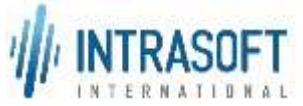

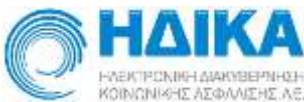

«Ενιαίο Πληροφοριακό Σύστημα για την Υποστήριξη των Επιχειρησιακών Λειτουργιών Μονάδων Υγείας του ΕΣΥ»

# Π.6.3 – Επικαιροποιημένη Λειτουργική και Τεχνική Τεκμηρίωση

# Ενότητα Π.6.3.3 – Λειτουργική Τεκμηρίωση Εγχειρίδιο Χρήσης

# Υποσύστημα: Προσωπικό Μισθοδοσία

# Έκδοση 03.00 – 5/3/2020

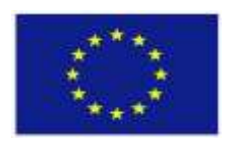

Ευρωπαϊκή Ένωση Ευρωπαϊκό Ταμείο Περιφερειακής Ανάπτυξης

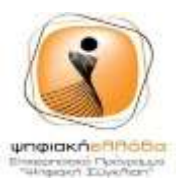

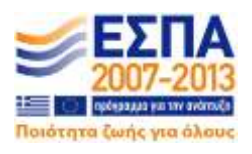

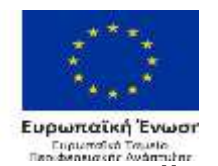

METAPPYONISH AHMOSIOY TOMEA

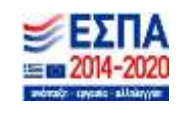

Με τη συγχρηματοδότηση της Ελλάδας και της Ευρωπαϊκής Ένωσης

| τιτλος     | Εγχειρίδιο Τεκμηρίωσης Υποσυστημάτων και Εφαρμογών |
|------------|----------------------------------------------------|
| ΥΠΟΣΥΣΤΗΜΑ | Προσωπικό Μισθοδοσία                               |
| ΚΩΔΙΚΟΣ    | ΕΠΣΜΥ_Π.6.3.3_ΠροσωπικοΜισθοδοσια_v.3.00           |
| τγποΣ      | Εγχειρίδιο Χρήστη                                  |
| ΕΚΔΟΣΗ     | 03.00                                              |
| ΚΑΤΑΣΤΑΣΗ  | Τελική                                             |

#### Ιστορικό αλλαγών

| Ed. | Rev. | Ημ/νία     | Περιγραφή                                  | Σελίδες |
|-----|------|------------|--------------------------------------------|---------|
| 1   | 00   | 12/03/2018 | Υποβολή στην ΕΠΠΕ για παραλαβή             | Όλες    |
| 1   | 10   | 16/04/2018 | Επικαιροποίηση                             | Όλες    |
| 2   | 00   | 5/07/2018  | Επικαιροποίηση                             | Όλες    |
| 2   | 10   | 8/08/2019  | Προσθήκη Παραγράφων 2.21 έως<br>2.36       | Όλες    |
| 3   | 00   | 5/3/2020   | Επικαιροποίηση παραγράφων 2.32<br>και 2.33 | Όλες    |

| Για Εσωτερική Χρήση |                   |                   |  |
|---------------------|-------------------|-------------------|--|
| Ελέγχθηκε από:      | Μαγδαληνή Μπερτσά | Ημ/νία: 5/03/2020 |  |
| Εγκρίθηκε από:      | Στρατής Τσαμουράς | Ημ/νία: 5/03/2020 |  |

#### Διανομή

| A/A | Ονοματεπώνυμο | Φορέας / Αρχή                                         |
|-----|---------------|-------------------------------------------------------|
| 1.  | ΕΠΠΕ          | ΗΛΕΚΤΡΟΝΙΚΗ ΔΙΑΚΥΒΕΡΝΗΣΗ<br>ΚΟΙΝΩΝΙΚΗΣ ΑΣΦΑΛΙΣΗΣ Α.Ε. |

| Ενιαίο Πληροφοριακό Σύστημα για την Υποστήριξη των Επιχειρησιακών<br>Λειτουργιών Μονάδων Υγείας του ΕΣΥ | ΤΥΠΟΣ: ΕΓΧΕΙΡΙΔΙΟ ΧΡΗΣΤΗ |
|----------------------------------------------------------------------------------------------------|--------------------------|
| Π.3.13 – Εγχειρίδιο Τεκμηρίωσης Υποσυστημάτων και Εφαρμογών                                             | Έκδοση:3.00              |
| Λειτουργική Ενότητα: Διαχείριση Προσωπικού Μισθοδοσία                                                   |                          |
| Υποσύστημα: Προσωπικό Μισθοδοσία                                                                        |                          |

#### ΠΙΝΑΚΑΣΠΕΡΙΕΧΟΜΕΝΩΝ

| 1. E        | ΙΣΑΓΩ | ГН                                                                   | 7  |
|-------------|-------|----------------------------------------------------------------------|----|
| 2. П        | ΙΑΡΟΥ | ΣΙΑΣΗ ΛΕΙΤΟΥΡΓΙΚΟΤΗΤΑΣ ΕΦΑΡΜΟΓΉΣ                                     | 9  |
| 2.1         | По    | ώς μπαίνω στην Εφαρμογή ;                                            | 9  |
| 2.2         | : По  | ώς διαχειρίζομαι τις οθόνες;                                         | 10 |
| 2.3         | ; По  | ώς κάνω εισαγωγή νέου υπαλλήλου;                                     | 13 |
| 2           | .3.1  | Προ απαιτούμενα                                                      |    |
| 2           | .3.2  | Πλοήγηση                                                             |    |
| 2           | .3.3  | Πώς αναζητώ τα στοιχεία ενός καταχωρημένου υπαλλήλου;                |    |
| 2.4         | . По  | ώς κάνω μεταβολές στα στοιχεία του υπαλλήλου;                        | 15 |
| 2           | .4.1  | Προ απαιτούμενά                                                      | 15 |
| 2           | .4.2  | Πλοήγηση                                                             | 15 |
| 2           | .4.3  | Εναλλακτικά η οθόνη του μητρώου των υπαλλήλων                        | 20 |
| 2.5         | ; Пo  | ώς κάνω μαζικές μεταβολές στα στοιχεία του μητρώου;                  | 22 |
| 2           | .5.1  | Προαπαιτούμενα                                                       | 22 |
| 2           | .5.2  | Πλοήγηση                                                             | 22 |
| 2.6         | П     | ώς αναζητώ έναν εργαζόμενο;                                          | 24 |
| 2           | .6.1  | Προαπαιτούμενα                                                       |    |
| 2           | .6.2  | Πλοήγηση                                                             |    |
| <b>2.</b> 7 | Πο    | ώς καταχωρώ μία αγωγή;                                               | 24 |
| 2           | .7.1  | Προ απαιτούμενα                                                      |    |
| 2           | 7.2   | Πλοήγηση                                                             | 24 |
| 2.8         | 6 По  | ώς καταχωρώ μια ποινή/καταγγελία;                                    | 25 |
| 2           | .8.1  | Προαπαιτούμενα                                                       | 25 |
| 2           | .8.2  | Πλοήγηση                                                             |    |
| 2.9         | Πα    | ώς καταχωρώ απουσίες;                                                |    |
| 2           | .9.1  | προ απαιτούμενα                                                      |    |
| 2           | .9.2  | Πλοήγηση                                                             |    |
| 2.1         | 0     | Πώς καταχωρώ την αξιολόγηση του υπαλλήλου;                           | 29 |
| 2           | .10.1 | Προ απαιτούμενα                                                      | 29 |
| 2           | .10.2 | Πλοήγηση                                                             | 29 |
| 2.1         | 1     | Πώς υπολογίζω την ωρίμανση των υπαλλήλων σε κλιμάκια-Χρονοεπιδόματα; |    |
| 2           | .11.1 | προ απαιτούμενα                                                      |    |
| 2           | .11.2 | Πλοήγηση                                                             | 30 |
| 2.1         | 2     | Πώς καταχωρώ πρόσθετες αποδοχές;                                     |    |
| 2           | .12.1 | Προ απαιτούμενα                                                      |    |
| 2           | .12.2 | Πλοήγηση                                                             |    |
| 2.1         | 3     | Πώς δημιουργώ εντολές οριστικοποίησης πρόσθετων αμοιβών;             |    |

| Ενιαίο Πληρ            | οοφοριακό Σύστημα για την Υποστήριξη των Επιχειρησιακών<br>ν Μονάδι νι Υνείας του ΕΣΥ | ΤΥΠΟΣ: ΕΓΧΕΙΡΙΔΙΟ ΧΡΗΣΤΗ |
|------------------------|---------------------------------------------------------------------------------------|--------------------------|
| Π.3.13 – Ενν           | ν ινιονασων τγειας του εzτ<br>(ειρίδιο Τεκμηρίωσης Υποσυστημάτων και Εφαρμονών        | Έκδοση:3.00              |
| Λειτουργική            | ή Ενότητα: Διαχείριση Προσωπικού Μισθοδοσία                                           |                          |
| Υποσύστημα             | α: Προσωπικό Μισθοδοσία                                                               |                          |
| 2.13.1                 | προ απαιτούμενα                                                                       |                          |
| 2.13.2                 | Πλοήγηση                                                                              |                          |
| 9 1 /                  | Πως καθορίζω μόνα πληρωμής και δημιομονία αργείων και                                 | νια ΕΔΠ 34               |
| <b>2.14</b><br>9 14 1  | πος απαιτούμενα                                                                       | 34                       |
| 2.14.1                 | Πλοήνηση                                                                              | 34                       |
|                        |                                                                                       |                          |
| 2.15                   | Πως καταχωρω μια περιοδο μισθοδοσιας;                                                 |                          |
| 2.15.1                 | προ απαίτουμενα                                                                       |                          |
| 2.15.2                 | י ואטין אָרוְטוּן                                                                     |                          |
| 2.16                   | Πώς καταχωρώ «έτοιμα» αναδρομικά;                                                     |                          |
| 2.16.1                 | Προ απαιτούμενα                                                                       |                          |
| 2.16.2                 | Πλοήγηση                                                                              |                          |
| <b>2.1</b> 7           | Πώς καταχωρώ «πρόσθετα» αναδρομικά;                                                   |                          |
| 2.17.1                 | προ απαιτούμενα                                                                       |                          |
| 2.17.2                 | Πλοήγηση                                                                              |                          |
| 2.18                   | Πώς κάνω υπολογισμό μισθοδοσίας υπαλλήλου:                                            | Δ1                       |
| 2.18.1                 | Προ απαιτούμενα                                                                       |                          |
| 2.18.2                 | Πλοήγηση                                                                              |                          |
| 0.40                   |                                                                                       | 12                       |
| 2.19                   | τιως εμφανιζεται το μητρωό των αποδοχών;                                              |                          |
| 2.19.1                 | προ απαιτουμενα                                                                       | 42                       |
| 2.19.2                 |                                                                                       |                          |
| 2.20                   | Πώς εμφανίζεται ο υπολογισμός υπαλλήλου κατ' έτος;                                    | 43                       |
| 2.20.1                 | Προ απαιτούμενα                                                                       |                          |
| 2.20.2                 | Πλοήγηση                                                                              |                          |
| 2.21                   | Πώς εμφανίζονται οι Διαφορές υπολογισμού;                                             | 45                       |
| 2.21.1                 | Προ απαιτούμενα                                                                       |                          |
| 2.21.2                 | Πλοήγηση                                                                              |                          |
| 2,22                   | Πώς εμφανίζονται ανάλυση του υπολογισμού;                                             | 47                       |
| 2.22.1                 | Προ απαιτούμενα                                                                       |                          |
| 2.22.2                 | Πλοήγηση                                                                              |                          |
| 9,99                   | Σύγκοιση Υπολογισμού                                                                  | AQ                       |
| <b>۲۰۰۵3</b><br>2.92 1 | Ποραπαιτούμενα                                                                        | 40<br>                   |
| 2.22.2                 | Πλοήνηση                                                                              | 40<br>ДЯ                 |
| 2                      |                                                                                       |                          |
| 2.24                   | Πως καθορίζονται οι περίοδοι μισθοδοσίας                                              |                          |
| 2.24.1                 | Προαπαιτουμενα                                                                        |                          |
| 2.24.2                 | ι ιλοηγηση                                                                            |                          |
| 2.25                   | Πως Διαχειρίζομαι τα αχρεώστητα κάθε μισθοδοσίας                                      |                          |
| 2.25.1                 | Προαπαιτούμενα                                                                        |                          |
| 2.25.2                 | Πλοήγηση                                                                              |                          |
| 2.26                   | Πως Διαχειρίζομαι τα αρνητικά Ποσά                                                    | 50                       |
| 2.26.1                 | Προαπαιτούμενα                                                                        |                          |
| 2.26.2                 | Πλοήγηση                                                                              |                          |

| Ενιαίο Πληρ                                                             | οοφοριακό Σύστημα για την Υποστήριξη των Επιχειρησιακών<br>ν Μονάξι την Υνοίας του ΕΣΥ | ΤΥΠΟΣ: ΕΓΧΕΙΡΙΔΙΟ ΧΡΗΣΤΗ        |
|-------------------------------------------------------------------------|----------------------------------------------------------------------------------------|---------------------------------|
| Π.3.13 – Εγχειρίδιο Τεκμηρίωσης Υποσυστημάτων και Εφαρμογών Έκδοση:3.00 |                                                                                        |                                 |
| Λειτουργική                                                             | ή Ενότητα: Διαχείριση Προσωπικού Μισθοδοσία                                            |                                 |
| Υποσύστημ                                                               | α: Προσωπικό Μισθοδοσία                                                                |                                 |
| 2.27                                                                    | Κλείσιμο πεοιόδου                                                                      |                                 |
| /<br>2 27 1                                                             | Ποοαπαιτοίμενα                                                                         | 51                              |
| 2.2/.1                                                                  | Πλοήνηση                                                                               | 51                              |
| 2.2/.2                                                                  |                                                                                        |                                 |
| 2.28                                                                    | Πώς δημιουργώ εμφανίζω και διορθώνω την ΑΠΔ                                            |                                 |
| 2.28.1                                                                  | Προαπαιτούμενα                                                                         |                                 |
| 2.28.2                                                                  | Πλοήγηση                                                                               |                                 |
| 2.29                                                                    | Πώς εμφανίζω πληροφορίες;                                                              | 55                              |
| 2.29.1                                                                  | Προαπαιτούμενα                                                                         |                                 |
| 2.29.2                                                                  | Πλοήγηση                                                                               |                                 |
| 0.00                                                                    |                                                                                        | 101                             |
| 2.30                                                                    | πως μεταραλώ της ρερατωσεις                                                            |                                 |
| 2.30.1                                                                  |                                                                                        |                                 |
| 2.30.2                                                                  | ι ιλοηγηση                                                                             |                                 |
| 2.31                                                                    | Πώς δημιουργώ μια βεβαίωση                                                             |                                 |
| 2.31.1                                                                  | Προαπαιτούμενα                                                                         |                                 |
| 2.31.2                                                                  | Πλοήγηση                                                                               |                                 |
| 2.32                                                                    | Πως καταχωρώ Εφημερίες Ιατρών                                                          |                                 |
| 2.32.1                                                                  | Προαπαιτούμενα                                                                         |                                 |
| 2.32.2                                                                  | Πλοήνηση                                                                               | 104                             |
| 2.32.3                                                                  | Αναζήτηση Εφημεριών                                                                    |                                 |
| 2.32.4                                                                  | Εκτύπωση Πλάνου Εφημεριών                                                              | 108                             |
|                                                                         |                                                                                        |                                 |
| 2.33                                                                    | Πως καταχωρώ Βάρδιες της Νοσηλευτικής Υπηρεσίας                                        |                                 |
| 2.33.1                                                                  | Προαπαιτούμενα                                                                         |                                 |
| 2.33.2                                                                  | Πλοήγηση                                                                               |                                 |
| 2.33.3                                                                  | Συνολική εικόνα εργαζομένων                                                            |                                 |
| 2.33.4                                                                  | Αναζήτηση βαρδιών                                                                      |                                 |
| 2.33.5 Op                                                               | ριστικοποίηση ωρών                                                                     |                                 |
| 9 9 1                                                                   | Πως προσθέτω οεπό στους υπαλλάλους                                                     | 119                             |
| <b>34</b><br>9 9/1 1                                                    | Περιγραφή γέας λειτομογικότητας                                                        | 119                             |
| 2.04.1                                                                  | Πως καταγωρώ μία κατργορία ρεπό σε όλους του μπαλλάλ                                   | ους της κλινικής / τμήματος 120 |
| 2.04.2                                                                  | Πως καταχωρώ μία κατηγορία ρεπό στον υπάλληλο που επ                                   |                                 |
| 2.04.0                                                                  | Πως καταχώρω μια κατηγορία μελο στον ολωντηκό λου ελ                                   | ή Βαοδιών» 122                  |
| 2.04.4                                                                  |                                                                                        |                                 |
| 3. ΒΑΣΙΚΟ                                                               | ΟΙ ΠΑΡΑΜΕΤΡΟΙ ΕΦΑΡΜΟΓΗΣ ΠΡΟΣΩΠΙΚΟΥ                                                     |                                 |
| о 1 Г.                                                                  |                                                                                        | 122                             |
| 3.1 сі                                                                  | οαγωγη                                                                                 |                                 |
| <b>3.</b> 2 По                                                          | αράμετροι Μητρώου                                                                      |                                 |
| 3.2.1                                                                   | Προαπαιτούμενα                                                                         |                                 |
| 3.2.2                                                                   | Πλοήγηση                                                                               |                                 |
| 3.3 0                                                                   | μάδες Αποδοχών                                                                         |                                 |
| 3.3.1                                                                   | Προαπαιτούμενα                                                                         |                                 |
| 3.3.2                                                                   | Πλοήνηση                                                                               |                                 |
| J.J.=                                                                   |                                                                                        | ±2,                             |
| <b>3</b> •4 ∆r                                                          | ημιουργία Νέας Κράτησης                                                                |                                 |
| 3.4.1                                                                   | Προαπαιτουμενα                                                                         |                                 |

| Ενιαίο Πληρο                    | φοριακό Σύστημα για την Υποστήριξη των Επιχειρησιακών                                       | ΤΥΠΟΣ: ΕΓΧΕΙΡΙΔΙΟ ΧΡΗΣΤΗ     |
|---------------------------------|---------------------------------------------------------------------------------------------|------------------------------|
| Λειτουργιών                     | Μονάδων Υγείας του ΕΣΥ<br>μείδιο Τουμαρία στο Χαραγιάταν του Ελαριστικός                    | <sup>(</sup> 5.5.5.5.7.2.00) |
| 11.3.13 – Εγχε<br>Λειτομονική Ι | ιριοιο Τεκμηριωσης Υποσυστηματων και Εφαρμογων<br>Ενότατα: Διανείοισα Προσωπικού Μισθοδοσία | Εκοοση:3.00                  |
| Υποσύστημα:                     | Προσωπικό Μισθοδοσία                                                                        |                              |
| 3.4.2                           | Πλοήγηση                                                                                    |                              |
| 3.5 Δημ                         | ιιουργία ομάδας κράτησης                                                                    |                              |
| 3.5.1                           | Προαπαιτούμενα                                                                              |                              |
| 3.5.2                           | Πλοήγηση                                                                                    |                              |
| 3.6 Συν                         | τήρηση παραμέτρων υπολογισμού                                                               |                              |
| 3.6.1                           | Προαπαιτούμενα                                                                              |                              |
| 3.6.2                           | Πλοήγηση                                                                                    |                              |
| 3.7 Ou                          | αδοποίηση Αποδοχών-κρατήσεων                                                                |                              |
| 3.7.1                           | Προαπαιτούμενα                                                                              |                              |
| 3.7.2                           | Πλοήγηση                                                                                    |                              |
| 0 0 <b>5</b>                    |                                                                                             | 122                          |
| 3.8 200                         | τηρηση Παραμετρων Εκτυπωτικων                                                               |                              |
| 3.8.1                           | Προαπαίτουμενα                                                                              |                              |
| 3.8.2                           | Πλοηγηση                                                                                    |                              |
| 3.9 Συν                         | τήρηση Παραμέτρων Στοιχείων                                                                 |                              |
| 3.9.1                           | Προαπαιτούμενα                                                                              |                              |
| 3.9.2                           | Πλοήγηση                                                                                    |                              |
| 3.10 E                          | κτυπώσεις                                                                                   | 135                          |
| 3.10.1                          | Εκκαθαριστικό                                                                               |                              |
| 3.10.2                          | Εκτύπωση Μητρώου                                                                            |                              |
| 3.10.3                          | Εκκαθαριστικό Πρόσθετων                                                                     |                              |
| 3.10.4                          | Ανακεφαλαιωτικός πίνακας                                                                    |                              |
| 3.10.5                          | Οργανόγραμμα                                                                                |                              |
| 3.10.6                          | Βεβαιώσεις Αποδοχών                                                                         |                              |
| 3.10.7                          | Μισθοδοτική Κατάσταση                                                                       |                              |
| 3.10.8                          | Μισθοδοτική Κατάσταση Πρόσθετων Αμοιβών                                                     |                              |
| 3.10.9                          | Εμφάνιση Υπαλλήλων Υπηρεσίας                                                                |                              |
| 3.10.10                         | Κατάσταση Μεταβολών                                                                         |                              |
| 3.10.11                         | Κατάσταση Βαρδιών Εβδομάδας                                                                 |                              |
| 3.10.12                         | Κατάσταση Βαρδιών Μήνα                                                                      |                              |
| 3.10.13                         | Εκτύπωση Πλάνου Εφημεριών                                                                   |                              |
| 3.10.14                         | Εκτύπωση Εφημεριών                                                                          |                              |
| 3.10.15                         | Εκτύπωση Καταχωρήσεων Πρόσθετων                                                             |                              |
| 3.10.16                         | Εκτύπωση Αδειών                                                                             |                              |
| 3.10.17                         | Κατάσταση Υπερωριών                                                                         |                              |
| 3.10.18                         | Κατάσταση Χορήγησης                                                                         |                              |
| 3.10.19                         | Απολογισμός Εφημεριών                                                                       |                              |
| 3.10.20                         | Ημερήσια απασχόληση από Βάρδιες                                                             |                              |
| 3.10.21                         | Κατάσταση Ρεπό                                                                              |                              |

| Ενιαίο Πληροφοριακό Σύστημα για την Υποστήριξη των Επιχειρησιακών | ΤΥΠΟΣ: ΕΓΧΕΙΡΙΔΙΟ ΧΡΗΣΤΗ |
|-------------------------------------------------------------------|--------------------------|
| Λειτουργιών Μονάδων Υγείας του ΕΣΥ                                |                          |
| Π.3.13 – Εγχειρίδιο Τεκμηρίωσης Υποσυστημάτων και Εφαρμογών       | Έκδοση:3.00              |
| Λειτουργική Ενότητα: Διαχείριση Προσωπικού Μισθοδοσία             |                          |
| Υποσύστημα: Προσωπικό Μισθοδοσία                                  |                          |

# 1. **ΕΙΣΑΓΩΓΗ**

Η εφαρμογή Προσωπικού-Μισθοδοσίας που αναπτύχθηκε για τον ΕΟΠΥΥ καλύπτει τη παρακολούθηση όλων των μεταβολών των παραμέτρων του Προσωπικού καθώς και των μισθολογικών στοιχείων και καλύπτει την έκδοση της μισθοδοσίας του Προσωπικού του ΕΟΠΥΥ. Έγινε μετάπτωση των στοιχείων που τηρούνταν από τα επιμέρους συστήματα των εφαρμογών που υπήρχαν στα ενοποιημένα ταμεία (ΙΚΑ, ΟΠΑΔ, ΤΑΥΤΕΚΩ, ΟΑΕΕ, ΟΓΑ, ΕΤΑΠ\_ΜΜΕ, ΕΤΑΑ, ΤΠΕΔΥΦΚΑ).

Η εφαρμογή που αναπτύχθηκε είναι πλήρως παραμετρική ώστε με την κατάλληλη παραμετροποίηση να καλύπτεται κάθε περίπτωση που θα παρουσιαστεί.

Η εφαρμογή κρατά όλα τα στοιχεία των εργαζομένων και της εξέλιξης επιδομάτων και κρατήσεων ιστορικά και προσομοιάζει την εκτέλεση της μισθοδοσίας στο χρονικό διάστημα που αναφέρετε.

Καταγράφονται όλα τα ατομικά στοιχεία του προσωπικού, που αφορούν τα προσωπικά στοιχεία, καθώς και την οικογενειακή κατάσταση, σπουδές, εξειδικευμένες γνώσεις, προϋπηρεσία, ποινές του κάθε υπαλλήλου.

Η εφαρμογή κρατά τα ποσά του υπολογισμού τόσο με βάσει την περίοδο που αυτή εκτελέστηκε όσο και με βάσει την περίοδο αναφοράς ώστε να είναι δυνατή η αναπροσαρμογή των μισθών και η λήψη πληροφοριών όχι μόνο για το πότε δόθηκε η αμοιβή η πραγματοποιήθηκε η κράτηση, αλλά και για τον ποια περίοδο αφορά.

Παρέχει πληροφορίες για τον μισθό και τις κρατήσεις του εργαζομένου σε οποιαδήποτε ημερομηνία.

Στόχος της εφαρμογής είναι επίσης να πραγματοποιείται μόνο η μεταβολή που πρέπει να εκτελέσει ο εισηγητής και να μην πραγματοποιεί συμπληρωματικές κινήσεις ώστε να υπολογιστεί σωστά η μισθοδοσία. Για το σκοπό αυτό έχουν γίνει μεταβολές στον τρόπο υπολογισμού των απουσιών. Πχ νέα κωδικοποίηση με βάσει την αιτία της απουσίας και σύνδεση της με τις αποδοχές που πρέπει να περικόψει. Είτε η περικοπή είναι σε εργάσιμες ή ημερολογιακές ημέρες. Άλλο παράδειγμα είναι όταν ένας υπάλληλος γίνει οικονομικός επιθεωρητής αυτόματα περικόπτονται όλες οι αμοιβές που δεν δίνονται σε αυτή την κατηγορία εργαζομένων (Έξοδα κίνησης, Διαχειριστικό, παραμεθορίου κλπ) και δίνονται τα επιδόματα Έξοδα Παράστασης κλη που προβλέπονται στη θέση του.

Εισάγεται η έννοια της ομάδας αποδοχών. Όταν ένας εργαζόμενος ενταχθεί σε μια ομάδα αποδοχών είναι δυνατό να εισαχθούν σε αυτό μόνο τα στοιχεία που επιτρέπονται να έχει ο εργαζόμενος και όχι τιμές που δεν επιτρέπονται.

Εισάγεται η έννοια της ομάδας κρατήσεων. Έτσι αρκεί ένας εργαζόμενος να αντιστοιχηθεί με αυτή και κληρονομεί τις κρατήσεις της ομάδας του, καθώς και όλες τις αλλαγές και την ιστορικότητα που έχει η ομάδα αυτή περιορίζοντας το χρόνο εισαγωγής και συντήρησης και αποφεύγοντας λάθη και παραλείψεις.

Επιτρέπει την παρακράτηση των οφειλών που προκύπτουν από τον υπολογισμό της μισθοδοσίας από την ειδική αποζημίωση και αντίστροφα ώστε να περιοριστούν οι ζητούμενες επιστροφές αποδοχών από τους εργαζόμενους και να καλύπτονται εφόσον υπάρχει η δυνατότητα τη στιγμή που παράγονται.

Υποστηρίζει την αυτόματη σύνδεση με τη Γενική Λογιστική, για τη δημιουργία λογιστικού άρθρου.

Υπάρχει η δυνατότητα αυτόματης ενημέρωσης της Μισθοδοσίας από το Σύστημα διαχείρισης προσωπικού, σε περιπτώσεις που υπάρχουν μεταβολές για κάποιο εργαζόμενο.

| Ενιαίο Πληροφοριακό Σύστημα για την Υποστήριξη των Επιχειρησιακών<br>Λειτουργιών Μονάδων Υγείας του ΕΣΥ | ΤΥΠΟΣ: ΕΓΧΕΙΡΙΔΙΟ ΧΡΗΣΤΗ |
|----------------------------------------------------------------------------------------------------|--------------------------|
| Π.3.13 – Εγχειρίδιο Τεκμηρίωσης Υποσυστημάτων και Εφαρμογών                                             | Έκδοση:3.00              |
| Λειτουργική Ενότητα: Διαχείριση Προσωπικού Μισθοδοσία                                                   |                          |
| Υποσύστημα: Προσωπικό Μισθοδοσία                                                                        |                          |

Υπάρχει η δυνατότητα αυτόματης ενημέρωσης των μισθολογικών στοιχείων όλων των εργαζομένων σε περίπτωση εφαρμογής μίας συλλογικής σύμβασης ή άλλης αλλαγής.

Υπολογίζει αμοιβές για κάθε εργαζόμενο, που είναι μόνιμο προσωπικό, ή έκτακτο, ή συμμετέχει σε διάφορα συμβούλια που λειτουργούν στην επιχείρηση.

Υπολογισμός αμοιβών γίνεται για όλα τα είδη μισθοδοσίας, κανονική, αναδρομικά, αποζημίωση, πρόσθετη απασχόληση.

Έχει τη δυνατότητα παραγωγής εκτυπώσεων, για την τήρηση ιστορικού εκκαθαρίσεων και καρτελών μισθοδοσίας.

Θα περιγραφούν παρακάτω οι σημαντικότερες διαδικασίες ώστε να δημιουργηθούν και να συντηρηθούν οι παράμετροι της εφαρμογής.

| Ενιαίο Πληροφοριακό Σύστημα για την Υποστήριξη των Επιχειρησιακών | ΤΥΠΟΣ: ΕΓΧΕΙΡΙΔΙΟ ΧΡΗΣΤΗ |
|-------------------------------------------------------------------|--------------------------|
| Λειτουργιών Μονάδων Υγείας του ΕΣΥ                                |                          |
| Π.3.13 – Εγχειρίδιο Τεκμηρίωσης Υποσυστημάτων και Εφαρμογών       | Έκδοση:3.00              |
| Λειτουργική Ενότητα: Διαχείριση Προσωπικού Μισθοδοσία             |                          |
| Υποσύστημα: Προσωπικό Μισθοδοσία                                  |                          |

# 2. ΠΑΡΟΥΣΙΑΣΗ ΛΕΙΤΟΥΡΓΙΚΟΤΗΤΑΣ ΕΦΑΡΜΟΓΉΣ

# 2.1 Πώς μπαίνω στην Εφαρμογή ;

1. Επιλέγω το link της Εφαρμογής και στη συνέχεια ΠΡΟΣΩΠΙΚΟ ΜΙΣΘΟΔΟΣΙΑ.

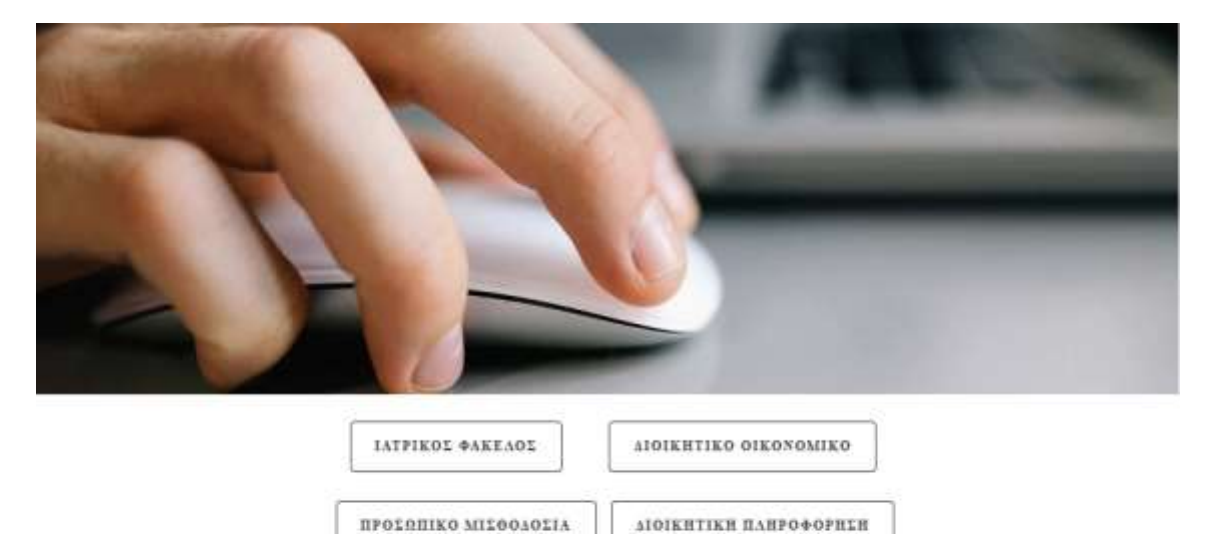

2. Βάζω στο πεδίο Όνομα Χρήστη το όνομα που μου έχει δοθεί από τον διαχειριστή του Συστήματος.

ΔΙΑΧΕΙΡΙΣΗ ΑΣΘΕΝΩΝ ΚΑΙ ΑΠΟΘΗΚΩΝ

- 3. Βάζω στο πεδίο Κωδικός Πρόσβασης το μυστικό κωδικό που μου έχει δοθεί από τον διαχειριστή του Συστήματος.
- 4. Πατάω το κουμπί Είσοδος.

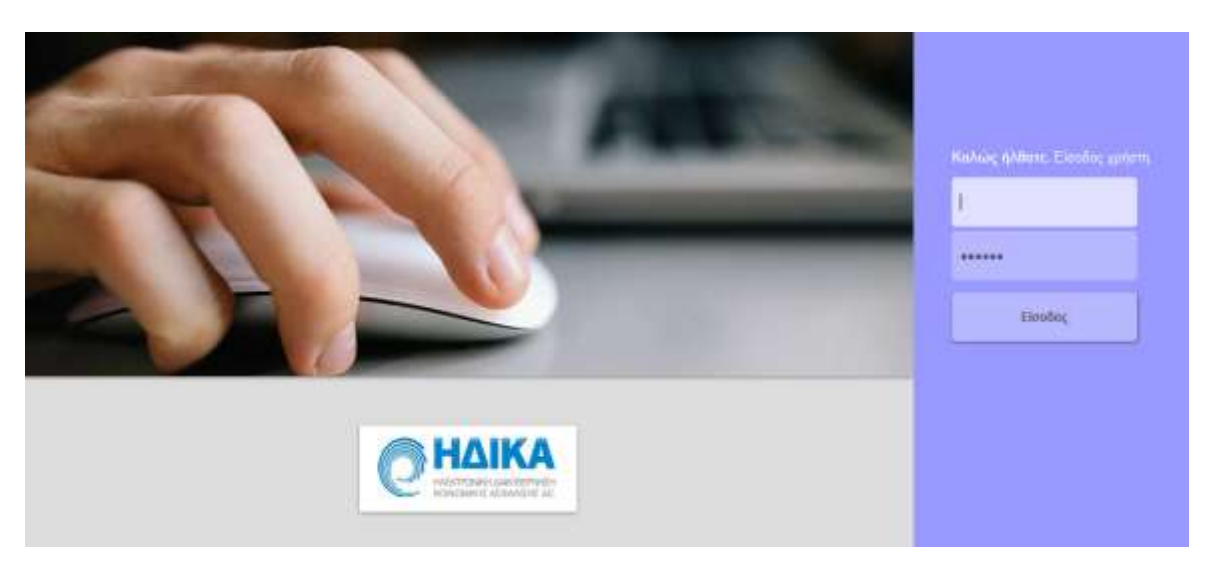

| Ενιαίο Πληροφοριακό Σύστημα για την Υποστήριξη των Επιχειρησιακών | ΤΥΠΟΣ: ΕΓΧΕΙΡΙΔΙΟ ΧΡΗΣΤΗ |
|-------------------------------------------------------------------|--------------------------|
| Λειτουργιών Μονάδων Υγείας του ΕΣΥ                                |                          |
| Π.3.13 – Εγχειρίδιο Τεκμηρίωσης Υποσυστημάτων και Εφαρμογών       | Έκδοση:3.00              |
| Λειτουργική Ενότητα: Διαχείριση Προσωπικού Μισθοδοσία             |                          |
| Υποσύστημα: Προσωπικό Μισθοδοσία                                  |                          |

# 2.2 Πώς διαχειρίζομαι τις οθόνες;

Υπάρχουν δύο καταστάσεις λειτουργίας των οθονών: Η κατάσταση εισαγωγής και η κατάσταση αναζήτησης και αυτό αναγράφεται στο πάνω δεξιά μέρος της οθόνης. Οι οθόνες εκτός ειδικών περιπτώσεων ανοίγουν σε κατάσταση Εισαγωγής.

#### <u>Εισαγωγή</u>:

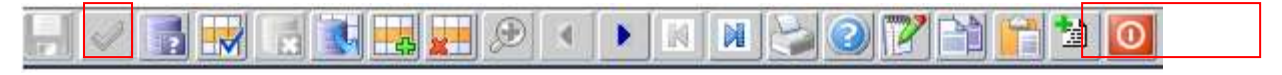

Η συμπλήρωση των πεδίων μπορεί να γίνει :

- είτε απ' ευθείας, γράφοντας στο πεδίο,
- είτε από Λίστα σπο όπου οι δυνατές τιμές εμφανίζονται έπειτα από επιλογή του βέλους,
- είτε με επιλογή της Αναζήτησης 🔎 από την Μπάρα Ελέγχου ή αντίστοιχα πατώντας F9 για την εμφάνιση της οθόνης επιλογής.

| 5       | 0.000 | Dentis   | Mar Banka | Manual       | 444/4 | 101 |       | SVED LEDE | TIA BOOTH TA |
|---------|-------|----------|-----------|--------------|-------|-----|-------|-----------|--------------|
| Επωνύμο | Uvoµc | Πατρος   | Huidikoç  | τπακαταστημα | AMKA  | AUM | ANDRA | DIEZHEPI  | EBRUTHIA     |
|         |       |          |           |              |       |     |       |           |              |
|         |       |          |           |              |       |     |       |           |              |
|         |       |          |           |              |       |     |       |           |              |
|         |       |          |           |              |       |     |       |           |              |
|         |       | <u> </u> |           |              |       |     |       |           |              |
|         |       |          |           |              |       |     |       |           |              |
|         |       |          |           |              |       |     |       |           |              |
|         |       |          |           |              |       |     |       |           | _            |
|         |       | <u> </u> |           |              |       |     |       |           |              |
|         |       |          |           |              |       |     |       |           |              |
|         |       |          |           |              |       |     |       |           |              |
|         |       |          |           |              |       |     |       |           |              |
|         |       |          |           |              |       |     |       |           |              |
|         |       |          |           |              |       |     |       |           |              |
|         |       |          |           |              |       |     |       |           |              |
|         |       |          |           |              |       |     |       |           |              |
|         |       |          |           |              |       |     |       |           |              |
|         |       |          |           |              |       |     |       |           |              |

Υπόδειγμα οθόνης επιλογής κωδικοποιημένων τιμών

Εφόσον οι τιμές που θα επιστραφούν είναι πολλές τότε η οθόνη επιλογής θα περιμένει να εισαχθεί κάποιος περιορισμός, αλλιώς θα εμφανιστούν όλες οι διαθέσιμες τιμές. Η οθόνη επιλογής κωδικοποιημένων τιμών εμφανίζει το αποτέλεσμα της αναζήτησης σε ένα πίνακα που η κάθε του γραμμή εμφανίζει μία κωδικοποιημένη τιμή. Στη συνέχεια, εφόσον εντοπισθεί η επιθυμητή τιμή, ο χρήστης μπορεί, μετακινώντας την ακίδα επιλογής επί της αντίστοιχης γραμμής του πίνακα, να τη «μαρκάρει» με το πάτημα του αριστερού πλήκτρου του ποντικιού.

| Ενιαίο Πληροφοριακό Σύστημα για την Υποστήριξη των Επιχειρησιακών<br>Λειτουργιών Μονάδων Υγείας του ΕΣΥ | ΤΥΠΟΣ: ΕΓΧΕΙΡΙΔΙΟ ΧΡΗΣΤΗ |
|----------------------------------------------------------------------------------------------------|--------------------------|
| Π.3.13 – Εγχειρίδιο Τεκμηρίωσης Υποσυστημάτων και Εφαρμογών                                             | Έκδοση:3.00              |
| Λειτουργική Ενότητα: Διαχείριση Προσωπικού Μισθοδοσία                                                   |                          |
| Υποσύστημα: Προσωπικό Μισθοδοσία                                                                        |                          |

- Με το πάτημα του πλήκτρου, ο έλεγχος επιστρέφει στη βασική οθόνη της διεργασίας όπου και εμφανίζεται η κωδικοποιημένη τιμή στο αντίστοιχο πεδίο.
- Με το πάτημα του πλήκτρου κλεγχος επιστρέφει στη βασική οθόνη της διεργασίας χωρίς να γίνεται μεταφορά της τιμής.
- Με το πάτημα του πλήκτρου τα δεδομένα που υπάρχουν στη λίστα τιμών εξάγονται σε xls αρχείο.

Επιλέγοντας από την μπάρα ελέγχου την αποθήκευση 🖾 γίνεται καταχώρηση των εισαχθέντων αρχείων

#### <u>Αναζήτηση</u>:

Γίνεται μετάβαση στην οθόνη αναζήτησης . Αυτό μπορεί να γίνει με επιλογή του κουμπιού «Αναζήτηση» από την μπάρα ελέγχου ή με επιλογή F7.

|  | 💽 😥 🕈 🗸 🎝 🔧 😓 | <ul> <li>*</li> <li>*</li></ul> | Κριτήρια Αναζήτησης |
|--|---------------|----------------------------------------------------------------------------------------------------|---------------------|
|--|---------------|----------------------------------------------------------------------------------------------------|---------------------|

Συμπληρώνονται τα στοιχεία στα πεδία της οθόνης όπως και κατά την Εισαγωγή. Γίνεται

επιλογή της Ανάκτησης με την επιλογή του εικονιδίου «Ανάκτηση» 🔤 από την Μπάρα Ελέγχου ή πατώντας F8 ώστε να εμφανιστούν στην οθόνη τα επιθυμητά δεδομένα, βάσει των στοιχείων που συμπληρώθηκαν.

#### Άλλες λειτουργίες

Αποθήκευση: Δημιουργία νέας εγγραφής (η εγγραφών) στο αρχείο.

Αποθήκευση –Καθαρισμός: Δημιουργία νέας εγγραφής (η εγγραφών) στο αρχείο και καθαρισμός της φόρμας.

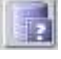

Κριτήρια Αναζήτησης: Αναζήτηση εγγραφών από το αρχείο

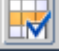

**Καθαρισμός Εγγραφής:** Καθαρισμός εγγραφής.

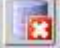

**Ακύρωση Αναζήτησης – :**Ακύρωση αναζήτησης εγγραφών από το αρχείο.

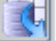

**Εκτέλεση Αναζήτησης –** : Εκτέλεση αναζήτησης εγγραφών από το αρχείο.

**Νέα Εγγραφή** : Εισαγωγή νέας εγγραφής.

| Ενιαίο Πληροφοριακό Σύστημα για την Υποστήριξη των Επιχειρησιακών     | ΤΥΠΟΣ: ΕΓΧΕΙΡΙΔΙΟ ΧΡΗΣΤΗ |
|-----------------------------------------------------------------------|--------------------------|
| Λειτουργιών Μονάδων Υγείας του ΕΣΥ                                    |                          |
| Π.3.13 – Εγχειρίδιο Τεκμηρίωσης Υποσυστημάτων και Εφαρμογών           | Έκδοση:3.00              |
| Λειτουργική Ενότητα: Διαχείριση Προσωπικού Μισθοδοσία                 |                          |
| Υποσύστημα: Προσωπικό Μισθοδοσία                                      |                          |
| μοι το το το το το το το το το το το το το                            |                          |
| <b>Ιστα Τιμών:</b> Επιλογή τιμής για πεδίο της οθόνης μέσα από ευρετή | ριο τιμών.               |
| Προηγούμενη Εγγραφή: Μετάβαση σε προηγούμενη εγγραφή.                 |                          |
| <b>Επόμενη Εγγραφή:</b> Μετάβαση σε επόμενη εγγραφή.                  |                          |
| Πρώτη Εγγραφή: Μετάβαση στην πρώτη εγγραφή                            |                          |
| <b>Τελευταία Εγγραφή:</b> Μετάβαση στην τελευταία εγγραφή             |                          |
| <b>Εκτύπωση</b> :Εκτύπωση                                             |                          |
| <b>Ο Βοήθεια</b> : Βοήθεια                                            |                          |
| <b>Γ΄΄΄΄ Κειμενογράφος :</b> Εισαγωγή κειμενογράφου                   |                          |
| <b>Αντιγραφή:</b> Αντιγραφή πεδίου                                    |                          |
| 💼 Επικόλληση: Επικόλληση πεδίου                                       |                          |
| <b>ΟΟ Έξοδος:</b> Επιστροφή στην προηγούμενη οθόνη                    |                          |

| Ενιαίο Πληροφοριακό Σύστημα για την Υποστήριξη των Επιχειρησιακών | ΤΥΠΟΣ: ΕΓΧΕΙΡΙΔΙΟ ΧΡΗΣΤΗ |
|-------------------------------------------------------------------|--------------------------|
| Λειτουργιών Μονάδων Υγείας του ΕΣΥ                                |                          |
| Π.3.13 – Εγχειρίδιο Τεκμηρίωσης Υποσυστημάτων και Εφαρμογών       | Έκδοση:3.00              |
| Λειτουργική Ενότητα: Διαχείριση Προσωπικού Μισθοδοσία             |                          |
| Υποσύστημα: Προσωπικό Μισθοδοσία                                  |                          |

# 2.3 Πώς κάνω εισαγωγή νέου υπαλλήλου;

# 2.3.1 Προ απαιτούμενα

Να έχει γίνει loginχρήστη με αρμοδιότητα για εισαγωγή στη συγκεκριμένη οθόνη.

# **2.3.2** Πλοήγηση

- 1. Επιλέγω το υποσύστημα Μητρώο
- 2. Επιλέγω την διαδικασία Εισαγωγή Νέου Υπαλλήλου
- 3. Εμφανίζεται η οθόνη για την εισαγωγή στοιχείων

| HE ADD                                                 | AMICA /        | AUT HUG BA    | Kenne Mehrm Angunatiog con        | Nic Torr (pourt)      |                        |
|--------------------------------------------------------|----------------|---------------|-----------------------------------|-----------------------|------------------------|
| - Santic Agentance                                     |                | IBAY          |                                   | Edos Taution          |                        |
| Colore franciscom                                      |                |               | Splan Tarying Mog Ampia           | EVOIGT DIGDI AM Y WUA | Ap Amolikou<br>Openned |
| ogeia 5 Diagoia 2                                      |                |               |                                   |                       |                        |
| 800; 48K                                               | ΗμεριΦΕΚ       | Ap.46K        | Στοιχείο Επικοινωνιος<br>Πάλη     |                       |                        |
| for-unpirem                                            | Builden        | Fumilio       | 050;<br>TK                        | Newser                | Apilipos               |
| pokupnén                                               | display Pporta | ménic         | E treat                           | Trailegeore           | Kanno                  |
| Ειδικότητα                                             |                |               | Στοιχείο Γεννησης                 |                       |                        |
| Βοθμός<br>Κοτηγορία Εκπαιδ.<br>Κλάδος<br>Τύπος Προσωπ. |                |               | Νομός<br>Πολη<br>Χώρα<br>Υπηκοσης |                       |                        |
| Μισθ Κλαι Εφημεριές<br>Πρόριο                          |                |               | ۵<br>۸۵ مامیراند ۲۵<br>۵۱         | ryiog<br>nyiou        |                        |
| Ποστοστά Αμοιβής                                       | Hurt           | Αρχ Προσλημής | Εκλογκη Περιφ                     | epera                 |                        |

- Εισάγουμε τον ΑΜΚΑ. Εφόσον υπάρχει στην βάση της ΗΔΙΚΑ μεταφέρονται τα στοιχεία που υπάρχουν στην παραπάνω βάση.
- Γίνεται η εισαγωγή των στοιχείων.
- Στο πεδίο «Α/Α» με το πάτημα του κουμπιού δίπλα στο πεδίο εισάγεται ο α/α της καταχώρησης.
- Στα πεδία «Φύλο», «Μισθοδοσία», «Είδος Ταμείου», «Σχέση Εργασίας», «Νέος
   Ασφαλ.», «Ένδειξη Φόρου», «Ένδειξη Φορέα» και «Είδος ΦΕΚ» υπάρχει λίστα τιμών.
- Στα πεδία «Μισθ. Κλάδος», «Ειδικότητα», «Κλιμάκιο», «Χρόνου», «Θέσης», «Ανθυγιεινό», «Σπουδών» και «Προβλ. Περιοχών» μπορεί να γίνει επιλογή της

Αναζήτησης 🔎 από την Μπάρα Ελέγχου για την εμφάνιση οθόνης με κατάλληλη Λίστας Τιμών.

 Στα πεδία Ειδικότητα, Βαθμός, Κλάδος, Τύπος Προσωπικού υπάρχει ενιαία λίστα τιμών με τις συνδυαστικά επιτρεπτές τιμές. Εφόσον ο συνδυασμός δεν βρεθεί τότε αλλάζουμε κάθε πεδίο με βάση την λίστα τιμών, και ο συνδυασμός θα εισαχθεί την επόμενη ημέρα.

| Ενιαίο Πληροφοριακό Σύστημα για την Υποστήριξη των Επιχειρησιακών | ΤΥΠΟΣ: ΕΓΧΕΙΡΙΔΙΟ ΧΡΗΣΤΗ |
|-------------------------------------------------------------------|--------------------------|
| Λειτουργιών Μονάδων Υγείας του ΕΣΥ                                |                          |
| Π.3.13 – Εγχειρίδιο Τεκμηρίωσης Υποσυστημάτων και Εφαρμογών       | Έκδοση:3.00              |
| Λειτουργική Ενότητα: Διαχείριση Προσωπικού Μισθοδοσία             |                          |
| Υποσύστημα: Προσωπικό Μισθοδοσία                                  |                          |

- Το Πεδίο μονάδα κλινική συμπληρώνεται στο τελευταίο πριν από τον ΑΜ.Υπαλλήλου ώστε αν έχει προβλεφθεί για το νοσοκομείο αυτόματη απόδοση αριθμού μητρώου και το ΑΜ Υπάλληλου είναι κενό, να το συμπληρωθεί αυτόματα ανάλογα με τους κανόνες για το κάθε νοσοκομείο. Στο πεδίο «ΑΜ Υπάλληλου» καταχωρείται ο αριθμός μητρώου του υπαλλήλου.
- Με την αποθήκευση αποθηκεύονται τα στοιχεία του εργαζόμενου, αλλά δεν έχει μεταφερθεί στους ενεργούς μέχρι να επιλεγεί η ένδειξη **οριστικό**, και γίνει αποθήκευση. Εφόσον όλα τα στοιχεία είναι σωστά και τα απαραίτητα στοιχεία συμπληρωμένα ο εργαζόμενος μεταφέρεται στο μητρώο εργαζομένων.
- Επιλέγοντας από την μπάρα ελέγχου την αποθήκευση εισαχθέντων στοιχείων.

# 2.3.3 Πώς αναζητώ τα στοιχεία ενός καταχωρημένου υπαλλήλου;

Από το βήμα 4, γίνεται μετάβαση στην οθόνη αναζήτησης. Αυτό μπορεί να γίνει με επιλογή του κουμπιού 🔝 από την μπάρα ελέγχου ή με επιλογή F7.

Από τη στιγμή που επιλεγεί η οριστικοποίηση της εγγραφής, δεν μπορούν να γίνουν αλλαγές από την συγκεκριμένη οθόνη.

| Ενιαίο Πληροφοριακό Σύστημα για την Υποστήριξη των Επιχειρησιακών | ΤΥΠΟΣ: ΕΓΧΕΙΡΙΔΙΟ ΧΡΗΣΤΗ |
|-------------------------------------------------------------------|--------------------------|
| Λειτουργιών Μονάδων Υγείας του ΕΣΥ                                |                          |
| Π.3.13 – Εγχειρίδιο Τεκμηρίωσης Υποσυστημάτων και Εφαρμογών       | Έκδοση:3.00              |
| Λειτουργική Ενότητα: Διαχείριση Προσωπικού Μισθοδοσία             |                          |
| Υποσύστημα: Προσωπικό Μισθοδοσία                                  |                          |

# 2.4 Πώς κάνω μεταβολές στα στοιχεία του υπαλλήλου;

## 2.4.1 Προ απαιτούμενά

Να έχει γίνει loginχρήστη με αρμοδιότητα για εισαγωγή στη συγκεκριμένη οθόνη και να έχει ήδη εισαχθεί ο υπάλληλος.

# **2.4.2** Πλοήγηση

- 1. Επιλέγω το υποσύστημα Μητρώο
- 2. Επιλέγω την διαδικασία Μητρώο Εργαζομένων
- 3. Εμφανίζεται η οθόνη για την αναζήτηση και εισαγωγή στοιχείων

| δύ<br>Υπάλλολος Επώνερε<br>Οδος                        | Ονομα Πατρός Μητρός<br>Αρθμός Πολη ΤΧ                                  | A.G.M. D.O.Y. A.M.<br>Mavada Ymngeau      | SA RexXemise vyše<br>Reddavan                                   | ουστό<br>ι Απάλωση Νέος Κωδικός Εντργός                       |
|--------------------------------------------------------|------------------------------------------------------------------------|-------------------------------------------|-----------------------------------------------------------------|---------------------------------------------------------------|
| NPOIONKA VIIHPEIAKA                                    | ANDADAXEE AONA ERILDAMATA KRA<br>Dirottyje<br>Ovejo<br>Ettiur Mittigoç | NZEE NOWO2 4024 ADIIN<br>A<br>1<br>1<br>1 | TODEJA KVASAKA TEVVA<br>navečina travenom<br>stravnosti<br>Like | Тобядука<br>робі Алтериоро<br>Елиунуа Гатіра<br>Наса. Геундог |
| Пела<br>Талорина<br>А.Ф.М. Д.О.У.<br>Бекатара Бекатара | Obiç<br>eliai<br>AliXA<br>eduta Konyopa Şurtê Bahao                    |                                           | οθμός<br>Δ.Τ.                                                   | TK                                                            |
| Οκογεν Καταστ.<br>Ομόριο Περιγροφή<br>Τρωήγες          | Ονομ Συζυγου<br>(%) Αυσφος<br>Δοσπ Τρικήνιδος                          |                                           | ονό Υπερωφ<br>επεπληρωπίος                                      | Ар.Праст.Такка<br>Бербрас<br>Ар.ФаксКла Мосакфро              |
| Παράμετρος                                             | Hu Evapline Hu Aribine                                                 |                                           |                                                                 |                                                               |

- Για το πεδίο «Υπάλληλος» μπορεί να γίνει απ' ευθείας εισαγωγή του αριθμού μητρώου του υπαλλήλου ή επιλογή *τ*ης Αναζήτησης από την Μπάρα Ελέγχου και επιλογή ΟΚ μετά την επιλογή.
- Τα ήδη καταχωρημένα στοιχεία του μητρώου υπαλλήλου εμφανίζονται κωδικοποιημένα.
   Επιπλέον φαίνεται η ιστορική εξέλιξη εγγραφών.

| Ενιαίο Πληροφοριακό Σύστημα για την Υποστήριξη των Επιχειρησιακών<br>Λειτουργιών Μονάδων Υγείας του ΕΣΥ | ΤΥΠΟΣ: ΕΓΧΕΙΡΙΔΙΟ ΧΡΗΣΤΗ |
|----------------------------------------------------------------------------------------------------|--------------------------|
| Π.3.13 – Εγχειρίδιο Τεκμηρίωσης Υποσυστημάτων και Εφαρμογών                                             | Έκδοση:3.00              |
| Λειτουργική Ενότητα: Διαχείριση Προσωπικού Μισθοδοσία                                                   |                          |
| Υποσύστημα: Προσωπικό Μισθοδοσία                                                                        |                          |

| est visitest 🤁 LLTPROSE #58/EA/OS 17. 👘 Es                                                                                                    | 8.5FMOCH (Thomas 🕴 Tenana R Consulta Ap. 😤 ETC  | IM v1d.4.984. 🔿 Dev Moosle 🚥 YouTube 😫                                                                                                    | 1 Curlock O Douglis [1] 942C Thilliand Gerge                                                                                                    | optic (\$ How does # Work? |
|----------------------------------------------------------------------------------------------------|-------------------------------------------------|----------------------------------------------------------------------------------------------------|----------------------------------------------------------------------------------------------------|----------------------------|
| as Benericsty Bundliviers Rodein, 27                                                                                                    | remmatic Elfable deteroint Charmereks, glassifi | Az Extended and/mest grown                                                                                                    |                                                                                                    |                            |
|                                                                                                    |                                                 |                                                                                                    |                                                                                                    |                            |
| TENS Engladiwy (CETE)                                                                                                    | Analy Danks 2.2.1. Arry                         | A VID                                                                                                    |                                                                                                    |                            |
| MUNICUM (AR                                                                                                    | HTHOI EYITTAT VIDENES                           | Padarray                                                                                                    | water and the second second seco | 2                          |
| DOMENDAL 47 A                                                                                                    | denia non 21 BE                                 |                                                                                                    | and support of the second second                                                                                                    |                            |
| CEGANA VENEZANA - MODELEE                                                                                                    | NORA ERECHATA REATHERE ROADE 48                 | A KURATTONEA ANDAKA TIM                                                                                                    | a large literature                                                                                                    |                            |
| Tars.                                                                                                    | And And And And And And And And And And         | ANDREAMINE                                                                                                    | Tanak Arraganye                                                                                                    |                            |
| and the second second second second second second second second second second second second second second second                                                                                                    | Colored Colored                                 | Party and a second second                                                                                                    | Etherupe (fortage                                                                                                    |                            |
| encodend<br>Intege                                                                                                    | Straw Mytpag                                    | BLAD.                                                                                                    | man filosome                                                                                                    |                            |
| ORA.                                                                                                    | Citie                                           | Actual                                                                                                    | 15/00/1908                                                                                                    |                            |
| 4A.                                                                                                    | K/A2DM0429                                      | al                                                                                                    | 187.21                                                                                                    |                            |
| 6946420123                                                                                                    | 10 / / / / / / / / / / / / / / / / / / /        |                                                                                                    |                                                                                                    |                            |
| 0162                                                                                                    | 10000000000                                     | 9290348                                                                                                    |                                                                                                    |                            |
| ADDRETINGT DECISION ADDITION                                                                                                    | NUTSYADA TATTS BARANC                           | Rhading<br>dis Landby Automativ                                                                                                    | (WILLING )                                                                                                    |                            |
| an famili                                                                                                    | Com Inform                                      | 10 m 10 m 10 m 10 m                                                                                                    | And Opport Typest                                                                                                    |                            |
| e flatanet.                                                                                                    | Chandra                                         | Minis 1171ana                                                                                                    | Fartheon                                                                                                    |                            |
| with the second second s | dawn Tarwandara                                 | Materianguating                                                                                                    | Autoritan Recover                                                                                                    |                            |
| the second second second second second second second second second second second second second second second s                                                                                                    |                                                 | A CONTRACTOR OF A CONTRACTOR OFTA CONTRACTOR OFTA CONTRACTOR OFTA CONTRACTOR O | 2002                                                                                                    |                            |
| allampoc                                                                                                    |                                                 |                                                                                                    |                                                                                                    |                            |
|                                                                                                    | Particular Harrista                             |                                                                                                    |                                                                                                    |                            |
|                                                                                                    |                                                 |                                                                                                    |                                                                                                    |                            |
|                                                                                                    |                                                 |                                                                                                    |                                                                                                    | 0                          |
|                                                                                                    |                                                 |                                                                                                    |                                                                                                    |                            |
|                                                                                                    |                                                 |                                                                                                    |                                                                                                    |                            |

- Για να αλλαχθεί κάποιο από τα στοιχεία του Υπαλλήλου, πατάω στο στοιχείο που θέλω να αλλάξω και εμφανίζεται ο Πίνακας Παραμέτρων όπου δείχνει την ιστορική εξέλιξη των εγγραφών, όπως φαίνεται και στην παρακάτω οθόνη.
- Στο πεδίο «τιμή» μπορεί να γίνει απ' ευθείας εισαγωγή ή ανάλογα με την παράμετρο για την οποία γίνεται καταχώρηση, ίσως υπάρχει η επιλογή της Αναζήτησης από την Μπάρα Ελέγχου.
- Αν η παράμετρος έχει εκτός από το πεδίο «Τιμή» και επιπλέον πεδία, αυτά εμφανίζονται δεξιά. Η καταχώρηση πληροφοριών στα πεδία αυτά γίνεται και πάλι με απ' ευθείας εισαγωγή ή κατά περίπτωση ίσως υπάρχει η επιλογή της Αναζήτησης από την Μπάρα Ελέγχου.

| ec<br>AZOMENCIA                                                                                                   | APARTER E         | YETPAT 1329<br>161 21                                                                 | Movube<br>DS | Timpone                                                                                                    |          | RateAnan | Amalana N                                                                                  | moçikuderdiç il                                                                                                    | 10   |
|----------------------------------------------------------------------------------------------------|-------------------|---------------------------------------------------------------------------------------|--------------|----------------------------------------------------------------------------------------------------|----------|----------|--------------------------------------------------------------------------------------------|----------------------------------------------------------------------------------------------------|------|
| протолка упнетака                                                                                                 | ARCADUET NORA ENG | INATA KRATHIEI                                                                        | MONINE 4024  | AORTA ZTODZIA                                                                                                    | KAMAKM   | Tiswa    | <b>Asven</b>                                                                               | Rofergenit                                                                                                    |      |
| NOTION;                                                                                                    | Lineny            | 10.00 F                                                                               |              | ANAMEKAM                                                                                                    | niceconc |          | Rpoil.                                                                                     | LATTONOPOOR                                                                                                    |      |
| чанарт<br>миличилими<br>проходи<br>БРООВАА<br>Карания<br>Ма<br>Ма<br>Ма<br>Ма<br>Ма<br>Ма<br>Ма<br>Ма<br>Ма<br>Ма |                   | 2005<br>Societaria<br>20150<br>Defect<br>Minister<br>Minister<br>Minister<br>Minister | JUNE VOMENOS | Entransia<br>entransis<br>appendi<br>Appendi<br>Ap | AGE/ROY  |          | Emuy<br>Hope<br>1976<br>197<br>197<br>197<br>197<br>197<br>197<br>197<br>197<br>197<br>197 | nun Rentpe<br>Fävinente<br>1<br>1<br>1<br>1<br>1<br>1<br>1<br>1<br>1<br>1<br>1<br>1<br>1<br>1<br>1<br>1<br>1<br>1<br>1 |      |
| npdpropocPOLIS_TT                                                                                                 | REAH              |                                                                                       |              |                                                                                                    | -        |          | -                                                                                          |                                                                                                    |      |
| and the second second second second second second second second second second second second second second second  | ημ Εναρδης        | tu Antone OR                                                                          | 6g (-        | Approx                                                                                                    | тк       | Newly    |                                                                                            |                                                                                                    | Core |
| PORTON .                                                                                                    | 550//2019         | 1//0/2016                                                                             | ICTYPA 12A3  |                                                                                                    | \$1100   |          |                                                                                            |                                                                                                    |      |
| No.                                                                                                    | 10/11/2016        | 10/11/2016                                                                            | IUYPA        | 25                                                                                                    | -51100   |          |                                                                                            |                                                                                                    |      |
| 14                                                                                                    | 11112018          |                                                                                       | AZOWENON     | 47                                                                                                    | 161.21   |          |                                                                                            |                                                                                                    |      |

| Ενιαίο Πληροφοριακό Σύστημα για την Υποστήριξη των Επιχειρησιακών<br>Λειτουργιών Μονάδων Υγείας του ΕΣΥ | ΤΥΠΟΣ: ΕΓΧΕΙΡΙΔΙΟ ΧΡΗΣΤΗ |
|----------------------------------------------------------------------------------------------------|--------------------------|
| Π.3.13 – Εγχειρίδιο Τεκμηρίωσης Υποσυστημάτων και Εφαρμογών                                             | Έκδοση:3.00              |
| Λειτουργική Ενότητα: Διαχείριση Προσωπικού Μισθοδοσία                                                   |                          |
| Υποσύστημα: Προσωπικό Μισθοδοσία                                                                        |                          |

# Για να καταχωρήσω νέα τιμή πηγαίνω στην τελευταία εγγραφή και πατάω 📧.

# Συμπληρώνω τη νέα τιμή και καταχωρώ Ημερομηνία Έναρξης και πατάω Αποθήκευση

| HER STREET                                                                                                    | Uniter<br>Anter TRO<br>Aptical Tolo<br>47 Admin | I EY                                                                                                    | ETPAT                                                                                 | 15292                   | arsz<br>Bresz<br>Bi                                   | All BA<br>Ymgado                                                                                                    |                                        | Pastamba; trybou<br>Robolinger | nd<br>Antikuze Mitic Kuded                                                                                                    | ç Excevilg<br>10 |
|----------------------------------------------------------------------------------------------------|-------------------------------------------------|----------------------------------------------------------------------------------------------------|---------------------------------------------------------------------------------------|-------------------------|-------------------------------------------------------|----------------------------------------------------------------------------------------------------|----------------------------------------|--------------------------------|----------------------------------------------------------------------------------------------------|------------------|
| THOLEDINGA THATEISAGA<br>Koncorant<br>Emanage<br>Management<br>Emange<br>Estimate<br>Management<br>Agema<br>Tobagana<br>Tabagana<br>Tabagana<br>201 Ageketing<br>Estimate<br>Balana Foorynowi<br>Balana Foorynowi<br>Transiti | ARCORET ()                                      | Office Enclose<br>Contral Enclose<br>Contral<br>AMM/TES<br>Enclose<br>Enclose<br>Contral<br>Contral | ANTA NO<br>DI<br>Tranc<br>DIDA<br>DIDA<br>DIDA<br>DIDA<br>DIDA<br>DIDA<br>DIDA<br>DID | ent tu                  | ACHERCE 4428                                          | PORTA TROODA<br>Anadolan<br>Profession<br>Profession<br>Profession<br>Addr<br>Addr<br>Addr<br>Addr<br>Addr<br>Addr<br>Addr<br>Add | ADDIANO<br>MARINA<br>ADDIANON          | L Three                        | Denne<br>Radio Armonie<br>Frankan Fartan<br>Hand, Frankan<br>Hand, Frankan<br>Hand, Fra | nn               |
| Replictor RUE T                                                                                                    | to/e                                            | 12 E-mains<br>1507/2018<br>1807/2018<br>1807/2018<br>1907/2018<br>1907/2017                                                                                                    | Ha Alabys<br>1740702046<br>8941102046<br>1541102048<br>34/102048                      | * 0N<br>FW<br>FU<br>X/V | ic<br>Ionta IDA3<br>Ionta<br>Ion Jianonim<br>Azomenon | Apiliyág<br>25<br>3<br>47                                                                                                    | TK<br>41100<br>81100<br>11528<br>16121 | Napó;                          |                                                                                                    | Depter           |

| MALE AND AND AND AND AND AND AND AND AND AND |                    | Appendix Total | VIERILE EXTONS 200    | 10000 (Depend<br>100000<br>100000<br>100000 | ani metorea<br>2 M O<br>Monde<br>12 | ANNA<br>Ympini | CLIFFIEL WO           | daan<br>Malikamikat menanan<br>Medahkaan | d<br>Amekane                                  | Nachabaig                             | Estavlij<br>19 |   |
|----------------------------------------------|--------------------|----------------|-----------------------|---------------------------------------------|-------------------------------------|----------------|-----------------------|------------------------------------------|-----------------------------------------------|---------------------------------------|----------------|---|
| TPO2008A                                     | VTHPELIKA          | ATOBOXEE       | ATANDARE AROA         | KRATHEEE                                    | NOMOTE ACCU                         | ADRATTOREA     | 6/MARK                | TDON                                     | Davie                                         | Referent                              | £              |   |
| Hutz FErringer,                              | Hufdes<br>38 TENNO | - thereas      | Uroju<br>Eventatoje   |                                             | Πρωτάναλλα                          | Cycroso<br>(*) |                       | Aprijore<br>STR<br>Aprijore              | iç Extraiy Maran<br>Ozivir<br>iç Maradê Maran | Euroyavyis<br>dela 1235<br>Alemaniyas |                |   |
| D207124104                                   |                    |                |                       |                                             |                                     |                |                       | Takaw                                    | c Fierry Hu                                   | In Freemands                          |                |   |
| Rath Contra                                  | Hara Aldan         | £19            | bope                  | Reativate                                   | Epotes                              | 8              |                       | Xalera                                   | ic Menual Plan                                | p.MemilioVale                         |                |   |
|                                              |                    |                |                       |                                             |                                     | 203 00A        | TM#<br>03.6347EYTMEND | Y                                        |                                               | 1                                     |                |   |
| Nacongeroc -                                 |                    |                |                       |                                             |                                     |                |                       |                                          |                                               | 1                                     | <b>1</b> 0     |   |
| Replacescito                                 | щл                 | полн           |                       | 47                                          |                                     |                |                       |                                          |                                               | -                                     |                |   |
| 111 A                                        |                    |                | na Treating Ina Addin | . Deis                                      |                                     | Apittuó;       | TK IN                 | efs.                                     |                                               |                                       | Devo           | - |
|                                              |                    |                |                       |                                             |                                     |                |                       |                                          |                                               |                                       |                |   |
|                                              |                    |                |                       | -                                           |                                     |                |                       |                                          |                                               |                                       |                |   |
|                                              |                    |                |                       | -                                           |                                     |                |                       |                                          |                                               |                                       |                |   |
|                                              |                    |                |                       |                                             |                                     |                |                       |                                          |                                               |                                       |                |   |

- 1. Στο tab «Τέκνα», στα πεδία «Ημερομηνία Γέννησης», «Επώνυμο», «Όνομα» καταχωρούνται τα βασικά στοιχεία των τέκνων του εργαζόμενου.
- 2. Στα πεδία «τέκνο» και «φύλο», επιλέγονται από τις λίστες οι κατάλληλες τιμές.
- 3. Στο πεδίο «Παρατηρήσεις» μπορούν να καταχωρηθούν ότι επιπλέον στοιχεία θεωρούνται απαραίτητα.

| Ενιαίο Πληροφοριακό Σύστημα για την Υποστήριξη των Επιχειρησιακών | ΤΥΠΟΣ: ΕΓΧΕΙΡΙΔΙΟ ΧΡΗΣΤΗ |
|-------------------------------------------------------------------|--------------------------|
| Λειτουργιών Μονάδων Υγείας του ΕΣΥ                                |                          |
| Π.3.13 – Εγχειρίδιο Τεκμηρίωσης Υποσυστημάτων και Εφαρμογών       | Έκδοση:3.00              |
| Λειτουργική Ενότητα: Διαχείριση Προσωπικού Μισθοδοσία             |                          |
| Υποσύστημα: Προσωπικό Μισθοδοσία                                  |                          |
|                                                                   |                          |

- 4. Επιλέγοντας από την μπάρα ελέγχου την αποθήκευση 2011 ή πατώντας F10, γίνεται καταχώρηση των εισαχθέντων στοιχείων. Με την καταχώρηση αυτή, αυτόματα, δημιουργείται εγγραφή στο κάτω τμήμα της οθόνης, που αφορά το αρχικό επιδόματα που λαμβάνει ο εργαζόμενος για κάθε τέκνο του, μέχρι την συμπλήρωση των 18 ετών.
- 5. Σε περίπτωση που η εγγραφή αυτή πρέπει να τροποποιηθεί ή να προστεθεί νέα εγγραφή, επιλέγεται από την λίστα τιμών η αιτία χορήγησης επιδόματος και συμπληρώνεται το πεδίο «ημερομηνία έναρξης». Άμα χρειάζεται συμπληρώνεται και το πεδίο «Ημερομηνία λήξης».
- 6. Τέλος επιλέγοντας από την μπάρα ελέγχου την αποθήκευση 🖾 ή πατώντας F10, γίνεται καταχώρηση των εισαχθέντων στοιχείων.

| Mittania Extensionic Batel Models | Nuldus Yranaunuls Erlans John                      | USA DATIONAL THEORY SECURIOUSIE U       | POL/HIPED Mindow                                          |                              |
|-----------------------------------|----------------------------------------------------|-----------------------------------------|-----------------------------------------------------------|------------------------------|
| TTELEVISION                       |                                                    | THE REAL TIME TO THE TABLE              | Dollarrin; system[<br>Dollary, Artikan, His               | Nutledg Extpads;<br>10       |
| TROCOTHA VTAPEZAKA                | ATGGORE                                            | KENTHEEE NONCE HIDE ADDE ADDE           | KAMANA Tères deves                                        | Relarged                     |
| Kolesc, Roposed                   | Arrenzione Euschanne, Geur<br>Briotozorz Stedizorz | ng alan dan dan Honé Tangan<br>Tan da s | avet Yeshono Open Alijin J                                | alter denter                 |
| Teamphose.                        |                                                    | άκοιοίχος                               | Kelonic Golevilus, Golevilus, Kelonis<br>BDP12 . 01602017 | C Mirrodi Harto MirrodioVide |
|                                   |                                                    |                                         | Taurisotta                                                |                              |
| Rapharapec                        | Ha Evaples Ha (Vites                               |                                         |                                                           |                              |

7. Στο tab «Δάνεια», στο πεδίο «Κωδικός» μπορεί να γίνει απ' ευθείας εισαγωγή του κωδικού

δανείου/οφειλής ή επιλογή 🔎 της Αναζήτησης από την Μπάρα Ελέγχου ή πατώντας F9 και ΟΚ μετά την επιλογή.

- 8. Στα πεδία «Από ημερομηνία» , «Έως ημερομηνία», «Ποσό Οφειλής» , «Δόση», «Αρ. Δόσεων» και «Στοιχεία» καταχωρούνται οι απαραίτητες πληροφορίες.
- 9. Επιλέγοντας από την μπάρα ελέγχου την αποθήκευση 🖾 ή πατώντας F10 , γίνεται καταχώρηση των εισαχθέντων στοιχείων.
- 10. Τα πεδία «Καταβληθέν ποσό» και «Υπόλοιπο ποσό» ενημερώνονται αυτόματα, σε κάθε οριστικοποίηση μισθοδοσίας.

| Ενιαίο Πληροφοριακό Σύστημα για την Υποστήριξη των Επιχειρησιακών<br>Λειτουργιών Μονάδων Υγείας του ΕΣΥ | ΤΥΠΟΣ: ΕΓΧΕΙΡΙΔΙΟ ΧΡΗΣΤΗ |
|----------------------------------------------------------------------------------------------------|--------------------------|
| Π.3.13 – Εγχειρίδιο Τεκμηρίωσης Υποσυστημάτων και Εφαρμογών                                             | Έκδοση:3.00              |
| Λειτουργική Ενότητα: Διαχείριση Προσωπικού Μισθοδοσία                                                   |                          |
| Υποσύστημα: Προσωπικό Μισθοδοσία                                                                        |                          |

| 1 Hatz    | Thirs          | Karaysitaar        | Devil Rauma       | APATALILE<br>a | NDEED ANDA                                                                                                    | ADVA ITONIA                                                                                                    | KOBIAKAN<br>12. Teppermakan Tapper | Theory . | Aavon<br>Ziebo | Relayes<br>As Roum |     |
|-----------|----------------|--------------------|-------------------|----------------|----------------------------------------------------------------------------------------------------|----------------------------------------------------------------------------------------------------|------------------------------------|----------|----------------|--------------------|-----|
|           |                |                    |                   |                |                                                                                                    |                                                                                                    |                                    |          |                |                    | - 8 |
| anter -   | Ag Tout        |                    | žióbe             | Arro           | (the second second seco | and the second second se | Epileo-Departments                 |          |                |                    | 181 |
|           |                | (                  |                   | 100            |                                                                                                    |                                                                                                    |                                    |          |                |                    |     |
|           |                | -                  |                   | 30             |                                                                                                    |                                                                                                    |                                    |          |                |                    |     |
|           |                |                    |                   | - 8            |                                                                                                    |                                                                                                    |                                    |          |                |                    |     |
|           |                |                    |                   | - 8            |                                                                                                    |                                                                                                    |                                    |          |                |                    | -1  |
|           | and the second | Ap.dept Hatp.doopt | t.                |                |                                                                                                    |                                                                                                    |                                    |          |                |                    |     |
|           |                |                    |                   |                |                                                                                                    |                                                                                                    |                                    |          |                |                    |     |
| dyr tync; |                |                    |                   |                |                                                                                                    |                                                                                                    |                                    |          |                | 100                |     |
|           |                |                    | Ha Evider Ha West | -              |                                                                                                    |                                                                                                    | _                                  |          |                |                    |     |

- 11. Στο tab«Πειθαρχικά» καταχωρούνται οι πειθαρχικές υποθέσεις που αφορούν κάθε εργαζόμενο.
- 12. Τα πεδία «Υπόθεση», «Καταγγέλλων» και «Από Ημερομηνία» συμπληρώνονται με τα απαραίτητα στοιχεία.
- 13. Στα πεδία «Στάδιο», «Παράπτωμα», «Ποινή» και «Παράπτωμα παραπομπής» μπορεί να γίνει

απ' ευθείας εισαγωγή τιμής ή επιλογή 🔎 της Αναζήτησης από την Μπάρα Ελέγχου ή πατώντας F9 και ΟΚ μετά την επιλογή. Οι περιγραφές θα εμφανιστούν αυτόματα.

- 14. Επιλέγοντας από την μπάρα ελέγχου την αποθήκευση 🗾 ή πατώντας F10, γίνεται καταχώρηση των εισαχθέντων στοιχείων.
- 15. Για κάθε εγγραφή πειθαρχικής υπόθεσης, μπορούν να συμπληρωθούν και επιπλέον στοιχεία για την ολοκληρωμένη παρακολούθηση της πορείας και της εξέλιξης της.

| Ενιαίο Πληροφοριακό Σύστημα για την Υποστήριξη των Επιχειρησιακών | ΤΥΠΟΣ: ΕΓΧΕΙΡΙΔΙΟ ΧΡΗΣΤΗ |
|-------------------------------------------------------------------|--------------------------|
| Λειτουργιών Μονάδων Υγείας του ΕΣΥ                                |                          |
| Π.3.13 – Εγχειρίδιο Τεκμηρίωσης Υποσυστημάτων και Εφαρμογών       | Έκδοση:3.00              |
| Λειτουργική Ενότητα: Διαχείριση Προσωπικού Μισθοδοσία             |                          |
| Υποσύστημα: Προσωπικό Μισθοδοσία                                  |                          |

# 2.4.3 Εναλλακτικά η οθόνη του μητρώου των υπαλλήλων

| Broks Deductor Echmicoc                                                                                                    | Bord Diversity Sectors Theorem                                                                                                    | ic Taule Erlini                                                                                                    | deletos genimum      | E Distressing Bistophi2                                        | EXTYRALES -OF                      | CONVER BINDOW                                                                                                    |                                        |     |   |
|----------------------------------------------------------------------------------------------------|----------------------------------------------------------------------------------------------------|----------------------------------------------------------------------------------------------------|----------------------|----------------------------------------------------------------|------------------------------------|----------------------------------------------------------------------------------------------------|----------------------------------------|-----|---|
|                                                                                                    |                                                                                                    |                                                                                                    |                      |                                                                |                                    |                                                                                                    |                                        |     |   |
| Vielakade Engelingereinen (HEM)                                                                                                    | Overe Bredic<br>MITALHE KOM<br>Antonic Table<br>9 HIVEVITOIN                                                                                                    | Provide A.D.M.<br>Provide A.D.M.<br>The<br>NDate                                                                                                    | 4.0 Y                | 1 FA                                                           | Robertson<br>Robertson<br>91060000 | Anisten Nicchadede                                                                                                    | Eravis<br>10                           | (1) | ] |
| Common Common Comm | Anocone another another anothe | reperiod in the second second | (1000) (1000) (1000) | A 2000000 A 2000000 A 2000000 A 2000000 A 20000000 A 200000000 | Tires                              | Annue Dahar<br>Annue Traday<br>Annue Com<br>Annue O<br>Mannue<br>Mataine<br>Mataine                                                                                                    | 2562/1969                              | (2) |   |
| Dipilpripoç5881                                                                                                    | 2003M 2082A8                                                                                                    |                                                                                                    |                      |                                                                |                                    |                                                                                                    |                                        |     |   |
| State         Kittis A, Kittis A, Kittis           Stat         Kittis A, Kittis A, Kittis           Stat         Kittis A, Kittis A, Kittis           Stat         Kittis A, Kittis A, Kittis           Stat         Kittis A, Kittis A, Kittis           Stat         Kittis A, Kittis A, Kittis           Stat         Kittis A, Kittis A, Kittis           Stat         Kittis A, Kittis A, Kittis           Stat         Kittis A, Kittis A, Kittis           Stat         Kittis A, Kittis A, Kittis           Stat         Kittis A, Kittis A, Kittis           Stat         Kittis A, Kittis           Stat         Kittis A, Kittis                                                                                                    | No.5/mp202, No.4<br>8/mp2008, 2016<br>2015/2019, 3/11<br>2015/2019, 2016<br>2015/2014, 2016<br>2016/2014, 2016<br>2016/2014                                                                                                    | 10x 0011<br>0011<br>0012<br>0011<br>0012<br>0015<br>0015                                                                                                    | NAED4                | 754                                                            | TROI a                             | 1927 HHEP<br>1927<br>1929<br>1929<br>1 | Cyntws<br>*<br>*<br>20152014<br>Sature | (3) |   |

- Μετά την επιλογή υπαλλήλου είτε με τη χρήση της λίστας τιμών είτε με την αναζήτηση με βάσει τα πεδία του υπαλλήλου, εμφανίζονται τα όλα τα στοιχεία του μητρώου ομαδοποιημένα σε tabs.
- Με την επιλογή κάποιου από τα πεδία του 2<sup>ου</sup> τμήματος της οθόνης εμφανίζονται οι αναλυτικές καταχωρήσεις του πεδίου, όπου μπορούν να γίνει μεταβολή των στοιχείων της παραμέτρου, όπως περιγράφεται παραπάνω.
- Με διπλό κλικ στη αναλυτική γραμμή, εμφανίζει συνδυαστικές πληροφορίες ανάλογα με την παράμετρο

| 1203505<br>1203505<br>1306<br>2011 HZ                                                                                                    |                                                           | Ovop<br>MU/T<br>poc fil<br>H                                                | e I<br>MADHII<br>MAYIIOAM                                      | Патрос<br>Ко <del>метии</del> | Mnjipóc A.0<br>RAMBPAI 03<br>TK<br>16344                            | M.<br>Movi<br>209                              | Δ.Ο.Υ.<br>αδα                           | A M KA                                                         |         |          | Πολλαπιλες Ισχύουσ<br>Πρόσληψη<br>01/06/2008 | κς<br>Απόλυση          | Néoç Kulênêç                      | Εντεργός<br>10                |         |
|----------------------------------------------------------------------------------------------------|-----------------------------------------------------------|-----------------------------------------------------------------------------|----------------------------------------------------------------|-------------------------------|---------------------------------------------------------------------|------------------------------------------------|-----------------------------------------|----------------------------------------------------------------|---------|----------|----------------------------------------------|------------------------|-----------------------------------|-------------------------------|---------|
| REDIORIKA                                                                                                    | VITHPEEJAKA                                               | ADDAOKET                                                                    | AORA ER                                                        | ATAMOD                        | KPATHE                                                              | er I                                           | IONOT 4924                              | NORA ITO                                                       | ALEMA   | KAMAKIA  | Thore                                        | Daype.                 | Πειθορχ                           | nd -                          |         |
| ΑμοιοσΥπολογ<br>Εθκοσο Εθκοσο<br>Νοης Ευθυνης<br>Οκογενοικο<br>Ιροβλημετικων                                                                                                    | AM<br>0203503<br>0203503<br>0203503<br>0203503<br>0203503 | HEATOXAMA<br>HM,ADO<br>2011/11/03<br>2012/02/29<br>2014/02/28<br>2016/01/01 | HM EΩΣ<br>2012/02/28<br>2014/02/27<br>2015/12/31<br>2021/11/03 | ENEPTO:                       | E HM BAGMOV<br>29/02/2008<br>29/02/2008<br>29/02/2008<br>28/02/1989 | KAMAKK<br>EBK3F1<br>EBK3F2<br>EBK3F3<br>EBK309 | О КЛАД-ЕК<br>ДОКИТК<br>ДОКИТК<br>ДОКИТК | AKoths<br>OZ AOFIETK<br>OZ AOFIETK<br>OZ AOFIETK<br>OZ AOFIETK | ADOYEIA | 00000000 | PXIKH BAGMOY                                 |                        | ρονουν πολογ.                     | 28/02/1989                    |         |
| αΔ<br>tra Κλεμικούδουνό<br>το Κλεμικούδουνό<br>Το<br>τουδές<br>εν ΤΕΡΟΒΑΘΙΚΙΑ ΕΚ<br>πουστό<br>αμηνές Αποδοχές                                                                                                    | Пак                                                       |                                                                             |                                                                |                               |                                                                     |                                                |                                         |                                                                |         |          |                                              | T M                    | алоо<br>Калетидоко<br>РОТ діафора |                               |         |
| Παράμπος 5001           τκός Μισθός           6008         ΜΙΞΟ ΚΛΜ Δ           c307         ΜΙΞΟ ΚΛΜ Δ           c307         Κ.Ο.ΜΑΚΟ ΔΙ           c312         Κ.Λ.ΜΑΚΟ ΔΙ           c312         Κ.Λ.ΜΑΚΟ ΔΙ           c312         Κ.Λ.ΜΑΚΟ ΔΙ           c312         Κ.Λ.ΜΑΚΟ ΔΙ | E 1<br>67<br>671<br>672<br>673<br>673<br>673<br>673       | _                                                                           | 25/02/2011<br>28/02/2014<br>01/01/2014                         | 2 27/02/<br>4 31/12/<br>5     | 2014<br>2015                                                        |                                                |                                         |                                                                |         |          |                                              | P H                    | MEP                               | 9                             | ристика |
| ιφατηρήστις                                                                                                    |                                                           |                                                                             |                                                                | _                             |                                                                     |                                                |                                         |                                                                |         |          | Χρηστης<br>S                                 | Агул Нукр.<br>19 29/03 | Δημ: Χρησιης<br>(2016 STR         | р)<br>Нµ.spott.<br>29/03/2016 | Statu   |

Πατώντας το δεξί κουμπί ανάλογα με την παράμετρο του ποντικιού στο πεδίο τιμής της παραμέτρου εμφανίζεται επιπλέον επιλογές.

| Ενιαίο Πληροφοριακό Σύστημα για την Υποστήριξη των Επιχειρησιακών | ΤΥΠΟΣ: ΕΓΧΕΙΡΙΔΙΟ ΧΡΗΣΤΗ |
|-------------------------------------------------------------------|--------------------------|
| Λειτουργιών Μονάδων Υγείας του ΕΣΥ                                |                          |
| Π.3.13 – Εγχειρίδιο Τεκμηρίωσης Υποσυστημάτων και Εφαρμογών       | Έκδοση:3.00              |
| Λειτουργική Ενότητα: Διαχείριση Προσωπικού Μισθοδοσία             |                          |
| Υποσύστημα: Προσωπικό Μισθοδοσία                                  |                          |

Εφόσον επιλέξουμε ένα πεδίο και αφήσουμε τον δείκτη για λίγο πάνω από το πεδίο εμφανίζονται οδηγίες για την χρήση της παραμέτρου.

| 2000<br>Emilion<br>B BANNAB<br>B BANNAB | AT 555121<br>NARDOC<br>89 ANOY ADDIKOV             | Turna<br>Alcieo<br>Aprile |
|-----------------------------------------|----------------------------------------------------|---------------------------|
| 76                                      | Movo Y mediad                                      |                           |
| алылу<br>иомнтно продально              | Meta m Angountag                                   | AD.90<br>12565            |
| Amontan duchanico onavira me meses      | δού απολογισμού του υπαλληλού. Αποροιητο για όσους | δεν πναι προπληρωπικο     |

#### Επεξηγήσεις για την χρήση ορισμένων κρίσιμων παραμέτρων

#### ΠΡΟΣΩΠΙΚΑ

1. **Κατάσταση** : Συμπληρώνονται τα διαστήματα που ο υπάλληλος εργαζόταν για το νοσοκομείο με οποιαδηποτε σχεση εργασίας. Σε όσα διαστηματα ήταν ενεργος η εφαρμογή θα επιτρέπεται να τον πληρώνει είτε με τακτική μισθοδοσία είτε πρόσθετες αποδοχές.

2. Ειδικότητα :Η ειδικότητα ενημερώσει αυτόματα τον κλάδο και σχετίζεται με την καταβολή του ανθυγειινού επιδόματος. Σε περίπτωση που πρέπει να υπάρξει οποιαδήποτε αλλαγη στη χορήγησή του μπορεί να τροποποιηθεί με τον κωδικό του ανθυγειινού επιδόματος.

3. **Σχέση Εργασίας :** Σχετίζεται με τους κωδικούς της λογιστικής καθώς κάθε αντιστοιχίση λογαριασμών γίνεται με βάσει την Σχέση εργασίας.

4. **Ωράριο :** Είναι οι ώρες ημερήσιας εργασίας για τον υπολογισμό των υπερωριών των υπαλλήλων καθως και η ένδειξη για τους γιατρούς/επιστημονικό προσωπικό που κάνουν εφημερίες. Υπάρχει η ένδειξη για τις ώρες έναρξης και ληξης του αρχικού ωραρίου καθώς και για ένδειξη αν οι ημέρες εργασίας της εβδομάδας τους είναι (6 πχ Τραπεζοκόμοι για το Λαικό).

5. Ποσοστό Αμοιβής : Για όσους έχουν ζητήσει άδεια να δουλεύουν λιγότερες μέρες και ώρες. 6. Περιβάλον/Μισθολογική Κατάσταση : Πεδία για τις ομαδοποιήσεις των υπαλληλων.

7. Μεταπληρωτέος : Σχετιζεται με τις ημερομηνίες για τις οποίες πληρώνεται κάθε κατηγορία εργαζομένων. Πρέπει απαραιτήτως να συμπληρώνεται σωστά. Μέχρι στιγμής έχουμε τις εξής Περιπτώσεις

0 ή Κενό : Προπληρωτέοι

- 1 : Μεταπληρωτέοι 1 Μήνα (Επικουρικοί κλπ)
- 2 : Μεταπληρωτεοι 2 Μηνών (Μαθητές κλπ)
- 3 : Παρατασιακοί (μεταπληρωτέοι 2 μηνών αλλά από τον κρατικο προυπολογισμό)

4 : ΕΣΠΑ

- 5 : Αμισθοι (Ακτινοφυσικοί κλπ)
- 8 : Καθαριότητα
- 9 : Κοινωφελές

#### ΥΠΗΡΕΣΙΑΚΑ

**1.Οργανικό Τμήμα :** Είναι το τμημα που ανηκει ο κάθε εργαζόμενος και καθορίζει σε ποιο νοσοκομείο τον χειρίζεται

2. **Τμήμα Υπηρεσίας :** Σε ποια τμήματα ανεξαρτήτως νοσοκομείου προσφέρει τις υπηρεσίες του ο εργαζόμενος . Για χρήση εκτός εφαρμογής Προσωπικού- Μισθοδοσίας.

3. Θέση Εφημεριών : Σε ποια τμήματα ο κάθε εργαζομενος μπορεί να εμφανίζεται στις εφημερίες ή στις βάρδιες .

| Ενιαίο Πληροφοριακό Σύστημα για την Υποστήριξη των Επιχειρησιακών | ΤΥΠΟΣ: ΕΓΧΕΙΡΙΔΙΟ ΧΡΗΣΤΗ |
|-------------------------------------------------------------------|--------------------------|
| Λειτουργιών Μονάδων Υγείας του ΕΣΥ                                |                          |
| Π.3.13 – Εγχειρίδιο Τεκμηρίωσης Υποσυστημάτων και Εφαρμογών       | Έκδοση:3.00              |
| Λειτουργική Ενότητα: Διαχείριση Προσωπικού Μισθοδοσία             |                          |
| Υποσύστημα: Προσωπικό Μισθοδοσία                                  |                          |

#### ΑΠΟΔΟΧΕΣ

Εκτός των παραμέτρων που ο τίτλος τους οριζει τι σημαίνει το κάθε πεδίο

1.Πληρωμής Μεταταγμένων : Συμπληρώνεται το διάστημα που κάποιος που θα πληρώνεται από άλλη υπηρεσία, εχει ήδη πληρωθεί από την εφαρμογή και δεν θα πληρωθεί από την υπήρεσία αποσπασης/μεταταξης κοκ.

2. **Απουσία**: Διαστήματα εκτός πληρωμής τακτικών αποδοχών για οποιονδήποτε λόγο (Αμισθοι, Πληρωταίοι από άλλη υπηρεσία, αδειες ανευ αποδοχών, διαθεσιμότητες,αργίες, απεργίες, στάσεις κοκ) 3. **Ποσο ΙΚΑ**: Είναι τα ποσά από το ΙΚΑ που λαμβάνουν καθώς το διαστημα της ασθένειας (που θα περικοπεί από την μισθοδοσία) και ημερες αναμονής (μισές αποδοχές) και επιδότησης. Για την καλυτερη απεικόνιση στην ΑΠΔ πρέπει το διαστημα των ημερομηνιων από εως να αφορούν τον ίδιο μήνα. 4. **Πλαφον Εφημεριών :** Συμπληρώνεται το ποσό του τακτικού μισθού ώστε οι προσθετες αποδοχές να μην ξεπερνούν αυτό το ποσο. Το κενό δεν έχει οριο.

#### ΛΟΙΠΑ ΕΠΙΔΟΜΑΤΑ

1. Προς. Διαφορά N4354 : Η εφαρμογή υπολογίζει την προσωπική διαφορά με βάσει τα μισθολόγική εξέλιξη του εργαζομένου. Εφόσον όμως πρέπει να πληρωθεί διαφορετικά συμπληρώνεται το ποσο αυτής. 2. Υπερ. Αυξηση N4354 : Ομοια με παραπάνω

3. Εξαιρ. Υπολ.διαφορών : Συμπληρώνεται 1 ώστε να μην κάνει επανυπολογισμό των παραπάνω ποσών

#### ΛΟΙΠΑ ΣΤΟΙΧΕΙΑ

**1.Αδειες :** Εισαγονται οι άδειες με διαφορους ελέγχους που απιτούνται. Αναλογως με τον κωδικό της άδειας επηρρεάζεται και η αρχαιότητα των εργαζομένων.

2. **Κανονική αδεια :** Η εφαρμογή υπολογιζει αυτοματα τις δικαιούμενες ημέρες άδειας. Και με βάση και τις άδειες προηγουμένου έτους υπολογίζει τα υπόλοιπα αδειών. Πρέπει η ημερομηνία έναρξης/λήξης να ανηκουν στο ίδιο έτος.

#### ΣΤΟΙΧΕΊΑ ΩΡΊΜΑΝΣΗΣ

**1.Προυπηρεσίες :** Εισάγονται οι προυπηρεσίες του εργαζομένου εκτος νοσοκομειου. Επίσης στην περίπτωση αφαιρούμενης προυπηρεσίας (ΧΑΦ) λαμβάνεται υποψιν το διάστημα. ΑΝ προκειται για προυπηρεσία με κοινό διαστημα με το 1/1/2016-31/12/2017 αναγραφεται στο διάστημα προυπηρεσίας ώστε να μην ληφθεί υποψιν στον υπολογισμό της αρχαιότητας.

2. Αρχική Προσληψη ΕΣΥ : Χρησιμοποιείται για τον υπολογισμό του Επιδόματος άγονης ειδικότητας.

# 2.5 Πώς κάνω μαζικές μεταβολές στα στοιχεία του μητρώου;

#### 2.5.1 Προαπαιτούμενα

Να έχει γίνει login χρήστη με αρμοδιότητα για εισαγωγή στη συγκεκριμένη οθόνη και να έχουν ήδη εισαχθεί υπάλληλοι.

#### **2.5.2** Πλοήγηση

- 1. Επιλέγω το υποσύστημα Μητρώο
- 2. Επιλέγω την διαδικασία Μαζικές Μεταβολές Μητρώου
- 3. Εμφανίζεται η οθόνη για την εισαγωγή στοιχείων

| Ενιαίο Πληρο<br>Λειτουργιών  <br>Π.3.13 – Εγχε<br>Λειτουργική Ε<br>Υποσύστημα: | φοριακό Σύστημα γ<br>Μονάδων Υγείας το<br>ρίδιο Τεκμηρίωσης<br>νότητα: Διαχείριση<br>Προσωπικό Μισθο | ια την Υποστήριξι<br>υ ΕΣΥ<br>Υποσυστημάτων<br>Προσωπικού Μια<br>δοσία | η των Επιχειρησιακώ<br>και Εφαρμογών<br>5θοδοσία | v               |                  | ΤΥΠΟΣ: ΕΓΧΕΙΙ                                                   | ΡΙΔΙΟ ΧΡΗΣΤΗ<br>Έκδοση:3.00 |
|--------------------------------------------------------------------------------|----------------------------------------------------------------------------------------------------|------------------------------------------------------------------------|--------------------------------------------------|-----------------|------------------|-----------------------------------------------------------------|-----------------------------|
| μά Παράμετράζερι                                                               |                                                                                                    | T GARC <sup>9</sup><br>T<br>T GARC <sup>9</sup><br>T<br>Tunysoet       | Texts                                            | Γ<br>Ημ.Ενορέης | r"<br>Hurs Aitos | Αυτοδοπτεστ<br>Ματογραφική Υπογλληλική<br>Προσλήφεις Απτάλιματη | <u>+</u>                    |
|                                                                                |                                                                                                    |                                                                        | Χρήσι Εσου Ημεε Επονωνή                          | ς Χρήσ Μαναθ. Ι | Hysp. Himed.     |                                                                 | •                           |
| Παριτηρήσυς<br>ψή Περιγροφή                                                    | Evastn /                                                                                             | άξη Οριστικο                                                           |                                                  |                 | 1                |                                                                 |                             |

- 1. Το όνομα του Χρήστη και το έτος και περίοδος επεξεργασίας εμφανίζονται στην οθόνη.
- Στο πεδίο «Κωδικός» μπορεί να γίνει απ' ευθείας εισαγωγή τιμής ή επιλογή Αναζήτησης από την Μπάρα Ελέγχου ή πατώντας F9 και ΟΚ μετά την επιλογή. Αυτόματα εμφανίζονται τα πεδία « παράμετρος» και «περιγραφή».
- 3. Στο πεδίο «Υπάλληλος» μπορεί να γίνει απ' ευθείας εισαγωγή τιμής ή επιλογή Αναζήτησης από την Μπάρα Ελέγχου ή πατώντας F9 και ΟΚ μετά την επιλογή. Αυτόματα εμφανίζεται το ονοματεπώνυμο του εργαζομένου.
- 4. Στο πεδίο «Ημερομηνία Έναρξης» καταχωρείται η κατάλληλη τιμή και αν χρειάζεται και στο πεδίο «Ημερομηνία Λήξης».
- 5. Στο πεδίο «Τιμή» μπορεί να γίνει απ' ευθείας εισαγωγή τιμής ή επιλογή της Αναζήτησης από την Μπάρα Ελέγχου ή πατώντας F9 και ΟΚ μετά την επιλογή. Αυτόματα εμφανίζεται το πεδίο «περιγραφή τιμής».
- 6. Επιλέγοντας από την μπάρα ελέγχου την αποθήκευση 🗐 ή πατώντας F10, γίνεται καταχώρηση των εισαχθέντων στοιχείων.
- Σε περίπτωση που ο εργαζόμενος έχει κι άλλες καταχωρημένες εγγραφές για την συγκεκριμένη παράμετρο, εμφανίζονται στο κάτω μέρος της οθόνης.

| Ενιαίο Πληροφοριακό Σύστημα για την Υποστήριξη των Επιχειρησιακών<br>Λειτουργιών Μονάδων Υγείας του ΕΣΥ | ΤΥΠΟΣ: ΕΓΧΕΙΡΙΔΙΟ ΧΡΗΣΤΗ |
|----------------------------------------------------------------------------------------------------|--------------------------|
| Π.3.13 – Εγχειρίδιο Τεκμηρίωσης Υποσυστημάτων και Εφαρμογών                                             | Έκδοση:3.00              |
| Λειτουργική Ενότητα: Διαχείριση Προσωπικού Μισθοδοσία                                                   |                          |
| Υποσύστημα: Προσωπικό Μισθοδοσία                                                                        |                          |

# 2.6 Πώς αναζητώ έναν εργαζόμενο;

## 2.6.1 Προαπαιτούμενα

Να έχει γίνει login χρήστη με αρμοδιότητα για αναζήτηση στη συγκεκριμένη οθόνη και να έχουν ήδη εισαχθεί ο υπάλληλος.

# **2.6.2** Πλοήγηση

- 1. Επιλέγω το υποσύστημα Μητρώο
- 2. Επιλέγω την διαδικασία Ευρετήριο Υπαλλήλου
- 3. Εμφανίζεται η οθόνη για την αναζήτηση.

| Employees | A     | Dente  | Market .  |               |       |       |       | THE PLACE A | ELLER CONTLETE |
|-----------|-------|--------|-----------|---------------|-------|-------|-------|-------------|----------------|
| Emoryupo  | Ονομα | Tampos | Natolicos | A moregraphic | ANECA | Addit | AMIKA | TYERA ENL   | ELEPHOTHEA     |
|           |       |        |           |               |       |       |       |             |                |
|           |       |        |           |               |       |       |       |             |                |
|           |       |        |           |               |       |       |       |             |                |
|           |       |        |           |               |       |       |       |             |                |
|           |       |        |           |               |       |       |       |             |                |
|           |       |        |           |               |       |       |       |             |                |
|           |       |        |           |               |       |       |       |             |                |
|           |       |        |           |               |       |       |       |             |                |
|           |       |        |           |               |       |       |       |             |                |
|           |       |        |           |               |       |       |       |             |                |
|           |       |        |           |               |       |       |       |             |                |
|           |       |        |           |               |       |       |       |             |                |
|           |       |        |           |               |       |       |       |             |                |
|           |       |        |           |               |       |       |       |             |                |
|           |       |        |           |               |       |       |       |             |                |
|           |       |        |           |               |       |       |       |             |                |
|           |       |        |           |               |       |       |       |             |                |
|           |       |        |           |               |       |       |       |             |                |
|           |       |        |           |               |       |       |       |             |                |
|           |       |        |           |               |       |       |       |             |                |
|           |       |        |           |               |       |       |       |             |                |
| ni l      |       |        |           |               |       |       |       |             |                |
| <u> </u>  |       |        |           |               |       |       |       |             |                |
|           |       |        |           |               |       |       |       |             |                |

Σε οποιοδήποτε/οποιαδήποτε από τα πεδία καταχωρούνται κριτήρια για την επιλογή/εύρεση εργαζομένων

# 2.7 Πώς καταχωρώ μία αγωγή;

#### 2.7.1 Προ απαιτούμενα

Να έχει γίνει login χρήστη με αρμοδιότητα για εισαγωγή στη συγκεκριμένη οθόνη.

# **2.7.2** Πλοήγηση

- 1. Επιλέγω το υποσύστημα Μητρώο.
- 2. Επιλέγω την διαδικασία Αγωγές.
- 3. Εμφανίζεται η οθόνη για την εισαγωγή στοιχείων.

| Ενιαίο Πληρα                                                                                           | οφοριακό Σύστη                                       | μα για την Υ                                                                                                    | ποστήριξη τι                                                                                                    | ων Επι                                                | χειρη                                     | σιακών                                                             |                                                                    |         | TYI      | 10Σ: ΕΓ | ΧΕΙΡΙΔΙΟ | ΧΡΗΣΤΗ   |
|----------------------------------------------------------------------------------------------------|------------------------------------------------------|----------------------------------------------------------------------------------------------------|----------------------------------------------------------------------------------------------------|-------------------------------------------------------|-------------------------------------------|--------------------------------------------------------------------|--------------------------------------------------------------------|---------|----------|---------|----------|----------|
| Λειτουργιών                                                                                            | Μονάδων Υγεία                                        | ας του ΕΣΥ                                                                                                    |                                                                                                    |                                                       |                                           |                                                                    |                                                                    |         |          |         |          |          |
| Π.3.13 — Εγχε<br>Λειτουργική<br>Υποσύστημα                                                             | ειρίδιο Τεκμηρία<br>Ενότητα: Διαχεί<br>: Προσωπικό Μ | ωσης Υποσυς<br>ριση Προσω:<br>ισθοδοσία                                                                                    | στημάτων κα<br>πικού Μισθα                                                                                                 | ι Εφαρ<br>οδοσία                                      | ομογά                                     | V                                                                  |                                                                    |         |          |         | Έκδι     | οση:3.00 |
| 🚰 Αγωγές (STR)                                                                                         | 000000000000000000000000000000000000000              | 000000000000000000000000000000000000000                                                                                    | 00000000000                                                                                                    | 200440                                                | 00000                                     | 1999999999                                                         | 00000000000                                                        | 4949494 | ्यत्रस्य |         |          |          |
| Κασδικός <mark>209</mark><br>Απο <mark>01/01/200</mark><br>Αρ Πρωτ <mark>Γ51/145</mark><br>Υπ.Σημ.Ημερ | 95                                                   | Прод NOMIKH &<br>Exac 10/05/2010<br>На Прил 23/12/2011<br>Алто                                                             | INEH KA-ETAM                                                                                                    | _                                                     |                                           | Ι<br>ΕΙΔΙΚΗ ΣΥΜΒΑΣΙ<br>110778                                      | н                                                                  |         |          |         |          |          |
| ΑΜ Ονοματεπων                                                                                          | νμο                                                  | Ημερ.Από                                                                                                    | Ημερ.Εως                                                                                                    | A/A                                                   | _                                         |                                                                    |                                                                    |         | -        |         |          |          |
| 023022<br>024526<br>024526<br>029580<br>029860<br>029800<br>029411<br>030642<br>025493<br>028936       |                                                      | 01/01/2005<br>01/01/2005<br>01/01/2005<br>01/01/2005<br>01/01/2005<br>01/01/2005<br>01/01/2005<br>01/01/2005<br>01/01/2005 | 10/05/2010<br>10/05/2010<br>10/05/2010<br>10/05/2010<br>10/05/2010<br>10/05/2010<br>10/05/2010<br>10/05/2010<br>10/05/2010 | 3<br>6<br>9<br>11<br>14<br>15<br>16<br>17<br>18<br>19 | 310<br>260<br>734<br>719<br>209<br>Епид Е | 01/01/1900<br>01/01/1900<br>01/01/1900<br>01/01/2004<br>01/01/2005 | 31/12/9999<br>31/12/9999<br>31/12/9999<br>28/02/2009<br>10/05/2010 | PILON   |          |         |          |          |
| ELAIKOTHTA<br>MAJIPOTAIPHE                                                                             | HM. ATTOXOPHENE                                      | NOM.MON. YTEIAZ                                                                                                    | ACHNAZ                                                                                                    |                                                       |                                           |                                                                    |                                                                    |         |          |         |          |          |
| 16/06/1993                                                                                             | 19/03/2014                                           | ΕΠΙ ΣΥΜΒΑΣΕΙ ΠΡΟ                                                                                                    | UVH5                                                                                                    |                                                       |                                           |                                                                    |                                                                    | 1       |          |         |          |          |

• Μπορεί να γίνει αναζήτηση ήδη καταχωρημένων αγωγών με την επιλογή 🔎 της

Αναζήτησης από την Μπάρα Ελέγχου ή καταχώρηση νέας με το 🛄 από την Μπάρα Ελέγχου ή με το Shift+F7.

1. Στο πάνω τμήμα της οθόνης, καταχωρούνται τα βασικά στοιχεία της νέας αγωγής και

επιλέγοντας από την μπάρα ελέγχου την αποθήκευση 🗾 ή F10, γίνεται καταχώρηση των εισαχθέντων στοιχείων.

2. Στο κάτω τμήμα , καταχωρούνται οι εργαζόμενοι που κάνουν την αγωγή. Στο πεδίο «ΑΜ»

μπορεί να γίνει απ'ευθείας εισαγωγή μητρώου ή επιλογή 🔎 της Αναζήτησης από την Μπάρα Ελέγχου ή πατώντας F9 και ΟΚ μετά την επιλογή.

- 3. Με την επιλογή ή καταχώρηση κάποιου εργαζόμενου αυτόματα εμφανίζονται τα πεδία «Ονοματεπώνυμο», «Ειδικότητα», «Κέντρο Πληρωμής», «Σχέση Εργασίας», «Ημερομηνία Πρόσληψης» και «Ημερομηνία Αποχώρησης». Επιπλέον στα δεξιά εμφανίζονται όλες οι αγωγές στις οποίες έχει ήδη καταχωρηθεί το συγκεκριμένο μητρώο. Τα στοιχεία αυτά μπορούν να βοηθήσουν σε έναν πρώτο έλεγχο της καταχώρησης.
- 4. Συμπληρώνονται και τα πεδία «Ημερομηνία Από» και «Ημερομηνία Έως»
- 5. Επιλέγοντας από την μπάρα ελέγχου την αποθήκευση 🗾 ή F10, γίνεται καταχώρηση των εισαχθέντων στοιχείων.

# 2.8 Πώς καταχωρώ μια ποινή/καταγγελία;

# 2.8.1 Προαπαιτούμενα

Να έχει γίνει login χρήστη με αρμοδιότητα για εισαγωγή στη συγκεκριμένη οθόνη.

| Ενιαίο Πληροφοριακό Σύστημα για την Υποστήριξη των Επιχειρησιακών<br>Λειτουργιών Μονάδων Υγείας του ΕΣΥ | ΤΥΠΟΣ: ΕΓΧΕΙΡΙΔΙΟ ΧΡΗΣΤΗ |
|----------------------------------------------------------------------------------------------------|--------------------------|
| Π.3.13 – Εγχειρίδιο Τεκμηρίωσης Υποσυστημάτων και Εφαρμογών                                             | Έκδοση:3.00              |
| Λειτουργική Ενότητα: Διαχείριση Προσωπικού Μισθοδοσία                                                   |                          |
| Υποσύστημα: Προσωπικό Μισθοδοσία                                                                        |                          |

# **2.8.2** Πλοήγηση

- 1. Επιλέγω το υποσύστημα Μητρώο.
- 2. Επιλέγω την διαδικασία Ποινές.
- 3. Εμφανίζεται η οθόνη για την εισαγωγή στοιχείων.

| s. N                                                 |                                                                                                    | <b>TK</b> (1111)  | Deery Suffering | LACHERTING<br>Telast<br>1000 HULKA | Talvantic; les | Rearing or | Mare Az Mareire | ini<br>Evanos |  |
|------------------------------------------------------|----------------------------------------------------------------------------------------------------|-------------------|-----------------|------------------------------------|----------------|------------|-----------------|---------------|--|
| INICIANA CITARECAN                                   | a amount one moon                                                                                                    | STATIANA APATHONS | VTHE ELENIN     | ADRIA THURSE ATMANS                | a              | (Lawyon)   | (Istergent      |               |  |
| ory Hazzi. Hund                                      | Embyrillar Dillavê De                                                                                                    | Comment.          | Tave .          | AN MARE ROOMING                    | in Talermarrid | 2xb8e      | Ap Revent       | Along         |  |
|                                                      |                                                                                                    |                   |                 | 12.2.2                             |                |            |                 |               |  |
|                                                      |                                                                                                    |                   |                 | APRIL CONTRACTOR                   |                |            |                 |               |  |
| Hystaturcia ApTaur.                                  | 2484                                                                                                    | Arth              | -               | - Egilan Piego                     | riporal        |            |                 | 12            |  |
| C                                                    |                                                                                                    |                   |                 |                                    |                |            |                 |               |  |
| 5                                                    |                                                                                                    |                   |                 |                                    |                |            |                 |               |  |
|                                                      |                                                                                                    |                   |                 |                                    |                |            |                 |               |  |
|                                                      |                                                                                                    | 5.                |                 |                                    |                |            |                 |               |  |
|                                                      |                                                                                                    |                   |                 |                                    |                |            |                 |               |  |
|                                                      |                                                                                                    |                   |                 |                                    |                |            |                 |               |  |
| atos antos X                                         | and name                                                                                                    | 4                 |                 |                                    |                |            |                 |               |  |
| aton antion w                                        | ant nalant                                                                                                    |                   |                 |                                    |                |            |                 |               |  |
| rature forcines in<br>Parates in                     | annet restance<br>anderst land spatial activation<br>featureday                                                                                                    |                   |                 |                                    | 4              |            | Teurensta       | Domes         |  |
| Aplana Applica Ap                                    | and and the state of the state of the state        | 04<br>4/104       |                 |                                    | <u>u</u>       |            | Figuresots      | Tel<br>Decrea |  |
| Na Jama Pang Jawa Na<br>Nagaorga (AMIA<br>Risonaliga | anne Traisbann<br>Annance Marinacasa actaia<br>Apànaphis na                                                                                                    |                   |                 |                                    | <u>u</u>       |            | Тратили         | Domes         |  |
| ng hony Pyrg hony W<br>Nagagrapa (AMA<br>Klaw deg    | anne the point of the point of        |                   |                 |                                    | 4              |            | Тратиона        | Dome          |  |
| ng hang Pyrg hang W                                  | anne "Yrstanne",<br>Aneurot Mitteratus ann da<br>Aphredos, fr                                                                                                    |                   |                 |                                    | 1              |            | Тратиция        | Decrea        |  |
| Aplano Purplano V                                    | angel Tyrk Brook<br>Angelott Methodol Attach de<br>Aptimology fa                                                                                                    | CM<br>A May       |                 |                                    |                |            | Tearings        | Dames.        |  |
| Taplana Paralama M                                   | anget – Ters Short –<br>Anderste Metterskom alssan de<br>Andersone – Te                                                                                                    |                   |                 |                                    |                |            | Tentennos       |               |  |
| ng hany Pang hany W                                  | enter a la contra contractor a<br>anter a la contractor a contractor a<br>anter a la contractor a contractor a<br>anter a la contractor a contractor a con |                   |                 |                                    | <u>1</u>       |            | Teurente        | Domes         |  |

• Μπορεί να γίνει αναζήτηση ήδη καταχωρημένων εγγραφών ή καταχώρηση νέων με την

επιλογή 🛄 από την Μπάρα Ελέγχου ή με το Shift+F7.

• Αναζήτηση μπορεί να γίνει καταχωρώντας τιμές/κριτήρια απ' ευθείας στο πεδίο

«Πρωτοκολλώ Καταγγελίας» ή με επιλογή 😥 της Αναζήτησης από την Μπάρα Ελέγχου και άνοιγμα της οθόνης

|           |       |    | 111-22-22-22 |            |                                       |
|-----------|-------|----|--------------|------------|---------------------------------------|
| 6145/2014 | A0009 |    | 22/07/0014   |            | 30/07/0014                            |
| 5961/2014 | Ad    | 20 | 05/09/2014   | 31583      | 25/09/2004                            |
| 648/2013  | 98    | ru | 18/07/2013   | OK 24237   | 26/07/2013                            |
|           | R2    |    |              |            | 21/10/2013                            |
| 1063/2013 | AC    |    | 21/11/2013   | ок 37491   | 02/12/2013                            |
| 910/2013  | 07    |    | 29/11/2013   | 36910      | 15/12/2013                            |
| 910/2013  | 07    |    | 29/11/2013   | 36910      | 17/12/2013                            |
| /12/2013  | 00    |    | 18/12/2013   | THAEDONICH | 18/12/2013                            |
| 806/2013  | AG    |    | 16/12/2013   |            | 18/12/2013                            |
| 1711/2013 | A0    |    | 20/01/2014   | 38711      | 10/02/2014                            |
|           |       | -  | Eugèvia      | p          |                                       |
|           |       |    |              |            |                                       |
|           |       |    |              |            | 10                                    |
|           |       |    |              |            | i i i i i i i i i i i i i i i i i i i |

| Ενιαίο Πληροφοριακό Σύστημα για την Υποστήριξη των Επιχειρησιακών<br>Λειτουργιών Μονάδων Υγείας του ΕΣΥ | ΤΥΠΟΣ: ΕΓΧΕΙΡΙΔΙΟ ΧΡΗΣΤΗ |
|----------------------------------------------------------------------------------------------------|--------------------------|
| Π.3.13 – Εγχειρίδιο Τεκμηρίωσης Υποσυστημάτων και Εφαρμογών                                             | Έκδοση:3.00              |
| Λειτουργική Ενότητα: Διαχείριση Προσωπικού Μισθοδοσία                                                   |                          |
| Υποσύστημα: Προσωπικό Μισθοδοσία                                                                        |                          |

Από την οθόνη αυτή μπορεί να γίνει αναζήτηση, συμπληρώνοντας οποιοδήποτε πεδίο στην πρώτη γραμμή, πατώντας το κουμπί «Εύρεση» και επιλέγοντας στη συνέχεια την επιθυμητή εγγραφή.

- Για καταχώρηση νέων εγγραφών
- Στο πάνω τμήμα της οθόνης, καταχωρούνται τα βασικά στοιχεία της νέας ποινής και

επιλέγοντας από την μπάρα ελέγχου την αποθήκευση 🗾 ή F10, γίνεται καταχώρηση των εισαχθέντων στοιχείων.

- 6. Στο κεντρικό τμήμα της οθόνης, καταχωρούνται στοιχεία για την πορεία της καταγγελίας.
  - Στο πεδίο «Υπηρεσία» μπορεί να γίνει απ' ευθείας εισαγωγή τιμής ή επιλογή Αναζήτησης από την Μπάρα Ελέγχου ή πατώντας F9 και ΟΚ μετά την επιλογή.
  - Στα πεδία «Στάδιο» και «Ποινή» επιλέγονται τιμές από τις λίστες τιμών και αφού συμπληρωθούν και τα υπόλοιπα πεδία,
- Στο κάτω τμήμα της οθόνης, καταχωρούνται οι εργαζόμενοι που σχετίζονται με τις καταγγελίας / ποινές.
  - Στο πεδίο «AM» μπορεί να γίνει απ' ευθείας εισαγωγή τιμής ή επιλογή Αναζήτησης από την Μπάρα Ελέγχου ή πατώντας F9 και ΟΚ μετά την επιλογή. Αυτόματα συμπληρώνεται το ονοματεπώνυμο.
  - Στα πεδία «Στάδιο» και «Ποινή» επιλέγονται τιμές από τις λίστες τιμών και αφού συμπληρωθούν και τα υπόλοιπα πεδία,
  - επιλέγοντας από την μπάρα ελέγχου την αποθήκευση εισαχθέντων στοιχείων.

| Ενιαίο Πληροφοριακό Σύστημα για την Υποστήριξη των Επιχειρησιακών<br>Λειτουργιών Μονάδων Υγείας του ΕΣΥ | ΤΥΠΟΣ: ΕΓΧΕΙΡΙΔΙΟ ΧΡΗΣΤΗ |
|----------------------------------------------------------------------------------------------------|--------------------------|
| Π.3.13 – Εγχειρίδιο Τεκμηρίωσης Υποσυστημάτων και Εφαρμογών                                             | Έκδοση:3.00              |
| Λειτουργική Ενότητα: Διαχείριση Προσωπικού Μισθοδοσία                                                   |                          |
| Υποσύστημα: Προσωπικό Μισθοδοσία                                                                        |                          |

# 2.9 Πώς καταχωρώ απουσίες;

#### 2.9.1 προ απαιτούμενα

Να έχει γίνει login χρήστη με αρμοδιότητα για εισαγωγή στη συγκεκριμένη οθόνη.

# **2.9.2** Πλοήγηση

- 1. Επιλέγω το υποσύστημα Κινήσεις.
- 2. Επιλέγω την διαδικασία Εισαγωγή Απουσίας.
- 3. Εμφανίζεται η οθόνη για την εισαγωγή ή αναζήτηση στοιχείων.

| Εισαγω      | и) Атоцойи (STR)<br>2015 06 | House Contractions | 500155451010101016555005354<br>*       | Kuded                                | *                                       |   |
|-------------|-----------------------------|--------------------|----------------------------------------|--------------------------------------|-----------------------------------------|---|
| llepüe<br>F | Ονομετεπωνυμο               | Ymscola Kuđ        | Періурафі Аттоиоїос<br>НИЕРЕІ АПЕРГІАІ | Нисрор Нисрор I<br>Ехарёлс — Алёлс — | Дрос нµ нµ нµ ЕЕЕЕ<br>└── Мале EX EA MM |   |
|             |                             |                    |                                        |                                      |                                         |   |
|             |                             |                    |                                        |                                      |                                         |   |
|             |                             |                    |                                        |                                      |                                         |   |
|             |                             |                    |                                        |                                      |                                         | - |
|             |                             |                    |                                        |                                      |                                         |   |

- Μπορεί να γίνει αναζήτηση ήδη καταχωρημένων εγγραφών ή καταχώρηση νέων με την επιλογή από την Μπάρα Ελέγχου ή με το Shift+F7.
- Αναζήτηση μπορεί να γίνει καταχωρώντας τιμές/κριτήρια απ' ευθείας ή με επιλογή Αναζήτησης από την Μπάρα Ελέγχου ή πατώντας F9 και ΟΚ μετά την επιλογή σε οποιοδήποτε πεδίο της οθόνης.
- Για καταχώρηση νέων εγγραφών
- Στο πεδίο «Μητρώο» μπορεί να γίνει απ 'ευθείας εισαγωγή τιμής ή επιλογή Αναζήτησης από την Μπάρα Ελέγχου ή πατώντας F9 και ΟΚ μετά την επιλογή. Αυτόματα εμφανίζονται τα πεδία « ονοματεπώνυμο» και «Υπηρεσία».

- Στο πεδίο «κωδ. Απουσίας» μπορεί να γίνει απ' ευθείας εισαγωγή τιμής ή επιλογή Αναζήτησης από την Μπάρα Ελέγχου ή πατώντας F9 και ΟΚ μετά την επιλογή. Αυτόματα εμφανίζεται η περιγραφή της απουσίας.
- Στα πεδία «Ημερομηνία έναρξης» και «Ημερομηνία λήξης» καταχωρούνται οι κατάλληλες τιμές. Συμπληρώνεται και το πεδίο «Ώρες» αν ο κωδικός απουσίας το απαιτεί.
- 4. Επιλέγοντας από την μπάρα ελέγχου την αποθήκευση ματώντας F10, γίνεται καταχώρηση των εισαχθέντων στοιχείων.

# 2.10 Πώς καταχωρώ την αξιολόγηση του υπαλλήλου;

#### 2.10.1 Προ απαιτούμενα

Να έχει γίνει login χρήστη με αρμοδιότητα για εισαγωγή στη συγκεκριμένη οθόνη.

Να έχουν δημιουργηθεί οι κωδικοποιήσεις των κριτηρίων.

Να έχουν αντιστοιχηθεί με την αξιολόγηση.

# **2.10.2** Πλοήγηση

- 1. Επιλέγω το υποσύστημα Κινήσεις.
- 2. Επιλέγω την διαδικασία Εισαγωγή πρόσθετων αποδοχών.
- 3. Εμφανίζεται η οθόνη για την εισαγωγή ή αναζήτηση στοιχείων.

Συμπληρώνουμε τον υπάλληλο προς αξιολόγηση και τους υπάλληλους που θα κάνουν την αξιολόγηση, το κωδικό της αξιολόγησης και πατώντας το κουμπί εισαγωγή κριτηρίων θα εισαχθούν τα κριτήρια της συγκεκριμένης αξιολόγησης.. Συμπληρώνουμε τις τιμές για αυτό αξιολόγηση καθώς και την βαθμολογία των δυο αξιολογητών.

| 1ος Αξιάλ Ον<br>δριτήριο Περιγρ<br>01.1 Επαγγι<br>01.2 Ικανοπι<br>01.3 Σφαρικ<br>2.3 Δγαλα                                                                                                    | οματεπωνυμο<br>αφή<br>Αμοπκη Εμπορία<br>το Εφορμογής Γνώσεων | Αυτο-<br>αξιολ  | Βαθμός<br>Παραπρήσος<br>Ιδίου | Ημερομηνία | 2ος Αξιαλογητής | ÷.                  |    | Βαθμος           | Ημερομηνία           |  |
|----------------------------------------------------------------------------------------------------|--------------------------------------------------------------|-----------------|-------------------------------|------------|-----------------|---------------------|----|------------------|----------------------|--|
| Сратірно Перлур<br>01.1 Еттауул<br>01.2 Колуота<br>01.3 Σφαρικ<br>01.3 Σφαρικ                                                                                                    | οφή<br>Αματική Εμπορία<br>Το Εφαρμογής Γνώστων               | Αυτο-<br>αξιολ. | Παρατηρήσος<br>Ιδίου          |            |                 |                     |    |                  |                      |  |
| 01.1 Επαγγή<br>01.2 Ικονοτή<br>01.3 Σφαρικ<br>12.3 Ανηλημ                                                                                                    | Αματική Εμπορία<br>το Εφαρμογής Γνώστων                      | 0               |                               |            | Βαθμος          | Σνόλια Προκτηριένου | Bi | αθμός<br>ανθυντη | Σχόλα Διευθυντή      |  |
| 01.2 kovotų<br>01.3 Σφαρκ<br>02.3 Δνηλην                                                                                                    | α Εφαρμογής Γνώστων                                          |                 |                               |            | 0               |                     |    | 0                | Street and the state |  |
| 013 Σφαρκ<br>123 Δναλου                                                                                                    |                                                              | 0               |                               |            | 0               |                     |    | 0                |                      |  |
| 123 Avening                                                                                                    | Γνώση Αντικομένου                                            | 0               |                               |            | 0               |                     |    | 0                |                      |  |
| and the second second se | ຖ ຂັບອັບຈາມ່ຈ                                                | 0               |                               |            | 0               |                     |    | 0                |                      |  |
| 12.1 Evőlagó                                                                                                    | ρον και οφοσίωση στην Εργοσία το                             | 0 U             |                               |            | 0               |                     |    | 0                |                      |  |
| 12.2 Apuro#                                                                                                    | ουλία-Καινοτομίες                                            | 0               |                               |            | 0               |                     |    | 0                |                      |  |
| 03.1 Euptrep                                                                                                    | φορά προς τους πολίτες                                       | 0               |                               |            | 0               |                     |    | 0                |                      |  |
| 13.2 Еттжени                                                                                                    | ωνία και συνεργασία με συναδέλφι                             | ou O            |                               |            | 0               |                     |    | 0                |                      |  |
| 04.1 Ποιότητ                                                                                                    | ι και ποσάτητα Εργοσίας                                      | 0               |                               |            | 0               |                     |    | 0                |                      |  |
| 04.2 kovorn                                                                                                    | ιο Προγραμματισμού και Οργανωσι                              | 96 Q            |                               |            | 0               |                     |    | 0                |                      |  |
|                                                                                                    |                                                              | -               |                               |            |                 |                     | -  |                  |                      |  |
|                                                                                                    |                                                              | -               |                               |            |                 |                     |    |                  |                      |  |
|                                                                                                    |                                                              |                 |                               |            |                 |                     |    |                  |                      |  |

| Ενιαίο Πληροφοριακό Σύστημα για την Υποστήριξη των Επιχειρησιακών | ΤΥΠΟΣ: ΕΓΧΕΙΡΙΔΙΟ ΧΡΗΣΤΗ |
|-------------------------------------------------------------------|--------------------------|
| Λειτουργιών Μονάδων Υγείας του ΕΣΥ                                |                          |
| Π.3.13 – Εγχειρίδιο Τεκμηρίωσης Υποσυστημάτων και Εφαρμογών       | Έκδοση:3.00              |
| Λειτουργική Ενότητα: Διαχείριση Προσωπικού Μισθοδοσία             |                          |
| Υποσύστημα: Προσωπικό Μισθοδοσία                                  |                          |

# **2.11** Πώς υπολογίζω την ωρίμανση των υπαλλήλων σε κλιμάκια-Χρονοεπιδόματα;

#### 2.11.1 προ απαιτούμενα

Να έχει γίνει login χρήστη με αρμοδιότητα για εισαγωγή στη συγκεκριμένη οθόνη.

# **2.11.2** Πλοήγηση

- 1. Επιλέγω το υποσύστημα Κινήσεις.
- 2. Επιλέγω την διαδικασία Χορήγηση Κλιμακίων.
- 3. Εμφανίζεται η οθόνη για την επιλογή του είδους της ωρίμανσης
- 4. Επιλέγουμε το κουμπί «Εύρεση ωρίμανσης» και η εφαρμογή βρίσκει όλους όσους θα πρέπει να αλλάξουν κλιμάκιο η χρονοεπίδομα.
- 5. Στο κάτω μέρος της οθόνης εμφανίζονται κατά ημερομηνία τα συναρτώμενα στοιχεία της ωρίμανσης κατά ημερομηνία, καθώς και οι μεταβολές σε προϋπηρεσίες και απουσίες στο άνω δεξί τμήμα της οθόνης.
- 6. Εφόσον ελεγχτούν με το κουμπί «Ενημέρωση Ωρίμανσης» οριστικοποιούμε τις εγγραφές ώστε να ληφθούν υπ όψιν στην μισθοδοσία.
- Σε περίπτωση κατ επιλογή υπολογισμού του υπάλληλου πατάμε το κουμπί, ενώ για κατ' επιλογή ενημέρωση το κουμπί

| AN                                                   | кламанол<br>кроност<br>Ванамоли<br>Онарант                                       | ucomata<br>DID<br>Novquo |               | Tjæ                                                                                   |                                                        | Kingaraa                            |                                                  |                                                                                                    | Play A                                                              |             |                | Ten norm                                | There a                 | sogirj Her                             | eeste           |              | Hurp.              | бло Нар.В                               | ag og bøde                                                         |
|------------------------------------------------------|----------------------------------------------------------------------------------|--------------------------|---------------|---------------------------------------------------------------------------------------|--------------------------------------------------------|-------------------------------------|--------------------------------------------------|----------------------------------------------------------------------------------------------------|---------------------------------------------------------------------|-------------|----------------|-----------------------------------------|-------------------------|----------------------------------------|-----------------|--------------|--------------------|-----------------------------------------|--------------------------------------------------------------------|
| Tiscus<br>Orie<br>294<br>520<br>087<br>400           |                                                                                  | eren Kössen<br>2000 H    |               | 20(CLIMA<br>) 4<br>(1)<br>(1)<br>(1)<br>(1)<br>(1)<br>(1)<br>(1)<br>(1)<br>(1)<br>(1) | Klause<br>8307<br>8307<br>8308<br>8308<br>8308<br>8308 |                                     |                                                  | 2 2007<br>2 2007<br>2 200 | Arru<br>2007<br>2007<br>2007<br>2007<br>2007<br>2007<br>2007<br>200 |             | толовод Проме  | s<br>n Rep<br>perspectos                | Andrew Ma               | ngerøg                                 |                 | Par a        | p.4mp.11           | Heg Duş                                 | RE MANNE                                                           |
| 992<br>852<br>900<br>115<br>mga/gang                 | 0                                                                                |                          |               | 198<br>498<br>498<br>500                                                              | 8902<br>8202<br>8205<br>104                            | 8 M. 6<br>6 M. 6<br>8 M. 6<br>M20 M | INCONTRACT<br>IME/UNTH<br>IME/UNTH<br>/UMITIE 6- | Y 82 0600<br>8 8211100<br>8 8211200<br>8 8211200<br>8 1300                                                                                                    | 12017<br>12017<br>12017<br>12017                                    |             | n/oio          | 000 00/00<br>00/12<br>01/01<br>18 01/01 | 00112<br>(2017<br>(2017 | 51/12/0                                | 25              | 10 2         | H                  | Старнала В<br>Проотто<br>Алтоо<br>прооб | 00025-10-21<br>00025-10-21<br>00020<br>000000000000000000000000000 |
| korro<br>Con t                                       | Ныгр.Кок;<br>обласкога                                                           | Entpolis                 | rtxep.<br>Hyg | (The<br>Vite                                                                          | nu<br>A                                                | налка                               | Tipony<br>Kitaji                                 | NU AX<br>Kiliji                                                                                                    | Kigi<br>Virtok                                                      | ны П. Яром  | П.Яран<br>өстб | ныхроч<br>Утра                          | Κρην.<br>Υπολ           | Прату<br>Водно<br>В                    | Nutp<br>Perform | tert<br>Gely | Noc.Hy.<br>Beliyov | CD INCOLO                               | nevi 22802/1981                                                    |
| 2012<br>2014<br>2016<br>2016<br>2017<br>2017<br>2017 | 16/01/2014<br>31/12/2016<br>31/12/2016<br>15/01/2017<br>22/01/2017<br>31/12/2019 | 1111                     |               |                                                                                       |                                                        |                                     | 101<br>182<br>115<br>115<br>115<br>8010          |                                                                                                    | 8016<br>8016                                                        |             |                |                                         |                         | 200<br>200<br>200<br>200<br>200<br>200 |                 |              |                    | nn                                      | POT 660                                                            |
|                                                      | E Harry dae                                                                      | HEVA                     | Em Rao        | 03054E                                                                                | Arx Arx<br>(64 201                                     | nni Ve                              | ngarana Har<br>Oʻzil 200                         | Ind im                                                                                                    |                                                                     | iew<br>25 4 | Hdan<br>0 21   | utty4054                                | ATT                     | PODIE                                  |                 |              | 6                  |                                         |                                                                    |
| (2017                                                | D 115 00                                                                         | 8611038131               | 7 20          |                                                                                       | 1                                                      | *                                   | 1 10 24                                          | e 25                                                                                                    | 90 21                                                               | - 1         |                |                                         |                         |                                        |                 |              |                    |                                         |                                                                    |

| Ενιαίο Πληροφοριακό Σύστημα για την Υποστήριξη των Επιχειρησιακών<br>Λειτουργιών Μονάδων Υγείας του ΕΣΥ | ΤΥΠΟΣ: ΕΓΧΕΙΡΙΔΙΟ ΧΡΗΣΤΗ |
|----------------------------------------------------------------------------------------------------|--------------------------|
| Π.3.13 – Εγχειρίδιο Τεκμηρίωσης Υποσυστημάτων και Εφαρμογών                                             | Έκδοση:3.00              |
| Λειτουργική Ενότητα: Διαχείριση Προσωπικού Μισθοδοσία                                                   |                          |
| Υποσύστημα: Προσωπικό Μισθοδοσία                                                                        |                          |

# 2.12 Πώς καταχωρώ πρόσθετες αποδοχές;

### 2.12.1 Προ απαιτούμενα

Να έχει γίνει login χρήστη με αρμοδιότητα για εισαγωγή στη συγκεκριμένη οθόνη.

## **2.12.2** Πλοήγηση

- 1. Επιλέγω το υποσύστημα Κινήσεις.
- 2. Επιλέγω την διαδικασία Εισαγωγή πρόσθετων αποδοχών.
- 3. Εμφανίζεται η οθόνη για την εισαγωγή ή αναζήτηση στοιχείων.

| 🧱 ι Κινήσεις | \ Εισαγωγή Πρόα | σθετων Αποδ | οχών (Ν  | Ιοσοκομείο:Γ.Ο. | N.K "AF.ANAP | ΓΥΡΟΙ" Ν.Γ  | <b>1.Δ.Δ.</b> Χρήσ | πης:ISOF | Τ6 Ημερ | .Στοιχεί | ωv:27/07 | 72019) | <br>erere. | 1993)<br>1997 |
|--------------|-----------------|-------------|----------|-----------------|--------------|-------------|--------------------|----------|---------|----------|----------|--------|------------|---------------|
|              | <b>R R</b>      | 🕵 🔜 👱       |          |                 |              |             | ) 🗎 🖥              | 0        |         |          |          |        |            |               |
| Νο Εισαγωγή  | ς Είδος Προσθ   | θέτων       |          |                 |              |             |                    |          |         |          |          |        |            |               |
|              |                 |             |          | _               |              |             |                    |          |         |          |          |        |            |               |
| Νοσοκομεία   |                 |             |          | Ei              | δος Κίνησης  |             |                    |          |         |          |          |        |            |               |
| Εναρξη       | Αήξη            | Τίτλος      |          |                 |              | υριστικοπ   | οιηση              |          |         |          |          |        |            |               |
|              |                 |             |          |                 |              |             |                    |          |         |          |          |        |            |               |
| 0.84         |                 |             | <b>E</b> | Marchhung Orma  | Huge Euro    | K) manage T | Dunausia           |          |         |          |          |        |            |               |
| AM           | Ονοματεπτωνομο  |             | ΕΙΟς     | WINDED.ATTO     | πμεμ.σως     | κλιμακίο τ  | ινιμαιεο           |          |         |          |          |        |            |               |
|              |                 |             |          |                 |              |             |                    |          |         |          |          |        |            |               |
|              |                 |             |          |                 |              |             |                    |          |         |          |          |        |            |               |
|              |                 |             |          |                 |              |             |                    |          |         |          |          |        |            |               |
|              |                 |             |          |                 |              |             |                    |          |         |          |          |        |            |               |

• Μπορεί να γίνει αναζήτηση ήδη καταχωρημένων καταστάσεων με την επιλογή 🔎 της

Αναζήτησης από την Μπάρα Ελέγχου ή καταχώρηση νέας με το 🛄 από την Μπάρα Ελέγχου ή με το Shift+F7.

- Αναζήτηση μπορεί να γίνει από το πεδίο «Νο Εισαγωγής» με απ 'ευθείας επιλογή τιμής ή με την επιλογή της Αναζήτησης από την Μπάρα Ελέγχου ή πατώντας F9.
- 2. Για νέα καταχώρηση, συμπληρώνουμε όλα τα απαραίτητα πεδία.

  - Στο πεδίο «Υπηρεσία» μπορεί να γίνει απ' ευθείας εισαγωγή τιμής ή επιλογή Αναζήτησης από την Μπάρα Ελέγχου ή πατώντας F9 και ΟΚ μετά την επιλογή. Αυτόματα εμφανίζεται η περιγραφή.
  - Συμπληρώνονται τα πεδία «ημερομηνία έναρξης», «ημερομηνία λήξης» και «Τίτλος κατάστασης»
  - Επιλέγοντας από την μπάρα ελέγχου την αποθήκευση ή πατώντας F10, γίνεται καταχώρηση των εισαχθέντων στοιχείων και αυτόματη συμπλήρωση του πεδίου «No Εισαγωγής».

| Ενιαίο Πληροφοριακό Σύστημα για την Υποστήριξη των Επιχειρησιακών<br>Λειτουργιών Μονάδων Υγείας του ΕΣΥ | ΤΥΠΟΣ: ΕΓΧΕΙΡΙΔΙΟ ΧΡΗΣΤΗ |
|----------------------------------------------------------------------------------------------------|--------------------------|
| Π.3.13 – Εγχειρίδιο Τεκμηρίωσης Υποσυστημάτων και Εφαρμογών                                             | Έκδοση:3.00              |
| Λειτουργική Ενότητα: Διαχείριση Προσωπικού Μισθοδοσία                                                   |                          |
| Υποσύστημα: Προσωπικό Μισθοδοσία                                                                        |                          |

Στη συνέχεια καταχωρούνται τα στοιχεία των υπαλλήλων. Στο πεδίο «Υπάλληλος» μπορεί να γίνει απ' ευθείας εισαγωγή τιμής ή επιλογή 😥 της Αναζήτησης από την Μπάρα Ελέγχου ή

πατώντας F9 και ΟΚ μετά την επιλογή. Αυτόματα εμφανίζεται το ονοματεπώνυμο.

- Στα πεδία «Έτος» και «Μήνας» καταχωρούνται το έτος και ο μήνας που αφορούν οι πρόσθετες αμοιβές
- Στο δεξί μέρος της οθόνης συμπληρώνονται τα απαραίτητα στοιχεία στους κωδικούς κίνησης που έχουν εμφανιστεί είτε αφορούν ώρες είτε ποσά.
- Επιλέγοντας από την μπάρα ελέγχου την αποθήκευση μπιώντας F10, γίνεται καταχώρηση των εισαχθέντων στοιχείων.
- Επιλέγοντας 🛄 «Επικόλληση από excel» μεταφέρει πεδία που έχουν γίνει copy από αρχείο excel στα πεδία της οθόνης .
- Επιλέγοντας το κουμπί «Υπολογισμός» από το κάτω μέρος της οθόνης, υπολογίζονται τα ποσά αποδοχών, κρατήσεων, φόρου και πληρωτέα που αφορούν κάθε εργαζόμενο και εμφανίζονται στην οθόνη.
- Πατώντας το κουμπί 🚵 αφού έχουμε συμπληρώσει τα στοιχεία της Εισαγωγής εμφανίζεται οθόνη Όπου ανάλογα με το είδος της καταχώρησης που επιθυμούμε εμφανίζονται οι

| EROCK V anti-contra |                | 100 |
|---------------------|----------------|-----|
| GREZ AND BARA       |                |     |
|                     |                |     |
| 9                   | ος Απογοφαικός |     |
| -                   |                | -   |

επιλογές που έχουμε για μεταφορά.1.Ωρες από βάρδιες

2.Από εφημερίες 3.Από Εφημερίες επιστημονικού Προσωπικού 4.Απο απογευματινά 5.Απο τις πέραν του νόμου εφημερίες

Επιπλέον αν συμπληρωθεί το πεδίο ώρες απογεματινές για όσες Κινήσεις αφορούν ώρες από βάρδιες μεταφέρεται οι ώρες αυτές στις απογευματινές ώρες.

Ανάλογα με το είδος της κίνησης εμφανίζονται οι καταχωρήσεις των εργαζομένων και αν γίνει και ο υπολογισμός με το κουμηί εμφανίζονται και τα ποσά του υπολογισμού για τον κάθε εργαζόμενο.

| e Growweig – Eilio, Tocolition<br>Characeante – 2-BAPali S., On, all<br>Korocolitie<br>Koolitie<br>Magin – Anjon – Times<br>H. Ari, Olitie – Suburgona                                                                                                    | BAPAET IN WORKSHOV                                                                                                    | depringung,                                                                                                    | upimetimanyan                                                                                                    | 1916         4002           (30)         (30)         (30)         (30)           HYRTA         ETAF         ADDREY V           EYMTA         EYMTA         MA           (200)         (370)         (100)                                                                                                    | IDD1         ID           MQ         (37)         (           TEF         VTEP         V           IDNTA         IDAP         (           1.300         (1.47)         (                                            | 300<br>30)<br>(DEI<br>(DEI<br>(DEI)<br>(DEI)<br>(DEI)<br>(DEI)                                                                        |
|----------------------------------------------------------------------------------------------------|----------------------------------------------------------------------------------------------------|----------------------------------------------------------------------------------------------------|----------------------------------------------------------------------------------------------------|----------------------------------------------------------------------------------------------------|----------------------------------------------------------------------------------------------------|----------------------------------------------------------------------------------------------------|
| AM Disquertmontaid<br>coorese<br>coorese<br>coores<br>coores<br>coores<br>coores<br>coores<br>coores<br>coores<br>coores<br>coores<br>coores<br>coores<br>coores<br>coores<br>coores<br>c | Enc.         May Prace A mo           2019         0         0         0010010001           2019         0         0010010001           2019         0         0010010001           2019         0         0010010001           2019         0         0010010001           2019         0         0010010001           2019         0         0010010001           2019         0         0010010001           2019         0         0010010001           2019         0         0010010001           2019         0         0010010001           2019         0         0010010001           2019         0         0010010001           2019         0         0010010001           2019         0         0010010001           2019         0         0010010001           2019         0         0010010001           2019         0         0010010001           2019         0         0010010001           2019         0         0010010001           2019         0         0010010001           2019         0         00100100001 | Hurd Ews.<br>3140-2019<br>3140-2019<br>3140-2019<br>3140-2019<br>3140-2019<br>3140-2019<br>3140-2019<br>3140-2019<br>3140-2019<br>3140-2019<br>3140-2019<br>3140-2019<br>3140-2019<br>3140-2019<br>3140-2019<br>3140-2019 | Numeric Responder           411         45,43           424         45,43           408         219,88           209         175,98           408         219,88           209         175,94           201         176,98           201         176,98           201         176,98           202         175,96           203         175,96           204         175,96           207         20,94 | Dirth         Dirth         Dirth <th< th=""><th>2000 22100 -<br/>0 0 0<br/>16 0 0<br/>16 0 0<br/>0 0 0<br/>0 0 0<br/>0 0 0<br/>16 0<br/>16 0<br/>16 0<br/>0 0<br/>0 0<br/>16 0<br/>16 0<br/>16 0<br/>16 0<br/>16 0<br/>16 0<br/>16 0<br/>0 0<br/>0 0<br/>0 0<br/>0 0<br/>0 0<br/>0 0<br/>0 0</th><th>2200<br/>18 30<br/>0<br/>17<br/>17<br/>23<br/>0<br/>0<br/>0<br/>27<br/>4<br/>22<br/>0<br/>0<br/>0<br/>0<br/>0<br/>0<br/>0<br/>0<br/>0<br/>0<br/>0<br/>0<br/>0</th></th<> | 2000 22100 -<br>0 0 0<br>16 0 0<br>16 0 0<br>0 0 0<br>0 0 0<br>0 0 0<br>16 0<br>16 0<br>16 0<br>0 0<br>0 0<br>16 0<br>16 0<br>16 0<br>16 0<br>16 0<br>16 0<br>16 0<br>0 0<br>0 0<br>0 0<br>0 0<br>0 0<br>0 0<br>0 0 | 2200<br>18 30<br>0<br>17<br>17<br>23<br>0<br>0<br>0<br>27<br>4<br>22<br>0<br>0<br>0<br>0<br>0<br>0<br>0<br>0<br>0<br>0<br>0<br>0<br>0 |
| 6009557                                                                                                    | 2019 On prior cone<br>2019 On prior cone                                                                                                    | 31.01.0019                                                                                                    | 307 99,72<br>311 100,5                                                                                                    | 13 0 6                                                                                                    | 0 0                                                                                                    | 8                                                                                                    |
| 604 XEDOVITELA<br>6) - MUTLENERAN' ALXION,<br>18 01 (20) - MIXTA E MATA (0.800<br>19 01 (24) - MITTERNA (1.00)62<br>19 01 (35) - MEP MINITA (1.00)52<br>19 01                                                                                                    | 7.00-01 01<br>200-01 01<br>00-01 01<br>03-01 01                                                                                                    | 1999<br>1995<br>1995                                                                                                    |                                                                                                    | I +<br>and A points<br>PECS ANTER<br>VIETNED<br>77 BEDOPA ANNUNETFYHE<br>78 YTEP OAGA                                                                                                    | Ampatensi vas<br>1219<br>137,78<br>1,47<br>1,71                                                                                                    | Epyeden<br>0<br>0<br>0                                                                                                    |
|                                                                                                    |                                                                                                    |                                                                                                    |                                                                                                    |                                                                                                    |                                                                                                    |                                                                                                    |

| Ενιαίο Πληροφοριακό Σύστημα για την Υποστήριξη των Επιχειρησιακών<br>Λειτουργιών Μονάδων Υγείας του ΕΣΥ | ΤΥΠΟΣ: ΕΓΧΕΙΡΙΔΙΟ ΧΡΗΣΤΗ |
|----------------------------------------------------------------------------------------------------|--------------------------|
| Π.3.13 – Εγχειρίδιο Τεκμηρίωσης Υποσυστημάτων και Εφαρμογών                                             | Έκδοση:3.00              |
| Λειτουργική Ενότητα: Διαχείριση Προσωπικού Μισθοδοσία                                                   |                          |
| Υποσύστημα: Προσωπικό Μισθοδοσία                                                                        |                          |

# 2.13 Πώς δημιουργώ εντολές οριστικοποίησης πρόσθετων αμοιβών;

#### 2.13.1 προ απαιτούμενα

Να έχει γίνει login χρήστη με αρμοδιότητα για εισαγωγή στη συγκεκριμένη οθόνη.

# **2.13.2** Πλοήγηση

- 1. Επιλέγω το υποσύστημα Κινήσεις.
- 2. Επιλέγω την διαδικασία Εισαγωγή Εντολών Οριστικοποίησης.
- 3. Εμφανίζεται η οθόνη για την αναζήτηση και εισαγωγή στοιχείων.

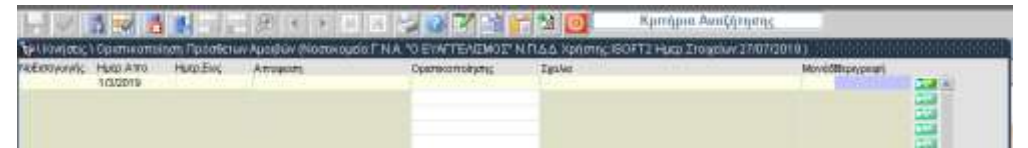

4. Αφού εισάγουμε τα κριτήρια αναζήτησης εκτελούμε την αναζήτηση, εμφανίζονται τα Νο εισαγωγής που ικανοποιούν τα κριτήρια

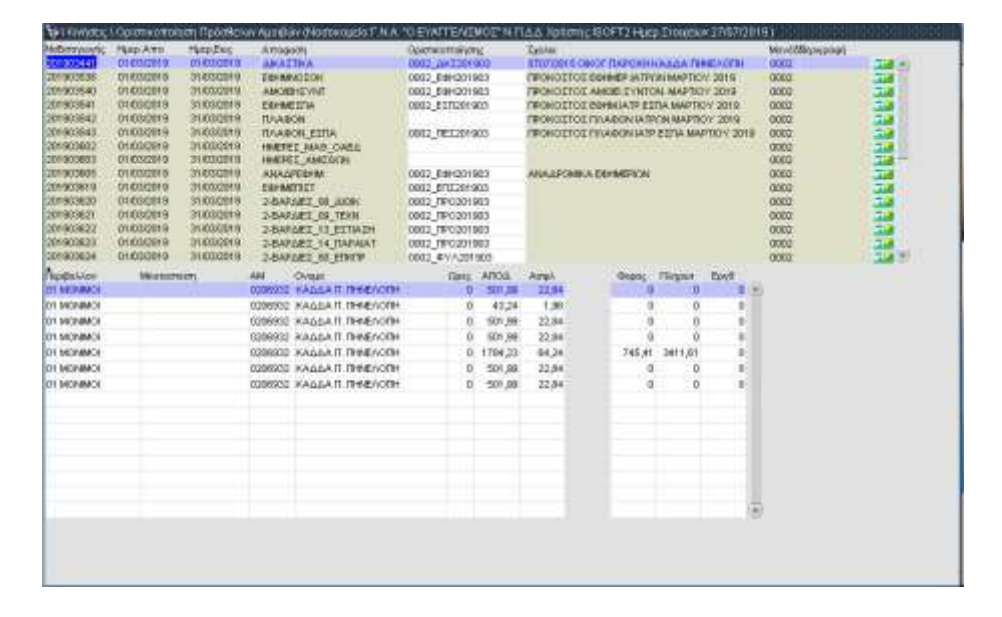

- Σε περίπτωση που θέλουμε να οριστικοποιήσουμε ένα Νο Εισαγωγής Προσθέτων εισάγουμε τον κωδικό Οριστικοποίησης.
- Οι κωδικοί οριστικοποίησης έχουν κανόνες ως εξής XXXX\_ΨΨΨΥΥΥΥΜΜΑ

Όπου

- ΧΧΧΧ είναι ο κωδικός του Νοσοκομείου
- ΨΨΨ είναι το είδος των προσθέτων αποδοχών (βλέπε παρακάτω εικόνα)
- ΥΥΥΥ είναι το έτος
- ΜΜ είναι ο μήνας
- Α είναι επιπλέον Νο Οριστικοποιήσεων με τα ίδια χαρακτηριστικά.

| Ενιαίο Πληροφοριακό Σύστημα για την Υποστήριξη των Επιχειρησιακών | ΤΥΠΟΣ: ΕΓΧΕΙΡΙΔΙΟ ΧΡΗΣΤΗ |
|-------------------------------------------------------------------|--------------------------|
| Λειτουργιών Μονάδων Υγείας του ΕΣΥ                                |                          |
| Π.3.13 – Εγχειρίδιο Τεκμηρίωσης Υποσυστημάτων και Εφαρμογών       | Έκδοση:3.00              |
| Λειτουργική Ενότητα: Διαχείριση Προσωπικού Μισθοδοσία             |                          |
| Υποσύστημα: Προσωπικό Μισθοδοσία                                  |                          |
|                                                                   |                          |

2 концельство пред нас Missea Такон ракования Такон ракования Такон ракования Такон ракования такон ракования Такон Милания Такон Мил

- Όλες οι εντολές με κοινό Νο Οριστικοποίησης ομαδοποιούνται σε μία κατάσταση. Εφόσον οριστικοποιήσουμε μια Εισαγωγή δεν μπορούμε να την τροποποιήσουμε.
- Σε περίπτωση που θέλουμε να ανακαλέσουμε την οριστικοποίηση ενός Νο Εισαγωγής διαγράφουμε το πεδίο και αποθηκεύουμε.
- Επιλέγοντας από την μπάρα ελέγχου την αποθήκευση καταχώρηση των εισαχθέντων στοιχείων.

# 2.14 Πως καθορίζω μήνα πληρωμής και δημιουργία αρχείων xml για ΕΑΠ.

#### 2.14.1 προ απαιτούμενα

Να έχει γίνει login χρήστη με αρμοδιότητα για εισαγωγή στη συγκεκριμένη οθόνη, να έχουν καταχωρηθεί και υπολογιστεί οι πρόσθετες αμοιβές και να έχει δημιουργηθεί εντολή οριστικοποίησης.

## **2.14.2** Πλοήγηση

- 1. Επιλεγώ το υποσύστημα Κινήσεις
- 2. Επιλεγώ την διαδικασία καθορισμός μήνας πληρωμής
- 3. Εμφανίζεται η οθόνη Καθορισμού μηνά πληρωμής

| am Erst<br>002 2019 | Miyas Extern D                 | rpoðar 👘     |                     | Anarca          | nda tana Za                 |               | Takanue:               | Winter.               | 3                      | familian In     | rithani Evronia      | Puerro<br>C. D | n Zaillian an<br>Macantainn                                                                                                    |
|---------------------|--------------------------------|--------------|---------------------|-----------------|-----------------------------|---------------|------------------------|-----------------------|------------------------|-----------------|----------------------|----------------|----------------------------------------------------------------------------------------------------|
| 0 Evistrije         | Repeptant                      |              | ni<br>Tirpe<br>Exa; | uno Vim<br>unic | glostvíg<br>Huspe<br>uzyvie | 14-14<br>1009 | 00<br>30 <b>EEEEMM</b> | Sapa<br>Yash<br>Astan | - HE<br>TERM<br>Alguna | -2000<br>-2000- |                      | -              | Κλουρένη<br>Περίαδος                                                                                                    |
| 1900                | TPOTWPINH                      | MAY HING     | 2019                | 0.7             | RECORD.                     | 01            | 201903                 | OK.                   | Actuality              | BITLUPU-DE      | 10,000 30190227 01   | p iser         | P Kinna                                                                                                    |
| 719039              | MAPTIOE 2019 CAES KIND         | BAKE 10MB    | 2019                | 03              |                             |               | 301903                 | OH                    |                        |                 |                      |                | P IIIne                                                                                                    |
| (081953H0_00)       | ORASTRH AFIO#ADHRADA           | MAR TRONT    | 2019                | 03.01           | 0002018                     | 18 8          | 201903                 | OK                    | ÓK.                    | ÓK.             | 0002_20190301_14     | 28.2           | Hines                                                                                                    |
| NORTHER NO. 00      | ORASTRH APIDAASH PETON         | MAAP TROPICO | 2019                | 03.             |                             | 14 .8         | 201903                 | OK.                   | 06                     | OK .            |                      | 48/12          | C Bloom                                                                                                    |
| 02_E4H201908        | EAHM MAPTION 2018              | MULP THERH   | 2019                | 04 .10          | 1050018                     | 11.8          | 201903                 | OK                    | QK.                    | OK .            | 0002_20190910_11     | Edri           | Q Hiran                                                                                                    |
| DO_EERCENBOS        | ERHM ESTRA MAPTION 2019        | MAP 19E211   | 2019                | 04.38           | 810502018                   | 11.8          | 201903                 | OFC .                 | ÖK .                   | OH              | 0002_20190610_11     | EIR            | 2 Illean                                                                                                    |
| 102,111.0201963     | EVADON EDHM MAPTICY 2011       | DHAF 1975AP  | 2019                |                 |                             | 14 .8         | 201903                 | OK-                   | OR                     | OK.             |                      | IIne.          | P House                                                                                                    |
| EDE+05231_00        | INVADON ESITA MAPTION 2015     | MAP 19781    | 2019                |                 |                             | 14 .8         | 201003                 | DHC                   | OK                     | -04             |                      | 230            | P. History                                                                                                    |
| 0214940201903       | APPEZ KNO MAPTION 2019         | HAP 15KND    | 2019                | 04              |                             |               | 201903                 | OK                    |                        |                 |                      | 8798           | P. Harnes                                                                                                    |
| 02_17P0201905       | IPODRETED MAPTION 2019         | HAP ISTFO    | 2019                | 04 15           | 1050019                     | 11.8          | 201903                 | OIC                   | OK                     | OK .            | 0002_20190510_11     | <b>NPO</b>     | P Hinam                                                                                                    |
| 0_01/1201903        | FRODE OVA MARTICIZOUS          | 164P 150 Y/L | 2019                | 04.32           | 8100,200                    | 11.0          | 201903                 | OIC                   | OK                     | 00              | 0002_20190510_11     | ¢Yn.           | 2 House                                                                                                    |
| 19032               | MACHT GAEJ, MAPTIOE 2019       | BOAP 15MD    | 2019                | 05 25           | 004/2016                    | 16.0          | 201903                 | OIC                   | 06                     | 00              | 0002_20190425_16     |                | P Plane                                                                                                    |
| 18035               | ANTINO IN CRAFTIC CONSTRUCTION | HEAP 19MS    | 2018                | 03              |                             |               | 201903                 | OK:                   | OK                     | OK .            |                      |                | P Bloge                                                                                                    |
| 19230               | IDOX KAD-BY/SATH MAPT 301      | IMONP 10MIE  | 2018                | 03 12           | 04/2019                     | 15.0          | 201903                 | OK:                   | OH .                   | OK .            | 0002_20190412_15     |                | C Illean                                                                                                    |
| 02 HA9201965        | MARAPIOTHTA MAPROS 2019        | MAR THEAR    | 2018                | 04 10           | 05/2018                     | 11.0          | 201903                 | OK                    | ÖK.                    | OK.             | 0002_20190518_11     | 640            | P There                                                                                                    |
| 100 CAN201-903      | BORH AMORH DAM MAP 19          | MAP 197M     | 2019                | 05 27           | 06/2018                     | 16 3          | 201903                 | OH                    | OH .                   | OK.             | 0002_20190527_16     | ITAN           | 9 THE                                                                                                    |
| 02 81020+903        | EXHMPLETED MAPROS 2019         | MAP THE'RE   | 2019                | 04 10           | 06/2018                     | 11 8          | 201903                 | OH                    | OH:                    | CH.             | 0002 20190510 11     | BULL           | 12 Thinks                                                                                                    |
| 0.010081909         | ONCHRIEFH MAPTIOS 2019         | MAP 19010    | 2019                | 04 25           | 04(2019                     | 16.8          | 201903                 | OH:                   | OK .                   | CH.             | 0002 20190425 18     | 000            | P Direct                                                                                                    |
| 19011               | METARA MAPTINE 2018            | SANF YOM!    | 2019                | 03.26           | 0000018                     | 18 8          | 201903                 | OK                    | OK                     | CHC .           | 0002 20190320 18     |                | P Incom                                                                                                    |
|                     |                                |              |                     |                 |                             |               |                        |                       |                        |                 | CONTRACTOR OF STREET |                | T BUILDING                                                                                                    |
|                     |                                |              |                     |                 |                             |               |                        |                       |                        |                 |                      |                | 12                                                                                                    |
|                     |                                |              |                     |                 |                             |               |                        |                       |                        |                 |                      |                | TT NUMBER                                                                                                    |
|                     |                                |              |                     |                 |                             |               |                        |                       |                        |                 |                      |                | IT ALLEY                                                                                                    |
|                     |                                |              |                     |                 |                             |               |                        |                       |                        |                 |                      |                | TT ATCOUNTS                                                                                                    |
|                     |                                |              |                     |                 |                             |               |                        |                       |                        |                 |                      |                | 12                                                                                                    |
|                     |                                |              |                     |                 |                             |               |                        |                       |                        |                 |                      |                | 12                                                                                                    |
|                     |                                |              |                     |                 |                             |               |                        |                       |                        |                 |                      |                | 12                                                                                                    |
|                     |                                |              |                     |                 |                             |               |                        |                       |                        |                 |                      |                | Contraction of the local division of the local division of the loc |

| Ενιαίο Πληροφοριακό Σύστημα για την Υποστήριξη των Επιχειρησιακών | ΤΥΠΟΣ: ΕΓΧΕΙΡΙΔΙΟ ΧΡΗΣΤΗ |
|-------------------------------------------------------------------|--------------------------|
| Λειτουργιών Μονάδων Υγείας του ΕΣΥ                                |                          |
| Π.3.13 – Εγχειρίδιο Τεκμηρίωσης Υποσυστημάτων και Εφαρμογών       | Έκδοση:3.00              |
| Λειτουργική Ενότητα: Διαχείριση Προσωπικού Μισθοδοσία             |                          |
| Υποσύστημα: Προσωπικό Μισθοδοσία                                  |                          |

- Αρχικά καταχωρείτε το έτος, μήνας πληρωμής και με ανάκτηση (F8) εμφανίζει τα αρχεία πληρωμών.
- Μπορούμε να εισάγουμε νέο Νο εντολής (Οριστικοποίησης).
- Συμπληρώνουμε το έτος/μήνας πληρωμής που θα χρησιμοποιηθεί για την δημιουργία του αρχείου για την εφορία.
- Στο πεδίο Ημερομηνία συμπληρώνουμε είτε την ημερομηνία πληρωμής είτε την τελευταία ημερομηνία υποβολής του xml\_file.
- Στο πεδίο τύπος συμπληρώνεται ο τύπος του αρχείου της ΕΑΠ.
- Στο Πεδίο Νοσ-κομ συμπληρώνεται με το 8 αν θα η περίοδος θα πληρωθεί από τον προϋπολογισμό του Νοσοκομείου, 3 αν είναι ΕΣΠΑ, κενό για τον Κρατικό Προϋπολογισμό.
- Το ΕΕΕΕΜΜ είναι το έτος και ο μήνας που αφορά η εγγραφή.
- Το αρχείο xml file εφόσον είναι κενό συμπληρώνεται από το Νοσοκομείο, έτος μήνας, και η ημερομηνία πληρωμής/υποβολής.
- Με το κουμπί στοιχεία υπάλληλων δημιουργεί τις εγγραφές των στοιχείων της περιόδου με βάσει τα τρέχοντα στοιχεία του μητρώου των υπαλλήλων
- Με το κουμπί δημιουργία εγγραφών XML δημιουργεί τις αναλυτικές εγγραφές για το XML αρχείο
- Με το κουμπί Δημιουργία Εγγράφων Λογιστικής δημιουργεί τις εγγραφές των λογιστικών άρθρων
- Με το κουμπί XML File δημιουργεί το αρχείο XML για όλες τις περιόδους που έχουν το ίδιο xml\_file.
- Με το κουμπί Εμφάνιση Συνόλων εντολής εμφανίζει ένα αναδυόμενο παράθυρο με τα συνολικά ποσά της μισθοδοσίας ανά τύπο προσωπικού

| inerk: | Vfie            | Mperiod   | Stat Fig.       | Gr | De | E | Net | Ne2 |   |
|--------|-----------------|-----------|-----------------|----|----|---|-----|-----|---|
| 000    | 8083_20188320_  | 012018040 | INTPOLEIAREYONE |    |    |   |     |     | 1 |
| 003    | 0003_20180320_  | 012018040 | IATPOLEZY       |    |    |   |     |     | L |
| 003    | 0003_20180320_  | 012016040 | JATPOLIAX.      |    |    |   |     |     | L |
| 003    | 0003_20180320_  | 012018040 | MAGHTES TEI     |    |    |   |     |     | L |
| 003    | 0003_20180320_0 | 012018040 | HONNIOI         |    |    |   |     |     | L |
| 003    | 0003_20180320_  | 012018040 | TPOZORIKO MAX   |    |    |   |     |     | L |
| 003    | 0003_20180320_  | 012018040 |                 |    |    |   |     |     | J |
|        |                 |           |                 |    |    |   |     |     |   |
|        |                 |           |                 |    |    |   |     |     |   |
|        |                 |           |                 |    |    |   |     |     |   |
|        |                 |           |                 |    |    |   |     |     |   |
|        |                 |           |                 |    |    |   |     |     |   |
|        |                 |           |                 |    |    |   |     |     |   |
|        |                 |           |                 |    |    |   |     |     |   |
|        |                 |           |                 |    |    |   |     |     |   |
|        |                 |           |                 |    |    |   |     |     |   |
|        |                 |           |                 |    |    |   |     |     |   |
|        |                 |           |                 |    |    |   |     |     |   |
|        |                 |           |                 |    |    |   |     |     |   |
|        |                 |           |                 |    |    |   |     |     |   |

Με το κουμπί Εμφάνιση Συνόλων xml εμφανίζει τα σύνολα του xml αρχείων

| ενιαίο<br>\ειτοι | Πληροφοριακό Σύσ<br>υργιών Μονάδων Υγε        | τημα για την Υ<br>είας του ΕΣΥ | τοστήριδ | ξη των Επι | χειρησιο     | κών  |                 | ΤΥΠΟΣ: ΕΓΧΕΙΡΙΔΙΟ ΧΡΗΣΤΗ |
|------------------|-----------------------------------------------|--------------------------------|----------|------------|--------------|------|-----------------|--------------------------|
| 7.3.13<br>\sitoi | 3 – Εγχειρίδιο Τεκμηρ<br>κονική Ενότρτα: Διαγ | Έκδοση:3.00                    |          |            |              |      |                 |                          |
| νειιου<br>/ποσύ  | ιστημα: Προσωπικό                             | (ειριση προσω)<br>Μισθοδοσία   |          | .0000001   | L            |      |                 |                          |
|                  |                                               |                                |          |            |              |      |                 |                          |
| WINDO            | wi shiddoocoosoosoo                           | No.                            |          | yereneye   | ni kata mana |      | langenaring 🖌 🖷 |                          |
| NOROX            | Vfile Mperiod                                 | Stat Fig.                      | Gr       | De         | B            | Net. | 1002            |                          |
| 0003             | 0003_20100320_012010023                       | INTPOLEIQKEY OHE               | 0        |            |              |      | Y ==            |                          |
| 0003             | 0003_20180320_012018023                       |                                | 1        |            |              |      | 1.0             |                          |
| 0003             | 0005_20180320_012010040                       | ATPOLEIAKEYONE                 |          |            |              |      |                 |                          |
| 0003             | 0005_20100320_012910040                       | ATPOILTY                       |          |            |              |      |                 |                          |
| 0003             | 0003_20180320_012018040                       | IA IPUT ISAX                   |          |            |              |      |                 |                          |
| 0093             | 0005_20100320_012010040                       | BIADRIEL ID                    |          |            |              |      |                 |                          |
| 0000             | 0005_20100325_012010040                       | COOLODINO IVAX                 |          |            |              |      | 38.1            |                          |
| 0003             | 0013 20160320 013018045                       | IPO AND INVO ADMA              |          |            |              |      | 35              |                          |
| 0003             | 8083 20180320 85                              |                                | 1        |            |              |      | 18              |                          |
|                  |                                               |                                | 1        |            |              |      |                 |                          |
| _                |                                               |                                |          |            |              |      | 1.0             |                          |
|                  |                                               |                                |          |            |              |      |                 |                          |
|                  |                                               |                                |          |            |              |      |                 |                          |
|                  |                                               |                                |          |            |              |      |                 |                          |
|                  |                                               |                                |          |            |              |      |                 |                          |
|                  |                                               |                                |          |            |              |      |                 |                          |
|                  |                                               |                                |          |            |              |      |                 |                          |
|                  |                                               |                                |          |            |              |      | (5)             |                          |
|                  |                                               |                                |          |            |              |      | (2)             |                          |

 Με το κουμπί Εμφάνιση Λογιστικών Εγγράφων εμφανίζει τα λογιστικά άρθρα του αρχείου πληρωμών .Στο αναδυόμενο παράθυρο έχουμε την δυνατότητα να τροποποιήσουμε τον κωδικό του λογ/σμου και τον ΚΑΕ και στην συνέχεια με το κουμπί μεταφορά σε λογιστική μεταφέρονται οι αλλαγές στο λογιστικό άρθρο της μισθοδοσίας . Σε περίπτωση που οι εγγραφές έχουν μεταφερθεί στην λογιστική εμφανίζεται στην ένδειξη το ποσό και η ένδειξη ΝΑΙ/ΟΧΙ εφόσον τις έχουν μεταφερθεί από την αντίστοιχη εφαρμογή.

|               | Εταρεία<br>01 | Ημερ. Οργαν<br>29/03/2018 82                           | Μεταφ      | ορα σε Λο | Λστική  | Ειδος | Χρεωση | Πιστωση | 2               |
|---------------|---------------|--------------------------------------------------------|------------|-----------|---------|-------|--------|---------|-----------------|
| Αρχείο        |               | α/α Περιγραφη                                          | Λογ/σμος   | KAE       | K.Koot. | Еүүр  | Χρεωση | Πιστωση | ΕΝΔΕΙΞΗ ΛΟΓΙΣΤ. |
| ΦEB 18        | 1-ΑΠΟΔΟΧΕΣ    | 1 ΑΠΟΖΗΜΙΩΣΗ ΕΦΗΜΕΡΙΩΝ ΝΥΧΤΕΡΙΝΕ ΩΡΕΣ                  | 6002770001 | 40277a    | 0       | ITEM  | 2      |         |                 |
| <b>ФЕВ 18</b> | 1-ΑΠΟΔΟΧΕΣ    | 2 ΕΡΓΟΔΟΤΙΚΗ ΕΙΣΦΟΡΑ ΥΠΕΡ ΕΟΠΥΥ (1/1/11-31/12/16)      | 6003000020 | 40565a    | 0       | ITEM  |        |         |                 |
| <b>DEB 18</b> | 1-ΑΠΟΔΟΧΕΣ    | 5 ΕΙΣΦΟΡΕΣ ΣΤΟ ΕΦΚΑ (1/1/11-31/12/16)                  | 6003000000 | 40561a    | 0       | ITEM  |        |         |                 |
| <b>ФЕВ 18</b> | 1-ΑΠΟΔΟΧΕΣ    | 6 ΕΡΓΟΔΟΤΙΚΗ ΕΙΣΦΟΡΑ ΥΠΕΡ ΕΟΠΥΥ (31/12/10)             | 6003000030 | 40566a    | 0       | ITEM  |        |         |                 |
| <b>DEB 18</b> | 1-ΑΠΟΔΟΧΕΣ    | 7 ΕΙΣΦΟΡΕΣ ΣΤΟΝ ΕΦΚΑ (31/12/10)                        | 6003000005 | 40562a    | 0       | ITEM  |        |         |                 |
| <b>ФЕВ 18</b> | 2-ΕΙΣΦΟΡΕΣ    | 1 ΥΠΕΡ ΕΦΚΑ                                            | 5500010011 | 35271     | 0       | AWT   |        |         |                 |
| ΦEB 18        | 2-ΕΙΣΦΟΡΕΣ    | 2 YREP EORYY                                           | 5500040016 | 35248     | 0       | AWT   |        |         |                 |
| ФЕВ 18        | 2-ΕΙΣΦΟΡΕΣ    | 3 ΕΙΣΦΟΡΕΣ ΕΠΙ ΑΜΟΙΒΩΝ ΠΡΟΣ/ΚΟΥ - ΕΙΣΦ.ΥΠΕΡ Τ.Π.Δ.Υ 1% | 5409200003 | 35291     | 0       | AWT   |        |         |                 |
| ØEB 18        | 2-ΕΙΣΦΟΡΕΣ    | 4 ΛΟΙΠΕΣ ΒΡΑΧΥΠ/ΜΕΣ ΥΠΟΧΡ.ΜΕΤΑΒΑΤΙΚΟΣ ΛΟΓ/ΣΜΟΣ ΚΡΑ     | 5398000001 | 00        | 0       | AWT   |        |         |                 |
| <b>DEB 18</b> | 2-ΕΙΣΦΟΡΕΣ    | 5 ΕΙΣΦΟΡΕΣ ΕΠΙ ΑΜΟΙΒΩΝ ΠΡΟΣ/ΚΟΥ - ΕΙΣΦ.ΑΛΛΗΛΕΓΓΥΗΣ 2   | 5409200001 | 35291     | 0       | AWT   |        |         |                 |
| <b>DEB 18</b> | 2-ΕΙΣΦΟΡΕΣ    | 6 ΕΙΣΦΟΡΕΣ ΕΠΙ ΑΜΟΙΒΩΝ ΠΡΟΣ/ΚΟΥ - ΕΙΣΦ.ΥΠΕΡ ΟΑΕΔ 1%    | 5409210021 | 35252     | 0       | AWT   |        |         |                 |
| <b>DEB 18</b> | 2-ΕΙΣΦΟΡΕΣ    | 8 Μ.Τ.Π.Υ ΜΙΣΘΩΝ                                       | 5502000001 | 35211     | 0       | AWT   |        |         |                 |
| <b>DEB 18</b> | 2-ΕΙΣΦΟΡΕΣ    | 9 ΦΟΡΟΙ ΜΙΣΘΩΤΩΝ ΥΠΗΡΕΣΙΩΝ-ΣΥΝΤΑΞΕΩΝ                   | 5403000001 | 35291     | 0       | AWT   | 1      |         |                 |
| <b>DEB 18</b> | 2-ΕΙΣΦΟΡΕΣ    | 10 ΚΑΤΑΣΧΕΣΕΙΣ ΕΠΙ ΑΜΟΙΒΩΝ ΠΡΟΣΩΠΙΚΟΥ ΑΠΟ Δ.Ο.Υ        | 5409230001 | 35291     | 0       | AWT   | (      |         | )               |

Με την επιλογή του 🧟 σημαίνει πως οριστικοποιείται η περίοδος και εφόσον έχει σταθεροποιηθεί μπορεί και να συμμετέχει στο κλείσιμο της περιόδου εφόσον πρόκειται για τακτική μισθοδοσία ή δεν επιτρέπει την ακύρωση της οριστικοποίησης για τις πρόσθετες περιόδου.

# 2.15 Πώς καταχωρώ μία περίοδο μισθοδοσίας;

#### 2.15.1 προ απαιτούμενα

Να έχει γίνει login χρήστη με αρμοδιότητα για εισαγωγή στη συγκεκριμένη οθόνη.

# **2.15.2** Πλοήγηση
| Ενιαίο Πληροφοριακό Σύστημα για την Υποστήριξη των Επιχειρησιακών | ΤΥΠΟΣ: ΕΓΧΕΙΡΙΔΙΟ ΧΡΗΣΤΗ |
|-------------------------------------------------------------------|--------------------------|
| Λειτουργιών Μονάδων Υγείας του ΕΣΥ                                |                          |
| Π.3.13 – Εγχειρίδιο Τεκμηρίωσης Υποσυστημάτων και Εφαρμογών       | Έκδοση:3.00              |
| Λειτουργική Ενότητα: Διαχείριση Προσωπικού Μισθοδοσία             |                          |
| Υποσύστημα: Προσωπικό Μισθοδοσία                                  |                          |

- 1. Επιλέγω το υποσύστημα Παράμετροι.
- 2. Επιλέγω την διαδικασία Περίοδοι Μισθοδοσίας.
- 3. Εμφανίζεται η οθόνη για την εισαγωγή ή αναζήτηση στοιχείων.

| 1000 | 1997 | 21  | 18 | 10660 | IANOV APOT 1997     | 4  | D BILDELINAY! | 31/01/1997     |      | 80 |      |    |   |     | 199701 |
|------|------|-----|----|-------|---------------------|----|---------------|----------------|------|----|------|----|---|-----|--------|
|      | 1997 | 82  | 0  | 67    | DEBPOYAPIOT 1997    | 1  | D1/02/1997    | 25/02/1997     |      |    | 1.0  | 1  | 1 | 1.1 | 199702 |
|      | 1997 | 03  | 0  | 03    | MAPTIOZ 1997        | 1  | 01/03/1997    | 31/03/1997     | -    | 0  |      |    | 1 |     | 199703 |
|      | 1987 | 04  | 0  | 04    | ΑΠΡΙΛΙΟΣ 1997       | 1  | 01/04/1997    | 30/04/1997     | 1    | 0  |      |    | 1 |     | 199704 |
|      | 1997 | 05  | D  | 05    | NAKIZ 1997          | 1  | 01/05/1997    | 31/05/1997     | 1    | 0  |      |    | 1 |     | 199705 |
|      | 1997 | 06  | Ð  | -06   | KOVNKOZ 1997        | 1  | 01/06/1997    | 30/06/1997     |      | 0. |      |    |   |     | 199706 |
|      | 1997 | 07  | 0  | 07    | IOYAIOZ 1997        | 1  | 01/07/1997    | 31/07/1997     |      | 0  |      |    |   |     | 199707 |
|      | 1997 | -88 | 0  | 08    | AYTOYETOE 1997      | 1  | 01/06/1997    | 31/08/1997     |      | 0  |      |    |   |     | 199708 |
|      | 1997 | 09  | 0  | -09   | ZERTEMBRIOZ 1997    | 1  | 01/09/1997    | 30/09/1997     |      | 0  |      |    |   |     | 199709 |
|      | 1997 | 10  | 0  | 10    | OKTOBPOI 1997       | 1  | 01/10/1997    | 31/10/1997     |      | 0  |      |    |   |     | 199710 |
|      | 1997 | 11  | 0  | 11    | NOEMBRIOI 1997      | 1  | 01/11/1997    | 30/11/1997     |      | 0. |      |    |   |     | 199711 |
|      | 1987 | 12  | Ð  | 12    | DEKEMBPIOZ 1997     | 1  | 01/12/1997    | 31/12/1997     |      | 0  |      |    |   |     | 199712 |
|      | 1997 | 13  | D  | .04   | ΔΟΡΟ ΠΑΣΧΑ 1997     | .5 | 01/04/1997    | 30/04/1997     | 10 : | 0  | 1997 | 13 | 0 | 84  | 199713 |
| 1    | 1997 | 14  | D  | 12    | AGPO XPIST/WON 1997 | 1  | 01/12/1997    | 31/12/1997     |      | 0  | 1997 | 14 | Ð | 12  | 199714 |
|      | 1997 | 35  | 0  | 07    | ΕΠΙΔΟΜΑ ΑΔΕΙΑΣ 1997 | 5  | 01/07/1997    | 01/07/1997     | 1    | Ø3 | 1997 | 15 | D | 07  | 199715 |
|      |      |     |    |       |                     |    | Real and      | 101/1017       |      |    |      |    |   |     |        |
|      |      |     |    |       | - Charlestern A     |    | TRANSFER P    | and the second |      |    |      |    |   |     |        |
|      |      |     |    |       |                     |    |               |                |      |    |      |    |   |     |        |
|      |      |     |    |       |                     |    |               |                |      |    |      |    |   |     |        |
|      |      |     |    |       |                     |    |               |                |      |    |      |    |   |     |        |
|      |      |     |    |       |                     |    |               |                |      |    |      |    |   |     |        |
|      |      |     |    |       |                     |    |               |                |      |    |      |    |   |     |        |

• Μπορεί να γίνει αναζήτηση ήδη καταχωρημένων περιόδων με την επιλογή 🔎 της

Αναζήτησης από την Μπάρα Ελέγχου ή καταχώρηση νέας με το 🛄 από την Μπάρα Ελέγχου ή με το Shift+F7.

- Αναζήτηση μπορεί να γίνει καταχωρώντας τιμές/κριτήρια σε οποιοδήποτε από τα πεδία της οθόνης.
- 2. Για νέα καταχώρηση, συμπληρώνουμε όλα τα απαραίτητα πεδία και επιλέγοντας από την μπάρα

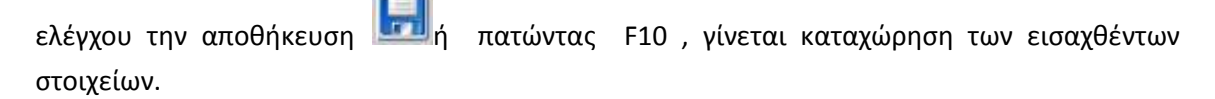

| Ενιαίο Πληροφοριακό Σύστημα για την Υποστήριξη των Επιχειρησιακών | ΤΥΠΟΣ: ΕΓΧΕΙΡΙΔΙΟ ΧΡΗΣΤΗ |
|-------------------------------------------------------------------|--------------------------|
| Λειτουργιών Μονάδων Υγείας του ΕΣΥ                                |                          |
| Π.3.13 – Εγχειρίδιο Τεκμηρίωσης Υποσυστημάτων και Εφαρμογών       | Έκδοση:3.00              |
| Λειτουργική Ενότητα: Διαχείριση Προσωπικού Μισθοδοσία             |                          |
| Υποσύστημα: Προσωπικό Μισθοδοσία                                  |                          |

# 2.16 Πώς καταχωρώ «έτοιμα» αναδρομικά;

### 2.16.1 Προ απαιτούμενα

Να έχει γίνει login χρήστη με αρμοδιότητα για εισαγωγή στη συγκεκριμένη οθόνη και να υπάρχει ο υπάλληλος στον οποίο θέλουμε να καταχωρηθούν τα αναδρομικά.

## **2.16.2** Πλοήγηση

- 1. Επιλέγω το υποσύστημα Κινήσεις.
- 2. Επιλέγω την διαδικασία Έτοιμα Αναδρομικά.
- 3. Εμφανίζεται η οθόνη για την εισαγωγή ή αναζήτηση στοιχείων.

| A/A<br>201702 | ετος ΜηγαςΑ/Α Περιοδαμόος Αποδοχων Α.Μ.<br>20 2019 01 0 ΠΕΡΙΟΛΟΥ - 235555 | Ονοματεπωνυμιο | Περ.Αναφορας<br>2017020 |
|---------------|---------------------------------------------------------------------------|----------------|-------------------------|
| ωδικός        | Περιγραφή                                                                 | Ποσό           | Α/Α Δανείου             |
| ΔT088         | ΚΛΑΔΟΣ ΣΥΝΤΑΞΗΣ ΔΗΜΟΣΙΟΥ                                                  | -17,92         |                         |
| ΔT132         | ΕΦΚΑ ΑΣΘΕΝΕΙΑ ΣΕ ΕΙΔΟΣ                                                    | 8,99           |                         |
| ΔT232         | ΕΦΚΑ ΑΣΘΕΝΕΙΑ ΣΕ ΧΡΗΜΑ ΕΡΓΔ.                                              | -8,99          |                         |
| ΔT403         | ΜΤΠΥ ΝΕΕΣ ΕΡΓΔ.                                                           |                |                         |
| ET088         | ΚΛΑΔΟΣ ΣΥΝΤΑΞΗΣ ΔΗΜΟΣΙΟΥ                                                  | -31,48         |                         |
| ET132         | ΕΦΚΑ ΑΣΘΕΝΕΙΑ ΣΕ ΕΙΔΟΣ                                                    | 14,38          |                         |
| ET232         | ΕΦΚΑ ΑΣΘΕΝΕΙΑ ΣΕ ΧΡΗΜΑ ΑΣΦ.                                               | -14,38         |                         |
| ET403         | ΜΤΠΥ ΝΕΕΣ ΑΣΦ.                                                            | -47,22         |                         |
|               |                                                                           |                |                         |
|               |                                                                           |                |                         |

• Μπορεί να γίνει αναζήτηση ήδη καταχωρημένων στοιχείων με την επιλογή 😥 της

Αναζήτησης από την Μπάρα Ελέγχου ή καταχώρηση νέων με το 🛄 από την Μπάρα Ελέγχου ή με το Shift+F7.

- Αναζήτηση μπορεί να γίνει καταχωρώντας τιμές/κριτήρια σε οποιοδήποτε από τα πεδία του πάνω τμήματος της οθόνης.
- 2. Για νέα καταχώρηση, συμπληρώνουμε όλα τα απαραίτητα πεδία.
- Στα πεδία «Έτος», «Μήνας» και «α/α περιόδου» καταχωρείται η μισθολογική περίοδος στην οποία θα συνυπολογιστούν τα ποσά.

| Ενιαίο Πληροφοριακό Σύστημα για την Υποστήριξη των Επιχειρησιακών | ΤΥΠΟΣ: ΕΓΧΕΙΡΙΔΙΟ ΧΡΗΣΤΗ |
|-------------------------------------------------------------------|--------------------------|
| Λειτουργιών Μονάδων Υγείας του ΕΣΥ                                |                          |
| Π.3.13 – Εγχειρίδιο Τεκμηρίωσης Υποσυστημάτων και Εφαρμογών       | Έκδοση:3.00              |
| Λειτουργική Ενότητα: Διαχείριση Προσωπικού Μισθοδοσία             |                          |
| Υποσύστημα: Προσωπικό Μισθοδοσία                                  |                          |

- Επιλέγοντας από την μπάρα ελέγχου την αποθήκευση καταχώρηση των εισαχθέντων στοιχείων.
- Στο πεδίο «Κωδικός» μπορεί να γίνει απ' ευθείας εισαγωγή τιμής ή επιλογή Αναζήτησης από την Μπάρα Ελέγχου ή πατώντας F9 και ΟΚ μετά την επιλογή. Αυτόματα εμφανίζεται η περιγραφή του κωδικού.
- Στο πεδίο «Ποσό» καταχωρείτε το ποσό.
- Σε περίπτωση δόσης δάνειου επιλέγεται το δάνειο με την λίστα τιμών ώστε να απομειώσει το δάνειο.
- Επιλέγοντας από την μπάρα ελέγχου την αποθήκευση καταχώρηση των εισαχθέντων στοιχείων.

# 2.17 Πώς καταχωρώ «πρόσθετα» αναδρομικά;

## 2.17.1προ απαιτούμενα

Να έχει γίνει login χρήστη με αρμοδιότητα για εισαγωγή στη συγκεκριμένη οθόνη, να υπάρχει ο υπάλληλος στον οποίο θέλουμε να υπολογίσουμε αναδρομικά και να έχει δημιουργηθεί η μισθολογική περίοδος.

# **2.17.2** Πλοήγηση

- 1. Επιλέγω το υποσύστημα Υπολογισμός.
- 2. Επιλέγω την διαδικασία Πρόσθετα Αναδρομικά.
- 3. Εμφανίζεται η οθόνη για την εισαγωγή ή αναζήτηση στοιχείων.

| ONOMATELICENYMO | E102 | TRPIC. | 402 K.H. | HNERCHINNA |       |   |
|-----------------|------|--------|----------|------------|-------|---|
|                 | 2014 | 03     | 1        | 01/03/2013 | - 1 C | 1 |
|                 | 2014 | 04     | 0        | 01/01/2014 | AN    |   |
|                 | 2014 | 04     | 0        | 01/01/2014 | AN    |   |
|                 | 2014 | 04     | 0        | 01/01/2014 | AN    |   |
|                 | 2014 | 04     | 0        | 01/01/2014 | AN    |   |
|                 | 2014 | 04     | 0        | 01/01/2014 | AN    |   |
|                 | 2014 | 04     | 0        | 01/01/2014 | AN    |   |
|                 | 2014 | 04     | 0        | 01/01/2014 | AN    |   |
|                 | 2014 | 04     | 0        | 01/01/2014 | AN    |   |
|                 | 2014 | 04     | 0        | 01/01/2014 | AN    | 1 |

 Μπορεί να γίνει αναζήτηση ήδη καταχωρημένων στοιχείων ή καταχώρηση νέων με το από την Μπάρα Ελέγχου ή με το Shift+F7.

| Ενιαίο Πληροφοριακό Σύστημα για την Υποστήριξη των Επιχειρησιακών<br>Λειτουργιών Μονάδων Υγείας του ΕΣΥ | ΤΥΠΟΣ: ΕΓΧΕΙΡΙΔΙΟ ΧΡΗΣΤΗ |
|----------------------------------------------------------------------------------------------------|--------------------------|
| Π.3.13 – Εγχειρίδιο Τεκμηρίωσης Υποσυστημάτων και Εφαρμογών                                             | Έκδοση:3.00              |
| Λειτουργική Ενότητα: Διαχείριση Προσωπικού Μισθοδοσία                                                   |                          |
| Υποσύστημα: Προσωπικό Μισθοδοσία                                                                        |                          |

- Αναζήτηση μπορεί να γίνει καταχωρώντας τιμές/κριτήρια σε οποιοδήποτε από τα πεδία της οθόνης.
- 2. Για νέα καταχώρηση, συμπληρώνουμε όλα τα απαραίτητα πεδία.

  - Στα πεδία «Έτος», «Περίοδος» και «Κ.Π.» καταχωρείται η μισθολογική περίοδος στην οποία θα συμμετέχει ο υπολογισμός των αναδρομικών
  - Στο πεδίο «Ημερομηνία» καταχωρείται η ημερομηνία έναρξης του αναδρομικού υπολογισμού.
  - Στο πεδίο «Ένδειξη» αν κριθεί απαραίτητο καταχωρείται οποιοδήποτε σχόλιο.
  - Επιλέγοντας από την μπάρα ελέγχου την αποθήκευση καταχώρηση των εισαχθέντων στοιχείων.

| Ενιαίο Πληροφοριακό Σύστημα για την Υποστήριξη των Επιχειρησιακών<br>Λειτουργιών Μονάδων Υγείας του ΕΣΥ | ΤΥΠΟΣ: ΕΓΧΕΙΡΙΔΙΟ ΧΡΗΣΤΗ |
|----------------------------------------------------------------------------------------------------|--------------------------|
| Π.3.13 – Εγχειρίδιο Τεκμηρίωσης Υποσυστημάτων και Εφαρμογών                                             | Έκδοση:3.00              |
| Λειτουργική Ενότητα: Διαχείριση Προσωπικού Μισθοδοσία                                                   |                          |
| Υποσύστημα: Προσωπικό Μισθοδοσία                                                                        |                          |

# 2.18 Πώς κάνω υπολογισμό μισθοδοσίας υπαλλήλου;

## 2.18.1 Προ απαιτούμενα

Να έχει γίνει login χρήστη με αρμοδιότητα για χρήση της συγκεκριμένης οθόνης και να υπάρχει ο υπάλληλος.

# **2.18.2** Πλοήγηση

- 1. Επιλέγω το υποσύστημα Υπολογισμός.
- 2. Επιλέγω την διαδικασία Υπολογισμός Υπαλλήλου.
- 3. Εμφανίζεται η οθόνη.

| 🦉 \ Υπολογισμός \ Υπολογισμό | ός - Υπαλλήλου (Νοσοκομείο:Γ.Ν.Α. "ΛΑΙΚΟ" Ν | Ι.Π.Δ.Δ. Χρήστης:ISOFT3 Ημερ.Στοιχε |
|------------------------------|---------------------------------------------|-------------------------------------|
|                              |                                             | 2 🕐 😭 😭 🕲 🚺                         |
| Παράμετρος                   | Τιμή                                        |                                     |
| Υπάλληλοι111125,12562,25822  | 212                                         |                                     |
|                              |                                             | 1η Φορά 🗖 -                         |
|                              | πολογισμός Υπο                              | Περίοδοςς                           |
|                              |                                             |                                     |

- Στο πεδίο μπορεί να γίνει απ' ευθείας εισαγωγή τιμής ή επιλογή *Ε* της Αναζήτησης από την Μπάρα Ελέγχου ή πατώντας F9 και ΟΚ μετά την επιλογή. Αυτόματα εμφανίζεται το ονοματεπώνυμο του εργαζομένου.
- Σε περίπτωση που θέλουμε να γίνει μαζικός υπολογισμός εισάγουμε στην παράμετρο την τιμή «METAPL» και στην τιμή την 0 για τους προπληρωτέους, 1 για τους μεταπληρωτέους 1 μήνα κοκ. Στην συνέχεια θα γίνει ερώτηση για υπολογισμό στο παρασκήνιο, ώστε να απελευθερώσει την οθόνη και θα εμφανίσει μήνυμα την ενημέρωση της εξέλιξης.
- Εφόσον πρόκειται για υπολογισμό μεμονωμένων υπάλληλων στο πεδίο Υπάλληλοι να συμπληρωθούν οι κωδικοί των υπαλλήλων για τους οποίους θέλουμε υπολογισμό.
- Σημείωση: Είναι δυνατό ο υπολογισμός να ενεργοποιείται αυτόματα κάθε φορά που υπάρχει μεταβολή στοιχείου του εργαζόμενου που επηρεάζει την μισθοδοσία.
- Πατώντας το κουμπί «Υπολογισμός» ξεκινάει ο υπολογισμός μισθοδοσίας του συγκεκριμένου υπαλλήλου για την τρέχουσα περίοδο, λαμβάνοντας υπόψη τα στοιχεία του υπαλλήλου από το μητρώο και τυχόν καταχωρημένα «έτοιμα» ή πρόσθετα αναδρομικά.
- Στο τέλος του υπολογισμού θα εμφανιστεί οθόνη με τα αποτελέσματα του υπολογισμού.

| Ενιαίο Πληροφοριακό Σύστημα για την Υποστήριξη των Επιχειρησιακών<br>Λειτουργιών Μονάδων Υγείας του ΕΣΥ | ΤΥΠΟΣ: ΕΓΧΕΙΡΙΔΙΟ ΧΡΗΣΤΗ |
|----------------------------------------------------------------------------------------------------|--------------------------|
| Π.3.13 – Εγχειρίδιο Τεκμηρίωσης Υποσυστημάτων και Εφαρμογών                                             | Έκδοση:3.00              |
| Λειτουργική Ενότητα: Διαχείριση Προσωπικού Μισθοδοσία                                                   |                          |
| Υποσύστημα: Προσωπικό Μισθοδοσία                                                                        |                          |

# 2.19 Πώς εμφανίζεται το μητρώο των αποδοχών;

### 2.19.1 προ απαιτούμενα

Να έχει γίνει login χρήστη με αρμοδιότητα για χρήση της συγκεκριμένης οθόνης και να υπάρχει ο υπάλληλος.

## **2.19.2** Πλοήγηση

- 1. Επιλέγω το υποσύστημα Υπολογισμός.
- 2. Επιλέγω την διαδικασία Εμφάνιση Μητρώου Αποδοχών.
- 3. Εμφανίζεται η οθόνη για αναζήτηση πληροφοριών.

| Erorycia Ep.<br>203505 | Αητροίου Αποδοχοίν (ΗΡ<br>αζομένου<br>απους |         | KONETANT | Man<br>Man | olc Ilgori<br>ICPAI01/0 | AT         | 120.  | Wardda (frait | the too |        | 20.55 |
|------------------------|---------------------------------------------|---------|----------|------------|-------------------------|------------|-------|---------------|---------|--------|-------|
| Αποδοχές               | - Κρατήσεις                                 | Attoňev | . I      | where A    | menk                    | Fice Foun  | 8     | Knet Aueuay   | Ofeor   |        |       |
| 01/01/2019             | 31/10/2999                                  | 1,      | 338.00   |            | 264.87                  | 4          | 54.43 | 0.00          |         | 0.00   |       |
| 01/01/2018             | 31/12/2018                                  | - 1,    | 334.75   |            | 264.81                  |            | 54.43 | 0.00          |         | 0.00   |       |
| 01/01/2017             | 31/12/2017                                  | 1.      | 331.50   |            | 264.74                  | 4          | 54.43 | 0.00          |         | 0.00   |       |
| 01/01/2016             | 31/12/2016                                  | 1,      | 328.25   |            | 264.68                  |            | 54.43 | 0.00          |         | 0.00   |       |
| 01/07/2014             | 31/12/2015                                  | 1,      | 325.00   |            | 264.61                  |            | 54.43 | 0.00          |         | 0.00   |       |
| 28/02/2014             | 30/06/2014                                  | 1.      | 325.00   |            | 264.61                  |            | 61.72 | 0.00          |         | 0.00 w |       |
| 01/11/2012             | 27/02/2014                                  | 1.      | 299.00   |            | 264.09                  |            | 61.72 | 0.00          |         | 0.00   |       |
| ναλυση Αι              | τοφοχων - Κρατηστων                         |         | Ποσό     | Kuð:       | Περγραφή                |            |       | Aces          | 0       | Eavoð  |       |
| IDA3205                | ANOLOXEE KA 3205                            |         | 1,325.00 | 177        | ECOOPA A                | AAHAEFTY   | HE    |               | 26.57   | 0.0    |       |
| ACCERK                 | DIADOPA KAMAKIOY N4                         | 024     | -122.25  | 181        | YREP TRAN               | -TOOTN 1%  | MONIN | 01            | 13.25   | 0.0    | 10    |
| UA/DEOK                | ΔΙΑΦΟΡΑ ΟΚΟΓΕΝΕΙΑΚΟ                         | Y N4024 | 18.00    | 182        | T.D.A.YTT               | ITTN 4-0 % |       |               | 48.24   | 0.0    | 20    |
| BK309                  | MIZO.KAM DE 9                               |         | 1,338.00 | 386        | KA 507,250              | 11         |       |               | 176.62  | 454.   | 43    |
| VITEP4354              | YREP.MEIDIH N4354                           |         | -9.75    |            |                         |            |       |               |         |        |       |

Συμπληρώνοντας τα κριτήρια αναζήτησης εκτελούμε την αναζήτηση και εμφανίζονται ανά χρονική περίοδο το μητρώο αποδοχών κρατήσεων του εργαζομένου.

| Ενιαίο Πληροφοριακό Σύστημα για την Υποστήριξη των Επιχειρησιακών<br>Λειτουργιών Μονάδων Υγείας του ΕΣΥ | ΤΥΠΟΣ: ΕΓΧΕΙΡΙΔΙΟ ΧΡΗΣΤΗ |
|----------------------------------------------------------------------------------------------------|--------------------------|
| Π.3.13 – Εγχειρίδιο Τεκμηρίωσης Υποσυστημάτων και Εφαρμογών                                             | Έκδοση:3.00              |
| Λειτουργική Ενότητα: Διαχείριση Προσωπικού Μισθοδοσία                                                   |                          |
| Υποσύστημα: Προσωπικό Μισθοδοσία                                                                        |                          |

# 2.20 Πώς εμφανίζεται ο υπολογισμός υπαλλήλου κατ' έτος;

### 2.20.1 Προ απαιτούμενα

Να έχει γίνει login χρήστη με αρμοδιότητα για χρήση της συγκεκριμένης οθόνης και να υπάρχει ο υπάλληλος.

## **2.20.2** Πλοήγηση

- 4. Επιλέγω το υποσύστημα Υπολογισμός.
- 5. Επιλέγω την διαδικασία Εμφάνιση Υπολογισμού Υπαλλήλου κατ' έτος.
- 6. Εμφανίζεται η οθόνη για αναζήτηση πληροφοριών.

| Περίοδος   | Υπάλληλος                        | IURA        | (       | Ονοματεπών | υμο            |         | Περιγραφή Τι   | μήμ | ατος    |                         |         |        |
|------------|----------------------------------|-------------|---------|------------|----------------|---------|----------------|-----|---------|-------------------------|---------|--------|
| Υπάλληλοι  | Μητρώο                           | Ανάλυα      | ση Αχρε | εώστητα    |                |         | 1              |     |         |                         |         |        |
| Υπολονίστι | nκε :Πε <mark>υ 04/04/</mark> 20 | 019 12:53 u | ŭ       | Ελένθηκε   |                |         |                | 0   | 0207415 | I                       | ΚΛΑΔΟΣ  | 3AE    |
| ωόικος Ον  | οματεπωνυμο                      | Sector and  |         | Απο ημερ.  | ι ιεριοσου     | Αναορομ | Αναορομ        | 2   | 2019040 | 3103                    | Συμβαση | 1150 🔺 |
| D207415 Ψl | VO,                              |             |         | 2018020    | 650,19         | C       |                | - F | (ωδικοσ | Περιγραφη               | Μηνα    | Αναδρ  |
| D207415 ΨI | VO,                              |             |         | 2018050    | 650,19         | C (     | 0              | H   | IMIKA   | ΗΜΕΡΕΣ ΙΚΑ 25α          | 25      | 25     |
| )207415 Ψl | ΛO'                              |             |         | 2018060    | 650,19         | C       | 0              | 2   | EYNTHME | ΣΥΝΤΕΛΕΣΤΗΣ ΗΜΕΡΩΝ      | 30      | 0      |
| )207415 Ψl | ΛO <sup>×</sup>                  |             |         | 2018070    | 650,19         | C       | 0              | E   | BK301   | ΜΙΣΘ.ΚΛΙΜ ΔΕ 1          | 0       | -28,6  |
| )207415 Ψl | 00°                              |             |         | 2018080    | 650,19         | C       |                | E   | BK302   | ΜΙΣΘ.ΚΛΙΜ ΔΕ 2          | 918     | 30,6   |
| )207415 ΨI | 00°                              |             |         | 2018090    | 650,19         | C       | 0              |     |         | Συνολο Αποδοχων         | 918     | 2      |
| )207415 ΨI | 00°                              |             |         | 2018100    | 650,19         | C       |                | ٢   | (AT132  | ΕΦΚΑ ΑΣΘΕΝΕΙΑ ΣΕ ΕΙΔΟΣ  | 39,47   | ,09    |
| D207415 ΨI | 00°                              |             |         | 2018110    | 650,19         | C       |                | ŀ   | (AT208  | ΣΎΝΤΑΞΗ ΔΗΜΟΣΙΟΥ ΠΡΟΣ   | 122,37  | ,27    |
| D207415 ΨL | 0°                               |             |         | 2018120    | 650,19         | C       |                | ł   | (AT232  | ΕΦΚΑ ΑΣΘΕΝΕΙΑ ΣΕ ΧΡΗΜΑ  | 2,3     | 0      |
| D207415 ΨI | ΛO <sup>2</sup>                  |             |         | 2019010    | 650,19         | C       | 0              | ł   | (AT404  | ΤΕΑΔΥ ΕΡΓΔ.             | 32,13   | ,07    |
| )207415 ΨI | 40°                              |             |         | 2019020    | 650,19         | C       | 0              |     |         | Συνολο Εργοδοτικών Εισα | 196,27  | ,43 —  |
| D207415 ΨI | 10°                              |             |         | 2019030    | 650,19         | C       | 0              | ł   | (ET132  | ΕΦΚΑ ΑΣΘΕΝΕΙΑ ΣΕ ΕΙΔΟΣ  | 19,74   | ,04    |
| D207415 ΨI | AO'                              |             |         | 2019010    | 695,66         | 1,52    | 1,52           | ł   | (ET177  | ΕΙΣΦΟΡΑ ΑΛΛΗΛΕΓΓΥΗΣ Α   | 18,36   | ,04    |
| D207415 ΨI | vo.                              |             |         | 2018020    | 741.13         | 207.64  | 207.64         | ł   | (ET179  | ΥΠΕΡ ΤΠΔΥ 1%            | 9,18    | ,02    |
|            |                                  |             |         |            | 2003 (SH 2003) |         |                | ł   | (ET208  | ΣΥΝΤΑΞΗ ΔΗΜΟΣΙΟΥ ΠΡΟ    | 61,23   | ,13    |
|            |                                  |             |         |            |                |         |                | ł   | (ET232  | ΕΦΚΑ ΑΣΘΕΝΕΙΑ ΣΕ ΧΡΗΜΑ  | 3,67    | ,01    |
|            |                                  |             |         |            |                |         | - U            | - 1 | ET403   | ΜΤΠΥ ΝΕΕΣ ΑΣΦ.          | 41,31   | ,09    |
| αράμετρος  | Τιμή                             | Ημερ        | .Απο    | Ημερ.Εως   | Create Us      | er      | Ημερ.Εισαγωγής | . 1 | (ET404  | ΤΕΑΔΥ ΑΣΦ.              | 32,13   | ,07    |
|            |                                  |             |         |            |                |         |                | 21  | (ET117  | Τ.Π.Δ.Υ. ΕΡΓΑΖ          | 36,72   | ,08    |
|            |                                  |             |         |            |                |         |                |     |         | Συνολο Εισφορων Ασφαλ   | 222,34  | ,48    |
|            |                                  |             |         |            |                |         |                | _ 0 | ΣΟΡΟΦ   | Ф.М.Ү.                  | 0       | 0      |
|            |                                  |             |         |            |                |         | 1              | 3   |         | Συνολο Λοιπων Κρατησει  | 0       | 0 💌    |

- Το πεδίο «Περίοδος» είναι συμπληρωμένο με την τρέχουσα περίοδο. Είναι δυνατόν να αλλάξει και θα εμφανίσει τα αποτελέσματα των προηγούμενων 15 περιόδων μισθοδοσίας.
   Συμπληρώνοντας το πεδίο «Υπάλληλος» και πατώντας στο πεδίο «Κωδικός» γίνεται εκτέλεση της αναζήτησης.
- 1. Στο tab «Υπάλληλοι»
  - στο αριστερό μέρος εμφανίζεται μία εγγραφή για κάθε περίοδο που έχει μισθοδοσία ο υπάλληλος.
  - Επιλέγοντας εγγραφή, στο δεξί τμήμα της οθόνης εμφανίζεται το εκκαθαριστικό μισθοδοσίας του υπαλλήλου για την συγκεκριμένη περίοδο.

| Ενιαίο Πληροφοριακό Σύστημα για την Υποστήριξη των Επιχειρησιακών<br>Λειτουργιών Μονάδων Υγείας του ΕΣΥ | ΤΥΠΟΣ: ΕΓΧΕΙΡΙΔΙΟ ΧΡΗΣΤΗ |
|----------------------------------------------------------------------------------------------------|--------------------------|
| Π.3.13 – Εγχειρίδιο Τεκμηρίωσης Υποσυστημάτων και Εφαρμογών                                             | Έκδοση:3.00              |
| Λειτουργική Ενότητα: Διαχείριση Προσωπικού Μισθοδοσία                                                   |                          |
| Υποσύστημα: Προσωπικό Μισθοδοσία                                                                        |                          |

#### 2. Στο tab «Μητρώο»

| Έμφα   | ανιση Υπολο  | γισμου Υτ | ταλληλου κατ Ετος (Η       | HRM) States   |              |      | ÷÷   |          |           |          |           |          |        |         |           |          |
|--------|--------------|-----------|----------------------------|---------------|--------------|------|------|----------|-----------|----------|-----------|----------|--------|---------|-----------|----------|
| 201506 | 0 072        | 250       |                            | )             |              |      | Ē    | shiAhord |           | ιuς      |           |          |        |         |           |          |
| V-fil  |              |           | A                          |               |              |      | ,    |          |           |          |           |          |        |         |           |          |
| THUM   |              | libmo (   | Αναλυση Αχρεω              | oinia         |              |      |      |          | _         | _        | _         |          |        | _       |           |          |
|        | ΠΡΟΣ         | YNHP      | <u>ΑΠΟΔ   ΠΕΡΙΚ   ΚΡ</u> ι | ATH NOMO      |              | ΛIM  | A    | ΑΔΕΙ     | ΕΣ ΑΠΗΣ   |          |           | Απουσίες | Κλιυαι | KIC .   | Δάνεια    | Τέκνα    |
|        | плоуп нарар  | Huco      | Esse Tuné                  |               |              |      |      |          |           |          |           |          |        |         |           |          |
| 0002   | 01/01/2012   | прар.     | 1 1                        | ΝΑΙ           | բափո         |      |      | Παρμ     | Ημερ.Α1   | πο<br>12 | Ημερ.Εως  | Τιμη     |        | / Ιεριγ | /ραφη     |          |
| 0003   | 09/09/1993   | 1         | 09/09/1993                 |               |              | Ť    | 1    | 0002     | 09/09/199 | 12       |           | 9/09/199 |        |         |           | -        |
| 0010   | 09/09/1993   | j         | ΑΓΓΟΥΡΗΣ Κ.                |               |              | Ť    | Í.   | 0010     | 09/09/199 | 3        |           |          | ΙΣ Κ.  |         |           |          |
| 0031   | 01/01/1997   | )         | 01                         | КЛІМАКА       |              |      | j    | 0031     | 01/01/199 | 97       |           | 1        | ĸ      | KAMAKA  | A         |          |
| 0032   | 01/01/2009   |           | 038569617                  | 038569617     |              |      | ]    | 0032     | 01/01/200 | 09       |           | 3856961  | 7 0    | 385696  | 17        |          |
| 0032   | 09/09/1993   | 31/12/2   | 008 038569617              | 038569617     |              |      |      | 0032     | 09/09/199 | 3333     | 1/12/2008 | 3856961  | 7 0    | 385696  | 17        |          |
| 0200   | 01/12/2008   |           | GR4101100710               | EONIKH GR41-0 | 110-0710-000 | 0-   |      | 0200     | 01/12/200 | 08       |           | 3R41011  | 0071(E | ONIKH ( | GR41-0110 |          |
| 0693   | 09/09/1993   | J         | 2                          | ΕΓΓΑΜΟΣ       |              |      | J    | 0693     | 09/09/199 | 3        |           | ):       | E      | ГГАМО   | Σ         | <u> </u> |
| NO_FC  | _мп  А       | .Φ.M      |                            |               |              |      |      | EOPY     | Y J       | ΕΟΠΥΥ    |           |          |        |         |           |          |
|        |              |           |                            |               |              |      |      |          | ol01      | Col0     | 2         | Col03    | Co     | 003     | Col03     |          |
|        |              |           |                            |               |              |      |      | -        |           |          |           |          |        |         |           |          |
| Ka     | ιδ. Παραμετι | ρος Μεταβ | . Τιμη                     | Απο Ημ        | ερομηνία Ε   | ως Ι | Ημει | οομηνία  | Αναδρ     | ομικα    | Xp        | ήστης    |        | Ημερ    | οομηνία   |          |
|        | _            |           |                            |               |              |      |      |          | _         |          |           |          |        |         |           |          |
|        | _            |           |                            |               |              |      |      |          |           |          |           |          | _      |         |           |          |
|        | _            |           |                            |               |              |      |      |          |           |          |           |          | _      |         |           | - 1      |
|        | _            |           |                            |               |              |      |      |          |           |          |           |          | _      |         |           | <b>-</b> |
|        | Τιμη         |           | Τιμη                       |               | Τιμη         |      |      |          | Τιμη      |          |           |          |        |         |           |          |
|        |              |           |                            |               |              |      |      |          |           |          |           |          |        |         |           |          |
|        |              |           |                            |               |              |      |      |          |           |          |           |          |        |         |           |          |
|        |              |           |                            |               |              |      |      |          |           |          |           |          |        |         |           |          |
|        |              |           |                            |               |              |      |      |          |           |          |           |          |        |         |           |          |

- στο αριστερό μέρος της οθόνης εμφανίζονται τα στοιχεία του μητρώου. Σε περίπτωση που ένα στοιχείο του εργαζόμενου έχει μεταβληθεί τότε εμφανίζεται κίτρινο σημάδι
- και στο δεξί τμήμα της οθόνης μέρος εμφανίζονται τα στοιχεία του μητρώου που ήταν καταχωρημένα την προηγούμενη περίοδο
- 3. Στο tab «Ανάλυση»

| TOAABAO     | Manpie          | Ανάλυση          | Αχρεώστητα      |     |                                                                                                    |                            |              |              |           |
|-------------|-----------------|------------------|-----------------|-----|----------------------------------------------------------------------------------------------------|----------------------------|--------------|--------------|-----------|
|             | A TOOLAL        | Addition desired | California (14) |     | Rentingers                                                                                                    | Thoreanan                  | - CONTRACTOR | , on monecon | 0.414/062 |
| 715-01-0    | ×1001           | Jac Make         | DOM, OK         | 121 | A DIM LON                                                                                                    | KAMARID                    | 0            | 1685         | 1665      |
|             |                 |                  |                 |     | ABIMEOK                                                                                                    | OROFENEIARO                | 0            | 70           | 70        |
|             |                 |                  |                 |     | ABIMEYO                                                                                                    | DETHE EVOLUNE              | 0            | 400          | 400       |
|             |                 |                  |                 |     | A 01 364                                                                                                    | IKA 507,2501               | 0            | 552,82       | 552,82    |
|             |                 |                  |                 |     | E 41 177                                                                                                    | EDDOPA AAAHAETTYHI         | 0            | 43,1         | 43,1      |
|             |                 |                  |                 |     | E 42 178                                                                                                    | THEP DAED N. 3906/11       | 0            | 21,55        | 21,55     |
|             | -               |                  | 12              |     | E 01 364                                                                                                    | IKA 507,2501               | 0            | 197,42       | 197,42    |
|             |                 |                  |                 |     | E 22 001                                                                                                    | IKA IIPUNUSA               | 0            | 13,45        | 13,45     |
|             |                 |                  |                 |     | E 52 052                                                                                                    | INPONOIA MONIMOLEIORHTIKOT | 0            | 53,6         | 03,8      |
|             |                 |                  |                 |     | III DAN 100                                                                                                    | ANALHZH ANTPOLIZMOY        | 0            | 137,2        | 137,2     |
|             |                 |                  |                 |     | D 2240 00                                                                                                    |                            | 0            | 20,00        | 40,00     |
|             |                 |                  |                 | 100 | 10 21/1 28                                                                                                    | THANER 217, MIXANOTP. 2HA  | 0            | 1 31         | 3         |
| INTE RAHPO  | MHZ AS AEVO     | SYNEH RAHP       | O DOPK          |     | (m) (                                                                                                    |                            | 10 0         | 2015010      | 1685      |
| EROE MEE    | OT EBKITSK      | AMAKID RE I      | 13              |     |                                                                                                    | EDKITS NOT MARKED TIE TS   |              | 2015010      |           |
| roo.Kpannoe | ov : 2001 KA II | PONOLA IKA       | 507             |     |                                                                                                    |                            |              |              |           |
|             |                 |                  |                 |     | 88                                                                                                    |                            |              |              |           |
|             |                 |                  |                 |     | 181                                                                                                    |                            |              |              |           |
|             |                 |                  |                 |     |                                                                                                    |                            |              |              |           |
|             |                 |                  |                 |     |                                                                                                    |                            |              |              |           |
|             |                 |                  |                 |     | the second second second second second second second second second second second second second second second se |                            |              |              |           |

 Εμφανίζονται αναλυτικά τα ποσά του υπολογισμού τόσο της περιόδου όσο και τα αναδρομικά ανά περίοδο και κωδικό.

| Ενιαίο Πληροφοριακό Σύστημα για την Υποστήριξη των Επιχειρησιακών | ΤΥΠΟΣ: ΕΓΧΕΙΡΙΔΙΟ ΧΡΗΣΤΗ |
|-------------------------------------------------------------------|--------------------------|
| Λειτουργιών Μονάδων Υγείας του ΕΣΥ                                |                          |
| Π.3.13 – Εγχειρίδιο Τεκμηρίωσης Υποσυστημάτων και Εφαρμογών       | Έκδοση:3.00              |
| Λειτουργική Ενότητα: Διαχείριση Προσωπικού Μισθοδοσία             |                          |
| Υποσύστημα: Προσωπικό Μισθοδοσία                                  |                          |

•

# 2.21 Πώς εμφανίζονται οι Διαφορές υπολογισμού;

### 2.21.1 Προ απαιτούμενα

Να έχει γίνει login χρήστη με αρμοδιότητα για χρήση της συγκεκριμένης οθόνης.

## **2.21.2** Πλοήγηση

- 7. Επιλέγω το υποσύστημα Υπολογισμός.
- 8. Επιλέγω την διαδικασία Εμφάνιση Διαφορές Υπολογισμού.
- 9. Εμφανίζεται η οθόνη για αναζήτηση πληροφοριών.

| 2019090       |                |                  |            |          | ΠΕΡΙΒΑΛΛΟ | ON01                         |         | Я     | AL.        |         |       |     |
|---------------|----------------|------------------|------------|----------|-----------|------------------------------|---------|-------|------------|---------|-------|-----|
| Υπάλληλοι     | Μητρώο         | Ανάλυση Α        | χρεώστητα  |          |           |                              |         |       |            |         |       |     |
| Υπολογίστηκα  | :Πεμ 25/07/201 | 9 03:2EXέγθηκε : |            | <b>A</b> | 0201674   |                              | ΚΛΑΔΟΣ  | ЗДE   | 16/08/1984 |         | 1101  | ×). |
| ωδικός Ονομ   | ατεπώνυμο      | Περιόδοι         | υ Αναδρομ  |          | 3112      | ΑΙΜΟΠΑΘΟΛΟΓΟΑΝΑΤΟΜΙΚΟ        | 2019090 |       |            |         |       |     |
| 201744 ANA    |                | 1229,71          | -1,31      | . 🗆 🕋    | ΚΩΔΙΚΟΣ   | Е ПЕРІГРАФН                  | MHNA    | ANAAP | П.МННА     | П.АНААР | ΔΙΑΦ  |     |
| 202460 API1   |                | 1411,87          | 29,27      |          | HMIKA     | ΗΜΕΡΕΣ ΙΚΑ 25α               | 25      | 0     | 25         | 0       | 0     |     |
| 201114 APT    |                | 1304,47          | -2,29      | Г        | ΣΥΝΤΗΜΕ   | Ε ΣΥΝΤΕΛΕΣΤΗΣ ΗΜΕΡΩΝ         | 30      | 0     | 30         | 0       | 0     |     |
| 201738 BA/    |                | 3                | 10,9       |          | EBK311    | ΜΙΣΘ.ΚΛΙΜ ΔΕ 11              | 0       | -729  | 1458       | 0       | -1458 |     |
| 202891 BEP    |                | 1202,79          | 40,42      |          | EBK312    | ΜΙΣΘ.ΚΛΙΜ ΔΕ 12              | 1518    | 759   | 0          | 0       | 1518  |     |
| 204127 BOY    |                | 371,66           | 27,37      |          | ΠΡΔΙΑΦ4   | ΠΡΟΣΩΠΙΚΗ ΔΙΑΦΟΡΑ Ν4354      | 42      | -30   | 102        | 0       | -60   |     |
| 201619 FEP    |                | 1164,3           | -5,91      |          | EAN21     | ΑΝΘ.ΕΠΙΔ. Ν4024 (A)          | 150     | 0     | 150        | 0       | 0     |     |
| 203038 FEQ    |                | 1311,51          | 20,93      |          |           | ΣΥΝΟΛΟ ΑΠΟΔΟΧΩΝ              | 1710    | 0     | 1710       | 0       | 0     |     |
| 201674 FKP    |                | 1333,13          | -4,92      |          | KΔT132    | ΕΦΚΑ ΑΣΘΕΝΕΙΑ ΣΕ ΕΙΔΟΣ       | 73,53   | 0     | 73,53      | 0       | 0     |     |
| 203036 FOY    |                | 1202,79          | 23,71      |          | KΔT232    | ΕΦΚΑ ΑΣΘΕΝΕΙΑ ΣΕ ΧΡΗΜΑ ΕΡΓΔ. | 4,28    | 0     | 4,28       | 0       | 0     |     |
| 203999 AAE    |                | 1251,45          | 37,39      | Г        | KAT404    | ΤΕΑΔΥ ΕΡΓΔ.                  | 49,34   | ,97   | 47,39      | 0       | 1,95  |     |
| 1201740 AIOI  |                | 1018.07          | 8.71       |          | K∆T088    | ΚΛΑΔΟΣ ΣΥΝΤΑΞΗΣ ΔΗΜΟΣΙΟΥ     | 151,8   | 3     | 145,8      | 0       | 6     |     |
| 201642 ZOF    |                | 1164.3           | -5.91      | Γ.       | •         | ΣΥΝΟΛΟ ΕΡΓΟΔΟΤΙΚΏΝ ΕΙΣΦΟΡΩ   | 278,95  | 3,97  | 271        | 0       | 7,95  |     |
| 203601 IOAI   |                | 1111.55          | 22.32      | Г        | KET132    | ΕΦΚΑ ΑΣΘΕΝΕΙΑ ΣΕ ΕΙΔΟΣ       | 36,77   | 0     | 36,77      | 0       | 0     |     |
| 201964 KA/    |                | 1597.67          | 20.91      | E        | KET177    | ΕΙΣΦΟΡΑ ΑΛΛΗΛΕΓΓΥΗΣ ΑΣΦ.     | 34,2    | 0     | 34,2       | 0       | 0     |     |
| 201001 KA/    |                | 369.51           | 40.64      | Г        | KET179    | ΥΠΕΡ ΤΠΔΥ 1%                 | 17,1    | 0     | 17,1       | 0       | 0     |     |
| 201653 KAN    |                | 1164.3           | -5.91      | Π.       | KET232    | ΕΦΚΑ ΑΣΘΕΝΕΙΑ ΣΕ ΧΡΗΜΑ ΑΣΦ.  | 6,84    | 0     | 6,84       | 0       | 0     |     |
| 201000 KAN    |                | 1777.85          | 35.91      | É.       | KET403    | ΜΤΠΥ ΝΕΕΣ ΑΣΦ.               | 68,31   | 1,35  | 65,61      | 0       | 2,7   |     |
| 120191853 KAE |                | 1594 7           | 4 49       | Έr.      | KET403A   | ΜΤΠΥ ΝΕΕΣ ΑΣΦ.               | 1,5     | 0     | 1,5        | 0       | 0     |     |
| 1201000 KAF   |                | 1244.6           | 73.5       | E -      | KET403∆   | ΜΤΠΥ ΝΕΕΣ ΑΣΦ.               | ,84     | -,6   | 2,04       | 0       | -1,2  |     |
| 1202003 NAF   |                | 1164.3           | -4.92      | Ē        | KET404    | ΤΕΑΔΥ ΑΣΦ.                   | 49,34   | ,97   | 47,39      | 0       | 1,95  |     |
| 1201022 KC4   |                | 1164,5           | 23.71      | Ē.       | KET088    | ΚΛΑΔΟΣ ΣΥΝΤΑΞΗΣ ΔΗΜΟΣΙΟΥ     | 101,25  | 2     | 97,25      | 0       | 4     |     |
| 1203023 KOP   |                | 1164,70          | _4.92      | E.       | KET117    | Τ.Π.Δ.Υ. ΕΡΓΑΖ               | 60,72   | 1,2   | 58,32      | 0       | 2,4   |     |
| 1201034 NUN   |                | 348 60           | 3.60       |          |           | ΣΥΝΟΛΟ ΕΙΣΦΟΡΩΝ ΑΣΦΑΛΙΣΜΕΙ   | 376,87  | 4,92  | 367,02     | 0       | 9,85  |     |
| 1200256 MIAI  |                | 340,02           | 5,05       |          | ΔΣ001     | ΚΡΑΤΗΣΗ ΣΥΛΛΟΓΟΥ ΕΥΑΓΓΕΛΙΣΝ  | 3       | 0     | 0          | 0       | 3     |     |
|               |                | -                |            |          | ΦΟΡΑΛΛ    | ΦΟΡΟΣ ΑΛΛΗΛΕΓΓΥΗΣ            | 7,32    | 0     | 7,55       | 0       | -,23  |     |
| Αποοοχες Α    | σφαλισμ Παρα   |                  | 1111 1111  | 03100    | ΦΟΡΟΣ     | Ф.М.Ү.                       | 133,88  | 0     | 137,12     | 0       | -3,24 | ÷1  |
| 1710          | 361,79 [       | 3   141,2   2    | .02,92 [11 | 04,01    |           | ΣΥΝΟΛΟ ΛΟΙΠΩΝ ΚΡΑΤΗΣΕΩΝ      | 144,2   | 0     | 144,67     | 0       | -,47  | 9   |

- Το πεδίο «Περίοδος» είναι συμπληρωμένο με την τρέχουσα περίοδο. Μπορεί να αλλαχθεί.
- Αναζήτηση πληροφοριών μπορεί να γίνει είτε συμπληρώνοντας το πεδίο «Υπάλληλος», είτε το πεδίο «Υπηρεσία», είτε επιλεγεί κάποια τιμή από την λίστα τιμών του πεδίου «Επιλογή εγγραφών».
- Πατώντας στο πεδίο «Κωδικός» γίνεται εκτέλεση της αναζήτησης και εμφανίζονται εκεί οι υπάλληλοι που πληρούν τα κριτήρια αναζήτησης.

| Ενιαίο Πληροφοριακό Σύστημα για την Υποστήριξη των Επιχειρησιακών<br>Λειτουργιών Μονάδων Υγείας του ΕΣΥ | ΤΥΠΟΣ: ΕΓΧΕΙΡΙΔΙΟ ΧΡΗΣΤΗ |
|----------------------------------------------------------------------------------------------------|--------------------------|
| Π.3.13 – Εγχειρίδιο Τεκμηρίωσης Υποσυστημάτων και Εφαρμογών                                             | Έκδοση:3.00              |
| Λειτουργική Ενότητα: Διαχείριση Προσωπικού Μισθοδοσία                                                   |                          |
| Υποσύστημα: Προσωπικό Μισθοδοσία                                                                        |                          |

- Επιλέγοντας υπάλληλο, στο δεξί τμήμα της οθόνης εμφανίζεται το εκκαθαριστικό μισθοδοσίας
   του για την συγκεκριμένη περίοδο καθώς και για την προηγούμενη και οι διαφορές των δυο περιόδων.
- Τα επόμενα tabλειτουργούν όπως στην οθόνη «Εμφάνιση Υπολογισμού Υπαλλήλου κατ' έτος»
- Στο tab «Αχρεώστητα» εμφανίζονται οι διάφορες παρακρατήσεις και ο φόρος του

| Huđeó;         | flood  |                                                                                                    |
|----------------|--------|----------------------------------------------------------------------------------------------------|
| 10007 AL       | 3      | 009-0                                                                                                    |
| TEEO#1         | 592,01 | K0.0+999                                                                                                    |
| FE5042         | 592    | M0+1333,15                                                                                                    |
| <b>DOPANNH</b> | 7,32   | MR04-4-52<br>PE-1/0705-54                                                                                                    |
| poros]         | 113,46 | DB=1152,98<br>MH = 134,98<br>TE = 139,97,58<br>T0==1513,48<br>T0==1513,48<br>TE=1502,94<br>ED=1518,20<br>R4=1,10<br>R4=1,10<br>TETO YE=0 |

εργαζομένου με την ανάλυση του. Εφόσον υπάρχει αρνητικό ποσό >10% των καθαρών αποδοχών τότε εφόσον ο υπάλληλος είναι προπληρωτέος , ανάλογα με την επιλογή που έχει γίνει είτε μετατρέπεται σε δάνειο με δόση το 1/10 των καθαρών αποδοχών είτε προσπαθεί να εισπραχθεί από τον τακτικό μισθό (όσο επαρκεί). Εφόσον ο υπάλληλος δεν είναι προπληρωτέος η εφαρμογή το αφήνει ως αχρεώστητο με αποτέλεσμα να μην συμφωνούν η μισθοδοσία και θα πρέπει από την οθόνη αυτή να διορθωθεί είτε το πληρωτέο είτε να δανειοδοτηθεί με δόση όποιο ποσό κρίνει ο χρήστης. Ο λόγος που μένει μη συμφωνημένη η μισθοδοσία είναι να δώσει την δυνατότητα στον χρήστη να επιλέξει αν θα κρατηθεί το χρέος με δόσεις ή όλο το ποσό. Σε περίπτωση μεταβολών σε αυτή την οθόνη πρέπει να πατηθεί το

| Ενιαίο Πληροφοριακό Σύστημα για την Υποστήριξη των Επιχειρησιακών | ΤΥΠΟΣ: ΕΓΧΕΙΡΙΔΙΟ ΧΡΗΣΤΗ |
|-------------------------------------------------------------------|--------------------------|
| Λειτουργιών Μονάδων Υγείας του ΕΣΥ                                |                          |
| Π.3.13 – Εγχειρίδιο Τεκμηρίωσης Υποσυστημάτων και Εφαρμογών       | Έκδοση:3.00              |
| Λειτουργική Ενότητα: Διαχείριση Προσωπικού Μισθοδοσία             |                          |
| Υποσύστημα: Προσωπικό Μισθοδοσία                                  |                          |

# 2.22 Πώς εμφανίζονται ανάλυση του υπολογισμού;

### 2.22.1 Προ απαιτούμενα

Να έχει γίνει login χρήστη με αρμοδιότητα για χρήση της συγκεκριμένης οθόνης.

## 2.22.2 Πλοήγηση

- 1. Επιλέγω το υποσύστημα Υπολογισμός.
- 2. Επιλέγω την διαδικασία Ανάλυση Υπολογισμού.
- 3. Εμφανίζεται η οθόνη για αναζήτηση πληροφοριών.
- 4. Με την επιλογή εξαγωγή σε excel παράγουμε αρχείο excel με το περιεχόμενο της οθόνης

| Περίοδος | 2016 | 3110      |     | Εξαγωγή σε Αρχείο xls                  | 95            |         |         |         |         |          |   |
|----------|------|-----------|-----|----------------------------------------|---------------|---------|---------|---------|---------|----------|---|
| AM       | Uvop | ατεπωνυμο | HТ  |                                        |               |         |         |         |         |          |   |
| AM       | (13  | (2)       | (3) | Πεοινοσαή                              |               |         |         |         |         |          |   |
| 0205063  | (1)  | (2)       | (3) |                                        | 2016 04       | 2010 05 | 2016 06 | 2046 07 | 2016 00 | 2046 14  |   |
| 0205063  | A    | BTM       | EBK | KAMAKIO                                | 2010-04       | 1690    | 2010-00 | 1690    | 1590    | 1690     | 0 |
| 0205063  | A    | BTM       | EBA | ΒΙΒΛΙΟΘΗΚΗΣ                            | 226           | 226     | 225     | 226     | 1000    | 226      | ě |
| 0205063  | A    | BTM       | ΕΝΣ | ΝΟΣΟΚΟΜΕΙΑΚΟ                           | 220           | 220     | 220     | 220     | 225     | 225      | 0 |
| 0205063  | A    | BTM       | EOK | OIKOFENEIAKO                           | 200           | 200     | 230     | 200     | 200     | 230      | 0 |
| 0205063  | A    | BTM       | EDT | ΜΕΤΑΠΤΥΧΙΑΚΟ                           | 75            | 76      | 76      | 70      | 76      | 76       | 0 |
| 0205063  | A    | BTM       | EYO | ΘΕΣΗΣ ΕΥΘΥΝΗΣ                          | 62.4          | 02.4    | 82.4    | 62.4    | 62.4    | 02.4     | 0 |
| 0205063  | A    | BTM       | EXP | ΧΡΟΝΟΕΠΙΔΟΜΑ                           | 02,4<br>605.2 | 02,4    | COE 2   | COE 2   | 605.2   | 605.2    | 0 |
| 0205063  | A    |           |     | ΑΠΟΔΟΧΕΣ                               | 2045 6        | 2045 6  | 2045 6  | 2045 6  | 2045 6  | 2045 6   | 0 |
| 0205063  |      | 01        | 302 | IKA                                    | 204 13        | 2040,0  | 204 13  | 204.13  | 204 13  | 204 13   | 0 |
| 0205063  | Δ    | 54        | 060 | ΤΣΑΥ ΑΣΘΕΝΕΙΑΣ ΠΛΗΡΟΥΣ                 | 126.66        | 100 00  | 100 00  | 176 66  | 100 60  | 176 66   | 0 |
| 0205063  |      | 54        | 203 | ΤΣΑΥ ΣΥΝΤ 06 > 5ΤΙΑΣ ΧΟΡΙΣ ΕΡΓΟΔ, ΕΙΣΦ | 222.00        | 222.00  | 222.00  | 222.00  | 222.09  | 222.08   | 0 |
| 0205063  |      |           |     | ΕΡΓΟΔΟΤΙΚΕΣ ΕΙΣΦΟΡΕΣ                   | 652.97        | 552.97  | 552.97  | 552.97  | 662.97  | 552.00   |   |
| 0205063  | E    | 01        | 302 | IKA                                    | 106 77        | 106 77  | 106.77  | 106 77  | 106 77  | 106 77   | 0 |
| 0205063  | E    | 41        | 177 | ΕΙΣΦΟΡΑ ΑΛΛΗΛΕΓΓΥΗΣ                    | 69.04         | 190,11  | 69.04   | 190,77  | 59.04   | 190,77   | 0 |
| 0205063  | E    | 42        | 178 | YREP OAEA N. 3986/11                   | 20,91         | 20,31   | 20,40   | 20,91   | 20,81   | 20,91    | 0 |
| 0205063  | E    | 54        | 060 | ΤΣΑΥ ΑΣΘ <1/1/1993 ΕΙΔΙΚΕΥΟΜΕΝΟΙ       | 23,40         | 23,40   | 20,40   | 23,40   | 23,40   | 23,40    | 0 |
| 0205063  | E    | 54        | 201 | ΣΤΕΓΗ ΥΓΕΙΝΟΜΙΚΩΝ                      | 03,33         | 03,33   | 03,33   | 00,00   | 00,00   | 05,55    | 0 |
| 0205063  | E    | 54        | 202 | ΤΣΑΥ ΠΡΟΝΟΙΑΣ                          | 2.93          | 2 93    | 2.93    | 2.03    | 2.93    | 2.93     | 0 |
| 0205063  | E    | 54        | 203 | ΤΣΑΥ ΣΥΝΤ 06 > 5ΤΙΑΣ ΧΩΡΙΣ ΕΡΓΟΔ. ΕΙΣΦ | 188 3         | 188 3   | 188 3   | 188.3   | 188 3   | 188 3    | 0 |
| 0205063  | E    |           |     | ΚΡΑΤΗΣΕΙΣ ΕΡΓΑΖΟΜΕΝΟΥ                  | 541.7         | EA1 7   | 641 7   | 541 7   | 641.7   | 541.7    | 0 |
| 0205063  | 0    | 0AN       | 98  | ΦΟΡΟΣ ΑΛΛΗΛΕΓΓΥΗΣ                      | 041,1         |         |         | 0       | 0       | 201.03   | 0 |
| 0205063  | п    | 0.000     |     | ΠΑΡΑΚΡΑΤΗΣΕΙΣ                          | 0             | 0       | 0       | 0       | 0       | 201,00   | ő |
| 0205063  | Ð    | K/\M      | TAK | ΦMY                                    | 0             | 0       | 0       | 0       | 0       | 201,00   | 0 |
| 0205063  | Φ    |           |     | ΦΟΡΟΣ                                  | 0             |         | 0       | 0       | 0       | 0        | 0 |
| 0205063  | Ψ    | A         | 14  | Α ΔΕΚΑΠΕΝΘΗΜΕΡΟ                        | 0             | 0       | 0       | 0       | 0       | 13120 48 | 0 |
| 0205063  | Ψ    | A         | 2   | Α ΔΕΚΑΠΕΝΘΗΜΕΡΟ                        | 0             | 0       | 0       | 0       | 0       | 1100.99  | ő |
| 0205063  | Ψ    |           |     |                                        | 0             | 0       | 0       | 0       | 0       | 14221 47 | 0 |
|          |      |           |     |                                        |               |         |         |         |         | 14221,47 | Ů |
|          |      |           |     | 1.                                     |               |         |         |         |         |          |   |
|          |      |           |     |                                        | <u>et 1</u>   |         |         |         |         |          |   |

| Ενιαίο Πληροφοριακό Σύστημα για την Υποστήριξη των Επιχειρησιακών<br>Λειτουργιών Μονάδων Υγείας του ΕΣΥ | ΤΥΠΟΣ: ΕΓΧΕΙΡΙΔΙΟ ΧΡΗΣΤΗ |
|----------------------------------------------------------------------------------------------------|--------------------------|
| Π.3.13 – Εγχειρίδιο Τεκμηρίωσης Υποσυστημάτων και Εφαρμογών                                             | Έκδοση:3.00              |
| Λειτουργική Ενότητα: Διαχείριση Προσωπικού Μισθοδοσία                                                   |                          |
| Υποσύστημα: Προσωπικό Μισθοδοσία                                                                        |                          |

# 2.23 Σύγκριση Υπολογισμού

### 2.23.1 Προαπαιτούμενα

Να έχει γίνει login χρήστη με αρμοδιότητα για χρήση της συγκεκριμένης οθόνης και να έχει γίνει ο υπολογισμός μισθοδοσίας.

## **2.23.2** Πλοήγηση

- 1. Επιλέγω το υποσύστημα Υπολογισμός.
- 2. Επιλέγω την διαδικασία Σύγκριση Υπολογισμού.
- 3. Συμπληρώνονται τα κριτήρια αναζήτησης και εκτελούμε την αναζήτηση

| and the the state of the   | 21.0                                                                                                    | 10                                                                                                    |                                                                                                    | MOREMON                                                                                                    | 111                                                                                                    | 1.1.1.1                                                                                                    |                                                                                                    | - there are                                                                                                    | other designs                                                                                                    | 14. · · ·                                                                                                    |                                                                                                    |
|----------------------------|----------------------------------------------------------------------------------------------------|----------------------------------------------------------------------------------------------------|----------------------------------------------------------------------------------------------------|----------------------------------------------------------------------------------------------------|----------------------------------------------------------------------------------------------------|----------------------------------------------------------------------------------------------------|----------------------------------------------------------------------------------------------------|----------------------------------------------------------------------------------------------------|----------------------------------------------------------------------------------------------------|----------------------------------------------------------------------------------------------------|----------------------------------------------------------------------------------------------------|
| There Rescarse             | From etc. 1                                                                                                    | perce by                                                                                                    | i i i                                                                                                    | Teori Cyerre                                                                                                    |                                                                                                    | 100.000                                                                                                    | CODELICIAN IN                                                                                                    | Derry                                                                                                    | Propriet and                                                                                                    | all pure                                                                                                    |                                                                                                    |
|                            | Rape                                                                                                    | There                                                                                                    | E-C                                                                                                    | Dentri                                                                                                    | Areta                                                                                                    | Berne                                                                                                    | RURALL.B.                                                                                                    | Team.                                                                                                    | Conde                                                                                                    | Cherne d                                                                                                    | angogo<br>Leonarian                                                                                                    |
| 2010000                    | 1827.32                                                                                                    | 1088,73                                                                                                    | 202,14                                                                                                    | 213.48                                                                                                    | 2007                                                                                                    | 2117                                                                                                    | 1392.75                                                                                                    | 1997,09                                                                                                    | 348.05                                                                                                    | 380.32                                                                                                    | -42.41                                                                                                    |
| 2010000                    | 1079.4                                                                                                    | 11.000                                                                                                    | 307,71                                                                                                    | 10.01                                                                                                    | 1504,54                                                                                                    | 1478                                                                                                    | 783.01                                                                                                    | 708.55                                                                                                    | 176.47                                                                                                    | 263.08                                                                                                    | 1.22                                                                                                    |
| 2010020                    | 1272.1                                                                                                    | 1229(31)                                                                                                    | 178,70                                                                                                    | 181,20                                                                                                    | 1989,54                                                                                                    | 1962                                                                                                    | 10010-37                                                                                                    | 1015,26                                                                                                    | 353,91                                                                                                    | \$30,67                                                                                                    | 0.39                                                                                                    |
| 2010000                    | 1106,85                                                                                                    | 1145.79                                                                                                    | 133,35                                                                                                    | 117,82                                                                                                    | 1752,53                                                                                                    | 1065                                                                                                    | 868,33                                                                                                    | 813.77                                                                                                    | 211,93                                                                                                    | 296,58                                                                                                    | 47,29                                                                                                    |
| Streno /                   | 1000,9                                                                                                    | 1313.01                                                                                                    | 195,99                                                                                                    | 170,49                                                                                                    | 2000.04                                                                                                    | 1002                                                                                                    | 10610                                                                                                    | 100,000                                                                                                    | 301.00                                                                                                    | 317/6                                                                                                    | 47,28                                                                                                    |
| 2019000                    | 1145,99                                                                                                    | 1098,81                                                                                                    | 128,33                                                                                                    | 112,85                                                                                                    | 1002,57                                                                                                    | 1086                                                                                                    | 01,000                                                                                                    | 834,83                                                                                                    | 355,51                                                                                                    | 717,24                                                                                                    | 47,38                                                                                                    |
| 2010000                    | 1152,89                                                                                                    | 1105,62                                                                                                    | 108,83                                                                                                    | \$2,16                                                                                                    | 1683,17                                                                                                    | 1577                                                                                                    | 508,2A                                                                                                    | 751,80                                                                                                    | 296.04                                                                                                    | 250,7                                                                                                    | 47,17                                                                                                    |
| 2019680                    | 1124,57                                                                                                    | 1077,02                                                                                                    | 99,33                                                                                                    | 81,95                                                                                                    | 1613,17                                                                                                    | 1602                                                                                                    | 728,76                                                                                                    | 220,29                                                                                                    | 387,18                                                                                                    | 311,01                                                                                                    | 47,19                                                                                                    |
| 2010010                    | 1957.31                                                                                                    | 1039,95                                                                                                    | 107,43                                                                                                    | 83,09                                                                                                    | 1585,17                                                                                                    | 1477                                                                                                    | 754,42                                                                                                    | 700,54                                                                                                    | 278,24                                                                                                    | 362,8                                                                                                    | 41,15                                                                                                    |
| 2019680                    | 1007,01                                                                                                    | 1009.96                                                                                                    | 98,49                                                                                                    | 10,09                                                                                                    | 1660,17                                                                                                    | 1677                                                                                                    | 791,42                                                                                                    | 700,04                                                                                                    | 228,28                                                                                                    | 362,9                                                                                                    | 40,15                                                                                                    |
| ywcon ywcon ywcon y<br>Hij | atter satur                                                                                                    | Vietotini De                                                                                                    | CALIFORNIA DE LA CALIFORNIA DE LA CALIFICA DE LA CALIFORNIA DE LA CALIFICA DE LA CALIFICA DE LA CALIFI |                                                                                                    | Ob Villa                                                                                                    | vietom i s                                                                                                    | water visitely                                                                                                    | var an                                                                                                    |                                                                                                    |                                                                                                    |                                                                                                    |
|                            |                                                                                                    |                                                                                                    |                                                                                                    |                                                                                                    |                                                                                                    |                                                                                                    | /                                                                                                    | /                                                                                                    |                                                                                                    |                                                                                                    |                                                                                                    |
|                            |                                                                                                    |                                                                                                    |                                                                                                    |                                                                                                    |                                                                                                    |                                                                                                    | /                                                                                                    |                                                                                                    |                                                                                                    |                                                                                                    |                                                                                                    |
|                            |                                                                                                    |                                                                                                    |                                                                                                    |                                                                                                    |                                                                                                    | /                                                                                                    |                                                                                                    |                                                                                                    |                                                                                                    |                                                                                                    |                                                                                                    |
|                            |                                                                                                    |                                                                                                    |                                                                                                    |                                                                                                    |                                                                                                    | /                                                                                                    |                                                                                                    |                                                                                                    |                                                                                                    |                                                                                                    |                                                                                                    |
|                            |                                                                                                    |                                                                                                    |                                                                                                    |                                                                                                    | /                                                                                                    |                                                                                                    |                                                                                                    |                                                                                                    |                                                                                                    |                                                                                                    |                                                                                                    |
|                            |                                                                                                    |                                                                                                    |                                                                                                    |                                                                                                    | /                                                                                                    |                                                                                                    |                                                                                                    |                                                                                                    |                                                                                                    |                                                                                                    |                                                                                                    |
|                            | 1000 1000000<br>2010000<br>2010000<br>2010000<br>2010000<br>2010000<br>2010000<br>2010000<br>2010000<br>2010000<br>2010000<br>2010000<br>2010000<br>2010000<br>2010000<br>2010000 | Totol (Latoroam)         Framelia           207000         102.32           207000         102.32           207000         102.42           207000         102.42           207000         102.42           207000         114.97           207000         114.97           207000         114.97           207000         114.97           207000         114.97           207000         114.97           207000         114.97           207000         114.97           207000         114.97           207000         114.97           207000         114.97           207000         114.97           207000         114.97           207000         114.97           207000         114.97           207000         114.97           207000         112.47           207000         112.47           207000         112.47           201900         112.47           201900         112.47           201900         112.47           201900         112.47           201900         112.47 | Type         Presence Central           2010000         Temperitor           2010000         Temperitor           2010000         1003.4           2010000         1003.4           2010000         1003.4           2010000         1003.4           2010000         1003.4           2010000         1003.4           2010000         1104.7           2010000         1145.70           2010000         1145.70           2010000         1145.70           2010000         1145.70           2010000         1145.70           2010000         1145.70           2010000         1145.70           2010000         1145.70           2010000         1145.70           2010000         1145.70           2010000         1145.70           2010000         1145.70           2010000         1145.70           2010000         1145.70           2010000         1145.70           2010000         1145.70           2010000         1145.70           2010000         1145.70           2010000         145.700           201000                                                                                                    | Totol (Typecount)         Framewic (Spectrul)           20/0000         Total (Structure)         Framewic (Spectrul)           20/0000         Total (Structure)         Framewic (Spectrul)           20/0000         Total (Structure)         Framewic (Spectrul)           20/0000         Total (Structure)         Framewic (Spectrul)           20/0000         Total (Structure)         Framewic (Spectrul)           20/0000         Total (Structure)         Framewic (Spectrul)           20/0000         Total (Structure)         Total (Structure)           20/0000         Total (Structure)         Total (Structure)           20/0000         Total (Structure)         Total (Structure)           20/0000         Total (Structure)         Total (Structure)           20/0000         Total (Structure)         Total (Structure)           20/0000         Total (Structure)         Total (Structure)           20/0000         Total (Structure)         Total (Structure)           20/0000         Total (Structure)         Total (Structure)           20/0000         Total (Structure)         Total (Structure)           20/0000         Total (Structure)         Total (Structure)           20/0000         Total (Structure)         Total (Structure) | Tool (Typescam)         Research (Synthic),<br>Tool (Typescam)         Description<br>(Typescam)         Description<br>(Typescam) <thdescription (typescam)<="" th=""> <thdescription (typesc<="" td=""><td>Textor Tipscown         Fearming: Spectraling         Textor Tipscown         Textor Tipscown           2010000         1000-1         1000-1         1000-1         1000-1           2010000         1000-1         1000-1         1000-1         1000-1           2010000         1000-1         1000-1         1000-1         1000-1           2010000         1000-1         1000-1         1000-1         1000-1           2010000         1000-1         1000-1         1000-1         1000-1         1000-1           2010000         1000-1         1000-1         1000-1         1000-1         1000-1         1000-1           2010000         1100-1         1000-0         1000-0         1000-0         1000-0         1000-0           2010000         1140-0         1000-0         1000-0         1000-0         1000-0         1000-0         1000-0         1000-0         1000-0         1000-0         1000-0         1000-0         1000-0         1000-0         1000-0         1000-0         1000-0         1000-0         1000-0         1000-0         1000-0         1000-0         1000-0         1000-0         1000-0         1000-0         1000-0         1000-0         1000-0         1000-0         1000-0         &lt;</td><td>Texes Typeson         France, Central,<br/>Transmin, Texeson, Texeson, Tex</td><td>These Research         Francesco         Description         Description         Description           2010000         Tables         Tables<td>Their Rescuent         Formatic Openhal         Description         Annual         Annual<!--</td--><td>Text (function)         Promotic (function)         Description         Promotic (function)         Promotic (function)</td><td>Text (function)         Former: (refrain)         Text (function)         Permittion         Permittion</td></td></td></thdescription></thdescription> | Textor Tipscown         Fearming: Spectraling         Textor Tipscown         Textor Tipscown           2010000         1000-1         1000-1         1000-1         1000-1           2010000         1000-1         1000-1         1000-1         1000-1           2010000         1000-1         1000-1         1000-1         1000-1           2010000         1000-1         1000-1         1000-1         1000-1           2010000         1000-1         1000-1         1000-1         1000-1         1000-1           2010000         1000-1         1000-1         1000-1         1000-1         1000-1         1000-1           2010000         1100-1         1000-0         1000-0         1000-0         1000-0         1000-0           2010000         1140-0         1000-0         1000-0         1000-0         1000-0         1000-0         1000-0         1000-0         1000-0         1000-0         1000-0         1000-0         1000-0         1000-0         1000-0         1000-0         1000-0         1000-0         1000-0         1000-0         1000-0         1000-0         1000-0         1000-0         1000-0         1000-0         1000-0         1000-0         1000-0         1000-0         1000-0         < | Texes Typeson         France, Central,<br>Transmin, Texeson, Texeson, Tex | These Research         Francesco         Description         Description         Description           2010000         Tables         Tables <td>Their Rescuent         Formatic Openhal         Description         Annual         Annual<!--</td--><td>Text (function)         Promotic (function)         Description         Promotic (function)         Promotic (function)</td><td>Text (function)         Former: (refrain)         Text (function)         Permittion         Permittion</td></td> | Their Rescuent         Formatic Openhal         Description         Annual         Annual </td <td>Text (function)         Promotic (function)         Description         Promotic (function)         Promotic (function)</td> <td>Text (function)         Former: (refrain)         Text (function)         Permittion         Permittion</td> | Text (function)         Promotic (function)         Description         Promotic (function)         Promotic (function) | Text (function)         Former: (refrain)         Text (function)         Permittion         Permittion |

Εμφανίζεται οι εγγραφές κατά διαφορά πληρωτέου ώστε να γίνει έλεγχος των διαφορών και της αιτίας δημιουργίας τους.

Στη οθόνη εμφανίζονται οι μεταβολές που έχουν γίνει στο μητρώο.

Στο παρακάτω tab εμφανίζεται η σύγκριση του υπολογισμού με τον προηγούμενο μήνα.

| (1) mudeos     | Recordedati                   | Chaptodies/<br>K/VL/2012 | Wellow. | Te Repob<br>Jean calo | Re.ivetb | 1100   |     | Francia | Defrance. | 0mo | VHCM | L'EDBERGERS | 2006 | A MARKODA |
|----------------|-------------------------------|--------------------------|---------|-----------------------|----------|--------|-----|---------|-----------|-----|------|-------------|------|-----------|
| 3177           | NEO1                          | 2018088                  |         |                       |          |        |     | 1.00    |           |     |      |             |      |           |
| #1148005       | TICPETANN                     | MIRA                     | NAME    | C.HERA                | FLANASP  | 418.00 |     |         |           |     |      |             |      |           |
| III IMMA       | HERE A 254                    | 25                       | 0       | 28                    | 0        | 1      |     |         |           |     |      |             |      |           |
| III EVNIME     | EVANA/EDHENNERIN              | 20                       |         | 1                     | 0        | 1      |     |         |           |     |      |             |      |           |
| ARTMERICITE    | MESSION/MUTE 11               | 0                        | 299,98  | 1962                  | 0        | 1682   |     |         |           |     |      |             |      |           |
| ARTMEDITE :    | HOLD W/WHITE HIS              | 3740                     | 812.40  | 0                     | 0        | 1741   |     |         |           |     |      |             |      |           |
| ABTMECINACON   | ETROMA TENEN                  | 120                      | 0       | 1.30                  | 0        | 4      |     |         |           |     |      |             |      |           |
| ARTMEANDY      | AM0.8750.344024180            | 980                      | 10      | 190                   | 0        | 1      |     |         |           |     |      |             |      |           |
|                | EVIDAD ADDADSD8               | 2011                     | 27.54   | 1952                  |          | 58     |     |         |           |     |      |             |      |           |
| ANTERNATION .  | EBROR. A STOREMENT, SE FRANKS | 88.47                    | 1,18    | - 80.AL               | 0        | 3,83   |     |         |           |     |      |             |      |           |
| 0812H61230     | ERHA ADDENESA DE XEHMA EFTO.  | 5,63                     | ar      | 4.00                  | 0        | ,15    |     |         |           |     |      |             |      |           |
| ADHIBIOTRON.   | TEADY OFTA                    | 65.30                    | 1.      | 82,44                 | Ú .      | 1,92   |     |         |           |     |      |             |      |           |
| GRVDHATERS.    | NAABOT SYNTA 912 OHHODOY      | 201.7                    | 2,78    | 195.2                 | 0        | 1.5    |     |         |           |     |      |             |      |           |
|                | TYNOAD EPTOAOTIKUM EEGOPEIN   | 357,96                   | 4.5     | 347.46                | 8        | 10,5   |     |         |           |     |      |             |      |           |
| 69113461132    | Edica adoenera de Explo?      | 13,21                    | 30 .    | 41.97                 | ù        | 1,32   |     |         |           |     |      |             |      |           |
| DAILBIETTIN    | EDRORA ANALYSETTYPE ADR       | 41,22                    | .55     | 20,04                 | 0        | 1.15   |     |         |           |     |      |             |      |           |
| \$92H B-\$7175 | HTEP TITALY 1%                | 20.11                    | .20     | 18.52                 | 0        | 68     | 100 |         |           |     |      |             |      |           |

Στο παρακάτω tab εμφανίζεται ο τρέχον υπολογισμός με εμφάνιση των αναδρομικών.

| Ενιαίο Πληροφοριακό Σύστημα για την Υποστήριξη των Επιχειρησιακών<br>Λειτουργιών Μονάδων Υγείας του ΕΣΥ                                                  | ΤΥΠΟΣ: ΕΓΧΕΙΡΙΔΙΟ ΧΡΗΣΤΗ |
|----------------------------------------------------------------------------------------------------|--------------------------|
| Π.3.13 – Εγχειρίδιο Τεκμηρίωσης Υποσυστημάτων και Εφαρμογών<br>Λειτουργική Ενότητα: Διαχείριση Προσωπικού Μισθοδοσία<br>Υποσύστημα: Προσωπικό Μισθοδοσία | Έκδοση:3.00              |
| FAGETS FAGETS FAGETS                                                                                                    |                          |

| PERSONAL PERSONAL PERMANAN               |          |         |         |    |    |    |    |   |    |     |    |    |    |    |    |                                           |
|------------------------------------------|----------|---------|---------|----|----|----|----|---|----|-----|----|----|----|----|----|-------------------------------------------|
| AM (1)(2) (3) Reproport                  |          |         |         |    |    |    |    |   |    |     |    |    |    |    |    |                                           |
| 0203048 (1)(2) (3)                       | ,00-3    | 2013-08 | 2019-09 |    |    |    |    |   |    |     |    |    |    |    |    | 1. C. C. C. C. C. C. C. C. C. C. C. C. C. |
| 0203048 A BIMEAN AMOVIENO                | 150,00   | 0       | 150     | U  | 0  | 0  | 0  | 0 | D. | 0   | 0  | 0  | 0  | 0  | 0  | U                                         |
| 0203048 A BINEEK KAMANOO                 | 1,768,54 | 27,54   | 1741    | 0. | 0  | .0 | .0 | 0 | 0  | 0   | 0  | .0 | 0  | 0  | 0  | -0                                        |
| 0203048 A BIMEON OKOTENEJAKO             | 120,00   | 0       | 120     | 0  | 0  | 0  | 0  | 0 | 0. | 0   | 0  | 0  | 0  | 0  | 0  | 0                                         |
| E283848 A AROAORE                        | 2,038,54 | 27,54   | 2011    | 0  |    |    |    |   | 0  |     |    |    |    | 0. |    |                                           |
| VOCCMHD SHEATHYS 20DAAN 000 10 0 BR00000 | 203,85   | 2,75    | 205,5   | 0  | a  | 0  | 0  | 0 | 0  | 0   | 0  | 0  | 0  | 0  | 0  | 0                                         |
| 0202048 A 81 132 EBKA A20B4BA 25 B0002   | 87,88    | 11,10   | .05,47  | D. | 0  | D  | 0  | 0 | D  | 0   | D  | 0  | 0  | 0. | 0  | n                                         |
| 0203048 & 01 232 E#KA ASOBNEA DE XPHMA   | 5,10     | 50,     | 5,03    | D. | α. | D  | 0  | a | Û. | 0   | 0  | 0  | a  | 0  | 0  | 0                                         |
| 0203048 £ 84 404 TEADY                   | 66,26    | 3       | 65,36   | 0  | 0  | 0  | 0  | 0 | 0  | 0   | 0  | 0  | 0  | 0  | 0  | 0                                         |
| 62938-16 A EPICAOTIKES EIE-GOPES         | 362,86   | 4,9     | 357,98  |    |    |    |    |   | 8  |     | .0 |    |    | 8  |    |                                           |
| 0203048 E 41 177 EDDGOPA AAVHVETTYHE     | 40,77    | ;55     | 40,22   | 0  | 0  | 0  | 10 | 0 | 0  | 0   | 0  | 0  | 0  | 0  | 0  | 0                                         |
| 0303048 E 63 403 Mtfty                   | 91,74    | 1,24    | 90,5    | 0  | 0  | 0  | 0  | 0 | 0  | 0   | 0  | 0  | 0  | 0  | 0  | 0                                         |
| VOCOMHO INCAST INCAST NOT IN 3 RECOOD    | 135,97   | 1,54    | 134,13  | 0  | 0  | 0  | 0  | 0 | 0  | 9   | 0  | 0  | 0  | 0  | 0  | 0                                         |
| 0303048 8 81 132 OFIAA                   | 43,03    | ,59     | 43,24   | D. | a. | D  | 0  | 0 | D. | 0   | Ð  | 0  | 0  | 0  | Φ. | 0                                         |
| 0203048 E 81 232 64KA A 2004BA DE KPHMA  | 8,15     | .11     | 8,04    | D  | g  | 0  | 0  | 0 | 0  | 0   | 10 | 0  | q  | 0  | 0  | ŋ                                         |
| 0203048 E 83 117 TTLOY EPTAZ             | 81,54    | 1,1     | 80,44   | 0  | 0  | 0  | 0  | 0 | 0  | 101 | 0  | 0  | 0  | 0  | 10 | 0                                         |
| 8203048 E 83 178 VIRP ITW/ 1%            | 29,39    | ,28     | -20,11  | 0  | 0  | 0  | 0  | 0 | 0  | 0   | 10 | .0 | 0  | 0  | 0  | u                                         |
| 0203048 E 84 404 18AUV                   | 66,26    | .9      | 05,30   | 0  | 0  | 0  | :0 | 0 | 00 | 0   | 0  | 0  | 0  | 0  | 0  | 0                                         |
| 82938-8 E RPATHERE EPTAZOMENOV           | 408,85   | 8,81    | 482,84  |    |    |    |    |   |    |     | 0  |    |    |    |    |                                           |
| 8202048 FT TYADI KRATHER SYANOTOY        | 3,00     | 0       | 3       | 0. | 0  | 0  | 0  | 0 | 0. | 0   | 0  | 0  | .0 | 0  | 0  | 0                                         |

# 2.24 Πως καθορίζονται οι περίοδοι μισθοδοσίας

## 2.24.1 Προαπαιτούμενα

Να έχει γίνει login χρήστη με αρμοδιότητα για χρήση της συγκεκριμένης οθόνης και να έχουν δημιουργηθεί οι περίοδοι μισθοδοσίας

## **2.24.2** Πλοήγηση

- 1. Επιλέγω το υποσύστημα Ετήσιες Μηνιαίες.
- 2. Επιλέγω την διαδικασία Καθορισμός Περιόδων υπολογισμού.
- 3. Εκτελώντας αναζήτηση
- 4. Εμφανίζεται η οθόνη

| 🧱 \ Ετή | ισιες-Μ | ηνιαίε | ις V k | (αθορισμος Π | εριοδων Υπολογ | ισμου (Νοσοκομείο:Γ.Ν.Α. | "Ο ΕΥΑΓΓΕΛΙΣΜΟΣ   | " Ν.Π.Δ.Δ. Χρήστης:ISC |
|---------|---------|--------|--------|--------------|----------------|--------------------------|-------------------|------------------------|
| KOM     |         | мн     | к.     | Ημερ         | Ημερ.          |                          |                   |                        |
| EIO     | έτος    | ΝΑΣ    | ΠEF    | • АПо        | Εως            | ΕΓΓΡΑΦΕΣ                 |                   | ~                      |
| 0002    | 2018    | 12     | ٧      |              |                | ,00                      | Σταθεοοποίηση     | 🔄 ΑποΣταθεο/στι 📥      |
| 0002    | 2018    | 09     | ð      | 01/09/2018   | 30/09/2018     | ,00                      | Σταθεοοποίηση     | ΑποΣταθεο/σ            |
| 0002    | 2019    | 09     | 0      | 01/09/2019   | 30/09/2019     | ,00                      | Σταθεοοποίοσο     | ΔποΣταθεοίση           |
| 0002    | 2019    | 07     | 8 🔻    | 01/07/2019   | 31/07/2019     | 301.777,12               | Σταθεοοποίοσο     | ΑποΣταθεο/σ            |
|         |         |        |        |              |                |                          | Τταθεορατοίρατο   | #mo7m8zolm             |
|         |         |        |        |              |                |                          | Τταθεορατοίοστο   | Barro7 taBzolato       |
|         |         |        |        |              |                |                          | Τταθεορατοίοστο   | Barro7 taBzolato       |
|         |         |        |        |              |                |                          | Τταθισορατοίριστο | Dare Tradicedere       |
|         |         |        |        |              |                |                          | Τταθεορατοίρατο   | Baro7a0Bzolan          |
|         |         |        |        |              |                |                          | Τταθεορατοίρατο   | - Barto Tulkzolato  🔻  |
|         |         |        |        |              |                |                          |                   |                        |
|         |         |        |        |              |                |                          |                   |                        |
|         |         |        |        |              |                |                          |                   |                        |

Εμφανίζονται οι εγγραφές των περιόδων που είναι ανοικτές και που καθορίζει ποια περίοδο για κάθε υπάλληλο που η ένδειξη μεταπληρωμής ισούται με το κ.Περ μπορεί να εκτελεστεί υπολογισμός.

Σε περίπτωση που έχουμε ολοκληρώσει τον υπολογισμό της μισθοδοσίας για μια περίοδο πατάμε το κουμπί **Στηθεοστοίου** (εμφανίζονται με κίτρινο χρώμα) ώστε να μην επιτρέπεται υπολογισμός ή **ΑποΣτηθεο/m** σε περίπτωση που θέλουμε να την απελευθερώσουμε ώστε να γίνει κάποια τροποποίηση.

| Ενιαίο Πληροφοριακό Σύστημα για την Υποστήριξη των Επιχειρησιακών | ΤΥΠΟΣ: ΕΓΧΕΙΡΙΔΙΟ ΧΡΗΣΤΗ |
|-------------------------------------------------------------------|--------------------------|
| Λειτουργιών Μονάδων Υγείας του ΕΣΥ                                |                          |
| Π.3.13 – Εγχειρίδιο Τεκμηρίωσης Υποσυστημάτων και Εφαρμογών       | Έκδοση:3.00              |
| Λειτουργική Ενότητα: Διαχείριση Προσωπικού Μισθοδοσία             |                          |
| Υποσύστημα: Προσωπικό Μισθοδοσία                                  |                          |

# 2.25 Πως Διαχειρίζομαι τα αχρεώστητα κάθε μισθοδοσίας

### 2.25.1 Προαπαιτούμενα

Να έχει γίνει login χρήστη με αρμοδιότητα για χρήση της συγκεκριμένης οθόνης και να έχει γίνει το κλείσιμο μισθοδοσίας.

## **2.25.2** Πλοήγηση

- 1. Επιλέγω το υποσύστημα Υπολογισμός.
- 2. Επιλέγω την διαδικασία Δανειοποίηση Αχρεωστήτων.
- 3. Εμφανίζεται η οθόνη σε κατάσταση αναζήτησης
- 4. Συμπληρώνονται την περίοδο και εκτελούμε την αναζήτηση
- 5. Εμφανίζεται η οθόνη

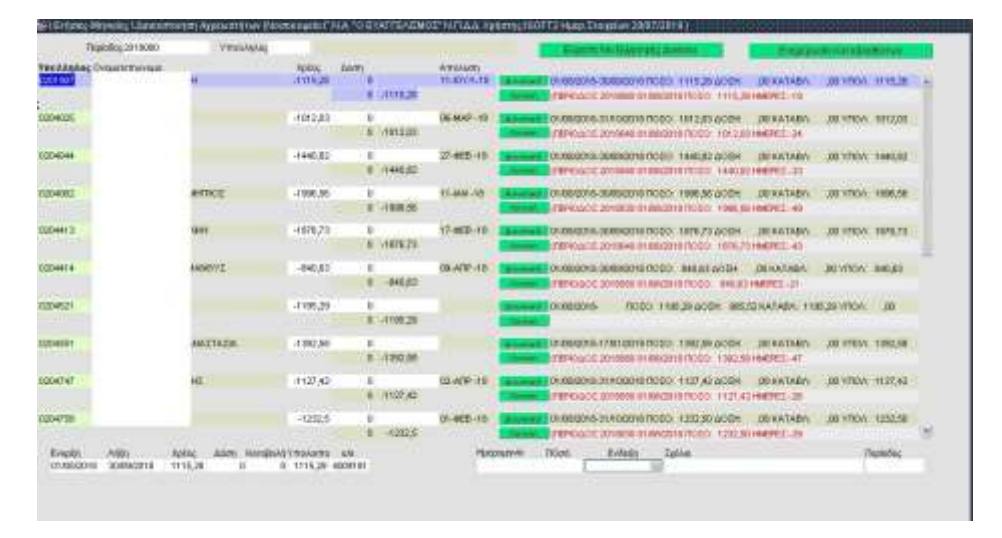

Εφόσον υπάλληλος έχει απολυθεί πατώντας το κουμπί **Αυνοπεά** μεταφέρεται στην εφαρμογή διαχείρισης αρνητικών, ενώ πατώντας το κουμπί δημιουργείται δάνειο με δόση η όποια έχει καθοριστεί από την διαχείριση των αχρεωστήτων από την Εμφάνιση υπολογισμού ή με 1/10 των καθαρών αποδοχών.

# 2.26 Πως Διαχειρίζομαι τα αρνητικά Ποσά

## 2.26.1 Προαπαιτούμενα

Να έχει γίνει login χρήστη με αρμοδιότητα για χρήση της συγκεκριμένης οθόνης και να έχει γίνει η διαχείριση αχρεωστήτων.

## **2.26.2** Πλοήγηση

1. Επιλέγω το υποσύστημα Υπολογισμός.

| Ενιαίο Πληροφοριακό Σύστημα για την Υποστήριξη των Επιχειρησιακών | ΤΥΠΟΣ: ΕΓΧΕΙΡΙΔΙΟ ΧΡΗΣΤΗ |
|-------------------------------------------------------------------|--------------------------|
| Λειτουργιών Μονάδων Υγείας του ΕΣΥ                                |                          |
| Π.3.13 – Εγχειρίδιο Τεκμηρίωσης Υποσυστημάτων και Εφαρμογών       | Έκδοση:3.00              |
| Λειτουργική Ενότητα: Διαχείριση Προσωπικού Μισθοδοσία             |                          |
| Υποσύστημα: Προσωπικό Μισθοδοσία                                  |                          |
|                                                                   |                          |

- 2. Επιλέγω την διαδικασία Διαχείριση Αρνητικών.
- 3. Εμφανίζεται η οθόνη σε κατάσταση αναζήτησης
- 4. Συμπληρώνονται τα κριτήρια αναζήτησης και εκτελούμε την αναζήτηση

| Page: A<br>10052011 12<br>01.0502011 12<br>01.0502011 12<br>01.0502011 12<br>01.0502011 12<br>01.0502013 12<br>01.0502013 12<br>01.0502014 0000000000000000000000000000000000 | W<br>W<br>W<br>W<br>W<br>W<br>W<br>W<br>W<br>W<br>W<br>W<br>W<br>W<br>W<br>W<br>W<br>W<br>W | Coganitivegal<br>An<br>An<br>An<br>An<br>An<br>An<br>An<br>An<br>An<br>An<br>An<br>An<br>An | Plana<br>Artopapetre<br>26052018<br>24062019<br>24062019<br>24062019<br>24062019<br>12062019<br>12062019<br>12062019 | Raee<br>1280,78<br>1468,58<br>1314,96<br>3130,77<br>1008,16<br>1714,58<br>2021,53 | nd report | E-Kory<br>BHPM019/5A<br>E-Wide bit<br>ME0000008<br>Partiat<br>SOV<br>VT-PREIDA METATADHE<br>LAMBO | Raperby<br>Breathquery<br>2019000<br>2019000<br>2019000<br>2019000<br>2019000<br>2019000<br>2019000<br>2019000 | Hafanç<br>0<br>0<br>0<br>0<br>0<br>0 | Picapit/Jary<br>05<br>05<br>05<br>05<br>05<br>05 | 1 1 1 1 1 1 1 1 1 1 1 1 1 1 1 1 1 1 1 |
|----------------------------------------------------------------------------------------------------|---------------------------------------------------------------------------------------------|---------------------------------------------------------------------------------------------|----------------------------------------------------------------------------------------------------|-----------------------------------------------------------------------------------|-----------|---------------------------------------------------------------------------------------------------|----------------------------------------------------------------------------------------------------|--------------------------------------|--------------------------------------------------|---------------------------------------|
| Парагарита                                                                                                    |                                                                                             |                                                                                             |                                                                                                    |                                                                                   | HuspErs   | чи зрилој, Бору, и<br>в 180/172                                                                   | personal source                                                                                                | της άκορ                             |                                                  | (e)                                   |

Εμφανίζονται τα αρνητικά ποσά. Επιλέγουμε τον τρόπο διακανονισμού και αποθηκεύουμε.

# 2.27 Κλείσιμο περιόδου

### 2.27.1 Προαπαιτούμενα

Να έχει γίνει login χρήστη με αρμοδιότητα για χρήση της συγκεκριμένης οθόνης και να έχει γίνει ο υπολογισμός μισθοδοσίας, να έχει υποβληθεί το αρχείο στην ΕΑΠ.

## 2.27.2 Πλοήγηση

- 1. Επιλέγω το υποσύστημα Ετήσιες Μηνιαίες.
- 2. Επιλέγω την διαδικασία Κλείσιμο Περιόδου.
- 3. Εμφανίζεται η οθόνη
- 4. Επιλέγω την περίοδο
- 5. Εκτελώ την αναζήτηση

| APPENDE A             | DEDIA 2011 SHI AMEGO<br>NAP 441 KE DIVACE (MI |           |                                          |          |                            | (2. V |            |            |             |   |
|-----------------------|-----------------------------------------------|-----------|------------------------------------------|----------|----------------------------|-------|------------|------------|-------------|---|
| Provide Land          | Tantan Inchi                                  | Carter    | Kourter                                  | (Bapyro) | Ante versigapo ny mispilad | **    | directory. |            | i ener      | - |
| not start from        | from Technologi                               |           | Anology late                             |          | That Miles Tomar           | Tene  | Sectore.   | Timere are | Amount Time | 1 |
| and the second second | 1000                                          | a diamana | Contraction in the local division of the | 002      | 10 10 portes               | 100   | 10000      | 10000      | CLANE CARAC | P |

Εμφανίζονται οι υπάλληλοι που συμμετέχουν στη περίοδο και τα σύνολα τους.

| Ενιαίο Πληροφοριακό Σύστημα για την Υποστήριξη των Επιχειρησιακών | ΤΥΠΟΣ: ΕΓΧΕΙΡΙΔΙΟ ΧΡΗΣΤΗ |
|-------------------------------------------------------------------|--------------------------|
| Λειτουργιών Μονάδων Υγείας του ΕΣΥ                                |                          |
| Π.3.13 – Εγχειρίδιο Τεκμηρίωσης Υποσυστημάτων και Εφαρμογών       | Έκδοση:3.00              |
| Λειτουργική Ενότητα: Διαχείριση Προσωπικού Μισθοδοσία             |                          |
| Υποσύστημα: Προσωπικό Μισθοδοσία                                  |                          |
|                                                                   |                          |

| 100      |                                                                                                    | and a second second |             |                 |         |          |          |           | Avenue (Arpinates      | 62 M | MAX WAR   | 1.000         |              | Concession in the local division of the local division of the loca |
|----------|----------------------------------------------------------------------------------------------------|---------------------|-------------|-----------------|---------|----------|----------|-----------|------------------------|------|-----------|---------------|--------------|----------------------------------------------------------------------------------------------------|
|          | -                                                                                                    | -                   |             | -900            | -       | France   | NART .   | - Timpers | ar and a second second | 1    | dares.    | -             | -            | and the state                                                                                                    |
|          | a free                                                                                                    | Trath               | -           | Disease         |         |          |          |           | THE MARY PARTY         | 300  | haricant  | -             | and designed |                                                                                                    |
| 0. 50    | AMAGEOROGIC NAMES                                                                                                    | 1 10/2              | 1097940     | 102.96          | ALC: N  |          | Sin      | 1200      | 10 1000 1200           | 1000 | And other | I Crissin day |              | Stational Intel                                                                                                    |
| 001 10   | Balla/Millelle. 2011                                                                                                    | 100                 | H3M047      | 74.00           |         | #000     | BAT      | Dt        |                        |      |           |               |              |                                                                                                    |
| 08 100   | surbived encodemia                                                                                                    | 100                 | 6387510     | TM-IT:          | 10.07   | 800      | 28.07    | 29.       |                        |      | 1         |               |              |                                                                                                    |
| or 1.90  | Takot print broast                                                                                                    | 14                  | 6300542     | 888,27.7        | - 1 A   | 800      | 38 66    | 208       |                        |      |           |               |              |                                                                                                    |
| (T. 186) | LAMANATIVE (INFRAME)                                                                                                    | 100                 | 1007014     | 233,66          | - 7     | 955      | 1048 111 | 241       |                        |      |           |               |              |                                                                                                    |
| 12 10    | TTUNISCOV/CHIEFE                                                                                                    | 100                 | 8407875     | 1984,00         | 3,80    | 92       | 278.45   | 1.100.0   |                        |      |           |               |              |                                                                                                    |
| 40.04    | ABAR VIOLINA 3208                                                                                                    | 100                 | 4247362     | 101.02          | 1.1     | MTA      | 31.00    | 100       |                        |      | 1         |               |              |                                                                                                    |
| 46 144   | ARCONGERMAN                                                                                                    | 100                 | and an      | 101.00          |         | 345      | 39.31    | 100       |                        |      |           |               |              |                                                                                                    |
| 10.04    | Recovered to the                                                                                                    | 1.00                | 1007123     | 80.00           |         | HITA:    | 221.00   | 100.0     |                        |      |           |               |              |                                                                                                    |
| 10.04    | ADVOCTO TRADE IN A COST                                                                                                    | 128                 | But The     | 80.00           |         | HITA:    | 32()(7)  | 140       |                        |      |           |               |              |                                                                                                    |
| 10 Jan   | BALLAIMATON 2020                                                                                                    | 188.                | ARTIS.      | 101.00          |         | .987.0   | 111.07   | 100.      |                        |      |           |               |              |                                                                                                    |
| 10.044   | INFO D-FETM SOIL                                                                                                    | 100                 | 8387321     | 101.00          | 1.1     | 100      | 231.37   | 100       |                        |      |           |               |              |                                                                                                    |
| 10.1247  | BARRAL PRAMERUSCE                                                                                                    | 101                 | 1007110     | 102.00          |         | - 687,00 | 211/07   | 100       |                        |      |           |               |              |                                                                                                    |
| 10 10    | RAIS-ABLA III                                                                                                    |                     | 8007005     | 900.            |         | 100      | 1982     | #.        |                        |      |           |               |              |                                                                                                    |
| 16 (int) | INVESTMENT OF LEASE                                                                                                    | 1.00                | ANTINE .    | . NO.00         |         | WIT A.   | 301.07   | 7.00      |                        |      |           |               |              |                                                                                                    |
| 10 10    | SPIACATION 148 2228                                                                                                    | 186                 | 8227144     | PERMIT          | 111.04  | 1000     | 472.001  | 28        |                        |      |           |               |              |                                                                                                    |
| H () H   | \$10A \$1000M 1228                                                                                                    | 141                 | 1007108     | 101.002         | 1.11    | ART 2    | 211.011  | ALC: NO   |                        |      |           |               |              |                                                                                                    |
| 6.06     | 30.07 AG44 (028                                                                                                    | 141                 |             | 198.00          | 2,82    | 800.     | 41111    | -         |                        |      |           |               |              |                                                                                                    |
| 10.051   | \$100 FABOLA 2008                                                                                                    | 165.3               | 8.001550    | 005             | - 14    | 190      | 845.27   | 1         |                        |      |           |               |              |                                                                                                    |
| 10.051   | (01.4.WEA (028                                                                                                    | 14                  | 1007330     | 683             |         | 1015     | 30.24    | al .      |                        |      |           |               |              |                                                                                                    |
| 10.534   | 100. A SAZAN                                                                                                    | 100.0               | 4307304     | 191.001         |         | 195      | 18.26    | 199       |                        |      |           |               |              |                                                                                                    |
| 10.000   | 1009ELE ADD.000 0008                                                                                                    | 100                 | H007000-1   | 941.66          |         | 155      | 196,00   | 1.1       |                        |      |           |               |              |                                                                                                    |
| 6.09     | 01.4401.094 3038                                                                                                    | 16                  | 1007140     | 981.60          | 1.1     | 8015     | 111.01   | 100       |                        |      |           |               |              |                                                                                                    |
| 45 259   | O.R.AM MPELA (\$29)                                                                                                    | 16                  | WHICH SALES | 491.65          |         | 196      | 10.25    | 1.10      |                        |      |           |               |              |                                                                                                    |
| 4.34     | SHENRED FROM TA 1000                                                                                                    | 100                 | BERTATE.    | 101.00          |         | 4015     | 30.07    | 146       |                        |      |           |               |              |                                                                                                    |
| 10.01    | DOLLOW MARKA                                                                                                    | 100                 | 887308      | milde:          |         | 196      | 10,35    | 110       |                        |      |           |               |              |                                                                                                    |
| 66 (16)  | DIVERSING IN THE PARTY OF THE PARTY OF THE P | 100                 | 1007141     | 8060            |         | 105      | 3462     | 21        |                        |      |           |               |              |                                                                                                    |
| 46 14    | PECANA-META 1028                                                                                                    | 144                 | warphe .    | HOURS           | 1.1     | 296      | THE      | 100       |                        |      | 1         |               |              |                                                                                                    |
| 10 14    | WEAKARMENTAN 3228                                                                                                    | 100                 | anatow)     | 479.00          |         | 116      | 10.14    | 146       |                        |      |           |               |              |                                                                                                    |
| 12 197   | 049-3 MB 2028                                                                                                    | 14                  | BELTINI.    | 601.05          | 1.1     | 100.0    | 111.07   | 100       |                        |      |           |               |              |                                                                                                    |
| 40.044   | 0.45ka.08888 S208                                                                                                    | 120                 | RUEFITT.    | 744,462         | 8,00    |          | 634,27   | 200       |                        |      |           |               |              |                                                                                                    |
| 10.014   | UKRA-1896 200                                                                                                    | 100                 | 4007303     | 48.2            | 1.18    | 207,0    | 81.0     | 211       |                        |      |           |               |              |                                                                                                    |
| 10.1114  | TURNING STR                                                                                                    | 128                 | ALC: NO     | 441.001         |         | ART (C)  | 231(07   | HE.       |                        |      |           |               |              |                                                                                                    |
| 10.201   | HERE BLACK HURT COM                                                                                                    | 100                 | 3127302     | 100             |         | 144      | 186.2    | 4.1       |                        |      |           |               |              |                                                                                                    |
| 10 2 44  | HOUSELLAN PRILINGS                                                                                                    | 188                 | BRITSHE .   | - HALLEN        |         | AVT &    | 211.97   | 110       |                        |      | 1.1       |               |              |                                                                                                    |
|          |                                                                                                    |                     | T ESTATION  | MALE OF TAXABLE |         | Made     | 21211    | Stile .   |                        |      |           |               |              |                                                                                                    |
|          | CONTRACTOR OF                                                                                                    |                     |             |                 | market. | -        | 1004.00  |           |                        |      |           |               |              |                                                                                                    |
|          |                                                                                                    |                     |             |                 | 1       | -        |          |           |                        |      |           |               |              |                                                                                                    |
|          |                                                                                                    |                     | 1.00        |                 | -       |          | -        | 1000      | H I                    |      |           | 100           | -            | -                                                                                                    |

Πρέπει να συμφωνούν τα πληρωτέα. Εφόσον υπάρχει η ένδειξη στον καθορισμό μήνα πληρωμής και η περίοδος είναι σταθεροποιημένη τότε ανοίγει το κουμπί και πατώντας το κάνει την μεταφορά των εγγραφών σε ιστορικό αρχείο, από οπού δεν μπορούν να τροποποιηθούν.

# 2.28 Πώς δημιουργώ εμφανίζω και διορθώνω την ΑΠΔ

## 2.28.1 Προαπαιτούμενα

Να έχει γίνει login χρήστη με αρμοδιότητα για χρήση της συγκεκριμένης οθόνης και να έχει γίνει ο υπολογισμός μισθοδοσίας.

## **2.28.2** Πλοήγηση

- 6. Επιλέγω το υποσύστημα Υπολογισμός.
- 7. Επιλέγω την διαδικασία Εμφάνιση Εγγραφών τριμήνου.
- 8. Εμφανίζεται η οθόνη σε κατάσταση αναζήτησης
- 9. Συμπληρώνονται τα κριτήρια αναζήτησης και εκτελούμε την αναζήτηση

| Ενιαίο Πληροφοριακό Σύστημα για την Υποστήριξη των Επιχειρησιακών | ΤΥΠΟΣ: ΕΓΧΕΙΡΙΔΙΟ ΧΡΗΣΤΗ |
|-------------------------------------------------------------------|--------------------------|
| Λειτουργιών Μονάδων Υγείας του ΕΣΥ                                |                          |
| Π.3.13 – Εγχειρίδιο Τεκμηρίωσης Υποσυστημάτων και Εφαρμογών       | Έκδοση:3.00              |
| Λειτουργική Ενότητα: Διαχείριση Προσωπικού Μισθοδοσία             |                          |
| Υποσύστημα: Προσωπικό Μισθοδοσία                                  |                          |
|                                                                   |                          |

| Image: Construction           Construction           Constreal           Constructi |                            | M<br>201905<br>201905<br>201905<br>201905<br>201905<br>201905<br>201905<br>201905<br>201905<br>201905<br>201905<br>201905<br>201905<br>201905<br>201905 | 84 Area<br>20 905<br>20 905<br>20 905<br>20 905<br>20 905<br>20 905<br>20 905<br>20 905<br>20 905<br>20 905<br>20 905<br>20 905<br>20 905<br>20 905<br>20 905 | AM<br>CODE471<br>CODE471<br>CODE474<br>CODE474<br>CODE474<br>CODE474<br>CODE4754<br>CODE4754<br>CODE475<br>CODE475<br>CODE55<br>CODE555<br>CODE555<br>CODE555<br>CODE555<br>CODE555<br>CODE5 | 44 20 27 50 28 50 10 29 54 54 54 54 54 54 54 54 54 54 54 54 54 | (4)     (4)     (4)     (4)     (4)     (4)     (4)     (4)     (4)     (4)     (4)     (4)     (4)     (4)     (4)     (4)     (4)     (4)     (4)     (4)     (4)     (4)     (4)     (4)     (4)     (4)     (4)     (4)     (4)     (4)     (4)     (4)     (4)     (4)     (4)     (4)     (4)     (4)     (4)     (4)     (4)     (4)     (4)     (4)     (4)     (4)     (4)     (4)     (4)     (4)     (4)     (4)     (4)     (4)     (4)     (4)     (4)     (4)     (4)     (4)     (4)     (4)     (4)     (4)     (4)     (4)     (4)     (4)     (4)     (4)     (4)     (4)     (4)     (4)     (4)     (4)     (4)     (4)     (4)     (4)     (4)     (4)     (4)     (4)     (4)     (4)     (4)     (4)     (4)     (4)     (4)     (4)     (4)     (4)     (4)     (4)     (4)     (4)     (4)     (4)     (4)     (4)     (4)     (4)     (4)     (4)     (4)     (4)     (4)     (4)     (4)     (4)     (4)     (4)     (4)     (4)     (4)     (4)     (4)     (4)     (4)     (4)     (4)     (4)     (4)     (4)     (4)     (4)     (4)     (4)     (4)     (4)     (4)     (4)     (4)     (4)     (4)     (4)     (4)     (4)     (4)     (4)     (4)     (4)     (4)     (4)     (4)     (4)     (4)     (4)     (4)     (4)     (4)     (4)     (4)     (4)     (4)     (4)     (4)     (4)     (4)     (4)     (4)     (4)     (4)     (4)     (4)     (4)     (4)     (4)     (4)     (4)     (4)     (4)     (4)     (4)     (4)     (4)     (4)     (4)     (4)     (4)     (4)     (4)     (4)     (4)     (4)     (4)     (4)     (4)     (4)     (4)     (4)     (4)     (4)     (4)     (4)     (4)     (4)     (4)     (4)     (4)     (4)     (4)     (4)     (4)     (4)     (4)     (4)     (4)     (4)     (4)     (4)     (4)     (4)     (4)     (4)     (4)     (4)     (4)     (4)     (4)     (4)     (4)     (4)     (4)     (4)     (4)     (4)     (4)     (4)     (4)     (4)     (4)     (4)     (4)     (4)     (4)     (4)     (4)     (4)     (4)     (4)     (4)     (4)     (4)     (4)     (4)     (4)     (4)     (4)     (4)     (4)     (4)     (4) | ETRONYO<br>DOSTR<br>2094<br>ATATATA<br>ALAMC<br>MONUM<br>AONUM<br>AON |        | 07/<br>07/        |     | CINCIAL<br>ANALYSI<br>TECHT<br>COPELA<br>TECHT<br>TECHT<br>ACANN<br>EVITA<br>ANALT<br>TARAN<br>MERIA<br>ANALT<br>TARAN<br>KREIT<br>RANN<br>KREIT | A DA<br>DA R<br>CA R<br>CA R<br>CA R<br>CA R<br>CA R<br>CA R<br>ACC R<br>ACC R<br>AC | CONTRACT OF THE CONTRACT OF THE CONTRACT OF TO | Adda<br>Add2 1027 10216<br>A 1022 1001<br>1022 1001<br>1022 1001<br>1022 1001<br>A 1022 1001<br>A 1022 1001<br>A 1020 1000<br>A 1020 1001<br>A 1020 1001<br>A 1001<br>A 1001<br>A 1001<br>A 1001<br>A 1001<br>A 1001<br>A 1001<br>A 1001<br>A 1001<br>A 1001<br>A 1001<br>A 1001<br>A 1001<br>A |        | Alleg<br>141<br>060<br>201<br>111<br>200<br>171<br>140<br>120<br>120<br>120<br>060<br>250<br>190<br>060<br>240<br>190<br>060<br>240<br>190 | 68,<br>0050436<br>0150254<br>1500364<br>2800064<br>1500365<br>29402085<br>29402085<br>29402085<br>1500365<br>1500365<br>1500366<br>0750561<br>2800365<br>2800365 | T<br>7<br>7<br>7<br>9<br>7<br>8<br>9<br>7<br>8<br>9<br>7<br>9<br>7<br>9<br>7<br>9<br>7<br>9<br>7<br>9 | +6411<br>14/1<br>02/01<br>23/1<br>02/1<br>17/1<br>23/0<br>12/0<br>12/0<br>01/0<br>02/0<br>01/0<br>02/0<br>01/0<br>02/0<br>01/0<br>02/0<br>01/0<br>02/0<br>01/0<br>02/0<br>01/0<br>02/0<br>0<br>02/0<br>0<br>02/0<br>0<br>02/0<br>0<br>02/0<br>0<br>0<br>0 | 194<br>Ln 942<br>Ln 942<br>Ln 942<br>Ln 942<br>Ln 942<br>Ln 942<br>Ln 942<br>Kn 942<br>Kn 944<br>Kn 944<br>Kn 94 | BLARCOMMAN<br>OTT ARCYNOLOGU<br>DTT ARCYNOLOGU<br>DTT ARCYNOLOGU<br>DTT ARCYNOLOGU<br>DTT ARCYNOLOGU<br>DTT ARCYNOLOGU<br>DTT ARCYNOL<br>DDT ARCYNOL<br>DTT ARCYNOL<br>DTT ARCYNOL<br>DTT ARCYNOL<br>DTT ARCYNOL<br>DTT ARCYNOL<br>DTT ARCYNDI<br>DTT ARCYNDI<br>D | Softwork<br>Softwork<br>Softwo | 1984,40<br>1100<br>110 | A HØ A3<br>5<br>1<br>1<br>1<br>1<br>1<br>1<br>1<br>1<br>1<br>1<br>1<br>1<br>1<br>1<br>1<br>1<br>1<br>1 |                | 7400<br>05<br>05<br>05<br>05<br>05<br>05<br>05<br>05<br>05<br>05<br>05<br>05<br>0 | *       |
|----------------------------------------------------------------------------------------------------|----------------------------|----------------------------------------------------------------------------------------------------|----------------------------------------------------------------------------------------------------|----------------------------------------------------------------------------------------------------|----------------------------------------------------------------|----------------------------------------------------------------------------------------------------|----------------------------------------------------------------------------------------------------|--------|-------------------|-----|----------------------------------------------------------------------------------------------------|----------------------------------------------------------------------------------------------------|----------------------------------------------------------------------------------------------------|----------------------------------------------------------------------------------------------------|--------|----------------------------------------------------------------------------------------------------|----------------------------------------------------------------------------------------------------|----------------------------------------------------------------------------------------------------|----------------------------------------------------------------------------------------------------|----------------------------------------------------------------------------------------------------|----------------------------------------------------------------------------------------------------|----------------------------------------------------------------------------------------------------|----------------------------------------------------------------------------------------------------|----------------------------------------------------------------------------------------------------|----------------|-----------------------------------------------------------------------------------|---------|
| 0002<br>0002<br>0002<br>3M<br>Aves                                                                                                    | 0<br>0<br>0<br>0<br>0<br>0 | 201905<br>201905<br>201905                                                                                                    | 201908<br>201908<br>201908<br>201908                                                                                                    | 0205194<br>0206470<br>0205262                                                                                                    | 5 9 9 10<br>tru                                                | 4 3331<br>83671<br>83676<br>Artex                                                                                                    | ANATH<br>ANDPE<br>ANDPE<br>Dave                                                                                                    | OT Dem | Choviao<br>Artole | 100 | ARCAR<br>EVENU<br>TETPO                                                                                                    | Eden<br>File                                                                                                    | SOFTIO BADAK<br>MATPANSO<br>JANG SDADAK<br>Higi Arto                                                                                                    | H 129489183<br>1.60484686<br>H 133311280<br>High Anno<br>Ne (0000113                                                                                                    | ME IPA | 000<br>170<br>260<br>3 W<br>7 AD0                                                                                                    | 0630330<br>0090382<br>1780487<br>0 11                                                                                                    |                                                                                                    | 000<br>17/0<br>25/0                                                                                                    | 6/10/02<br>8/10/00<br>0/10/07<br>0/00/0                                                                                                    | ORD A APADOAO<br>OSD AMAATONO<br>ORD BIOTANOO<br>AGEDT RAGE22                                                                                                    | ROZ<br>NOE<br>NOFOE                                                                                                    | 1102                                                                                                    | -                                                                                                    | 17<br>17<br>17 | 10 10 10                                                                          |         |
| 201 905                                                                                                    | 20198                      | 6 047                                                                                                    | a                                                                                                    | 25                                                                                                    |                                                                | 3                                                                                                    | .0                                                                                                    |        | 0                 |     | 1720                                                                                                    | 830490                                                                                                    | 88,852018                                                                                                    | 34,85(2013                                                                                                    |        |                                                                                                    | 1 1                                                                                                    |                                                                                                    |                                                                                                    | nie                                                                                                    | Ype                                                                                                    | Percosie                                                                                                    | Rate                                                                                                    |                                                                                                    |                | 1.0                                                                               | inyred. |
| erace                                                                                                    |                            |                                                                                                    |                                                                                                    |                                                                                                    |                                                                |                                                                                                    |                                                                                                    | 100    |                   |     |                                                                                                    | ((#                                                                                                    | 9                                                                                                    |                                                                                                    |        | Number of                                                                                                    | -                                                                                                    |                                                                                                    |                                                                                                    |                                                                                                    |                                                                                                    |                                                                                                    | _                                                                                                    |                                                                                                    |                |                                                                                   |         |

## Περιγραφή Πεδίων

| 3M         | :Εμφανίζεται ή διορθώνεται το Τρίμηνο                |
|------------|------------------------------------------------------|
| 3Μ-Αναφ    | :Εμφανίζεται ή διορθώνεται το Τρίμηνο Αναφοράς       |
| AM         | :Εμφανίζεται ή διορθώνεται το ΑΜ Υπαλλήλου           |
| AM.IKA     | :Εμφανίζεται ή διορθώνεται το Αρ Μητρώου ΙΚΑ         |
| επωνγμο    | :Εμφανίζεται ή διορθώνεται το ΕΠΩΝΥΜΟ                |
| ONOMA      | :Εμφανίζεται ή διορθώνεται το ΟΝΟΜΑ                  |
| ΠΑΤΡΟΣ     | :Εμφανίζεται ή διορθώνεται το ΠΑΤΡΟΣ                 |
| ΜΗΤΡΟΣ     | :Εμφανίζεται ή διορθώνεται το ΜΗΤΡΟΣ                 |
| АФМ        | :Εμφανίζεται ή διορθώνεται το ΑΦΜ                    |
| ΗΜ ΓΕΝ     | :Εμφανίζεται ή διορθώνεται το Ημερομηνία Γέννησης    |
| ειδικοτητα | :Εμφανίζεται ή διορθώνεται το Ειδικότητα             |
| ΟΜΑΔΑ ΚΡΑ  | ΓΗΣΕΩΝ :Εμφανίζεται ή διορθώνεται το Ομάδα Κρατήσεων |

| Περ. Αναφ. | :Εμφανίζεται ή διορθώνεται το Περίοδος Αναφοράς  |
|------------|--------------------------------------------------|
| Πακέτο     | :Εμφανίζεται ή διορθώνεται το Πακέτο Κάλυψης     |
| Ειδ        | :Εμφανίζεται ή διορθώνεται το Ειδική Περίπτωση   |
| Τύπος      | :Εμφανίζεται ή διορθώνεται το Τύπος Αποδοχών ΑΠΔ |

| Ενιαίο Πληροφοριακό Σύστημα για την Υποστήριξη των Επιχειρησιακών | ΤΥΠΟΣ: ΕΓΧΕΙΡΙΔΙΟ ΧΡΗΣΤΗ |
|-------------------------------------------------------------------|--------------------------|
| Λειτουργιών Μονάδων Υγείας του ΕΣΥ                                |                          |
| Π.3.13 – Εγχειρίδιο Τεκμηρίωσης Υποσυστημάτων και Εφαρμογών       | Έκδοση:3.00              |
| Λειτουργική Ενότητα: Διαχείριση Προσωπικού Μισθοδοσία             |                          |
| Υποσύστημα: Προσωπικό Μισθοδοσία                                  |                          |

| Ημερ.      | :Εμφανίζεται ή διορθώνεται το Ημέρες Εργασίας        |
|------------|------------------------------------------------------|
| Ασφαλισμ.  | :Εμφανίζεται ή διορθώνεται το Κρατήσεις Ασφαλισμένου |
| Εργοδότη   | :Εμφανίζεται ή διορθώνεται το Κρατήσεις Εργοδότη.    |
| Συντλ.     | :Εμφανίζεται ή διορθώνεται το                        |
| Αποδοχές   | :Εμφανίζεται ή διορθώνεται το Αποδοχές               |
| (%)        | :Εμφανίζεται ή διορθώνεται το (%)                    |
| ΚΑΔ        | :Εμφανίζεται ή διορθώνεται το ΚΑΔ                    |
| Ειδικότητα | :Εμφανίζεται ή διορθώνεται το Ειδικότητα             |

| Ενιαίο Πληροφοριακό Σύστημα για την Υποστήριξη των Επιχειρησιακών<br>Λειτουργιών Μονάδων Υγείας του ΕΣΥ | ΤΥΠΟΣ: ΕΓΧΕΙΡΙΔΙΟ ΧΡΗΣΤΗ |
|----------------------------------------------------------------------------------------------------|--------------------------|
| Π.3.13 – Εγχειρίδιο Τεκμηρίωσης Υποσυστημάτων και Εφαρμογών                                             | Έκδοση:3.00              |
| Λειτουργική Ενότητα: Διαχείριση Προσωπικού Μισθοδοσία                                                   |                          |
| Υποσύστημα: Προσωπικό Μισθοδοσία                                                                        |                          |

# 2.29 Πώς εμφανίζω πληροφορίες;

## 2.29.1 Προαπαιτούμενα

Να έχει γίνει login χρήστη με αρμοδιότητα για χρήση της συγκεκριμένης οθόνης.

## **2.29.2** Πλοήγηση

- 1. Επιλέγω το υποσύστημα Διάφορα.
- 2. Επιλέγω την διαδικασία Διάφορες Πληροφορίες.
- 3. Εμφανίζεται η οθόνη.

| C NAROSCHLL                                  |           |               |        | IRX |
|----------------------------------------------|-----------|---------------|--------|-----|
| ΕΤΟΡΕΙΑ ΥΠΑΛΛΗΛΟΝ                            |           |               | ±20402 |     |
| Εμφανιση Στοιχείων Υπολλφλων                 | Andutes   | Онобетто-Ц.я. |        |     |
| Trogrin YmsAlaphav                           | Avalutes  | Dystemoty.    | 1      | 11  |
| Χρατησεις Ανα Υπαλληλο                       | Avolutes  | Opotemoitz    | ) [    | -   |
| Impos (4024                                  | Available | Ousterroés.   | 1 [    |     |
| Ιστορικο Αποδοχών                            | Avalutes  | Opoterroés.   | 1 [    | 11  |
| AWAROPET WHITPOOY                            | Avalutes  | Оробетона.    |        |     |
| Εμφανίση Στοιχείων Υπαλλήλου με ημερομηνίες. | Avalutes  | Oµaterronje.  |        | -   |
| Σουστες-Σερινορια                            | Available | Opoternoitz   | 1      | -   |
|                                              | Westernes | Quinnetz.     |        |     |
| 211 A                                        | Avalance  | Quitterrold.  | ] [    |     |
| <u>300 </u>                                  | hegherun  | Getterreit-   |        |     |
|                                              | Avaluates | Quiteroite    | ]      |     |
| (s)                                          | Automati  | Quiterrois.   | )      |     |
|                                              | Associate | System 44     |        |     |
|                                              | Westman   | Oyutterraity. | e ali  | -   |

- Επιλογή δεδομένων για την εμφάνιση Πληροφοριών από τη δυναμική λίστα.
- Επιλογή του πλήκτρου «Αναλυτικά» όπου παρουσιάζει αναλυτικά στοιχεία για υπαλλήλους που έχω ζητήσει.
- Επιλογή του πλήκτρου «Ομαδοποίηση» όπου παρουσιάζει σύνολα των στοιχείων ομαδοποιημένα με τους περιορισμούς που έχουν επιλεγεί.
- Επιλογή του πλήκτρου 💷 για εξαγωγή και δυνατότητα αποθήκευσης σε excel.

Επιλέγεται η ομάδα και στην συνέχεια η πληροφορία που θέλουμε και τον τρόπο που την θέλουμε.

| Ενιαίο Πληροφοριακό Σύστημα για την Υποστήριξη των Επιχειρησιακών | ΤΥΠΟΣ: ΕΓΧΕΙΡΙΔΙΟ ΧΡΗΣΤΗ |
|-------------------------------------------------------------------|--------------------------|
| Λειτουργιών Μονάδων Υγείας του ΕΣΥ                                |                          |
| Π.3.13 – Εγχειρίδιο Τεκμηρίωσης Υποσυστημάτων και Εφαρμογών       | Έκδοση:3.00              |
| Λειτουργική Ενότητα: Διαχείριση Προσωπικού Μισθοδοσία             |                          |
| Υποσύστημα: Προσωπικό Μισθοδοσία                                  |                          |

#### Α) Αναλυτικά

Η πρώτη γραμμή είναι γραμμή περιορισμών, όπου διαλέγουμε τους περιορισμούς που θέλουμε και με αναζήτηση εμφανίζονται οι πληροφορίες.

Εφόσον η κατάσταση έχει στην πρώτη στήλη ΑΜ. Υπαλλήλου μπορούμε να εμφανίσουμε επιλέγοντας στο κατάλληλο check\_box την καρτέλα ή το εκκαθαριστικό ή και τα δυο.

| AM    | ATCLININA | TVNOA ADDA |       | VIPCIDO               | 100        | EDUTHIA | AODI   |         | Anders             | N DE       | WORL     | 1.00 |          |     |            |     |      | 10001EE |   |                  |
|-------|-----------|------------|-------|-----------------------|------------|---------|--------|---------|--------------------|------------|----------|------|----------|-----|------------|-----|------|---------|---|------------------|
| 278   | 1111      | -1300      |       | 1                     | -10.04     | ##      |        |         | -                  |            |          | 115  | _        |     |            |     | _    |         | 0 |                  |
| 11/2  | 1142      | -11-09.91  | 1010  | B Langer              | а Карті    | MIC CON |        |         |                    |            |          |      |          |     |            |     |      |         |   |                  |
| 100   | 1452      | -1070      | 1210. | Konstala              | The second | atana 👘 |        |         |                    |            | _        |      |          |     |            |     | _    |         |   |                  |
| 1108  | 1400      | -90,00     | 010/0 | N DEADWO              | C. Sold    | 1000 E  |        | _       |                    |            |          |      |          |     | _          |     |      | _       |   |                  |
| CCT . |           | 1910       | 1     | 2015                  | 1.1        | 66007   | 1.1    | 1       |                    |            |          |      |          |     |            |     |      |         |   |                  |
| 268   |           | -1419.8    | - T   | 104218-25             | 448        | 100.00  |        | S THEFT | Contraction of the | 100 L 10   | CHINE I  |      |          |     |            |     |      |         |   |                  |
| 100   |           | -1338.3    | 6     | EBK102                | 8437       | 1437    | 1437   | 5437    | 141.7              | 0          | 0        | 0    | 0        | 0   |            | a   | 0    |         | 0 | 4.               |
| T45   |           | +1107.5    | 18    | EOK4021               | 50         | 50      | 50.    | 50      | 5                  | 0          | 0        | 0    | 0        | 0.  | 0          | 0   | 0    |         | 0 |                  |
| 415   | 1349      | 349        | 952.0 | and a s               | 1487       | 1457    | 1487   | 1487    | 145.7              | 0          | 0        | 0    | a.       | D.  | ø.         | α.  | 0    |         | 0 |                  |
| 196   | 926       | 428        | 757,8 | ×41050                | 45.01      | 45.01   | 45.01  | 45.01   | 4.5                | 0          | 0        | 0    | a        | 0   | 5          | 0   | 0    |         | 0 |                  |
| 672   | 1358      | 1125       | 827.2 | KATD57                | 120.72     | 198.22  | 198.22 | 198.72  | 19 82              | 0          | D        | 0    | a.       | 0   | 0          | 0   | D    |         | 0 |                  |
| 237   | 1379      | 1181.8     | 956.9 | KATDS1                | 75.94      | 75.84   | 75.84  | 75.94   | 7.58               | 0          | 0        |      | a        | 0   | 0          | a   | 0    |         | 0 |                  |
| 504   | 1517      | 1325       | 1031  |                       | 10 07      | 3150.07 | 310.07 | 310.57  | 31.0               | 0          | 0        |      | 0        | 0   | 6          |     | 0    |         | 0 |                  |
| 1334  | 1         | -523,7     | 0.    | autono.               | 45,124     | 45.04   | 45.04  | 40.04   | 4.8                | ň.         | n -      | -    | a.       |     |            |     | 0    | 100     |   |                  |
| 478   | 8         | 18         | A     | WETOET                | 00.48      | 10.40   | 30.48  | 05.98   | 100                |            | *        | -    | 1        | -   | -          |     | 0    | -       |   |                  |
|       |           |            |       | METROT /              | 20,10      | 20,10   | 30,10  | 29,90   | 100                |            | *        | -    |          |     | - 21       | W.  | W    |         |   |                  |
|       |           |            |       | NETWORK               | in an      | See     | Sec.   | 12.05   | 1 70               | - <u>8</u> | <u>~</u> | -    |          | - 2 | _ <u>~</u> |     |      | - T-    | Q |                  |
|       |           |            |       | NE 1001               | 21.94      | 21.92   | 27.92  | 27.34   | 212-               | <u>8</u>   | <u>0</u> | -    | <u>°</u> |     |            | - C | 0    |         |   |                  |
|       |           |            |       | RE1962 :              | 19,40      | 29,40   | 20,40  | 09,40   | 5,95               | 0          | 9        |      | 0        | 0   |            | 0   | 0.   | 2.      | 0 | 1.100            |
|       |           |            |       | RE1117.               | 28,74      | 29.74   | 28.74  | 29.74   | 2.97               | 9          | <u>0</u> | -8   | 0        | 0   | -          | 0   | 0    |         | 0 |                  |
|       |           |            | -     | an Line               | 14,07      | 14.07   | 14,07  | 14,07   | 1,49               |            | .0       |      |          | 0   |            |     | 0    |         | 0 |                  |
|       |           |            |       | HET403                | 57,48      | 57.48   | 17,48  | 57.48   | 5,75               | 0          |          |      |          | 0   |            | a   | 0    | 0       | 0 |                  |
|       |           |            | -     | RET403/               | 2          | 2       | .5     | A., .   | .05                | .0         |          |      |          | 0   | R          | 0   | 0    |         | 0 |                  |
|       |           |            | -     | KET4038               | 5.63       | 5,60    | 0.03   | 0.63    | 36                 | .0         | 0        | .0   | 0        | 0   |            | 0   | 0    | 0       | 0 |                  |
|       |           |            | -     | and the second second | 351,81     | 201.01  | 351.01 | 351,81  | 26.25              | 0          | 0        | 0    | 0        | 0   |            | a.  | 0    | . D     | 0 |                  |
|       |           |            | -     | TAMPEO                | 0          | 0       | 0      | 0       | 0                  | -907.33    | 0        | 0    | 0        | 0   | 0          | a   | 0    | 0.      | 0 |                  |
|       |           |            |       | IDOPANS               | 7.95       | 7.94    | 7,95   | 7,95    | 7.54               | -39,73     | 0        | ÷\$. | .9       | 0   | 0          | a.  | 0    | Ø.:     | 0 |                  |
|       |           |            |       | 1                     | F.85       | 7,94    | 7,85   | 7.95    | 7,94               | -947.00    | 0        | -8   | 0        | 0   | -8         | 0   | 0    | 0       | 0 |                  |
|       |           |            |       | HMEP30                | 30         | 30      | 30     | 30      | 3                  | 0          | 0        | -Ø.  | iα.      | 0.  | 0          | 0   | 0.   | φ.      | 0 |                  |
|       |           |            |       | INNTH#                | 1          | 1       | 1      | 1       | 1.1                | 0          | D        | 0    | )Ø.      | 0   | 0          | 0   | Ú.   | 0       | 0 |                  |
|       |           |            |       |                       | 31         | 31      | 31     | 31      | 3.1                | 0          | 0        | 0    | 0        | 0   | 0          | a   | 0    | 0       | 0 | 100              |
|       |           |            |       | tropos a              | 13.62      | 73.62   | 73.62  | 73.62   | 73.62              | 86.68      | n        | 0    | a.       | 0   |            | 0   | 0    |         | 0 | - 10             |
|       |           |            | -     |                       |            |         | 1.000  |         |                    |            | .T.      |      | 100      | -T- | -          |     | - T- | - 17-1  |   | And Personnel of |

#### Εμφάνιση Καρτέλας.

|         |             |             |        |                                                                                                    |                 |            |            |       |       |      | ×      |          |              |        |       |          |          |      |
|---------|-------------|-------------|--------|----------------------------------------------------------------------------------------------------|-----------------|------------|------------|-------|-------|------|--------|----------|--------------|--------|-------|----------|----------|------|
| 100     | ACTOR MARKS | TOWNS ATTOO | N/     | CHICKING .                                                                                                    | ANTECOTINES.    | 004        | - Annie    | 14 H  | New Y | és.  |        |          |              |        |       |          |          | 1    |
| 10475   | a .         | 1500        |        | -7                                                                                                    | 0.05 0.0        | DOLATI     |            |       | 1     |      | 40 C   |          |              |        |       | 15104    | 102      |      |
| 14973   | 1145        | 1714.87     | 605.04 | -                                                                                                    |                 |            |            | _     |       | _    | S      |          |              |        | 100   | -        | a second | 1000 |
| IDAGS.  | 1443        | 1248        | 1218   | Transie Ko                                                                                                    | 10117.00        |            |            |       |       |      |        |          |              |        |       |          |          |      |
| 3175    | 1430        | 47.65       | 878.8  | Ranabaa                                                                                                    | Motocia         |            |            |       |       |      |        |          |              |        |       |          |          |      |
| date.   | -           | 1815.82     | 100    | Post of the last of the last o | addition of the |            |            |       | _     | _    | _      | _        | _            | _      | _     | _        | _        | _    |
| 8447    |             | 1810        | 16 1   | Annhune                                                                                                    | Arritania       | OAst       | (Linese    | de la |       |      |        |          |              |        |       |          |          |      |
| 10000   |             | 1419.0      | 1211   |                                                                                                    |                 |            | a a mainta | et in | ÷     |      |        |          | (Trans trans | Aurase | Tint  | <u>s</u> |          |      |
| 4447    | 1           | 1238.2      | 1.1    |                                                                                                    |                 | - 11 M     |            |       | 20130 |      |        |          |              |        | 1.64  |          |          |      |
| 47.00   | 87 C        | .1157.4     | 121    |                                                                                                    | 1400 ATTO       | 50¢        | 344        | Tunt  | 3602  | TURE | 16,474 | HAD ATTO | Eux;         | TUT    | Turit | 10/2     | Tuma     | 1004 |
| ALC: NO | 1740        | 545         | 642.0  | ATOYDET                                                                                                    | 04/05/2015      | 04/01/2016 | HH210      |       |       |      |        |          |              |        |       |          |          |      |
| 1752    | 970         | 478         | 767.0  | 1.12.11.1.1.1.1.1.1                                                                                                    |                 |            |            |       |       |      |        |          |              |        |       |          |          |      |
| 1120    | 1350        | 1124        | 1017.0 | 1                                                                                                    |                 |            |            |       |       |      |        |          |              |        |       |          |          |      |
| 8777    | 1220        | 1000        | 044.0  | E                                                                                                    |                 |            |            |       |       |      |        |          |              |        |       |          |          |      |
| 2442    | 1507        | 1304        | 1011   | 1                                                                                                    |                 |            |            |       |       |      |        |          |              |        |       |          |          |      |
| 1224    |             | 423.7       | 100    |                                                                                                    |                 |            |            |       |       |      |        |          |              |        |       |          |          |      |
| 3479    |             | - Incore    | 1.0    |                                                                                                    |                 |            |            |       |       |      |        |          |              |        |       |          |          |      |
|         | 17          |             | 1.0    |                                                                                                    |                 |            |            |       |       |      |        |          |              |        |       |          |          |      |
|         |             |             |        |                                                                                                    |                 |            |            |       |       |      |        |          |              |        |       |          |          |      |
|         |             |             |        |                                                                                                    |                 |            |            |       |       |      |        |          |              |        |       |          |          |      |
|         |             |             | -      |                                                                                                    |                 |            |            |       |       |      |        |          |              |        |       |          |          |      |
|         |             |             |        |                                                                                                    |                 |            |            |       |       |      |        |          |              |        |       |          |          |      |
|         |             |             |        |                                                                                                    |                 |            |            |       |       |      |        |          |              |        |       |          |          |      |
|         |             |             | -      |                                                                                                    |                 |            |            |       |       |      |        |          |              |        |       |          |          |      |
|         |             |             | -      |                                                                                                    |                 |            |            |       |       |      |        |          |              |        |       |          |          |      |
|         |             |             |        |                                                                                                    |                 |            |            |       |       |      |        |          |              |        |       |          |          |      |
|         |             |             | -      |                                                                                                    |                 |            |            |       |       |      |        |          |              |        |       |          |          |      |
|         |             |             | -      |                                                                                                    |                 |            |            |       |       |      |        |          |              |        |       |          |          |      |
|         |             |             | -      |                                                                                                    |                 |            |            |       |       |      |        |          |              |        |       |          |          |      |
|         |             |             | -      |                                                                                                    |                 |            |            |       |       |      |        |          |              |        |       |          |          |      |
|         |             |             |        |                                                                                                    |                 |            |            |       |       |      |        |          |              |        |       |          |          |      |

| Ενιαίο Πληροφοριακό Σύστημα για την Υποστήριξη των Επιχειρησιακών<br>Λειτουργιών Μονάδων Υγείας του ΕΣΥ | ΤΥΠΟΣ: ΕΓΧΕΙΡΙΔΙΟ ΧΡΗΣΤΗ |
|----------------------------------------------------------------------------------------------------|--------------------------|
| Π.3.13 – Εγχειρίδιο Τεκμηρίωσης Υποσυστημάτων και Εφαρμογών                                             | Έκδοση:3.00              |
| Λειτουργική Ενότητα: Διαχείριση Προσωπικού Μισθοδοσία                                                   |                          |
| Υποσύστημα: Προσωπικό Μισθοδοσία                                                                        |                          |

Παράλληλα με την εμφάνιση Καρτέλας στο tab Μητρώου μπορούμε να δούμε πληροφορίες για τις εγγραφές του μητρώου με επιλογή να δούμε μόνο αυτές που αναφέρονται σε διαστήματα αποδοχών, σε αυτές που αναφέρονται σε αποδοχές, όλες και τις διαφορές από την προηγούμενη κατάσταση του μητρώου.

Με επιλογή του εκκαθαριστικού, εμφανίζεται συγκεντρωτικά το εκκαθαριστικό ή αναλυτικά οι εγγραφές ανά περίοδο αναφοράς.

| AM     | ΑΠΟΔ.ΜΗΝΑ | ΣΥΝΟΛ ΑΠΟΔ. | ΠΛΗΡΩΤΕΟ | AXPEO                 | ΣΤΗΤΑ   | ΔΟΣΗ                | ΑΠΕΡΓΙΑ              | ΠΕΡΙΚΟΠΕΣ   |
|--------|-----------|-------------|----------|-----------------------|---------|---------------------|----------------------|-------------|
| 00578  | 0         | -1300       | 0        | The Treeses           | In Fune | Contemport 10111    | ALCOLOGIC CONTRACTOR | oronorono 💊 |
| 204173 | 1142      | -1724,67    | 959,82   | 2101%                 | IO EKKO | вартотткоо з з з    | neset here           |             |
| 220993 | 1452      | -1298       | 1218,8   | Εκκαθα                | ριστικο | Ανάλυση             |                      |             |
| 043179 | 1400      | -46,66      | 676,69   | Channel France        | 1 1     | 2016060             |                      | C (2 (2)    |
| 240006 | 0         | -1810,87    | 0        | 11601000¢             | 1.11    | 2015000             | Υπαλληλος            |             |
| 200557 | 0         | -1810       | 0        | 266007                | 1       |                     | κλάδος               | FIED5       |
| 300069 | 0         | -1419,6     | 0        | Δ10                   | Δ/ΝΣΗ Π | ΙΕΡΙΦΕΡΕΙΑΣ ΑΤΤΙΚΗΣ | ΣΥΜΒΑΣΗ              | 7801        |
| 266007 | 0         | -1338,3     | 0        | ΚΩΔΙΚΟΣ               | 1       |                     | MHNA                 | ANAAP       |
| 074746 | 0         | -1197,5     | 0        | ABTMEBK               | KAIMAKI | 0                   | 0                    | -1293,3     |
| 200416 | 1349      | 849         | 952,08   | ABTMEOK               | OIKOFEN | NEIAKO              | 0                    | -45         |
| 203798 | 928       | 428         | 757,8    | -                     | ΣΥΝΟΛΟ  | ΑΠΟΔΟΧΩΝ            | 0                    | -1338,3     |
| 203672 | 1350      | 1125        | 927,25   | 450050                | TEATION | A (MON. AIOIKHTIKOI | 0                    | -40.51      |
| 068237 | 1379      | 1181,8      | 956,96   | A54057                | TEAY EY | NTAEHE              | 0                    | -178.4      |
| 074564 | 1507      | 1305        | 1031,09  | A54061                | TEAY AF | ΘΕΝΕΙΑΣ             | 0                    | -68.26      |
| 043331 | 0         | -123,7      | 0        |                       | TYNOAO  | EPEOAOTIKON EUtec   |                      | 287 17      |
| 03/4/3 | U         | -0          | U        | E41177                | EITHOR  | AAAHAECEVHY         | 0                    | -26.77      |
|        |           |             |          | 543130                | VEEDO   |                     |                      | 10.00       |
|        |           |             |          | E421/0                | THEP OF | AED N.3580/11       | 0                    | *10,00      |
|        |           |             |          | E03403                | MITTY N | CE2                 | 0                    | -07.20      |
|        |           |             |          | E50050                | TEAROK. | A (MON. AIOIKHTIKOI | 0                    | -40,51      |
|        |           |             |          | E54057                | TEAY EY | NT-03-09 > 5TIAΣ    | 0                    | -99,99      |
|        |           |             |          | E54061                | TEAY AE | ΘΕΝΕΙΑΣ             | 0                    | -34,13      |
|        |           |             |          | E54082                | TEAY OF | ΡΟΝΟΙΑΣ (ΝΕΟΙ ΠΑΤΡΙ | 0                    | -53,53      |
|        |           |             |          |                       | ΣΥΝΟΛΟ  | ΕΙΣΦΟΡΩΝ ΑΣΦΑΛΙΣΜ   | 0                    | -325,56     |
|        |           |             |          | TIAAN98               | DOPOE / | ΑΛΛΗΛΕΓΓΥΗΣ         | -39,73               | 0           |
|        |           |             |          | TLAN99                | AXPEOT  | THTA                | -907,33              | 0           |
|        |           |             |          | <b><i>ФКЛМТАК</i></b> | OPOE .  | TAKT.MIEB.          | -85,68               | 0           |
|        |           |             |          |                       | EYNOAO  | ΛΟΙΠΩΝ ΚΡΑΤΗΣΕΩΝ    | -1012,74             | 0           |
|        |           |             |          | WA1                   | ΑΔΕΚΑΓ  | TENOHMEPO           | 0                    | 0           |
|        |           |             |          |                       |         |                     |                      |             |

| %         ΑΠΟΔ.ΜΗΝΑ         ΣΥΝΟΛ ΑΠΟΔ.         ΠΛΗΡΩΤΕΟ         ΑΧΡΕΩΣΤΗΤΑ         ΔΟΣΗ         ΑΠΕΡΓΙΑ         ΠΕ           200578         0         -1300         0         ΦΣΤΟΙΧΕΙα ΔΟΣΗ         ΑΠΡΕΓΙΑ         ΠΕ           200578         0         -1724,67         959,82         ΦΣΤΟΙΧΕΙα Εκκαθαριστικού         Ανάλυση           20093         1452         -1298         1218,8         Μαλάνση         Ανάλυση           200060         0         -1810,87         0         2015050         ΕΒΚΤΔ2         ΚΛΙΜΑΚΙΟ ΠΕ Δ2         -           200557         0         -1810         0         2015050         ΕΒΚΤΔ2         ΚΛΙΜΑΚΙΟ ΠΕ Δ2         -           200567         0         -1338,3         0         2015050         ΚΔΤ050         ΤΕΑΠΟΚΑ ΜΟΝ. ΔΙΟΙΚ-ΥΓΕ           266007         0         -1338,3         0         2015050         ΚΔΤ050         ΤΣΑΥ ΣΦΟΕΝΕΙΑΣ         -           20398         928         428         757,8         2015050         ΚΕΤ177         ΕΙΣΦΟΡΑ Α/ΛΗΛΕΓΓΥΗΣ ΑΣ           20372         1350         1125         927,25         2015050         ΚΕΤ178         ΥΠΕΡ ΟΑΕΑ ΑΦ.Ν. ΔΙΟΙΚ-ΥΓΕ           043331         0         -123,7         0                                                                                                    |       |           |               |                       |            |          |             |           |        |
|----------------------------------------------------------------------------------------------------|-------|-----------|---------------|-----------------------|------------|----------|-------------|-----------|--------|
| AM         ATOΔ MHIA         ΣΥΝΟΛ ΑΠΟΔ.         ΠΛΗΡΙΤΕΟ         ΑΧΡΕΙΣΤΗΤΑ         ΔΟΣΗ         ΑΠΕΡΤΑ         ΤΕ           200578         0         -1300         0         0         10         10         10         10         10         10         10         10         10         11         200578         0         218,8         200578         1218,8         Exceeptotics         MaxPerstice         Avάλυση         4vάλυση         10         10         2015050         EBK142         K/IMAKIO TE Δ2         2015050         2015050         EBK142         K/IMAKIO TE Δ2         2015050         2015050         EBK142         K/IMAKIO TE Δ2         2015050         2015050         EBK142         K/IMAKIO TE Δ2         2015050         2015050         EDK4024         ETIΔΟΜΑ ΤΕΚΩΝ N4024         2015050         2015050         KΔΤ050         TEATOKA MON. ΔΙΟΙΚ-ΥΓΕ         2015050         KΔΤ050         TEATOKA MON. ΔΙΟΙΚ-ΥΓΕ         2015050         KΔΤ050         TEATOKA MON. ΔΙΟΙΚ-ΥΓΕ         2015050         KΔΤ050         TEATOKA MON. ΔΙΟΙΚ-ΥΓΕ         2015050         KET178         YTEO ΟΑΕΔ ΑΣΦ. N.3986/11         2015050         KET178         YTEO ΟΑΕΔ ΑΣΦ. N.3986/11         2015050         KET050         TEATOKA MON. ΔΙΟΙΚ-ΥΓΕ         2015050         KET050         TEATOKA MON. ΔΙΟΙΚ-ΥΓΕ                |       |           |               | <b>T</b> 1 <b>T</b> 4 | AVECOFT    | RAUBOTEO | EX.000.0000 |           | %      |
| 2005/8       0       -1300       0       0       1300       0         204173       1142       -1724,67       959,82       Exca@apiorikoú       Aváλuori         220993       1452       -1298       1218,8       Exca@apiorikoú       Aváλuori         043179       1400       -46,66       676,69       Itepioóc,       Kaoñiko,       Itepipoéori         240006       0       -1810,87       0       2015050       EBK142       KNIMAKIO ΠΕ Δ2       -         200557       0       -1810       0       2015050       EOK4024       EΠΙΔΟΜΑ ΤΕΚΩΝ Ν4024       -         200607       0       -1338,3       0       2015050       KΔ1050       TEATOKA MON. ΔΟΙΚ-ΥΓΕ         200416       1349       849       952,08       2015050       KE1177       EIXΦΟΡΑ ΑΛ/HAETCYHE Δ2         203798       928       428       757,8       2015050       KET178       YΠΕΡ ΟΑΕΔ ΔΦ.Ν.3986/11         203672       1350       1125       927,25       2015050       KET178       YΠΕΡ ΟΑΕΔ ΔΦ.Ν.3986/11         043331       0       -123,7       0       2015050       KET067       ΣΕΧΥ ΣΥΝΤ 03-09 > 5TIAΣ Π         015050       KET0651       ΤΣΑΥ ΤΕΡΟΝΟΙΑ ΔΦΕ                                                                                                    |       | ΣΗ        | α Δοε         | THTA                  | ΑΧΡΕΩΣΤ    | ΠΛΗΡΩΤΕΟ | ΣΥΝΟΛ ΑΠΟΔ. | ΑΠΟΔ.ΜΗΝΑ | AM     |
| 204173       1142       -1724,67       959,82         220993       1452       -1298       1218,8         043179       1400       -46,66       676,69         240006       0       -1810,87       0         200557       0       -1810       0         200557       0       -1810       0         200567       0       -1419,6       0         200507       0       -1338,3       0         2015050       KAT050       TEATOKA MON. ΔΙΟΙΚ-ΥΓΕ         2015050       KΔΤ057       TEATOKA MON. ΔΙΟΙΚ-ΥΓΕ         2015050       KΔΤ057       TEATOKA MON. ΔΙΟΙΚ-ΥΓΕ         2015050       KΔΤ051       TEATOKA MON. ΔΙΟΙΚ-ΥΓΕ         203798       928       428       757,8         203507       1125       927,25       2015050       KΕΤ177<ΕΙΣΦΟΡΑ Α/Λ/ΗΛΕΓΓΥΗΣ ΑΣ                                                                                                    |       | ιστικού 🖂 | καθαρια       | αΕκκα                 | 🤠 Στοιχεία | 0        | -1300       | 0         | 200578 |
| 22093       1452       -1298       1218,8         24006       -1810,87       0         24006       -1810,87       0         200557       0       -1810       0         200557       0       -1810       0         200557       0       -1419,6       0         266007       0       -1338,3       0         074746       0       -1197,5       0         203798       928       428       757,8         203672       1350       1125       927,25         2015050       KET177       EIXADEQIDA AVALUELTY HAR         203878       928       428       757,8         203798       928       428       757,8         2015050       KET178       YTEP OAEA AXDAN AUOLIK-YTE -         203798       928       428       757,8         2015050       KET177       EIXADEQIA AXDAN AUOLIK-YTE -         203784       1507       1305       1031,09         2015050       KET057       TEATOKA MON AUOLIK-YTE -         2015050       KET057       TEATOKA MON AUOLIK-YTE -         2015050       KET057       TEATOKA MON AUOLIK-YTE -         2015050       K                                                                                                    |       | Δυάλυσο   |               |                       | Execcion   | 959,82   | -1/24,67    | 1142      | 204173 |
| 043179         1400         -46,66         676,69         Περιοδος         Κωδικος         Περιγραφή           240006         0         -1810,87         0         2015050         EBK1Δ2         ΚΛΙΜΑΚΙΟ ΠΕ Δ2         -           200057         0         -1810,87         0         2015050         EDK1Δ2         ΚΛΙΜΑΚΙΟ ΠΕ Δ2         -           200069         0         -1419,6         0         2015050         KΔΤ050         TEAΠΟΚΑ ΜΟΝ. ΔΙΟΙΚ-ΥΓΕ           266007         0         -1338,3         0         2015050         ΚΔΤ057         ΤΣΑΥ ΣΥΝΤ 03-09 > 5ΤΙΑΣ Ν           200416         1349         849         952,08         2015050         ΚΔΤ061         ΤΣΑΥ ΔΣΘΕΝΕΙΑΣ         -           203672         1350         1125         927,25         2015050         ΚΕΤ177         ΕΙΣΦΟΡΑ ΑΛΛΗΛΕΓΓΥΗΣ ΑΣ           0         -123,7         0         2015050         ΚΕΤ057         ΤΣΑΥ ΣΟΥΝΤ 03-09 > 5ΤΙΑΣ Π           043331         0         -123,7         0         2015050         ΚΕΤ057         ΤΣΑΥ ΣΟΥΝΤ 03-09 > 5ΤΙΑΣ Π           043331         0         -123,7         0         2015050         ΚΕΤ057         ΤΣΑΥ ΞΟΡΟΝΙΑ (ΝΕ0Ι ΓΙΑΤ           2015050         ΚΕΤ062 <t< td=""><td></td><td>Avayoon</td><td>KU  </td><td>лопко</td><td>Еккибирі</td><td>1218,8</td><td>-1298</td><td>1452</td><td>220993</td></t<> |       | Avayoon   | KU            | лопко                 | Еккибирі   | 1218,8   | -1298       | 1452      | 220993 |
| 240006       0       -1610,87       0       2015050       EBK14.2       KAIMAKIO ΠΕ Δ2       -         300069       0       -1419,6       0       2015050       EOK4024       EΠΙΔΟΜΑ ΤΕΚΩΝ Ν4024       -         200507       0       -1338,3       0       2015050       KΔT050       TEAΠOKA MON. ΔΙΟΙΚ-ΥΓΕ         200416       1349       849       952,08       2015050       KΔT061       TΣΑΥ ΣΥΝΤ 03-09 > 5TΙΑΣ Ν         203798       928       428       757,8       2015050       KET177       ΕΙΣΦΟΡΑ ΑΛΛΗΛΕΓΓΥΗΣ ΑΣ         203672       1350       1125       927,25       2015050       KET178       ΥΠΕΡ ΟΑΕΔ ΑΣΦ.Ν.3986/11         068237       1379       1181,8       956,96       2015050       KET057       ΤΣΑΥ ΣΥΝΤ 03-09 > 5TΙΑΣ Π         043331       0       -123,7       0       2015050       KET061       ΤΣΑΥ ΑΣΘΕΝΕΙΑΣ       -         037479       0       -5       0       2015050       KET061       ΤΣΑΥ ΓΗΡΟΝΟΙΑ (ΝΕΟΙ ΓΙΑΤ       -         015050       KET062       ΤΣΑΥ ΑΣΘΕΝΕΙΑΣ       -       -       -       2015050       KET061       ΤΣΑΥ ΑΣΘΕΝΕΙΑΣ       -         037479       0       -5       0       20                                                                                                    | lɛpı  |           | ωδικος        | ; Κωδ                 | Περιοδος   | 676,69   | -46,66      | 1400      | 043179 |
| 200337         0         -1810         0         2015050         EOK4024         EΠΙΔΟΜΑ ΤΕΚΩΝ Ν4024         -           286007         0         -1338,3         0         2015050         KΔT050         TEATIOKA         MON. ΔΙΟΙΚ-ΥΓΕ           200416         1349         849         952,08         2015050         KΔT061         TΣΑΥ ΣΥΝΤ 03-09 > 5ΤΙΑΣ         -           203788         928         428         757,8         2015050         KΔT061         TΣΑΥ ΔΥΟΕΝΕΙΑΣ         -           203827         1350         1125         927,25         2015050         KET177         ΕΙΣΦΟΡΑ Α/ΛΗΛΕΓΓΥΗΣ ΑΣ           203827         1379         1181,8         956,96         2015050         KET178         ΥΠΕΡ ΟΑΕΔ ΑΣΦ.Ν.3986/11           068237         1379         1181,8         956,96         2015050         KET057         ΤΣΑΥ ΣΥΝΤ 03-09 > 5ΤΙΑΣ Π           043331         0         -123,7         0         2015050         KET061         ΤΣΑΥ ΔΥΡΕΝΕΙΑΣ         -           037479         0         -5         0         2015050         KET061         ΤΣΑΥ ΔΥΘΕΝΕΙΑΣ         -           015050         KET403         MTΠΥ ΝΕΕΣ ΑΣΦ.         -         2015050         KET4038         MTΠΥ ΝΕΕΣ                                                                                                    | п     | KAIMAKIO  | 3K1∆2         | EBK                   | 2015050    | 0        | -1610,67    | 0         | 240006 |
| 300099       0       -1419,0       0         206007       0       -1338,3       0       2015050       ΚΔΤ050       ΤΕΑΠΟΚΑ ΜΟΝ. ΔΙΟΙΚ-ΥΓΕ         206007       0       -1197,5       0       2015050       ΚΔΤ057       ΤΣΑΥ ΣΥΝΤ 03-09 > 5ΤΙΑΣ Ν         200416       1349       849       952,08       2015050       ΚΔΤ061       ΤΣΑΥ ΔΟΘΕΝΕΙΑΣ       -         203798       928       428       757,8       2015050       ΚΕΤ177       ΕΙΣΦΟΡΑ ΑΛΛΗΛΕΓΓΥΗΣ ΑΣ         203672       1350       1125       927,25       2015050       ΚΕΤ177       ΕΙΣΦΟΡΑ ΑΛΛΗΛΕΓΓΥΗΣ ΑΣ         203672       1379       1181,8       956,96       2015050       ΚΕΤ057       ΤΣΑΥ ΣΥΝΤ 03-09 > 5ΤΙΑΣ Π         043331       0       -123,7       0       2015050       ΚΕΤ057       ΤΣΑΥ ΣΥΝΤ 03-09 > 5ΤΙΑΣ Π         037479       0       -5       0       2015050       ΚΕΤ057       ΤΣΑΥ ΣΑΡΘΕΝΕΙΑΣ         2015050       ΚΕΤ057       ΤΣΑΥ ΔΟΘΕΝΕΙΑΣ       -       2015050       ΚΕΤ057       ΤΣΑΥ ΔΟΘΕΝΙΑΣ         037479       0       -5       0       2015050       ΚΕΤ061       ΤΣΑΥ ΔΟΘΕΝΙΑΣ       -         2015050       ΚΕΤ061       ΤΣΑΥ ΑΣΘΕΝΕΙΑΣ       -                                                                                                    | TE    |           | 0K4024        | EOK                   | 2015050    | 0        | -1010       | 0         | 200557 |
| 20000/         0         -1330,3         0         2015050         KΔT057         ΤΣΑΥ ΣΥΝΤ 03-09 > 5ΤΙΑΣ Ν-<br>ΤΣΑΥ ΔΣΟΕΝΕΙΑΣ           200416         1349         849         952,08         2015050         ΚΔT061         ΤΣΑΥ ΔΣΟΕΝΕΙΑΣ         -           20378         928         428         757,8         2015050         ΚΔT061         ΤΣΑΥ ΔΣΟΕΝΕΙΑΣ         -           203872         1350         1125         927,25         2015050         ΚΕΤ177         ΕΙΣΦΟΡΑ ΑΛΛΗΛΕΓΓΥΗΣ ΑΣ-           203731         0         -123,7         0         2015050         ΚΕΤ057         ΤΣΑΥ ΣΥΝΤ 03-09 > 5ΤΙΑΣ Π-           043331         0         -123,7         0         2015050         ΚΕΤ057         ΣΣΑΥ ΣΥΝΤ 03-09 > 5ΤΙΑΣ Π-           037479         0         -5         0         2015050         ΚΕΤ057         ΣΣΑΥ ΣΥΝΤ 03-09 > 5ΤΙΑΣ Π-           015050         ΚΕΤ050         ΚΕΤ057         ΤΣΑΥ ΔΣΘΕΝΕΙΑΣ         -         2015050         ΚΕΤ061         ΤΣΑΥ ΔΣΘΕΝΕΙΑΣ         -           037479         0         -5         0         2015050         ΚΕΤ061         ΤΣΑΥ - ΠΡΟΝΟΙΑ (ΝΕ0Ι ΓΙΑΤ         2015050         ΚΕΤ062         ΤΣΑΥ - ΠΡΟΝΟΙΑ (ΝΕ0Ι ΓΙΑΤ           2015050         ΚΕΤ063         ΚΕΤ063                                                                                                    | A N   | TEAFLOK/  | T050          | KΔTO                  | 2015050    | 0        | -1419,0     | 0         | 266007 |
| 0.74740       0       -1197,3       0         200416       1349       849       952,08       2015050       KΔT061       ΤΣΑΥ ΑΣΘΕΝΕΙΑΣ         203798       928       428       757,8       2015050       KET177       ΕΙΣΦΟΡΑ ΑΛΛΗΛΕΓΓΥΗΣ ΑΣ         203791       1181,8       956,96       2015050       KET178       ΥΠΕΡ ΟΑΕΔ ΑΣΦ.Ν.3986/11         068237       1379       1181,8       956,96       2015050       KET057       ΤΣΑΥ ΣΥΝΤ 03-09 > 5ΠΑΣ Π         043331       0       -123,7       0       2015050       KET067       ΣΣΑΥ ΣΥΝΤ 03-09 > 5ΠΑΣ Π         037479       0       -5       0       2015050       KET061       ΤΣΑΥ ΑΣΘΕΝΕΙΑΣ       -         037479       0       -5       0       2015050       KET067       ΣΣΗ ΥΠΕΡΟΛΕΔ ΑΣΦ.       -         2015050       KET067       ΤΣΑΥ ΑΣΘΕΝΕΙΑΣ       -       -       -       -         037479       0       -5       0       2015050       KET061       ΤΣΑΥ ΑΣΘΕΝΕΙΑΣ       -         2015050       KET062       ΤΣΑΥ ΑΣΘΕΝ       -       -       2015050       KET062       ΤΣΑΥ ΑΣΘΕΝ       -         2015050       KET4038       ΜΤΠΥ ΝΕΕΣ ΑΣΦ.       -                                                                                                    | IT (  | ΤΣΑΥ ΣΥΝ  | T057          | KΔTO                  | 2015050    | 0        | -1330,3     | 0         | 200007 |
| 2404 10         1349         049         352,00           203798         928         428         757,8         2015050         KET177         ΕΙΣΦΟΡΑ ΑΛΛΗΛΕΓΓΥΗΣ ΑΣ-<br>203672           203672         1350         1125         927,25         2015050         KET178         ΥΠΕΡ ΟΑΕΔ ΑΣΦ.Ν.3986/11           068237         1379         1181,8         956,96         2015050         KET050         TEAΠOKA MON. ΔΙΟΙΚ-ΥΓΕ           074564         1507         1305         1031,09         2015050         KET057A         ΣΤΕΥ ΥΥΝΤ 03-09 > 5ΤΙΑΣ Π           037479         0         -5         0         2015050         KET061         ΤΣΑΥ ΣΥΝΤ 03-09 > 5ΤΙΑΣ Π           037479         0         -5         0         2015050         KET0631         ΣΤΕΥ ΥΝΤ 03-09 > 5ΤΙΑΣ Π           015050         KET0650         KET067A         ΣΤΕΓΗ ΥΓΕΙΟΝ.         -         2015050         KET064         ΤΣΑΥ ΑΣΘΕΝΕΙΑΣ         -           2015050         KET063         ΤΤΣΑΥ ΑΣΘΕΝΕΙΑΣ         -         -         2015050         KET064         ΤΣΑΥ ΑΣΘΕΝΕΙΑΣ         -           2015050         KET4038         ΜΤΠΥ ΝΕΕΣ ΑΣΦ.         -         -         2015050         KET4038         ΜΤΠΥ ΝΕΕΣ ΑΣΦ.         -                                                                                                    | ÐEN   | ΤΣΑΥ ΑΣΘ  | T061          | ΚΔΤΟ                  | 2015050    | 052.09   | -1197,5     | 1240      | 200416 |
| 20370     125     927,25     2015050     KET178     YTEP OAEΔ AΣΦ.N.3986/11       203872     1350     1125     927,25     2015050     KET178     YTEP OAEΔ AΣΦ.N.3986/11       2043331     0     -123,7     0     2015050     KET057     TΣΔΥ ΣΥΝΤ 03-09 > 5TIAΣ Π       043331     0     -123,7     0     2015050     KET061     TΣΔΥ ΔΥΝΤ 03-09 > 5TIAΣ Π       037479     0     -5     0     2015050     KET061     TΣΔΥ ΔΥΩΝΟΙΑ (NEO) ΓΙΑΤ       2015050     KET061     ΤΣΔΥ ΑΣΘΕΝΕΙΑΣ     -       2015050     KET403     ΜΤΠΥ ΝΕΕΣ ΑΣΦ.     -       2015050     KET4038     ΜΤΠΥ ΝΕΕΣ ΑΣΦ.     -       2015060     ΠΑΣΡΕΩ     ΑΧΡΕΩΣΤΗΤΑ     -       2015060     ΠΑΣΡΕΩ     ΑΧΡΕΩΣΤΗΤΑ     -       2015060     ΦΟΡΟΣ     ΦΟΡΟΣ ΚΛΙΜΑΚΑΣ     -                                                                                                    | AA    | ΕΙΣΦΟΡΑ   | T177          | KET                   | 2015050    | 757.9    | 420         | 0.00      | 200410 |
| 2030/2         1330         1123         927,23         2015050         KET 1050         TEAT ALX PLATA ALORATION ALORATYTE -<br>000000000000000000000000000000000000                                                                                                    | EA    |           | T178          | KET                   | 2015050    | 007.05   | 1105        | 1250      | 203730 |
| 303201         1513         1101         303,00         2015050         KE1057         ΤΣΑΥ ΣΥΝΤ 03-09 > 5ΤΙΑΣ Π           043331         0         -123,7         0         2015050         KE1057         ΤΣΑΥ ΣΥΝΤ 03-09 > 5ΤΙΑΣ Π           037479         0         -5         0         2015050         KE1057         ΣΣΑΥ ΣΥΝΤ 03-09 > 5ΤΙΑΣ Π           037479         0         -5         0         2015050         KE1061         ΤΣΑΥ ΣΥΝΤ 03-09 > 5ΤΙΑΣ Π           037479         0         -5         0         2015050         KE1061         ΤΣΑΥ ΔΑΘΕΝΕΙΑΣ         -           2015050         KE1057         ΚΕ1081         ΤΣΑΥ ΔΑΘΕΝΕΙΑΣ         -         -         2015050         KE1061         ΤΣΑΥ ΔΑΘΕΝΕΙΑΣ         -           2015050         KE1033         ΜΤΠΥ ΝΕΕΣ ΑΣΦ.         -         2015050         KE14038         ΜΤΠΥ ΝΕΕΣ ΑΣΦ.         -           2015050         KE14038         ΜΤΠΥ ΝΕΕΣ ΑΣΦ.         -         2015050         ΑΛΡΕΩΣΤΗΤΑ         -           2015060         ΦΟΡΟΣ         ΑΛΡΕΩΣΤΗΤΑ         -         2015060         ΦΟΡΟΣ         ΑΛΡΕΩΣΤΗΤΑ           2015060         ΦΟΡΟΣ         ΦΟΡΟΣ ΚΛΙΜΑΚΑΣ         -         -         -         -                                                                                                    | Δ N   | TEADOK    | T050          | KET                   | 2015050    | 956.96   | 1123        | 1379      | 068237 |
| 013331         0         123,7         0         2015050         KE1057         ΣΖΑΥ ΣΤΚΓΙ 03-09 > 511/2 ΤΓ           037479         0         -5         0         2015050         KE1057         ΣΖΑΥ ΣΤΚΓΙ 03-09 > 511/2 ΤΓ         -           037479         0         -5         0         2015050         KE1057         ΣΖΑΥ ΣΤΚΓΙ 03-09 > 511/2 ΤΓ         -           037479         0         -5         0         2015050         KE1057         ΣΖΑΥ ΣΤΚΓΙ 03-09 > 511/2 ΤΓ         -           2015050         KE1057         ΤΣΑΥ ΣΤΚΓΙ 13-09 > 511/2 ΤΓ         -         -         2015050         KE1057         ΣΖΑΥ ΣΤΚΓΙ 12-09 > 511/2 ΤΓ         -           2015050         KE1057         ΤΣΑΥ ΣΤΚΓΙ 13-09 > 50         -         2015050         KE1057         ΣΖΑΥ ΣΤΚΓΙ 12-09 > 511/2 ΤΓ         -           2015050         KE1057         ΤΣΑΥ ΣΤΚΓΙ 13-09 > 50         -         2015050         KE1057         ΣΔΥ ΤΟΝΟΙΑ (NEOI ΓΙΑΤ           2015050         KE1403         ΜΤΠΥ ΝΕΕΣ ΑΣΦ.         -         2015060         ΦΟΡΑΛΗ ΦΟΡΟΣ ΑΛΗ ΛΕΓΓΥΗΣ         -           2015060         ΠΑΧΡΕΩ         ΑΧΡΕΩΣΤΗΤΑ         -         -         2015060         ΦΟΡΟΣ ΚΛΙΜΑΚΑΣ         -                                                                                                    |       |           | T057          | VET                   | 2015050    | 1031.09  | 1305        | 1507      | 074564 |
| 037479 0 -5 0 2015050 ΚΕΤ057Α ΣΤΕΙ Η ΥΓΕΙΟΝ.<br>2015050 ΚΕΤ061 ΤΣΑΥ ΑΣΘΕΝΕΙΑΣ<br>2015050 ΚΕΤ062 ΤΣΑΥ -ΠΡΟΝΟΙΑ (ΝΕΟΙ ΓΙΑΤ<br>2015050 ΚΕΤ403Α ΜΤΠΥ ΝΕΕΣ ΑΣΦ.<br>2015050 ΚΕΤ403Α ΜΤΠΥ ΝΕΕΣ ΑΣΦ.<br>2015050 ΚΕΤ403Β ΜΤΠΥ ΝΕΕΣ ΑΣΦ.<br>2015060 ΦΟΡΑΛΗ ΦΟΡΟΣ ΑΛΗΑΕΓΓΥΗΣ<br>2015060 ΠΑΧΡΕΩ ΑΧΡΕΩΣΤΗΤΑ<br>2015060 ΦΟΡΟΣ ΦΟΡΟΣ ΚΛΙΜΑΚΑΣ                                                                                                    |       | TZAT ZTP  | 1057          | KEIG                  | 2015050    | 0        | -123.7      | 0         | 043331 |
| 2015050 ΚΕΤ061 ΤΙΖΑΥ Α2ΘΕΝΕΙΑ2<br>2015050 ΚΕΤ062 ΤΣΑΥ -ΠΡΟΝΟΙΑ (ΝΕΟΙ ΓΙΑΤ<br>2015050 ΚΕΤ403 ΜΤΠΥ ΝΕΕΣ ΑΣΦ.<br>2015050 ΚΕΤ4038 ΜΤΠΥ ΝΕΕΣ ΑΣΦ.<br>2015050 ΚΕΤ4038 ΜΤΠΥ ΝΕΕΣ ΑΣΦ.<br>2015060 ΦΟΡΑΛΛΗΦΟΡΟΣ ΑΛΛΗΛΕΓΓΥΗΣ<br>2015060 ΠΑΧΡΕΩ ΑΧΡΕΩΣΤΗΤΑ<br>2015060 ΦΟΡΟΣ ΦΟΡΟΣ ΚΛΙΜΑΚΑΣ                                                                                                    |       |           | TOCA          | KEI                   | 2015050    | 0        | -5          | 0         | 037479 |
| 2015050 ΚΕΤ062 ΤΣΑΥ-ΠΡΟΝΟΙΑ (ΝΕΟ ΓΙΑΤ-<br>2015050 ΚΕΤ403 ΜΤΠΥ ΝΕΕΣ ΑΣΦ.<br>2015050 ΚΕΤ403Α ΜΤΠΥ ΝΕΕΣ ΑΣΦ.<br>2015050 ΚΕΤ403Β ΜΤΠΥ ΝΕΕΣ ΑΣΦ.<br>2015060 ΦΟΡΑΛΛΗ ΦΟΡΟΣ ΑΛΛΗΛΕΓΓΥΗΣ<br>2015060 ΠΑΧΡΕΩ ΑΧΡΕΩΣΤΗΤΑ<br>2015060 ΦΟΡΟΣ ΦΟΡΟΣ ΚΛΙΜΑΚΑΣ                                                                                                    | JEI   | TZAY A2   | 1001          | KEI                   | 2015050    | -        | -           | -         |        |
| 2015050 ΚΕΤ403 ΜΤΠΥ ΝΕΕΣ ΑΣΦ.<br>2015050 ΚΕΤ403Α ΜΤΠΥ ΝΕΕΣ ΑΣΦ.<br>2015050 ΚΕΤ403Β ΜΤΠΥ ΝΕΕΣ ΑΣΦ.<br>2015060 ΦΟΡΑΛΛΗ ΦΟΡΟΣ ΑΛΛΗΛΕΓΓΥΗΣ<br>2015060 ΠΑΧΡΕΩ ΑΧΡΕΩΣΤΗΤΑ<br>2015060 ΦΟΡΟΣ ΦΟΡΟΣ ΚΛΙΜΑΚΑΣ                                                                                                    | 10    | ΤΣΑΥ -ΠΕ  | T062          | KET                   | 2015050    |          |             |           |        |
| 2015050 ΚΕΤ403Α ΜΤΠΥ ΝΕΕΣ ΑΣΦ.<br>2015050 ΚΕΤ403Β ΜΤΠΥ ΝΕΕΣ ΑΣΦ.<br>2015060 ΦΟΡΑΛΗ ΦΟΡΟΣ ΑΛΛΗΛΕΓΓΥΗΣ<br>2015060 ΠΑΧΡΕΩ ΑΧΡΕΩΣΤΗΤΑ<br>2015060 ΦΟΡΟΣ ΦΟΡΟΣ ΚΛΙΜΑΚΑΣ                                                                                                    | EΣ    | MTITY NE  | T403          | KET4                  | 2015050    |          |             |           |        |
| 2015050 ΚΕΤ403Β ΜΤΠΥ ΝΕΕΣ ΑΣΦ.<br>2015060 ΦΟΡΑΛΛΗΦΟΡΟΣ ΑΛΛΗΛΕΓΓΥΗΣ<br>2015060 ΠΑΧΡΕΩ ΑΧΡΕΩΣΤΗΤΑ<br>2015060 ΦΟΡΟΣ ΦΟΡΟΣ ΚΛΙΜΑΚΑΣ                                                                                                    | EΣ    |           | T403A         | KET4                  | 2015050    |          |             |           |        |
| 2015060 ΦΟΡΑΛΛΗ ΦΟΡΟΣ ΑΛΛΗΛΕΓΓΥΗΣ<br>2015060 ΠΑΧΡΕΩ ΑΧΡΕΩΣΤΗΤΑ<br>2015060 ΦΟΡΟΣ ΦΟΡΟΣ ΚΛΙΜΑΚΑΣ                                                                                                    | EΣ    | MTELY NE  | T403B         | KET4                  | 2015050    |          |             |           |        |
| 2015060 ΠΑΧΡΕΩ ΑΧΡΕΩΣΤΗΤΑ -<br>2015060 ΦΟΡΟΣ ΦΟΡΟΣ ΚΛΙΜΑΚΑΣ -                                                                                                    | Ŵ     | Η ΦΟΡΟΣ Α | <b>DPA/VH</b> | ΦΟΡ                   | 2015060    |          |             |           |        |
| 2015060 ΦΟΡΟΣ ΦΟΡΟΣ ΚΛΙΜΑΚΑΣ                                                                                                    | ΓНТ   | ΑΧΡΕΩΣΤ   | XPEΩ          | TAXE                  | 2015060    |          |             |           |        |
|                                                                                                    | (VII) | ΦΟΡΟΣΙ    | ΟΡΟΣ          | ΦΟΡ                   | 2015060    |          |             |           |        |
|                                                                                                    |       |           |               |                       |            |          |             |           |        |
|                                                                                                    |       |           |               |                       |            |          |             |           |        |
|                                                                                                    |       |           |               |                       |            |          |             |           |        |
|                                                                                                    |       |           |               |                       |            |          |             |           |        |
|                                                                                                    |       |           |               |                       |            |          |             |           |        |
|                                                                                                    |       |           |               |                       |            |          |             |           |        |
|                                                                                                    |       |           |               |                       |            |          |             |           |        |
|                                                                                                    |       |           |               |                       |            |          |             |           |        |

| Ενιαίο Πληροφοριακό Σύστημα για την Υποστήριξη των Επιχειρησιακών<br>Λειτουργιών Μονάδων Υγείας του ΕΣΥ | ΤΥΠΟΣ: ΕΓΧΕΙΡΙΔΙΟ ΧΡΗΣΤΗ |
|----------------------------------------------------------------------------------------------------|--------------------------|
| Π.3.13 – Εγχειρίδιο Τεκμηρίωσης Υποσυστημάτων και Εφαρμογών                                             | Έκδοση:3.00              |
| Λειτουργική Ενότητα: Διαχείριση Προσωπικού Μισθοδοσία                                                   |                          |
| Υποσύστημα: Προσωπικό Μισθοδοσία                                                                        |                          |

B) Σε περίπτωση εμφάνισης εγγραφών συγκεντρωτικά.

1η γραμμή : Εισάγονται τα πεδία των ομαδοποιήσεων για τα οποία χρειαζόμαστε πληροφορίες αριθμητικά, δηλαδή στο πεδίο της 1ης ομαδοποίησης θα βάλουμε το (1) , στην 2η το 2 κοκ.

2η Γραμμή : Στα πεδία που θέλουμε τα αθροίσματα , το πλήθος κλπ

3η γραμμή : Οι περιορισμοί

Και πατάμε αναζήτηση.

| Εμφανι | ση Αχ | (ρεωστητων 👾      |                      |                     |                    |            |          |           | 2 |
|--------|-------|-------------------|----------------------|---------------------|--------------------|------------|----------|-----------|---|
| υμπληρ | ωστε  | τον αια ομαοοποιη | σης της στηλης (1 γι | α το το επιπεοο,2 γ | α το 20 κοκι       |            |          |           |   |
| υμπληρ | ωστε  | την συναρτηση ομα | κδοποίησης για τις σ | τήλες που θέλετε εκ | τος των στηλών ομα | κδοποίησης |          |           |   |
|        | -     | -                 | <b>•</b>             | -                   | -                  | <b>•</b>   | -        | -         |   |
| υμπληρ | ρώστε | τους περιορισμούς | ; που θέλετε ανα στή | իհղ                 |                    |            |          |           |   |
|        |       |                   |                      |                     |                    |            |          |           |   |
| AM     |       | ALIUA.MHNA        | ΣΥΝΟΛ ΑΠΟΔ.          | ΠΛΗΡΩΤΕΟ            | ΑΧΡΕΩΣΙΗΙΑ         | ΔυΣΗ       | ALIEPTIA | ΠΕΡΙΚΟΠΕΣ |   |
|        |       |                   |                      |                     |                    |            |          |           |   |
|        |       |                   |                      |                     |                    |            |          |           |   |
|        |       |                   |                      |                     |                    |            |          |           |   |
|        |       |                   |                      |                     |                    |            |          |           |   |
|        |       |                   |                      |                     |                    |            |          |           |   |
|        |       |                   |                      |                     |                    |            |          |           |   |
|        |       |                   |                      |                     |                    |            |          |           |   |
|        |       |                   |                      |                     |                    |            |          |           |   |
|        |       |                   |                      |                     |                    |            |          |           |   |
|        |       |                   |                      |                     |                    |            |          |           |   |
|        |       |                   |                      |                     |                    |            |          |           |   |
|        |       |                   |                      |                     |                    |            |          |           |   |
|        |       |                   |                      |                     |                    |            |          |           |   |
|        |       |                   |                      |                     |                    |            |          |           |   |
|        |       |                   |                      |                     |                    |            |          |           |   |
|        |       |                   |                      |                     |                    |            |          |           |   |
|        |       |                   |                      |                     |                    |            |          |           |   |
|        |       |                   |                      |                     |                    |            |          |           |   |
|        |       |                   |                      |                     |                    |            |          |           |   |
|        |       |                   |                      |                     |                    |            |          |           |   |
|        |       |                   |                      |                     |                    |            |          |           |   |
|        |       |                   |                      |                     |                    |            |          |           |   |
|        |       |                   |                      |                     |                    |            |          |           |   |
|        |       |                   |                      |                     |                    |            |          |           |   |
|        |       |                   |                      |                     |                    |            |          |           | V |

Παρακάτω εμφανίζουμε ορισμένες πληροφορίες με συχνή χρήση.

| Ενιαίο Πληροφοριακό Σύστημα για την Υποστήριξη των Επιχειρησιακών | ΤΥΠΟΣ: ΕΓΧΕΙΡΙΔΙΟ ΧΡΗΣΤΗ |
|-------------------------------------------------------------------|--------------------------|
| Λειτουργιών Μονάδων Υγείας του ΕΣΥ                                |                          |
| Π.3.13 – Εγχειρίδιο Τεκμηρίωσης Υποσυστημάτων και Εφαρμογών       | Έκδοση:3.00              |
| Λειτουργική Ενότητα: Διαχείριση Προσωπικού Μισθοδοσία             |                          |
| Υποσύστημα: Προσωπικό Μισθοδοσία                                  |                          |

#### Πίνακας 28 Διαφορές Μητρώου Καρτέλα Υπαλλήλου αναφοράς

| 172250 | 2016  |      | LOCAL DATE: |         |          |          |        |          |        | 10000 | CALCULATION OF THE OWNER |        | -    | Labor. |      |          |      |     | _    | ter in children in the second second s |
|--------|-------|------|-------------|---------|----------|----------|--------|----------|--------|-------|--------------------------|--------|------|--------|------|----------|------|-----|------|----------------------------------------------------------------------------------------------------|
| 144    | End   | 100  | WOORVOL:    | 1999    | 40.0     | MAR.     | 4.9- 4 | 9N       | D IN   | Man . | 1000                     | - 2011 | 1.41 | - NOE  | .005 | 00       | - 64 | 60  |      | L'ITIONO DESERVICE                                                                                                    |
| 72250  | 2012  | ÷.   | EDKILJ      | 1000    | 1500     | 1000     | 1925   | 1000     | 1002   |       |                          |        |      |        | - ·  | 0.       | 0    |     | -    | 10110 KAMANO RECI                                                                                                    |
| 72250  | 2015  | 1    | EUK4624     | /8      | 79       | 70       | - 70   | 70       | 100    |       |                          | .0     |      |        |      | - R.     | 0    |     | - 15 | 420 EINDUMA TERCIN MAD24                                                                                                    |
| 22250  | 2015  | ð.,  | £7,004      | 400     | 400      | 400      | 899    | 400      | 499    |       | - 8                      | 0      |      |        |      | 9        | 0.   |     | -8   | 1400 ETRIC DEEHE EYDYNHE DEYDYNTON                                                                                                    |
| 172250 | 2015  | . 6. |             | 2155    | 2155     | 2155     | 2195   | 2155     | 2155   |       |                          | 0      |      |        | P    | 0        | Q.   |     | - 0  | 12930                                                                                                    |
| 172210 | 2015  | а.   | K07364      | 354,62  | 34.02    | 354.02   | 354,92 | , 354,02 | 354,02 |       | 0                        | 0      |      |        | ę    | B.       | 0    |     | - 8  | 2124.12 KA 507,2501 EPCA                                                                                                    |
| 72250  | 2015  | A .  | K07384A     | 163,14  | 163,14   | 163,14   | 553,64 | 183,14   | 153,54 |       | . 8.                     | â      | - 2  |        | ₽    | 0        | 0    | -0  | - P. | 976.54 KA 507,2501 EPFA                                                                                                    |
| 172250 | 2016  | 4    | KAT3648     | 35,68   | 35,68    | 35.66    | 35,88  | 35.66    | 35,68  |       | 0                        | 0      |      |        | ¢    | 0        | α.   | - 2 | . 8  | 213.96 KA 507,2501 EPCA.                                                                                                    |
| 72250  | 2916  | Δ.   |             | \$52,82 | \$52.82  | 552,62   | 552,62 | . 552.82 | 552,82 | ÷     | 0                        | 0      | - 2  |        | 8    | Ø        | 0    |     | 1    | 1016.62                                                                                                    |
| 77250  | 2015  | 1    | X27001      | 13,45   | 13,45    | 13,45    | 13,45  | 13,45    | 13,45  |       | D                        | 0      |      |        | 8    | 0        | 0    | 8   | 10   | 88.7 KA TPONDIA IT A EPP AZOMENOY                                                                                                    |
| 72250  | 2015  | Ξ.   | KET052      | 53,8    | 51,5     | 53,8     | 53,8   | 53,8     | 53,8   |       | . 0.                     | .0     |      |        | 8    | 0.       | 0.   |     | 1.1  | 322 8 TPONOIA (MON: LIOK-FIATPO) EPFAZ                                                                                                    |
| 72250  | 2015  | ε    | KET177      | 43.1    | 43.1     | 43.1     | 43.1   | 43.1     | 43.5   |       | .0                       | 0      |      |        | 0    | Ď        | 0    | 0   | - 8  | 258.6 ΕΙΞΦΟΡΑ ΑΛΛΗΛΕΓΓΥΗΣ ΑΞΦ                                                                                                    |
| 72210  | 2015  | τ.   | KET178      | 21.55   | 21.55    | 21.55    | 21.55  | 21.55    | 21.58  |       | 0                        | 0      |      |        | 6    | 0        | a    |     | 10   | 129.3 YTEP OAEA ADD N 3656/11                                                                                                    |
| 72250  | 2015  | ε.   | K2T364      | 93.22   | 93.22    | 83.72    | \$3.22 | 33.22    | \$3.22 | - 8   | U                        | 0      |      |        | 8    | 0.       | 0    |     | -8   | 559 32 KA 507 2501 A3/0                                                                                                    |
| 77250  | 2015  |      | KET364A     | 94.61   | 94.51    | 94.81    | \$4,81 | 94.01    | 94,21  |       | 0                        | 0      | 1    |        | 8    | 0        | 0    |     | 124  | 558.86 KA 507 2501 A20                                                                                                    |
| 172250 | 2019  | 4    | KET3648     | 9.39    | 9.20     | 8.39     | 9.29   | 9.29     | 9.38   |       | 0                        | 0      | 1    |        | 8    | 0        | 0    |     |      | 58 34 KA 507 2501 AZΦ                                                                                                    |
| 22250  | 2016  | *    |             | 129.32  | 129.52   | 329.32   | 329.32 | 329.32   | 329.32 |       | 0                        | 0      |      |        |      | 6        | 0    |     |      | 1975.92                                                                                                    |
| 22284  | 2015  |      | 66100       | 157.2   | 0        | 0        | - 0    | â        |        |       | B                        | a.     |      |        | 8    | <u> </u> | 0    |     | 10   | 137.2 ADATHENT ANTIADEEMOV EDITYY                                                                                                    |
| 72250  | 2015  | 21   | 42050       | 3       | .3       |          | 1      | 1.14     |        |       | 0                        | a      |      |        |      | 0        | 0    |     | 1    | 18 DASES, TVS, BRIGHDUP, AHNOT, VI                                                                                                    |
| 73250  | 2016  | 10   | DOBLAS.     | 26.48   | 24.48    | 24.66    | 36.58  | 24.46    | 36.68  | - 2   | - 6                      |        |      |        |      | 0        | 0    |     | - 2  | 153 38 DOROF ADDRAFT VHE                                                                                                    |
| 77260  | 7015  | 8    |             | 165.76  | 20.54    | 39.64    | 30.50  | 39.54    | 36.64  | -     | 0                        | ů.     |      |        |      | 8        | a.   |     | 18   | 302.50                                                                                                    |
| 172550 | 2010  | ÷.   | 1000222     | 10      | 10       | 10       | 15     | 30       |        |       |                          | 0      |      |        |      | 0        | σ.   |     | 1.0  | UN HIRDET TE TOTTA                                                                                                    |
| 173260 | 2015  | 4    | TVATIANT    |         | 1        | 1        |        | 1        |        | - 1   | - 6                      | ő      | - 1  |        |      | 0        | ă.   | -   | 18   | E SYNTEASETHS MAEPON                                                                                                    |
| 122260 | 2015  | 4    | (ALCOUNDED) | 11      | 14       | - 11     | - 11   | - 24     |        | - 2   | - 2                      |        |      |        |      | 8        | 0    |     | 12   | UNK                                                                                                    |
| 222560 | 2015  | ÷.   | 10804       | 2111.44 | 100 als  | 1.051.48 | 231.48 | 211.46   | 231.48 | - 1   |                          |        |      |        | 1    | 6        | 0    |     | 12   | 1199 TE OUDOF KABILKAT                                                                                                    |
| 172200 | 2010  | 2    |             | 224.42  | 704.40   | 224.40   | 224.40 | 034.40   | 124.40 |       | - 2                      |        |      |        | 1    | 2        | 0    | -   | 12   | 1000.70 1001.04 10 0001044                                                                                                    |
| 72250  | 2010  | ٥.   | THE COAL    | 221,40  | 201,40   | 237,940  | 201,40 | 021,40   | 421,40 |       |                          |        | - 2  |        | 2    | 2        |      |     | - 2  | 1000.70                                                                                                    |
| 10000  | 10010 | 1    | 1000001     |         | many and | 1041.043 | 100,03 | 104,000  | 794.03 | - 2   |                          |        |      |        |      | 2        |      | 1   | - 5  | MARK OF A DEPARTURE AND A DEPARTURE                                                                                                    |
| 12250  | 2015  | 2    | 1620002     | 114,23  | 162.63   | 162.03   | 102,03 | 1005.00  | 162,03 |       | 0                        | 0      |      |        |      | 0        | 0.   | -   | -12  | 4620 30 D IPUNATADO//R                                                                                                    |

#### Πίνακας 29 Ιστορικό Αποδοχών

| 1000         | CTP/MD/MAT | Carrow      | CREAT COMPANY                                                                                                    | 115                  | 120     |       |                |           | -          |            | 100        | -           | -                |               | 1881 1887  |      |
|--------------|------------|-------------|----------------------------------------------------------------------------------------------------|----------------------|---------|-------|----------------|-----------|------------|------------|------------|-------------|------------------|---------------|------------|------|
| Print P      | DEPUNY     | EE CERTIC   | (Britewett                                                                                                    | ol al al al al al al | 0.10000 | 100   |                | A MARGAR  | 118808.11  | 01/01/1001 | 41/13/1612 | 001         | t turbarrisht d  | ALIAR CARLE R | tina ranna | - 0  |
| east.        |            | CROSSICO.   |                                                                                                    | 200000011            | 111100  |       | or holder in a | 100000000 | SAUGHTER T | 101112212  | STATES IN  | Samerinia I | Concernance.     | 100000000     | 1110/02/02 |      |
| 4420         |            | TEAP IN     | COMPACT NO.                                                                                                    | 1240                 | 2111104 | 7.48  | Land.          | 1870      | 211102212  | 201102012  | 10000000   | 1000        | being the second | 311-1429-20-2 | 1000       |      |
| 1400         |            | TELEPINO .  | READ BRANCHE                                                                                                    | 100.00               |         | 140   | 1040           | 1944      | 1004       | 1004       | 1004       | TEOR        |                  | 1000          | 1000       | 100  |
| reaction -   |            | TEDETO      | PRAITING AREANING                                                                                                    | 144,40               |         | 1.11  | 100            |           |            |            |            |             |                  | 0             |            | - 2  |
| and a second |            | TRANSFER OF | Sentro Articount.                                                                                                    |                      |         | -12 C |                | -         |            |            |            | 1.00        |                  |               |            | 100  |
| 10.00        |            | FEIRING     | CONCERNING .                                                                                                    |                      |         |       | 100            | - 10      | 100        | 10         | 100        | 10          | 10               | - 20          |            |      |
| 4479         |            | 1 ETHER ID  | UNSPORTANT.                                                                                                    | 91.15                |         | 12    |                |           |            |            |            |             |                  |               |            | - 5  |
| 4000         |            | FEDRO       | CELALETOYANL                                                                                                    | 54,04                | 1.0     | 1.04  | 4700           |           | 400        | 400        | 400        | 400         | 400              | 400           | +00-       |      |
| 2200         |            | TEDERO      | ATUMOREL                                                                                                    | 1000,75              | 1/5     | 1.1   | 1940           | 2000      | 2122       | 2122       | 2122       | 2122        | 2100             | 21.0          | 2000       |      |
| 2236         |            | TEDEDO      | SATES AUDIVOLOBOA HET                                                                                                    |                      |         | - 2-  | 14.64          | 34.84     | 54.84      | 34,64      | 04,94      | 54,84       | 34,64            | 24,04         | 54.84      |      |
| 604          |            | LEDADO      | BATES HIGVOLDINGA                                                                                                    |                      |         | 100   | 82.82          | 36,94     | \$2,84     | 14,04      | 32,64      | 34.94       | 14,14            | 52,62         | 54.84      | P    |
| 2254         |            | LEBAUO      | IKA (MOVIMOR AKORATIKOE)                                                                                                    | 510,49               | - 61    | 5.45  | 653'10         | 421.78    | 622.78     | \$10,97    | A          |             | - N              | 0             | arrive and | - F. |
| 2259         |            | FEDRIDO     | (KA 587.2581                                                                                                    | -                    |         |       | 1              |           |            | 0          | 962,21     | 952.92      | 992.82           | 952,82        | 162.82     |      |
| 2250         |            | LEBSUO .    | TEADOKA (HON _ LIDBOTTHE)                                                                                                    | 26,5                 |         | 26.8  | 26.8           | 26,8      | 20.8       | 28,9       |            | 0           |                  | 0             |            |      |
| 2250         |            | LEDSU0      | EPFOADTWEE EDWOPEE                                                                                                    | 607,26               | . 13    | 7.94  | 104.68         | \$53,66   | 555,48     | \$37,8T    | 562,31     | 812.92      | 12.82            | 552.61        | 142.42     |      |
| 2019         |            | FEGRIDO     | NOA IMORIMON DIDHENTIKOE                                                                                                    | 142,66               | - 14    | 2,66  | 144,17         | 166,37    | 146,17     | 146,17     | .0         |             |                  | 0             |            | P.   |
| 2254         |            | FEGPINO     | KA 587,2581                                                                                                    |                      |         | . #   |                |           |            |            | 197,42     | 797,42      | 197,42           | 197,42        | 197,42     |      |
| 2258         |            | LED&UD      | IKA TPONOIA                                                                                                    | . 13,48              | 1       | 3,45  | 13,45          | 13.45     | 12,45      | 13,46      | 12,45      | 13.45       | 13,45            | 12,45         | 13,45      | . R. |
| 2250         |            | LEUMU0      | EREPORA ANAMASITY HE                                                                                                    | 36,17                | 3       | 5,17  | 38.8           | 41.8      | 42,44      | 42,44      | \$2,45     | 42,44       | 43,1             | 42,7          | 43.7       | 6    |
| 2258         |            | LEUMJO-     | >TEP 0.465 N 3986/11                                                                                                    | 18,08                | 1.53    | 7,58  | 38.4           | 20,5      | 21,22      | 21,21      | 21.22      | 31.22       | 21,55            | 21,59         | 21,85      | - E. |
| Z250         |            | OFFICE?     | TEATIONA (MON: AJORHTRD                                                                                                    | 67,25                | ; đ     | 7,25  | 67,25          | 67.25     | 67.25      | 87,25      | Q.         |             | D                | 0             |            | . 0  |
| 2259         |            | (EDALIO     | (TPONOLA MONIMOLA/OROH7#                                                                                                    | \$3.5                | (       | 82.8  | 83.8           | \$3.8     | 83,8       | 63,8       | 83.8       | 63,#        | 83.8             | 65.8          | \$3.8      |      |
| 2250         |            | (EDMIO      | KEATHSEE BY AZOMENOV                                                                                                    | 331,41               | 1.52    | 9.91  | 338.87         | 343,37    | 344.33     | 344.33     | 328,33     | 328.33      | 329,32           | 328,72        | 327,22     | . 0  |
| Sept.        |            | 1249-150    | THE REPORT OF A DESCRIPTION OF A DESCRIPTION OF A DESCRIP | 20174                |         |       | 100000         |           |            |            |            |             |                  | . ven i e     | 247,45     |      |

#### Πίνακας 30 Καρτέλα Υπερωριών

| 077250 | 2014  | 285 | -              | i lini       |        | -      | ALC: N | 1000   | and the second | -      | 4110   |        | OUT    | 1000   | dine in | THE REAL PROPERTY AND A DESCRIPTION OF A DESCRIPTION OF A |
|--------|-------|-----|----------------|--------------|--------|--------|--------|--------|----------------|--------|--------|--------|--------|--------|---------|----------------------------------------------------------------------------------------------------|
| 1999   | EIVE. |     | NADRUZ         | Print I      | 900    | Rop    | ALC:   | PEOP   | DTN.           | Nyn.   | ATL    | 201    | COR.J  | PRUS . | 100%    | (CERTIFICATION DE LA COMPACIÓN DE LA COMPACIÓN |
| 077250 | 2014  |     | ALGOI          | 300          | 300    | 390    | 300    | 300    | 300            | 300    | 300    | 300    | 300    | 300    | 300     | ANORH EQHMEPHAL EDITYY                                                                                                    |
| 072250 | 2014  | A   | AY034          | <b>Ø</b> (1) | 0      | 118    | 0      | 118    | 118            | 118    | 119,68 | 120,4  | 120,4  | 120,4  | 120,4   | AMOIGH ADOLE AMATINHE EPP AEIAE                                                                                                    |
| 072250 | 2014  | 4   | <b>KAT384A</b> | 30.3         | 30,3   | 42,22  | 30.3   | 42,22  | 42,22          | 39.92  | 29,54  | 40,15  | 40,15  | 40.15  | 40,15   | KA 507,2501 EPEA.                                                                                                    |
| 072250 | 2014  | E   | KET111         | 3            | 3      | 4.18   | 3      | 4,18   | 4,18           | 4,18   | 2,09   | 4.2    | 4.2    | 4,2    | 4.2     | M.T.R.Y VITEPOPION EPPAZOMENOV                                                                                                    |
| 072250 | 2014  | E   | KET177         | 5            | 6      | 8,36   | 6      | 8,36   | 8,36           | 8,36   | 6.19   | 8,41   | 8,41   | 8,41   | 6,41    | ΕΙΞΦΟΡΑ ΑΛΛΗΛΕΓΓΥΝΕ ΑΣΦ                                                                                                    |
| 072250 | 2014  | E   | KET178         | 3            | 3      | 4.18   | 3      | 4,18   | 4,18           | 4,18   | 3,09   | 4.2    | 4.2    | 4.2    | 4,2     | YΠΕΡ GAEΔ ΑΣΦ.Ν.3986/11                                                                                                    |
| 072250 | 2014  | ε   | KET364A        | 16,65        | 16,65  | 23,2   | 16,65  | 23,2   | 23.2           | 23.2   | 17,17  | 23,33  | 23,33  | 23.33  | 23.33   | IKA 507,2501 AEΦ.                                                                                                    |
| 072250 | 2014  | 0   | ΦΟΡΟΣΥΙ        | 54,27        | 54,27  | 75.62  | 54.27  | 75,62  | 75.82          | 75.62  | 78.03  | 78.05  | 78,05  | 78,05  | 76.05   | COPOE ADMON                                                                                                    |
| 072250 | 2014  | w.  | TANPYTE        | 217.08       | 217.05 | 302.46 | 217.08 | 302 48 | 302.48         | 302.46 | 312.11 | 304 21 | 364.21 | 304.21 | 304.21  | INTERVIEW VEEPORON                                                                                                    |

#### Ενότητα Πληροφορίες – Στοιχεία Υπαλλήλων

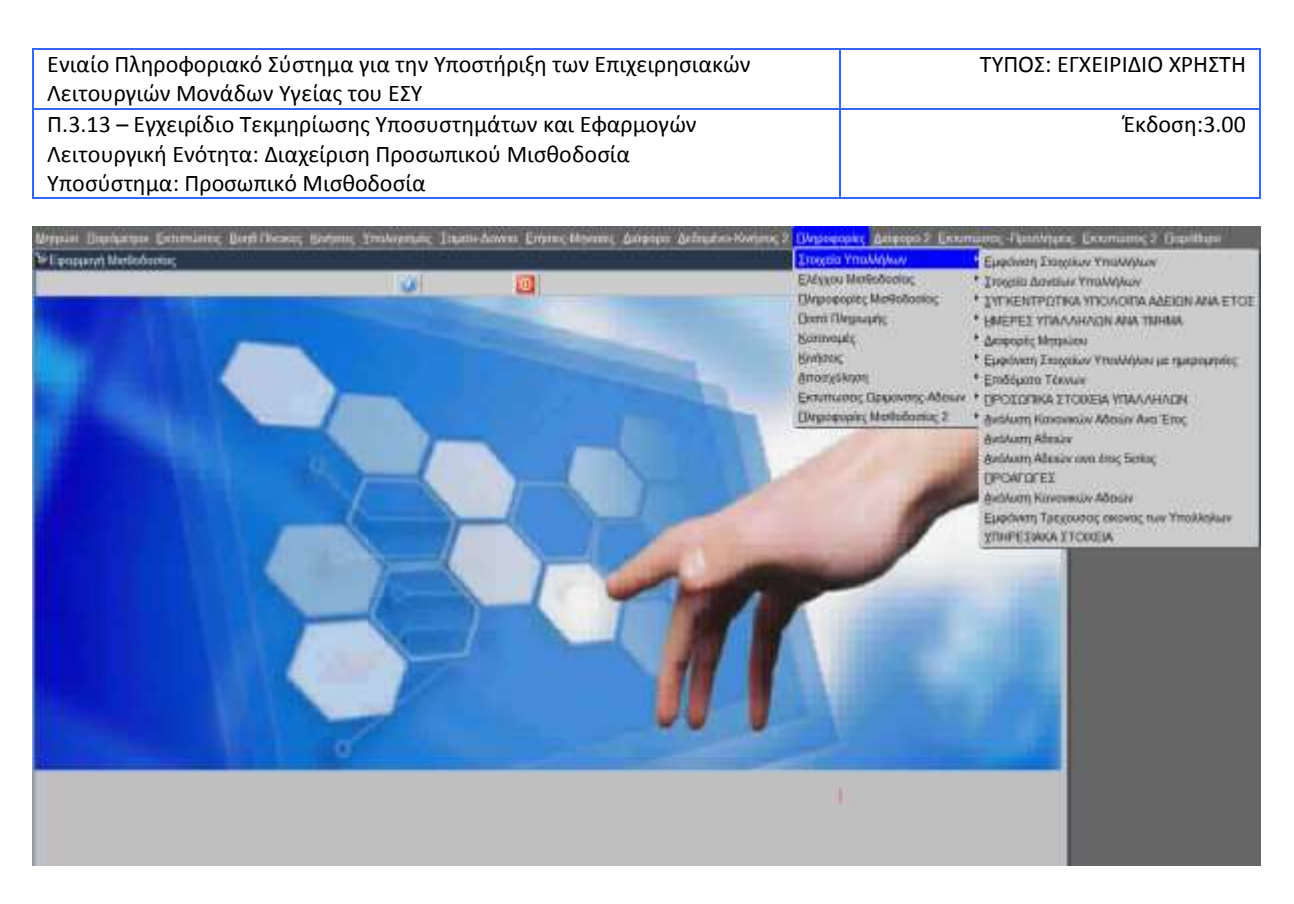

#### Αναλυτικά:

#### Πίνακας 31 Εμφάνιση Στοιχείων Υπαλλήλων

| Contraction and Contraction | H1 (3)             | ALCONCE        | 112022   | The second size                                                   | 05.   | 00                    |       | CIN     | 110  |
|-----------------------------|--------------------|----------------|----------|-------------------------------------------------------------------|-------|-----------------------|-------|---------|------|
| A.M. OPICAMOTETU            | NUMO KUA NEPR      | PwtH           | TMH      | REPRIP TIMES                                                      | TREHT | 184-12                | 18840 | ENEPTOZ | NOED |
|                             | danse - date dass. |                |          | D. C. S. C. C. C. C. C. S. C. C. C. C. C. C. C. C. C. C. C. C. C. |       | and the second second |       |         | 1    |
|                             |                    |                |          |                                                                   |       |                       |       |         |      |
|                             |                    |                |          |                                                                   |       |                       |       |         |      |
|                             |                    |                |          |                                                                   |       |                       |       |         |      |
|                             |                    |                |          |                                                                   |       |                       |       |         |      |
|                             |                    |                |          |                                                                   |       |                       |       |         |      |
|                             |                    |                |          |                                                                   |       |                       |       |         |      |
|                             |                    |                |          |                                                                   |       |                       |       |         |      |
|                             |                    |                |          |                                                                   |       |                       |       |         |      |
|                             |                    |                |          |                                                                   |       |                       |       |         |      |
|                             |                    |                |          |                                                                   |       |                       |       |         |      |
|                             |                    |                |          |                                                                   |       |                       |       |         |      |
|                             |                    |                |          |                                                                   |       |                       |       |         |      |
|                             |                    |                |          |                                                                   |       |                       |       |         |      |
|                             |                    |                |          |                                                                   |       |                       |       |         |      |
|                             |                    |                |          |                                                                   |       |                       |       |         |      |
|                             |                    |                |          |                                                                   |       |                       |       |         |      |
|                             |                    |                |          |                                                                   |       |                       |       |         |      |
|                             |                    |                |          |                                                                   |       |                       |       |         |      |
|                             |                    |                |          |                                                                   |       |                       |       |         |      |
|                             |                    |                |          |                                                                   |       |                       |       |         |      |
|                             |                    |                |          |                                                                   |       |                       |       |         |      |
|                             |                    |                |          |                                                                   |       |                       |       |         |      |
|                             |                    |                |          |                                                                   |       |                       |       |         |      |
|                             |                    |                |          |                                                                   |       |                       |       |         |      |
|                             |                    |                |          |                                                                   |       |                       |       |         |      |
|                             |                    |                |          |                                                                   |       |                       |       |         |      |
|                             |                    |                |          |                                                                   |       |                       |       |         |      |
|                             |                    |                |          |                                                                   |       |                       |       |         |      |
| KIND EXCOLUTION             | Exposed souther    | Zhiyar, Ta     | Qviamy12 |                                                                   |       |                       |       |         |      |
| renamy Glaum                | Europers Austream  | Gamment Hitten | 1941     |                                                                   |       |                       |       |         |      |

#### Πίνακας 32 Στοιχέια Δανείων Υπαλλήλων

| Ενιαίο Πληροφοριακό Σύστημα για την Υποστήριξη των Επιχειρησιακών | ΤΥΠΟΣ: ΕΓΧΕΙΡΙΔΙΟ ΧΡΗΣΤΗ |
|-------------------------------------------------------------------|--------------------------|
| Λειτουργιών Μονάδων Υγείας του ΕΣΥ                                |                          |
| Π.3.13 – Εγχειρίδιο Τεκμηρίωσης Υποσυστημάτων και Εφαρμογών       | Έκδοση:3.00              |
| Λειτουργική Ενότητα: Διαχείριση Προσωπικού Μισθοδοσία             |                          |
| Υποσύστημα: Προσωπικό Μισθοδοσία                                  |                          |
|                                                                   |                          |
| 📧 🛺 y 🛄 🚛 n.s 🗟 .s 😰 📽 🖌 🚳 🖬 😓                                    |                          |

| a section of | 90        | - 14   | 191            | - PA            |              |     | 101  | La constante | 1110      | 111  |
|--------------|-----------|--------|----------------|-----------------|--------------|-----|------|--------------|-----------|------|
| A.M.         | AA        | ENAPEH | AHEH           | ITOKEIA         | καά π        | 020 | ΔO2H | KATABA       | OTNOAOTTY | ENEP |
|              | 1         |        |                |                 | - 1 - 1      |     | 1    |              |           |      |
|              |           |        |                |                 |              |     |      |              |           | -    |
|              |           |        |                |                 |              |     |      |              |           |      |
|              |           |        |                |                 |              |     |      |              |           |      |
|              |           |        |                |                 |              |     |      |              |           |      |
|              |           |        |                |                 |              |     |      |              |           | -    |
|              |           |        |                |                 |              |     |      |              |           |      |
|              |           |        |                |                 |              |     |      |              |           |      |
|              |           |        |                |                 |              |     |      |              |           |      |
|              |           |        |                |                 |              |     |      |              |           |      |
|              |           |        |                |                 |              |     |      |              |           | -    |
|              |           |        |                |                 |              |     |      |              |           |      |
|              |           |        |                |                 |              |     |      |              |           |      |
|              |           |        |                |                 |              |     |      |              |           |      |
|              |           |        |                |                 |              |     |      |              |           |      |
|              |           |        |                |                 |              |     |      |              |           |      |
|              |           |        |                |                 | _            |     |      |              |           | -    |
|              |           |        |                |                 |              |     |      |              |           |      |
|              | -         |        |                |                 |              |     |      | -            |           | -    |
|              |           |        |                |                 |              |     |      |              |           |      |
|              |           |        |                |                 |              |     |      |              |           |      |
|              |           |        |                |                 | -            |     |      |              |           | -    |
|              |           |        |                |                 |              |     |      |              |           |      |
|              |           |        |                |                 |              |     |      |              |           |      |
| wowm Exe     | абарютная | Eugo   | κάη Καρτέλος   | Στήλες Ταξ      | waµimi 1.2,3 |     |      |              |           |      |
| NO PONDA     | W         | Eper   | ini Avelutikéh | Εμφανιση Μητρώο | 0            |     |      |              |           |      |
| Σπίλος Εκ    | nămiaonji |        |                |                 |              |     |      |              |           |      |

#### Πίνακας 33 ΣΥΓΚΕΝΤΩΤΙΚΑ ΥΠΟΛΟΙΠΑ ΑΔΕΙΩΝ ΑΝΑ ΕΤΟΣ

| NTIGENTPICITIKA VITCING | TA ASEKON ANA E | 102           |                   |               | 14         | 190           | 0.0        | 1942            | (0)             | 154          |                  | - 10         | (11)            | (11)         |           |
|-------------------------|-----------------|---------------|-------------------|---------------|------------|---------------|------------|-----------------|-----------------|--------------|------------------|--------------|-----------------|--------------|-----------|
| 1 Z<br>MEO-KAJAETAEH    | 3 4<br>Едикотна | e a<br>Tid-MA | T<br>AM           | l<br>Enginnio | 9<br>ONDMA | 10<br>TATIVOS | H<br>(POLA | 12<br>ARKKOPHEN | 13<br>APRAIOTHE | NETAD<br>OPA | ARCALON<br>MENES | AHDO<br>ESEI | A/102<br>AAEIAE | VIION<br>ORD | 19<br>201 |
|                         |                 |               |                   |               |            |               |            |                 |                 |              |                  |              |                 | -            |           |
|                         |                 |               |                   |               |            |               |            |                 |                 |              |                  |              |                 |              |           |
|                         |                 |               |                   |               |            |               |            |                 |                 |              |                  |              |                 |              |           |
|                         |                 |               |                   |               |            |               |            |                 |                 |              |                  |              |                 |              |           |
|                         |                 |               |                   |               |            |               |            |                 |                 |              |                  |              |                 |              |           |
|                         |                 |               |                   |               |            |               |            |                 |                 |              |                  |              |                 |              |           |
|                         |                 |               |                   |               |            |               |            |                 |                 |              |                  |              |                 |              |           |
|                         |                 |               |                   |               |            |               |            |                 |                 |              |                  |              |                 |              |           |
|                         |                 |               |                   |               |            |               |            |                 |                 |              |                  |              |                 |              |           |
|                         |                 |               |                   |               |            |               |            |                 |                 |              |                  |              |                 |              |           |
|                         |                 |               |                   |               |            |               |            |                 |                 |              |                  |              |                 |              |           |
|                         |                 |               |                   |               |            |               |            |                 |                 |              |                  |              |                 |              |           |
|                         |                 |               |                   |               |            |               |            |                 |                 |              |                  |              |                 |              | -         |
|                         |                 |               |                   |               |            |               |            |                 |                 |              |                  |              |                 |              |           |
| Louis Louissen          | C Exercise Land | 15            | Utali Information |               |            |               |            |                 |                 |              |                  |              |                 |              |           |
| Laurent Char            | Europet Auto    | nde File      | raine Myples      |               |            |               |            |                 |                 |              |                  |              |                 |              |           |

#### Πίνακας 34 ΗΜΕΡΕΣ ΥΠΑΛΛΗΛΩΝ ΑΝΑ ΤΜΗΜΑ

| Ενιαίο Πληροφοριακό Σύστημα για την Υποστήριξη των Επιχειρησιακών | ΤΥΠΟΣ: ΕΓΧΕΙΡΙΔΙΟ ΧΡΗΣΤΗ |
|-------------------------------------------------------------------|--------------------------|
| Λειτουργιών Μονάδων Υγείας του ΕΣΥ                                |                          |
| Π.3.13 – Εγχειρίδιο Τεκμηρίωσης Υποσυστημάτων και Εφαρμογών       | Έκδοση:3.00              |
| Λειτουργική Ενότητα: Διαχείριση Προσωπικού Μισθοδοσία             |                          |
| Υποσύστημα: Προσωπικό Μισθοδοσία                                  |                          |

| - 60       | (2)        | (3)             | (4)         | (5)                      | (8)    | (7)    |
|------------|------------|-----------------|-------------|--------------------------|--------|--------|
| ETOT       | ТМНМА ПЕР  | FPADH           | AM          | ONOMATERIONYMO           | κλάδος | HMEPES |
|            | 1          |                 |             |                          |        |        |
|            |            |                 |             |                          | -      |        |
|            |            |                 |             |                          |        |        |
|            |            |                 |             |                          |        |        |
|            |            |                 |             |                          |        |        |
|            |            |                 |             |                          |        |        |
|            |            |                 |             |                          |        |        |
|            |            |                 |             |                          |        |        |
|            |            |                 |             |                          |        |        |
|            |            |                 |             |                          |        |        |
|            |            |                 |             |                          | -      |        |
|            |            |                 |             |                          |        |        |
|            |            |                 |             |                          |        |        |
|            |            |                 |             |                          |        |        |
|            |            |                 |             |                          |        |        |
|            |            |                 |             |                          |        |        |
|            |            |                 |             |                          |        |        |
|            |            |                 |             |                          |        |        |
|            |            |                 |             |                          |        |        |
|            |            |                 |             |                          |        |        |
|            |            |                 |             |                          |        |        |
|            |            |                 |             |                          |        |        |
|            |            |                 |             |                          |        |        |
| a avian Ex | кавариткои | Εμφανιση Καρ    | πέλος       | Στηλες Ταξινομοση: 1.2.3 | 1,5    |        |
| panan Ci   | Lev .      | Eliteration Ava | Automater . | Εμφανιαη Μητρώου         |        |        |

#### Πίνακας 35 Διαφορές Μητρώου

| \$      | 📲 📫 🎆 X.S        | a a 🕅         | 3       | 1 1 1    |              | E       |         |         | -       |          |                |         |           |          |          |          |            |
|---------|------------------|---------------|---------|----------|--------------|---------|---------|---------|---------|----------|----------------|---------|-----------|----------|----------|----------|------------|
| D WINDO | PEE MHTPOOY      | -02           | 10      | 151      | 121,         | 511     | .04     |         | (50)    | (11)     | 140<br>140     | (15)    | 1140      | 110      | 616      | 1972     | 100        |
| -44     | TAPAMETPOX       | NEO ANO       | NEO ERT | NEO TIMH | NEO (1)      | NED (2) | NEO (1) | NEO (4) | NEO (S) | TEAL AND | <b>TPW KOT</b> | TEN TMH | TTPIN [1] | TIPN (2) | (11 MAI) | mean (a) | 719(1) (5) |
| 1.      |                  | 1             |         | -        | 1            | -       |         | -       | -       |          |                | -       | 1         | -        | -        | i ( i    | -          |
|         |                  |               |         |          |              |         |         |         |         |          |                |         |           |          |          |          |            |
|         |                  |               |         |          |              |         |         |         |         |          |                |         |           |          |          |          |            |
|         |                  |               |         |          | -            |         |         |         |         |          |                |         |           |          | -        |          |            |
|         |                  |               |         |          |              |         |         |         |         |          |                |         |           |          |          |          |            |
|         |                  |               |         |          | _            |         |         |         |         |          |                |         |           |          |          |          |            |
|         |                  |               |         |          |              |         |         |         |         |          |                |         |           |          |          |          |            |
|         |                  |               |         |          |              |         |         |         |         |          |                |         |           |          |          |          |            |
|         |                  |               |         |          |              |         |         |         |         |          |                |         |           |          |          |          |            |
| -       |                  |               |         |          | -            |         |         |         |         |          |                |         |           |          |          |          |            |
|         |                  |               |         |          |              |         |         |         |         |          |                |         |           |          |          |          |            |
|         |                  |               |         |          |              |         |         |         |         |          |                |         |           |          |          |          |            |
|         |                  |               |         |          |              |         |         |         |         |          |                |         |           |          |          |          |            |
|         |                  |               |         |          |              |         |         |         |         |          |                |         |           |          |          |          |            |
|         |                  |               |         |          | -            |         |         |         |         |          |                |         |           |          |          |          |            |
| Eren    | n Excatagentikou | - Ree 8400 Mg | cobac   | 1        | αγλας Ταξ    | -       |         |         |         |          |                |         |           |          |          |          |            |
| Epenn   | an Chain         | Etennon Av    | dunkêv  | T Esem   | N) MYT2 G 61 | E.      |         |         |         |          |                |         |           |          |          |          |            |
| cap     | in requirements  |               |         |          |              |         |         |         |         |          |                |         |           |          |          |          |            |

#### Πίνακας 36 Εμφάνιση Στοιχείων Υπαλλήλου με ημερομηνίες

| Ενιαίο Πληροφοριακό Σύστημα για την Υποστήριξη των Επιχειρησιακών<br>Λειτουργιών Μονάδων Υγείας του ΕΣΥ | ΤΥΠΟΣ: ΕΓΧΕΙΡΙΔΙΟ ΧΡΗΣΤΗ |
|----------------------------------------------------------------------------------------------------|--------------------------|
| Π.3.13 – Εγχειρίδιο Τεκμηρίωσης Υποσυστημάτων και Εφαρμογών                                             | Έκδοση:3.00              |
| Λειτουργική Ενότητα: Διαχείριση Προσωπικού Μισθοδοσία                                                   |                          |
| Υποσύστημα: Προσωπικό Μισθοδοσία                                                                        |                          |

| код перспарн | TMH | REPERTMENT | HM:AR0                                                                                                    | HM.EGS TMH1 | TIME TIME | ENEPTODIOE BA |
|--------------|-----|------------|----------------------------------------------------------------------------------------------------|-------------|-----------|---------------|
|              |     |            |                                                                                                    |             |           |               |
|              |     |            |                                                                                                    |             |           |               |
|              |     |            |                                                                                                    |             |           |               |
|              |     |            |                                                                                                    |             |           |               |
|              |     |            |                                                                                                    |             |           |               |
|              |     |            |                                                                                                    |             |           |               |
|              |     |            |                                                                                                    |             |           |               |
|              |     |            |                                                                                                    |             |           |               |
|              |     |            |                                                                                                    |             |           |               |
|              |     |            |                                                                                                    |             |           |               |
|              |     |            |                                                                                                    |             |           |               |
|              |     |            |                                                                                                    |             |           |               |
|              |     |            |                                                                                                    |             |           |               |
|              |     |            |                                                                                                    |             |           |               |
|              |     |            |                                                                                                    |             |           |               |
|              |     |            |                                                                                                    |             |           |               |
|              |     |            |                                                                                                    |             |           |               |
|              |     |            |                                                                                                    |             |           |               |
|              |     |            |                                                                                                    |             |           |               |
|              |     |            |                                                                                                    |             |           |               |
|              |     |            |                                                                                                    |             |           |               |
|              |     |            |                                                                                                    |             |           |               |
|              |     |            |                                                                                                    |             |           |               |
|              |     |            | Image: Section of the section of the section of t |             |           |               |

#### Πίνακας 37 Εποδόματα Τέκνων

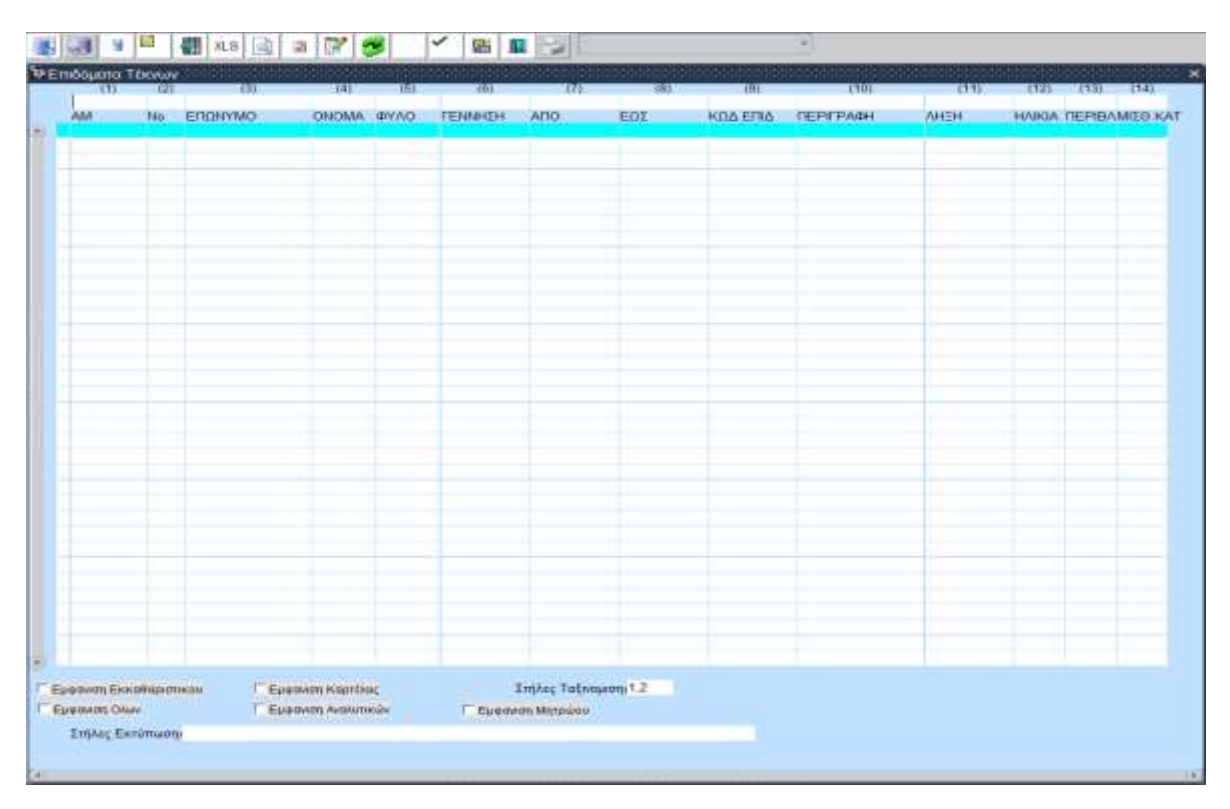

Πίνακας 38 ΠΡΟΣΩΠΙΚΑ ΣΤΟΙΧΕΙΑ ΥΠΑΛΛΗΛΩΝ

| Ενιαίο Πληροφοριακό Σύστημα για την Υποστήριξη των Επιχειρησιακών<br>Λειτουργιών Μονάδων Υγείας του ΕΣΥ | ΤΥΠΟΣ: ΕΓΧΕΙΡΙΔΙΟ ΧΡΗΣΤΗ |
|----------------------------------------------------------------------------------------------------|--------------------------|
| Π.3.13 – Εγχειρίδιο Τεκμηρίωσης Υποσυστημάτων και Εφαρμογών                                             | Έκδοση:3.00              |
| Λειτουργική Ενότητα: Διαχείριση Προσωπικού Μισθοδοσία                                                   |                          |
| Υποσύστημα: Προσωπικό Μισθοδοσία                                                                        |                          |

| 1 -d           |                      | 15 🗟 a 🗑 🍠                                   | 1 2 1           |                              | 7             |     |                |           |
|----------------|----------------------|----------------------------------------------|-----------------|------------------------------|---------------|-----|----------------|-----------|
| WINPOLON<br>NI | KA ETOIXEIA Y        | DAAAHAON 10                                  | 20 (B)          | 01 00 0                      | 1. 2102       | 110 | 100 (0)        | (946 (95) |
| AM             | ENEPTOD              | AP 6NK ETIDNYMO                              | ONOMA TRATFOR   | MHTPON VIT/EA BAB            | INABI TAN BON |     | \$Y/AOPENNHORE | 1040 WX01 |
|                |                      |                                              | 1.              | 1 1 1                        |               |     | 1.1            |           |
|                |                      |                                              |                 |                              |               |     |                |           |
|                |                      |                                              |                 |                              |               |     |                |           |
|                |                      |                                              |                 |                              |               |     |                |           |
|                |                      |                                              |                 |                              |               |     |                |           |
|                |                      |                                              |                 |                              |               |     |                |           |
|                |                      |                                              |                 |                              |               |     |                |           |
|                |                      |                                              |                 |                              |               |     |                |           |
|                |                      |                                              |                 |                              |               |     |                |           |
|                |                      |                                              |                 |                              |               |     |                |           |
|                |                      |                                              |                 |                              |               |     |                |           |
|                |                      |                                              |                 |                              |               |     |                |           |
|                |                      |                                              |                 |                              |               |     |                |           |
|                |                      |                                              | _               |                              | _             |     |                |           |
|                |                      |                                              |                 |                              |               |     |                |           |
|                |                      |                                              |                 |                              |               |     |                |           |
|                |                      |                                              |                 |                              |               |     |                |           |
| F Exposers 6   | eraliquerrece<br>Aca | F Europering Repriler<br>F Europering Avenue | 2n<br>F Eastern | Neg Talboyerne 1<br>Merpians |               |     |                |           |
| Zrékeç         | ianýmuony.           |                                              |                 |                              |               |     |                |           |
|                |                      |                                              |                 |                              |               |     |                | 1         |

#### Πίνακας 39 Ανάλυση Κανονικών Αδειών Ανά Έτος

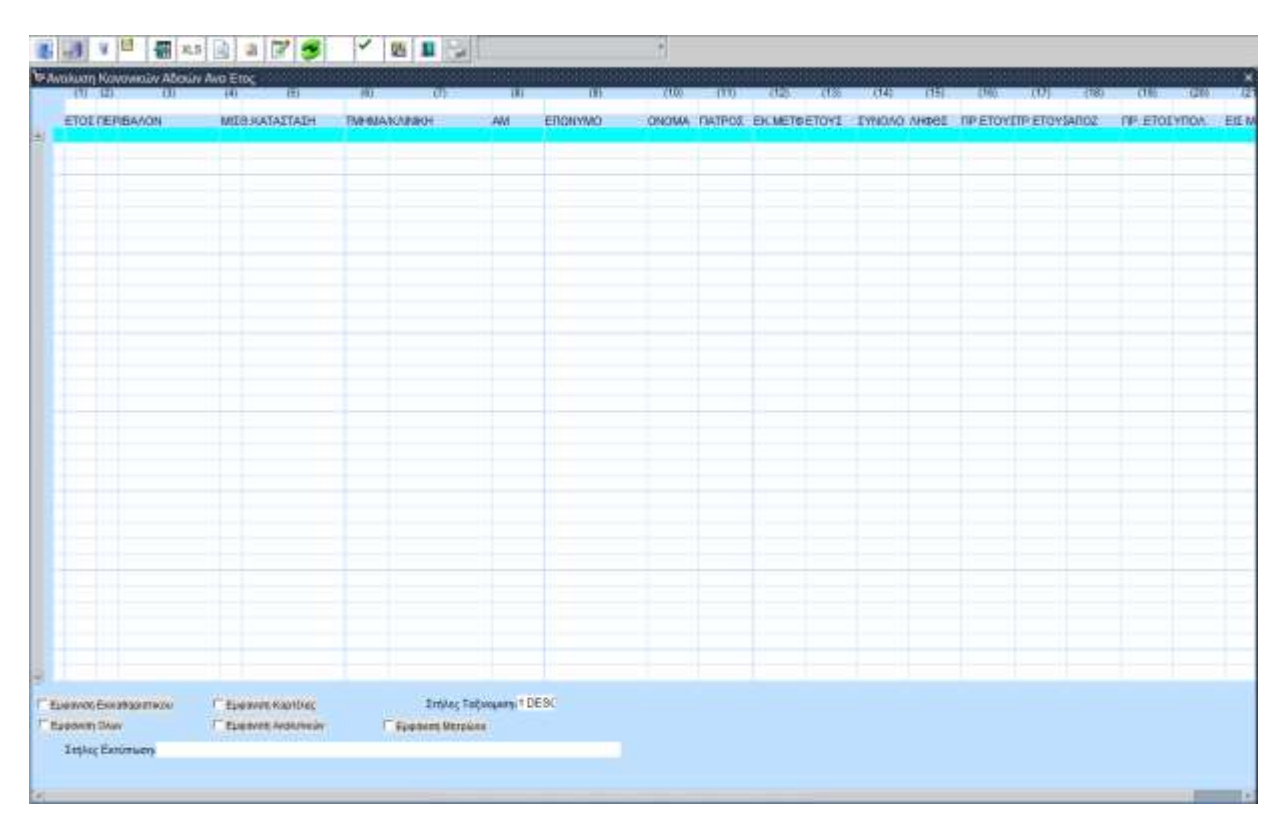

#### Πίνακας 40 Ανάλυση Αδειών

| ιίο Πληροφοριακ<br>τουργιών Μονάδο                     | ό Σύστημα για<br>ων Υγείας του Ε                   | την Υποστ<br>ΣΥ               | ήριξη των Ε               | πιχειρησιακών                  | TY             | ΠΟΣ: ΕΓΧΕΙΡΙΔΙΟ Χ |
|--------------------------------------------------------|----------------------------------------------------|-------------------------------|---------------------------|--------------------------------|----------------|-------------------|
| 13 – Εγχειρίδιο Τ<br>ουργική Ενότητα<br>σύστημα: Προσω | εκμηρίωσης Υτ<br>ι: Διαχείριση Πι<br>υπικό Μισθοδο | ιοσυστημα<br>οοσωπικοι<br>σία | άτων και Εφ<br>ύ Μισθοδος | αρμογών<br>ία                  |                | Έκδος             |
| <b>a</b> y 📴 🟭 )                                       | us 🗟 🛛 🍞                                           | -                             | × 📾 👧                     | 8                              |                |                   |
| λυση Αδειών                                            | (3)                                                | (4)                           |                           | (6) (7)                        | 200 (a)<br>(8) | *                 |
| M ONOMATERIE                                           | 2NYMO ANO                                          | ΕΩΣ                           | YNOA                      | ала періграфн                  | EXONIA         |                   |
|                                                        | 1                                                  |                               |                           |                                |                |                   |
|                                                        |                                                    |                               |                           |                                |                |                   |
|                                                        |                                                    |                               |                           |                                |                |                   |
|                                                        |                                                    |                               |                           |                                |                |                   |
|                                                        |                                                    |                               |                           |                                |                |                   |
|                                                        |                                                    |                               |                           |                                |                |                   |
|                                                        |                                                    |                               |                           |                                |                |                   |
|                                                        |                                                    |                               |                           |                                |                |                   |
|                                                        |                                                    |                               |                           |                                |                |                   |
|                                                        |                                                    |                               |                           |                                |                |                   |
|                                                        |                                                    |                               |                           |                                |                |                   |
|                                                        |                                                    |                               |                           |                                |                |                   |
|                                                        |                                                    |                               |                           |                                |                |                   |
|                                                        |                                                    |                               |                           |                                |                |                   |
|                                                        | C Reserved                                         |                               | 140                       | ter Talana 12                  |                |                   |
| κανιαή Ολων<br>Ιανιαή Έκκαθαριστικού                   | Esteavion Avo                                      | NUTHOGIN                      | Γ Εμφανιαη                | κες τάξινομιστετ, 3<br>Μητρώου |                |                   |
| έτήλες Εκτύπωση                                        |                                                    |                               |                           |                                |                |                   |

Πίνακας 41 Ανάλυση Αδειών ανά Έτος 5ετίας

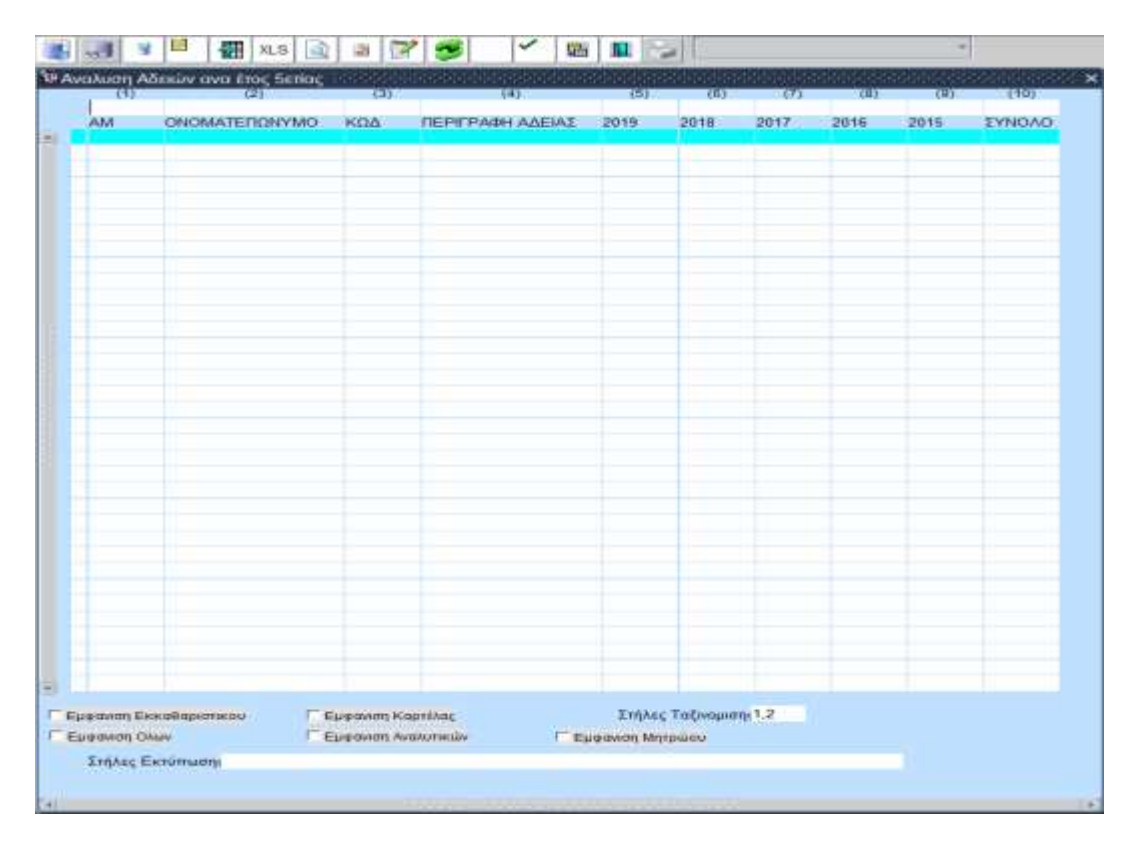

#### Πίνακας 42 ΠΡΟΑΓΩΓΕΣ

| Ενιαίο Πληροφοριακό Σύστημα για την Υποστήριξη των Επιχειρησιακών<br>Λειτουργιών Μονάδων Υγείας του ΕΣΥ | ΤΥΠΟΣ: ΕΓΧΕΙΡΙΔΙΟ ΧΡΗΣΤΗ |
|----------------------------------------------------------------------------------------------------|--------------------------|
| Π.3.13 – Εγχειρίδιο Τεκμηρίωσης Υποσυστημάτων και Εφαρμογών                                             | Έκδοση:3.00              |
| Λειτουργική Ενότητα: Διαχείριση Προσωπικού Μισθοδοσία                                                   |                          |
| Υποσύστημα: Προσωπικό Μισθοδοσία                                                                        |                          |

| TPUAL OF EX           |                   | 1 10  |                       | *1           |        |        |                |            |       |         |         |               | 100 |
|-----------------------|-------------------|-------|-----------------------|--------------|--------|--------|----------------|------------|-------|---------|---------|---------------|-----|
| 1 1 1                 | - DL - (4)<br>4-  | 10 m. | - m                   | a.           | 10     | it .   | (12)           | 10         | 14    | 10      | IND IND | III.          | HM  |
| MULLIN TITHEESA       | EX.III            | 100   | out                   | <br>Elepton) | CHUMAN | THEF'S | and the second | (Personal) | WATER | ENUMBER | 104044  | CONCERNENT OF |     |
|                       |                   |       |                       |              |        |        |                |            |       |         |         |               |     |
|                       |                   |       |                       |              |        |        |                |            |       |         |         |               |     |
|                       |                   |       |                       |              |        |        |                |            |       |         |         |               |     |
|                       |                   |       |                       |              |        |        |                |            |       |         |         |               |     |
|                       |                   |       |                       |              |        |        |                |            |       |         |         |               |     |
|                       |                   |       |                       |              |        |        |                |            |       |         |         |               |     |
|                       |                   |       |                       |              |        |        |                |            |       |         |         |               |     |
|                       |                   |       |                       |              |        |        |                |            |       |         |         |               |     |
|                       |                   |       |                       |              |        |        |                |            |       |         |         |               |     |
|                       |                   |       |                       |              |        |        |                |            |       |         |         |               |     |
|                       |                   |       |                       |              |        |        |                |            |       |         |         |               |     |
| ELEVITI CALIFORNIA DA | T Epidemi Kapilia | 100   | entral recenters 1641 |              |        |        |                |            |       |         |         |               |     |
| Engling Community     |                   |       |                       |              |        |        |                |            |       |         |         |               |     |

#### Πίνακας 43 Ανάλυση κανονικών Αδειών

| 1.00     | 1                     | 1.000       | 1.000       | 1.000      |                | (        | a biene filment | 11              |      | 1         |
|----------|-----------------------|-------------|-------------|------------|----------------|----------|-----------------|-----------------|------|-----------|
| AM       | ONOMATERONYMO         | ENAPOH      | VHEH        | ETOE       | HMEPEI         | ZAN EIGT | NAPATHPHILEIE   | <b>DIKAIOVM</b> | VIDA | INP. YILO |
|          |                       |             |             |            |                |          |                 |                 |      | -         |
|          |                       |             |             |            | _              |          |                 |                 |      |           |
|          |                       |             |             |            |                |          |                 |                 |      | -         |
|          |                       |             |             |            |                |          |                 |                 |      | -         |
|          |                       |             |             |            |                |          |                 |                 |      | -         |
|          |                       |             |             |            |                |          |                 |                 |      | -         |
|          |                       |             |             |            |                |          |                 |                 |      | -         |
|          |                       |             |             |            |                |          |                 |                 |      | -         |
|          |                       |             |             |            |                |          |                 |                 |      | -         |
|          |                       |             |             |            |                |          |                 |                 |      | -         |
|          |                       |             |             |            |                |          |                 |                 |      |           |
|          |                       |             |             |            |                |          |                 |                 |      | -         |
|          |                       |             |             |            |                |          |                 |                 |      |           |
|          |                       |             |             |            | -              |          |                 |                 |      | -         |
|          |                       |             |             |            |                |          |                 |                 |      |           |
|          |                       |             |             |            |                |          |                 |                 |      |           |
|          |                       |             |             |            | -              |          |                 |                 |      |           |
|          |                       |             |             |            |                |          |                 |                 |      | -         |
|          |                       |             |             |            |                |          |                 |                 |      | -         |
|          |                       |             |             |            | _              |          |                 |                 |      |           |
|          |                       |             |             |            |                |          |                 |                 |      | -         |
|          | rabatiment T Entering | and a state | Telle       | - Tofering | and the second |          |                 |                 |      |           |
| tomos co |                       | den marine  | C Printer 1 |            | discone of     |          |                 |                 |      |           |

#### Πίνακας 44 Εμφάνιση Τρέχουσας εικόνας των Υπαλλήλων

| Ενιαίο Πληροφοριακό Σύστημα για την Υποστήριξη των Επιχειρησιακών<br>Λειτουργιών Μονάδων Υγείας του ΕΣΥ | ΤΥΠΟΣ: ΕΓΧΕΙΡΙΔΙΟ ΧΡΗΣΤΗ |
|----------------------------------------------------------------------------------------------------|--------------------------|
| Π.3.13 – Εγχειρίδιο Τεκμηρίωσης Υποσυστημάτων και Εφαρμογών                                             | Έκδοση:3.00              |
| Λειτουργική Ενότητα: Διαχείριση Προσωπικού Μισθοδοσία                                                   |                          |
| Υποσύστημα: Προσωπικό Μισθοδοσία                                                                        |                          |

| Ejapówiny Tjacytustnie, cakoła<br>Stranow 1915 | iç suv Ymskiykuv<br>Ni |                           | <i>d</i> ). | anti-           | (0.000)<br>(0.000) | 0100        | 110         | (0)                 | (14)      | (11)           | (99)          |               |
|------------------------------------------------|------------------------|---------------------------|-------------|-----------------|--------------------|-------------|-------------|---------------------|-----------|----------------|---------------|---------------|
| Depyes Deptolos                                | 4<br>Marra             | 5 4<br>Motskeyws Katanson | 7<br>M      | t<br>Na dakolee | 9<br>Eminipa       | 10<br>Oveşe | 11<br>Rempe | 12 13<br>Фула АЛЛКА | 14<br>ADM | 15<br>Falverri | 18<br>Thomson | 17<br>Amolait |
|                                                |                        |                           |             |                 |                    |             |             |                     |           |                |               |               |
|                                                |                        |                           |             |                 |                    |             |             |                     |           |                |               |               |
|                                                |                        |                           |             |                 |                    |             |             |                     |           |                |               |               |
|                                                |                        |                           |             |                 |                    |             |             |                     |           |                |               |               |
|                                                |                        |                           |             |                 |                    |             |             |                     |           |                |               |               |
|                                                |                        |                           |             |                 |                    |             |             |                     |           |                |               |               |
|                                                |                        |                           |             |                 |                    |             |             |                     |           |                |               |               |
|                                                |                        |                           |             |                 |                    |             |             |                     |           |                |               |               |
|                                                |                        |                           |             |                 |                    |             |             |                     |           |                |               |               |
|                                                |                        |                           |             |                 |                    |             |             |                     |           |                |               |               |
|                                                |                        |                           |             |                 |                    |             |             |                     |           |                |               |               |
|                                                |                        |                           |             |                 |                    |             |             |                     |           |                |               |               |
| Eperator, Exception Heave<br>Report The        | Epidemic Kapibas       | in Epotenti               |             | on.7            |                    |             |             |                     |           |                |               |               |
| Στηλας Εκτίστωση                               |                        | en netarnit               |             |                 |                    |             |             |                     |           |                |               |               |

#### Πίνακας 45 ΥΠΗΡΕΣΙΑΚΑ ΣΤΟΙΧΕΙΑ

|                                      | 8 🔃 🛎   | 7 3                            | 1       | S 1                         | 5          |        | *    |      |           |               |          |
|--------------------------------------|---------|--------------------------------|---------|-----------------------------|------------|--------|------|------|-----------|---------------|----------|
| 10 III                               | 141     | 100                            | 191     | 10                          | 677        | .90    | .01  | (50) | (11) (12) | (13) (140     | 122 (38) |
| AW ENEPFOR                           | REALINE | ADDAYDH                        | ARJOAKA | EUCHAMIO                    | CINOMA     | TATPOS | Aast | AMKA | YTHPEDA   | SXESH EPTASAS | K/AaOE   |
| 1                                    |         |                                | 1       |                             |            |        | T    | T    | 11        | T/T           |          |
|                                      |         |                                |         |                             |            |        |      |      |           |               |          |
|                                      |         |                                |         |                             |            |        |      |      |           |               |          |
|                                      |         |                                |         |                             |            |        |      |      |           |               |          |
|                                      |         |                                |         |                             |            |        |      |      |           |               |          |
|                                      |         |                                |         |                             |            |        |      |      |           |               |          |
|                                      |         |                                |         |                             |            |        |      |      |           |               |          |
|                                      |         |                                |         |                             |            |        |      |      |           |               |          |
|                                      |         |                                |         |                             |            |        |      |      |           |               |          |
|                                      |         |                                |         |                             |            |        |      |      |           |               |          |
|                                      |         |                                |         |                             |            |        |      |      |           |               |          |
|                                      |         |                                |         |                             |            |        |      |      |           |               |          |
|                                      |         |                                |         |                             |            |        |      |      |           |               |          |
|                                      |         |                                |         |                             |            |        |      |      |           |               |          |
|                                      |         |                                |         |                             |            |        |      |      |           |               |          |
|                                      |         |                                |         |                             |            |        |      |      |           |               |          |
| Epotent Exceloperate<br>Epotent Dise | Garde   | eri Kartikaj<br>eri Acakriscia |         | Erstag Ta<br>Guraven Mittal | Geogeory 1 |        |      |      |           |               |          |
| Enther Extension                     |         |                                |         |                             |            |        |      |      |           |               |          |
|                                      |         |                                |         |                             |            |        |      |      |           |               |          |

### Ενότητα Πληροφορίες – Ελέγχου Μισθοδοσίας

| Ενιαίο Πληροφοριακό Σύστημα για την Υποστήριξη των Ε<br>Λειτουργιών Μονάδων Υγείας του ΕΣΥ<br>Π.3.13 – Εγχειρίδιο Τεκμηρίωσης Υποσυστημάτων και Εφ<br>Λειτουργική Ενότητα: Διαχείριση Προσωπικού Μισθοδοσ | τιχειρησιακών ΤΥΠΟΣ: ΕΓΧΕΙΡΙΔΙΟ ΧΡΗΣΤΗ<br>αρμογών Έκδοση:3.00<br>α                                                                                                    |
|----------------------------------------------------------------------------------------------------|----------------------------------------------------------------------------------------------------|
| Υποσύστημα: Προσωπικό Μισθοδοσία                                                                                                    |                                                                                                    |
| Итурине Деналистра Баланистик, Цолд Ланика, Комулик, Ульбораций, Гацико-Алании Блугас, Муник<br><sup>Тар</sup> Брадцагуј Матбобсканс                                                                      | , dagogo debutro-horbor, 2. <mark>Dogogotik,</mark> debuta 2. Entrutos, Tanthyse, Entrutos, 2. Dajebbao<br>Troych Ymolebae                                                                                                    |
|                                                                                                    | <ul> <li>Edward Mathodorise,<br/>Overpropulsie, Mathodorise,<br/>Overpropulsie, Mathodoris</li></ul> |

#### Αναλυτικά:

#### Πίνακας 46 Εμφάνιση Παρακράτισης Δανειών (Τρχ. Μήνας)

| 100       |                                    |      | 100           | Personal Contraction | Parents Are | 1744     | 1144      | 1000     |
|-----------|------------------------------------|------|---------------|----------------------|-------------|----------|-----------|----------|
| 4.M       | ONOMATERIONYMOKOA AANEIOY          | 0100 | AOTH          | ITO0EIA              | DAPAKP.     | γπολαιπο | TPX KPAT. | ΠΛΗΡΩΤΕΟ |
|           |                                    |      |               |                      |             |          | 1         |          |
|           |                                    |      | _             |                      |             |          |           | _        |
|           |                                    |      |               |                      |             |          |           |          |
|           |                                    |      |               |                      |             |          |           |          |
|           |                                    |      | _             |                      |             |          |           |          |
|           |                                    |      |               |                      |             |          |           |          |
|           |                                    |      |               |                      |             |          |           | _        |
|           |                                    |      |               |                      |             |          |           |          |
|           |                                    |      |               |                      |             |          |           |          |
|           |                                    |      |               |                      |             |          |           |          |
|           |                                    |      |               |                      |             |          |           |          |
|           |                                    |      | _             |                      |             |          |           |          |
|           |                                    |      |               |                      |             |          |           |          |
|           |                                    |      |               |                      |             |          |           |          |
|           |                                    |      | _             |                      |             |          |           | _        |
|           |                                    |      |               |                      |             |          |           |          |
|           |                                    |      |               |                      |             |          |           |          |
|           |                                    |      |               |                      |             |          |           |          |
|           |                                    |      |               |                      |             |          |           |          |
|           |                                    |      |               |                      |             |          |           |          |
|           |                                    |      |               |                      |             |          |           |          |
|           |                                    |      | _             |                      |             |          |           | _        |
|           |                                    |      |               |                      |             |          |           |          |
| overni Ex | οκαθαριστικού Γ΄ Εμφανιση Καρτόλος |      | Στήλες Ταξινα | ματή 1,2             |             |          |           |          |
| owith Di  | νων Γ΄ Εμεινιση Αναιωτικώ          | Epeg | wan Minipiaau |                      |             |          |           |          |
| without E |                                    |      |               |                      |             |          |           |          |

#### Πίνακας 47 Εμφάνιση Αχρεωστήτων

| Ενιαίο Πληροφοριακό Σύστημα για την Υποστήριξη των Επιχειρησιακών | ΤΥΠΟΣ: ΕΓΧΕΙΡΙΔΙΟ ΧΡΗΣΤΗ |
|-------------------------------------------------------------------|--------------------------|
| Λειτουργιών Μονάδων Υγείας του ΕΣΥ                                |                          |
| Π.3.13 – Εγχειρίδιο Τεκμηρίωσης Υποσυστημάτων και Εφαρμογών       | Έκδοση:3.00              |
| Λειτουργική Ενότητα: Διαχείριση Προσωπικού Μισθοδοσία             |                          |
| Υποσύστημα: Προσωπικό Μισθοδοσία                                  |                          |
|                                                                   |                          |

| Activity | and a second second second second second second second second second second second second second second second | Hereiter Billing    | Sector (0) from | American Redmon    | and the second second | - Andrews | Acres 112 - 11   |
|----------|----------------------------------------------------------------------------------------------------|---------------------|-----------------|--------------------|-----------------------|-----------|------------------|
| AM       | ANOA MHNA                                                                                                    | IYNOA AROA          | пинедтео        | AIPEOZTHTA         | DO2H                  | AREFUA    | <b>REPIKONES</b> |
|          |                                                                                                    |                     |                 |                    | 6                     |           |                  |
|          |                                                                                                    |                     |                 |                    |                       |           |                  |
|          |                                                                                                    |                     |                 |                    |                       |           |                  |
|          |                                                                                                    |                     |                 |                    |                       |           |                  |
|          |                                                                                                    |                     |                 |                    | _                     |           | -                |
|          |                                                                                                    |                     |                 |                    |                       |           |                  |
|          |                                                                                                    |                     |                 |                    |                       |           |                  |
|          |                                                                                                    |                     |                 |                    |                       |           |                  |
|          |                                                                                                    |                     |                 |                    |                       |           |                  |
|          |                                                                                                    |                     |                 |                    | -                     |           |                  |
|          |                                                                                                    |                     |                 |                    |                       |           |                  |
|          |                                                                                                    |                     |                 |                    |                       |           |                  |
|          |                                                                                                    |                     |                 |                    |                       |           |                  |
|          |                                                                                                    |                     |                 |                    |                       |           |                  |
|          |                                                                                                    |                     |                 |                    |                       |           |                  |
|          |                                                                                                    |                     |                 |                    |                       |           |                  |
|          |                                                                                                    |                     |                 |                    | -                     |           |                  |
|          |                                                                                                    |                     |                 |                    |                       |           |                  |
|          |                                                                                                    |                     |                 |                    | -                     |           |                  |
|          |                                                                                                    |                     |                 |                    |                       |           |                  |
|          |                                                                                                    |                     |                 |                    |                       |           |                  |
|          |                                                                                                    |                     |                 |                    |                       |           |                  |
| povon Ex | кафариальком                                                                                                   | Εμφανιση Καρτίλας   |                 | Στήλες Τσξνομιση/5 |                       |           |                  |
| pawen CA | WV .                                                                                                    | Eperandry Avalumeda | EU0             | ανιση Μητρώου      |                       |           |                  |

#### Πίνακας 48 Διαφορές Αποδοχών

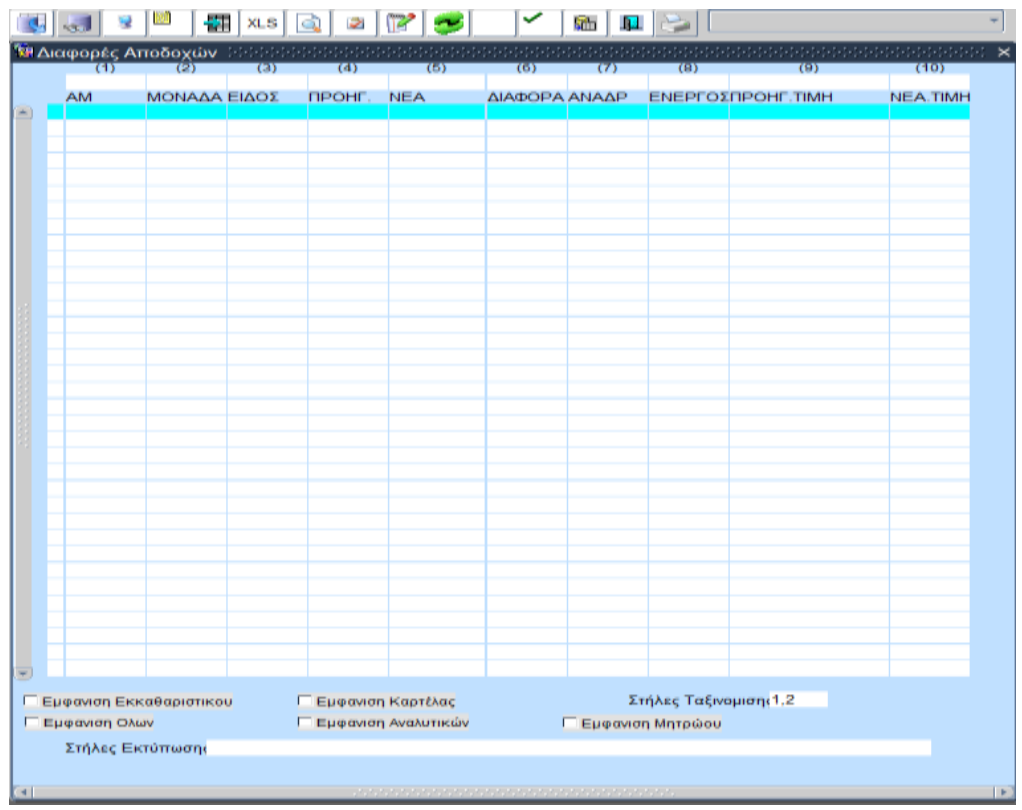

Πίνακας 49 Έλεγχος Πληρωτέου

| Ενιαίο Πληροφοριακό Σύστημα για την Υποστήριξη των Επιχειρησιακών | ΤΥΠΟΣ: ΕΓΧΕΙΡΙΔΙΟ ΧΡΗΣΤΗ |
|-------------------------------------------------------------------|--------------------------|
| Λειτουργιών Μονάδων Υγείας του ΕΣΥ                                |                          |
| Π.3.13 – Εγχειρίδιο Τεκμηρίωσης Υποσυστημάτων και Εφαρμογών       | Έκδοση:3.00              |
| Λειτουργική Ενότητα: Διαχείριση Προσωπικού Μισθοδοσία             |                          |
| Υποσύστημα: Προσωπικό Μισθοδοσία                                  |                          |

| Arves Theparters                       | LS 🗟 a 😰 🍠                                   | 1 8 1 2                            |                     |         |                 |        |                    | All Solver and the |
|----------------------------------------|----------------------------------------------|------------------------------------|---------------------|---------|-----------------|--------|--------------------|--------------------|
| AM Tyriger                             | Ol Ul                                        | ili<br>Napablau                    | ійі<br>Алабрарка    | Aripati | (8)<br>Eaystern | (Dipog | (16)<br>Fips Area6 | Encary             |
|                                        |                                              |                                    |                     |         |                 |        |                    |                    |
|                                        |                                              |                                    |                     |         |                 |        |                    |                    |
|                                        |                                              |                                    |                     |         |                 |        |                    |                    |
|                                        |                                              |                                    |                     |         |                 |        |                    |                    |
|                                        |                                              |                                    |                     |         |                 |        |                    |                    |
|                                        |                                              |                                    |                     |         |                 |        |                    |                    |
|                                        |                                              |                                    |                     |         |                 |        |                    |                    |
|                                        |                                              |                                    |                     |         |                 |        |                    |                    |
|                                        |                                              |                                    |                     |         |                 |        |                    |                    |
|                                        |                                              |                                    |                     |         |                 |        |                    |                    |
|                                        |                                              |                                    |                     |         |                 |        |                    | -                  |
| аранат, Бекайареттерні<br>лекиот, Олич | Γ΄ Εμαινκη Καρτίλας<br>Γ΄ Εμαινκή Ακακητικών | Employ To<br>The Base and Minister | otheopetry 1<br>adm |         |                 |        |                    |                    |
| Ілума; Ексіталар                       |                                              |                                    |                     |         |                 |        |                    |                    |

#### Πίνακας 50 Έλεγχος Αρνητικών

| ( <b>4</b> | -3              | 2          |        | -21   | XLS        |           | 2       | 12       | -                 | ~             | <b>_</b> 📠 |        | 2       |            |        |            | Ŧ        |
|------------|-----------------|------------|--------|-------|------------|-----------|---------|----------|-------------------|---------------|------------|--------|---------|------------|--------|------------|----------|
| ία E       | )<br>охүзб<br>) | , Αρν<br>D | /ητικώ | v boo | (2)<br>(2) | 0-0-0-0-0 |         | 0-0-0-0- | (5)<br>(5)<br>(5) | 0-0-0-0-0-0-0 | (4)<br>(4) | 949494 | (5)     | (6)        | (7)    | (8)<br>(8) | (9)      |
|            | АМ              |            | ONON   | IATE  | ΠΩΝΥΙ      | мо        |         | ΥΠΗ      | ΡΕΣΙΑ             |               | ENEPF      | osxf   | ΡΕΟΣ    | δοΣΗ       | П.ПАНР | ТР.ПАНР    | ΠΡ.ΧΡΕΟΣ |
| _          |                 |            |        |       |            |           |         |          |                   |               |            |        |         |            |        |            |          |
|            |                 |            |        |       |            |           |         |          |                   |               |            |        |         |            |        |            |          |
|            |                 |            |        |       |            |           |         |          |                   |               |            |        |         |            |        |            |          |
|            |                 |            |        |       |            |           |         |          |                   |               |            |        |         |            |        |            |          |
|            |                 |            |        |       |            |           |         |          |                   |               |            |        |         |            |        |            |          |
|            | -               |            |        |       |            |           |         |          |                   |               |            |        |         |            |        |            |          |
|            |                 |            |        |       |            |           |         |          |                   |               |            |        |         |            |        |            |          |
|            |                 |            |        |       |            |           |         |          |                   |               |            |        |         |            |        |            |          |
|            | -               |            |        |       |            |           |         |          |                   |               |            | _      |         |            |        |            |          |
|            |                 |            |        |       |            |           |         |          |                   |               |            |        |         |            |        |            |          |
|            |                 |            |        |       |            |           |         |          |                   |               |            |        |         |            |        |            |          |
|            |                 |            |        |       |            |           |         |          |                   |               |            |        |         |            |        |            |          |
|            |                 |            |        |       |            |           |         |          |                   |               |            |        |         |            |        |            |          |
|            |                 |            |        |       |            |           |         |          |                   |               |            |        |         |            |        |            |          |
|            |                 |            |        |       |            |           |         |          |                   |               |            |        |         |            |        |            |          |
|            |                 |            |        |       |            |           |         |          |                   |               |            |        |         |            |        |            |          |
| -          |                 |            |        |       |            |           |         |          |                   |               |            |        |         |            |        |            |          |
| E          | μφανισι         | η Екк      | αθαρισ | тікоυ |            | E E       | ιφανιστ | ι Καρτ   | έλας              |               |            | Σι     | ήλες Τα | ξινομισης1 |        |            |          |
|            | μφανισ          |            | av     |       |            | П. Б.     | ιφανιστ | Αναλι    | υτικών            |               | Eµ(        | pavio  | η Μητρώ | DU         |        |            |          |
|            | 2τηλι           | ις Εκ      | τυπωσ  | 44    |            |           |         |          |                   |               |            |        |         |            |        |            |          |
| 4          |                 |            |        |       |            |           |         |          |                   |               |            |        |         |            |        |            |          |

Πίνακας 51 Αποδοχές Απολυμένων

| ουρι<br>13 – | των ινιοναοώ<br>Εγχειρίδιο Τε | ον τγειας του Ε<br>κμηρίωσης Υτ |                    | Έκδοσ           |       |                                                                                                    |  |
|--------------|-------------------------------|---------------------------------|--------------------|-----------------|-------|----------------------------------------------------------------------------------------------------|--|
| ουργ<br>σύστ | ημα: Προσωτ                   | Διαχειριση Πρ<br>τικό Μισθοδο   | σία                | θυουσία         |       |                                                                                                    |  |
| 11 s         | 113 000 000                   |                                 |                    | an 15284        |       |                                                                                                    |  |
| δοχές        | Arrahupeviov                  |                                 |                    |                 |       |                                                                                                    |  |
| (1)          | (2)<br>ADDAOXET               | (3)<br>EITE a TEA               | (#)<br>EDCOAOTIKES | (5)<br>DaDak©aT | (8)   | (7)                                                                                                    |  |
| U.S.         | NO TO SCORE LE                | Eize Azen                       | EPI GBGIINCE       | HAPANEAL        | 40F02 | In the second second se |  |
|              |                               |                                 |                    |                 |       |                                                                                                    |  |
|              |                               |                                 |                    |                 |       |                                                                                                    |  |
|              |                               |                                 |                    |                 | _     |                                                                                                    |  |
|              |                               |                                 |                    |                 |       |                                                                                                    |  |
|              |                               |                                 |                    |                 |       |                                                                                                    |  |
|              | _                             |                                 |                    |                 |       |                                                                                                    |  |
|              |                               |                                 |                    |                 |       |                                                                                                    |  |
|              |                               |                                 |                    |                 |       |                                                                                                    |  |
|              |                               |                                 |                    |                 |       |                                                                                                    |  |
|              |                               |                                 |                    |                 |       |                                                                                                    |  |
|              |                               |                                 |                    |                 |       |                                                                                                    |  |
|              |                               |                                 |                    |                 |       |                                                                                                    |  |
|              |                               |                                 |                    |                 |       |                                                                                                    |  |
|              |                               |                                 |                    |                 |       |                                                                                                    |  |
|              |                               |                                 |                    |                 |       |                                                                                                    |  |
|              |                               |                                 |                    |                 |       |                                                                                                    |  |

#### Πίνακας 52 Εμφάνιση Εφημεριών

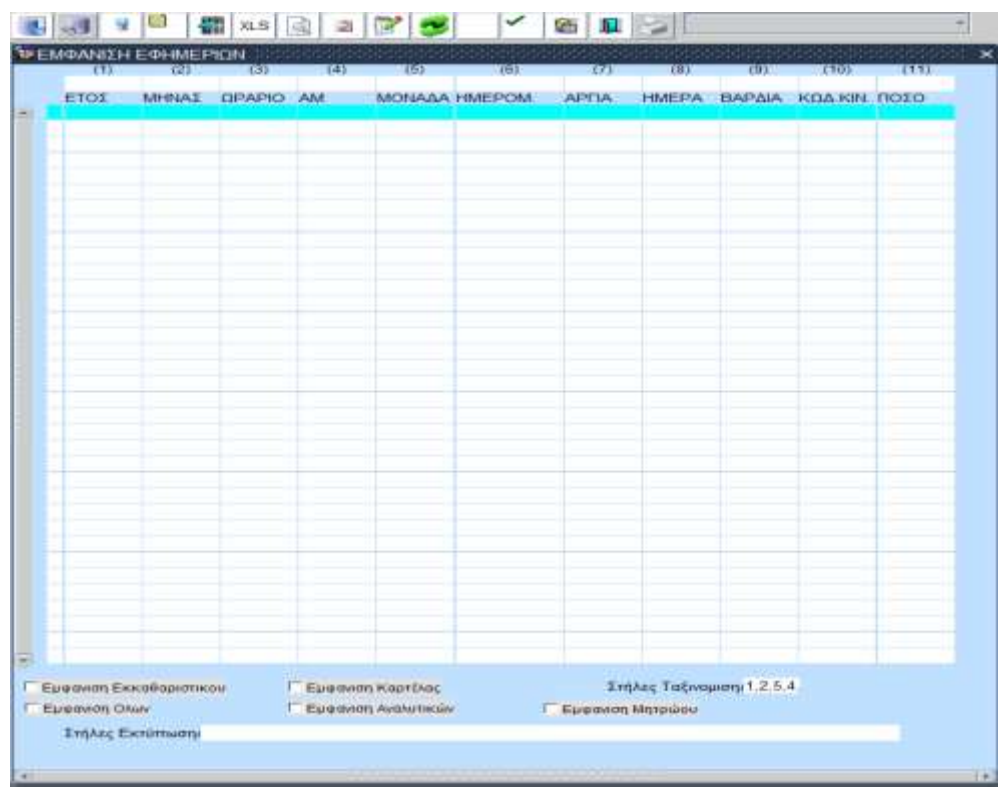

Πίνακας 53 Έλεγχος Μισθοδοσίας

| Ενιαίο Πληροφοριακό Σύστημα για την Υποστήριξη των Επιχειρησιακών | ΤΥΠΟΣ: ΕΓΧΕΙΡΙΔΙΟ ΧΡΗΣΤΗ |
|-------------------------------------------------------------------|--------------------------|
| Λειτουργιών Μονάδων Υγείας του ΕΣΥ                                |                          |
| Π.3.13 – Εγχειρίδιο Τεκμηρίωσης Υποσυστημάτων και Εφαρμογών       | Έκδοση:3.00              |
| Λειτουργική Ενότητα: Διαχείριση Προσωπικού Μισθοδοσία             |                          |
| Υποσύστημα: Προσωπικό Μισθοδοσία                                  |                          |

😹 💷 🖉 📾 📾 🗿 a 🗭 🥩 🧉 💷 🔛

| Arygos Mattaborna  |        |                                      | -     | 10 C                 |          | (0) (10) | 111   | (12) (10)  | 1341    | (11) | 1140    | 117  | 1100  |
|--------------------|--------|--------------------------------------|-------|----------------------|----------|----------|-------|------------|---------|------|---------|------|-------|
| TEPENAAANI         |        | ONONATEFICHING                       | ONDER | HEICEHMITPORA        | HELADOA  | ELAKOTHE | KOM . | DEDI EPTAL | PINTEAP | OEDH | KPIEH - | TYME | NUEDW |
|                    |        |                                      |       |                      |          |          |       |            |         |      |         |      |       |
|                    |        |                                      |       |                      |          |          |       |            |         |      |         |      |       |
|                    |        |                                      |       |                      |          |          |       |            |         |      |         |      |       |
|                    |        |                                      |       |                      |          |          |       |            |         |      |         |      |       |
|                    |        |                                      |       |                      |          |          | _     |            |         |      | -       |      |       |
|                    |        |                                      |       |                      |          |          |       |            |         |      |         |      |       |
|                    |        |                                      |       |                      |          |          |       |            |         |      |         |      |       |
|                    |        |                                      |       |                      |          |          |       |            |         |      |         |      |       |
|                    |        |                                      |       |                      |          |          |       |            |         |      |         |      |       |
|                    |        |                                      |       |                      |          |          |       |            |         |      |         |      |       |
|                    |        |                                      |       |                      |          |          |       |            |         |      |         |      |       |
|                    |        |                                      |       |                      |          |          |       |            |         |      |         |      |       |
|                    |        |                                      |       |                      |          |          |       |            |         |      |         |      |       |
|                    |        |                                      |       |                      |          |          |       |            |         |      |         |      |       |
|                    |        |                                      |       |                      |          |          |       |            |         |      |         |      |       |
|                    |        |                                      |       |                      |          |          |       |            |         |      |         |      |       |
|                    |        |                                      |       |                      |          |          |       |            |         |      |         |      |       |
|                    |        |                                      |       |                      |          |          |       |            |         |      |         |      |       |
|                    |        |                                      |       |                      |          |          |       |            |         |      |         |      |       |
| patron Constantion | T East | DAVIDE KODITINE<br>DAVIDE AVENITIKEV | Thee  | Employ Trainequery I | <b>3</b> |          |       |            |         |      |         |      |       |
| THEALC EXTERNATIV  |        |                                      |       |                      |          |          |       |            |         |      |         |      |       |

#### Πίνακας 54 ΔΙΑΦΟΡΑ ΠΑΡΑΚΡΑΤΗΣΗΣ ΔΑΝΕΙΟΥ

|   | Cu.       | Long and the second second | 5.23        |            | ()+)    |              | (P)           | 101        | 4.8535. |
|---|-----------|----------------------------|-------------|------------|---------|--------------|---------------|------------|---------|
| ł | код       | ПЕРІГРАФН                  | AM          | ONOMATE    | IN WYND |              | ΤΡΕΧΟΥΣΑ ΔΟΣΗ | ΠΡΟΗΓ ΔΟΣΗ | ENEPTO  |
|   |           |                            |             |            |         |              |               |            |         |
|   |           |                            |             |            |         |              |               |            |         |
|   |           |                            |             |            |         |              |               |            |         |
|   |           |                            |             |            |         |              |               |            |         |
|   |           |                            |             |            |         |              |               |            |         |
|   |           |                            |             |            |         |              |               |            |         |
|   |           |                            |             |            |         |              |               |            |         |
|   |           |                            |             |            |         |              |               |            |         |
|   |           |                            |             |            |         |              |               |            |         |
|   |           |                            |             |            |         |              |               |            |         |
|   |           |                            |             |            |         |              |               | -          |         |
|   |           |                            |             |            |         |              |               |            |         |
|   |           |                            |             |            |         |              |               |            |         |
|   |           |                            |             |            |         |              |               |            |         |
|   |           |                            |             |            |         |              |               |            |         |
|   |           |                            |             |            |         |              |               |            |         |
|   |           |                            | _           |            |         |              |               |            |         |
|   |           |                            |             |            |         |              |               | -          |         |
|   |           |                            |             |            |         |              |               |            |         |
|   |           |                            |             |            |         |              |               |            |         |
|   |           |                            |             |            |         |              |               |            |         |
| - | pavian Ek | каваріаткой Г              | Εμφανιση Κ  | αρτέλος    |         | Στήλος Ταξιν | ομιση:1,3     |            |         |
| ų | eonari QA | w T                        | Εμφανιση Αι | rakutecáry | E Eugo  | νού τητά που |               |            |         |

#### Πίνακας 55 Κόστος Προσθέτων ανά Τμήμα
| Ενιαίο Πληροφοριακό Σύστημα για την Υποστήριξη των Επιχειρησιακών | ΤΥΠΟΣ: ΕΓΧΕΙΡΙΔΙΟ ΧΡΗΣΤΗ |
|-------------------------------------------------------------------|--------------------------|
| Λειτουργιών Μονάδων Υγείας του ΕΣΥ                                |                          |
| Π.3.13 – Εγχειρίδιο Τεκμηρίωσης Υποσυστημάτων και Εφαρμογών       | Έκδοση:3.00              |
| Λειτουργική Ενότητα: Διαχείριση Προσωπικού Μισθοδοσία             |                          |
| Υποσύστημα: Προσωπικό Μισθοδοσία                                  |                          |

|        | d 1       | 1               | <b>a</b>   | L5              | a 🕅 🔮                                  |             | 割 雕                | 1                               |                    | 3              |                    |                                         |               |                   |                   |                  |                  |
|--------|-----------|-----------------|------------|-----------------|----------------------------------------|-------------|--------------------|---------------------------------|--------------------|----------------|--------------------|-----------------------------------------|---------------|-------------------|-------------------|------------------|------------------|
| NF HAS | inaç Fiji | eoribinu<br>Gal | v ava 1    | i nine<br>Ni    |                                        | 01          | (7)                |                                 | 10000 H (00000 0 H | 1207           | (0)                | 000000000000000000000000000000000000000 | (2)           | 100               | 150               | 112              | stored a         |
|        | t<br>Ereç | 2<br>Miyaç      | 3<br>Nodok | 4 \$<br>Edec No | oditivi                                | il<br>EiroM | у<br>Тупре         | d<br>Fileyenyi                  |                    | 9<br>Arrobéguç | Үтэрбилт<br>Плавон | Υπιρβιαση<br>Προκτιώλ                   | 12<br>Eayodom | 13<br>Ασφολομοίου | 14<br>Elitigeourg | tő<br>Esviksons; | Гахуми<br>Коклас |
|        |           |                 |            | 11              |                                        |             | 1                  |                                 |                    | _              |                    |                                         | 1             |                   | 1                 |                  |                  |
|        |           |                 |            |                 |                                        |             |                    |                                 |                    |                |                    |                                         |               |                   |                   |                  |                  |
|        |           |                 |            |                 |                                        |             |                    |                                 |                    |                |                    |                                         |               |                   |                   |                  |                  |
|        |           |                 |            |                 |                                        |             |                    |                                 |                    |                |                    |                                         |               |                   |                   |                  |                  |
|        |           |                 |            |                 |                                        |             |                    |                                 |                    |                |                    |                                         |               |                   |                   |                  |                  |
|        |           |                 |            |                 |                                        |             |                    |                                 |                    |                |                    |                                         |               |                   |                   |                  |                  |
|        |           |                 |            |                 |                                        |             |                    |                                 |                    |                |                    |                                         |               |                   |                   |                  |                  |
|        |           |                 |            |                 |                                        |             |                    |                                 |                    |                |                    |                                         |               |                   |                   |                  |                  |
|        |           |                 |            |                 |                                        |             |                    |                                 |                    |                |                    |                                         |               |                   |                   |                  |                  |
|        |           |                 |            |                 |                                        |             |                    |                                 |                    |                |                    |                                         |               |                   |                   |                  |                  |
|        |           |                 |            |                 |                                        |             |                    |                                 |                    |                |                    |                                         |               |                   |                   |                  |                  |
| E E    | eaves C   | kyzéspe<br>Xey  | TROOP      | FB<br>FB        | reisken) Kisentke<br>reisken) Avanzike | e<br>No De  | Ling<br>Koostering | Net repropert 1.1.2<br>Reprises |                    |                |                    |                                         |               |                   |                   |                  |                  |
|        | Στήλος Ι  | Enima           | T.         |                 |                                        |             |                    |                                 |                    |                |                    |                                         |               |                   |                   |                  |                  |

## Πίνακας 56 ΠΡΟΣΩΠΙΚΑ ΣΤΟΙΧΕΙΑ ΥΠΑΛΛΗΛΩΝ ΣΥΝΤΟΜΟ

| 8 🚮 ¥ 🗳 🐖 ns 🗟 a 7 5                                                                                                    | s 🖌 🛍 💷 🖓          | *             |       |                   |                |
|----------------------------------------------------------------------------------------------------|--------------------|---------------|-------|-------------------|----------------|
| PIPOZOFIKA ZTOREJA VIJAAAHADN ZYNTOM                                                                                                    |                    |               | 151   | (10) (11) (12)    | (12) (14)      |
| NOD VENERFORTMENTAL TERTINAH                                                                                                    | верна перграфи     | BAKEA EDDIOND | ONONA | NATPOZ YTHP #Mail | NO_FO_MIT AMMA |
|                                                                                                    |                    | _             |       |                   |                |
|                                                                                                    |                    |               |       |                   |                |
|                                                                                                    |                    |               |       |                   |                |
|                                                                                                    |                    |               |       |                   |                |
|                                                                                                    |                    |               |       |                   |                |
|                                                                                                    |                    |               |       |                   |                |
|                                                                                                    |                    |               |       |                   |                |
|                                                                                                    |                    |               |       |                   |                |
|                                                                                                    |                    |               |       |                   |                |
|                                                                                                    |                    |               |       |                   |                |
|                                                                                                    |                    |               |       |                   |                |
|                                                                                                    |                    |               |       |                   |                |
|                                                                                                    |                    |               |       |                   |                |
|                                                                                                    |                    |               |       |                   |                |
|                                                                                                    |                    |               |       |                   |                |
|                                                                                                    |                    |               |       |                   |                |
|                                                                                                    |                    |               |       |                   |                |
| Epotem Charles Contraction Contraction Con | w Farances Mytowar |               |       |                   |                |
| Index Extinuing                                                                                                    |                    |               |       |                   |                |
|                                                                                                    |                    |               |       |                   |                |

## Πίνακας 57 ΔΙΑΦΟΡΑ ΠΛΗΡΩΤΕΟΥ

| Ενιαίο Πληροφοριακό Σύστημα για την Υποστήριξη των Επιχειρησιακών<br>Λειτουργιών Μονάδων Υγείας του ΕΣΥ                                                  | ΤΥΠΟΣ: ΕΓΧΕΙΡΙΔΙΟ ΧΡΗΣΤΗ |
|----------------------------------------------------------------------------------------------------|--------------------------|
| Π.3.13 – Εγχειρίδιο Τεκμηρίωσης Υποσυστημάτων και Εφαρμογών<br>Λειτουργική Ενότητα: Διαχείριση Προσωπικού Μισθοδοσία<br>Υποσύστημα: Προσωπικό Μισθοδοσία | Έκδοση:3.00              |
| 🖉 🕄 📲 📲 XLS 🖻 🗃 📝 🌫 💙 🚳 💵 河                                                                                                    |                          |

| REDEAMON              | KATATTATH           | 444              | ONOMATEDONYMO      | RECHE  | TODELH  | ANATOR    |
|-----------------------|---------------------|------------------|--------------------|--------|---------|-----------|
| HEP BRIDE             | in the ineli        |                  | Chiparocriticitato | in ora | 120-201 | Larra Qr. |
|                       |                     |                  |                    |        |         |           |
|                       |                     |                  |                    | _      |         | -         |
|                       |                     |                  |                    |        |         |           |
|                       |                     |                  |                    |        |         |           |
|                       |                     |                  |                    |        |         |           |
|                       |                     |                  |                    | _      |         | -         |
|                       |                     |                  |                    |        |         |           |
|                       |                     |                  |                    |        |         |           |
|                       |                     |                  |                    |        |         |           |
|                       |                     |                  |                    | _      |         | -         |
|                       |                     |                  |                    |        |         |           |
|                       |                     |                  |                    |        |         |           |
|                       |                     |                  |                    |        |         |           |
|                       |                     |                  |                    |        |         | -         |
|                       |                     |                  |                    |        |         |           |
|                       |                     |                  |                    |        |         |           |
|                       |                     |                  |                    |        |         |           |
|                       |                     |                  |                    |        |         |           |
|                       |                     |                  |                    |        |         |           |
|                       |                     |                  |                    |        |         |           |
|                       |                     |                  |                    |        |         |           |
|                       |                     |                  |                    |        |         | -         |
|                       |                     |                  |                    |        |         |           |
|                       |                     |                  | -                  |        |         |           |
|                       |                     |                  |                    |        |         |           |
|                       |                     |                  |                    |        |         |           |
|                       |                     |                  |                    |        |         |           |
|                       |                     |                  | A DECK             |        |         |           |
| φανιση Εκκαθαριστικου | Εμφανιση Καρτέλος   | Στήλες Ταξινομ   | and a DESC         |        |         |           |
| istovica Olyon        | Εμφανιση Ανσλυτικών | Εμφανιση Μητρώου |                    |        |         |           |
| Entited Extrimution   |                     |                  |                    |        |         |           |

## Ενότητα Πληροφορίες – Πληροφορίες Μισθοδοσίας

| Margalan Dependensen Enormanne, Derik Tinner<br>Te Enogenyk Martiokostek<br>Enormanne en en en en en en en en en en en en |  | Department Version 2 Enter<br>Transfel Versikapise<br>Extract Interfelored<br>Door Okypeans<br>Extract Interfelored<br>Extract Interfelored<br>E | Sportproc, ovo 'Troblepis<br>Sportproc, ovo 'Troblepis<br>' Epishorn' Korrosc, ovo 'mmediaunycon, umperio<br>Epishorn' Korrosc, ovo 'umperio<br>Epishorn' Korrosc, ovo 'mmediaunycon, umperio<br>Epishorn' Korrosc, ovo 'mmediaunycon,<br>Spaporn' Korrosc, ovo 'mmediaunycon,<br>Epishorn' Roseria anstanti<br>Epishorn' Roseria Anstanti<br>Epishorn' Roseria Anstanti<br>Epishorn' Roseria Anstanti<br>Epishorn' Roseria Anstanti<br>Epishorn' Roseria Anstanti<br>Epishorn' Roseria Anstanti<br>Epishorn' Roseria Anstanti<br>Epishorn' Roseria<br>Anstanti and EATI and Antonia<br>Strattath Analescon |
|----------------------------------------------------------------------------------------------------|--|----------------------------------------------------------------------------------------------------|----------------------------------------------------------------------------------------------------|
|                                                                                                    |  | Ē.                                                                                                    |                                                                                                    |

#### Αναλυτικά:

| Ενιαίο Πληροφοριακό Σύστημα για την Υποστήριξη των Επιχειρησιακών<br>Λειτουργιών Μονάδων Υγείας του ΕΣΥ | ΤΥΠΟΣ: ΕΓΧΕΙΡΙΔΙΟ ΧΡΗΣΤΗ |
|----------------------------------------------------------------------------------------------------|--------------------------|
| Π.3.13 – Εγχειρίδιο Τεκμηρίωσης Υποσυστημάτων και Εφαρμογών                                             | Έκδοση:3.00              |
| Λειτουργική Ενότητα: Διαχείριση Προσωπικού Μισθοδοσία                                                   |                          |
| Υποσύστημα: Προσωπικό Μισθοδοσία                                                                        |                          |

## Πίνακας 58 Κρατήσεις Ανά Υπάλληλο

| inter the state | A CONTRACTOR OF THE OWNER OF THE OWNER OWNER OF THE OWNER OWNER OWNE | Sec. Income       |            | e de la destruction de la destruction de la destruction de la destruction de la destruction de la destruction d | - Contraction |       | 1       | 1       |
|-----------------|----------------------------------------------------------------------------------------------------|-------------------|------------|----------------------------------------------------------------------------------------------------|---------------|-------|---------|---------|
| АМ НИА          | на Нр.Ею                                                                                                    | ç Hµ Dµ Ano       | Ημ Ομ Εως  | Oueba                                                                                                    | Κρατηση       | N.AZФ | Ασφ Ταμ | Ενεργος |
|                 |                                                                                                    |                   |            |                                                                                                    |               |       |         |         |
|                 |                                                                                                    |                   |            |                                                                                                    |               |       |         |         |
|                 |                                                                                                    |                   |            |                                                                                                    |               |       |         |         |
|                 |                                                                                                    |                   |            |                                                                                                    |               |       |         |         |
|                 |                                                                                                    |                   |            |                                                                                                    | -             |       |         |         |
|                 |                                                                                                    |                   |            |                                                                                                    |               |       |         |         |
|                 |                                                                                                    |                   |            |                                                                                                    |               |       |         |         |
|                 |                                                                                                    |                   |            |                                                                                                    |               |       |         |         |
|                 |                                                                                                    |                   |            |                                                                                                    |               |       |         |         |
|                 |                                                                                                    |                   |            |                                                                                                    |               |       |         |         |
|                 |                                                                                                    |                   |            |                                                                                                    |               |       |         |         |
|                 |                                                                                                    |                   |            |                                                                                                    |               |       |         |         |
|                 |                                                                                                    |                   |            |                                                                                                    |               |       |         |         |
|                 |                                                                                                    |                   |            |                                                                                                    |               |       |         |         |
|                 |                                                                                                    |                   |            |                                                                                                    | _             |       |         |         |
|                 |                                                                                                    |                   |            |                                                                                                    |               |       |         |         |
|                 |                                                                                                    |                   |            |                                                                                                    |               |       |         |         |
|                 |                                                                                                    |                   |            |                                                                                                    |               |       |         |         |
|                 |                                                                                                    |                   |            |                                                                                                    |               |       |         |         |
|                 |                                                                                                    |                   |            |                                                                                                    |               |       |         |         |
|                 |                                                                                                    |                   |            |                                                                                                    |               |       |         |         |
|                 |                                                                                                    |                   |            |                                                                                                    |               |       |         |         |
|                 |                                                                                                    |                   |            |                                                                                                    |               |       |         |         |
| govon Excalapio | пком Г Ере                                                                                                    | μανιση Καρτέλος   | Στήλο      | ταθνομιση.                                                                                                    |               |       |         |         |
| eavian Oliv     | Eps                                                                                                    | εανισή Αναλυτικών | Epgenen Me | трйски                                                                                                    |               |       |         |         |

## Πίνακας 59 Ιστορικό Αποδοχών

| 2 .3     | ¥ 🔟 📲 nu         |                    | 1 2 1     | 2                                           |         |    |    |     |    |      |      |      |    |     |    |
|----------|------------------|--------------------|-----------|---------------------------------------------|---------|----|----|-----|----|------|------|------|----|-----|----|
| p Enews  | ICH ANNA VEHE ME | ERON BELINE        |           |                                             | 150 110 |    |    | 100 |    | 1.12 | (12) | 1140 |    |     | -  |
| 49       | ERONINAO         | CHEMAN             | леретирн  | 10 R                                        | 10      | 14 | 60 | 01  | m. | 10   | 00   | 198  | 95 | 192 | 03 |
|          |                  |                    |           |                                             |         |    |    |     |    |      |      |      |    |     |    |
|          |                  |                    |           |                                             |         |    |    |     |    |      |      |      |    |     |    |
|          |                  |                    |           |                                             |         |    |    |     |    |      |      |      |    |     |    |
|          |                  |                    |           |                                             |         |    |    |     |    |      |      |      |    |     |    |
|          |                  |                    |           |                                             |         |    |    |     |    |      |      |      |    |     |    |
|          |                  |                    |           |                                             |         |    |    |     |    |      |      |      |    |     |    |
|          |                  |                    |           |                                             |         |    |    |     |    |      |      |      |    |     |    |
|          |                  |                    |           |                                             |         |    |    |     |    |      |      |      |    |     |    |
|          |                  |                    |           |                                             |         |    |    |     |    |      |      |      |    |     |    |
|          |                  |                    |           |                                             |         |    |    |     |    |      |      |      |    |     |    |
|          |                  |                    |           |                                             |         |    |    |     |    |      |      |      |    |     |    |
|          |                  |                    |           |                                             |         |    |    |     | _  |      |      |      |    |     |    |
|          |                  |                    |           |                                             |         |    |    |     |    |      |      |      |    |     |    |
|          |                  |                    |           |                                             |         |    |    |     |    |      |      |      |    |     |    |
|          |                  |                    |           |                                             |         |    |    |     |    |      |      |      |    |     |    |
| C Lances | CAN              | Europenti Kautiter | n Tapport | nghang Thelipenperter 1 & 1<br>A Montpounce |         |    |    |     |    |      |      |      |    |     |    |
| 1794     | o, Excinutes     |                    |           |                                             |         |    |    |     |    |      |      |      |    |     |    |
| *!       |                  |                    |           |                                             | 10mm    |    |    |     |    |      |      |      |    |     |    |

### Πίνακας 60 Εμφάνιση Ποσών Ανά Υπάλληλο – Κωδικό

| Ενιαίο Πληροφοριακό Σύστημα για την Υποστήριξη των Επιχειρησιακών<br>Λειτουργιών Μονάδων Υγείας του ΕΣΥ | ΤΥΠΟΣ: ΕΓΧΕΙΡΙΔΙΟ ΧΡΗΣΤΗ |
|----------------------------------------------------------------------------------------------------|--------------------------|
| Π.3.13 – Εγχειρίδιο Τεκμηρίωσης Υποσυστημάτων και Εφαρμογών                                             | Έκδοση:3.00              |
| Λειτουργική Ενότητα: Διαχείριση Προσωπικού Μισθοδοσία                                                   |                          |
| Υποσύστημα: Προσωπικό Μισθοδοσία                                                                        |                          |

| Lapower         Excellapoteca         Figures         Engage         Engage <t< th=""><th>-</th><th>1 🛄 🛃 N.S</th><th>3 4 7 5</th><th>- Ri</th><th></th><th></th><th></th><th></th><th></th><th></th></t<>                                                                                                    | -         | 1 🛄 🛃 N.S                | 3 4 7 5          | - Ri      |                           |                    |       |         |           |       |
|----------------------------------------------------------------------------------------------------|-----------|--------------------------|------------------|-----------|---------------------------|--------------------|-------|---------|-----------|-------|
| Add       ORIZAMAREPONNNO       IEDPONOII       tellarly       2.95x8/ty       Sellerly       Propeksis       Avertgepace       Essential                                                                                                    | EDDOWER D | Dansay into Yinga        | мранияна         | 300       | 645                       | 805                | 100   | 01      | 10        | -01   |
| Fasewere Excellagentees:                                                                                                    | AM        | ONOMATERIO               | evwo _           | INEPROADE | ToBetty                   | 2:0:00             | Selfy | Thpobas | Avalpapea | Evens |
| Express Descriptions                                                                                                    |           |                          |                  |           |                           |                    |       |         |           |       |
| Tapasen Excellances:                                                                                                    |           |                          |                  |           |                           |                    |       |         |           |       |
| Tappanen Excelopaneau Capital Capital       |           |                          |                  |           |                           |                    |       |         |           |       |
| Expensive Excellinguistness: T Expensive Kapillar, Erginary 12.3<br>Expensive Descriptions: T Expensive Kapillar, Erginary Utations:<br>Totals Excellinguistness: T Expensive Kapillar, Erginary Utations:                                                                                                    |           |                          |                  |           |                           |                    |       |         |           |       |
| Tapanent Excellanderen                                                                                                    |           |                          |                  |           |                           |                    |       |         |           |       |
| Egenerati Escalagartanan<br>Egenerati Escalagartanan<br>Tagenerati Escalagartanan<br>Γ Egenerati Kanikar, Erijas Tafongeriji 12.3<br>Tagenerati Desc<br>Γ Egenerati Kanikar, Γ Egenerati Kanikar, Γ Egenerati Manan<br>Tatas Canonaria                                                                                                    |           |                          |                  |           |                           |                    |       |         |           |       |
| Excelligations T Exercise Kapillar, Er(Jac Tafyayang 12.3)<br>Exploring Disc<br>Tatalog Excelling: C Exercise Marchine, C Exercise Marchine, |           |                          |                  |           |                           |                    |       |         |           |       |
| Tayanan Escalagunanu T Bayanan Kanilan Enjus Tafnajang 12.3<br>Taganan Dear C Bayanan Antoninia Taganan Utajan<br>Tala Escalagunan                                                                                                    |           |                          |                  |           |                           |                    |       |         |           |       |
| Excelligations T Exercise Kapillar, Erlysa Tafyayary 12.3<br>Exploring Dise T Exercise Kapillar, Erlysa Tafyayary 12.3<br>Total Excelligation                                                                                                    |           |                          |                  |           |                           |                    |       |         |           |       |
| Τρομουτη Εκκαλαματοκου Γ Βρακουτι Καρπίος Ευήνος Ταξησμοτης 12.3<br>Τευρίουτη Όκοι Γ Ευρακουτι Ακτάκτικών Γ Τρασκουτι Μητούου<br>Τοτρίος Ευτόπουτη                                                                                                    |           |                          |                  |           |                           |                    |       |         |           |       |
| Τρορουτη Εκκαληματοκου Γ Ερορουτη Καρτίλας Επήμος Ταξητοροτη 12.3<br>Τορίνος Τοίχου Γ Ερορουτη Καρτίλος Γ Τρορουτη Μητρώου<br>Τερίος Εκκοπωση                                                                                                    |           |                          |                  |           |                           |                    |       |         |           |       |
| Έμφανση Εκκάληματακαι Γ΄ Έμφανση Καρτίλας Στίγιος Ταξγομοτη 12.3<br>Ευφονοή Οιων Γ΄ Έμφανση Ακολογιών Γ΄ Έμφανση Μηταίου<br>Τρήμες Εκτοπωση                                                                                                    |           |                          |                  |           |                           |                    |       |         |           |       |
| Tapanent Excelageranen Fapenen Kantler, Erger Tafnaperg 12.3<br>Eugenen One Fapenet Kantler Famenet Urtaion<br>Tribit Excernents                                                                                                    |           |                          |                  |           |                           |                    |       |         |           |       |
| Έρφανση Εκκαλαμούσκαι Γ΄ Έρφανση Καρτίλας Στήλος Τσήνομουμ 12.3<br>Ευρίνει η Οιών Γ΄ Έρφανση Ακτίντινών Γ΄ Έρφανση Μηταίου<br>Στήλος Εκτίστωση:                                                                                                    |           |                          |                  |           |                           |                    |       |         |           |       |
| Ryapanen Excelliquetansa Faganent, Kapitan, Englis, Tatingang 12.3<br>Espinen Dise Faganent Antoninian Faganent Artaine<br>Tintis; Escenanti                                                                                                    | -         |                          |                  |           |                           |                    |       |         |           |       |
| Triping Externance                                                                                                    | ELEONES   | Fex Bilg storing<br>Days | Epawers Kaphilas | ( Fas     | Ενήκας Τα:<br>αναπ Μηταίο | Evolates 1.2<br>ov | 3     |         |           |       |
|                                                                                                    | Inhis     | Extorwork                |                  |           |                           |                    |       |         |           |       |

## Πίνακας 61 Καρτέλα Έτους

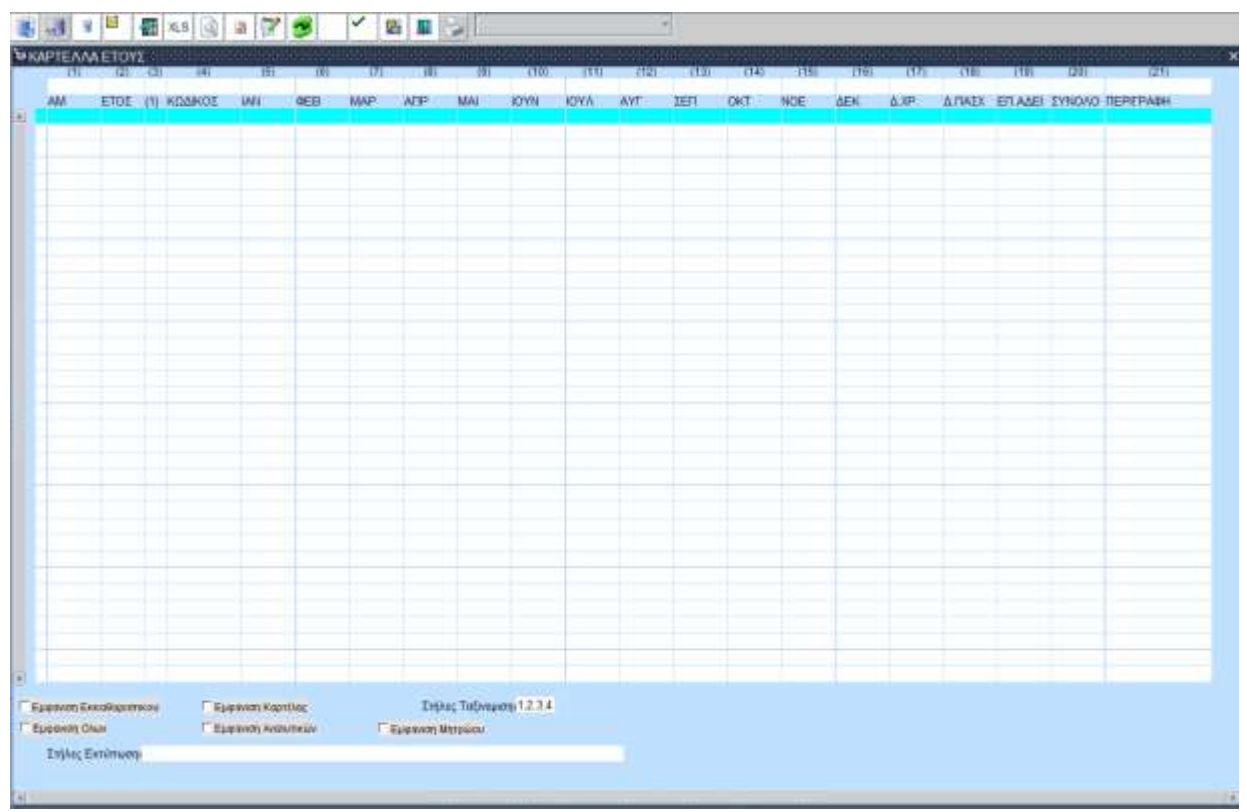

Πίνακας 62 Εμφάνιση Ποσών Αναλυτικά

| Ενιαίο Πληροφοριακό Σύστημα για την Υποστήριξη των Επιχειρησιακών | ΤΥΠΟΣ: ΕΓΧΕΙΡΙΔΙΟ ΧΡΗΣΤΗ |
|-------------------------------------------------------------------|--------------------------|
| Λειτουργιών Μονάδων Υγείας του ΕΣΥ                                |                          |
| Π.3.13 – Εγχειρίδιο Τεκμηρίωσης Υποσυστημάτων και Εφαρμογών       | Έκδοση:3.00              |
| Λειτουργική Ενότητα: Διαχείριση Προσωπικού Μισθοδοσία             |                          |
| Υποσύστημα: Προσωπικό Μισθοδοσία                                  |                          |

🛐 🔜 🗴 📾 🔹 🗟 🔉 🗭 🍠 💉 🚳 💵 📷

| θE | recovery<br>CTD        | Namily Avalu      | mage (        | (4)      | (5)      | (0)       | (7)     |     |     | 10100000 | (11)<br>(11) | 1129       | (12)     | (14)  | (15)        | 110010000000000000000000000000000000000 |
|----|------------------------|-------------------|---------------|----------|----------|-----------|---------|-----|-----|----------|--------------|------------|----------|-------|-------------|-----------------------------------------|
|    | Перед                  | ντάλληλος         | Окорательноро | Пархобыс | Αναφορας | Kudecor   | (1)     | (7) | (I) | Поев     | Περιοδού     | Αναδρομικα | Edwarena | Taten | Ор.Крателын | Bolking                                 |
|    |                        |                   |               |          |          |           |         |     |     | -        |              |            |          |       | -           |                                         |
|    | -                      |                   |               |          |          |           |         |     |     |          |              |            |          |       |             |                                         |
|    |                        |                   |               |          |          |           |         |     |     |          |              |            |          |       |             |                                         |
|    |                        |                   |               |          |          |           |         |     |     |          |              |            |          |       |             |                                         |
|    |                        |                   |               |          |          |           |         |     |     |          |              |            |          |       |             |                                         |
|    |                        |                   |               |          |          |           |         |     |     |          |              |            |          |       |             |                                         |
|    |                        |                   |               |          |          |           |         |     |     |          |              |            |          |       |             |                                         |
|    |                        |                   |               |          |          |           |         |     |     |          |              |            |          |       |             |                                         |
|    |                        |                   |               |          |          |           |         |     |     |          |              |            |          |       |             |                                         |
|    |                        |                   |               |          |          |           |         |     |     |          |              |            |          |       |             |                                         |
|    |                        |                   |               |          |          |           |         |     |     |          |              |            |          |       |             |                                         |
|    |                        |                   |               |          |          |           |         |     |     |          |              |            |          |       |             |                                         |
|    | -                      |                   |               |          |          |           |         |     |     |          |              |            |          |       |             |                                         |
|    |                        |                   |               |          |          |           |         |     |     |          |              |            |          |       |             |                                         |
|    |                        |                   |               |          |          |           |         |     |     |          |              |            |          |       |             |                                         |
|    |                        |                   |               |          |          |           |         |     |     |          |              |            |          |       |             |                                         |
| te | in a subsection of the | ice/diffegarmicau | T Epiperere K | aprilag; | 2.5      | Enjáq     | ç Telov | um) | Ú.  |          |              |            |          |       |             |                                         |
| 4  | Engyact                | Ekolinsery        | Epanner A     | aturnier | 1.6      | yearm, Mr | ideon   |     |     |          |              |            |          |       |             |                                         |
|    |                        | 84                |               |          |          |           |         |     |     |          |              |            |          |       |             |                                         |

#### Πίνακας 63 Εμφάνιση Καρτέλας Αναφοράς

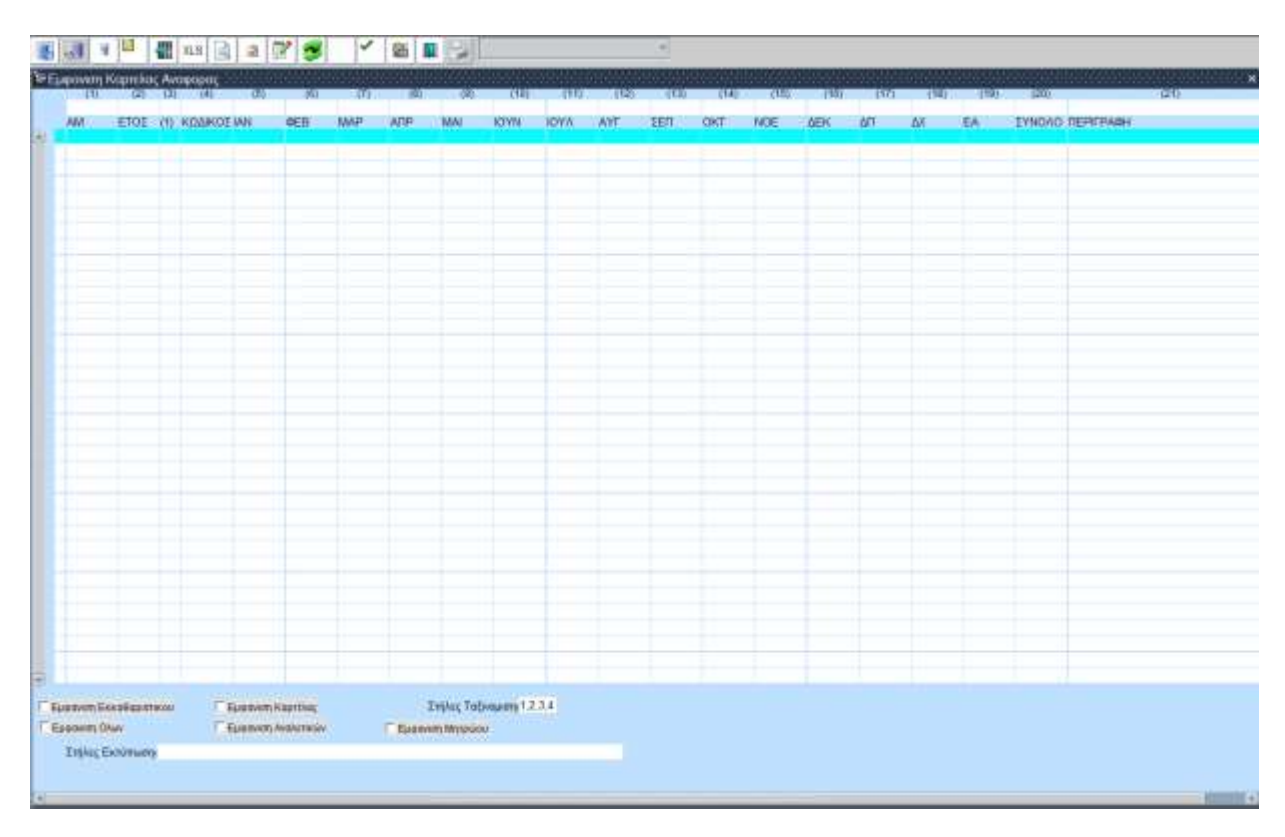

#### Πίνακας 64 Εμφάνιση Ποσών Αναλυτικά με Κωδ. ΕΑΠ.

| Ενιαίο Πληροφοριακό Σύστημα για την Υποστήριξη των Επιχειρησιακών | ΤΥΠΟΣ: ΕΓΧΕΙΡΙΔΙΟ ΧΡΗΣΤΗ |
|-------------------------------------------------------------------|--------------------------|
| Λειτουργιών Μονάδων Υγείας του ΕΣΥ                                |                          |
| Π.3.13 – Εγχειρίδιο Τεκμηρίωσης Υποσυστημάτων και Εφαρμογών       | Έκδοση:3.00              |
| Λειτουργική Ενότητα: Διαχείριση Προσωπικού Μισθοδοσία             |                          |
| Υποσύστημα: Προσωπικό Μισθοδοσία                                  |                          |

| 140       | (2)          | (30            | (40                         |     | (8) | (D) | 00                          | 199              | -2100 | (11)      | (12)            | 6126      | 1941       |
|-----------|--------------|----------------|-----------------------------|-----|-----|-----|-----------------------------|------------------|-------|-----------|-----------------|-----------|------------|
| AM        | 0.0010       | IT ANAD        | KDA                         | (1) | (2) | (7) | 0300                        | <b>REPIOAOY</b>  | ANADP | KIDA EAIT | <b>DEPERADI</b> | REPIBANON | MILO KATAT |
|           |              |                |                             |     |     |     |                             |                  | 1     |           |                 |           |            |
|           |              |                |                             | -   | -   |     |                             |                  |       |           |                 |           |            |
|           |              |                |                             |     |     |     |                             |                  |       |           |                 |           |            |
|           |              |                |                             |     |     |     |                             |                  |       |           |                 |           |            |
|           |              |                |                             |     |     |     |                             |                  |       |           |                 |           |            |
|           |              |                |                             |     |     |     |                             |                  |       |           |                 |           |            |
|           |              |                |                             |     |     |     |                             |                  |       |           |                 |           |            |
|           |              |                |                             |     |     |     |                             |                  |       |           |                 |           |            |
|           |              |                |                             |     |     |     |                             |                  |       |           |                 |           |            |
|           |              |                |                             |     |     |     |                             |                  |       |           |                 |           |            |
|           |              |                |                             |     |     |     |                             |                  |       |           |                 |           |            |
|           |              |                |                             |     |     |     |                             |                  |       |           |                 |           |            |
|           |              |                |                             |     |     |     |                             |                  |       |           |                 |           |            |
|           |              |                |                             |     |     |     |                             |                  |       |           |                 |           |            |
|           |              |                |                             | -   | -   |     |                             |                  |       |           |                 |           |            |
|           |              |                |                             |     |     |     |                             |                  |       |           |                 |           |            |
|           |              |                |                             |     |     |     |                             |                  |       |           |                 |           |            |
|           |              |                |                             |     |     |     |                             |                  |       |           |                 |           |            |
|           |              |                |                             |     |     |     |                             |                  |       |           |                 |           |            |
|           |              |                |                             |     |     |     |                             |                  |       |           |                 |           |            |
|           |              |                |                             |     |     |     |                             |                  |       |           |                 |           |            |
|           |              |                |                             |     |     |     |                             |                  |       |           |                 |           |            |
|           |              |                |                             |     |     |     |                             |                  |       |           |                 |           |            |
| ionite Ci | NORED-UNICOL | Eurom<br>Eurom | en Kapičkac<br>in Avaturika | j.  |     | EIN | Στηλος Ταξ<br>Ιουση Ματρίδο | ivepanj 1,5<br>V |       |           |                 |           |            |
| MARCE     | ant/muma     |                |                             |     |     |     |                             |                  |       |           |                 |           |            |

## Πίνακας 65 Εμφάνιση Ποσών Αναλυτικά με Κωδ. ΕΑΠ. με Άρθρο

|            | 547         | 130       | (4)         | 160 | - 003 |        | (8)         | 195 .           | (10)  | (11)    | . (102)  | .1139 | 1.0 |
|------------|-------------|-----------|-------------|-----|-------|--------|-------------|-----------------|-------|---------|----------|-------|-----|
| AM         | nwse        | TI ANAD   | кад         | (1) | (2)   | (3)    | 020         | <b>TEPIOA0Y</b> | ANAAP | ΚΩΔ ΕΑΠ | REPIPADH | APX   | AP  |
|            |             |           |             |     |       |        |             |                 |       |         |          |       |     |
|            |             |           | _           |     |       |        |             |                 |       | _       |          | _     |     |
|            |             |           |             |     |       |        |             |                 |       |         |          |       |     |
|            |             |           |             |     |       |        |             |                 |       |         |          |       |     |
|            |             |           |             |     |       |        |             |                 |       |         |          |       |     |
|            |             |           |             |     |       |        |             |                 |       |         |          |       |     |
|            |             |           |             |     |       |        |             |                 |       |         |          |       |     |
|            |             |           |             |     |       |        |             |                 |       |         |          |       |     |
|            |             |           |             |     |       |        |             |                 |       |         |          |       |     |
|            |             |           |             |     |       |        |             |                 |       |         |          |       |     |
|            |             |           |             |     |       |        |             |                 |       |         |          |       |     |
|            |             |           |             |     |       |        |             |                 |       |         |          |       |     |
|            |             |           |             |     |       |        |             |                 |       |         |          |       |     |
|            |             |           |             |     |       |        |             |                 |       |         |          |       |     |
|            |             |           |             |     |       |        |             |                 |       |         |          |       |     |
|            |             |           |             |     |       |        |             |                 |       |         |          |       |     |
|            |             |           |             |     |       |        |             |                 |       |         |          |       |     |
|            |             |           |             |     |       |        |             |                 |       |         |          |       |     |
|            |             |           |             |     |       |        |             |                 |       |         |          |       |     |
|            |             |           |             |     |       |        |             |                 |       |         |          |       |     |
|            |             |           |             |     |       |        | -           |                 |       |         |          |       |     |
| HOWIDS END | 08404014000 | Establish | ON KOOPDAGE |     |       | - Role | ZithAug Hag | mopanti s       |       |         |          |       |     |

Πίνακας 66 ΚΑΤΑΣΤΑΣΗ ΔΑΝΕΙΩΝ

| Ενιαίο Πληροφοριακό Σύστημα για την Υποστήριξη των Επιχειρησιακών<br>Λειτουργιών Μονάδων Υγείας του ΕΣΥ | ΤΥΠΟΣ: ΕΓΧΕΙΡΙΔΙΟ ΧΡΗΣΤΗ |
|----------------------------------------------------------------------------------------------------|--------------------------|
| Π.3.13 – Εγχειρίδιο Τεκμηρίωσης Υποσυστημάτων και Εφαρμογών                                             | Έκδοση:3.00              |
| Λειτουργική Ενότητα: Διαχείριση Προσωπικού Μισθοδοσία                                                   |                          |
| Υποσύστημα: Προσωπικό Μισθοδοσία                                                                        |                          |

| LE FAZH ANNE KIN  | Cito (41)                                  | 351  | 11                 | 101     | (21) | -      | (10) | 1110.           | 1920 | (12) | 100        | . (1)  |
|-------------------|--------------------------------------------|------|--------------------|---------|------|--------|------|-----------------|------|------|------------|--------|
| EPIEAAON          | MEG KATASTADH                              | AR   | ONOWATERIDAYMO     | 99/60   |      | ENAPOH | AHEH | STOKEIA DANEIOY | 0300 | 902H | KATABAHBEN | YTIDAY |
|                   |                                            |      | 1                  | - India |      |        | 1    |                 | -    | -    |            |        |
|                   |                                            |      |                    |         |      |        |      |                 |      |      |            |        |
|                   |                                            |      |                    |         |      |        |      |                 |      |      |            |        |
|                   |                                            |      |                    |         |      |        |      |                 |      |      |            |        |
|                   |                                            |      |                    |         |      |        |      |                 |      |      |            |        |
|                   |                                            |      |                    |         |      |        |      |                 |      |      |            |        |
|                   |                                            |      |                    |         |      |        |      |                 |      |      |            |        |
|                   |                                            |      |                    |         |      |        |      |                 |      |      |            |        |
|                   |                                            |      |                    |         |      |        |      |                 |      |      |            |        |
|                   |                                            |      |                    |         |      |        |      |                 |      |      |            |        |
|                   |                                            |      |                    |         |      |        |      |                 |      |      |            |        |
|                   |                                            |      |                    |         |      |        |      |                 |      |      |            |        |
|                   |                                            |      |                    |         |      |        |      |                 |      |      |            |        |
|                   |                                            |      |                    |         |      |        |      |                 |      |      |            |        |
|                   |                                            |      |                    |         |      |        |      |                 |      |      |            |        |
|                   |                                            |      |                    |         |      |        |      |                 |      |      |            |        |
|                   |                                            |      |                    |         |      |        |      |                 |      |      |            |        |
|                   |                                            |      |                    |         |      |        |      |                 |      |      |            |        |
|                   |                                            |      |                    |         |      |        |      |                 |      |      |            |        |
|                   |                                            |      |                    |         |      |        |      |                 |      |      |            |        |
|                   |                                            |      | in the second      |         |      |        |      |                 |      |      |            |        |
| NET) EFREEDITIKON | Esponen Farm                               | 4.   | English Technology | OTCO    |      |        |      |                 |      |      |            |        |
| No. Concerns      | 18-19-19-19-19-19-19-19-19-19-19-19-19-19- | 10): | · spanne and and   |         |      |        |      |                 |      |      |            |        |

## Ενότητα Πληροφορίες – Ποσά Πληρωμής

| Methias Dopolaripor Extentioning Bred Olivoxos, 19 | where Ynchawaude Institu- | Annue Englischiwater Angeno Artigulius-Aurjaci | 2 Ukgeopopin, diraspo 2 Einun                                                                                                    | seres - Forolifiens Entimates 2 Mentmany Explorate                                                                                                    |
|----------------------------------------------------|---------------------------|------------------------------------------------|----------------------------------------------------------------------------------------------------|----------------------------------------------------------------------------------------------------|
| 9 Epippinyi Metholoning                            | 0                         |                                                | Entryptic Ynolikijkov<br>Eskygou Methodostog<br>Denastativ Methodostor                                                                                                    |                                                                                                    |
|                                                    |                           |                                                | Вуданции (Макенонтик)<br>Волотичии<br>Волотичии<br>Волотичи<br>Волотичии<br>Волотичи<br>Волотичи<br>Волотичи<br>Волотичии<br>Волотичии<br>Во | Евримат Таукахираткахи Такрали EAT<br>[] Бой а Дбола и оруса такрыйка<br>3 ли Архан<br>1 ТЕТТ ПРЕМИЛОРЕЕ<br>8 БОТОСТ ПРОВЛЕТОН АМА МИНИ<br>8 БОТОСТ АОНТОН ПРО228ЕТЫН КАТА НО БЕЛАГОРНА<br>9 БОТОСТ БИНИЕЛИСИ ИТРОИКИТАТИ НО БЕЛАГОРНА<br>10 БОТОСТ БИНИЕЛИСИ ИСКОЛЕЛОРУ<br>ВАТАКТАТИ И ПЕРОИКИ КОКОЛЕЛОРУ<br>ВИЛИТАТИ И ПЕРОИКИ КОКОЛЕЛОРУ<br>ВИЛИТАТИ И ПЕРОИКИ КОКОЛЕЛОРУ<br>ВИЛИТАТИ И ПЕРОИКИ КОКОЛЕЛОРУ |
|                                                    |                           |                                                | 15                                                                                                    |                                                                                                    |
|                                                    |                           |                                                |                                                                                                    |                                                                                                    |

#### Αναλυτικά:

| Ενιαίο Πληροφοριακό Σύστημα για την Υποστήριξη των Επιχειρησιακών | ΤΥΠΟΣ: ΕΓΧΕΙΡΙΔΙΟ ΧΡΗΣΤΗ |
|-------------------------------------------------------------------|--------------------------|
| Λειτουργιών Μονάδων Υγείας του ΕΣΥ                                |                          |
| Π.3.13 – Εγχειρίδιο Τεκμηρίωσης Υποσυστημάτων και Εφαρμογών       | Έκδοση:3.00              |
| Λειτουργική Ενότητα: Διαχείριση Προσωπικού Μισθοδοσία             |                          |
| Υποσύστημα: Προσωπικό Μισθοδοσία                                  |                          |

#### Πίνακας 67 Εμφάνιση Συγκεντρωτικών Στοιχείων ΕΑΠ

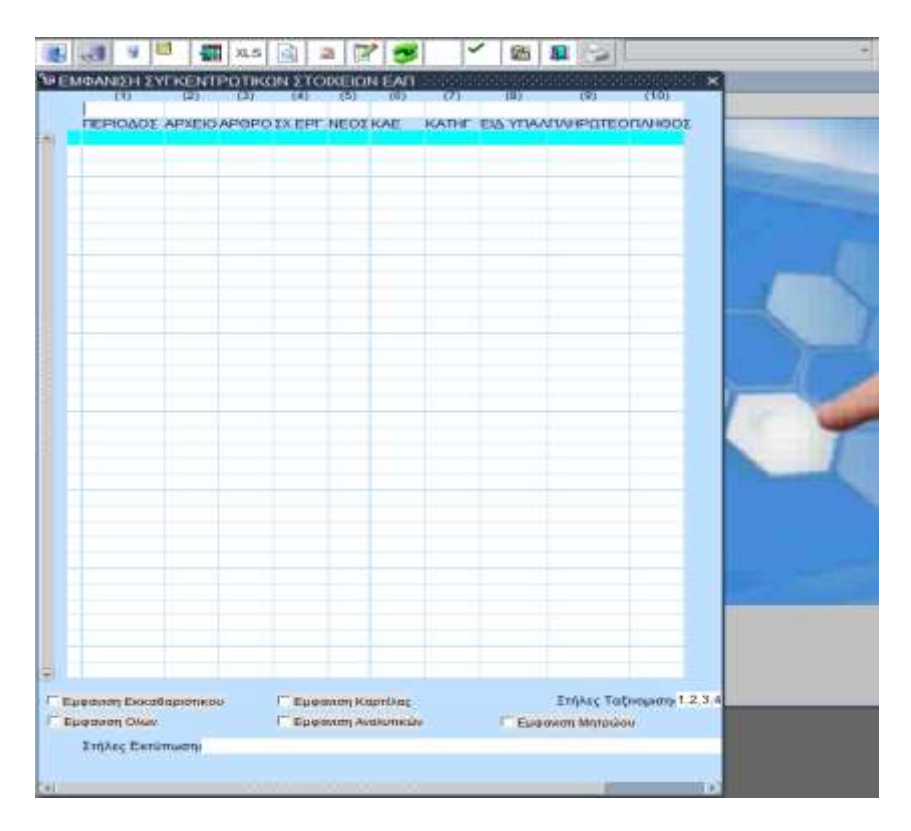

#### Πίνακας 68 Ποσά με βάσει το αρχείο πληρωμής

| 1          | (4)        | (4)                 | (5)   | (8)        | - (7)       | (0)       |     |
|------------|------------|---------------------|-------|------------|-------------|-----------|-----|
| AM         | APRE ATION | ANA AROA            | AIDA  | AND ARDA   | EPFA        | ANAP EPTA | - 1 |
|            |            |                     |       |            |             |           | -1  |
|            |            |                     |       |            |             |           |     |
|            |            |                     |       |            |             |           |     |
|            |            |                     |       |            |             |           |     |
|            |            |                     |       |            |             |           |     |
|            |            |                     |       |            |             |           |     |
|            |            |                     |       |            |             |           | - 1 |
|            |            |                     |       |            |             |           |     |
|            |            |                     |       |            |             |           |     |
|            |            |                     |       |            |             |           |     |
|            |            |                     |       |            |             |           | - 1 |
|            |            |                     |       |            |             |           |     |
|            |            |                     |       |            |             | -         |     |
|            |            |                     |       |            |             |           |     |
|            |            |                     |       |            |             |           |     |
|            |            |                     |       | _          |             |           |     |
|            |            |                     |       |            |             |           |     |
|            |            |                     |       |            |             |           |     |
|            |            |                     |       |            |             |           |     |
| Lenvin Exc | niegenneou | Europen Klost       | ADE . | TINA       | ς Ταξνομιση | 4         |     |
| ugaven Chu |            | Epparity Avaluation | meser | Eperanon M | modou       |           | 1   |

Πίνακας 69 Xml Αρχείο

| Ενιαίο Πληροφοριακό Σύστημα για την Υποστήριξη των Επιχειρησιακών<br>Λειτουργιών Μονάδων Υγείας του ΕΣΥ | ΤΥΠΟΣ: ΕΓΧΕΙΡΙΔΙΟ ΧΡΗΣΤΗ |
|----------------------------------------------------------------------------------------------------|--------------------------|
| Π.3.13 – Εγχειρίδιο Τεκμηρίωσης Υποσυστημάτων και Εφαρμογών                                             | Έκδοση:3.00              |
| Λειτουργική Ενότητα: Διαχείριση Προσωπικού Μισθοδοσία                                                   |                          |
| Υποσύστημα: Προσωπικό Μισθοδοσία                                                                        |                          |

| -  | 1 1 1 1 1 X          | 3 🔄 3 📝 🛃          | - B 1 -               | (A)   |         |       |      |            |           |
|----|----------------------|--------------------|-----------------------|-------|---------|-------|------|------------|-----------|
| Ъx | nt Apgelo<br>(1) (2) |                    | B)                    | (4)   | 121     | . (5) |      |            |           |
|    | YEANING AFTER        | Kolyeva            |                       | Τυπις | Kalledç | KAE   | Reed | Teproprop) | Diperfor: |
| 1  |                      |                    |                       |       |         |       |      |            |           |
|    |                      |                    |                       |       |         |       |      |            |           |
|    |                      |                    |                       |       |         |       |      |            |           |
|    |                      |                    |                       |       |         |       |      |            |           |
|    |                      |                    |                       |       |         |       |      |            |           |
|    |                      |                    |                       |       |         |       |      |            |           |
|    |                      |                    |                       |       |         |       |      |            |           |
|    |                      |                    |                       |       |         |       |      |            |           |
|    |                      |                    |                       |       |         |       |      |            |           |
|    |                      |                    |                       |       |         |       |      |            |           |
|    |                      |                    |                       |       |         |       |      |            |           |
|    |                      |                    |                       |       |         |       |      |            |           |
|    |                      |                    |                       |       |         |       |      |            |           |
|    |                      |                    |                       |       |         |       |      |            |           |
| -  |                      |                    |                       |       |         |       |      |            |           |
|    | jugavan Gocalizamesa | Epiperen Kaytinac  | Στέλος Ταθνοματιγ 1.2 |       |         |       |      |            |           |
| 10 | Enjing Extornety     | 1 STRONG AND AND A | Camerin Mitbaov       |       |         |       |      |            |           |
|    |                      |                    |                       |       |         |       |      |            | -         |

## Ενότητα Πληροφορίες – Κατανομές

| Ματρων Παράματρο Επισπλατική Βασβ Πλασιας Κλήτση, Υπολογισμός Τολιστολίου<br>19 Εφορμογή Μαθολοσίος | ан Еленсийрник, дарера дабоджа-Кифла; Х | Омронные Иленан 7 Еполи<br>Ізодек Упайлуши                                                                                                    | ang Apopletysis; Econologis ( Matamutan) Diadeluge.<br>2                                                                                                    |
|----------------------------------------------------------------------------------------------------|-----------------------------------------|----------------------------------------------------------------------------------------------------|----------------------------------------------------------------------------------------------------|
| PErsonal Methodology                                                                                |                                         | Sangela YinakAfiyaw<br>Ekkyysii Minilobaatos<br>Disponapite Maribabastos<br>Danit Disponary<br>Bartaras<br>Danitas<br>Danitas<br>Da | Εμφαίκεη Οργανισμού εκτός Ιταρών<br>Οργανήγασμου της ΥΠΕ<br>Ιωνάαπατός Παροφοριές Νετρώου<br>Οργανηγασματ Ιστρων<br>Ιρού Εδικτατομένων<br>Κατός Βόττες Εδικεοομένων<br>Απουσές Ανα Τμήμα<br>ΚΑΤΑΤΙΟΙΝΗ ΑΝΑ ΥΠΗΡΕΣΙΑ/ΤΙΔΗΜΑ<br>ΚΑΤΑΣΤΑΣΗ ΓΙΑΛ/ΗΑΣΙΝ ΒΙ |
|                                                                                                    |                                         |                                                                                                    |                                                                                                    |
|                                                                                                    |                                         | Ľ                                                                                                    |                                                                                                    |

Αναλυτικά:

| Ενιαίο Πληροφοριακό Σύστημα για την Υποστήριξη των Επιχειρησιακών<br>Λειτουργιών Μονάδων Υγείας του ΕΣΥ | ΤΥΠΟΣ: ΕΓΧΕΙΡΙΔΙΟ ΧΡΗΣΤΗ |
|----------------------------------------------------------------------------------------------------|--------------------------|
| Π.3.13 – Εγχειρίδιο Τεκμηρίωσης Υποσυστημάτων και Εφαρμογών                                             | Έκδοση:3.00              |
| Λειτουργική Ενότητα: Διαχείριση Προσωπικού Μισθοδοσία                                                   |                          |
| Υποσύστημα: Προσωπικό Μισθοδοσία                                                                        |                          |

#### Πίνακας 70 Εμφάνιση Οργανισμού Εκτός Ιατρών

| V Er               | 🔝 🎆 X          | s 🛐 😫       | 7 3           | 1         |               |                                         |     | +                                      |                                         |          |         |
|--------------------|----------------|-------------|---------------|-----------|---------------|-----------------------------------------|-----|----------------------------------------|-----------------------------------------|----------|---------|
| upowan C           | ουτονισμού εκτ | oc temptiny | 100           | 646666666 | 0000000000    | -36000000000000000000000000000000000000 |     | 00101000000000000000000000000000000000 | 000000000000000000000000000000000000000 | 00000000 |         |
| Noon               | Πιριγραφή      | KAGSec      | Партур Клабол | ü         | IK Eav        | Περιγρ Σχ Εργασιας Καιηγ                | Ede | Repupped Edex                          | Georg                                   | Turjua   | Διαφορα |
|                    |                |             |               |           |               |                                         |     |                                        |                                         |          |         |
|                    |                |             |               |           |               |                                         |     |                                        |                                         |          |         |
|                    |                |             |               |           |               |                                         |     |                                        |                                         |          |         |
|                    |                |             |               |           |               |                                         |     |                                        |                                         |          |         |
|                    |                |             |               |           |               |                                         |     |                                        |                                         |          |         |
|                    |                |             |               |           |               |                                         |     |                                        |                                         |          |         |
|                    |                |             |               |           |               |                                         |     |                                        |                                         |          |         |
|                    |                |             |               |           |               |                                         |     |                                        |                                         |          |         |
|                    |                |             |               |           |               |                                         |     |                                        |                                         |          |         |
|                    |                |             |               |           |               |                                         |     |                                        |                                         |          |         |
|                    |                |             |               |           |               |                                         |     |                                        |                                         |          |         |
|                    |                |             |               |           |               |                                         |     |                                        |                                         |          |         |
| _                  |                |             |               |           |               |                                         |     |                                        |                                         |          |         |
|                    |                |             |               |           |               |                                         |     |                                        |                                         |          |         |
|                    |                |             |               |           |               |                                         |     |                                        |                                         |          |         |
|                    |                |             |               |           |               |                                         |     |                                        |                                         |          |         |
|                    |                |             |               |           |               |                                         |     |                                        |                                         |          |         |
|                    |                |             |               |           |               |                                         |     |                                        |                                         |          |         |
|                    |                |             |               |           |               |                                         |     |                                        |                                         |          |         |
|                    |                |             |               |           |               |                                         |     |                                        |                                         |          |         |
| envot Ex           | кабаритикои    | Europe      | n Keerthec    | 174       | Xmiter.       | Γαξουματη 1.3                           |     |                                        |                                         |          |         |
| Imitus E           | crumanty       |             |               |           | a strate with |                                         |     |                                        |                                         |          |         |
| Contraction of the |                |             |               |           |               |                                         |     |                                        |                                         |          |         |

#### Πίνακας 71 Οργανόγραμμα 1<sup>ης</sup> ΥΠΕ

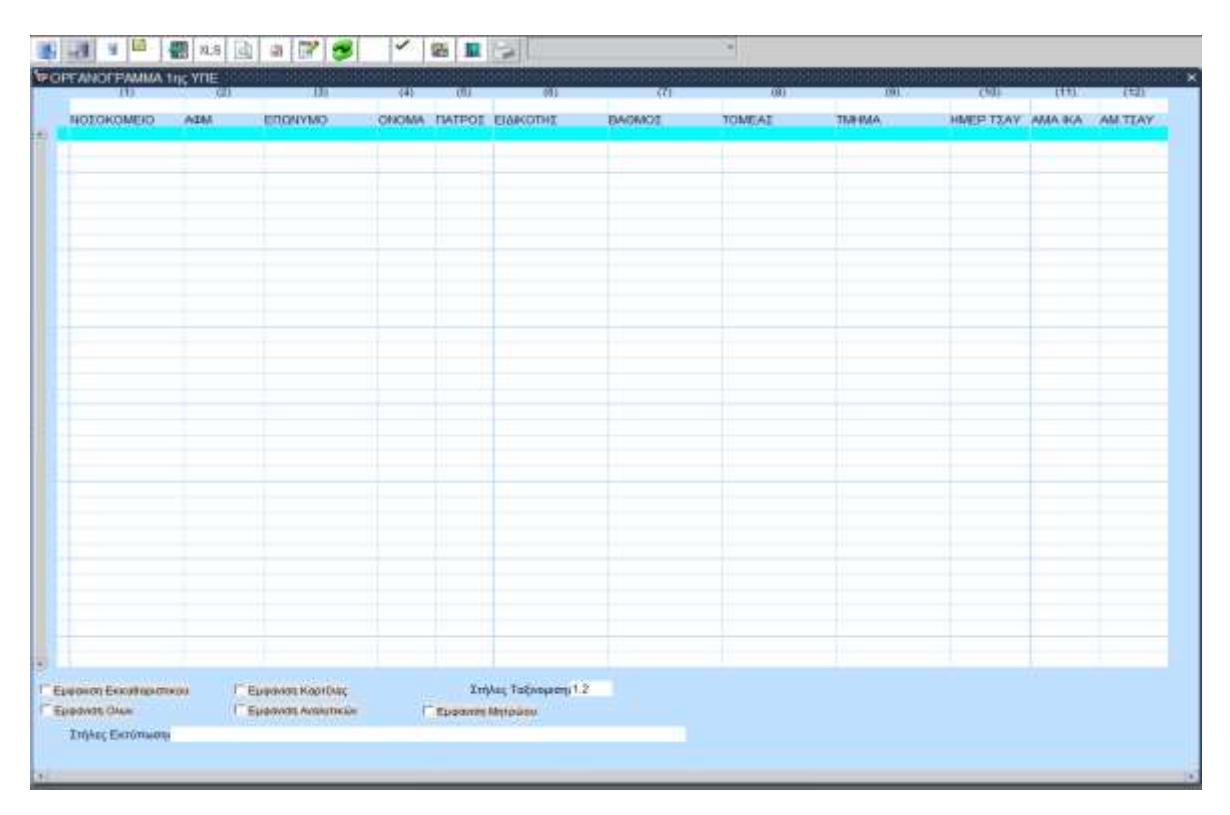

Πίνακας 72 Οργανόγραμμα Ιατρών

| Ενιαίο Πληροφοριακό Σύστημα για την Υποστήριξη των Επιχειρησιακών<br>Λειτουργιών Μονάδων Υγείας του ΕΣΥ | ΤΥΠΟΣ: ΕΓΧΕΙΡΙΔΙΟ ΧΡΗΣΤΗ |
|----------------------------------------------------------------------------------------------------|--------------------------|
| Π.3.13 – Εγχειρίδιο Τεκμηρίωσης Υποσυστημάτων και Εφαρμογών                                             | Έκδοση:3.00              |
| Λειτουργική Ενότητα: Διαχείριση Προσωπικού Μισθοδοσία                                                   |                          |
| Υποσύστημα: Προσωπικό Μισθοδοσία                                                                        |                          |

|        |              | 11               | - Allanda | -      | Territor   | 1            | - Frank | -            | 144.2 |     | 14-            |                |        | 40              |
|--------|--------------|------------------|-----------|--------|------------|--------------|---------|--------------|-------|-----|----------------|----------------|--------|-----------------|
| ofon   | Р<br>Бłк     | Ranpage          | Прода     | Ymp    | Пробл      | ης Α<br>Υπερ | Прифа.  | YIND<br>YIND | Провл | Утр | 12<br>Δευθοτές | 15<br>Empéri A | Empile | 19.<br>Езбитиор |
|        |              | 1                |           | 1      |            |              |         | 1            |       |     | 1              |                |        | 1               |
|        |              |                  |           |        |            |              |         |              |       |     |                |                |        |                 |
|        |              |                  |           |        |            |              |         |              |       |     |                |                |        |                 |
|        |              |                  |           |        |            |              |         |              |       |     |                |                |        |                 |
|        |              |                  |           |        |            |              |         |              |       |     |                |                |        |                 |
|        |              |                  |           |        |            |              |         |              |       |     |                |                |        |                 |
|        |              |                  |           |        |            |              |         |              |       |     |                |                |        |                 |
|        |              |                  |           |        |            |              |         |              |       |     |                |                |        |                 |
|        |              |                  |           |        |            |              |         |              |       |     |                |                |        |                 |
|        |              |                  |           |        |            |              |         |              |       |     |                |                |        |                 |
|        |              |                  |           |        |            |              |         |              |       |     |                |                |        |                 |
|        |              |                  |           |        |            |              |         |              |       |     |                |                |        |                 |
|        |              |                  |           |        |            |              |         |              |       |     |                |                |        |                 |
|        |              |                  |           |        |            |              |         |              |       | -   |                |                |        |                 |
|        |              |                  |           |        |            |              |         |              |       |     |                |                |        |                 |
|        |              |                  |           |        |            |              |         |              |       |     |                |                |        |                 |
|        |              |                  |           |        |            |              |         |              |       |     |                |                |        |                 |
|        |              |                  |           |        |            |              |         |              |       |     |                |                |        |                 |
|        |              |                  |           |        |            |              |         |              |       |     |                |                |        |                 |
| un Cun | AGD-OTHER DA | ELIPSYON KASTING |           | *alved | (auvopent) | 2            |         |              |       |     |                |                |        |                 |

## Πίνακας 73 Σειρά Ειδικότητας

| Address Francesco Add       | Characterization | Tenn 1      | International Trans | C Barrowski    | Trank | Married Works | Toront | 18 manufactor |
|-----------------------------|------------------|-------------|---------------------|----------------|-------|---------------|--------|---------------|
| Receiption Enderroutingways | CNOULTETTWOOD    | 2000 1      | Hpcpopiese 1 - Lopa | 2 mpepopitinaz | zepus | тесоортиоз    | 10004  | Насровнуюч    |
|                             |                  |             |                     |                |       |               |        |               |
|                             |                  |             |                     |                |       |               |        |               |
|                             |                  |             |                     |                |       |               |        |               |
|                             |                  |             |                     |                |       |               |        |               |
|                             |                  |             |                     |                |       |               |        |               |
|                             |                  |             |                     |                |       |               |        |               |
|                             |                  |             |                     |                |       |               |        |               |
|                             |                  |             |                     |                |       |               |        |               |
|                             |                  |             |                     |                |       |               |        |               |
|                             |                  |             |                     |                |       |               |        |               |
|                             |                  |             |                     |                |       |               |        |               |
|                             |                  |             |                     |                | -     |               | -      |               |
|                             |                  |             |                     |                |       |               |        |               |
|                             |                  |             |                     |                |       |               |        |               |
|                             |                  |             |                     |                |       |               |        |               |
|                             |                  |             |                     |                |       |               |        |               |
|                             |                  |             |                     |                |       |               |        |               |
|                             |                  |             |                     |                |       |               |        |               |
|                             |                  |             |                     |                |       |               |        |               |
|                             |                  |             |                     |                |       |               |        |               |
|                             |                  |             |                     |                |       |               |        |               |
|                             |                  |             |                     |                |       |               |        |               |
|                             |                  |             |                     |                |       |               |        |               |
|                             |                  |             |                     |                |       |               |        |               |
|                             |                  | Tables Tell | TO NU               |                |       |               |        |               |

Πίνακας 74 Θέσεις Ειδικευομένων

| Ενιαίο Πληροφοριακό Σύστημα για την Υποστήριξη των Επιχειρησιακών | ΤΥΠΟΣ: ΕΓΧΕΙΡΙΔΙΟ ΧΡΗΣΤΗ |
|-------------------------------------------------------------------|--------------------------|
| Λειτουργιών Μονάδων Υγείας του ΕΣΥ                                |                          |
| Π.3.13 – Εγχειρίδιο Τεκμηρίωσης Υποσυστημάτων και Εφαρμογών       | Έκδοση:3.00              |
| Λειτουργική Ενότητα: Διαχείριση Προσωπικού Μισθοδοσία             |                          |
| Υποσύστημα: Προσωπικό Μισθοδοσία                                  |                          |

| 5.3       | y 🖬 👹 x          | 5 G a 🕅          | 3 1      | 8 1     |                 |           |           |          |       |       |           |          |       |       |
|-----------|------------------|------------------|----------|---------|-----------------|-----------|-----------|----------|-------|-------|-----------|----------|-------|-------|
| D Genne E | Secondaminativ   |                  |          |         |                 |           | 1         |          | 1000  | 199   |           | 100      |       |       |
| 7004      | Edie Nator       | un Myng          | there a  | 01 Etw  | opt Dep         | e Movelle | There som | Receiver | Netro | Annes | Nea Netra | Ares ber | Nevax | Deers |
|           |                  |                  |          |         |                 |           | -         |          |       |       |           | -        |       |       |
|           |                  |                  |          |         |                 |           |           |          |       |       |           |          |       |       |
|           |                  |                  |          |         |                 |           |           |          |       |       |           |          |       |       |
|           |                  |                  |          |         |                 |           |           |          |       |       |           |          |       |       |
|           |                  |                  |          |         |                 |           |           |          |       |       |           |          |       |       |
|           |                  |                  |          |         |                 |           |           |          |       |       |           |          |       |       |
|           |                  |                  |          |         |                 |           |           |          |       |       |           |          |       |       |
|           |                  |                  |          |         |                 |           |           |          |       |       |           |          |       |       |
|           |                  |                  |          |         |                 |           |           |          |       |       |           |          |       |       |
|           |                  |                  |          |         |                 |           |           |          |       |       |           |          |       |       |
|           |                  |                  |          |         |                 |           |           |          |       |       |           |          |       |       |
|           |                  |                  |          |         |                 |           |           |          |       |       |           |          |       |       |
|           |                  |                  |          |         |                 |           |           |          |       |       |           |          |       |       |
|           |                  |                  |          |         |                 |           |           |          |       |       |           |          |       |       |
|           |                  |                  |          |         |                 |           |           |          |       |       |           |          |       |       |
| -         |                  |                  |          |         |                 |           |           |          |       |       |           |          |       |       |
| -         | Certoliaguer way | C Guywary Kape   | Dec      | 1.17    | un Tebraren 124 |           |           |          |       |       |           |          |       |       |
| Elipermi  | Share            | C Garagerry Ason | ristiki. | Chienny | Appaint         |           |           |          |       |       |           |          |       |       |
| Calor.    | Columb           |                  |          |         |                 |           |           |          |       |       |           |          |       |       |
| 4         |                  |                  |          |         |                 |           |           |          |       |       |           |          | -     |       |

## Πίνακας 75 Κενές Θέσεις Ειδικευομένων

|       |          | 1               |                   | 🛛 xls 🗟 🗟     | 12 3          | 1      | 品            |                  |                          |
|-------|----------|-----------------|-------------------|---------------|---------------|--------|--------------|------------------|--------------------------|
| 12    | Kε       | νές Θέσε<br>(1) | ις Ειδικευ<br>(2) | ομενων<br>(5) | (4)           | (6)    | (6)          | (7)              |                          |
| 183   |          | Νοσοκ           | Ειδικοτης         | Περιγραφή     | Μηνες         | Πληθος | Θεσεις       | Κενές            |                          |
|       | ſ        | -               |                   |               |               |        |              |                  |                          |
|       |          |                 |                   |               |               |        |              |                  |                          |
|       |          |                 |                   |               |               |        |              |                  |                          |
|       |          |                 |                   |               |               |        |              |                  |                          |
|       |          |                 |                   |               |               |        |              |                  |                          |
|       |          |                 |                   |               |               |        |              |                  |                          |
|       |          |                 |                   |               |               |        |              |                  |                          |
|       |          |                 |                   |               |               |        |              |                  |                          |
|       |          |                 |                   |               |               |        |              |                  |                          |
| 8     |          |                 |                   |               |               |        |              |                  |                          |
|       |          |                 |                   |               |               |        |              |                  |                          |
|       |          |                 |                   |               |               |        |              |                  | Contraction of the other |
|       |          |                 |                   |               |               |        |              |                  |                          |
|       |          |                 |                   |               |               |        |              |                  |                          |
|       |          |                 |                   |               |               |        |              |                  |                          |
| -)    |          |                 |                   |               |               |        |              |                  |                          |
|       | 64<br>10 | φανιση Εκι      | саваріотіко       | ου Γεμφανι    | ση Καρτέλας   |        | <b>—</b> ——— | Στήλες Ταξινομια | r                        |
|       | E1       | Στήλες Εκ       | αν<br>πύπωσηι     | Εμφανι        | ση Αναλυτικών | K.     | ι Εμφ        | ανιση Μητρώου    |                          |
| 15231 |          |                 |                   |               |               |        | _            |                  |                          |

Πίνακας 76 ΚΑΤΑΣΤΑΣΗ ΓΙΑΤΡΩΝ

| Ενιαίο Πληροφοριακό Σύστημα για την Υποστήριξη των Επιχειρησιακών                         | ΤΥΠΟΣ: ΕΓΧΕΙΡΙΔΙΟ ΧΡΗΣΤΗ |
|-------------------------------------------------------------------------------------------|--------------------------|
| Π.3.13 – Ενχειρίδιο Τεκμηρίωσης Υποσυστημάτων και Εφαρμονών                               | Έκδοση:3.00              |
| Λειτουργική Ενότητα: Διαχείριση Προσωπικού Μισθοδοσία<br>Υποσύστημα: Προσωπικό Μισθοδοσία |                          |
|                                                                                           |                          |

| and the second second | 247.0                     | A CONTRACTOR OF A CONTRACTOR OF A CONTRACTOR OF A CONTRACTOR OF A CONTRACTOR OF A CONTRACTOR OF A CONTRACTOR OF | 0                 |
|-----------------------|---------------------------|----------------------------------------------------------------------------------------------------|-------------------|
| APXEID                | EIAOI                     | ETY NOIOK                                                                                                    |                   |
|                       |                           |                                                                                                    |                   |
|                       |                           |                                                                                                    |                   |
|                       |                           |                                                                                                    |                   |
|                       |                           |                                                                                                    |                   |
|                       |                           |                                                                                                    |                   |
|                       |                           |                                                                                                    |                   |
|                       |                           |                                                                                                    | 5                 |
|                       |                           |                                                                                                    |                   |
|                       |                           |                                                                                                    |                   |
|                       |                           |                                                                                                    |                   |
|                       |                           |                                                                                                    |                   |
|                       |                           |                                                                                                    |                   |
|                       |                           |                                                                                                    |                   |
|                       |                           |                                                                                                    |                   |
|                       |                           |                                                                                                    | The second second |
|                       |                           |                                                                                                    |                   |
|                       |                           |                                                                                                    |                   |
|                       |                           |                                                                                                    |                   |
|                       |                           |                                                                                                    |                   |
|                       |                           |                                                                                                    |                   |
| ιφανίση Εκκαθαρίσι    | ικου Γ΄ Εμφανίας Καρτέλας | Στήλες Ταξινομισ                                                                                                | n                 |
| reariest Orme         | Eleptoning Avalumica      | Ν Ευφανιση Μητρώου                                                                                              |                   |

## Πίνακας 77 ΒΙ ΥΠΑΛΛΗΛΟΙ

| TYPAAAHAOL                            | eneceester | 125 COLUMN COLUMN                       | (3)    | 147            | 451      | 160          | (7)       | nin tan<br>Tanàna amin'ny fan |
|---------------------------------------|------------|-----------------------------------------|--------|----------------|----------|--------------|-----------|-------------------------------|
| APKEKO                                | ΕΙΔΟΣ      |                                         | NONMOL | LÉAX           | шох      | <b>ДКН</b> Г | ΔΙΟΙΚΗΤΕΣ | MAGHTEMIDEOK                  |
|                                       |            |                                         |        |                |          |              |           |                               |
|                                       |            |                                         |        |                |          |              |           |                               |
|                                       |            |                                         |        |                |          |              |           |                               |
|                                       |            |                                         |        |                |          |              |           |                               |
|                                       |            |                                         |        |                |          |              |           |                               |
|                                       |            |                                         |        |                |          |              |           |                               |
|                                       |            |                                         |        |                |          |              |           |                               |
| -                                     |            |                                         |        |                |          |              |           |                               |
|                                       |            |                                         |        |                |          |              |           |                               |
|                                       |            |                                         |        |                |          |              |           |                               |
|                                       |            |                                         |        |                |          |              |           |                               |
|                                       |            |                                         |        |                |          |              |           |                               |
|                                       |            |                                         |        |                |          |              |           |                               |
|                                       |            |                                         |        |                |          |              |           |                               |
|                                       |            |                                         |        |                |          |              |           |                               |
|                                       |            |                                         |        |                |          |              |           |                               |
| peranan Ekkatlapidaki<br>peranan Olun | nu 11      | μφανιση Καρτέλας<br>μφανιση Αναλυπεί    |        | Eueranni       | Antociou | 01/1.2       |           |                               |
| Tables Freihers                       | 18         | 120000000000000000000000000000000000000 | 417 I  | - Protection ( |          |              |           |                               |

Πίνακας 78 ΚΑΤΑΣΤΑΣΗ ΥΠΑΛΛΗΛΩΝ ΒΙ

| Ενιαίο Πληροφοριακό Σύστημα για την Υποστήριξη των Επιχειρησιακών<br>Λειτουργιών Μονάδων Υγείας του ΕΣΥ | ΤΥΠΟΣ: ΕΓΧΕΙΡΙΔΙΟ ΧΡΗΣΤΗ |
|----------------------------------------------------------------------------------------------------|--------------------------|
| Π.3.13 – Εγχειρίδιο Τεκμηρίωσης Υποσυστημάτων και Εφαρμογών                                             | Έκδοση:3.00              |
| Λειτουργική Ενότητα: Διαχείριση Προσωπικού Μισθοδοσία                                                   |                          |
| Υποσύστημα: Προσωπικό Μισθοδοσία                                                                        |                          |

| 1        | -1 1 1                        | 1 XLS       |                            | 3                  | ~ 断算         | 3                               |               | 4         |       |             |            |             |            |              |            |
|----------|-------------------------------|-------------|----------------------------|--------------------|--------------|---------------------------------|---------------|-----------|-------|-------------|------------|-------------|------------|--------------|------------|
| 100      | ATALTATH YI                   | WAAHADH B   | l<br>Ulus                  | (0)                |              |                                 | 05            | -         | 100   | (0)         |            | (92)        | (15        | 04           | (iii)      |
| 4        | VATMOS                        | SERVICE_TYP | EDEPARTNE                  | REDUC_CAT          | ECEPECIALITY | FORECAST_NER                    | PERMANENT_NER | IDAX, NBR | IDOK. | PERSONALITY | SECONOMENT | NSECONDWENT | NUTRASFERS | INTRANSERS D | AREAM TRAN |
|          |                               |             |                            |                    |              | -                               |               |           |       |             |            | -           |            | -            | _          |
|          |                               |             |                            |                    |              |                                 |               |           |       |             |            |             |            |              |            |
|          |                               |             |                            |                    |              |                                 |               |           |       |             |            |             |            |              |            |
|          |                               |             |                            |                    |              |                                 |               |           |       |             |            |             |            |              |            |
|          |                               |             |                            |                    |              |                                 |               |           |       |             |            |             |            |              |            |
|          |                               |             |                            |                    |              |                                 |               |           |       |             |            |             |            |              |            |
|          |                               |             |                            |                    |              |                                 |               |           |       |             |            |             |            |              |            |
|          |                               |             |                            |                    |              |                                 |               |           |       |             |            |             |            |              |            |
|          |                               |             |                            |                    |              |                                 |               |           |       |             |            |             |            |              |            |
|          |                               |             |                            |                    |              |                                 |               |           |       |             |            |             |            |              |            |
|          |                               |             |                            |                    |              |                                 |               |           |       |             |            |             |            |              |            |
|          |                               |             |                            |                    |              |                                 |               |           |       |             |            |             |            |              |            |
|          |                               |             |                            |                    |              |                                 |               |           |       |             |            |             |            |              |            |
|          |                               |             |                            |                    |              |                                 |               |           |       |             |            |             |            |              |            |
|          |                               |             |                            |                    |              |                                 |               |           |       |             |            |             |            |              | -          |
| Г.<br>Г. | Laster Excels<br>Estatem Okus | perresu     | Г браниц на<br>Г Браниц Ал | entrac<br>currente | E Easter     | njihu; Taliviyumy 1<br>n Mnodow |               |           |       |             |            |             |            |              |            |
|          | Σνήλας Εκτίγη                 | u arry      |                            |                    |              |                                 |               |           |       |             |            |             |            |              |            |
|          |                               |             |                            |                    |              |                                 |               |           |       |             |            |             |            |              |            |

#### Ενότητα Πληροφορίες – Κινήσεις

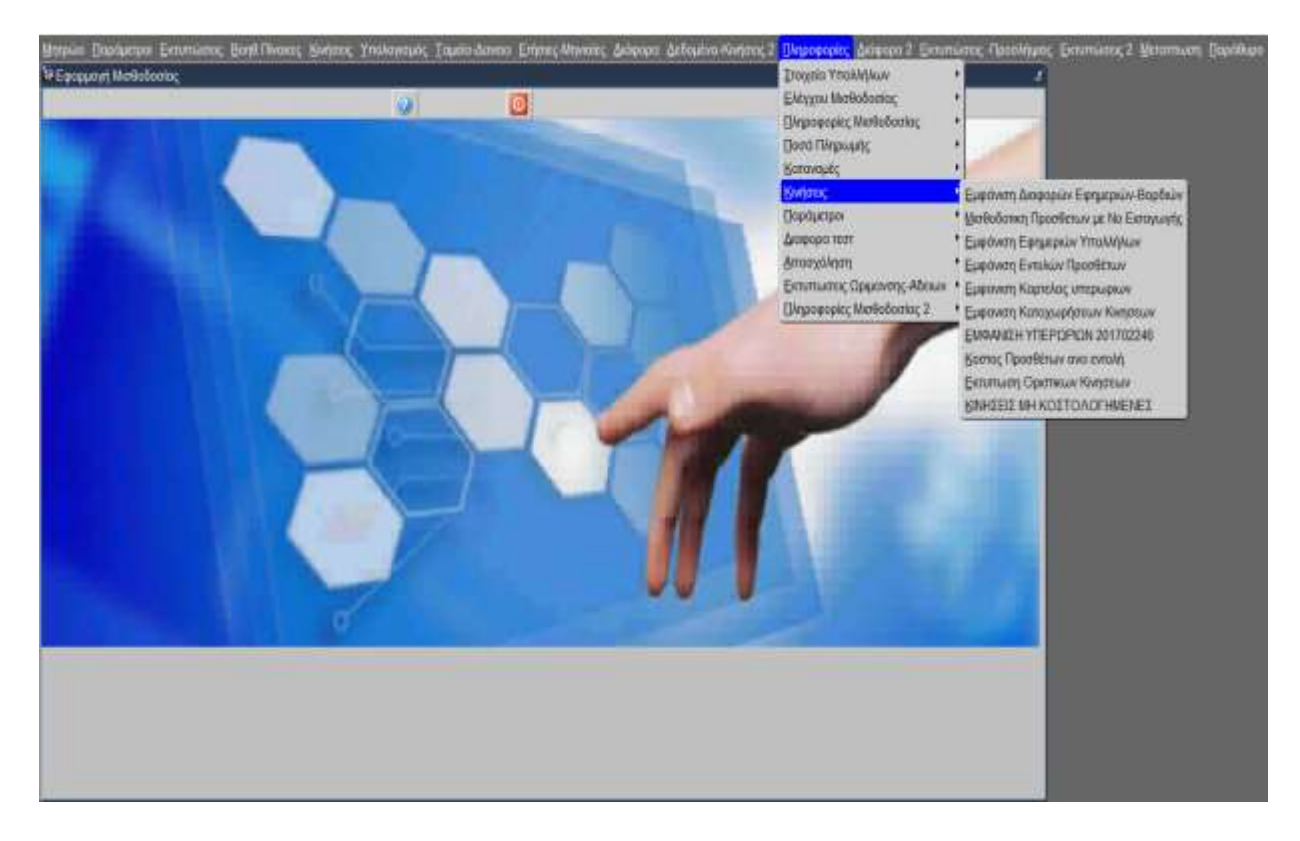

#### Αναλυτικά:

| Ενιαίο Πληροφοριακό Σύστημα για την Υποστήριξη των Επιχειρησιακών | ΤΥΠΟΣ: ΕΓΧΕΙΡΙΔΙΟ ΧΡΗΣΤΗ |
|-------------------------------------------------------------------|--------------------------|
| Λειτουργιών Μονάδων Υγείας του ΕΣΥ                                |                          |
| Π.3.13 – Εγχειρίδιο Τεκμηρίωσης Υποσυστημάτων και Εφαρμογών       | Έκδοση:3.00              |
| Λειτουργική Ενότητα: Διαχείριση Προσωπικού Μισθοδοσία             |                          |
| Υποσύστημα: Προσωπικό Μισθοδοσία                                  |                          |

#### Πίνακας 79 Εμφάνιση Διαφορών Εφημεριών – Βαρδιών

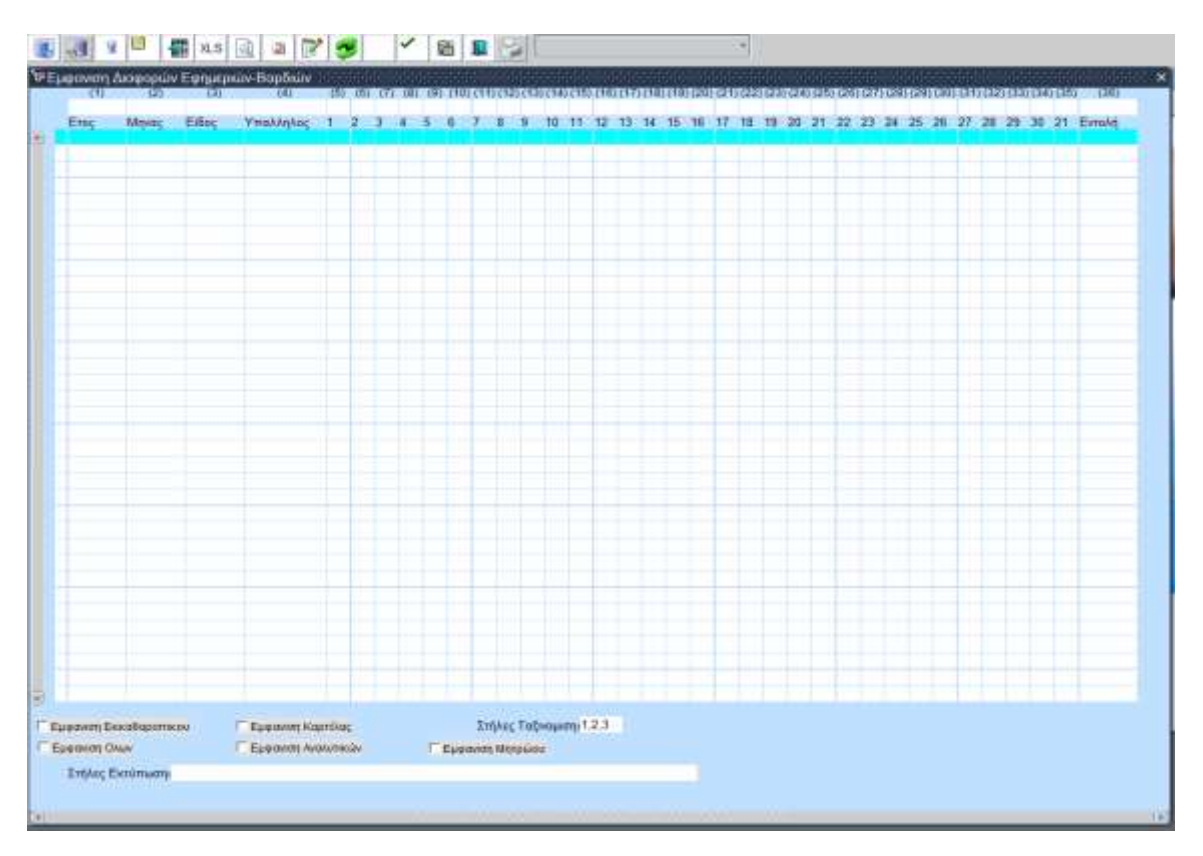

#### Πίνακας 80 Εμφάνιση Εφημεριών Υπαλλήλων

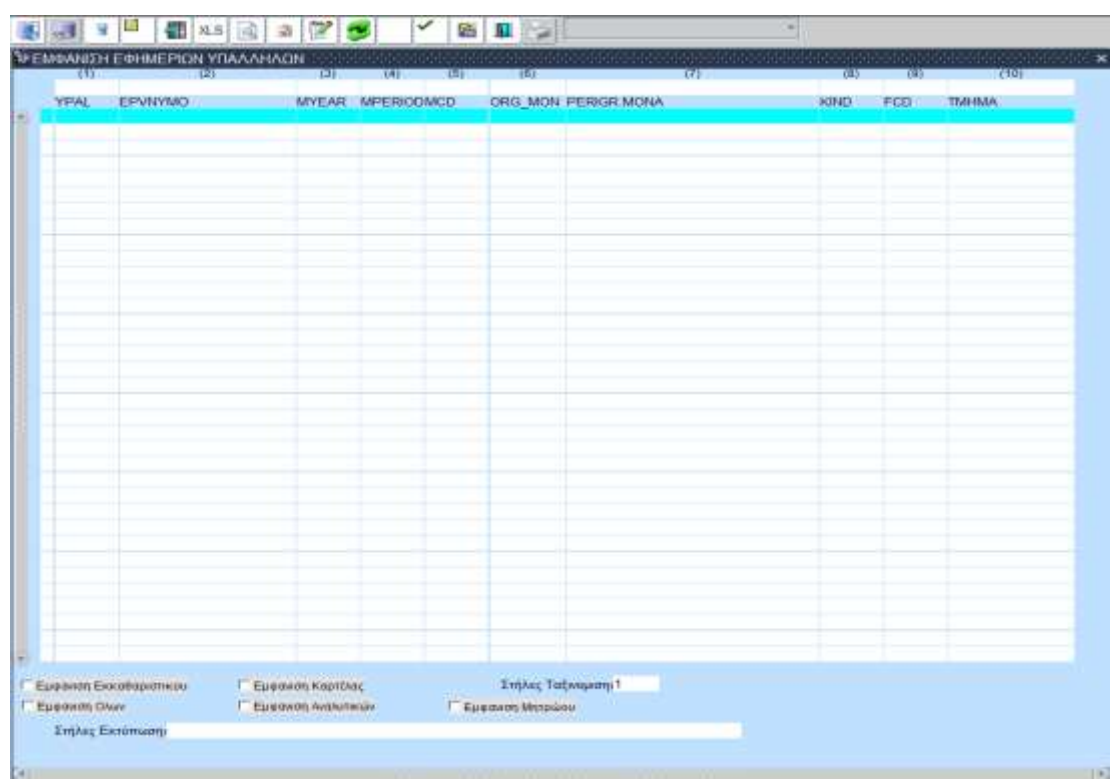

Πίνακας 81 Εμφάνιση Εντολών Προσθέτων

| Ενιαίο Πληροφοριακό Σύστημα για την Υποστήριξη των Επιχειρησιακών |                 |                                       |            |            |            |           |                                                                                                    |                                                                                                    | ΤΥΠΟΣ: ΕΓΧΕΙΡΙΔΙΟ ΧΡΗΣΤΗ |
|-------------------------------------------------------------------|-----------------|---------------------------------------|------------|------------|------------|-----------|----------------------------------------------------------------------------------------------------|----------------------------------------------------------------------------------------------------|--------------------------|
| ٨ει                                                               | ιτουονιών Μι    | ονάδων Υνεί                           | ίας του ΕΣ | ·          | <i>,</i> , |           |                                                                                                    |                                                                                                    |                          |
| 7.01                                                              |                 | 00000000000                           |            |            |            |           |                                                                                                    |                                                                                                    |                          |
| П.Э                                                               | 3.13 – Εγχειρί  | ίδιο Τεκμηρί                          | ίωσης Υπο  | συστημάτ   | ων και Εφα | αρμογών   |                                                                                                    |                                                                                                    | Έκδοση:3.00              |
| Λει                                                               | ιτουονική Ενα   | ότητα: Διαγε                          | είοιση Προ | σωπικού Ι  | Μισθοδοσί  | ία        |                                                                                                    |                                                                                                    |                          |
|                                                                   | ····            | · · · · · · · · · · · · · · · · · · · |            |            |            |           |                                                                                                    |                                                                                                    |                          |
| Υπ                                                                | οσυστημα: Π     | ροσωπικο Ν                            | Ίισθοδοσι  | α          |            |           |                                                                                                    |                                                                                                    |                          |
|                                                                   |                 |                                       |            |            |            |           |                                                                                                    |                                                                                                    |                          |
| (NE)                                                              | 10              | M vs R                                | m 172      | -          | 635 63     | 192       |                                                                                                    | +                                                                                                    |                          |
| 100                                                               | 100             | THE PACE                              | 1 304 1125 | -          | 1000 1000  | R. Martin |                                                                                                    | 374                                                                                                    |                          |
| WEL                                                               | αφάνιση Νο Εισά | ογωγής Προσθε                         | πων Υπαλλη | AUN INT    |            |           | ida 🗙 👔                                                                                                    |                                                                                                    |                          |
|                                                                   | (1)             | (2)                                   | (3)        | (4) (5)    | (6)        | (7)       | 1                                                                                                    |                                                                                                    |                          |
|                                                                   | No Elewywyhc    | Υπαλληλος                             | ETOC M     | Mac Hu Ano | HUEHC      | 00        | -                                                                                                    |                                                                                                    |                          |
| 100                                                               |                 |                                       |            |            |            |           | and the second second se | Contraction of the local division of the local division of the loc |                          |

| ΝοΕισαγωγής        | Υπαλληλος Ετος | Μηνας Ημ.Απ       | o Hµ.Euç   | 00                    | and the second second sec                                                                                                    |
|--------------------|----------------|-------------------|------------|-----------------------|----------------------------------------------------------------------------------------------------|
|                    |                |                   |            |                       | and the second division of the second division of the second divisio |
|                    |                |                   |            |                       |                                                                                                    |
|                    |                |                   |            |                       |                                                                                                    |
|                    |                |                   |            |                       | 1.0                                                                                                    |
|                    |                |                   |            |                       |                                                                                                    |
|                    |                |                   |            |                       |                                                                                                    |
|                    |                |                   |            |                       | A 100                                                                                                    |
|                    |                |                   |            |                       |                                                                                                    |
|                    |                |                   |            |                       |                                                                                                    |
|                    |                |                   |            |                       | 100                                                                                                    |
|                    |                |                   |            |                       | 1000                                                                                                    |
|                    |                |                   |            |                       | 1 10                                                                                                    |
|                    |                |                   |            |                       | 1                                                                                                    |
|                    |                |                   |            |                       |                                                                                                    |
|                    |                |                   |            |                       | 1                                                                                                    |
|                    |                |                   |            |                       |                                                                                                    |
|                    |                |                   |            |                       |                                                                                                    |
|                    |                |                   |            |                       |                                                                                                    |
|                    |                |                   |            |                       | Property Party of                                                                                                    |
|                    |                |                   |            |                       |                                                                                                    |
|                    |                |                   |            |                       |                                                                                                    |
|                    |                |                   |            |                       |                                                                                                    |
| -                  |                |                   |            |                       |                                                                                                    |
|                    |                |                   |            |                       |                                                                                                    |
|                    |                |                   |            |                       | and the second second                                                                                                    |
|                    |                |                   |            |                       |                                                                                                    |
|                    |                |                   |            |                       |                                                                                                    |
|                    |                |                   |            |                       |                                                                                                    |
|                    |                |                   |            |                       |                                                                                                    |
|                    |                |                   |            |                       |                                                                                                    |
|                    |                |                   |            |                       |                                                                                                    |
|                    |                |                   |            |                       |                                                                                                    |
| and the Freedom of | in Particip    | an in second line | 1000       | or Telline unit 12.2  | 2                                                                                                    |
| service Excreation | Energy         | ut waterway       | ange       | ing rugnoshorp 1.2.3. |                                                                                                    |
| paravar Ormin      | Eupon          | IN AUGULIACES     | Euleowon k | Mabrida               |                                                                                                    |
| Στήλες Εκτύπωση    |                |                   |            |                       |                                                                                                    |
|                    |                |                   |            |                       |                                                                                                    |

## Πίνακας 82 Εμφάνιση Καταχωρήσεων Κινήσεων

| Chapopopice   Konjace   Europaan Konovaan     Citoc Aprilion   CoFrault Report SERVER | атоын Киласын Ферекација Г. N.A. 1 | AAKO" N.TL&A. Xphrmg ISOI | 212 |  |
|---------------------------------------------------------------------------------------|------------------------------------|---------------------------|-----|--|
| NO Extravutic<br>Met Kimanson                                                         |                                    |                           |     |  |
|                                                                                       |                                    |                           |     |  |

## Πίνακας 83 Κόστος Προσθέτων Ανα εντολή

| Ενιαίο Πληροφοριακό Σύστημα για την Υποστήριξη των Επιχειρησιακών | ΤΥΠΟΣ: ΕΓΧΕΙΡΙΔΙΟ ΧΡΗΣΤΗ |
|-------------------------------------------------------------------|--------------------------|
| Λειτουργιών Μονάδων Υγείας του ΕΣΥ                                |                          |
| Π.3.13 – Εγχειρίδιο Τεκμηρίωσης Υποσυστημάτων και Εφαρμογών       | Έκδοση:3.00              |
| Λειτουργική Ενότητα: Διαχείριση Προσωπικού Μισθοδοσία             |                          |
| Υποσύστημα: Προσωπικό Μισθοδοσία                                  |                          |

🗿 🗃 y 🚨 🚛 us 🚉 a 🕼 🥩 学 😫 😫 📝

| πος Προ    | DEPUTY OND EVE | ak)                 | 90000000000000000000000000000000000000 | (8)            | 00      | (7)      |          |         | -010  | 1111 | 1121     | (1)     |
|------------|----------------|---------------------|----------------------------------------|----------------|---------|----------|----------|---------|-------|------|----------|---------|
| NOTON      | Ентауниуп      | Орил                | Elésç                                  |                | Нировку | Αποδοχος | Epyoðorn | Бараноу | Romec | Oper | Anti-toy | Падытоз |
|            |                |                     |                                        |                |         |          |          |         |       |      |          |         |
|            |                |                     |                                        |                |         |          |          |         |       |      |          |         |
|            |                |                     |                                        |                |         |          |          |         |       |      |          |         |
|            |                |                     |                                        |                |         |          |          |         |       |      |          |         |
|            |                |                     |                                        |                |         |          |          |         |       |      |          |         |
|            |                |                     |                                        |                |         |          |          |         |       |      |          |         |
|            |                |                     |                                        |                |         |          |          |         |       |      |          |         |
|            |                |                     |                                        |                |         |          |          |         |       |      |          |         |
|            |                |                     |                                        |                |         |          |          |         |       |      |          |         |
|            |                |                     |                                        |                |         |          |          |         |       |      |          |         |
|            |                |                     |                                        |                |         |          |          |         |       |      |          |         |
|            |                |                     |                                        |                |         |          |          |         |       |      |          |         |
|            |                |                     |                                        |                |         |          |          |         |       |      |          |         |
|            |                |                     |                                        |                |         |          |          |         |       |      |          |         |
|            |                |                     |                                        |                |         |          |          |         |       |      |          |         |
| eners the  | CONTRACTOR     | T the even meet     | nat Tribu                              | ; Topvayersi 1 |         |          |          |         |       |      |          |         |
| EINING ON  |                | Eperatory Available | rania 🔽 Esecura Ma                     | tplicu         |         |          |          |         |       |      |          |         |
| cuivel, Ca | Conserved.     |                     |                                        |                |         |          |          |         |       |      |          |         |

### Πίνακας 84 Εκτύπωση Οριστικών Κινήσεων

| Elloc Antilos <u>For</u><br>Emilophy Server DEFAULT R | ini ini ini ini ini ini ini ini ini ini | NAIKO' N FI & & XonometSOF T3 Hu |   |   |
|-------------------------------------------------------|-----------------------------------------|----------------------------------|---|---|
| Ens;<br>Mitros<br>Moti Karpaman                       |                                         |                                  |   | - |
|                                                       |                                         |                                  | T |   |
|                                                       |                                         |                                  |   |   |

## Πίνακας 85 ΚΙΝΗΣΕΙΣ ΜΗ ΚΟΣΤΟΛΟΓΗΜΕΝΕΣ

| Ενιαίο Πληροφοριακό Σύστημα για την Υποστήριξη των Επιχειρησιακών | ΤΥΠΟΣ: ΕΓΧΕΙΡΙΔΙΟ ΧΡΗΣΤΗ |
|-------------------------------------------------------------------|--------------------------|
| Λειτουργιών Μονάδων Υγείας του ΕΣΥ                                |                          |
| Π.3.13 – Εγχειρίδιο Τεκμηρίωσης Υποσυστημάτων και Εφαρμογών       | Έκδοση:3.00              |
| Λειτουργική Ενότητα: Διαχείριση Προσωπικού Μισθοδοσία             |                          |
| Υποσύστημα: Προσωπικό Μισθοδοσία                                  |                          |

| al 🔮 🚰 xu                          | 5 🗟 a 🗭 🍠                         | 1   |                                           |      |     | 7)  |      |      |      |      |      |      |
|------------------------------------|-----------------------------------|-----|-------------------------------------------|------|-----|-----|------|------|------|------|------|------|
|                                    | HMENEE (4)                        | (5) | en en en en en en en en en en en en en e  | 01   | 181 | 191 | (10) | (11) | (12) | (15) | (34) | (15) |
| тмника                             | MISE KATAITAIH                    | AM  | ONOMATERIDAYMO                            | ETOI | MRN | YRP | YNY. | VAP  | YNA  | NYK  | APE  | IYN  |
|                                    | 1.1                               | 1   |                                           | 1    |     | 1   | 1    | 1    | Ť.   | 1    | 1    |      |
|                                    |                                   |     |                                           |      |     |     |      |      |      |      |      |      |
|                                    |                                   |     |                                           |      |     |     |      |      |      |      |      |      |
|                                    |                                   |     | 1                                         |      |     | -   |      | _    |      |      |      |      |
|                                    |                                   |     |                                           |      |     |     |      |      |      |      |      |      |
|                                    |                                   |     |                                           |      |     |     |      |      |      |      |      |      |
|                                    |                                   |     |                                           |      |     |     |      |      |      |      |      |      |
|                                    |                                   |     | +                                         |      |     |     |      |      |      |      |      |      |
|                                    |                                   |     |                                           |      |     |     |      | _    |      |      |      |      |
|                                    |                                   |     |                                           |      |     |     |      |      |      |      |      |      |
|                                    |                                   |     |                                           |      |     |     |      |      |      |      |      |      |
|                                    |                                   |     |                                           |      |     |     |      |      |      |      |      |      |
|                                    |                                   |     |                                           |      |     |     |      |      |      |      |      |      |
|                                    |                                   |     |                                           |      |     |     |      |      |      |      |      |      |
|                                    |                                   |     |                                           |      |     |     |      | -    |      |      |      |      |
|                                    |                                   |     |                                           |      |     |     |      |      |      |      |      |      |
| ресноң ЕккеЭерктиси<br>рескот Обых | Epoden Kentike<br>Epoden Astronov | -   | Επηλος Ταξινομιση:7.0<br>Εμφανιση Μητρώου | 1.2. |     |     |      |      |      |      |      |      |
| Imples Excommony                   |                                   |     |                                           |      |     |     |      |      |      |      |      |      |
|                                    |                                   |     |                                           |      |     |     |      |      |      |      |      |      |

## Ενότητα Πληροφορίες - Απασχόληση

| Mappin Dasharan Examiner, Bust Theore, Kolence Independe Topes daven Entres Almeire, Adapter debaten Kolence 2 | Unprevolto; Mileropo 2. Emmi                                                                                                    | anos Renditates Examinos 2 Metamony Depollopo                                                                                                    |
|----------------------------------------------------------------------------------------------------|----------------------------------------------------------------------------------------------------|----------------------------------------------------------------------------------------------------|
| V Escapureri Methodorito;                                                                                      | Erongolia Ymokkéjkuov<br>Ekčeppou tékrőloðastiac<br>Divisio Telepoustic<br>Bortavaulic<br>Bortavaulic<br>Bortavaulic<br>Bortavaulic<br>Divisijusten<br>Georgian mett |                                                                                                    |
|                                                                                                    | Entranseries Opponents Allowe<br>Organopolies Meriodocalus 2                                                                                                    | Ημεγήται Απαίγχώνμη απα Βάμδας<br>δπολομημος Εφημεριών<br>(ΜΑΝΟ ΕΦΗΝΕΡΙΩΗ ΥΠΕ<br>Κατιοποιη ΡΕΠΟ<br>Μηναία Απαιγχώγμη απα Βάρδιος<br>Εμφοική Βορίωνη 7 Εβδομοδων<br>ΕΦΗΝΕΡΙΕΣ ΥΠΕ ΚΑΤΑ ΕΙΔΟΕ<br>ΕΦΗΝΕΡΙΕΣ ΥΠΕ ΚΑΤΑ ΕΙΔΟΕ<br>ΕΦΗΝΕΡΙΕΣ ΥΠΕ ΚΑΤΑ ΕΙΔΟΕ<br>ΕΦΗΝΕΡΙΕΣ ΥΠΕ ΚΑΤΑ ΕΙΔΟΕ<br>ΕΦΗΝΕΡΙΕΣ ΥΠΕ ΚΑΤΑ ΕΙΔΟΕ<br>ΕΦΗΝΕΡΙΕΣ ΤΙΝΗΜΑΤΟΙ ΑΝΑ ΗΜΕΡΑ<br>ΠΑΡΟΥΣΙΕΣ ΑΝΑ ΟΡΆ<br>ΥΓΧΟΛΙΤΙΑ ΡΕΠΟ<br>ΟΡΕΙΣ ΠΡΟΣΙ ΚΟΙΣΤΟΛΟΓΗΣΗ ΑΝΑ ΙΝΗΝΑ |
|                                                                                                    | K.                                                                                                    |                                                                                                    |

#### Αναλυτικά:

| Ενιαίο Πληροφοριακό Σύστημα για την Υποστήριξη των Επιχειρησιακών<br>Λειτουργιών Μονάδων Υγείας του ΕΣΥ | ΤΥΠΟΣ: ΕΓΧΕΙΡΙΔΙΟ ΧΡΗΣΤΗ |
|----------------------------------------------------------------------------------------------------|--------------------------|
| Π.3.13 – Εγχειρίδιο Τεκμηρίωσης Υποσυστημάτων και Εφαρμογών                                             | Έκδοση:3.00              |
| Λειτουργική Ενότητα: Διαχείριση Προσωπικού Μισθοδοσία                                                   |                          |
| Υποσύστημα: Προσωπικό Μισθοδοσία                                                                        |                          |

## Πίνακας 86 Ημερίσια Απασχόληση Από Βάρδιες

| Y 12 1 2 Y 12 12 11                                                |                                              |
|--------------------------------------------------------------------|----------------------------------------------|
| 99 \ Πληροφορίες \ Αποσχάληση \ Ημερησια Αποσχάληση απο Βάρδιες (Ν | οσοκομείο NULL Χρήστης ISOFTO Haza Στοιχεί 2 |
| ERIS ABUTUN HOF<br>Emilion Server LOEFAULT REPORT SERVER           |                                              |
| Ens,<br>Miyon;<br>Mixoda<br>YmaXolgaa,<br>Marik Kanaamaan;         |                                              |
|                                                                    | M                                            |
|                                                                    |                                              |

#### Πίνακας 87 Απολογισμός Εφημεριών

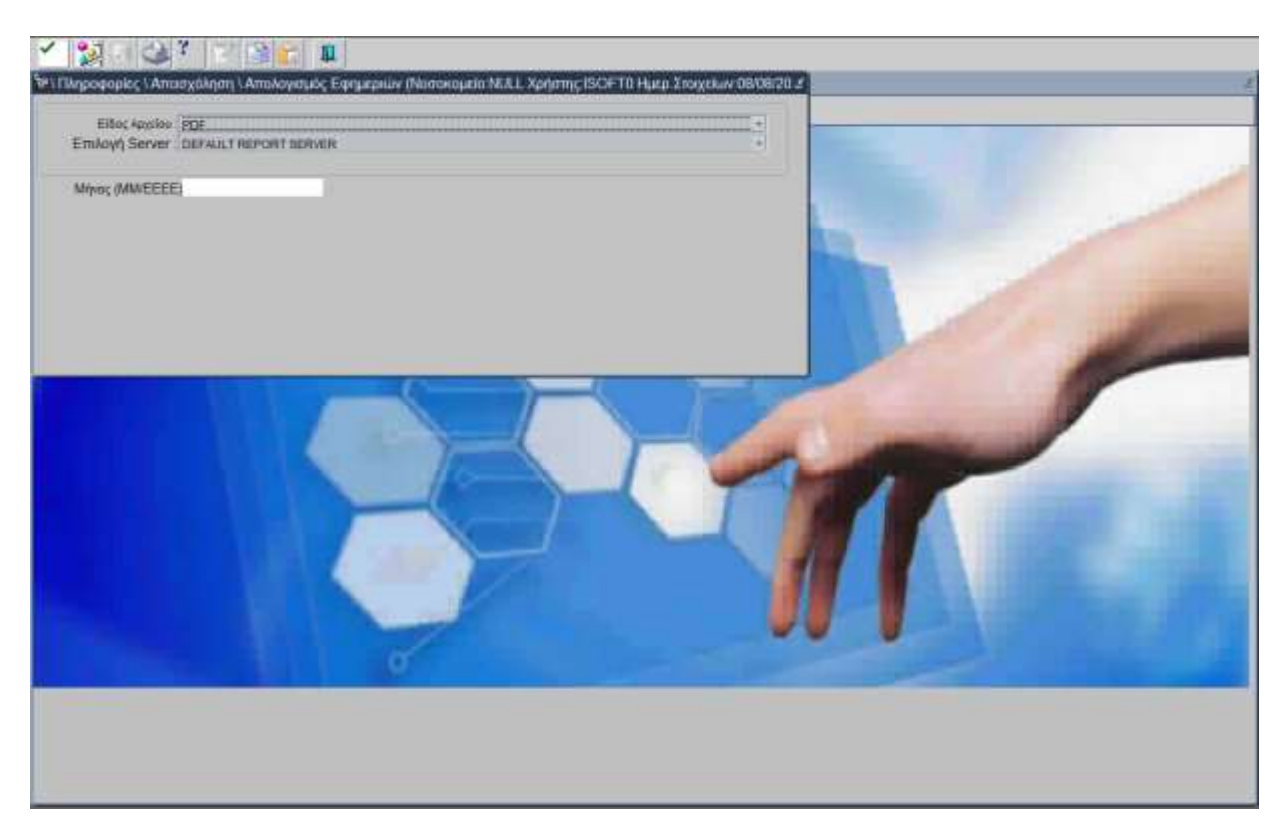

#### Πίνακας 88 ΠΛΑΝΟ ΕΦΗΜΕΡΙΩΝ ΥΠΕ

| Ενιαίο Πληροφοριακό Σύστημα για την Υποστήριξη των Επιχειρησιακών | ΤΥΠΟΣ: ΕΓΧΕΙΡΙΔΙΟ ΧΡΗΣΤΗ |
|-------------------------------------------------------------------|--------------------------|
| Λειτουργιών Μονάδων Υγείας του ΕΣΥ                                |                          |
| Π.3.13 – Εγχειρίδιο Τεκμηρίωσης Υποσυστημάτων και Εφαρμογών       | Έκδοση:3.00              |
| Λειτουργική Ενότητα: Διαχείριση Προσωπικού Μισθοδοσία             |                          |
| Υποσύστημα: Προσωπικό Μισθοδοσία                                  |                          |

|     | -,1 1      |                                            | 鐦 x        | 13 🗟 🖹 🖉 😎          | 1   | 8 1              |                |        |           |       |        |     |            |     |      |      |       |    |
|-----|------------|--------------------------------------------|------------|---------------------|-----|------------------|----------------|--------|-----------|-------|--------|-----|------------|-----|------|------|-------|----|
| 191 | IAANO E    | CHIMEPH                                    | 2011       | - 10                | d)  | 105              | 1.121          | 1100   | LAP 14 LO |       | ALC: N | 111 | (14)       | 100 | (15) | (17) | (III) |    |
|     | -          |                                            |            |                     | -   |                  | 4              |        | Die Mar   |       |        |     | <i>a</i> : | 16  | 10   | 47   | 10    | -  |
| 2   | ETOE       | NHIEN                                      | <b>HMA</b> | пераграфи           | AM. | AM.              | ONOMATERIONYMO | BAOMOL | PCHE TEL  | ETOMO |        | 02  | 00         | 64  | 05   | 0E   | 07    | 00 |
|     |            |                                            |            |                     |     |                  |                |        |           |       |        |     |            |     |      |      |       |    |
|     |            |                                            |            |                     |     |                  |                |        |           |       |        |     |            |     |      |      |       |    |
|     |            |                                            |            |                     |     |                  |                |        |           |       |        |     |            |     |      |      |       |    |
|     |            |                                            |            |                     |     |                  |                |        |           |       |        |     |            |     |      |      |       |    |
|     |            |                                            |            |                     |     |                  |                |        |           |       |        |     |            |     |      |      |       |    |
|     |            |                                            |            |                     |     |                  |                |        |           |       |        |     |            |     |      |      |       |    |
|     |            |                                            |            |                     |     |                  |                |        |           |       |        |     |            |     |      |      |       |    |
|     |            |                                            |            |                     |     |                  |                |        |           |       |        |     |            |     |      |      |       |    |
|     |            |                                            |            |                     |     |                  |                |        |           |       |        |     |            |     |      |      |       |    |
|     |            |                                            |            |                     |     |                  |                |        |           |       |        |     |            |     |      |      |       |    |
|     |            |                                            |            |                     |     |                  |                |        |           |       |        |     |            |     |      |      |       |    |
|     |            |                                            |            |                     |     |                  |                |        |           |       |        |     |            |     |      |      |       |    |
|     |            |                                            |            |                     |     |                  |                |        |           |       |        |     |            |     |      |      |       |    |
|     |            |                                            |            |                     |     |                  |                |        |           |       |        |     |            |     |      |      |       |    |
|     |            |                                            |            |                     |     |                  |                |        |           |       |        |     |            |     |      |      |       |    |
|     |            |                                            |            |                     |     |                  |                |        |           |       |        |     |            |     |      |      |       |    |
|     |            |                                            |            |                     |     |                  |                |        |           |       |        |     |            |     |      |      |       |    |
|     |            |                                            |            |                     |     |                  |                |        |           |       |        |     |            |     |      |      |       |    |
| -   | Lanor E    | and an an an an an an an an an an an an an | -          | C Exempt Knotling   |     |                  | novem 1237     |        |           |       |        |     |            |     |      |      |       |    |
| P   | Eastern () | hav                                        |            | Epiperies Australia | 1   | Carporen Merzain |                |        |           |       |        |     |            |     |      |      |       |    |
|     | Infilm; E  | Science                                    | -          |                     |     |                  |                |        |           |       |        |     |            |     |      |      |       |    |
|     |            |                                            |            |                     |     |                  |                | -      |           |       |        |     |            |     |      |      |       |    |
| 1.0 |            |                                            |            |                     | _   |                  |                |        |           |       |        |     |            |     |      |      |       |    |

## Πίνακας 89 Κατάσταση ΡΕΠΟ

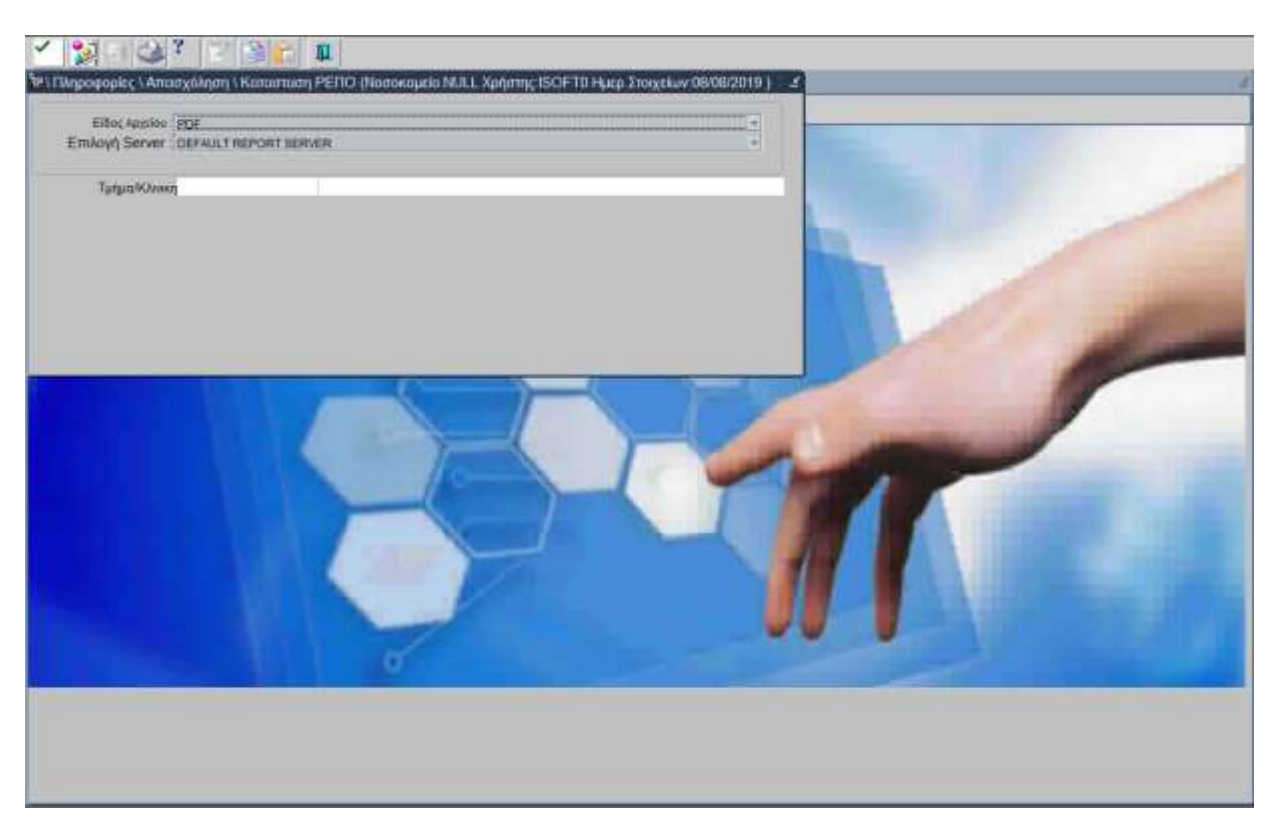

#### Πίνακας 90 Μηνιαία Απασχόληση Από Βάρδιες

| ΤΥΠΟΣ: ΕΓΧΕΙΡΙΔΙΟ ΧΡΗΣΤΗ |
|--------------------------|
| Έκδοση:3.00              |
|                          |
|                          |
|                          |

## Πίνακας 91 Εμφάνιση Βαρδιών 7 Εβδομάδων

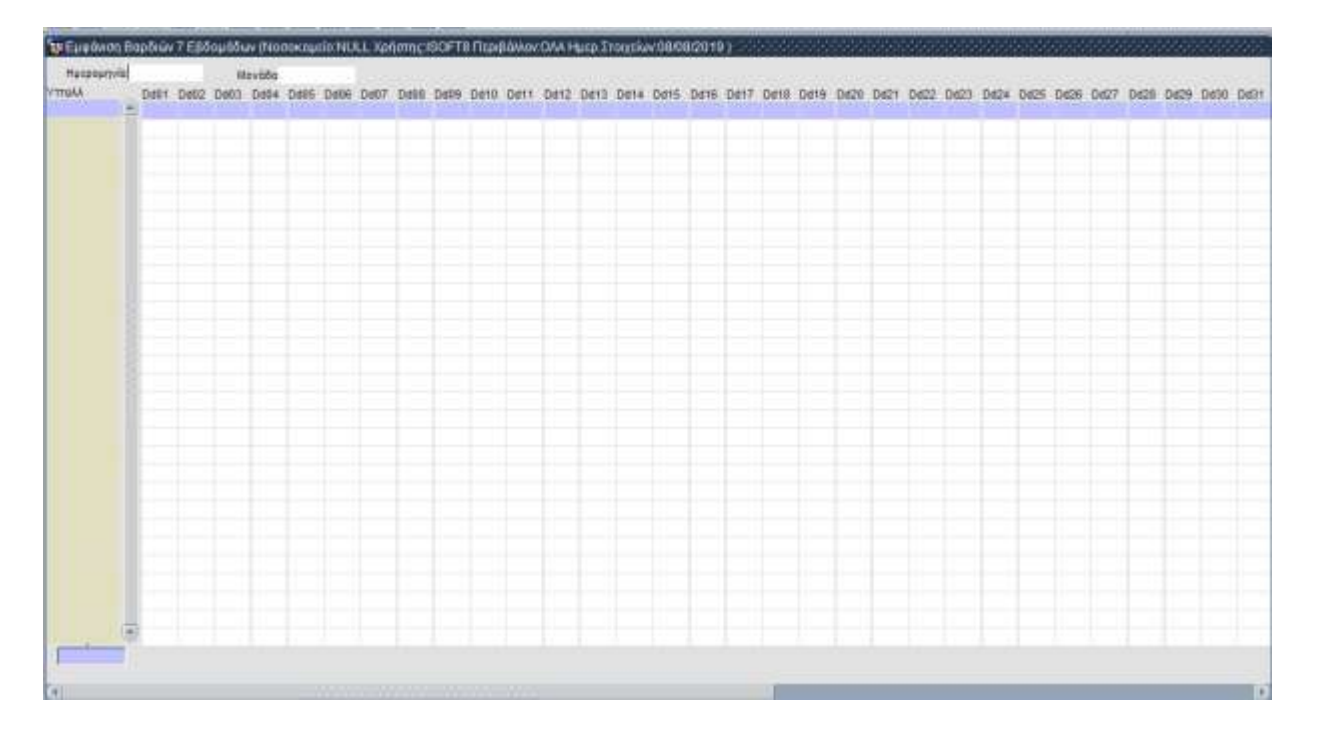

#### Πίνακας 92 ΕΜΦΑΝΙΣΗ ΚΑΤΑΧΩΡΗΣΕΩΝ ΕΦΗΜΕΡΙΩΝ

| Ενιαίο Πληροφοριακό Σύστημα για την Υποστήριξη των Επιχειρησιακών<br>Λειτουργιών Μονάδων Υγείας του ΕΣΥ | ΤΥΠΟΣ: ΕΓΧΕΙΡΙΔΙΟ ΧΡΗΣΤΗ |
|----------------------------------------------------------------------------------------------------|--------------------------|
| Π.3.13 – Εγχειρίδιο Τεκμηρίωσης Υποσυστημάτων και Εφαρμογών                                             | Έκδοση:3.00              |
| Λειτουργική Ενότητα: Διαχείριση Προσωπικού Μισθοδοσία                                                   |                          |
| Υποσύστημα: Προσωπικό Μισθοδοσία                                                                        |                          |

|        | -1 4       |             | 1.5 🗟 🖻 📝 🍠           | Y 🛯 💵 🚰         |   |
|--------|------------|-------------|-----------------------|-----------------|---|
| Sec.   | MOANIZII   | Ci)         | CON EXPHANEMENT<br>(A | 0 (5) (5)       | 4 |
|        | ETOX       | MHNAS TM    | HMA TIEPEFADH         |                 |   |
|        |            |             | 11                    |                 |   |
|        |            |             |                       |                 |   |
|        |            |             |                       |                 |   |
|        |            |             |                       |                 |   |
|        |            |             |                       |                 |   |
|        | _          |             |                       |                 |   |
|        |            |             |                       |                 |   |
|        |            |             |                       |                 |   |
|        |            |             |                       |                 |   |
|        |            |             |                       |                 |   |
|        |            |             |                       |                 |   |
| ()<br> | Lipmany Fa | ocificament | European Karribar     | Etther Tabanand |   |
| TE     | peover O   | Nav.        | Ευφανος Αναλιτικών    | Euronon Mension |   |
|        | Ιτήλες Ε   | iknimutnji  |                       |                 |   |
|        |            |             |                       | -               |   |

## Πίνακας 93 ΕΦΗΜΕΡΙΕΣ ΥΠΕ ΚΑΤΑ ΕΙΔΟΣ

| 4.54    | 041 100                                                                                                    | and the second second         | And the second second | Present and a second | in the second second se | 110- |       | 20120   | 1.0   | CHO     |
|---------|----------------------------------------------------------------------------------------------------|-------------------------------|-----------------------|----------------------|----------------------------------------------------------------------------------------------------|------|-------|---------|-------|---------|
| 105     | MerecMavata                                                                                                    | Deptypoint                    | Huspaytiva            | ElBog                | Timos                                                                                                    | AM   | Artis | Bettyoç | Ovrun | Етамиро |
|         |                                                                                                    |                               |                       |                      |                                                                                                    |      |       |         |       |         |
|         |                                                                                                    |                               |                       |                      |                                                                                                    |      |       |         |       |         |
|         |                                                                                                    |                               |                       |                      |                                                                                                    |      |       |         |       |         |
|         |                                                                                                    |                               |                       |                      |                                                                                                    |      |       |         |       |         |
|         |                                                                                                    |                               |                       |                      |                                                                                                    |      |       |         |       |         |
|         |                                                                                                    |                               |                       |                      |                                                                                                    |      |       |         |       |         |
|         |                                                                                                    |                               |                       |                      |                                                                                                    |      |       |         |       |         |
|         |                                                                                                    |                               |                       |                      |                                                                                                    |      |       |         |       |         |
|         |                                                                                                    |                               |                       |                      |                                                                                                    |      |       |         |       |         |
|         |                                                                                                    |                               |                       |                      |                                                                                                    |      |       |         |       |         |
|         |                                                                                                    |                               |                       |                      |                                                                                                    |      |       |         |       |         |
|         |                                                                                                    |                               |                       |                      |                                                                                                    |      |       |         |       |         |
|         |                                                                                                    |                               |                       |                      |                                                                                                    |      |       |         |       |         |
|         |                                                                                                    |                               |                       |                      |                                                                                                    |      |       |         |       |         |
|         |                                                                                                    |                               |                       |                      |                                                                                                    |      |       |         |       |         |
|         |                                                                                                    |                               |                       |                      |                                                                                                    |      |       |         |       |         |
|         |                                                                                                    |                               |                       |                      |                                                                                                    |      |       |         |       |         |
|         |                                                                                                    |                               |                       |                      |                                                                                                    |      |       |         |       |         |
|         |                                                                                                    |                               |                       |                      |                                                                                                    |      |       |         |       |         |
|         |                                                                                                    |                               |                       |                      |                                                                                                    |      |       |         |       |         |
|         |                                                                                                    | Variation and a second second |                       | 40/42                |                                                                                                    |      |       |         |       |         |
| owon Er | Color and the state of the state of the stat | Entering Kontever             | T-Base                | Tadyor Lufesteau     |                                                                                                    |      |       |         |       |         |
| and a   |                                                                                                    | a statutel second             | - CAM                 | and patience         |                                                                                                    |      |       |         |       |         |

### Πίνακας 94 ΕΦΗΜΕΡΙΕΣ ΤΜΗΜΑΤΟΣ ΑΝΑ ΗΜΕΡΑ

| Ενιαίο Πληροφοριακό Σύστημα για την Υποστήριξη των Επιχειρησιακών<br>Λειτουργιών Μονάδων Υγείας του ΕΣΥ | ΤΥΠΟΣ: ΕΓΧΕΙΡΙΔΙΟ ΧΡΗΣΤΗ |
|----------------------------------------------------------------------------------------------------|--------------------------|
| Π.3.13 – Εγχειρίδιο Τεκμηρίωσης Υποσυστημάτων και Εφαρμογών                                             | Έκδοση:3.00              |
| Λειτουργική Ενότητα: Διαχείριση Προσωπικού Μισθοδοσία                                                   |                          |
| Υποσύστημα: Προσωπικό Μισθοδοσία                                                                        |                          |

| 10     | (2) (3)             | 14)                | (5)        | (0)             | (7)  | 10  | (9)    | (10)  | (11)    |         |
|--------|---------------------|--------------------|------------|-----------------|------|-----|--------|-------|---------|---------|
| αç     | ΜηναςΜονοδα         | Περιγραφη          | Нисроилука | Είδος           | ABA  | ADM | Βαθμος | Ονομα | Епьноро |         |
|        | 1                   |                    |            | 1               |      | 1   | -      |       | 1       | 1       |
|        |                     |                    |            | _               |      |     |        |       |         |         |
|        |                     |                    |            |                 |      |     |        |       |         | 100     |
|        |                     |                    |            |                 |      |     |        |       |         |         |
|        |                     |                    |            |                 |      |     |        |       |         |         |
|        |                     |                    |            |                 |      |     |        |       |         |         |
|        |                     |                    |            |                 |      |     |        |       |         |         |
|        |                     |                    |            |                 |      |     |        |       |         |         |
|        |                     |                    |            |                 |      |     |        |       |         |         |
|        |                     |                    |            |                 |      |     |        |       |         | and the |
|        |                     |                    |            |                 |      |     |        |       |         |         |
|        |                     |                    |            |                 |      |     |        |       |         |         |
|        |                     |                    |            |                 |      |     |        |       |         |         |
|        |                     |                    |            |                 |      |     |        |       |         |         |
|        |                     |                    |            |                 |      |     |        |       |         |         |
|        |                     |                    |            |                 |      |     |        |       |         |         |
|        |                     |                    |            |                 |      |     |        |       |         |         |
|        |                     |                    |            |                 |      |     |        |       |         |         |
|        |                     |                    |            |                 |      |     |        |       |         |         |
| uon F  | alk offeren marches | C Europam Kreelber |            | Initec Toforeum | 1235 |     |        |       |         |         |
| vean C | Disev.              | Epigovan Arawak    | W TEpp     | won Minipulou   | 1    |     |        |       |         |         |

### Πίνακας 95 ΠΑΡΟΥΣΙΕΣ ΑΝΑ ΩΡΑ

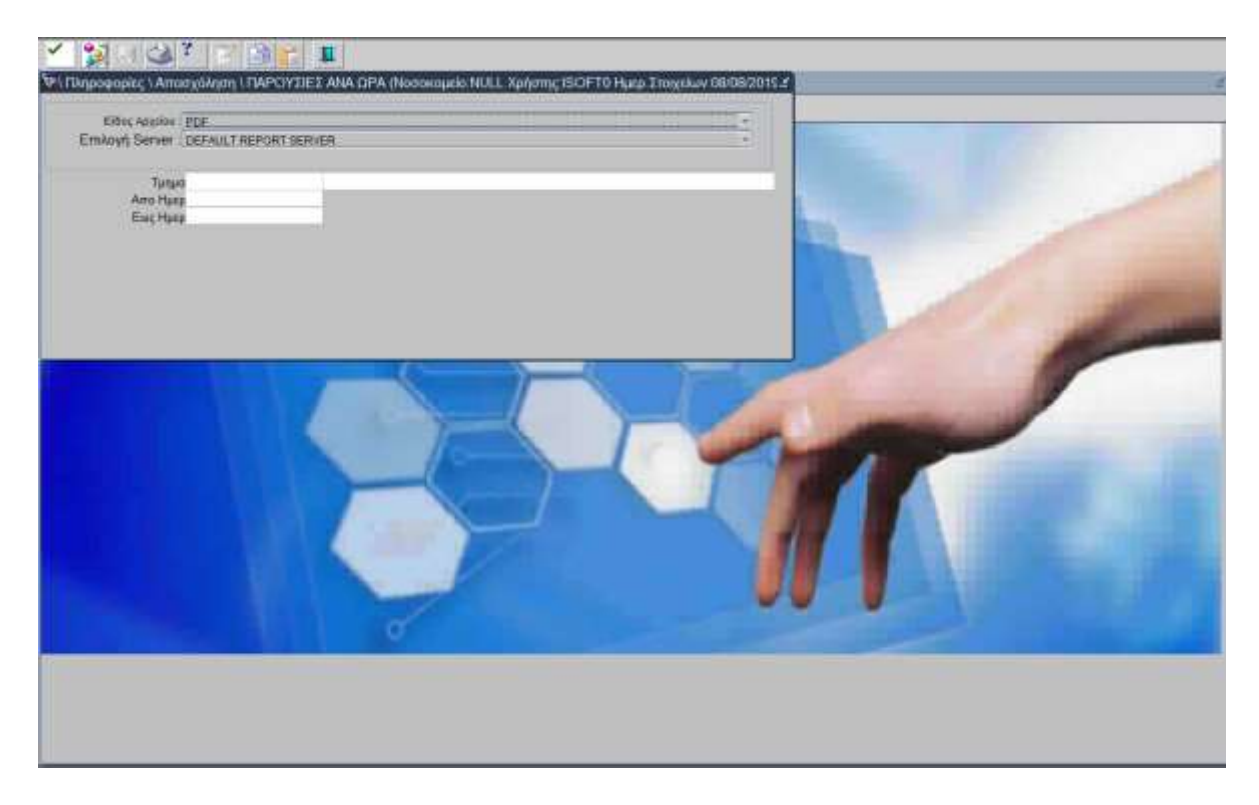

#### Πίνακας 96 ΣΥΓΚΕΝΤΡΩΤΙΚΟ ΒΑΡΔΙΩΝ

| Ενιαίο Πληροφοριακό Σύστημα για την Υποστήριξη των Επιχειρησιακών<br>Λειτουργιών Μονάδων Υγείας του ΕΣΥ | ΤΥΠΟΣ: ΕΓΧΕΙΡΙΔΙΟ ΧΡΗΣΤΗ |
|----------------------------------------------------------------------------------------------------|--------------------------|
| Π.3.13 – Εγχειρίδιο Τεκμηρίωσης Υποσυστημάτων και Εφαρμογών                                             | Έκδοση:3.00              |
| Λειτουργική Ενότητα: Διαχείριση Προσωπικού Μισθοδοσία                                                   |                          |
| Υποσύστημα: Προσωπικό Μισθοδοσία                                                                        |                          |

| TKENTPOTIKO BAPA                 | ARM (0) (0) (7)                                   | a (10) ×                                      |                                                                                                    |
|----------------------------------|---------------------------------------------------|-----------------------------------------------|----------------------------------------------------------------------------------------------------|
| NOZOK TMHMA ET                   | TOT EBAOMARD EDT                                  | ΣΧΟΛΊΑ ΥΠΗΡ ΚΑΤΑΣΤ                            |                                                                                                    |
|                                  |                                                   |                                               |                                                                                                    |
|                                  |                                                   |                                               |                                                                                                    |
|                                  |                                                   |                                               |                                                                                                    |
|                                  |                                                   |                                               | The second second secon |
|                                  |                                                   |                                               |                                                                                                    |
|                                  |                                                   |                                               |                                                                                                    |
|                                  |                                                   |                                               |                                                                                                    |
| елит) Ексаваритисы<br>есилт Оких | Γ΄ Εματονιση Καρηδιας<br>Γ΄ Εματονιση Ανατιστικών | Στήλες Ταξιτομιση 3.4.5<br>Γ΄ Εμασική Μητρώου |                                                                                                    |

## Πίνακας 97 ΥΠΟΛΟΙΠΑ ΡΕΠΟ

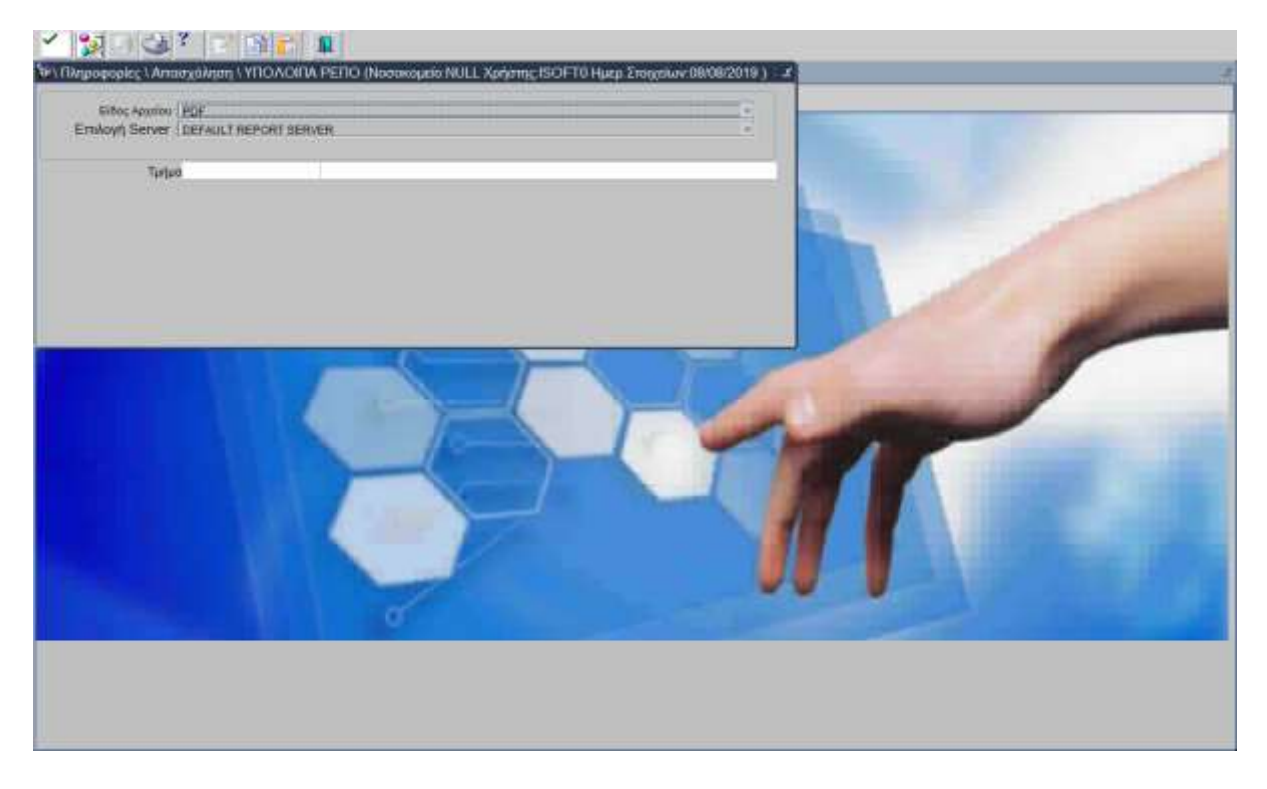

### Πίνακας 98 ΩΡΕΣ ΠΡΟΣ ΚΟΣΤΟΛΟΓΗΣΗ ΑΝΑ ΜΗΝΑ

| Ενιαίο Πληροφοριακό Σύστημα για την Υποστήριξη των Επιχειρησιακών | ΤΥΠΟΣ: ΕΓΧΕΙΡΙΔΙΟ ΧΡΗΣΤΗ |
|-------------------------------------------------------------------|--------------------------|
| Λειτουργιών Μονάδων Υγείας του ΕΣΥ                                |                          |
| Π.3.13 – Εγχειρίδιο Τεκμηρίωσης Υποσυστημάτων και Εφαρμογών       | Έκδοση:3.00              |
| Λειτουργική Ενότητα: Διαχείριση Προσωπικού Μισθοδοσία             |                          |
| Υποσύστημα: Προσωπικό Μισθοδοσία                                  |                          |

| 1.5       | 31.00       | 1     | d.2. <sup>78</sup> |                | Sector sector sect | 17 28 | 10   | 1    | The second | 1.00 | 1    | 2      | 1.44   | 1. 22   |
|-----------|-------------|-------|--------------------|----------------|----------------------------------------------------------------------------------------------------|-------|------|------|------------|------|------|--------|--------|---------|
| Eroç      | Mryrachioax | Τμημα | AM                 | Очеренетичниро | Μπεριγρ.Τμηματος                                                                                                    | Нир   | Nor. | Аруа | Ν.Αφγ      | Ymp  | YERK | Үв.Ару | Үх Ару | Kistaar |
|           |             |       |                    |                |                                                                                                    |       |      |      |            |      |      |        |        | -       |
|           |             |       |                    |                |                                                                                                    |       |      |      |            |      |      |        |        |         |
|           |             |       |                    |                |                                                                                                    |       |      |      |            |      |      |        |        |         |
|           |             |       |                    |                |                                                                                                    |       |      |      |            |      |      |        |        |         |
|           |             |       |                    |                |                                                                                                    |       |      |      |            |      |      |        |        |         |
|           |             |       |                    |                |                                                                                                    |       |      |      |            |      |      |        |        |         |
|           |             |       |                    |                |                                                                                                    |       |      |      |            |      |      |        |        | _       |
|           |             |       |                    |                |                                                                                                    |       |      |      |            |      |      |        |        | -       |
|           |             |       |                    |                |                                                                                                    |       |      |      |            |      |      |        |        |         |
|           |             |       |                    |                |                                                                                                    |       |      |      |            |      |      |        |        |         |
|           |             |       |                    |                |                                                                                                    |       | -    |      | -          |      |      |        |        | -       |
|           |             |       |                    |                |                                                                                                    |       |      |      |            |      |      |        |        |         |
|           |             |       |                    |                |                                                                                                    |       |      |      |            |      |      |        |        |         |
|           |             |       |                    |                |                                                                                                    |       |      |      |            |      |      |        |        |         |
|           |             |       |                    |                |                                                                                                    |       |      |      |            |      |      |        |        |         |
|           |             |       |                    |                |                                                                                                    |       |      |      |            |      |      |        |        |         |
|           |             |       |                    |                |                                                                                                    |       |      |      |            |      |      |        |        |         |
|           |             |       |                    |                |                                                                                                    |       |      |      |            |      |      |        |        |         |
|           |             |       |                    |                |                                                                                                    |       |      |      |            |      |      |        |        |         |
|           |             |       |                    |                |                                                                                                    |       |      |      |            |      |      |        |        | -       |
|           |             |       |                    |                |                                                                                                    |       |      |      |            |      |      |        |        |         |
|           |             |       |                    |                |                                                                                                    |       |      |      |            |      |      |        |        |         |
| φανιση Εκ | кавареткан  | T     | Εμφανιση Η         | (apriling)     | Στήλος Τσξνοματή 1.2.3.4.                                                                                                    |       |      |      |            |      |      |        |        |         |
| ψανιση Εκ | кавариткач  | Ţ     | Εμφανάς Η          | Capitilias     | Στήλος Ταξνοματή 1.2,3,4,                                                                                                    |       |      |      |            |      |      |        |        |         |

### Ενότητα Πληροφορίες – Εκτυπώσεις Ωρίμανσης-Αδειών

| Mathew Dopolampor Determinence, Brith Theorem, Kenteron, Mitchensuble, Tay<br>9 Companya Methodomica; | μεία-Δαντου Επήπες Μημοίος Διάφεροι Διάσμενο-Κινάσες | C. Disposality, Adapter J. Enternistics, Pastolyany, Enternistics 2. Micromover, Disposale<br>Enternistics Yntellinguate                                                                                                    |
|----------------------------------------------------------------------------------------------------|------------------------------------------------------|----------------------------------------------------------------------------------------------------|
| P Equipage Methodenics                                                                                |                                                      | Хлауди Инявоволо;<br>Видородия; Малбаболо;<br>Вол Параонди;<br>Вилоп;<br>Виланапра<br>Аспороблят<br>Аспороблят<br>Аспороблят<br>Вилоп;<br>Вилоп;<br>Ви |
| 6                                                                                                    |                                                      |                                                                                                    |
|                                                                                                    |                                                      |                                                                                                    |

#### Αναλυτικά :

## Πίνακας 99 Χορήγηση Κλιμακιών

| Ενιαίο Πληροφοριακό Σύστημα για την Υποστήριξη των Επιχειρησιακών | ΤΥΠΟΣ: ΕΓΧΕΙΡΙΔΙΟ ΧΡΗΣΤΗ |
|-------------------------------------------------------------------|--------------------------|
| Λειτουργιών Μονάδων Υγείας του ΕΣΥ                                |                          |
| Π.3.13 – Εγχειρίδιο Τεκμηρίωσης Υποσυστημάτων και Εφαρμογών       | Έκδοση:3.00              |
| Λειτουργική Ενότητα: Διαχείριση Προσωπικού Μισθοδοσία             |                          |
| Υποσύστημα: Προσωπικό Μισθοδοσία                                  |                          |

| <b>~</b> | 353                                           | 7 🖻 🔓                    |               |                |                |                   |                       |
|----------|-----------------------------------------------|--------------------------|---------------|----------------|----------------|-------------------|-----------------------|
| 🚾 \ Πληρ | οφορίες \ Εκτυτ                               | τωσεις Ωριμανσης-        | Αδειων \ Χορη | γηση Κλιμακιών | (Νοσοκομείο:NU | LL Χρήστης:ISOFT( | ) Ημερ.Στοι) <i>≚</i> |
| Еπ       | Είδος Αρχείου : [<br>ιλογή Server : [         | PDF<br>DEFAULT REPORT SE | RVER          |                |                |                   |                       |
| 1=       | Ημερ.Εναρξης<br>Ημερ.Τέλους<br>Υπαλλ,2=Ιατροι |                          | _             |                |                |                   |                       |
|          |                                               |                          |               |                |                |                   |                       |
|          |                                               |                          |               |                |                |                   |                       |

#### Πίνακας 100 Εκτύπωση μη Ληφθήσων Αδειών

| 🔞 \ Πληροφορίες \ Εκτυτ                 | πωσεις Ωριμανσης-Αδειων \ Εκτύπωση μη Ληφθησων Αδειών (Νοσοκομείο:NULL Χρήστης:ISOF1 | <u> </u> |
|-----------------------------------------|--------------------------------------------------------------------------------------|----------|
| Είδος Αρχείου : ϳ<br>Επιλογή Server : [ | PDF.                                                                                 |          |
| Етос                                    |                                                                                      |          |
| Περιβάλλον                              |                                                                                      |          |
| Τμήμα                                   |                                                                                      |          |
|                                         |                                                                                      |          |
|                                         |                                                                                      |          |
|                                         |                                                                                      |          |
|                                         |                                                                                      |          |
|                                         |                                                                                      |          |
|                                         |                                                                                      |          |
|                                         |                                                                                      |          |

## Ενότητα Πληροφορίες – Πληροφορίες Μισθοδοσίας 2

| Ενιαίο Πληροφοριακό Σύς<br>Λειτουργιών Μονάδων Υγ                  | πημα για την Υποστήριξη των Επιχ<br>είας του ΕΣΥ                | ειρησιακών                                                                                                    | ΤΥΠΟΣ: ΕΓΧΕΙΡΙΔΙΟ ΧΡΗΣΤΗ                                                                                                    |  |  |  |
|--------------------------------------------------------------------|-----------------------------------------------------------------|----------------------------------------------------------------------------------------------------|----------------------------------------------------------------------------------------------------|--|--|--|
| Π.3.13 – Εγχειρίδιο Τεκμη<br>Λειτουργική Ενότητα: Δια              | ρίωσης Υποσυστημάτων και Εφαρι<br>χείριση Προσωπικού Μισθοδοσία | μογών                                                                                                    | Έκδοση:3.00                                                                                                    |  |  |  |
| Υποσύστημα: Προσωπικό                                              | Μισθοδοσία                                                      |                                                                                                    |                                                                                                    |  |  |  |
| Mension Danharan Entomane, Bord (Yone)<br>Ye Epopanet Metholicular |                                                                 | Entryckologie Hormesz<br>Entryckologie Hormesz<br>Entryckologie Hormesz<br>Entryckologie<br>Boren Timpsaury:<br>Boren Timpsaury: | Eministry (Postfrage, Eministry 2 Minimum Disablem     Source Statement Figure Statement Figure Statement     Source Statement Figure Statement     General Statement     General Statement |  |  |  |

#### Αναλυτικά:

Πίνακας 101 Αναλυτική Εκτύπωση Καρτέλας Φόρου

| Ειοος Αρχειου : <u>PDF</u> |               | <br> |  |
|----------------------------|---------------|------|--|
| Ξπιλογή Server : DEFAULT   | REPORT SERVER |      |  |
|                            |               |      |  |
|                            |               |      |  |
| THAV/NH/102                |               |      |  |
|                            |               |      |  |
|                            |               |      |  |
|                            |               |      |  |
|                            |               |      |  |
|                            |               |      |  |

### Πίνακας 102 ΜΕΤΑΒΟΛΕΣ

| Ενιαίο Πληροφοριακό Σύστημα για την Υποστήριξη των Επιχειρησιακών<br>Λειτουργιών Μονάδων Υγείας του ΕΣΥ | ΤΥΠΟΣ: ΕΓΧΕΙΡΙΔΙΟ ΧΡΗΣΤΗ |
|----------------------------------------------------------------------------------------------------|--------------------------|
| Π.3.13 – Εγχειρίδιο Τεκμηρίωσης Υποσυστημάτων και Εφαρμογών                                             | Έκδοση:3.00              |
| Λειτουργική Ενότητα: Διαχείριση Προσωπικού Μισθοδοσία                                                   |                          |
| Υποσύστημα: Προσωπικό Μισθοδοσία                                                                        |                          |

| NDRA   | (2)          | . CQ           |                            | (2)                   | (B)       | (1)  | (2)  | 060  | 1,(10) | 0.00 | (12)     | (50)    |
|--------|--------------|----------------|----------------------------|-----------------------|-----------|------|------|------|--------|------|----------|---------|
| w      | TEPIOAOE     | XPHITHE        | HMEPOMHNA                  | TIAPAMETPOE           | REPICPANH | TIMH | TMHI | TIME | TIMH3  | тинн | НМЕР АЛО | HMEP EO |
| _      |              | -              |                            |                       |           |      |      |      |        | - h  | -        | 1       |
|        |              |                |                            |                       |           |      |      |      |        |      |          |         |
|        |              |                |                            |                       |           |      |      |      |        |      |          |         |
|        |              |                |                            |                       |           |      |      |      |        |      |          |         |
|        |              |                |                            |                       |           |      |      |      |        |      |          |         |
|        |              |                |                            |                       |           |      |      |      |        |      |          |         |
|        |              |                |                            |                       |           |      |      |      |        |      |          |         |
|        |              |                |                            |                       |           |      |      |      |        |      |          |         |
|        |              |                |                            |                       |           |      |      |      |        |      |          |         |
|        |              |                |                            |                       |           |      |      |      |        |      |          |         |
|        |              |                |                            |                       |           |      |      |      |        |      |          |         |
|        |              |                |                            |                       |           |      |      |      |        |      |          |         |
|        |              |                |                            |                       | _         |      |      |      |        | -    |          |         |
|        |              |                |                            |                       |           |      |      |      |        |      |          |         |
|        |              |                |                            |                       |           |      |      |      |        |      |          |         |
|        | _            |                |                            |                       | _         |      |      |      |        |      |          |         |
|        |              |                |                            |                       |           |      |      |      |        |      |          |         |
|        |              |                |                            |                       |           |      |      |      |        |      |          |         |
|        |              |                |                            |                       |           |      |      |      |        | _    |          |         |
|        |              | -              |                            |                       |           |      |      |      |        |      |          |         |
| MON EX | KODODATIKDA: | European Avail | star It<br>straile Essiver | East Estimoters 1.2.4 |           |      |      |      |        |      |          |         |
| the E  | comments.    |                |                            |                       |           |      |      |      |        |      |          |         |

## Πίνακας 103 ΗΜΕΡΕΣ ΙΚΑ

| -111 629           | 01                  | 145 010            | and the second second s | - CO         | (8)         | 100           |
|--------------------|---------------------|--------------------|----------------------------------------------------------------------------------------------------|--------------|-------------|---------------|
| EPIOADI AM         | DNDMATERONYMO       | TEP ANADORMIEP 30: | HMLECA                                                                                                    | HM ERMOTHERE | HM ANAMOURT | TAN URDED WOA |
|                    | 1                   |                    |                                                                                                    |              |             | 1             |
|                    |                     |                    |                                                                                                    |              |             |               |
|                    |                     |                    |                                                                                                    |              |             |               |
|                    |                     |                    |                                                                                                    |              |             |               |
|                    |                     |                    |                                                                                                    |              |             |               |
|                    |                     |                    |                                                                                                    |              |             |               |
|                    |                     |                    |                                                                                                    |              |             |               |
|                    |                     |                    |                                                                                                    |              |             |               |
|                    |                     |                    |                                                                                                    |              |             |               |
|                    |                     |                    |                                                                                                    |              |             |               |
|                    |                     |                    |                                                                                                    |              |             |               |
|                    |                     |                    |                                                                                                    |              |             |               |
|                    |                     |                    |                                                                                                    |              |             |               |
|                    |                     |                    |                                                                                                    |              |             |               |
|                    |                     |                    |                                                                                                    |              |             |               |
|                    |                     |                    |                                                                                                    |              |             |               |
|                    |                     |                    |                                                                                                    |              |             |               |
|                    |                     |                    |                                                                                                    |              |             |               |
|                    |                     |                    |                                                                                                    |              |             |               |
|                    |                     |                    |                                                                                                    |              |             |               |
|                    |                     |                    |                                                                                                    |              |             |               |
|                    |                     |                    |                                                                                                    |              |             |               |
| avat Excellentered | Epiperen, Kapitilag | Enites Tativapo    | m(123                                                                                                    |              |             |               |
| IDHON DALA         | Etélesel Accounces  | Chinese subserver  |                                                                                                    |              |             |               |

| Ενιαίο Πληροφοριακό Σύστημα για την Υποστήριξη των Επιχειρησιακών<br>Λειτουργιών Μονάδων Υγείας του ΕΣΥ | ΤΥΠΟΣ: ΕΓΧΕΙΡΙΔΙΟ ΧΡΗΣΤΗ |
|----------------------------------------------------------------------------------------------------|--------------------------|
| Π.3.13 – Εγχειρίδιο Τεκμηρίωσης Υποσυστημάτων και Εφαρμογών                                             | Έκδοση:3.00              |
| Λειτουργική Ενότητα: Διαχείριση Προσωπικού Μισθοδοσία                                                   |                          |
| Υποσύστημα: Προσωπικό Μισθοδοσία                                                                        |                          |

# 2.30 Πώς μεταβάλω της βεβαιώσεις

## 2.30.1 Προαπαιτούμενα

Να έχει γίνει login χρήστη με αρμοδιότητα για χρήση της συγκεκριμένης οθόνης.

## **2.30.2** Πλοήγηση

- 1. Επιλέγω το υποσύστημα Πληροφορίες.
- 2. Επιλέγω την διαδικασία Συντήρηση βεβαιώσεων
- 3. Εμφανίζεται η οθόνη
- 4. Συμπληρώνω κριτήρια αναζήτησης
- 5. Εκτελώ την αναζήτηση

| 🧱 Παράμετροι Βεβ  | αιώσεων (ESY)                                                                                                    |                                 |          |
|-------------------|----------------------------------------------------------------------------------------------------|---------------------------------|----------|
| Κωδικό            | ADEIES_ANADR                                                                                                    | Πρός                            | -        |
| Περιγραφ          | Απόφαση χορήγησης αναρρωτικής άδειας                                                                                                    | Υπουργείο Υγείας                |          |
| Θέμι              | "Χορήγηση αναρρωτικής άδειας στην υττάλληλο \$EPONIMO\$, \$KLADOS\$                                                                                                    | Νοσοκομείο Ε2.Υ<br>Ευαγγελισμός |          |
| Λεκτικό 1         |                                                                                                    |                                 | _        |
|                   | EXOVTACY TT'OUIV                                                                                                    |                                 |          |
|                   | 2. Τις διατάξεις του άρθρου 54 του Ν.3528/2007 (ΦΕΚ 26/9-2-2007).                                                                                                    |                                 |          |
|                   | 3. Τις διατάξεις των άρθρων 55 και 56 του Ν.3528/2007, όττως                                                                                                    |                                 |          |
|                   | τροποποιήθηκαν και ισχύουν με τις διατάξεις των άρθρων 2 και 3 του                                                                                                    |                                 |          |
|                   | Ν.4210/2013 (ΦΕΚ 254/21-11-13)<br>4. Την ενκύκλιο 37/83 "Περί εκγώρησης αρμοδιοτότων", όττως τροττοιτοιάθηκε                                                                                                    |                                 |          |
|                   | με την εγκ. 2/93 του Ι.Κ.Α.                                                                                                    |                                 | -        |
| Λεκτικό 2         |                                                                                                    |                                 |          |
|                   | Χορηγούμε στην υττάλληλο \$EPONIMO\$, \$KLADOS\$, αναρρωτική άδεια με αττοδοχές, ΜΑΚΡΑΣ διάρκειας (\$HMERES\$) ημέρα                                                                                                    | /ες από                         |          |
|                   | SAPO\$ μέχρι \$EWS\$.                                                                                                    |                                 |          |
|                   |                                                                                                    |                                 |          |
|                   |                                                                                                    |                                 |          |
|                   |                                                                                                    |                                 |          |
| Koulomoiom        |                                                                                                    |                                 |          |
| Kowonolijoi       | Τ Δνοη εμές<br>Ενδιαφερόμενο - SDIES                                                                                                    |                                 |          |
|                   |                                                                                                    |                                 |          |
|                   |                                                                                                    |                                 |          |
|                   |                                                                                                    |                                 | -        |
|                   |                                                                                                    |                                 |          |
| Select SELECT A.Y | PAL,A.P01  "  A.P02  " ονομα Πατερα   a.p03 eponimo,p04 klados,p05 ΠΜΗΜΑ,p06 DIE,P07  P08 ODOS,p10 POLL_1K,P09 POLL,p1<br>(P14) VPOGPAFI P13 PI HPOE bidsp00 bidtfrom and bidto ewsibidtto.bidtfrom+1 bineres remarks biparamvaliod ar into FRO | Thit,NULL fax, p12 email,       | -        |
| WHERE CD=         | ADEIES_PARA' AND A.YPAL=B.YPAL AND PARAM_CD='ADEIES' AND ID=\$1                                                                                                    |                                 |          |
|                   |                                                                                                    |                                 |          |
|                   |                                                                                                    |                                 |          |
|                   |                                                                                                    |                                 | _        |
|                   |                                                                                                    |                                 |          |
| Rep CdHRMPRN_R    | P_BEB_1 SYPOGRAFIS                                                                                                    |                                 | <u>-</u> |
| tex               | Open Client ole Download bebprint Deput/Org                                                                                                    |                                 |          |
|                   |                                                                                                    |                                 |          |

Και μπορούμε να τροποποιήσουμε το κείμενο της βεβαίωσης η και το select κτήσης της πληροφορίας.

| Ενιαίο Πληροφοριακό Σύστημα για την Υποστήριξη των Επιχειρησιακών<br>Λειτουργιών Μονάδων Υγείας του ΕΣΥ | ΤΥΠΟΣ: ΕΓΧΕΙΡΙΔΙΟ ΧΡΗΣΤΗ |
|----------------------------------------------------------------------------------------------------|--------------------------|
| Π.3.13 – Εγχειρίδιο Τεκμηρίωσης Υποσυστημάτων και Εφαρμογών                                             | Έκδοση:3.00              |
| Λειτουργική Ενότητα: Διαχείριση Προσωπικού Μισθοδοσία                                                   |                          |
| Υποσύστημα: Προσωπικό Μισθοδοσία                                                                        |                          |

# 2.31 Πώς δημιουργώ μια βεβαίωση

## 2.31.1 Προαπαιτούμενα

Να έχει γίνει login χρήστη με αρμοδιότητα για χρήση της συγκεκριμένης οθόνης.

## **2.31.2** Πλοήγηση

- 1. Επιλέγω το υποσύστημα Πληροφορίες.
- 2. Επιλέγω την διαδικασία Εκτύπωση βεβαιώσεων-Εγγράφων
- 3. Εμφανίζεται η οθόνη

|               | N EVATTENIZMOZ<br>NATOTIOIELE&HMEPIEZ |                 | gadagadina<br>T | Indexes 2 Dependents Salary<br>2017 - |
|---------------|---------------------------------------|-----------------|-----------------|---------------------------------------|
| YMEXANALC     | AKENDODIC                             | AIA BID al work | _               | Haria Amó                             |
| Παράμετρος    | Tuñ                                   |                 |                 | Ημερ Ειος                             |
| ano with      |                                       | TiperoxoMo      |                 | 8                                     |
| data Gioretti |                                       | npos;           |                 | 1                                     |
| Ŧaz           |                                       | 1.1.1           |                 |                                       |

Εκτός από της βεβαιώσεις που μπορούν να επιλέγονται από μενού, υπάρχουν και αυτές που επιλέγονται από την εγγραφή του μητρώου. Πχ για τις άδειες.

Αφού επιλέξουμε το είδος συμπληρώσουμε τον υπάλληλο και την ημερομηνία, πατάμε το κουμπί κουμπί . Εμφανίζονται τα στοιχεία της βεβαίωσης όπου μπορούμε να κάνουμε διορθώσεις.

| Ενιαίο Πληροφοριακό Σύστημα για την Υποστήριξη των Επιχειρησιακών | ΤΥΠΟΣ: ΕΓΧΕΙΡΙΔΙΟ ΧΡΗΣΤΗ |
|-------------------------------------------------------------------|--------------------------|
| Λειτουργιών Μονάδων Υγείας του ΕΣΥ                                |                          |
| Π.3.13 – Εγχειρίδιο Τεκμηρίωσης Υποσυστημάτων και Εφαρμογών       | Έκδοση:3.00              |
| Λειτουργική Ενότητα: Διαχείριση Προσωπικού Μισθοδοσία             |                          |
| Υποσύστημα: Προσωπικό Μισθοδοσία                                  |                          |

| BEBAIDSH MICH                      | 50%aN                                                          |                                |                 |                       | 3                                   | Approxim                            |
|------------------------------------|----------------------------------------------------------------|--------------------------------|-----------------|-----------------------|-------------------------------------|-------------------------------------|
| ντικλικήκος<br>020 Γ<br>Παράμετρος | SAN.                                                           | Alk Expansis<br>Turi           | AU              | 4 Βαβαίωσης           |                                     | Hoop And<br>05/07/2018<br>Husp Exec |
| Διαυθυνση                          |                                                                |                                | 100             | Тралокойю             | ABrive 28/07/2018<br>Ap Пригокойои[ |                                     |
| Διουθιενση                         |                                                                |                                | 4.9.2.4.9       | Προς                  |                                     |                                     |
| Гах<br>Тайсарино                   |                                                                |                                |                 |                       |                                     | Continues of                        |
| Πληροφορίας                        |                                                                |                                |                 |                       |                                     | Section (NTF)                       |
| 0que                               | BEBAIGIH ANGAOXON                                              |                                |                 |                       |                                     | - Informates                        |
|                                    | A ZTOREIA YTAVIHAOY<br>EITONYMO<br>AP MHTPOOY MISOODOZIAZ, 02. | FIATPONYMO,<br>AP.MHTPDOV:1143 | KONET<br>37 K/W | ANTINOS<br>SOS FIE EM | икотнта плнрофоржне                 |                                     |
|                                    | <b>NPOYNHPESIA</b>                                             |                                |                 |                       |                                     |                                     |
|                                    | 01/11/2011 THEON XPONGE N402                                   | 4 Έτη 4 Μήκος 6 Ημάρες         | 24              |                       |                                     |                                     |
| WRN_REP_DE                         |                                                                |                                |                 |                       |                                     |                                     |
| Apyclo                             |                                                                |                                |                 |                       | ARREAD A                            |                                     |

Πατώντας το κουμπί Εκτυπωση παράγεται εκτύπωση με τα περιεχόμενα της βεβαίωσης η πατώντας το εμφάνιση εμφανίζεται η παρακάτω οθόνη που μπορεί να μεταφερθεί σε word,text editor κ.α.

| Ενιαίο Πληροφοριακό Σύστημα για την Υποστήριξη των Επιχειρησιακών | ΤΥΠΟΣ: ΕΓΧΕΙΡΙΔΙΟ ΧΡΗΣΤΗ |
|-------------------------------------------------------------------|--------------------------|
| Λειτουργιών Μονάδων Υγείας του ΕΣΥ                                |                          |
| Π.3.13 – Εγχειρίδιο Τεκμηρίωσης Υποσυστημάτων και Εφαρμογών       | Έκδοση:3.00              |
| Λειτουργική Ενότητα: Διαχείριση Προσωπικού Μισθοδοσία             |                          |
| Υποσύστημα: Προσωπικό Μισθοδοσία                                  |                          |

| EIRNYMO: ILA ONOMA:             | ПАТР       | NYMO: KNNE      |                                                           |   |  |
|---------------------------------|------------|-----------------|-----------------------------------------------------------|---|--|
| ΑΡ.ΜΗΤΡΩΟΥ ΜΙΣΟΟΔΟΣΊΑΣ: 020289' | 7 , AP.MH  | ΥΡΩΟΥ : 114     | 7 ΚΛΑΔΟΣ : ΠΕ ΕΙΔΙΚΟΤΗΤΑ: ΠΛΗΡΟΦΟΡΙΚΗΣ                    |   |  |
| Β. ΑΠΟ ΤΟ ΓΡΑΦΕΙΟ ΜΙΣΘΟΔΟΣΙΑΣ Η | BEBAIQNET  | I OTI :         |                                                           |   |  |
| Από τα στοιχεία που τηρουνται ( | στο Γραφει | ο Μισθοδοσ      | ας , ο/η ανωτερω υπάλληλος υπηρετουσε στην υπηρεσία ΤΜΗΜΑ |   |  |
| ABIT. AIAX. AIKTYON YHOAOFIE'   | ΓΩΝ με βαθ | θμό Β και Μ     | : ΜΙΣΟ.ΚΑΙΜ ΠΕ 12-14. Μισθοδοτήθηκε έως ως εξής:          |   |  |
|                                 |            |                 |                                                           |   |  |
| ΑΠΟΔΟΧΕΣ                        |            |                 |                                                           |   |  |
| MIEO.KAIM HE 7                  | 1446,00    |                 |                                                           |   |  |
| BILLOMA TEKNON                  | 70,00      |                 |                                                           |   |  |
| ENIA. OESHE EYOYNHE NPOISTAMENQ | 290,00     |                 |                                                           |   |  |
| ΣΥΝΟΔΟ                          | 1806.00    |                 |                                                           |   |  |
|                                 |            |                 |                                                           |   |  |
| ΚΡΑΤΗΣΕΙΣ                       | ΑΣΦΑΛΙΣΜ   | <b>EPFOAOTH</b> |                                                           |   |  |
| KAAAOE EYNTAEHE AHMOEIOY        | 120,46     | 180,60          |                                                           |   |  |
| TEAAY                           | 63,21      | 63,21           |                                                           |   |  |
| E‡KA AZOENEIA ZE BIAOZ          | 38,83      | 77,66           |                                                           |   |  |
| E¢KA AZOENEIA ZE XPHMA          | 7,22       | 4,52            |                                                           |   |  |
| Τ.Π.Δ.Υ 4% ΥΠΑΛΑΗΛΩΝ            | 72,24      | ,00             |                                                           |   |  |
| ВІХФОРА АЛАНАВГГҮНХ             | 36,12      | ,00             |                                                           |   |  |
| УПЕР ТПАЧ 1%                    | 18,06      | ,00             |                                                           |   |  |
| мтпү                            | 81,27      | ,00             |                                                           |   |  |
| ФОРОБ АЛАНАВГГҮНЕ               | 8,11       | ,00             |                                                           |   |  |
| <b>ΦΟΡΟΣ</b>                    | 134,42     | ,00             |                                                           |   |  |
| ΣΥΝΟΛΟ                          | 579,94     | 325,99          |                                                           |   |  |
| ПАНРОТЕО                        | 1226,06    |                 |                                                           |   |  |
|                                 |            |                 |                                                           | 1 |  |

# 2.32 Πως καταχωρώ Εφημερίες Ιατρών

## 2.32.1 Προαπαιτούμενα

Να έχει γίνει login χρήστη με αρμοδιότητα για εισαγωγή στη συγκεκριμένη οθόνη.

Προϋποθέσεις για καταχώριση εφημέριων υπάλληλου

Για να εμφανιστεί ο υπάλληλος που θέλουμε στην οθόνη καταχώρισης εφημερίων πρέπει να έχει καταχωρηθεί στο μητρώο του το πεδίο τμήμα εφημερίων το πεδίο ωράριο το πεδίο βαθμός και να είναι ενεργός.

## 2.32.2 Πλοήγηση

- 1. Επιλέγω το υποσύστημα Κινήσεις.
- 2. Επιλέγω την διαδικασία Εφημερίων
- 3. Εμφανίζεται η οθόνη για την εισαγωγή ή αναζήτηση στοιχείων.

| Ενιαίο Πληροφοριακό Σύστημα για την Υποστήριξη των Επιχειρησιακών | ΤΥΠΟΣ: ΕΓΧΕΙΡΙΔΙΟ ΧΡΗΣΤΗ |
|-------------------------------------------------------------------|--------------------------|
| Λειτουργιών Μονάδων Υγείας του ΕΣΥ                                |                          |
| Π.3.13 – Εγχειρίδιο Τεκμηρίωσης Υποσυστημάτων και Εφαρμογών       | Έκδοση:3.00              |
| Λειτουργική Ενότητα: Διαχείριση Προσωπικού Μισθοδοσία             |                          |
| Υποσύστημα: Προσωπικό Μισθοδοσία                                  |                          |
|                                                                   |                          |

| 07         |             |                  |                           | Dom:           | and Balancest       |                           |              |             |
|------------|-------------|------------------|---------------------------|----------------|---------------------|---------------------------|--------------|-------------|
|            |             |                  | Eprenolop@sector _ Door & | 1.18404        | Gesc.               |                           |              |             |
| ηρεσία     | 3           | Opernal<br>On al |                           |                |                     | CONCERCE OF               | CION COMPANY |             |
| All YEAK   | Окарантылар |                  | 87 82 83 94 85 84 87 88   | 09 10 11 12 13 | 14 15 16 17 18 18 2 | 5 21 22 23 24 25 25 27 28 |              | (T) (E) AEE |
|            |             |                  |                           |                |                     |                           |              |             |
|            |             |                  |                           |                |                     |                           |              |             |
|            |             |                  |                           |                |                     |                           |              |             |
|            |             |                  |                           |                |                     |                           |              |             |
|            |             |                  |                           |                |                     |                           |              |             |
|            |             |                  |                           |                |                     |                           |              |             |
|            |             |                  |                           |                | And a state         |                           |              |             |
| entite :   |             | 0011             |                           | option         | every vite          |                           | A DOT OTHER  |             |
| anoby Mart | HC .        |                  | Ap Barchov                |                |                     |                           |              |             |
|            |             |                  |                           |                |                     |                           |              |             |

Ξεκινάτε από το επάνω αριστερά μέρος της οθόνης και καταχωρείτε τα εξής πεδία:

- Έτος
- Μήνας
- Τμήμα/ Μονάδα/ Κλινική: Εάν θέλετε να αναζητήσετε τον κωδικό του τμήματος
  - πατάτε το κουμπί 😥 από τη μπάρα εργαλείων (ή το F9 από το πληκτρολόγιο). Από τη λίστα που εμφανίζεται διαλέγετε τμήμα με διπλό κλικ ή με το κουμπί
- Επιλέγετε την Υπηρεσία (πχ. Ιατρική, Επιστημονικό Προσωπικό, Πανεπιστημιακοί, Παραϊατρικό). Για τους Γιατρούς μπορείτε να επιλέξετε είτε Ιατρική για να εμφανιστούν όλοι μαζί, είτε μεμονωμένα ανά κατηγορία πχ Ειδικευόμενοι, Επικουρικοί, κτλ.
- Πατάτε Αποθήκευση
   [ή F10 στο πληκτρολόγιο]

Στη συνέχεια, πατάτε το κουμπί Εισαγωγή Εργαζομένων για να εμφανιστούν τα άτομα τους τμήματος.

| Ενιαίο Πληροφοριακό Σύστημα για την Υποστήριξη των Επιχειρησιακών | ΤΥΠΟΣ: ΕΓΧΕΙΡΙΔΙΟ ΧΡΗΣΤΗ |
|-------------------------------------------------------------------|--------------------------|
| Λειτουργιών Μονάδων Υγείας του ΕΣΥ                                |                          |
| Π.3.13 – Εγχειρίδιο Τεκμηρίωσης Υποσυστημάτων και Εφαρμογών       | Έκδοση:3.00              |
| Λειτουργική Ενότητα: Διαχείριση Προσωπικού Μισθοδοσία             |                          |
| Υποσύστημα: Προσωπικό Μισθοδοσία                                  |                          |

| 20100034 2017 1 3405     |       |       |         |       |       |      |               | 7,000 | -     | -   | in e | 1911)<br>- 1919 |      |      |    |       |    |      |     |      |      |    |                    |             |                       |       |                  |            |                       |
|--------------------------|-------|-------|---------|-------|-------|------|---------------|-------|-------|-----|------|-----------------|------|------|----|-------|----|------|-----|------|------|----|--------------------|-------------|-----------------------|-------|------------------|------------|-----------------------|
| TO/OTROI K/JIRCE - MARID | Even  | mote  | oy Berg | 0.0   | u, ex |      |               |       | Ope   | ŝ   |      |                 |      |      |    |       |    |      |     |      |      |    |                    |             |                       |       |                  |            |                       |
| 90999<br>100             | 100   |       | 1       |       | R.    |      |               | 0     |       |     |      | 1 1             |      | -    | E. | 0.0   | U  | -    |     | 1    |      | 13 |                    |             |                       |       |                  |            | -                     |
| W Тлий - Dropent тихура  | 81.62 | 63 04 | 06      | 94 OT | -     | 10   | . 11          | 12.1  | 13 10 | 18  | 16.1 | 17.18           | 19.2 | 0 21 | 22 | 22,24 | 26 | 24.2 | 7.2 | 1 29 | 30.5 |    | 5 (114)<br>5<br>12 | 0<br>0<br>0 | 111 (M)<br>0 0<br>0 0 | 0 0   | E) (M)<br>0<br>0 | m 0<br>0 0 | 417.051<br>.01<br>.01 |
|                          |       |       |         |       |       |      |               |       |       |     |      |                 |      |      |    |       |    |      |     |      |      | 1  |                    | 0.0         |                       | 0 0 0 | a a<br>a a       |            |                       |
|                          |       |       |         |       |       |      |               |       |       |     |      |                 |      |      |    |       |    |      |     |      |      |    |                    |             |                       |       |                  |            |                       |
|                          |       |       |         |       |       |      |               |       |       |     |      |                 |      |      |    |       |    |      |     |      |      |    |                    |             |                       |       |                  |            |                       |
|                          |       |       |         |       |       |      |               |       |       |     |      |                 |      |      |    |       |    |      |     |      |      |    |                    |             |                       |       |                  |            |                       |
|                          |       |       |         |       |       |      |               |       |       |     |      |                 |      |      |    |       |    |      |     |      |      |    |                    |             |                       |       |                  |            |                       |
| decima Olan              |       |       |         |       |       | 0    | odpa<br>bille | AA Er | VERTH | Eva | elçi | Λi-             | Ħ    |      |    |       |    |      |     |      |      |    |                    |             | -                     | 916   | -                |            |                       |
| Recruice Marticie        |       | - 1   | hp.#1   | 1.00  | -     | 0 T. | INVE          | PAN   | TOW   | 1   |      |                 |      |      |    |       |    |      |     |      |      |    |                    |             |                       |       |                  |            |                       |

 1)Επιλέγετε τον υπάλληλο που θέλετε και κάνετε κλίκ στο κουτί της αντίστοιχης ημέρας. Με δεξί κλικ μέσα στο κουτί μπορείτε να επιλέξετε τον τύπο της εφημερίας που θέλετε.

Τύποι Εφημεριών:

- 10 Ενεργής
- 20 Μικτή
- 30 Ετοιμότητας
- 2)Επιλέγετε τον υπάλληλο που θέλετε να καταχωρίσετε εφημερίες και κατευθείαν από το πληκτρολόγιο γράφετε τον αντίστοιχο κωδικό εφημερίας που θέλετε (10 Ενεργής ,20 Μικτή ,30 Ετοιμότητας)
- 3) Επιλέγετε τον υπάλληλο που θέλετε να καταχωρίσετε εφημερίες και από το κάτω κομμάτι της οθόνης καταχωρείτε στον αντίστοιχο τύπο εφημερίας την ημερομηνία που θέλετε (πχ Εφημερία ενεργή στις 12,15 του μηνά, Εφημερία μικτή στις 02,06)
   Ωράριο Εναρξη Λήξη
   10 ΕΦΗΜΕΡΙΑ ΕΝΕΡΓΙ
   12 15
   20 ΕΦΗΜΕΡΙΑ ΜΙΚΤΗ

| 10 | ΕΦΗΜΕΡΙΑ ΕΝΕΡΓΙ  | 12 15 | <u> </u> |
|----|------------------|-------|----------|
| 20 | ΕΦΗΜΕΡΙΑ ΜΙΚΤΗ   | 02 06 | 2        |
| 30 | ΕΦΗΜΕΡΙΑ ΕΤΟΙΜΟΊ | 09    |          |
|    |                  |       |          |
|    |                  |       |          |

Στα δεξιά εμφανίζει το σύνολο των εφημεριών για τον κάθε υπάλληλο καθώς και το σύνολο των μικτών αποδοχών. Αφού ολοκληρώσετε πατάτε Αποθήκευση.

| Ενιαίο Πληροφοριακό Σύστημα για την Υποστήριξη των Επιχειρησιακών | ΤΥΠΟΣ: ΕΓΧΕΙΡΙΔΙΟ ΧΡΗΣΤΗ |
|-------------------------------------------------------------------|--------------------------|
| Λειτουργιών Μονάδων Υγείας του ΕΣΥ                                |                          |
| Π.3.13 – Εγχειρίδιο Τεκμηρίωσης Υποσυστημάτων και Εφαρμογών       | Έκδοση:3.00              |
| Λειτουργική Ενότητα: Διαχείριση Προσωπικού Μισθοδοσία             |                          |
| Υποσύστημα: Προσωπικό Μισθοδοσία                                  |                          |

Αν για τον υπάλληλο έχει καταχωρηθεί εφημερία σε άλλο τμήμα ή ολοήμερη λειτουργεία ιατρείου σε αυτή την ημερομηνία το πεδίο θα είναι με μαύρο χρώμα και δεν γίνετε επιπλέον καταχώριση εφημερίας στην συγκεκριμένη μέρα.

Αν για τον υπάλληλο έχει καταχωρηθεί άδεια από το γραφείο προσωπικού το πεδίο θα είναι με κόκκινο χρώμα και δεν μπορεί να καταχωρηθεί εφημερία εκείνη την μέρα.

Δίνεται η δυνατότητα να προστεθεί ένας υπάλληλος που συμμετέχει στο τμήμα και πρέπει να καταχωρηθεί η εφημερία του με τον ακόλουθο τρόπο.

Πηγαίνω στην τελευταία εγγραφή και πατάω 🔜. Προστίθεται γραμμή για νέα εγγραφή. Η εισαγωγή υπαλλήλου γίνεται είτε γνωρίζοντας το ΑΜ υπαλλήλου το οποίο και καταχωρώ είτε πατώντας

| 0120150006 2017 04                                                      | 3435 | Ernenhitenberen 1                                                                                                    |                                                                                                    |
|-------------------------------------------------------------------------|------|----------------------------------------------------------------------------------------------------|----------------------------------------------------------------------------------------------------|
| ATO/OFINI KANNOL-MMINO                                                  |      | EaranningGouldes Gaugementation Gauge                                                                                                    |                                                                                                    |
| nganalas<br>Peor sel<br>AM YersA — Designarithumage<br>2<br>2<br>2<br>2 |      | 1         0         0         2         0         1         2         0         1         1         0         0         2         0         1         1         1         0         0         2         0         1         1         1         1         1         1         1         1         1         1         1         1         1         1         1         1         1         1         1         1         1         1         1         1         1         1         1         1         1         1         1         1         1         1         1         1         1         1         1         1         1         1         1         1         1         1         1         1         1         1         1         1         1         1         1         1         1         1         1         1         1         1         1         1         1         1         1         1         1         1         1         1         1         1         1         1         1         1         1         1         1         1         1         1         1         1                                                                                                    | Image: Processing of the second state of the second state of th |
|                                                                         |      |                                                                                                    |                                                                                                    |
| Edwardte<br>Amaronoroz                                                  | 80m  | Opter Eventy Ally<br>In Semistra Delter                                                                                                    |                                                                                                    |
| Respects Member<br>RESEARCHOMENDER                                      |      | Ap Resident State State |                                                                                                    |

στο ίδιο πεδίο 🔎 (F9) όπου και αναζητώ τον υπάλληλο.

# 2.32.3 Αναζήτηση Εφημεριών

- 1. Επιλέγετε το υποσύστημα Κινήσεις
- 2. Επιλέγετε **Εφημερίες**
- 3. Πατάτε το κουμπί (ή **F7** από το πληκτρολόγιο) για να ενεργοποιήσετε τα κριτήρια αναζήτησης
- 4. Συμπληρώνετε τα πεδία:
  - і. **'Етос**
  - ii. **Μήνας**
  - iii. Τμήμα/ Μονάδα/ Κλινική και

| Ενιαίο Πληροφοριακό Σύστημα για την Υποστήριξη των Επιχειρησιακών | ΤΥΠΟΣ: ΕΓΧΕΙΡΙΔΙΟ ΧΡΗΣΤΗ |
|-------------------------------------------------------------------|--------------------------|
| Λειτουργιών Μονάδων Υγείας του ΕΣΥ                                |                          |
| Π.3.13 – Εγχειρίδιο Τεκμηρίωσης Υποσυστημάτων και Εφαρμογών       | Έκδοση:3.00              |
| Λειτουργική Ενότητα: Διαχείριση Προσωπικού Μισθοδοσία             |                          |
| Υποσύστημα: Προσωπικό Μισθοδοσία                                  |                          |
|                                                                   |                          |

## iv. Επιλέγετε την **Υπηρεσία**

5. Πατάτε το κουμπί (ή **F8** από το πληκτρολόγιο) για να εμφανιστούν οι εφημερίες που είχατε καταχωρήσει

Μπορείτε να κάνετε αλλαγές και να τις αποθηκεύσετε.

Εφόσον τελειώσει ο μήνας θα πρέπει να οριστικοποιήσετε το πρόγραμμα για να προχωρήσει στη μισθοδοσία.

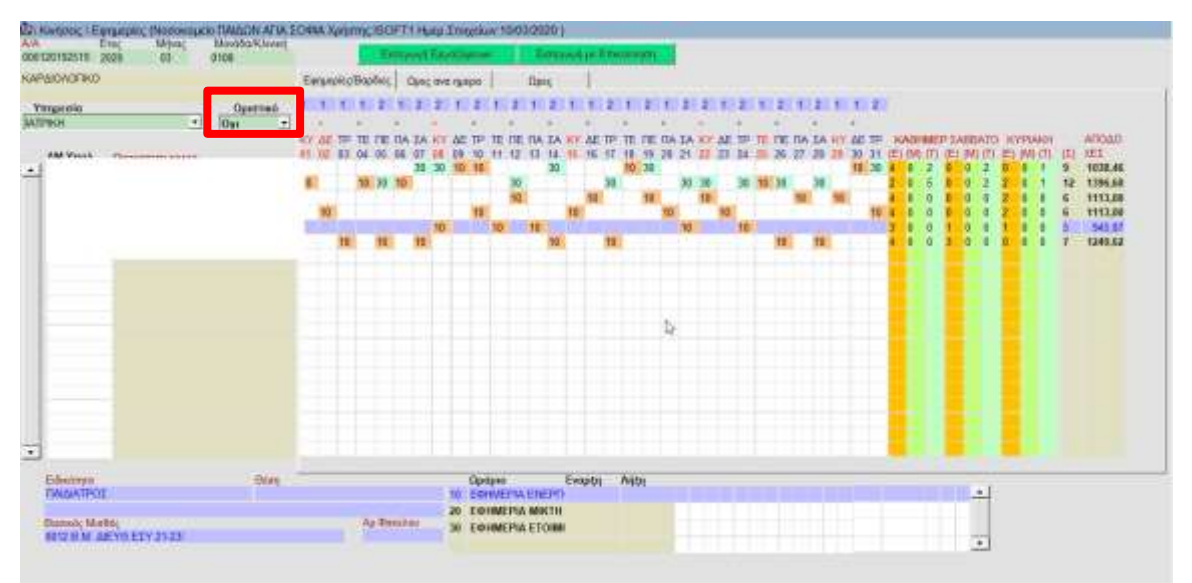

## 2.32.4 Εκτύπωση Πλάνου Εφημεριών

- 1. Επιλέγετε το υποσύστημα **Εκτυπώσεις 2**
- 2. Επιλέγετε **Εκτύπωση Πλάνου Εφημεριών**

Εμφανίζεται η παρακάτω οθόνη:
| Ενιαίο Πληροφοριακό Σύστημα για την Υποστήριξη των Επιχειρησιακών | ΤΥΠΟΣ: ΕΓΧΕΙΡΙΔΙΟ ΧΡΗΣΤΗ |
|-------------------------------------------------------------------|--------------------------|
| Λειτουργιών Μονάδων Υγείας του ΕΣΥ                                |                          |
| Π.3.13 – Εγχειρίδιο Τεκμηρίωσης Υποσυστημάτων και Εφαρμογών       | Έκδοση:3.00              |
| Λειτουργική Ενότητα: Διαχείριση Προσωπικού Μισθοδοσία             |                          |
| Υποσύστημα: Προσωπικό Μισθοδοσία                                  |                          |

| 🗟 \ Εκτυπώσεις 2 \ Εκτύπωση Πλάνου Εφημεριώ | ν (Νοσοκομείο:ΠΑΙΔΩΝ ΑΓΙΑ ΣΟΦΙΑ | Α Χρήστης:ISOFT1 Ημερ.Στοιχείων:1= |
|---------------------------------------------|---------------------------------|------------------------------------|
|---------------------------------------------|---------------------------------|------------------------------------|

| Είδος Αρχείου : PDF                  |      |
|--------------------------------------|------|
| Επιλογή Server : DEFAULT REPORT SERV | ER _ |
| ΕΤΟΣ2020                             |      |
| Μηνας 02                             |      |
| Τμήμα                                |      |
|                                      |      |
|                                      |      |
|                                      |      |
|                                      |      |
|                                      |      |
|                                      |      |

Συμπληρώνετε το Έτος, το Μήνα και το Τμήμα (ή πατάτε F9 για να αναζητήσετε τον κωδικό του τμήματος).

Πατάτε το κουμπί 🏹 και ανοίγει ένα νέο παράθυρο με το pdf αρχείο. Μπορείτε να αποθηκεύσετε το αρχείο στον Υπολογιστή σας ή να το εκτυπώσετε.

Επιστρέφοντας στο πρόγραμμα μπορείτε να κλείσετε το παράθυρο της εκτύπωσης πατώντας την έξοδο 🔎 από την μπάρα εργαλείων.

### 2.33 Πως καταχωρώ Βάρδιες της Νοσηλευτικής Υπηρεσίας

### 2.33.1 Προαπαιτούμενα

Να έχει γίνει login χρήστη με αρμοδιότητα για εισαγωγή στη συγκεκριμένη οθόνη.

### 2.33.2 Πλοήγηση

- 1. Επιλέγω το υποσύστημα Κινήσεις.
- 2. Επιλέγω Εισαγωγή Βαρδιών.
- 3. Εμφανίζεται η οθόνη για την εισαγωγή ή αναζήτηση στοιχείων.

| Ενιαίο Πληροφοριακό Σύστημα για την Υποστήριξη των Επιχειρησιακών<br>Λειτουργιών Μονάδων Υγείας του ΕΣΥ | ΤΥΠΟΣ: ΕΓΧΕΙΡΙΔΙΟ ΧΡΗΣΤΗ |
|----------------------------------------------------------------------------------------------------|--------------------------|
| Π.3.13 - Εγχειρίδιο Τεκμηρίωσης Υποσυστημάτων και Εφαρμογών                                             | Έκδοση:3.00              |
| Λειτουργική Ενότητα: Διαχείριση Προσωπικού Μισθοδοσία                                                   |                          |
| Υποσύστρια: Προσωπικό Μισθοδοσία                                                                        |                          |

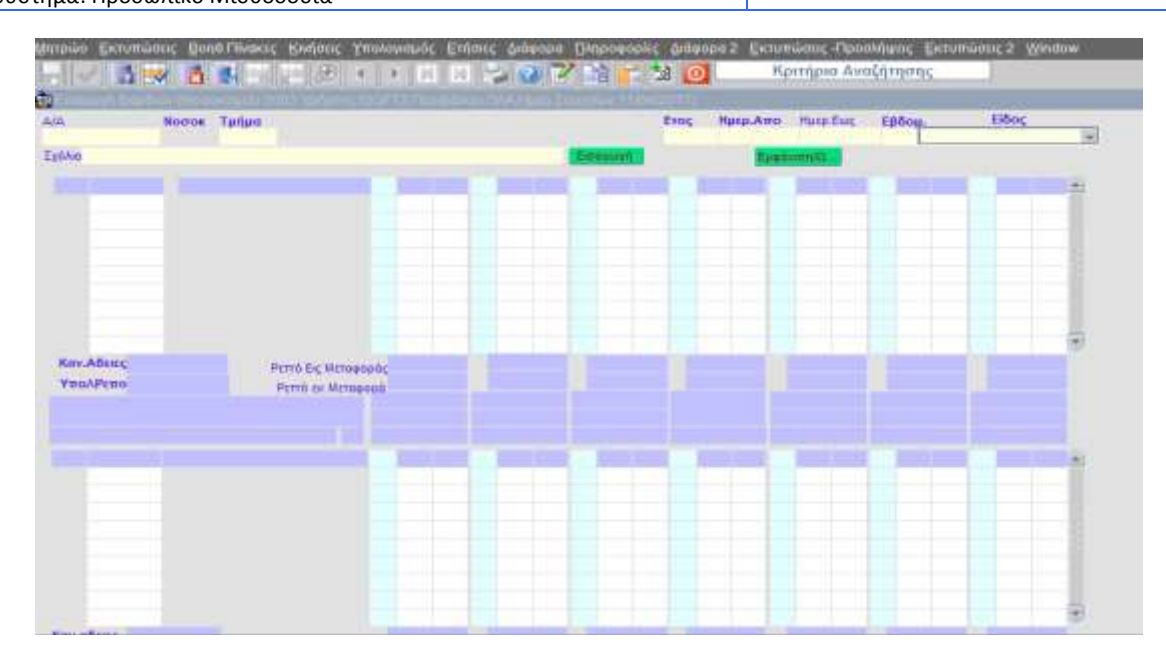

Η αρχική κατάσταση της οθόνης είναι σε Κριτήρια Αναζήτησης, το οποίο σημαίνει ότι μπορείτε να αναζητήσετε το πρόγραμμα μιας εβδομάδας που έχετε φτιάξει.

Για να καταχωρήσετε το πρόγραμμα μίας νέας εβδομάδας ακολουθείτε τα παρακάτω βήματα:

- 1. Πατάτε το κουμπί 🤷 για Έξοδο από την αναζήτηση ή 🚾 για Ακύρωση Αναζήτησης ή το Esc από το πληκτρολόγιο
- 2. Στη συνέχεια συμπληρώνετε τα 4 πεδία όπως αναφέρονται:
  - Τμήμα: Εάν θέλετε να αναζητήσετε τον κωδικό του τμήματος πατάτε το κουμπί 😥 (ή F9 από το πληκτρολόγιο). Από τη λίστα που εμφανίζεται διαλέγετε τμήμα με διπλό κλικ ή με το κουμπί
  - Έτος
  - Ημερομηνία έναρξης (Ημερομηνία Δευτέρας πχ. 30/12/2019)
  - Είδος: Επιλέγετε το είδος του προσωπικού της κλινικής/ τμήματος / μονάδας.
- Αφού συμπληρώσετε τα απαραίτητα πεδία, πατάτε αποθήκευση 2
  F10 στο πληκτρολόγιο)
- 4. Τέλος, **πατάτε το κουμπί** <sup>Εσαγωγή</sup> για να εμφανιστούν οι υπάλληλοι της κλινικής/ τμήμα/ μονάδας

| Ενιαίο Πληροφοριακό Σύστημα για την Υποστήριξη των Επιχειρησιακών<br>Λειτουργιών Μονάδων Υγείας του ΕΣΥ | ΤΥΠΟΣ: ΕΓΧΕΙΡΙΔΙΟ ΧΡΗΣΤΗ |
|----------------------------------------------------------------------------------------------------|--------------------------|
| Π.3.13 – Εγχειρίδιο Τεκμηρίωσης Υποσυστημάτων και Εφαρμογών                                             | Έκδοση:3.00              |
| Λειτουργική Ενότητα: Διαχείριση Προσωπικού Μισθοδοσία                                                   |                          |
| Υποσύστημα: Προσωπικό Μισθοδοσία                                                                        |                          |

Στο επάνω μέρος εμφανίζονται οι υπάλληλοι της κατηγορίας εκπαίδευσης ΠΕ και ΤΕ, ενώ στο κάτω μέρος οι υπάλληλοι της κατηγορίας εκπαίδευσης ΔΕ και ΥΕ με σειρά αρχαιότητας.

Επιλέγετε τον υπάλληλο που θέλετε για να καταχωρήσετε τη βάρδια του.

Σε περίπτωση που ο υπάλληλος λείπει από την υπηρεσία συμπληρώνετε στο πρώτο κελί της ημέρας τον κατάλληλο κωδικό απουσίας. Για να δείτε όλους τους κωδικούς πατάτε 😥 (ή **F9**) και επιλέγετε από τη λίστα τιμών.

Αλλιώς, συμπληρώνετε στο δεύτερο πεδίο την ώρα έναρξης της βάρδιας σε 24ωρη μορφή και πατώντας το **Enter ή Tab** βγαίνει αυτόματα η λήξη σύμφωνα με το ωράριο που έχει καταχωρηθεί στο μητρώου του υπάλληλου(π.χ 7ωρο,8ωρο κτλπ).

### Ενδεικτικοί Κωδικοί απουσίας:

- 020 : ρεπό της εβδομάδας/ ρεπό αργίας
- 001 : οφειλόμενο ρεπό
- 100 : κανονική άδεια
- **110**: γονική άδεια

Μπορείτε να δείτε ένα ενδεικτικό πρόγραμμα στην παρακάτω εικόνα:

| Ενιαίο Πληροφοριακό Σύστημα για την Υποστήριξη των Επιχειρησιακών<br>Λειτουργιών Μονάδων Υγείας του ΕΣΥ                                                  | ΤΥΠΟΣ: ΕΓΧΕΙΡΙΔΙΟ ΧΡΗΣΤΗ |
|----------------------------------------------------------------------------------------------------|--------------------------|
| Π.3.13 – Εγχειρίδιο Τεκμηρίωσης Υποσυστημάτων και Εφαρμογών<br>Λειτουργική Ενότητα: Διαχείριση Προσωπικού Μισθοδοσία<br>Υποσύστημα: Προσωπικό Μισθοδοσία | Έκδοση:3.00              |

| near                                                                                                    | 204                                                                                                    | Notos                | 1 hole  | C INMAN                                         | MITHIN &                         |                                                          | COL                                 | -                                  | -                                                                                                    | DAT              |                                    | Ein                                                                     | (www                                    | £100                         |                                                                                                    | pep.As                             | 10                                   | 11/400 26/01                         | EW5                                | C pb                      | OH.                                                                                                    | EIODC                            | -     |
|----------------------------------------------------------------------------------------------------|----------------------------------------------------------------------------------------------------|----------------------|---------|-------------------------------------------------|----------------------------------|----------------------------------------------------------|-------------------------------------|------------------------------------|----------------------------------------------------------------------------------------------------|------------------|------------------------------------|-------------------------------------------------------------------------|-----------------------------------------|------------------------------|----------------------------------------------------------------------------------------------------|------------------------------------|--------------------------------------|--------------------------------------|------------------------------------|---------------------------|----------------------------------------------------------------------------------------------------|----------------------------------|-------|
| T.AL                                                                                                    | 14)                                                                                                    | 9991                 | 1004    | Week!                                           | ant/mest                         | A Lan                                                    | CPR.                                | LUHA IN                            | unn                                                                                                    | EDML.            |                                    |                                                                         | -                                       |                              |                                                                                                    | and that                           |                                      | -                                    |                                    |                           | Common Common Co | CALL UNIT-DU                     | 102   |
| v Kun                                                                                                    |                                                                                                    |                      |         |                                                 |                                  | AF                                                       | 6.206                               | 01                                 | TPI                                                                                                    | 21/0             | 1                                  | TEL 2                                                                   |                                         | 1004                         | 2000                                                                                                    |                                    | -00                                  | 200                                  | 1                                  | TLAN.                     | 25/01                                                                                                    | and Ox                           |       |
| 1                                                                                                    | 0817938                                                                                                    |                      |         |                                                 |                                  | 100                                                      | 0700                                | 1500                               | 100                                                                                                    | 8708             | 1500                               | 100 070                                                                 | 0 1500                                  | 100                          | 1 0700                                                                                                    | 1500                               | 100                                  | 8705                                 | 1501                               | 020                       |                                                                                                    | 020                              | 1.0   |
| 3                                                                                                    | 1052697                                                                                                    |                      |         |                                                 |                                  | 176                                                      | 0730                                | 1430                               | 176                                                                                                    | 0730             | 1430                               | 176 073                                                                 | 0 1430                                  | 176                          | 0738                                                                                                    | 1430                               | 176                                  | -                                    |                                    | 020                       |                                                                                                    | 020                              |       |
| 8                                                                                                    | 1515866                                                                                                    |                      |         |                                                 |                                  | 1                                                        | 0700                                | 1500                               | 100                                                                                                    | 0708             | 1500                               | 070                                                                     | 0 1500                                  | 100                          | 0700                                                                                                    | 1500                               | 1000                                 | 0700                                 | 1500                               | 020                       |                                                                                                    | 020                              |       |
| ž.                                                                                                    | 1689226                                                                                                    |                      |         |                                                 |                                  |                                                          | 0700                                | 1500                               |                                                                                                    | 6705             | 1500                               | 070                                                                     | 0 1600                                  |                              | 0700                                                                                                    | 1500                               |                                      | 0700                                 | 1500                               | 020                       |                                                                                                    | 020                              |       |
| 8                                                                                                    | 2178187                                                                                                    |                      |         |                                                 |                                  |                                                          | 0700                                | 1400                               |                                                                                                    | 6700             | 1400                               | 070                                                                     | 0 1400                                  |                              | 0700                                                                                                    | 1400                               |                                      | 8700                                 | 1400                               | 020                       |                                                                                                    | 020                              |       |
| 10                                                                                                    | 2250695                                                                                                    |                      |         |                                                 |                                  |                                                          | 0700                                | 1600                               |                                                                                                    | 6700             | 1500                               | 070                                                                     | 0 1500                                  |                              | 0700                                                                                                    | 1500                               |                                      | 6700                                 | 15.00                              | 020                       |                                                                                                    | 020                              | - 81  |
|                                                                                                    |                                                                                                    |                      |         |                                                 |                                  |                                                          |                                     |                                    |                                                                                                    |                  |                                    |                                                                         |                                         |                              |                                                                                                    |                                    |                                      |                                      |                                    | 1111                      |                                                                                                    | 122                              |       |
|                                                                                                    |                                                                                                    |                      |         |                                                 |                                  |                                                          |                                     |                                    |                                                                                                    |                  |                                    |                                                                         |                                         |                              |                                                                                                    |                                    |                                      |                                      |                                    |                           |                                                                                                    |                                  |       |
|                                                                                                    |                                                                                                    |                      |         |                                                 |                                  |                                                          |                                     |                                    |                                                                                                    |                  |                                    |                                                                         |                                         |                              |                                                                                                    |                                    |                                      |                                      |                                    |                           |                                                                                                    |                                  |       |
| 10                                                                                                    | Almerican                                                                                                    |                      |         |                                                 |                                  |                                                          |                                     |                                    |                                                                                                    |                  |                                    |                                                                         |                                         |                              |                                                                                                    |                                    |                                      |                                      |                                    |                           |                                                                                                    | -                                | -     |
| na                                                                                                    | A MOERCESTA                                                                                                    | NORM 2               |         | Petró Eig                                       | ( Metago                         | age.                                                     |                                     |                                    |                                                                                                    |                  |                                    |                                                                         |                                         |                              |                                                                                                    |                                    |                                      |                                      |                                    |                           |                                                                                                    |                                  |       |
|                                                                                                    |                                                                                                    |                      |         |                                                 |                                  |                                                          |                                     |                                    |                                                                                                    |                  |                                    |                                                                         |                                         |                              |                                                                                                    |                                    |                                      |                                      |                                    |                           |                                                                                                    |                                  |       |
|                                                                                                    | ave-amag                                                                                                    |                      |         | Parró e                                         | c Maraqu                         | tot :                                                    | -                                   | 1.00                               | 10.00                                                                                                    |                  |                                    | distantial la                                                           | 11-11-1                                 | 1.111                        | 1.1                                                                                                    |                                    | 100                                  | 1000                                 |                                    |                           |                                                                                                    |                                  |       |
| CP48                                                                                                    | DH. DIO TMH                                                                                                    | MATEN 0              |         | Psmi e                                          | c Merra p                        | 21/1                                                     | 1/282                               | 9 97 9                             | 21/0                                                                                                    | 1/202            | 0 07 00                            | 22/01/2                                                                 | 28 07 9                                 | 0 234                        | 1/202                                                                                                    | 0 07 90                            | 24/0                                 | 1/2020                               | 0 107 04                           | -                         |                                                                                                    |                                  | 1     |
| DHID<br>TE C                                                                                                    | PAP 09 TP                                                                                                    | MATEN 0              | LOK VI  | Panó e                                          | e Meruw                          | 21/1<br>21/1<br>25/1                                     | 1/282<br>01/20                      | 0 97 B                             | 21/0                                                                                                    | 1/202            | 0 67 00<br>0 16 00                 | 22/01/2                                                                 | 28 07 9<br>29 15 9                      | 0 234                        | 01/202                                                                                                    | 0 07 00                            | 24/0                                 | 1/2020                               | 0 07 00<br>0 16 00                 |                           | -                                                                                                    |                                  | Ç     |
| TE C                                                                                                    | 24.0.0 TMH<br>PAP: 09 TP                                                                                                    | MATEN 0              | LOK VII | Psmi e<br>HPEIMI                                | e Meruw<br>0                     | 2011<br>2011<br>2011<br>H-8                              | 1/282                               | 0 97 04<br>29 16 4                 | 21/0<br>1021/0<br>11=8                                                                                                    | 1/202            | 0 67 00                            | 22/01/2<br>22/01/2<br>H=8                                               | 00 07 9<br>09 15 9                      | 0 234<br>0 234<br>H=4        | 0 1/202<br>2 1/202<br>1                                                                                    | 0 07 00                            | 24/0<br>24/0<br>24/0                 | 1/2020                               | 0 07 00<br>9 16 00                 | PERO                      | TPEXEB                                                                                                    | V PERO TPEX                      | EBU   |
| TE C                                                                                                    | 04.0.0 TMH<br>PAP: 09 TP                                                                                                    | MATEN 0<br>POILT NOT | юк чп   | Panú o                                          | e Meruw<br>0                     | 2011<br>2011<br>2011<br>H-8                              | 1/282<br>01/20<br>0700              | 0 97 04<br>29 15 4<br>1900         | 21/0                                                                                                    | 1/200<br>1/200   | 0 07 00<br>0 15 00<br>1500         | 22/01/20<br>22/01/20<br>H=8<br>070                                      | 00 07 9<br>00 15 9<br>0 1500            | 0 234<br>0 234<br>H=4        | 01/202<br>21/202<br>1<br>0<br>0<br>0<br>0<br>0<br>0<br>0                                                   | 0 07 00<br>0 16 00<br>1500         | 24/0<br>24/0<br>24/0                 | 1/2020<br>1/2020<br>1/2020           | 5 67 66<br>5 15 60<br>1509         | PENO<br>020               | TPEXEB                                                                                                    | ( PERO TPEX                      | EEU   |
|                                                                                                    | 01010 TMH<br>PAP. 09 TIP<br>6016779<br>1013719                                                                                                    | MATEN 0<br>POIET NOS | юк чп   | Pini o                                          | e Meruy<br>0                     | 20/11<br>20/11<br>H=8<br>183                             | 1/202<br>01/20<br>0700              | 0 97 04<br>20 15 0<br>1900         | 21/0<br>(21/0<br>()-10<br>()-10<br>())<br>(-10<br>())(-10<br>())(-10<br>())()-10<br>())()-10<br>())()()()-10<br>())() | 1/2000<br>1/2000 | 0 07 00<br>0 16 00<br>9500         | 22/01/20<br>22/01/20<br>H=8<br>070<br>183                               | 028 07 9<br>09 15 9<br>0 1500           | 0 234<br>0 234<br>H=4        | 01/202<br>01/202<br>0<br>0<br>0<br>0<br>0<br>0<br>0<br>0<br>0<br>0<br>0<br>0<br>0<br>0<br>0<br>0<br>0<br>0 | 0 07 90<br>0 16 00<br>1500         | 24/0<br>24/0<br>H=0<br>183           | 6/2028<br>6/2028                     | 9 15 00<br>9 15 00                 | PENO<br>020<br>020        | TPEXEB                                                                                                    | ( PERO TPEX<br>020<br>020        | EBI   |
|                                                                                                    | 01.010 TMH<br>PAP 09 FP<br>0016779<br>1013719<br>1052831                                                                                                    | MATEN 0<br>POILT NOI | юк чл   | Pini o                                          | 6 Maruw<br>0                     | 2011<br>2011<br>2541<br>H-8                              | 1/282<br>01/20<br>0700              | 0 97 08<br>29 15 3<br>1900<br>1500 | 121/0<br>1021/0<br>11-8<br>183                                                                                                    | 6700             | 15:00<br>15:00                     | 22/01/2<br>22/01/2<br>H=8<br>070<br>183<br>070                          | 020 07 9<br>00 15 9<br>0 1500<br>0 1500 | 0 234<br>0 234<br>H=4<br>183 | 01/2021<br>21/2021<br>0<br>0700<br>3<br>0700                                                               | 1500<br>1500                       | 24/0<br>24/0<br>H=0<br>180           | 6/2020<br>6/2020<br>8/708<br>6/708   | 1500                               | PENO<br>020<br>020        | TPEX EB                                                                                                    | ( PERO TPEX<br>020<br>020<br>020 | EEU   |
| CHUB<br>TTE C                                                                                                    | 0016779<br>1013719<br>1052831<br>1825683                                                                                                    | MATEN 0<br>POILT NOT | сок чп  | Pini o                                          | o Maruw                          | 2011<br>2011<br>H-8<br>183                               | 1/282<br>01/20<br>0700              | 0 07 00<br>20 16 0<br>1900<br>1500 | 121/0<br>(c21/0<br>(c21/0<br>(c21/0)<br>(c21/0)<br>(c                                                                                                    | 6700             | 1500 1500                          | 22/01/2<br>22/01/2<br>H=8<br>970<br>183<br>470                          | 00 1500<br>0 1500<br>0 1500             | 0 234<br>0 234<br>H=4<br>183 | 01/2021<br>01/2022<br>0<br>0<br>0700<br>0700                                                               | 1500                               | 24/0<br>24/0<br>24/0<br>24/0<br>24/0 | 0/2020<br>0/2020<br>0/2020<br>0/2020 | 1500 1500                          | PENO<br>020<br>020<br>020 | TPEX EB                                                                                                    | ( PERO TPEX<br>020<br>020<br>020 | EEU   |
| 2<br>4<br>5<br>1<br>2                                                                                                    | 01 010 TMH9<br>PAP. 09 TP<br>0016779<br>1013719<br>1052831<br>1825883<br>1847781                                                                                                    | MATEN 0<br>POILT NOT | LOK VI  | Pini o                                          | e Maray                          | 2011<br>2011<br>H-8<br>183                               | 1/282<br>01/20<br>0700              | 0 07 00<br>20 16 0<br>1900         | 121/0<br>1021/0<br>11-8<br>183<br>110                                                                                                    | 6700             | 1500 1500                          | 22/01/2<br>22/01/2<br>H=8<br>070<br>183<br>070                          | 20 07 9<br>20 15 9<br>0 1500<br>0 1500  | 0 234<br>0 234<br>H=4<br>183 | 01/202<br>21/202<br>0<br>0<br>0700<br>3<br>0700                                                            | 0 07 90<br>0 15 90<br>1500         | 24/0<br>24/0<br>H=0<br>180           | 1/2020<br>1/2020<br>0/100<br>0/100   | 1500 1500                          | PERO<br>020<br>020<br>020 | TPEXEB                                                                                                    | ( PERO TPE)<br>020<br>020<br>020 | EBI   |
| 2<br>4<br>5<br>1<br>2<br>3                                                                                                    | 01 010 TMH9<br>PAP. 09 TP<br>0113719<br>1052831<br>1826883<br>1847781<br>2349581                                                                                                    | MATEN 0<br>POILT NOT | LOK VI  | Pini o                                          | 6 Merruw                         | 20/2<br>20/2<br>H-8<br>183                               | 1/202<br>01/20<br>0700              | 0 97 04<br>29 16 0<br>1900<br>1500 | 121/0<br>(21/0<br>(1-8)<br>(180)<br>(110)                                                                                                    | 6700             | 1500 1500                          | 22/01/2<br>23/01/2<br>H=8<br>070<br>183<br>070                          | 20 07 9<br>29 15 9<br>9 1500<br>9 1500  | 0 234<br>0 234<br>H=4        | 01/202<br>21/202<br>0<br>0<br>0700<br>3<br>0700                                                            | 0 07 00<br>0 15 00<br>1500         | 24.0<br>24.0<br>H=0<br>183           | 1/2004<br>1/2004<br>0/100            | 9 67 66<br>9 16 60<br>9500         | PERO<br>020<br>020<br>020 | TPEXEB                                                                                                    | ( PERO TPEX<br>020<br>020<br>020 | EBJ   |
| 2<br>2<br>4<br>5<br>1<br>2<br>3<br>4                                                                                                    | CONTRACTOR<br>CONTRACTOR<br>CONTRA                                                                                                    | MATEN 0<br>POILT NOI | LOK YII | Pimio                                           | 6 Meruw                          | 20/1<br>25/1<br>H-8<br>183                               | 1/282<br>01/20<br>0700              | 0 97 00<br>29 15 0<br>1900<br>1500 | 183<br>110                                                                                                    | 6706             | 1500 1500                          | 22/01/20<br>22/01/20<br>H=4<br>970<br>183<br>970                        | 20 07 9<br>20 15 9<br>0 1500<br>0 1500  | 0 234<br>0 234<br>H=4<br>103 | 01/202<br>01/202<br>0<br>0<br>0700<br>3<br>0700                                                            | 0 07 00<br>0 15 00<br>1500         | 24.0<br>24.0<br>H=0<br>180           | 6/2004<br>6/2004<br>8/708            | 1500                               | PERO<br>020<br>020        | TPEXEB                                                                                                    | 020<br>020<br>020                | EEU   |
| 2<br>4<br>5<br>1<br>2<br>3<br>4<br>5                                                                                                    | CH 0/0 TMH4<br>PAP: 09 TP<br>1013719<br>1052831<br>1826883<br>1847781<br>2349581<br>3141044<br>1103984                                                                                                    | MATEN 0<br>POIET NOT | LOK VII | Pimio                                           | e Meroş                          | 20/1<br>25/1<br>H=8<br>183                               | 1/282<br>01/20<br>0700              | 0 97 00<br>29 16 3<br>1900<br>1500 | 121/0<br>(c21/0<br>(H=8)<br>180<br>110                                                                                                    | 6700             | 1500 1500                          | 22/01/20<br>23/01/20<br>H=4<br>970<br>183<br>470                        | 20 07 9<br>20 15 9<br>0 1500            | 0 23X<br>0 23X<br>H=4        | 01/2021<br>21/2021<br>0<br>0700<br>3<br>0700                                                               | 0 07 00<br>0 15 00<br>1500         | 24/0<br>24/0<br>H=0<br>180           | 6/2004<br>6/2004<br>8/108<br>8/108   | 1500                               | PENO<br>020<br>020        | TPEXEB                                                                                                    | 020<br>020<br>020                | EBI   |
| 2<br>2<br>4<br>5<br>1<br>2<br>3<br>4<br>5                                                                                                    | CONSTRUCTION<br>CONSTRUCTION<br>CONST                                                                                                    | MATER 0              | LOK YI  | Pinio                                           | e Merop                          | 254<br>254<br>H-8<br>183                                 | 1/282<br>0 1/20<br>0 1/20<br>0 1/00 | 0 07 00<br>20 15 0<br>1000<br>1500 | 183<br>110                                                                                                    | 6700             | 1500                               | 22/01/2/<br>32/01/2/<br>H=8<br>970<br>183<br>470                        | 00 07 9<br>00 15 9<br>0 1500<br>0 1500  | 0 23X<br>0 23X<br>H-4        | 01/202<br>01/202<br>0<br>0700<br>0700                                                                      | 0 07 00<br>0 15 00<br>1500         | 24/0<br>24/0<br>H=0                  | 6/2004<br>6/2004<br>8/708<br>8/708   | 9 67 66<br>9 16 60<br>9160<br>9160 | PENO<br>020<br>020        | TPEXEB                                                                                                    | 020<br>020<br>020                | ERI   |
| 2<br>2<br>4<br>5<br>1<br>2<br>3<br>4<br>5                                                                                                    | CONCINE<br>PAPE 09 10P<br>CONCINE<br>T013719<br>1052831<br>1647781<br>2349581<br>3141044<br>1103984                                                                                                    | MATEN 0              | LOK YI  | Pania                                           | o Merray                         | 254<br>254<br>H-8<br>183                                 | 17982<br>0 1/20<br>0 1/20<br>0 1/20 | 0 07 00<br>20 15 0<br>1900<br>1500 | 183<br>110                                                                                                    | 6706             | 1500                               | 22/01/2/<br>32/01/2/<br>H=8<br>970<br>183<br>470                        | 00 07 9<br>00 15 9<br>0 1500<br>0 1500  | 0 234<br>0 234<br>H=1        | 01/202<br>01/202<br>0<br>0700<br>0700                                                                      | 0 07 00<br>0 15 00<br>1500         | 24/0<br>24/0<br>24/0<br>24/0<br>24/0 | 6/2008<br>6/2008<br>0/100            | 1500                               | PERO<br>020<br>020        | TPEXEB                                                                                                    | 020<br>020<br>020                | EIN T |
| 2<br>4<br>5<br>1<br>2<br>3<br>4<br>5<br>5<br>8<br>4<br>5                                                                                                    | 0010719<br>0010779<br>0010779<br>1013719<br>1052831<br>1605833<br>1647781<br>1647781<br>162883<br>1647781<br>1647781<br>160583<br>1647781<br>1647881<br>1647881<br>1647881<br>163984<br>1639844<br>1639844<br>1639844<br>1639844<br>1639844<br>1639844<br>1639844<br>1                                                                                                    | MATEN 0<br>POLET NOT | LOK YI  | Pani o<br>PEDAL<br>Pani Ex                      | e Merrap                         | 2012<br>2017<br>H=8<br>183                               | 17980<br>0 1/20<br>0 1/20           | 0 07 00<br>20 15 0<br>1000<br>1500 | 1 21/0<br>10 <sup>21/0</sup><br>11-8<br>183<br>110                                                                                                    | 6706             | 1500                               | 22/01/2/<br>23/01/2/<br>H=4<br>070<br>183<br>070                        | 00 07 9<br>20 15 9<br>0 1500            | 0 234<br>0 234<br>H=1        | 01/202<br>21/202<br>0<br>0<br>0700<br>3<br>0700                                                            | 0 07 00<br>0 15 00<br>1500         | 1 24/0<br>24/0<br>11-0               | 6700<br>6700                         | 0 07 00<br>9 16 00<br>9800<br>1500 | PERO<br>020<br>020        | TPEXEB                                                                                                    | 020<br>020<br>020                | EBU   |
| 21E C<br>2<br>4<br>5<br>1<br>2<br>3<br>4<br>5<br>5<br>5<br>5<br>5<br>7<br>7<br>7<br>7<br>7<br>7<br>7<br>7<br>7<br>7<br>7<br>7<br>7<br>7                                                                                                    | 2010778<br>2010778<br>1052831<br>1052831<br>1052831<br>1052831<br>1052833<br>1847081<br>234581<br>1103584<br>1103584<br>234581<br>1103584                                                                                                    | MATEN 0<br>POLET NOI | LOK WI  | Puni o<br>PEIAL<br>Puno Ex<br>Puno Ex           | e Menuşo<br>e Menuşo<br>e Menuşo | 2012<br>2017<br>H-8<br>183                               | 1/202                               | 0 07 00<br>20 16 0<br>1500         | 1 21/0<br>10 <sup>21/0</sup><br>11-8<br>180<br>110                                                                                                    | 6708             | 1500                               | 22/01/2<br>23/01/2<br>H=4<br>970<br>183<br>a70                          | 20 07 9<br>20 15 9<br>0 1500            | 0 234<br>0 234<br>H=4        | 01/202<br>01/202<br>0<br>0700<br>0<br>0700                                                                 | 0 07 00<br>0 15 00<br>1500         | 24/0<br>24/0<br>H=0<br>180           | 1/2021<br>1/2022                     | 5 07 00<br>5 16 00<br>1500         | PENO<br>070<br>020<br>020 | TPEXEB                                                                                                    | N PERO TPES<br>020<br>020<br>020 | EU    |
| 21E C<br>2<br>4<br>5<br>1<br>2<br>3<br>4<br>5<br>5<br>1<br>5<br>7<br>1<br>2<br>3<br>4<br>5<br>7<br>1<br>1<br>2<br>7<br>1<br>1<br>2<br>3<br>4<br>5<br>1<br>1<br>2<br>2<br>1<br>1<br>1<br>2<br>1<br>1<br>1<br>1<br>1<br>1<br>1<br>1<br>1<br>1<br>1 | 400 TMH2<br>PAP, 09 TP<br>4010779<br>1013719<br>105283<br>106283<br>10628<br>10638<br>10638<br>1000000000000000000000 | MATEN 0<br>POILT NOT |         | Pami o<br>PEDAE<br>Pani Ex<br>Peni Ex<br>Peni i | с Метар<br>0<br>к Метар          | 2012<br>2017<br>154<br>183<br>183<br>183<br>2040<br>2040 | 1/202<br>0 1/20<br>0 700<br>0 700   | 0 97 m<br>29 16 /<br>1900<br>1500  | 1 21/0<br>(21/0<br>(1++8)<br>183<br>110                                                                                                    | 5700<br>5700     | 9 07 00<br>9 16 00<br>1500<br>1500 | 22/01/2<br>25/01/2<br>H=8<br>070<br>183<br>070<br>183<br>070<br>22/01/2 | 20 07 9<br>20 15 9<br>0 1500<br>0 1500  | 0 234<br>0 234<br>H=4<br>103 | a 1/202<br>a 1/202<br>a<br>a70a<br>a<br>a70a<br>a<br>a70a                                                  | 0 07 00<br>0 15 00<br>1500<br>1500 | 24/0<br>24/0<br>H=0<br>180           | 1/2021<br>1/2022<br>0/100<br>0/100   | 9 07 00<br>9 15 01<br>1500<br>1500 | PENO<br>070<br>020<br>020 | TPEXER                                                                                                    | N PERO TPE:<br>020<br>020<br>020 | ERV   |

Κάτω από την κάθε κατηγορία υπαλλήλων στα αριστερά εμφανίζονται πληροφορίες που αφορούν τις άδειες, τα οφειλόμενα ρεπό και την εκπαίδευση του επιλεγμένου υπαλλήλου. Επίσης, κάτω από την κάθε ημέρα εμφανίζεται αναλυτικά η πλήρης ημερομηνία έναρξης και λήξης ωραρίου καθώς και οι συνολικές ώρες απασχόλησης του υπαλλήλου.

> Μόλις ολοκληρώσετε την καταχώρηση του προγράμματος πατάτε **Αποθήκευση** (ή **F10**) και αυτόματα εμφανίζεται η συνολική εικόνα της εβδομάδας που δημιουργήθηκε.

### 2.33.3 Συνολική εικόνα εργαζομένων

\*Δείχνει πόσοι υπάλληλοι ΠΕ και ΔΕ δουλεύουν ανά ώρα και ημέρα

Για να δούμε την συνολική εικόνα της εβδομάδας πατάμε το κουμπί Εμφάνιση/Ω... και μας εμφανίζει την παρακάτω οθόνη :

| Ενιαίο Πληροφοριακό Σύστημα για την Υποστήριξη των Επιχειρησιακών | ΤΥΠΟΣ: ΕΓΧΕΙΡΙΔΙΟ ΧΡΗΣΤΗ     |
|-------------------------------------------------------------------|------------------------------|
| Λειτουργιών Μονάδων Υγείας του ΕΣΥ                                |                              |
| Π.3.13 – Εγχειρίδιο Τεκμηρίωσης Υποσυστημάτων και Εφαρμογών       | Έκδοση:3.00                  |
| Λειτουργική Ενότητα: Διαχείριση Προσωπικού Μισθοδοσία             |                              |
| Υποσύστημα: Προσωπικό Μισθοδοσία                                  |                              |
|                                                                   |                              |
| WINDOW1                                                           | $\preceq$ $\rtimes$ $\times$ |

| ZE VVIINL |         |     |     |     |       |        |      |     | $\sim$ |
|-----------|---------|-----|-----|-----|-------|--------|------|-----|--------|
| Ωρα       | Κλαδος  | Δευ | Трі | Τετ | Πεμττ | Παρασκ | Σαβ. | Кир |        |
| 00-01     | 1ΠE-TE  |     |     |     | 1     | 1      |      |     |        |
| 00-01     | 2DE-YE  |     |     |     |       |        |      |     |        |
| 01-02     | 1NE-TE  |     |     |     | 1     | 1      |      |     |        |
| 01-02     | 2ΔE-YE  |     |     |     |       |        |      |     |        |
| 02-03     | 1ΠE-TE  |     |     |     | 1     | 1      |      |     |        |
| 02-03     | 2ΔE-YE  |     |     |     |       |        |      |     |        |
| 03-04     | 1NE-TE  |     |     |     | 1     | 1      |      |     |        |
| 03-04     | 2DE-YE  |     |     |     |       |        |      |     |        |
| 04-05     | 1NE-TE  |     |     |     | 1     | 1      |      |     |        |
| 04-05     | 2DE-YE  |     |     |     |       |        |      |     |        |
| 05-06     | 1NE-TE  |     |     |     | 1     | 1      |      |     |        |
| 05-06     | 2∆E-YE  |     |     |     |       |        |      |     |        |
| 06-07     | 1ΠE-TE  |     |     |     | 1     | 1      |      |     |        |
| 06-07     | 2ΔE-YE  |     |     |     |       |        |      |     |        |
| 07-08     | 1ΠE-TE  | 1   | 3   | 2   | 3     | 2      | 2    | 2   |        |
| 07-08     | 2DE-YE  | 1   | 1   |     | 1     | 1      |      |     |        |
| 08-09     | 1IIE-TE | 1   | 3   | 2   | 2     | 2      | 2    | 2   |        |
| 08-09     | 2ΔE-YE  | 1   | 1   |     | 1     | 1      |      |     |        |
| 09-10     | 1ΠE-TE  | 1   | 3   | 2   | 2     | 2      | 2    | 2   |        |
| 09-10     | 2∆E-YE  | 1   | 1   |     | 1     | 1      |      |     |        |
| 10-11     | 1IIE-TE | 1   | 3   | 2   | 2     | 2      | 2    | 2   |        |
| 10-11     | 2ΔE-YE  | 1   | 1   |     | 1     | 1      |      |     |        |
| 11-12     | 1ΠE-TE  | 1   | 3   | 2   | 2     | 2      | 2    | 2   |        |
| 11-12     | 2∆E-YE  | 1   | 1   |     | 1     | 1      |      |     |        |
| 12-13     | 1IIE-TE | 1   | 3   | 2   | 2     | 2      | 2    | 2   |        |
| 12-13     | 2ΔE-YE  | 1   | 1   |     | 1     | 1      |      |     |        |
| 13-14     | 1NE-TE  | 1   | 3   | 2   | 2     | 2      | 2    | 2   |        |
| 13-14     | 2ΔE-YE  | 1   | 1   |     | 1     | 1      |      |     |        |
| 14-15     | 1IIE-TE | 1   | 3   | 2   | 2     | 2      | 2    | 2   |        |
| 14-15     | 2ΔE-YE  | 1   | 1   |     | 1     | 1      |      |     |        |
| 15-16     | 1NE-TE  |     |     | 1   |       |        |      |     |        |
| 15-16     | 2ΔE-YE  |     |     | 1   |       |        |      |     |        |
| 16-17     | 1NE-TE  |     |     | 1   |       |        |      |     |        |
|           |         | _   | -   | -   |       |        | -    | -   |        |

### 2.33.4 Αναζήτηση βαρδιών

Η αρχική κατάσταση της οθόνης είναι σε Κριτήρια Αναζήτησης, το οποίο σημαίνει ότι μπορείτε να αναζητήσετε το πρόγραμμα μιας εβδομάδας που έχετε φτιάξει.

Καταχωρείτε τα εξής πεδία:

- 1. **Τμήμα**
- 2. **'Етоς**,
- 3. Ημερ.Απο (ημερομηνία Δευτέρας)

Τέλος, πατάτε **F8** ή το 6ο κουμπί 🔛 από την μπάρα ελέγχου για να εμφανιστεί το πρόγραμμα της εβδομάδας που είχατε δημιουργήσει

| Ενιαίο Πληροφοριακό Σύστημα για την Υποστήριξη των Επιχειρησιακών<br>Λειτουργιών Μονάδων Υγείας του ΕΣΥ | ΤΥΠΟΣ: ΕΓΧΕΙΡΙΔΙΟ ΧΡΗΣΤΗ |
|----------------------------------------------------------------------------------------------------|--------------------------|
| Π.3.13 – Εγχειρίδιο Τεκμηρίωσης Υποσυστημάτων και Εφαρμογών                                             | Έκδοση:3.00              |
| Λειτουργική Ενότητα: Διαχείριση Προσωπικού Μισθοδοσία                                                   |                          |
| Υποσύστημα: Προσωπικό Μισθοδοσία                                                                        |                          |

| A,         | Νοσοκ Τμήμα |                   |  |           | Exac | Никр.Ато | Part Lot                                                                                                    | Ердон | Eldoc | 10 |
|------------|-------------|-------------------|--|-----------|------|----------|----------------------------------------------------------------------------------------------------|-------|-------|----|
| 650        |             |                   |  | (Seemine) |      | Ter.     | Contraction of the local division of the local division of the loc |       |       |    |
|            | -           |                   |  |           |      |          | and says                                                                                                    |       |       | -  |
|            |             |                   |  |           |      |          |                                                                                                    |       |       |    |
|            |             |                   |  |           |      |          |                                                                                                    |       |       |    |
|            |             |                   |  |           |      |          |                                                                                                    |       |       |    |
|            |             |                   |  |           |      |          |                                                                                                    |       |       |    |
|            |             |                   |  |           |      |          |                                                                                                    |       |       | 1  |
| Key Abere  | P           | ττό Εκ Ηττοφοράς  |  |           |      |          |                                                                                                    |       |       |    |
| Conce Cho. |             | CLUB ON WEIRBOORD |  |           |      |          |                                                                                                    |       |       |    |
|            |             |                   |  |           |      |          |                                                                                                    |       |       |    |
|            |             |                   |  |           |      |          | 2000 Million                                                                                                    |       |       | -1 |
|            |             |                   |  |           |      |          |                                                                                                    |       |       |    |
|            |             |                   |  |           |      |          |                                                                                                    |       |       |    |
|            |             |                   |  |           |      |          |                                                                                                    |       |       |    |
|            |             |                   |  |           |      |          |                                                                                                    |       |       |    |
|            |             |                   |  |           |      |          |                                                                                                    |       |       | -  |

Μπορείτε να κάνετε αλλαγές στο πρόγραμμα και να τις αποθηκεύσετε.

А

# 2.33.5 Οριστικοποίηση ωρών

# • Εκτυπώσεις ελέγχου βαρδιών

Το σύστημα έχει δυο εκτυπώσεις για να ελεγχθούν οι βάρδιες

1. Εκτύπωση βαρδιών μηνά

Εκτυπώσεις 2 -> κατάσταση βαρδιών μηνά

| Edec Asycinu (EDE<br>milloyf) Server (DEF | AULT REPORT SER | D'ER |  |  |
|-------------------------------------------|-----------------|------|--|--|
| Etoç                                      |                 |      |  |  |
| Μήνας<br>Μονέδα<br>Υποιείται              |                 |      |  |  |
| (1)100000                                 |                 | 1.1. |  |  |

Η εκτύπωση που εμφανίζετε έχει στην πρώτη σελίδα τις πρώτες 15ημερες του μήνα στην δεύτερη τις υπόλοιπες 15ημερες και

| Ενιαίο Πληροφοριακό Σύστημα για την Υποστήριξη των Επιχειρησιακών | ΤΥΠΟΣ: ΕΓΧΕΙΡΙΔΙΟ ΧΡΗΣΤΗ |
|-------------------------------------------------------------------|--------------------------|
| Λειτουργιών Μονάδων Υγείας του ΕΣΥ                                |                          |
| Π.3.13 – Εγχειρίδιο Τεκμηρίωσης Υποσυστημάτων και Εφαρμογών       | Έκδοση:3.00              |
| Λειτουργική Ενότητα: Διαχείριση Προσωπικού Μισθοδοσία             |                          |
| Υποσύστημα: Προσωπικό Μισθοδοσία                                  |                          |

### στο τέλος για κάθε υπάλληλο τις ώρες που δημιουργούν πρόσθετες αμοιβές

| ΕΛΛΗΝΙΚΗ ΔΗΜΟΚΡΑΤΙΑΟ<br>1η Υ.ΠΕ ΑΤΤΙΚΗΣΟ<br>Γ.Ν.Α. "ΓΕΝΝΗΜΑΤΑΣ" Ν.Π.Δ.Δ.<br>Μεσογείων 154 Αθήνα Τ.Κ.1152<br>ΓΕΝΙΚΟ ΝΟΣΟΚΟΜΕΙΟ ΑΘΗΝΩΝ "Γ | 0<br>27<br>1. FENNHM | ΑΤΑΣ"                      |                                |                  |                  |                  |                    |                  |                     |                        |                  |                 | 25/02/20            | 20 <mark>1</mark> 2:5 | 5:53               |
|----------------------------------------------------------------------------------------------------|----------------------|----------------------------|--------------------------------|------------------|------------------|------------------|--------------------|------------------|---------------------|------------------------|------------------|-----------------|---------------------|-----------------------|--------------------|
| K                                                                                                    | ΑΤΑΣΤΑΣ              | Η ΒΑΡΔΙ                    | ON 01                          | /2020            |                  |                  |                    |                  |                     |                        |                  |                 |                     |                       |                    |
| MONADA                                                                                                    |                      |                            |                                |                  |                  |                  |                    |                  |                     |                        |                  |                 |                     |                       |                    |
| ΜΗΤΡΩΟ ΟΝΟΜΑΤΕΠΩΝΥΝΟ                                                                                                    | TETAPTH<br>01/03     | н пемптн<br>1 02/01        | ΠΑΡΑΣΚΕ<br>ΥΗ<br>03/01         | ΣΑ6ΒΑΤΟ<br>04/01 | КҮРІАКН<br>05/01 | ФЕҮТЕР)<br>06/01 | 4 TPITH<br>1 07/01 | TETAPTH<br>08/01 | і пемптн<br>. 09/01 | ΠΑΡΑΣΚΕ<br>ΥΗ<br>10/01 | ΣABBATC<br>11/01 | КҮРІАК)<br>12/0 | Н∆ЕҮТЕРА<br>1 13/01 | TPITH<br>14/01        | TETAPTH<br>15/01   |
|                                                                                                    | PERO                 | 07-15                      | 07-15                          | PERO             | PERO             | РЕЛО             | 07-15              | 07-15            | 07-15               | 07-15                  | PERO             | 07-15           | 07-15               | XΡΕΩΣΤ                | 07-15              |
|                                                                                                    | 07-15                | PERO                       | PERIO                          | 07-15            | 07-15            | PERO             | 07-15              | 07-15            | 07-15               | 07-15                  | РЕПО             | PERO            | 07-15               | 07-15                 | PERO               |
|                                                                                                    | PERO                 | KANONIKH                   | KANONIKH                       | РЕЛО             | PERO             | PERO             | XPEOST             | XPEOLT           | 07-15               | 07-15                  | РЕПО             | 07-15           | 07-15               | 07-15                 | 14-22              |
|                                                                                                    | PERO                 | 07-15                      | PERO                           | 07-15            | 06:31-           | PERO             | 07-15              | 07-15            | 07-15               | 07-15                  | РЕПО             | PERO            | 07-15               | 07-15                 | 07-15              |
|                                                                                                    | PERIO                | KANONIKH                   | KANONIKH                       | PERO             | 14:30<br>PERO    | 06:31-           | 07-15              | 07-15            | 07-15               | 07-15                  | PERO             | PERO            | PERO                | PERO                  | 07-15              |
|                                                                                                    | 06:31-<br>14:30      | 19:1/10<br>06:31-<br>14:30 | 19:2/10<br>06:31-<br>14:30     | PERO             | PERO             | 14:30<br>PERO    | PERO               | 06:31-           | 06:31-              | PERO                   | 06:31-<br>14:30  | 06:31-          | 06:31-              | 06:31-<br>14:30       | 05:31-<br>14:30    |
|                                                                                                    | РЕЛО                 | 14-22                      | 14-22                          | PERO             | PERO             | PERO             | 14-22              | 14-22            | 14-22               | 14-22                  | РЕПО             | PERO            | KANONIKH            | KANONIKH              | KANONIKH           |
|                                                                                                    | PERIO                | XPE02T                     | XPEOST                         | PERO             | PERO             | PERD             | PERO               | PERO             | 07-15               | 07-15                  | 07-15            | 07-15           | 07-15               | 07-15                 | 07-15              |
|                                                                                                    | PERO                 | XPE02T<br>13/10/19         | 12/05/18<br>XPE02T<br>13/12/19 | PERO             | PERO             | РЕПО             | 06:31-<br>14:30    | 09-17            | 09-17               | 09-17                  | РЕПО             | PERO            | 14-22               | 14-22                 | XPE02T<br>25/12/19 |
|                                                                                                    | 08-15                | XPE02T                     | XPE05T<br>13/05/19             | PERO             | PERO             | PERO             | KANONIKH           | KANONIKH         | KANONIKH            | KANONIKH               | РЕПО             | PERO            | KANDNIKH<br>19:5/10 | KANONIKH<br>19:6/10   | KANONIKH           |
|                                                                                                    | PERO                 | KANONIKH                   | KANONIKH                       | PENO             | PERO             | 07-15            | 07:31-             | 07:31-           | XPE02T              | XPE05T<br>12/05/19     | РЕПО             | PERO            | 07:31-              | 07:31-                | 07:31-             |
|                                                                                                    | PERO                 | 07-15                      | 07-15                          | PERO             | PERO             | 07-15            | 07:31-             | KANONIKH         | KANONIKH            | KANONIKH               | РЕПО             | PERO            | PERO                | PERO                  | 07:31-             |
| I I                                                                                                    | PERO                 | 07-14                      | 07-14                          | PERO             | PERO             | PERO             | KANONIKH           | KANONIKH         | KANONIKH            | KANONIKH               | РЕПО             | PERO            | 07-14               | 07-14                 | 07-14              |
| I I                                                                                                    | PERO                 | KANONIKH                   | KANONIKH                       | PERO             | PERO             | PERO             | KANONIKH           | KANONIKH         | KANONIKH            | KANONIKH               | РЕПО             | PERO            | KANONIKH            | 07-14                 | 07-14              |
|                                                                                                    | 07-14                | 07-14                      | 07-14                          | PERO             | PERO             | PERO             | PERO               | PERO             | 07-14               | 06:31-<br>13:30        | 07-14            | 07-14           | 07-14               | 07-14                 | 07-14              |

| Ενιαίο Πληροφοριακό Σύστ<br>Δειτομογιών Μονάδων Χγε                                                                                         | ημα<br>ίας τ          | για τη<br>ου ΕΣ         | ν Υποα<br>/          | στήριξι              | η των Ι                 | πιχει           | ρησιακ                     | ών                |                        |                      |                      | ТҮП                     | ΟΣ: ΕΓ          | ΧΕΙΡΙΔ                  | IO XPH                       | ΙΣΤΗ                      |
|----------------------------------------------------------------------------------------------------|-----------------------|-------------------------|----------------------|----------------------|-------------------------|-----------------|----------------------------|-------------------|------------------------|----------------------|----------------------|-------------------------|-----------------|-------------------------|------------------------------|---------------------------|
| Π.3.13 – Ενχειρίδιο Τεκμηρί                                                                                                    | ίωση                  |                         | συστη                | μάτων                | και Εά                  | αομο            | νών                        |                   |                        |                      |                      |                         |                 | ΈI                      | κδοση                        | 3.00                      |
| Λειτομονική Ενότητα: Λιαγε                                                                                                    | ίοισ                  | ,<br>n Поо              | σωπικ                | ού Μu                | σθοδο                   | πία             | 1                          |                   |                        |                      |                      |                         |                 |                         |                              |                           |
| Υποσύστημα: Προσωπικό Ν                                                                                                    | Λισθα                 | οδοσία                  | x<br>X               | 00 1010              | 00000                   | otu             |                            |                   |                        |                      |                      |                         |                 |                         |                              |                           |
|                                                                                                    |                       |                         |                      |                      |                         |                 |                            |                   |                        |                      |                      |                         |                 |                         |                              |                           |
| ΕΛΛΗΝΙΚΗ ΔΗΜΟΚΡΑΤΙΑ]<br>1η Υ.ΠΕ ΑΤΤΙΚΗΖΟ<br>Γ.Ν.Α. "ΓΕΝΝΗΜΑΤΑΣ" Ν.Π.Δ.Δ.Ο<br>Μεσογείων 154 Αθήνα Τ.Κ.11527<br>ΓΕΝΙΚΟ ΝΟΣΟΚΟΜΕΙΟ ΑΘΗΝΩΝ "Γ.Π | ENNHM                 | ΑΤΑΣ"                   |                      |                      |                         |                 |                            |                   |                        |                      |                      |                         |                 | 25/02                   | 2/2020 :                     | 12:55:                    |
| MONAGA                                                                                                    |                       |                         | ]                    |                      |                         |                 |                            |                   |                        |                      |                      |                         |                 |                         |                              |                           |
| Π<br>1<br>ΜΗΤΡΩΟ ΟΝΟΜΑΤΕΠΩΝΎΜΟ                                                                                                    | емптн<br>6/01         | ΠΑΡΑΣΚ<br>ΕΥΗ<br>17/01  | ΣΑΒΒΑΤ<br>Ο<br>18/01 | КҮРІАК<br>Н<br>19/01 | ΔΕΥΤΕΡ<br>Α<br>20/01    | TPITH<br>21/01  | TETAPT<br>H<br>22/01       | ПЕМПТН<br>23/01   | ΠΑΡΑΣΚ<br>ΕΥΉ<br>24/01 | ΣΑΒΒΑΤ<br>0<br>25/01 | KYPIAK<br>H<br>26/01 | ΔΕΥΤΕΡ<br>Α<br>27/01    | TPITH<br>28/01  | ТЕТАРТ<br>Н<br>29/01    | ПЕМПТН<br>30/01              | ПАРАХК<br>ЕҮН<br>31/01    |
| [                                                                                                    | 07-15                 | 07-15                   | PERO                 | РЕПО                 | 07-15                   | 07-15           | 07-15                      | 07-15             | 07-15                  | PERO                 | РЕЛО                 | 07-15                   | 07-15           | 07-15                   | KANONIK                      | 07-16                     |
|                                                                                                    | 07-15                 | PERO                    | 07-15                | 07-15                | KANDNIK                 | 07-15           | KANONIK                    | 07-15             | 07-15                  | ] [ PERO             | PENO                 | PERO                    | 07-15           | 07-15                   | н<br><u>19:2/13</u><br>07-15 | PERIO                     |
| -                                                                                                    | 14-22                 | 07-15                   | PERO                 | PERO                 | 19:3/10<br>07-15        | 15-23           | 19:4/10<br>07-15           | XPEQST            | 07-16                  | PERO                 | PERO                 | KANONIN                 | 23-07           | 07-15                   | 07-15                        | 07-15                     |
|                                                                                                    |                       | 07.45                   | L PCDO               | 1 85.80              | 1 07 15                 | 07.45           | 1.07.10                    | 27/07/1           | 07.45                  |                      | Deres                | H<br>19:6/17            | 0000            | L acas                  | 1 02 15                      | 07.45                     |
|                                                                                                    | 07-15                 | 14-22                   | 06:31-               | D6:31-               | 07-15                   | 07-15           | 07-15                      | KANDNTK           | KANONTS                | PERO                 | PENO                 | 07-15                   | 06:31-          | 07-15                   | KANONTK                      | KANONT                    |
|                                                                                                    |                       |                         | 14:30                | 14:30                |                         |                 | [                          | Н<br>19:3/10      | H<br>19:4/10           |                      |                      | 1                       | 14:30           |                         | н<br>19:5/10                 | H<br>19:6/1               |
|                                                                                                    | 06:31-<br>14:30       | 06:31-<br>14:30         | PERO                 | PERO                 | 06:31-<br>14:30         | 06:31-<br>14:30 | 06:31-<br>14:30            | 06:31-<br>14:30   | 06:31-<br>14:30        | PERO                 | PERO                 | KANONIH<br>H            | (KANONI)<br>H   | CTIMHOD                 | TIMHOO                       | TIMHOO                    |
| ĸ                                                                                                    | ANONIK                | KANONIN<br>H            | PERO                 | PERO                 | 14-22                   | 14-22           | 14-22                      | 14-22             | 14-22                  | PERO                 | РЕПО                 | 14-22                   | 14-22           | 14-22                   | 14-22                        | 14-22                     |
| 2                                                                                                    | 9:4/10<br>07-15       | 19:5/10<br>07-15        | PERO                 | PERO                 | 07-15                   | 07-15           | 07-15                      | 07-15             | DXPEOST<br>10/08/1     | PERO                 | PEND                 | KANONI                  | KANONI)<br>H    | KANDNIK<br>H            | KANONIK<br>H                 | KANONI<br>H               |
|                                                                                                    | 09-17                 | 09-17                   | РЕПО                 | PENO                 | PENO                    | PERO            | 09-17                      | 09-17             | 9<br>09-17             | 06:31-14:30          | 06:31-<br>14:30      | <u>19:1/10</u><br>07-15 | 09-17           | 07-15                   | 19:4/10<br>KANONIK<br>H      | 19:5/1<br>05:31-<br>14:30 |
| K.                                                                                                    | ANONIX<br>H           | KANONIN<br>H            | PERO                 | PEñO                 | 08-15                   | PERD            | PERO                       | XPEQET<br>08/12/1 | 08-15                  | TIMHOO               | 08-15                | 08-15                   | 09-16           | TIMHOO                  | 09-16                        | 09-16                     |
| Ť                                                                                                    | IMHOO                 | 07:31-                  | PERO                 | PERO                 | 07:31-                  | 07:31-          | 07:31-                     | PERO              | PERO                   | 07-15                | 07-15                | 07:31-                  | РЕПО            | 07:31-                  | 07:31-                       | PERO                      |
| 1                                                                                                    | IMHOO                 | 07:31-                  | 07-15                | 07-15                | 07:31-                  | ТІМНОО          | TIMHOO                     | ТІМНОО            | TIMHOO                 | TIMHOO               | TIMH00               | ТІМНОО                  | TIMHOO          | TIMHOO                  | ТІМНОО                       | тімноо                    |
|                                                                                                    | 07-14                 | 07-14                   | PERO                 | PERO                 | 07-14                   | 07-14           | KANONIK                    | 07-14             | 07-14                  | PERO                 | РЕПО                 | TIMHOO                  | 07-14           | 07-14                   | KANONIK<br>H                 | KANONI<br>H               |
| ×                                                                                                    | ANDNIK<br>H<br>9:8/16 | KANONIN<br>H<br>19:9/14 | PERO                 | РЕПО                 | KANONIK<br>H<br>19:10/1 | 08:31-<br>15:30 | 19:5/12<br>08:31-<br>15:30 | 07-14             | 08:31-<br>15:30        | PERO                 | PENO                 | 07-14                   | 08:31-<br>15:30 | KANDNIN<br>H<br>19:11/1 | 19:6/12<br>07-14             | 19:7/1<br>08:31-<br>15:30 |
|                                                                                                    | 07-14                 | TINHOO                  | PERO                 | PERO                 | 6<br>07-14              | 07-14           | 07-14                      | 07-14             | 07-14                  | РЕЛО                 | PERO                 | 06:31-                  | 07-14           | 6<br>06:31-<br>13:30    | 06:31-                       | 07-14                     |

| Ενιαίο Πληροφοριακό Σύστημα για την Υποστήριξη των Επιχειρησιακών | ΤΥΠΟΣ: ΕΓΧΕΙΡΙΔΙΟ ΧΡΗΣΤΗ |
|-------------------------------------------------------------------|--------------------------|
| Λειτουργιών Μονάδων Υγείας του ΕΣΥ                                |                          |
| Π.3.13 – Εγχειρίδιο Τεκμηρίωσης Υποσυστημάτων και Εφαρμογών       | Έκδοση:3.00              |
| Λειτουργική Ενότητα: Διαχείριση Προσωπικού Μισθοδοσία             |                          |
| Υποσύστημα: Προσωπικό Μισθοδοσία                                  |                          |

ΕΛΛΗΝΙΚΗ ΔΗΜΟΚΡΑΤΙΑΣ 1η Υ.ΠΕ ΑΤΤΙΚΗΣΣ Γ.Ν.Α. "ΓΕΜΝΗΜΑΤΑΣ" Ν.Π.Δ.Δ.Σ ΜΕσΟΥΕίων 154 Αθηνη Τ.Κ.11527 ΓΕΝΙΚΟ ΝΟΣΟΚΟΜΕΙΟ ΑΘΗΝΩΝ "Γ.ΓΕΝΝΗΜΑΤΑΣ"

| Τμήμα | 7325          |                    |      |       |      |        |         |         |      |
|-------|---------------|--------------------|------|-------|------|--------|---------|---------|------|
| ДМ    | Ονοματεπωνυμο | Μισθ. Κατάσταση    | NUKT | Αργια | Απογ | Υπ Νυκ | Υπ Αργι | Ύπ Ν Αρ | Ρεπό |
|       |               | 03 ΝΟΣΗΛΕΥΤΡΙΕΣ/ΕΣ | 0    | 16    | 0    | 0      | 0       | 0       | 0    |
|       |               | 03 ΝΟΣΗΛΕΥΤΡΙΕΣ/ΕΣ | 0    | 0     | 0    | 0      | 0       | 0       | 0    |
|       |               | Ο3 ΝΟΣΗΛΕΥΤΡΙΕΣ/ΕΣ | 0    | 14    | 0    | 0      | 0       | 0       | 0    |
|       |               | Ο3 ΝΟΣΗΛΕΥΤΡΙΕΣ/ΕΣ | 0    | 8     | 0    | 0      | 0       | 0       | 0    |
|       |               | Ο3 ΝΟΣΗΛΕΥΤΡΙΕΣ/ΕΣ | 0    | 16    | 0    | 0      | 0       | 0       | 0    |
|       |               | 03 ΝΟΣΗΛΕΥΤΡΙΕΣ/ΕΣ | 0    | 16    | 0    | 0      | 0       | 0       | 0    |
|       |               | Ο3 ΝΟΣΗΛΕΥΤΡΙΕΣ/ΕΣ | 0    | 24    | 0    | 0      | 0       | 0       | 0    |
|       |               | 03 ΝΟΣΗΛΕΥΤΡΙΕΣ/ΕΣ | 0    | 14    | 0    | 0      | 0       | 0       | 0    |
|       |               | Ο3 ΝΟΣΗΛΕΥΤΡΙΕΣ/ΕΣ | 8    | 8     | 0    | 0      | 0       | 0       | 0    |
|       |               | 03 ΝΟΣΗΛΕΥΤΡΙΕΣ/ΕΣ | 0    | 0     | 0    | 0      | 0       | 0       | 0    |
|       |               | Ο3 ΝΟΣΗΛΕΥΤΡΙΕΣ/ΕΣ | 0    | 8     | 0    | 0      | 0       | 0       | 0    |
|       |               | Ο3 ΝΟΣΗΛΕΥΤΡΙΕΣ/ΕΣ | 0    | 16    | 0    | 0      | 0       | 0       | 0    |
|       |               | 03 NOTHAEYTPIEZ/EZ | 0    | 8     | 0    | 0      | 0       | 0       | 0    |
|       |               | 03 ΝΟΣΗΛΕΥΤΡΙΕΣ/ΕΣ | 0    | 8     | 0    | 0      | 0       | 0       | 0    |
|       |               | Ο3 ΝΟΣΗΛΕΥΤΡΙΕΣ/ΕΣ | 0    | 0     | 0    | 0      | 0       | 0       | 0    |
|       |               |                    | 8    | 156   | 0    | 0      | 0       | 0       | 0    |
|       |               |                    | 8    | 156   | 0    | 0      | 0       | 0       | 0    |

### 2. Ημερήσια απασχόληση από βάρδιες

Πληροφορίες -> Απασχόληση -> Ημερήσια απασχόληση από βάρδιες Συμπληρώνουμε έτος μήνα μονάδα και πατάμε το

| TILOVI BAIVAL DEFAULT REPORT | REVIVER |  |
|------------------------------|---------|--|
|                              |         |  |
| Enoc                         | -       |  |
| Nevato                       |         |  |
| Midtl Kehadtudh              |         |  |
|                              |         |  |
|                              |         |  |

Η εκτύπωση αυτή βγάζει για κάθε μέρα τι ώρες έχει κάνει ο υπάλληλος και στο κάτω μέρος κάθε στήλης το σύνολο των αντίστοιχων ωρών

25/02/2020 12:55:53

| νιαίο Πληρο                                               | φοριακό Σύστr                                                | ημα για τr   | ην Υπο | στήριξη των Ε | πιχειρησι           | ακών           |           |      | ТҮП              | ΟΣ: ΕΓΣ     | ΧΕΙΡΙΔΙΟ Χ | ρηΣτη      |
|-----------------------------------------------------------|--------------------------------------------------------------|--------------|--------|---------------|---------------------|----------------|-----------|------|------------------|-------------|------------|------------|
| \ειτουργιών                                               | Μονάδων Υγεί                                                 | ας του ΕΣ    | Y      |               |                     |                |           |      |                  |             |            |            |
| Ι.3.13 – Εγχε                                             | ιρίδιο Τεκμηρί                                               | ωσης Υπο     | συστη  | μάτων και Εφ  | αρμογών             |                |           |      |                  |             | Έκδοσ      | η:3.00     |
| ειτουονική l                                              | Ενότητα: Διαχε                                               | ίοιση Πος    | οσωπικ | κού Μισθοδοσ  | ία                  |                |           |      |                  |             |            |            |
|                                                           | <br>Ποοσωτικό Μ                                              |              |        |               |                     |                |           |      |                  |             |            |            |
| ποουστημα                                                 | Προσωπικό Ιν                                                 | 1000001      | ια     |               |                     |                |           |      |                  |             |            |            |
|                                                           |                                                              |              |        |               |                     |                |           |      |                  |             |            |            |
| EAAHNIKH AH<br>Iq Y.RE ATTI<br>F.N.A. "FEN<br>MEDOYELWY 1 | ЮКРАТІАІ<br>[КНІС<br>ЧНРАТАХ" N.П.Δ.Δ.<br>54 АФПУИК Т.К.1152 | <del>7</del> |        | Καταστασή     | Ημερήσια<br>01 / 20 | ις Απειό<br>20 | ιχολησης  |      |                  |             | 25/02      | /2020 10:0 |
| AM                                                        |                                                              |              |        |               |                     | 11             |           |      |                  |             |            |            |
| Ημερομηνια                                                | εναρξη                                                       | Ληξη         | aller. | Ниер          | NUKT                | Apy            | N. Apy    | Ymp  | YR. NOK YR       | ι, Αργ      | YR.Ap.N    | Συνολο     |
| 01/01/20                                                  | 01/01 06:31                                                  | 01/01 1      | 4:30   | .0            | .0                  | 8.0            | .0        | .0   | .0               | .0          | .0         | 8,0        |
| 02/01/20                                                  | 02/01 06:31                                                  | 02/01 1      | 4:30   | 8,0           | ,0                  | .0             | .0        | .0   | .0               | +0          | .0         | 8,0        |
| 03/01/20                                                  | 03/01 06:31                                                  | 03/01 1      | 4:30   | 5.0           | ,0                  | .0             | .0        | .0   | .0               | .0          | , O        | 8.0        |
| 08/01/20                                                  | 08/01 06:31                                                  | 08/01 1      | 4:30   | 8,0           | ,0                  | .0             | .0        | .0   | .0               | ,0          | .0         | 8,0        |
| 9/01/20                                                   | 09/01 06:31                                                  | 09/01 1      | 4130   | 8,0           | .0                  | ,0             | .0        | , O  | ,0               | ÷0          | ,0         | 8,0        |
| 1/01/20                                                   | 11/01 06:31                                                  | 11/01 1      | 4:30   | 8,0           | ,0                  | ,0             | ,0        | .0   | ,0               | ,0          | .0         | 8,0        |
| 2/01/20                                                   | 12/01 06:31                                                  | 12/01 1      | 4:30   | .0            | .0                  | 8.0            | , 0       | ,0   | ,0               | ,0          | ο,         | 8,0        |
| 13/01/20                                                  | 13/01 06:31                                                  | 13/01 1      | 4:30   | 8,0           | ,0                  | ,0             | .0        | .0   | .0               | ,0          | ,0         | 8,0        |
| 4/01/20                                                   | 14/01 06:31                                                  | 14/01 1      | 4:30   | 8.0           | .0                  | ,0             | ,0        | .0   | .0               | ,0          | ,0         | 8,0        |
| 5/01/20                                                   | 15/01 06:31                                                  | 15/01 1      | 4:30   | 8,0           | , O                 | .0             | ,0        | .0   | ,0               | +0          | .0         | 8,0        |
| 16/01/20                                                  | 16/01 06:31                                                  | 16/01 1      | 4:30   | 8,0           | .0                  | ,0             | ,0        | ,0   | ,0               | .0          | , o        | 8,0        |
| 7/01/20                                                   | 17/01 06:31                                                  | 17/01 1      | 4:30   | 8,0           | ,0                  | .0             | ,0        | ,0   | ,0               | ,0          | ,0         | 8,0        |
| 20/01/20                                                  | 20/01 06:31                                                  | 20/01 1      | 4:30   | 8.0           | .0                  | -0             | .0        | .0   | ,0               | ,0          | <b>,</b> 0 | 8,0        |
| 1/01/20                                                   | 21/01 06:31                                                  | 21/01 1      | 4:30   | 8.0           | ,0                  | ,0             | .0        | ,0   | ,0               | ,0          | .0         | 8,0        |
| 22/01/20                                                  | 22/01 06:31                                                  | 22/01 1      | 4130   | 8,0           | .0                  | .0             | ,0        | ,0   | .0               | ,0          | , O        | 8,0        |
| 3/01/20                                                   | 23/01 06:31                                                  | 23/01 1      | 4:30   | 8.0           | ,0                  | -0             | ,0        | .0   | .0               | +0-         | •0         | 8.0        |
| 24/01/20                                                  | 24/01 06:31                                                  | 24/01 1      | 4:30   | 8.0           | ,0                  | .0             | .0        | ,0   | ,0               | +0          | , o        | 8,0        |
| uvala                                                     |                                                              |              |        | 120.0         | .0                  | 16,0           | .0        | .0   | ,0               | +0          | .0         | 136.0      |
| North Contraction of the                                  | Funder                                                       | Anto         |        | the co-       | Manager             |                | AT - 8 AT | 2000 | The state of the | - Monoral - | No. And A. | Turnin     |
| 12/01/20                                                  | 02/01 14:01                                                  | 03/01 2      | 2400   | hheb          | NUKI                | Apy            | N.Apy     | - mp | TH.NOK TH        | . Apr       | Ta.ap.n    | 204040     |
| 3/01/20                                                   | 03/01 14:01                                                  | 03/01 2      | 2.00   | 8.0           | .0                  | .0             | 0         |      |                  | .0          | .0         | 8.0        |
| 7/01/20                                                   | 07/01 14:01                                                  | 07/01 2      | 2:00   | 8.0           | 0                   | 0              | 0         |      | 0                | 0           |            | 8.0        |
| 8/01/20                                                   | 08/01 14:01                                                  | 08/01 2      | 2.00   | 8.0           | 0                   |                | 0         | 0    | 0                | 0           | .0         | 8.0        |
| 9/01/20                                                   | 09/01 14:01                                                  | 09/01 2      | 2+00   | 8.0           | 0                   | 0              | 0         | .0   | .0               | .0          | 0          | 8.0        |
| 0/01/20                                                   | 10/01 14:01                                                  | 10/01 2      | 2:00   | 8.0           | .0                  | .0             | .0        | .0   | .0               | .0          | .0         | 8.0        |
| 0/01/20                                                   | 20/01 14:01                                                  | 20/01 2      | 2:00   | 8.0           | .0                  | .0             | .0        | .0   | .0               | .0          | .0         | 8.0        |
| 1/01/20                                                   | 21/01 14:01                                                  | 21/01 2      | 2:00   | 8.0           | .0                  | .0             | .0        | .0   | .0               | .0          | .0         | 8.0        |
| 22/01/20                                                  | 22/01 14:01                                                  | 22/01 2      | 2:00   | 8.0           | .0                  | .0             | .0        | .0   | .0               | .0          | .0         | 8.0        |
| 23/01/20                                                  | 23/01 14:01                                                  | 23/01 2      | 2:00   | 8.0           | .0                  | .0             | .0        | .0   | .0               | .0          | .0         | 8.0        |
| 24/01/20                                                  | 24/01 14:01                                                  | 24/01 2      | 2:00   | 8.0           | .0                  | .0             | .0        | .0   | .0               | .0          | .0         | 8,0        |
| 27/01/20                                                  | 27/01 14:01                                                  | 27/01 2      | 2:00   | 8.0           | .0                  | .0             | .0        | .0   | .0               | .0          | .0         | 8.0        |

### • ΟΡΙΣΤΙΚΟΠΟΙΗΣΗ ΩΡΩΝ

- 1. Επιλέγω το υποσύστημα **Κινήσεις**
- 2. Επιλέγω Επεξεργασία Μεταφοράς Ωρών Από Βάρδιες
- 3. Εμφανίζεται η παρακάτω οθόνη

| d | Miyoç Tarjat      |           |          |                    |         |                      |               |      |      |      | and the    |            | 104         | NOT T |     |       | Πρες | Perril   |     | A              |         | Imenair   |    | least a       |         | time  | mem            |            |      |
|---|-------------------|-----------|----------|--------------------|---------|----------------------|---------------|------|------|------|------------|------------|-------------|-------|-----|-------|------|----------|-----|----------------|---------|-----------|----|---------------|---------|-------|----------------|------------|------|
|   | Υπηρισία          | Nor       | +<br>Arv | Nux<br>TOS<br>Arte | Hir     | Yanch<br>Bápð<br>Mus | woks<br>Stary | Ano  | Sant |      | Zap<br>Not | Age<br>Age | nine<br>Nuk |       | New | 4.000 | (Apr | C (71. ) | -Ym | Advms<br>pupir | nu<br>K | Operation | In | Anne          | Of.     | HC OL | Mirtan<br>Vint | puppe      |      |
|   | Ovepenmevape      | τως       |          | -61                | THE .   | tac                  | -             | Asy. | AD.  | Утер | 100        | sot.       | ADV         | Perro | TR. | -     | ADV  | DOC.     | 195 | NE             | Azy     | Рато      | 11 | 10 y          | Apr     | PHE   | TD5            | The second | HIN. |
|   |                   |           |          |                    | _       | _                    |               |      |      |      |            |            |             | _     | -   |       |      |          |     |                |         | -         |    |               |         |       |                |            |      |
|   |                   |           |          |                    |         |                      |               |      |      |      |            |            |             |       |     |       |      |          |     |                |         |           |    |               |         |       |                |            |      |
|   |                   |           |          |                    | _       | -                    |               |      |      |      |            |            |             |       |     |       |      |          |     |                |         | 1         |    |               |         |       |                |            |      |
|   |                   |           |          |                    |         |                      |               |      |      |      |            |            |             | -     | _   |       |      |          |     |                |         | 1         |    |               |         |       |                |            |      |
|   |                   |           |          |                    | -       |                      |               |      |      | -    |            |            |             | -     | -   | -     |      |          |     |                |         | -         |    |               |         |       |                | -          |      |
|   |                   |           |          |                    |         |                      |               |      |      |      |            |            |             |       | -   |       |      |          |     | -              |         |           | -  |               |         |       |                |            |      |
|   |                   |           |          |                    |         |                      |               |      |      |      |            |            | _           | _     |     |       |      |          |     | -              |         | -         | -  | _             |         |       |                |            |      |
|   |                   |           |          |                    |         |                      |               |      |      |      |            |            |             |       | -   | -     |      |          |     |                |         | -         |    |               |         |       |                |            |      |
|   |                   |           |          |                    |         |                      |               |      |      |      |            |            |             |       | -   |       |      |          |     | -              |         | -         |    |               |         |       |                |            |      |
| 1 | Once Ex Mennessee | NUK<br>TQ | Apy.     | Ник<br>Ару         | POC POC | TON:<br>NG           | -01           | ADV  |      | _    | _          |            | _           |       |     |       |      |          |     | _              |         |           |    | <b>Septem</b> | ti wa P | end a | ma Via         | (pupi      |      |

| Ενιαίο Πληροφοριακό Σύστημα για την Υποστήριξη των Επιχειρησιακών | ΤΥΠΟΣ: ΕΓΧΕΙΡΙΔΙΟ ΧΡΗΣΤΗ |
|-------------------------------------------------------------------|--------------------------|
| Λειτουργιών Μονάδων Υγείας του ΕΣΥ                                |                          |
| Π.3.13 – Εγχειρίδιο Τεκμηρίωσης Υποσυστημάτων και Εφαρμογών       | Έκδοση:3.00              |
| Λειτουργική Ενότητα: Διαχείριση Προσωπικού Μισθοδοσία             |                          |
| Υποσύστημα: Προσωπικό Μισθοδοσία                                  |                          |

Συμπληρώνουμε τα πεδία : Έτος, Μήνας, Τμήμα, Υπηρεσία.

<u>1° βήμα</u> : είναι να πατήσουμε το κουμπί Εισαγωγή ώστε να μας έρθουν οι υπάλληλοι μας και οι ώρες που έχουν.

<u>2° βήμα</u> : είναι να πατήσουμε το κουμπί <u>Υπερωρίες σε Ρεπό</u>.

<u>3° βήμα</u> : είναι να πατήσουμε το κουμπί <u>Δημιουργία ρεπό από Υπερωρίες.</u>

<u>4° βήμα</u> : είναι να πατήσουμε το κουμπί <u>Οριστικό</u> για να οριστικοποιηθούν όλες οι εγγραφές.

<u>5° βήμα</u>: είναι να αποθηκεύσουμε ή με το F10 ή με το κουμπί

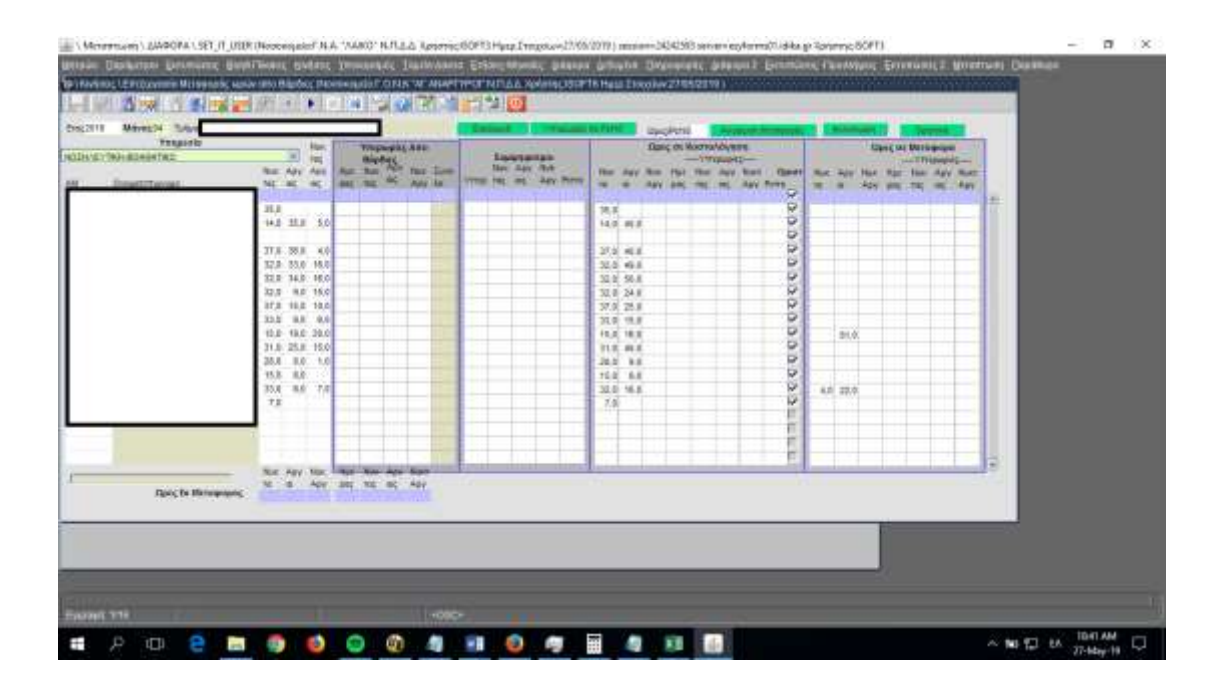

### 2.34 Πως προσθέτω ρεπό στους υπαλλήλους

### 2.34.1 Περιγραφή νέας λειτουργικότητας

- 1. Επιλέγω το υποσύστημα Κινήσεις
- 2. Επιλέγω **Πρόσθετα Ρεπό**
- 3. Εμφανίζεται η παρακάτω οθόνη

| Ενιαίο Πληροφοριακό Σύστημα για την Υποστήριξη των Επιχειρησιακών | ΤΥΠΟΣ: ΕΓΧΕΙΡΙΔΙΟ ΧΡΗΣΤΗ                                                                                                    |
|-------------------------------------------------------------------|----------------------------------------------------------------------------------------------------|
| Λειτουργιών Μονάδων Υγείας του ΕΣΥ                                |                                                                                                    |
| Π 2.12 – Ευνειοίδιο Τεκμηρίωσης Υποσυστημάτων και Εφαρμονών       | Έκδοση 2.00                                                                                                    |
|                                                                   |                                                                                                    |
| Λειτουργική Ενότητα: Διαχειριση Προσωπικού Μισθοδοσια             |                                                                                                    |
| Υποσύστημα: Προσωπικό Μισθοδοσία                                  |                                                                                                    |
|                                                                   |                                                                                                    |
| 2 CG\$WINDOW_1                                                    | $\sim\sim\sim\sim\sim\sim\sim\sim\sim\sim\sim\sim\sim\sim\sim\sim\sim\sim\sim\sim\sim\sim\sim\sim\sim\sim\sim\sim\sim\sim\sim\sim\sim\sim\sim\sim$ |
|                                                                   | 2 🖹 📔 💵                                                                                                    |
|                                                                   |                                                                                                    |
|                                                                   | Ημερομηνια                                                                                                    |
| Υπηρεσία 🔹                                                        |                                                                                                    |
|                                                                   |                                                                                                    |
| Τμήμα                                                             | Δημιουργία                                                                                                    |
| Varalisies                                                        |                                                                                                    |
| Παλλίμος                                                          |                                                                                                    |
| Κωδικός Ρεττο                                                     |                                                                                                    |
|                                                                   |                                                                                                    |
| Παρατηρησεις                                                      |                                                                                                    |
|                                                                   |                                                                                                    |
|                                                                   |                                                                                                    |
|                                                                   |                                                                                                    |
|                                                                   |                                                                                                    |
|                                                                   |                                                                                                    |
|                                                                   |                                                                                                    |

#### Επεξήγηση πεδίων

Υπηρεσία : επιλέγω την υπηρεσία με drop - down menu (Νοσηλευτική ή Βοηθητικό ή Τεχνικό) Τμήμα : επιλέγω το τμήμα της κλινικής ή του τμήματος με την λίστα τιμών (F9) Υπάλληλος : επιλέγω τον υπάλληλο με την λίστα τιμών (F9). Σε περίπτωση που έχει ήδη επιλεγεί κάποιος υπάλληλος εμφανίζεται αμέσως ο κωδικός του. Κωδικός Ρεπό : επιλέγω τον κωδικό ρεπό με drop - down menu Παρατηρήσεις : καταγράφω τα σχόλια που θέλω Ημερομηνία : συμπληρώνω την ημερομηνία του ρεπό που θέλω να προσθέσω στον υπάλληλο

# **2.34.2** Πως καταχωρώ μία κατηγορία ρεπό σε όλους του υπαλλήλους της κλινικής / τμήματος

#### Βήμα 1°

Συμπληρώνω τα πεδία Υπηρεσία, Τμήμα, Κωδικός Ρεπό, Παρατηρήσεις (αν είναι απαραίτητο), Ημερομηνία.

Το πεδίο **Υπάλληλος** θα το αφήσω κενό ώστε να καταχωρηθεί η κατηγορία ρεπό σε όλους τους υπαλλήλους της κλινικής / τμήματος.

#### Βήμα 2°

Τέλος , πατάω το κουμπί «Δημιουργία»

| Ημερομηνία |  |
|------------|--|
|            |  |
| Δημιουργία |  |

| Ενιαίο Πληροφοριακό Σύστημα για την Υποστήριξη των Επιχειρησιακών | ΤΥΠΟΣ: ΕΓΧΕΙΡΙΔΙΟ ΧΡΗΣΤΗ |
|-------------------------------------------------------------------|--------------------------|
| Λειτουργιών Μονάδων Υγείας του ΕΣΥ                                |                          |
| Π.3.13 – Εγχειρίδιο Τεκμηρίωσης Υποσυστημάτων και Εφαρμογών       | Έκδοση:3.00              |
| Λειτουργική Ενότητα: Διαχείριση Προσωπικού Μισθοδοσία             |                          |
| Υποσύστημα: Προσωπικό Μισθοδοσία                                  |                          |

### 2.34.3 Πως καταχωρώ μία κατηγορία ρεπό στον υπάλληλο που επιθυμώ

#### Βήμα 1°

Συμπληρώνω τα πεδία Υπηρεσία (πχ Νοσηλευτική), Τμήμα, Υπάλληλος, Κωδικός Ρεπό, Παρατηρήσεις (αν είναι απαραίτητο), Ημερομηνία.

#### Βήμα 2°

Τέλος , πατάω το κουμπί «**Δημιουργία**»

| Ημερομηνία |  |
|------------|--|
| Δημιουργία |  |

#### Επεξήγηση κατηγορίας ρεπό

Είναι στην επιλογή του νοσοκομείου να χρησιμοποιήσει όποια κατηγοριοποίηση των ρεπό επιθυμεί να παρακολουθεί, με ημερομηνίες οφειλής που δημιουργείται από την εφαρμογή, από τις παρακάτω επιλογές.

Αν δεν επιλέξει κάποια από τις κατηγορίες τότε αυτή μπορεί να χαρακτηρίζεται με τον κωδικό της, αλλά η εφαρμογή δεν θα ελέγχει τις ημερομηνίες. Υποχρεωτική είναι μόνο ο κωδικός 001.

**Ρεπό εκ μεταφοράς :** είναι τα ρεπό που εμφανίζει η εφαρμογή αυτόματα – ο κωδικός του είναι **001** 

**Ρεπό από απογραφή :** είναι τα ρεπό που είχαν καταχωρήσει από την οθόνη «Εισαγωγή χρεωστούμενων ρεπό» - ο κωδικός του είναι **042** 

Ρεπό Διοικητή : είναι τα ρεπό του Διοικητή – ο κωδικός του είναι 197

**Ρεπό Ογκ. Τμήματος :** είναι τα ρεπό που δικαιούνται από τα ογκολογικά τμήματα (βάση νέου νόμου) - ο κωδικός του είναι **213** 

**Μη καθορισμένο** : Είναι ρεπό που δεν γνωρίζουμε την προέλευσή του - ο κωδικός του είναι **099** 

**Άδεια σεμιναρίου :** τα ρεπό που δικαιούνται από τα σεμινάρια που παρακολουθούν – ο κωδικός του είναι **202** 

**Άδεια εκπαιδευτική** : τα ρεπό που δικαιούνται εκπαιδευτικούς λόγους (πχ εξετάσεις ή παρακολούθηση μαθημάτων) – ο κωδικός του είναι **150** 

**Άδεια αιμοδοσίας :** τα ρεπό που δικαιούνται από την αιμοδοσία – ο κωδικός του είναι **178 Άδεια κλειστού τμήματος :** τα ρεπό που δικαιούνται από τις ειδικές μονάδες – ο κωδικός του είναι **183** 

**Ρεπό από Προηγούμενη Υπηρεσία :** Τα ρεπό που οφείλονται από τη προηγούμενη υπηρεσία του υπαλλήλου – ο κωδικός του είναι **214.** 

| Ενιαίο Πληροφοριακό Σύστημα για την Υποστήριξη των Επιχειρησιακών | ΤΥΠΟΣ: ΕΓΧΕΙΡΙΔΙΟ ΧΡΗΣΤΗ |
|-------------------------------------------------------------------|--------------------------|
| Λειτουργιών Μονάδων Υγείας του ΕΣΥ                                |                          |
| Π.3.13 – Εγχειρίδιο Τεκμηρίωσης Υποσυστημάτων και Εφαρμογών       | Έκδοση:3.00              |
| Λειτουργική Ενότητα: Διαχείριση Προσωπικού Μισθοδοσία             |                          |
| Υποσύστημα: Προσωπικό Μισθοδοσία                                  |                          |

# 2.34.4 Πως χρεώνω στον υπάλληλο τα ρεπό στην οθόνη «Εισαγωγή Βαρδιών»

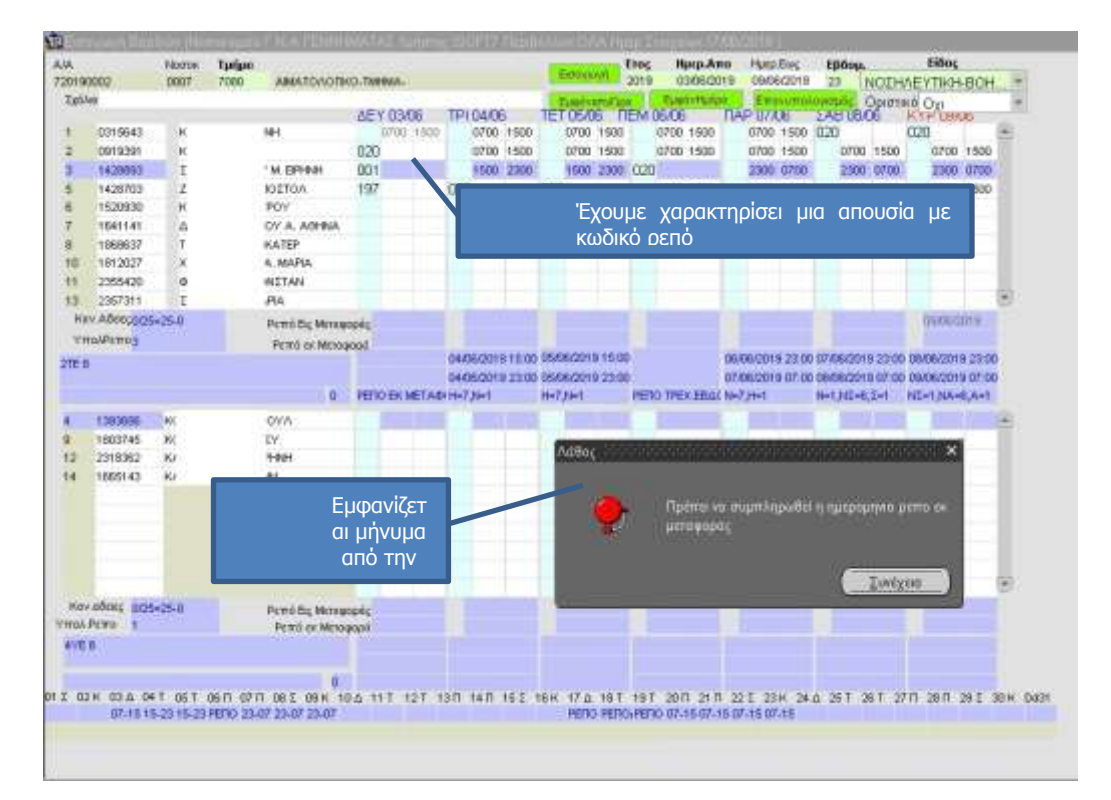

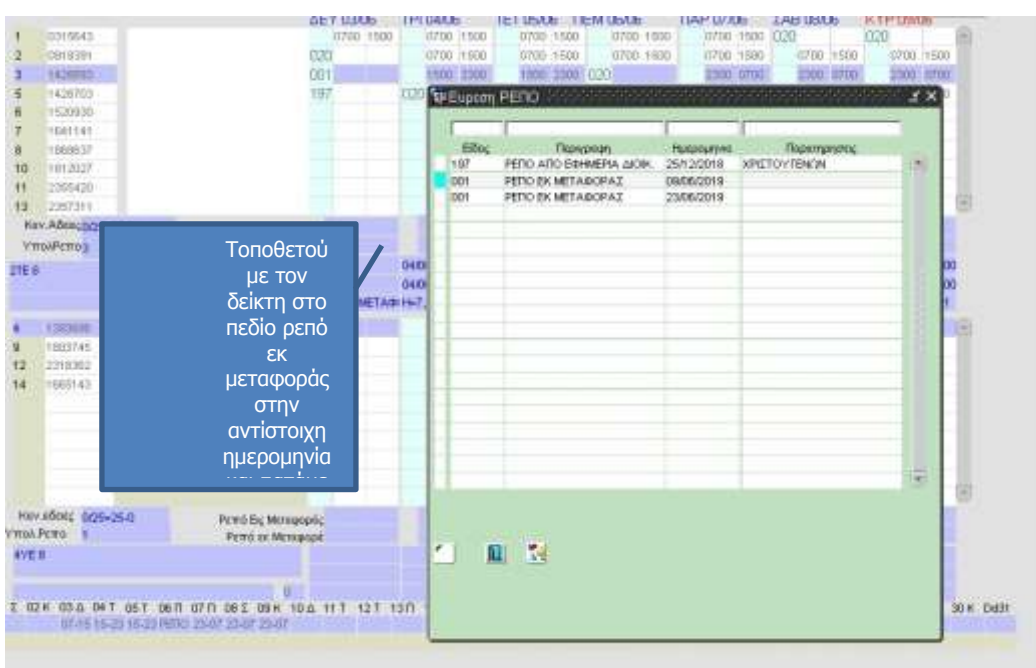

| Ενιαίο Πληροφοριακό Σύστημα για την Υποστήριξη των Επιχειρησιακών | ΤΥΠΟΣ: ΕΓΧΕΙΡΙΔΙΟ ΧΡΗΣΤΗ                            |
|-------------------------------------------------------------------|-----------------------------------------------------|
| Λειτουργιών Μονάδων Υγείας του ΕΣΥ                                |                                                     |
| Π.3.13 – Εγχειρίδιο Τεκμηρίωσης Υποσυστημάτων και Εφαρμογών       | Έκδοση:3.00                                         |
| Λειτουργική Ενότητα: Διαχείριση Προσωπικού Μισθοδοσία             |                                                     |
| Υποσύστημα: Προσωπικό Μισθοδοσία                                  |                                                     |
|                                                                   | επιλέξουμε<br>την λίστα<br>ανίζεται η<br>ομηνία που |

# 3. ΒΑΣΙΚΟΙ ΠΑΡΑΜΕΤΡΟΙ ΕΦΑΡΜΟΓΗΣ ΠΡΟΣΩΠΙΚΟΥ

### 3.1 Εισαγωγή

Η εφαρμογή είναι πλήρως παραμετρική ώστε με την κατάλληλη παραμετροποίηση να καλύπτεται κάθε περίπτωση που θα παρουσιαστεί.

Η εφαρμογή κρατά όλα τα στοιχεία των εργαζομένων και της εξέλιξης επιδομάτων και κρατήσεων ιστορικά και προσομοιάζει την εκτέλεση της μισθοδοσίας στο χρονικό διάστημα που αναφέρετε.

Η εφαρμογή κρατά τα ποσά του υπολογισμού τόσο με βάσει την περίοδο που αυτή εκτελέστηκε όσο και με βάσει την περίοδο αναφοράς ώστε να είναι δυνατή η αναπροσαρμογή των μισθών και η λήψη πληροφοριών όχι μόνο για το πότε δόθηκε η αμοιβή η πραγματοποιήθηκε η κράτηση, αλλά και για τον ποια περίοδο αφορά.

Παρέχει πληροφορίες για τον μισθό και τις κρατήσεις του εργαζομένου σε οποιαδήποτε ημερομηνία.

Στόχος της εφαρμογής είναι επίσης να πραγματοποιείται μόνο η μεταβολή που πρέπει να εκτελέσει ο εισηγητής και να μην πραγματοποιεί συμπληρωματικές κινήσεις ώστε να υπολογιστεί σωστά η μισθοδοσία. Για το σκοπό αυτό έχουν γίνει μεταβολές στον τρόπο υπολογισμού των απουσιών. Πχ νέα κωδικοποίηση με βάσει την αιτία της απουσίας και σύνδεση της με τις αποδοχές που πρέπει να περικόψει. Είτε η περικοπή είναι σε εργάσιμες ή ημερολογιακές ημέρες. Άλλο παράδειγμα είναι όταν ένας υπάλληλος γίνει οικονομικός επιθεωρητής αυτόματα περικόπτονται όλες οι αμοιβές που δεν δίνονται σε αυτή την κατηγορία εργαζομένων (Έξοδα κίνησης, Διαχειριστικό, παραμεθορίου κλπ) και δίνονται τα επιδόματα Έξοδα Παράστασης κλπ που προβλέπονται στη θέση του.

Εισάγεται η έννοια της ομάδας αποδοχών. Όταν ένας εργαζόμενος ενταχθεί σε μια ομάδα αποδοχών είναι δυνατό να εισαχθούν σε αυτό μόνο τα στοιχεία που επιτρέπονται να έχει ο εργαζόμενος και όχι τιμές που δεν επιτρέπονται.

Εισάγεται η έννοια της ομάδας κρατήσεων. Έτσι αρκεί ένας εργαζόμενος να αντιστοιχηθεί με αυτή και κληρονομεί τις κρατήσεις της ομάδας του, καθώς και όλες τις αλλαγές και την ιστορικότητα που έχει η ομάδα αυτή περιορίζοντας το χρόνο εισαγωγής και συντήρησης και αποφεύγοντας λάθη και παραλείψεις.

| Ενιαίο Πληροφοριακό Σύστημα για την Υποστήριξη των Επιχειρησιακών<br>Λειτουργιών Μονάδων Υγείας του ΕΣΥ | ΤΥΠΟΣ: ΕΓΧΕΙΡΙΔΙΟ ΧΡΗΣΤΗ |
|----------------------------------------------------------------------------------------------------|--------------------------|
| Π.3.13 – Εγχειρίδιο Τεκμηρίωσης Υποσυστημάτων και Εφαρμογών                                             | Έκδοση:3.00              |
| Λειτουργική Ενότητα: Διαχείριση Προσωπικού Μισθοδοσία                                                   |                          |
| Υποσύστημα: Προσωπικό Μισθοδοσία                                                                        |                          |

Επιτρέπει την παρακράτηση των οφειλών που προκύπτουν από τον υπολογισμό της μισθοδοσίας από την ειδική αποζημίωση και αντίστροφα ώστε να περιοριστούν οι ζητούμενες επιστροφές αποδοχών από τους εργαζόμενους και να καλύπτονται εφόσον υπάρχει η δυνατότητα τη στιγμή που παράγονται.

Θα περιγράφουν παρακάτω οι σημαντικότερες διαδικασίες ώστε να δημιουργηθούν και να συντηρηθούν οι παράμετροι της εφαρμογής.

# 3.2 Παράμετροι Μητρώου

### 3.2.1 Προαπαιτούμενα

Να έχει γίνει login χρήστη με αρμοδιότητα για εισαγωγή στη συγκεκριμένη οθόνη.

### **3.2.2** Πλοήγηση

- 1. Επιλέγω το υποσύστημα Παράμετροι.
- 2. Επιλέγω την διαδικασία Παράμετροι Μητρώου
- 3. Εμφανίζεται η οθόνη για την Δημιουργία των παραμέτρων του μητρώου.

| Στοιχεία Παραμέτρων<br>Κωδικός                                                                                                    | Περιγραφή          | Μινί Περιγρ. Β  | Ενδ.Αναδρ. | Τιμές Παραμέτρο<br>Κωδικός | Είδος | Περιγραφή | Εκεργο |
|----------------------------------------------------------------------------------------------------|--------------------|-----------------|------------|----------------------------|-------|-----------|--------|
| T001                                                                                                    | Μισθοδοσία         | Midθoğodia      | No 💌 🛋     | 0                          | DESCR | 0X1       |        |
| T002                                                                                                    | Ειδική Αποζημείωση | AIBEET          | No 💌       | 1                          | DESCR | NAI       |        |
| П003                                                                                                    | Εξισωτική Διαφορά  | ΣΔΟΕ            | No 🔻 —     |                            |       |           |        |
| П004                                                                                                    | Εξοδα Κίνησης      | EŞ.Kiw.         | No 🔻       |                            |       |           |        |
| П005                                                                                                    | Μισθ.Κλάδος        | Μισθικός κλάδος | No         |                            |       |           |        |
| Τύπος Αριθμός                                                                                                    | · Eleyyoç          | 🔹 Ισχ.Τιμές     | *          |                            |       |           |        |
| Τύπος Αριθμός       Έλεχχος      Ιπρ.Τιμές        Πίνακος      ΝΑ/Ο/0      Πρόθεμα      Status        Τίμμών      Σχάλια      Εισίεται το διάστημα επασχάλησης του εργαζομένου. Εφόσον θέλου        Διαδικειστία      Διαδικειστία        Αυτομ.Τιμής      Ελέχρου        Λίστα Τιμώι      ΓΝΗΡΗΣ ΛΙΣΤΑ        Σειρά 1      Σειρά 1        Σιντέρτηση      Περηγραφής |                    |                 |            |                            |       |           |        |
|                                                                                                    | Ηκράμετρος         |                 | Ωρίμανση   |                            |       |           |        |

Με την διαδικασία αυτή δημιουργούμε τις παραμέτρους για τα στοιχεία του μητρώου των υπαλλήλων που θέλουμε να παρακολουθούμε.

Το κάθε στοιχείο περιγράφει τον τρόπο της συμπεριφοράς του χρησιμοποιώντας τις ενδείξεις που υπάρχουν στην κάθε παράμετρο.

Στο παράθυρο δεξιά εμφανίζονται οι τιμές που δέχεται η παράμετρος. Οι τιμές αυτές καθορίζονται από την τιμή του πεδίου Πίνακας Τιμών.

| Ενιαίο Πληροφοριακό Σύστημα για την Υποστήριξη των Επιχειρησιακών<br>Λειτουργιών Μονάδων Υγείας του ΕΣΥ | ΤΥΠΟΣ: ΕΓΧΕΙΡΙΔΙΟ ΧΡΗΣΤΗ |
|----------------------------------------------------------------------------------------------------|--------------------------|
| Π.3.13 – Εγχειρίδιο Τεκμηρίωσης Υποσυστημάτων και Εφαρμογών                                             | Έκδοση:3.00              |
| Λειτουργική Ενότητα: Διαχείριση Προσωπικού Μισθοδοσία                                                   |                          |
| Υποσύστημα: Προσωπικό Μισθοδοσία                                                                        |                          |

Τον πίνακα τιμών μπορούμε να τον επιλέξουμε από την λίστα που θα εμφανιστεί αν στο πεδίο πατήσουμε την επιλογή λίστας τιμών.

| Κωδικός     | Πεοινοαιαή            |  |
|-------------|-----------------------|--|
| ANAPHRIA    | (%) Αναπηρίας         |  |
| BOUL        | Οδοιπ. Απεσπ.Σε Βουλ. |  |
| DANEIA      | Δάνεια                |  |
| FILO        | Φύλο                  |  |
| FILOTEK     | Φύλο Τέκνων           |  |
| FOREIS      | Φορείς                |  |
| MISL_KLADOS | Μισθολογικός Κλάδος   |  |
| ORARIO      | Ωράριο                |  |
| ORGMON      | Υπηρεσίες             |  |
| PFOROS      | Τρόπος Φορολόγησης    |  |
| TEKNA       | Τέκνων                |  |
| ΑΝΑΠΗΡΙΑ    | Αναπηρία              |  |
| АФМ         | АФМ                   |  |
| ΔΙΑΚΟΠΗ     | Αιτίες Διακοπής       |  |
| ειδαποΖ     | Ειδική Αποζημείωση    |  |
| ETH         | Ετη                   |  |
| ΜΗΝΕΣ       | Μήνες                 |  |
| NAIOXI      | NAIOXI                |  |
| ΠΕΝΤΑΕΤΙΑ   | Πενταετία Ταμείων     |  |
| ⊓003        | Εξισωτική Διαφορά     |  |
| ✓           | <b>X</b>              |  |

Σε περίπτωση που ο πίνακας τιμών που θέλουμε να δημιουργήσουμε δεν υπάρχει πρέπει να πάμε στην διαδικασία «Τιμές Αναφοράς» και να πατήσουμε επιλέξουμε την παράμετρο «PRDESCR"

| Ομάδα   | Υποομάδα | Τιμή     | Περιγραφή         | Σχόλια |
|---------|----------|----------|-------------------|--------|
| PRDESCR | DESCR    | ⊓006     | Συμβάσεις         |        |
| PRDESCR | DESCR    | ANAPHRIA | (%) Αναπηρίας     |        |
| PRDESCR | DESCR    | П003     | Εξισωτική Διαφορά |        |

Όπου θα εμφανιστεί η λίστα των δυνατών τιμών και να εισάγουμε μια νέα τιμή με την αντίστοιχή περιγραφή της.

Στην συνέχεια στο πρόγραμμα «Παράμετροι Μητρώου» να εισάγουμε τις τιμές που αυτή θα δέχεται.

| Τιμές Παραμέτρο<br>Κωδικός | υ<br>Εϊδος | Περιγραφή | Ενεργο |
|----------------------------|------------|-----------|--------|
| 0                          | DESCR      | ANEY      |        |
| 1                          | DESCR      | ΔΙΒΕΕΤ    |        |
| 2                          | DESCR      | ΔΕΤΕ      |        |
| 3                          | DESCR      | ΔΕΧΕ      |        |
|                            |            |           |        |

| Ενιαίο Πληροφοριακό Σύστημα για την Υποστήριξη των Επιχειρησιακών | ΤΥΠΟΣ: ΕΓΧΕΙΡΙΔΙΟ ΧΡΗΣΤΗ |
|-------------------------------------------------------------------|--------------------------|
| Λειτουργιών Μονάδων Υγείας του ΕΣΥ                                |                          |
| Π.3.13 – Εγχειρίδιο Τεκμηρίωσης Υποσυστημάτων και Εφαρμογών       | Έκδοση:3.00              |
| Λειτουργική Ενότητα: Διαχείριση Προσωπικού Μισθοδοσία             |                          |
| Υποσύστημα: Προσωπικό Μισθοδοσία                                  |                          |

Σε περίπτωση που αυτή η παράμετρος θα αφορά στοιχείο αμοιβής (Πχ Μεταπτυχιακό κλπ) θα πρέπει να συμπληρωθεί το πεδίο πρόθεμα. με το χαρακτηριστικό από το οποίο θα αρχίζουν οι κωδικοί των αποδοχών οι οποίες θα συσχετίζονται από την παράμετρο του μητρώου.

| Στοιχεία Παρ<br>Κωδικός   | οαμέτρων      | Περιγραφή     |               | Μινι Περιγρ.     | Ενδ.Αναδρ.            |    |
|---------------------------|---------------|---------------|---------------|------------------|-----------------------|----|
| <mark>□111</mark>         |               | Κλιμάκιο      |               | Βασικός Μισθός   | ς Ναι 🔻               | ₽. |
|                           |               |               |               |                  |                       |    |
|                           |               |               |               |                  |                       |    |
|                           |               |               |               |                  |                       |    |
|                           |               |               |               |                  |                       |    |
| Τύπος                     | Αλφαριθμ.     | •             | Έλεγχος       | 🔹 Ισχ.Τιμέ       | ς Μία                 |    |
| Πίνακας<br>Τ              | Π111          |               | Πρόθεμα Α     | 111              | Status                |    |
| τιμων<br>Σχόλια           | Προσοχή !!! Β | Ξφόσον κάνετα | ε μεταβολή χο | ρήγησης να ελένξ | ετε και να εν         | /r |
| <br>Διαδικασία            |               |               | Διαδικασ      | πα               |                       | 5  |
| Αυτομ.Τιμής               |               |               | Ελέγχου       |                  | - (                   |    |
| Λίστα Τιμών               |               | ΙΣ 🔻          | Κατηγορ       | ια 1             | 2ειρα 11 <sup>-</sup> | 1  |
| Συνάρτηση                 |               |               |               |                  |                       |    |
| ι ιεριγραφης<br>Συνθήκη 2 |               |               |               |                  |                       |    |
| 2010ificit 2              |               |               |               |                  |                       |    |

Το πεδίο Λίστα τιμών συμπληρώνεται ανάλογα με το αν οι τιμές που θα δέχεται η παράμετρος του μητρώου εξαρτώνται από την ομάδα αποδοχών στην οποία ανήκει ο εργαζόμενος. Πχ αν είναι δικαστικός να δέχεται μόνο κλιμάκια δικαστικών και όχι κλιμάκια δημοσίων υπαλλήλων κλπ. Το χωρίς λίστα σημαίνει ότι στην καταχώρηση της τιμής της παραμέτρου στο πεδίο δεν θα εμφανίζεται λίστα τιμών.

| Σ      | χόλια Προσοχή ΙΙΙ Εφοσ | υν κανειε μ |
|--------|------------------------|-------------|
| Διαδικ | ασία                   |             |
| λυτομ  | ΠΛΗΡΗΣ ΛΙΣΤΑ           |             |
| Λίστα  | ΜΕ ΠΕΡΙΟΡΙΣΜΟΥΣ        | -           |
| Συνάρ  | ΧΩΡΙΣ ΛΙΣΤΑ            |             |
| Περιγ  |                        |             |
| Συνθ   | ήκη 2                  | ,           |

Στο πεδίο συνάρτηση πχ στην παράμετρο «Π200» λογαριασμός τράπεζας οι τιμές του πεδίου δεν προέρχονται από την λίστα τιμών αλλά θέλουμε να γίνεται έλεγχος των τιμών που εισάγονται πχ να ελέγχεται το check\_digit και να μην υπάρχει άλλος υπάλληλος με το ίδιο iban, γράφουμε μία συνάρτηση και το όνομα της το βάζουμε στο πεδίο συνάρτηση ώστε κατά την διάρκεια του ελέγχου της συντήρησης του μητρώου να εκτελείται αυτή η συνάρτηση ώστε να ελέγχεται η εγγραφή.

| Συνάρτηση IBAN_DESCR |  |
|----------------------|--|
| Περιγραφής           |  |
| Συνθήκη 2            |  |

| Ενιαίο Πληροφοριακό Σύστημα για την Υποστήριξη των Επιχειρησιακών<br>Λειτουργιών Μονάδων Υγείας του ΕΣΥ | ΤΥΠΟΣ: ΕΓΧΕΙΡΙΔΙΟ ΧΡΗΣΤΗ |
|----------------------------------------------------------------------------------------------------|--------------------------|
|                                                                                                    |                          |
| Π.3.13 – Εγχειρίδιο Τεκμηρίωσης Υποσυστημάτων και Εφαρμογών                                             | Έκδοση:3.00              |
| Λειτουργική Ενότητα: Διαχείριση Προσωπικού Μισθοδοσία                                                   |                          |
| Υποσύστημα: Προσωπικό Μισθοδοσία                                                                        |                          |
|                                                                                                    |                          |

#### Παράμετροι Ενεργειών ανά Παράμετρο

|       | αράμετρος Γ                   | Τεριγραφή |   |               |       |   |
|-------|-------------------------------|-----------|---|---------------|-------|---|
| C_AP  |                               | ΛΗΛΩΝ     |   | < >           |       |   |
| a/a   | Ενέργεια                      | Eiðoç     |   | Διαδικασία    | Τιμές |   |
| 1     | Ανακληση                      | ΕΛΕΓΧΟΣ   | ٣ |               | 1,6,7 | - |
| 2     | Πειθαρχικος Ελεγχος           | ΕΛΕΓΧΟΣ   | • |               | 1,6,7 |   |
| 3     | Διμηνο                        | ΕΛΕΓΧΟΣ   | ¥ |               | 1,6,7 |   |
| 4     | [2η Παραιτηση                 | ΕΛΕΓΧΟΣ   | ٠ |               | 1,6,7 |   |
| 5     | Έγγραφο Προς Ενδιαφερομενο    | ΕΚΤΥΠΩΣΗ  | Ŧ | APOXWR3       | 1,6,7 |   |
| 6     | Έγγραφο Προς Υποκαταστημα     | ΕΚΤΥΠΩΣΗ  | ٣ |               | 1,6,7 |   |
| 7     | Περιληψη Στο ΦΕΚ              | ΕΚΤΥΠΩΣΗ  | • | APOXWR1       | 1,6,7 |   |
| 8     | Αποδεικτικο Παραλαβής         | ΕΛΕΓΧΟΣ   | ٠ | ]             | 1,6,7 |   |
| 9     | Αποστολή προς Τμήμα Μητρώου   | ΕΚΤΥΠΩΣΗ  | ۳ |               | 1,6,7 |   |
| 10    | Διορισμος 2ης Θεσης Αποφαση   | ΕΚΤΥΠΩΣΗ  | ٣ | APOXWR_AP_DIO | 1,6,7 | - |
| 28.68 | έλιξη, Εγκρίθηκε, Απορρίφθηκε |           | _ |               |       |   |
| 1     |                               |           |   |               |       |   |
| <     |                               |           |   |               |       |   |
|       |                               |           |   |               |       |   |
|       |                               |           |   |               |       |   |
|       |                               |           |   |               |       |   |
|       |                               |           |   |               |       |   |
|       |                               |           |   |               |       |   |
|       |                               |           |   |               |       |   |
|       |                               |           |   |               |       |   |

Για την κάθε παράμετρο εισάγουμε τις συνδεδεμένες με αυτή ενέργειες.

# 3.3 Ομάδες Αποδοχών

### 3.3.1 Προαπαιτούμενα

Να έχει γίνει login χρήστη με αρμοδιότητα για εισαγωγή στη συγκεκριμένη οθόνη.

### **3.3.2** Πλοήγηση

- 1. Επιλέγω το υποσύστημα Παράμετροι.
- 2. Επιλέγω την διαδικασία Ομάδες Αποδοχών
- 3. Εμφανίζεται η οθόνη για την Δημιουργία των παραμέτρων των Ομάδων Αποδοχών.

|                                                                                                    | uðeróc                                                                                                    | Парурови                                         | 1                                                                                                    |                                                                               | Kuðikó                                                                     | Chepwooren                |                                                      | Πίνακας Τα                                                                                                | 1404                                                        |  |  |
|----------------------------------------------------------------------------------------------------|----------------------------------------------------------------------------------------------------|--------------------------------------------------|----------------------------------------------------------------------------------------------------|-------------------------------------------------------------------------------|----------------------------------------------------------------------------|---------------------------|------------------------------------------------------|----------------------------------------------------------------------------------------------------|-------------------------------------------------------------|--|--|
| ΔΥ(ΥΠΟΙΚ&Φορεκ, ΝΣΚ.ΕΛ.ΣΥΝ.)                                                                                                    |                                                                                                    |                                                  | 181                                                                                                    | F1001                                                                         | Μισθοδοσία                                                                 |                           | NALCED                                               | ME FIEFIGEMOYE                                                                                            |                                                             |  |  |
| 10                                                                                                    | Δημόσιοι Υπέλληλο                                                                                                    | н                                                |                                                                                                    |                                                                               | 11002                                                                      | Ειδική Απαζ               | ղµշիստղ                                              | ELANTIOZ                                                                                                  | ME FIEPIOSMOYS                                              |  |  |
| 100 Καθηνητές Εθνικής Σχολής Δημάστος Υγείος                                                                                                    |                                                                                                    |                                                  |                                                                                                    | -                                                                             | 11002                                                                      | Εξισωτική Δ               | 04006                                                | 1003                                                                                                    | ME FIEPIOZMOVZ                                              |  |  |
| 110 Προσωτικό Ποιδεγωγικού Ινστιτούτου                                                                                                    |                                                                                                    |                                                  | vordonin                                                                                                 | 8.0                                                                           | 11004                                                                      | Εξαδα Κότησ               | τις                                                  | 11004                                                                                                    | ME FIEPIOZMOYI                                              |  |  |
| 128                                                                                                    | Ιστροί Εθνικού Συσ                                                                                                    | migaeroc'vy                                      | ciac                                                                                                    | 10                                                                            | 1005                                                                       | MICE KALDO                | 6                                                    | MISL KLA                                                                                                  | Ο ΜΩΡΙΣ ΠΕΡΙΟΡΙΣ 🔽                                          |  |  |
| 0/8/K0                                                                                                    | ς Παραμέτρου<br>Μισθοδοσία                                                                                                    | ACA.                                             | Από Τωή                                                                                                  | Περιγρισφή                                                                    |                                                                            |                           | Eixis Tiarii                                         | Reprype with                                                                                              |                                                             |  |  |
| аланка<br>ПОО1<br>ПОО2                                                                                                    | ς Περικμέτρου<br>Μεσθοδοσίκ<br>Ειδική Αποζημείωση                                                                                                    | A(A                                              | Από Τωή                                                                                                  | Reproperty<br>ANEY                                                            |                                                                            |                           | Exec Taxi                                            | Περιγρεψή<br>ΔΕΧΕ                                                                                         |                                                             |  |  |
| 0201K0<br>1001<br>1002                                                                                                    | ς Παραμέτρου<br>Μισθοδοσία<br>Ειδική Αποζημείωση<br>Εξοδα Κίκησης                                                                                                    | 46A                                              | Ато Тыл)<br>0<br>0                                                                                       | Cod                                                                           |                                                                            |                           | Eseg Tavi<br>3<br>2                                  | DEPROPERTI                                                                                                | ERK.                                                        |  |  |
| 020160<br>FICO1<br>FICO2<br>FICO2<br>FICO3                                                                                                    | ς Παραμέτρου<br>Μισθοδοσίκ<br>Ειδική Αποζημείωση<br>Εξαδα Κίκησης<br>Μισθ Κλάδος                                                                                              | ArA<br>t<br>t<br>t                               | Από Τωή<br>0<br>0<br>ΔΕ1                                                                                 | Reproperior)<br>ANEV<br>OXI<br>(DEVTEPOAG                                     |                                                                            | 1)                        | Eieς Turi<br>3<br>2<br>ΔΕ3                           | CENE<br>DEXE<br>EE KIN TAK-EN<br>DEYTEPOAGMIS                                                             | ΕΓΙΚ<br>Αξ (17-1)                                           |  |  |
| 0x01K0<br>FI001<br>FI002<br>FI004<br>FI005<br>FI005                                                                                                    | ς Παραμέτρου<br>Μισθοδοσία<br>Ειδική Αποζημείωση<br>Εξαδα Κίκησης<br>Μισθ Κλάδος<br>Μισθ Κλάδος                                                                               | A/A<br>1<br>1<br>1<br>1<br>2                     | Алто Тыл)<br>0<br>0<br>ДЕ1<br>ТЕ0                                                                        | Depropriety<br>ANEY<br>COR<br>DEVITEPOAR<br>TEXIN EKTLY                       | 9 <b>MA</b> Z (18-1<br>QPIZ (18-1                                          | 1)<br>100 (17-1)          | Eleg Turi<br>3<br>2<br>ΔΕ 3<br>ΤΕ 4                  | CENE<br>DEXE<br>EI KIN TAK-EN<br>DEYTEPOAGMS<br>TEXIN EKIT AET                                            | EFK.<br>A5 (17-1)<br>OYZ (18-1)                             |  |  |
| 0x81K8<br>F001<br>F1002<br>F1004<br>F1005<br>F1005                                                                                                    | ς Παραμέτρου<br>Μισθοδοσίκ<br>Ειδική Αποζημείωση<br>Εξοδα Κίκησης<br>Μισθ Κλάδος<br>Μισθ Κλάδος<br>Μισθ Κλάδος                                                                | AdA<br>1<br>1<br>1<br>2<br>3                     | Алто Тыл)<br>0<br>0<br>0<br>0<br>0<br>0<br>0<br>0<br>0<br>1<br>1<br>1<br>1<br>1<br>1<br>0<br>0<br>0<br>0 | PEDADENN<br>ANEY<br>COR<br>AEYTEPOAG<br>TEXNERTXOP                            | 90042 (18-1<br>0717 21900<br>000717 21                                     | 1)<br>60 (17-1)<br>(17-1) | Eleg Turk<br>3<br>2<br>0E 3<br>TE 4<br>FIE 6         | CONDENN<br>DEKE<br>EE KON TAK-EN<br>DEYTEPGAGMA<br>TEXIN, EKTLAET<br>DANEITEKTLO                          | EFIK<br>AS (17-1)<br>OVZ (18-1)<br>EFOVZ (16-1)             |  |  |
| 0x0x0<br>0001<br>0002<br>0005<br>0005<br>0005<br>0005                                                                                                    | ς Παραμέτρου<br>Μισθοδοσίκ<br>Ειδική Αποζημείωση<br>Εξοδα Κίκησης<br>Μισθι Κλάδος<br>Μισθι Κλάδος<br>Μισθι Κλάδος<br>Μισθι Κλάδος                                             | AdA<br>1<br>1<br>1<br>2<br>3<br>4                | Ало Тыл)<br>0<br>0<br>0<br>0<br>0<br>0<br>0<br>0<br>0<br>0<br>0<br>0<br>0<br>0<br>0<br>0<br>0<br>0<br>0  | PEDMONION<br>ANEY<br>OXI<br>AEVTEPOAG<br>TEXIN EKTLX<br>FWNEFLXOP<br>VTOXPEOT | 90042 (18-1<br>0717 21900<br>090717 219<br>2197211 219                     | 1)<br>90 (17-1)<br>(17-1) | Exe; Turi<br>3<br>2<br>ΔE3<br>TE4<br>TE6<br>YE       |                                                                                                    | EFIK<br>AS (17-1)<br>OVZ (18-1)<br>ETOVZ (16-1)<br>S(18-1)  |  |  |
| Rediké<br>Root<br>Root<br>Root<br>Root<br>Root<br>Root<br>Root                                                                                                    | ς Παραμέτρου<br>Μισθοδοσία<br>Ειδική Αποζημείωση<br>Εξαδα Κίκησης<br>Μισθιλάδος<br>Μισθιλάδος<br>Μισθιλάδος<br>Μισθιλάδος<br>Χαρ. όωρων Νεοευτοχθ                             | AdA<br>1<br>1<br>1<br>2<br>3<br>4<br>1           | And Tur)<br>0<br>0<br>0<br>0<br>0<br>0<br>0<br>1<br>1<br>1<br>0<br>7<br>1<br>0                           | ANEY<br>COS<br>DEVTEPOAG<br>TEXALEKTLX<br>TANETLXOP<br>VTIOXPEOTI<br>COS      | 30062 (18-1<br>ΟΡΙΖ ΠΤΟ<br>ΟΡΙΟΤΠ ΖΙΡΟΟ<br>ΟΡΙΟΤΠ ΖΙΡ<br>Η ΤΙ (1-81) ΖΗ ΤΙ | 1)<br>60 (17-1)<br>(17-1) | Eleiς Turi<br>3<br>2<br>ΔΕ3<br>ΤΕ4<br>ΠΕ6<br>ΥΕ<br>0 | TEPRETER<br>AEXE<br>EI KIN TAK EN<br>AEYTEPOAGNS<br>TEDN EKIT AET<br>TANEITEKIT O<br>YTIOXPEOTIKIH<br>OXI | EFIC<br>AS (17-1)<br>OVZ (18-1)<br>Eff0YZ (16-1)<br>Z(18-1) |  |  |
| Redikó<br>Ficol<br>Ficol<br>F | ς Παραμέτρου<br>Μισθοδοσίε<br>Ειδική Αποζημείωση<br>Εξοδα Κίκησης<br>Μισθ Κλέδος<br>Μισθ Κλέδος<br>Μισθ Κλέδος<br>Μισθ Κλέδος<br>Χορ. Δωρων Νοσιστοχθ<br>Σορ. Δωρων Ος Απολυμ | AdA<br>1<br>1<br>1<br>2<br>3<br>4<br>1<br>1<br>1 | Атто Лья)<br>0<br>0<br>0<br>0<br>0<br>0<br>0<br>0<br>0<br>0                                              | Reproperty<br>ANEY<br>COS<br>DEVTEPOAG<br>TEXNERITX<br>TANETIXOP<br>VTOXPEOT  | 300AΣ (18-1<br>ΟΡΙΣ ΠΤΥΧΙΟ<br>ΚΗΣ(18-1)                                    | 0<br>40 (17-1)<br>(17-1)  | Elag Tual<br>3<br>2<br>ΔE3<br>TE4<br>ME6<br>VE<br>0  | Пермовен<br>Деже<br>во кли лик-ем<br>деутеродови<br>теми екли ек<br>ликетски о<br>упохредники<br>оха      | EFIC<br>A5 (17-1)<br>OVZ (18-1)<br>ETOVZ (16-1)<br>S(18-1)  |  |  |

Το πρόγραμμα αυτό χρησιμοποιείται ώστε να εισαχθούν οι περιορισμοί των πεδίων και των τιμών τους που μπορεί να χρησιμοποιούνται ανά ομάδα αποδοχών.

| Ενιαίο Πληροφοριακό Σύστημα για την Υποστήριξη των Επιχειρησιακών | ΤΥΠΟΣ: ΕΓΧΕΙΡΙΔΙΟ ΧΡΗΣΤΗ |
|-------------------------------------------------------------------|--------------------------|
| Λειτουργιών Μονάδων Υγείας του ΕΣΥ                                |                          |
| Π.3.13 – Εγχειρίδιο Τεκμηρίωσης Υποσυστημάτων και Εφαρμογών       | Έκδοση:3.00              |
| Λειτουργική Ενότητα: Διαχείριση Προσωπικού Μισθοδοσία             |                          |
| Υποσύστημα: Προσωπικό Μισθοδοσία                                  |                          |

# 3.4 Δημιουργία Νέας Κράτησης

## 3.4.1 Προαπαιτούμενα

Να έχει γίνει login χρήστη με αρμοδιότητα για εισαγωγή στη συγκεκριμένη οθόνη.

## **3.4.2** Πλοήγηση

- 1. Επιλέγω το υποσύστημα Παράμετροι.
- 2. Επιλέγω την διαδικασία Παράμετροι Ταμείων
- 3. Εμφανίζεται η οθόνη για την Δημιουργία των παραμέτρων των ταμείων.

Στην οθόνη «Παράμετροι Ταμείων», εισάγουμε μία νέα γραμμή όπου εισάγουμε τον κωδικό, την περιγραφή, το ασφαλιστικό ταμείο στο οποίο ανήκει η κράτηση. Αποθηκεύουμε.

Στην συνέχεια εισάγουμε τον κωδικό της κράτησης που ο υπολογισμός της θα χρησιμοποιηθεί ως template για την νέα κράτηση.

Και πατάμε το κουμπί Δημιουργείται τα στοιχεία υπολογισμού της νέας κράτησης και κάνουμε τις αλλαγές που θέλουμε στο τρόπο υπολογισμού της.

| 😨 Περάμε                   | ετροι Ταμεία                | ж              |      |      |                   |                                          |          |                         |     |                       |                  |   |           |           |                 |           |               |        |                 |                     |          | 4 |
|----------------------------|-----------------------------|----------------|------|------|-------------------|------------------------------------------|----------|-------------------------|-----|-----------------------|------------------|---|-----------|-----------|-----------------|-----------|---------------|--------|-----------------|---------------------|----------|---|
| Dig                        |                             |                |      |      | 4                 | 4                                        | N        | N                       |     | 17                    | Pà               | F | 0         |           |                 |           |               |        |                 |                     |          |   |
|                            |                             |                |      |      | LINC              | POM                                      | LINIS    | AZIDA/                  | 1   |                       |                  |   | Eiôn      |           | TIA<br>KE<br>TO | FPCA7     | οστά<br>Εργαλ | EPEA   | ПОБА<br>7 ЕРГОЛ | EIA AN'<br>NEPINTAN | TIF<br>D |   |
| 137                        | TEASYCTAY                   | та)            | _    | _    | 61.0              | 01/20                                    | 08       | 005                     | TIF | ARY                   |                  | - | ETIKOYEI  | ×<br>KO – | 10              | 0         | 0             | 0      | 0               |                     |          | 6 |
| 168                        | TEALY 6%                    |                | _    | -    | 01.0              | 01/20                                    | 08       | 005                     | TE  | ANY                   |                  |   | EFIIKOYPI | KO -      | -               | D         | 0             | 0      | 0               | t                   | N        |   |
| 165                        | TEASY 20 B                  | ПКЛА           |      |      | 01.0              | 01/20                                    | 08       | 005                     | TE  | AGY                   |                  | T | ELIKOYPI  | KO .      | 1               | 0         | D             | 0      | 0               |                     | PA       |   |
| 199                        | TEALY 2%                    | ZYINTAE.MEPIZM | TEAd | W.   | 01.0              | 01/20                                    | 88       | 005                     | TE  | ASY                   |                  |   | ENIKOYPI  | KO -      | -               | 0         | 0             | 0      | 0               |                     |          |   |
| 400                        | TEASY EIA.                  | AFIOZ.         |      | -    | 01.6              | 01/20                                    | 08       | 005                     | TE  | AAY                   |                  |   | EFIIKOYPI | KO -      | 1               | D         | 0             | 0      | 0               |                     | B        |   |
| 401                        | TEASY EIA.                  | AFIOZ.         |      | _    | 01.0              | 01/20                                    | 08       | 005                     | TE  | Ady                   |                  |   | ENIKOYPI  | KO -      |                 | D         | 0             | 0      | 0               |                     | P        |   |
| 500                        | EKTAKTH 1                   | TEABY          | _    |      | 01.0              | 01/20                                    | 80       | 005                     | TE  | ASY                   |                  |   | EFIKOYPI  | KO 🔹      |                 | 0         | D             | 0      | 0               |                     | 1        |   |
| 013                        | TEAX                        |                |      |      | 01.0              | 01/20                                    | 80       | 007                     | TE  | AX                    |                  |   | ЕПІКОУРІ  | KO .      |                 | D         | 0             | 0      | 0               |                     | 101      |   |
| KEX169<br>KE8169<br>KEY169 | ΤΕΑΔΥ (X)<br>ΤΕΑΔΥ<br>ΤΕΑΔΥ |                | E    | 005  | 169<br>169<br>169 | 90 90 90 90 90 90 90 90 90 90 90 90 90 9 |          | 14MH.<br>ELGA.<br>EKTA. |     | ΜΙΣΘ.<br>ΕΙΔΑ.<br>ΥΠΕ | ويترافعا فعالغوا |   |           |           |                 |           |               |        |                 |                     |          |   |
| Συμβοστ                    | AA I                        | Атто Ниер.     |      | Earç | Нµар              | L.                                       |          |                         |     |                       |                  |   | A/A k     | φάτησ     | η A             | лто Ниер. | Eω            | ; Ниер | 4               |                     |          |   |
| 3125                       | 6                           | 01/01/1997     |      |      |                   |                                          | <u>.</u> |                         |     |                       |                  | 1 | 0         | 101       | 01/0            | 1/1997    |               |        |                 |                     |          |   |
|                            |                             |                |      |      |                   |                                          |          |                         |     |                       |                  | 2 | 0         | 102       | 01/0            | 1/1 997   |               |        | _               |                     |          |   |
|                            |                             |                |      |      |                   | _                                        |          |                         |     |                       |                  | 3 | 0         | 03        | 01/0            | 1/1997    |               |        | _               |                     |          |   |
|                            |                             |                | 1    |      |                   |                                          |          |                         |     |                       |                  |   | 0         | 80        | 01/0            | 1/1997    |               |        | - 8             |                     |          |   |
|                            |                             |                | 1    |      |                   | _                                        |          |                         |     |                       |                  | 1 | 0         | 113       | 01.0            | 1/1997    |               |        | _               |                     |          |   |
|                            |                             |                | -    |      |                   | _                                        |          |                         |     |                       |                  | 6 | 1         | 69        | 01/0            | 1/1997    | _             |        | _               |                     |          |   |
| -                          |                             | -              | -    |      |                   | _                                        | -        |                         |     |                       |                  | 0 | 16 5      | 00        | 01/0            | 1/1997    | _             |        |                 |                     |          |   |
| <u></u>                    |                             |                |      |      |                   |                                          | 3        |                         |     |                       |                  |   |           |           |                 |           | -             |        | 0               |                     |          |   |

| Ενιαίο Πληροφοριακό Σύστημα για την Υποστήριξη των Επιχειρησιακών | ΤΥΠΟΣ: ΕΓΧΕΙΡΙΔΙΟ ΧΡΗΣΤΗ |
|-------------------------------------------------------------------|--------------------------|
| Λειτουργιών Μονάδων Υγείας του ΕΣΥ                                |                          |
| Π.3.13 – Εγχειρίδιο Τεκμηρίωσης Υποσυστημάτων και Εφαρμογών       | Έκδοση:3.00              |
| Λειτουργική Ενότητα: Διαχείριση Προσωπικού Μισθοδοσία             |                          |
| Υποσύστημα: Προσωπικό Μισθοδοσία                                  |                          |

# 3.5 Δημιουργία ομάδας κράτησης

### 3.5.1 Προαπαιτούμενα

Να έχει γίνει loginχρήστη με αρμοδιότητα για εισαγωγή στη συγκεκριμένη οθόνη.

# **3.5.2** Πλοήγηση

- 1. Επιλέγω το υποσύστημα Παράμετροι.
- 2. Επιλέγω την διαδικασία Παράμετροι Ταμείων
- 3. Εμφανίζεται η οθόνη για την Δημιουργία των παραμέτρων των ταμείων.

Στις παραμέτρους Μητρώου εισάγουμε στις τιμές της παραμέτρου Ομάδα Κρατήσεων την νέα τιμή.

#### Στη συνέχεια στην Οθόνη

| 80    |                                          | <b>EYNTAEH</b> | Z AHM XOPIZI | N3513,TTIAY, | TROM ANNO 21     | -  | KET001     | YTEIONOMIKH REPIBANNH      | E | 001      | 001 | -   | AZO     | -   | 12MHNES       | 1 |
|-------|------------------------------------------|----------------|--------------|--------------|------------------|----|------------|----------------------------|---|----------|-----|-----|---------|-----|---------------|---|
|       | -                                        |                |              |              |                  |    | HEB001     | YTEIONOMINH REPIGANI       | Ē | 001      | 001 |     | AZO     | -   | EI&ARDZ.      | 1 |
|       |                                          |                |              |              |                  |    | KENDUT     | YTEIONOMIKH (TEPIBA/WH (X) | E | 001      | 001 | -   | AS0_    | -   | 12MHNEZ       | 1 |
|       |                                          |                |              |              |                  |    | KET001     | YTEIONOMIKH ПЕРІВАЛИН      | E | 001      | 001 |     | AS9     |     | ADOPOMO       |   |
|       |                                          |                |              |              |                  | -  | KEY001     | YFEIONOMIKH ΠΕΡΙΘΑΥΨΗ ΕΠΙΔ | E | 001      | 001 |     | AZ0     | -   | EKTAKTES      |   |
|       | ELA CAMA                                 | Norypoph       |              | Апо          | Day:             |    | KENDH      | УГЕЮNOMIKH ПЕРІӨАМИН (Q    | E | 001      | 001 |     | ΑΣΘ.    | -   | 12MHNES       | 1 |
| ų.    | 101                                      | YEROH AHMO     | VOI3C        | 01/01/1997   |                  | 2  | -          |                            | H |          | -   | -   |         |     |               | 4 |
| 1     | 03                                       | τπαγ           |              | 01/01/1998   |                  |    | -          |                            | μ |          |     | -   |         | -8  |               | 4 |
| k     | 104                                      | SYNTAEHE       | SHM KOPIENS  | 01/01/1997   |                  |    |            |                            | H |          |     | -   | -       | -   |               | - |
| 4 403 | MTTTY 1% 01/01/1997 Zuppoon ore Atto Hur |                |              |              |                  |    |            | TO HUCE                    |   | Ewc Huto |     |     |         |     |               |   |
| ľ     |                                          |                |              | -            | 1                |    | Előog Mid8 | AIZOBOOZIM WIDODO          | 1 | 3062     | T   | 10  | 1/01/19 | 97  | - Contraction | 1 |
| I     |                                          |                |              |              |                  |    | -          | and the second second      |   | 3091     |     | 1 0 | 1,01/19 | 97  | 1             |   |
|       |                                          |                |              |              |                  |    |            | Produke one strendschulter | 1 | 1125     |     | TU  | 1/01/19 | 97. | 1             |   |
| l     |                                          |                |              |              |                  |    |            |                            | 1 | 3168     |     | 0   | 1/01/19 | 97  |               |   |
| L     |                                          |                |              |              | 1                |    |            |                            |   | 3069     |     | 4 0 | 1/01/19 | 97  | 1             |   |
| 1     |                                          |                |              | I            | 1                | 97 |            |                            | 1 | 3002     |     | 1 0 | 1/01/19 | 97. |               |   |
| VI    |                                          | nonoriiim      | 0.4          | Tonoc Yn     | CAOVING CONTRACT |    |            |                            | Ð | Nerve    | n   |     |         |     |               |   |
| tı    | 1/1997                                   | 1              | (BARHW3+BA   | (AHM9)*0.025 | 5                |    | r          | ΙΕΡΙΟΔΟΣ ΑΝΑΜΕΣΑ 1 ΚΑΙ 12  |   |          |     |     |         |     |               | 1 |
|       |                                          |                |              |              |                  |    |            |                            |   |          |     |     |         |     |               |   |

Αναζητούμε την ομάδα κρατήσεων και Εισάγουμε του κωδικούς των κρατήσεων που θέλουμε να συμμετέχουν σε αυτή.

Στην οθόνη εμφανίζονται οι ξεχωριστοί κωδικοί του θα υπολογιστούν και που ανήκουν στην κράτηση που αντιστοιχίσαμε στην ομάδα κρατήσεων καθώς και τύπο υπολογισμού αυτής. Επίσης εμφανίζονται οι ομάδες κρατήσεων που περιέχουν την κράτηση αυτή. Στην συνέχεια πατώντας το κουμπί Δημιουργία συναρτήσεων Δημιουργία των Συναρτήσεων το πρόγραμμα δημιουργεί τις συναρτήσεις οι οποίες θα υπολογίζουν τις κρατήσεις της ομάδας αυτής.

| Ενιαίο Πληροφοριακό Σύστημα για την Υποστήριξη των Επιχειρησιακών | ΤΥΠΟΣ: ΕΓΧΕΙΡΙΔΙΟ ΧΡΗΣΤΗ |
|-------------------------------------------------------------------|--------------------------|
| Λειτουργιών Μονάδων Υγείας του ΕΣΥ                                |                          |
| Π.3.13 – Εγχειρίδιο Τεκμηρίωσης Υποσυστημάτων και Εφαρμογών       | Έκδοση:3.00              |
| Λειτουργική Ενότητα: Διαχείριση Προσωπικού Μισθοδοσία             |                          |
| Υποσύστημα: Προσωπικό Μισθοδοσία                                  |                          |

# 3.6 Συντήρηση παραμέτρων υπολογισμού

### 3.6.1 Προαπαιτούμενα

Να έχει γίνει loginχρήστη με αρμοδιότητα για εισαγωγή στη συγκεκριμένη οθόνη.

### **3.6.2** Πλοήγηση

- 1. Επιλέγω το υποσύστημα Παράμετροι.
- 2. Επιλέγω την διαδικασία Παράμετροι Ταμείων
- 3. Εμφανίζεται η οθόνη για την Δημιουργία των παραμέτρων του υπολογισμού.

Δημιουργία συντήρηση παραμέτρων υπολογισμού.

Εισάγουμε τον κωδικό, την περιγραφή της παραμέτρου

#### Εισάγουμε το είδος της παραμέτρου

| Επίδομα           |
|-------------------|
| Κράτηση           |
| Υπολογισμός       |
| Καταχώρηση        |
| Σταθερό Ποσό      |
| Βάση Υπολοιγισμου |
|                   |

Εισάγουμε την κατηγορία του ποσού που χρησιμεύει για την ομαδοποίηση των παραμέτρων των υπολογισμού.

# 3.7 Ομαδοποίηση Αποδοχών-κρατήσεων

### 3.7.1 Προαπαιτούμενα

Να έχει γίνει loginχρήστη με αρμοδιότητα για εισαγωγή στη συγκεκριμένη οθόνη.

### **3.7.2** Πλοήγηση

- 1. Επιλέγω το υποσύστημα Παράμετροι.
- 2. Επιλέγω την διαδικασία Ομαδοποίηση Αποδοχών-Κρατήσεων

Εμφανίζεται η οθόνη για την Δημιουργία των παραμέτρων των ταμείων.

1οΕπίπεδο ομαδοποίησης είναι :

#### Α Αποδοχές – Τακτικός Μισθός

| Ενιαίο Πληροφοριακό Σύστημα για την Υποστήριξη των Επιχειρησιακών | ΤΥΠΟΣ: ΕΓΧΕΙΡΙΔΙΟ ΧΡΗΣΤΗ |
|-------------------------------------------------------------------|--------------------------|
| Λειτουργιών Μονάδων Υγείας του ΕΣΥ                                |                          |
| Π.3.13 – Εγχειρίδιο Τεκμηρίωσης Υποσυστημάτων και Εφαρμογών       | Έκδοση:3.00              |
| Λειτουργική Ενότητα: Διαχείριση Προσωπικού Μισθοδοσία             |                          |
| Υποσύστημα: Προσωπικό Μισθοδοσία                                  |                          |

| 1   | Επιλογή | Ομάδας |     |                            | ≚× |
|-----|---------|--------|-----|----------------------------|----|
|     | A       |        |     |                            |    |
| υγρ | αφή     | (1)    | (2) | (3)                        | _  |
|     | A       | -      | -   | ΑΠΟΔΟΧΕΣ                   |    |
|     | A       | BTM    | -   | ΤΑΚΤΙΚΟΣ ΜΙΣΘΟΣ            |    |
|     | A       | BTM    | ΑΘΣ | ΕΠΙΔΟΜΑ ΘΕΣΗΣ (ΑΝΑΠΛΗΡΩΣΗ) |    |
|     | A       | BTM    | ANO | ΑΝΘΥΓΕΙΙΝΟ                 |    |
|     | A       | BTM    | ANT | ΑΝΤΙΣΤΑΘΜΙΣΤΙΚΟ            |    |
|     | A       | BTM    | ATA | ATA                        | 12 |
|     | A       | BTM    | ΔΧΡ | ΔΙΑΧΕΙΡΙΣΤΙΚΟ              |    |
|     | A       | BTM    | EΔA | ΕΙΔΙΚΟ ΑΠΕΣΠΑΣΜΕΝΩΝ        |    |
|     | A       | BTM    | ΕΕΣ | ΕΙΔΙΚΩΝ ΣΥΝΘΗΚΩΝ           |    |
|     | A       | BTM    | EEK | ΕΞΟΔΑ ΚΙΝΗΣΗΣ              |    |
|     | A       | BTM    | EΞΠ | ΕΞΟΔΑ ΠΑΡΑΣΤΑΣΗΣ           |    |
|     | A       | BTM    | EOK | ΟΙΚΟΓΕΝΕΙΑΚΟ               |    |
|     | A       | BTM    | ЕПА | ΑΝΑΛΟΓΙΑ ΕΠΙΔ.ΑΔΕΙΑΣ       |    |
|     | A       | BTM    | ΕΠΔ | ΕΞΟΔΑ ΠΑΡΑΣΤ.ΔΙΚΑΣΤΙΚΩΝ    |    |
|     | A       | BTM    | EPE | ΕΙΔΙΚΟ ΕΡΕΥΝΗΤΙΚΟ          |    |
|     | A       | BTM    | ΘΕΣ | ΘΕΣΗΣ                      |    |
|     | A       | BTM    | КАП | ΚΙΝΗΤΡΟ ΑΠΟΔΟΣΗΣ           |    |
|     | A       | BTM    | KAM | KAIMAKIO                   |    |
|     | A       | BTM    | ΔΠΑ | ΛΟΙΠΑ ΕΠΙΔΟΜΑΤΑ            |    |
|     | A       | BTM    | MIT | ΜΕΤΑΠΤΥΧΙΑΚΟ               |    |

#### Α Αποδοχές Ειδική Αποζημίωση

| 2    | Επιλογή | Ομάδας |     |                    | $\overline{\tau} \times$ |
|------|---------|--------|-----|--------------------|--------------------------|
|      | A       | BTX    |     |                    |                          |
| σιγρ | αφή     | (1)    | (2) | (3)                |                          |
|      | A       | BTX    | -   | ΕΙΔΙΚΗ ΑΠΟΖΗΜΕΙΩΣΗ |                          |
| П    | A       | BTX    | ΔIB | AIBEET             |                          |
|      | A       | BTX    | ΔTE | ΔETE               |                          |
| П    | A       | BTX    | ΔΧΕ | ΔΕΧΕ               |                          |
|      | A       | BTX    |     | ΕΙΔΙΚΗ ΑΠΟΖΗΜΕΙΩΣΗ |                          |
| П    |         |        |     |                    |                          |
|      |         |        |     |                    |                          |

#### Ε Κρατήσεις Εργαζομένου

Στο 2ο επίπεδο είναι ο κωδικός του ασφαλιστικού ταμείου και στο 3ο επίπεδο ο κωδικός της κράτησης. (Ομοίως και για τις κρατήσεις εργοδότη)

| Ενιαίο Πληροφοριακό Σύστημα για την Υποστήριξη των Επιχειρησιακών | ΤΥΠΟΣ: ΕΓΧΕΙΡΙΔΙΟ ΧΡΗΣΤΗ |
|-------------------------------------------------------------------|--------------------------|
| Λειτουργιών Μονάδων Υγείας του ΕΣΥ                                |                          |
| Π.3.13 – Εγχειρίδιο Τεκμηρίωσης Υποσυστημάτων και Εφαρμογών       | Έκδοση:3.00              |
| Λειτουργική Ενότητα: Διαχείριση Προσωπικού Μισθοδοσία             |                          |
| Υποσύστημα: Προσωπικό Μισθοδοσία                                  |                          |

| Ε      001      -      ΥΓ/ΚΗ ΔΗΜΟΣΙΟΥ ΑΣΦΛ        Ε      001      001      ΥΓ/ΚΗ ΔΗΜΟΣΙΟΥ ΑΣΦΛ        Ε      002      -      ΣΥΝΤΑΞΗΣ ΔΗΜΟΣΙΟΥ ΑΣΦΛ        Ε      002      002      ΣΥΝΤΑΞΗΣ ΔΗΜΟΣΙΟΥ ΑΣΦΛ        Ε      002      002      ΣΥΝΤΑΞΗΣ ΔΗΜΟΣΙΟΥ ΑΣΦΛ        Ε      002      002      ΣΥΝΤΑΞΗΣ ΔΗΜΟΣΙΟΥ ΑΣΦΛ        Ε      002      004      ΣΥΝΤΑΞΗΣ ΔΗΜ ΧΩΡΙΣ Ν3513 | AZ0   |
|----------------------------------------------------------------------------------------------------|-------|
| Ε      001      ΥΓ/ΚΗ ΔΗΜΟΣΙΟΥ ΑΣΦΛ        Ε      002      -      ΣΥΝΤΑΞΗΣ ΔΗΜΟΣΙΟΥ ΑΣΦΛ        Ε      002      002      ΣΥΝΤΑΞΗΣ ΔΗΜΟΣΙΟΥ ΑΣΦΛ        Ε      002      002      ΣΥΝΤΑΞΗΣ ΔΗΜΟΣΙΟΥ ΑΣΦΛ        Ε      002      002      ΣΥΝΤΑΞΗΣ ΔΗΜΟΣΙΟΥ ΑΣΦΛ        Ε      002      004      ΣΥΝΤΑΞΗΣ ΔΗΜ ΧΩΡΙΣ Ν3513                                                            | 120   |
| Ε      002      -      ΣΥΝΤΑΞΗΣ ΔΗΜΟΣΙΟΥ ΑΣΦΛ        Ε      002      002      ΣΥΝΤΑΞΗΣ ΔΗΜΟΣΙΟΥ ΑΣΦΛ        Ε      002      004      ΣΥΝΤΑΞΗΣ ΔΗΜ ΧΩΡΙΣ Ν3513                                                                                                    | ٩2.   |
| Ε      002      002      ΣΥΝΤΑΞΗΣ ΔΗΜΟΣΙΟΥ ΑΣΦΑ        Ε      002      004      ΣΥΝΤΑΞΗΣ ΔΗΜ ΧΩΡΙΣ Ν3513                                                                                                    | 420 × |
| E 002 004 ΣΥΝΤΑΞΗΣ ΔΗΜ ΧΩΡΙΣ Ν3513                                                                                                    | 9.2.0 |
|                                                                                                    | AZΨ   |
| E 003 - ΤΠΔΥ ΑΣΦΛ                                                                                                    |       |
| E 003 003 ΤΠΔΥ ΑΣΦΛ                                                                                                    |       |
| E 004 - ΜΤΠΥ ΑΣΦΛ                                                                                                    |       |
| E 004 005 ΜΤΠΥ 1% ΜΗ ΜΕΤΟΧΟΙ ΑΣΦΛ                                                                                                    |       |
| Ε 004 006 ΜΤΠΥ ΤΡ.ΕΛΛΑΔΟΣ ΑΣΦΛ                                                                                                    |       |
| Ε 004 007 ΜΤΠΥ ΝΟΜΙΚΩΝ ΑΣΦΛ                                                                                                    |       |
| E 004 008 ΜΤΠΥ ΑΣΦΛ                                                                                                    |       |
| Ε 004 011 ΜΤΠΥ ΝΟΜΙΚΩΝ ΑΣΦΛ                                                                                                    |       |
| Ε 004 182 ΜΤΠΥ ΕΠΙΣΥΜΒΑΣΕΙ                                                                                                    |       |
| E 004 402 ΜΤΠΥ 1% ΑΣΦΛ                                                                                                    |       |
| E 004 403 ΜΤΠΥ 1% ΑΣΦΛ                                                                                                    |       |
| E 005 - ΤΕΑΔΥ ΑΣΦΛ                                                                                                    |       |
| E 005 009 ΤΕΑΔΥ ΑΣΦΛ                                                                                                    |       |
| E 005 010 ΤΑΥΟΥ ΑΣΦΛ                                                                                                    |       |
| E 005 012 ΤΕΑΔΥ(ΤΑΥΤΥ) ΑΣΦΛ                                                                                                    |       |

### Π Παρακρατήσεις

Ανήκουν οι κωδικοί των παρακρατήσεων Δόσεις δανείων, συλλόγων, οφειλών, κλπ

| 11 P ~ 41 | - V'7 | 147  | \\Y/                          |  |
|-----------|-------|------|-------------------------------|--|
| П         | ΔΣΛ   | -    | ΣΥΛΛΟΓΟΙ                      |  |
| П         | ΔΣΛ   | 6403 | Κράτηση Συλλόγου Αν. Κρήτης   |  |
| Π         | ΔΣΛ   | 6404 | Κράτηση Συλλόγου ΔΟΥ Λάρισσας |  |
| П         | ΔΣΛ   | 6517 | ΧΗΜ Ο.Σ.Υ.Ο.                  |  |
| Π         | ΔΣΛ   | 6601 | ΚΡΑΤΗΣ.ΣΥΛ.ΦΟΡ.ΑΤΤ.ΚΥΚΛ       |  |
| П         | ΔΣΛ   | 6602 | ΤΑΜ.ΑΛΛΗΛΟΒ.ΠΟΕ ΔΟΥ           |  |
| П         | ΔΣΛ   | 6603 | ΚΡΑΤΗΣ.ΣΥΛ.ΜΤΠΥ               |  |
| П         | ΔΣΛ   | 6604 | ΑΛΛ. ΟΣΣΥΟ                    |  |
| П         | ΔΣΛ   | 6605 | ΚΡΑΤΗΣ.ΣΥΛ.ΔΟΥ ΑΧΑΙΑΣ         |  |
| П         | ΔΣΛ   | 6606 | ΑΛΛΗΛ.Γ.Λ.Κ                   |  |
| П         | ΔΣΛ   | 6607 | ΚΡΑΤΗΣ.ΣΥΛ.ΔΟΥ ΙΩΑΝΝΙΝΩΝ      |  |
| П         | ΔΣΛ   | 6608 | ΚΡΑΤΗΣ.ΣΥΛ.ΔΟΥ ΑΡΤΑΣ ΠΡΕΒ.    |  |
| П         | ΔΣΛ   | 6609 | ΚΡΑΤΗΣ.ΣΥΛ.ΚΕΠΥΟ              |  |
| П         | ΔΣΛ   | 6610 | ΚΡΑΤΗΣ.ΣΥΛ.ΔΟΥ Ν.ΜΑΓΝΗΣΙΑΣ    |  |
| П         | ΔΣΛ   | 6612 | ΚΡΑΤΗΣ.ΣΥΛ.ΔΟΥ ΚΕΡΚΥΡΑΣ       |  |
| П         | ΔΣΛ   | 6650 | OTYE                          |  |
| П         | ΔΣΛ   | 6651 | 1H ETY                        |  |
| П         | ΔΣΛ   | 6652 | 2H ETY                        |  |
| П         | ΔΣΛ   | 6653 | 3H ETY                        |  |
| П         | ΔΣΛ   | 6654 | 4H ETY                        |  |

| Ενιαίο Πληροφοριακό Σύστημα για την Υποστήριξη των Επιχειρησιακών | ΤΥΠΟΣ: ΕΓΧΕΙΡΙΔΙΟ ΧΡΗΣΤΗ |
|-------------------------------------------------------------------|--------------------------|
| Λειτουργιών Μονάδων Υγείας του ΕΣΥ                                |                          |
| Π.3.13 – Εγχειρίδιο Τεκμηρίωσης Υποσυστημάτων και Εφαρμογών       | Έκδοση:3.00              |
| Λειτουργική Ενότητα: Διαχείριση Προσωπικού Μισθοδοσία             |                          |
| Υποσύστημα: Προσωπικό Μισθοδοσία                                  |                          |

# 3.8 Συντήρηση Παραμέτρων Εκτυπωτικών

### 3.8.1 Προαπαιτούμενα

Να έχει γίνει loginχρήστη με αρμοδιότητα για εισαγωγή στη συγκεκριμένη οθόνη.

# **3.8.2** Πλοήγηση

- 1. Επιλέγω το υποσύστημα Παράμετροι.
- 2. Επιλέγω την διαδικασία Παράμετροι Ταμείων

Εμφανίζεται η οθόνη για την Δημιουργία των παραμέτρων των ταμείων.

| Πρόγραμμα Αναφοράς     |                                                                                                    |                          |                                                    | α/α Πρόγραμματε |                                               |                     | TITIKOS                                 |              | OVOLIE EKTUTWIKO                     |    |                |  |
|------------------------|----------------------------------------------------------------------------------------------------|--------------------------|----------------------------------------------------|-----------------|-----------------------------------------------|---------------------|-----------------------------------------|--------------|--------------------------------------|----|----------------|--|
| Εκτυπώσεις             |                                                                                                    |                          | 1                                                  | EKK             | ATH_MIST                                      |                     | Еккавар                                 | ιστικό       |                                      |    | EKKATH_MIST    |  |
| C.                     | Εκτυπώσεις                                                                                                    |                          | 5                                                  | ANA             | DR                                            |                     | Εμφάνιση                                | Aveop        | оржам                                |    | ANADR          |  |
| Ç.                     | Εκτυπώσεις                                                                                                    |                          | 25                                                 | EVA             | 01                                            | 1                   | Εκκαθαρ                                 | ιστικό       |                                      |    | EVA01          |  |
| С.                     | Εκτυπώσεις                                                                                                    |                          | 26                                                 | EVA             | 01A                                           |                     | Εκκαθαριστικό με Ανακεφαλ               |              |                                      |    | EVA01A         |  |
| C                      | Εκτυπώσεις                                                                                                    |                          | 50                                                 | PRI             | NT_KARTELLA_MIS                               | STH.                | Κερτέλε \                               | (παλλή)      | ου Κατό Μισθ Περίοι                  | ðo | PRINT_KARTELLA |  |
| ria.                   | or Examination                                                                                                    |                          | Очора<br>Палани                                    |                 | Droopent                                      | Time                | KDE                                     | 300<br>A     | Αίστη Ταιών                          |    |                |  |
|                        |                                                                                                    |                          | Ovnue:                                             |                 |                                               |                     | 805                                     | m            |                                      |    |                |  |
| EK.                    | ος Εκτυπωτικού<br>τύπωση Εκκαθαριστικού                                                                            | α/α<br>[1                | Ονομα<br>Παρομά<br>ΕΤΟS                            | bpou            | Περιγραφή<br>[ΕΤΟΣ                            | Túrra<br> v         | KDE<br>IC TIKI<br>NAJ                   | 00<br>6      | Λίστα Τιμών                          | -  |                |  |
| EK<br>EK               | ος Εκτυπωτικού<br>Γύπωση Εκκαθαριστικού<br>Γύπωση Εκκαθαριστικού                                                   | aria.                    | Ovepa<br>Napeud<br>ETOS<br>MHNAS                   | 3               | Περιγραφή<br>[ΕΤΟΣ<br>[ΜΗΝΑΣ]                 | Túma<br> v<br> v    |                                         | 300<br>6<br> | Λίστε Τιμών                          |    |                |  |
| TIN<br>EK<br>EK        | ος Εκτυπωτικού<br>ύπωση Εκκαθαριστικού<br>τύπωση Εκκαθαριστικού<br>τύπωση Εκκαθαριστικού                           | ala<br>1<br>2<br>3       | Ovopa<br>Napoul<br>ETOS<br>MHNAS<br>EIDOS          | 1700U<br>3      | Περιγραφή<br>Έτος<br>ΜΗΝΑΣ<br>ΈΙΔΟΣ           | Túma<br>V<br>V      | KDE<br>IC TIKI<br>NAJ<br>NAJ            |              | Note Tuby                            |    |                |  |
| TIN<br>EK<br>EK<br>EK  | ος Εκτυπωτικού<br>Γύπωση Εκκαθαριστικού<br>Γύπωση Εκκαθαριστικού<br>Γύπωση Εκκαθαριστικού<br>Γύπωση Εκκαθαριστικού | u/u<br>1<br>2<br>3<br>4  | Ovepa<br>Depaul<br>ETOS<br>MHNAS<br>EIDOS<br>MHTRV | apou<br>3<br>NO | Περιγραφή<br>ΕΤΟΣ<br>ΜΗΝΑΣ<br>ΕΙΔΟΣ<br>ΜΗΤΡΩΟ | Túmp<br>V<br>V<br>V | KDE<br>IQ IIKI<br>NAI<br>NAI<br>NAI     |              | Note Tipley<br>EXTRACD<br>PREMPLOYEE |    |                |  |
| Tith<br>EK<br>EK<br>EK | ος Εκτυπωτικού<br>ύπωση Εκκαθαριστικού<br>ύπωση Εκκαθαριστικού<br>Γύπωση Εκκαθαριστικού<br>Γύπωση Εκκαθαριστικού   | aria<br>1<br>2<br>3<br>4 | Ovepa<br>Napoul<br>ETOS<br>MHNAS<br>EIDOS<br>MHTRY | hpou<br>3<br>NO | Περιγραφή<br>ΕΤΟΣ<br>ΜΗΝΑΣ<br>ΕΙΔΟΣ<br>ΜΗΤΡΩΟ | Tone<br>V<br>V<br>V | KDE<br>IQKI<br>NAI<br>NAI<br>NAI<br>NAI |              | Note Tiplev<br>EXTRACD<br>PREMPLOYEE |    |                |  |
| EK<br>EK<br>EK         | ος Εκτυπωτικού<br>ύπωση Εκκαθαριστικού<br>ύπωση Εκκαθαριστικού<br>εύπωση Εκκαθαριστικού<br>εύπωση Εκκαθαριστικού   | α/α<br>1<br>2<br>3<br>4  | Ovopa<br>Napaul<br>ETOS<br>MHNAS<br>EIDOS<br>MHTRO | ароц<br>3<br>NO | Περιγρυφή<br>ΕΤΟΣ<br>ΜΗΝΑΣ<br>ΕΙΔΟΣ<br>ΜΗΤΡΩΟ | Tomo<br>V<br>V<br>V | KDE<br>NAJ<br>NAJ<br>NAJ<br>NAJ         |              | Note Truév<br>EXTRACD<br>PREMPLOYEE  |    |                |  |

Εμφανίζονται τα εκτυπωτικά που είναι στο menu και για το κάθε εκτυπωτικό εμφανίζονται οι παράμετροι που απαιτούνται. Το όνομα της παραμέτρου είναι το ίδιο όπως στο report που πρόκειται να καλέσει.

# 3.9 Συντήρηση Παραμέτρων Στοιχείων

### 3.9.1 Προαπαιτούμενα

Να έχει γίνει loginχρήστη με αρμοδιότητα για εισαγωγή στη συγκεκριμένη οθόνη.

### **3.9.2** Πλοήγηση

- 1. Επιλέγω το υποσύστημα Βοηθ. Πίνακες
- 2. Επιλέγω την διαδικασία Συντήρηση Παραμέτρων Στοιχείων

| ύσ<br>kede | τημα: Προσ<br>κές Παριοκ                                                                                                    | σωπικό Μισθοδ                                                                                     | δοσία<br>Ixive |                                                                                          | -                    |          |                                                                                                    |            |                                                                                                    |   |
|------------|----------------------------------------------------------------------------------------------------|---------------------------------------------------------------------------------------------------|----------------|------------------------------------------------------------------------------------------|----------------------|----------|----------------------------------------------------------------------------------------------------|------------|----------------------------------------------------------------------------------------------------|---|
|            | Replaces<br>son / P_OF<br>son / P_OF<br>school _ P_OF<br>school _ P_OF<br>school _ P_OF<br>school _ P_OF<br>school _ P_OF<br>school _ P_OF<br>school _ P_OF<br>school _ P_OF<br>school _ P_OF | Norsean<br>Yrrganio<br>Yrrganio<br>Elakoninta tehrinkan<br>Badaloo tehrinkan<br>Badaloo tehrinkan | tuuren te      | fluiting<br>1<br>2<br>3<br>2<br>2<br>2<br>2<br>2<br>2<br>2<br>2<br>2<br>2<br>2<br>2<br>2 | Theor.<br>Y magnetic | Topuor 2 | AXIOLE91<br>AXIOLE91<br>AXIOLE91<br>AXIOLE91<br>AXIOLE91<br>GYA_VATHIOS<br>VATHIOSEUS<br>VATHIOSEUS<br>VATHIOSEUS<br>VATHIOSEUS<br>VATHIOSEUS<br>VATHIOSEUS<br>VATHIOSEUS<br>VATHIOSEUS<br>VATHIOSEUS<br>VATHIOSEUS | Transpoort | BABM<br>NAGWOS<br>BAGMOZ TAYTOAT<br>BAGMOZ TAYTOAT<br>BAGMOZ TAYTOA<br>BAGMOZ<br>BAGMOZ<br>BAGMOZ<br>BAGMOZ<br>BAGMOZ NAFATH<br>BAGMOZ NEPITPAI<br>BAGMOZ NEPITPAI<br>BAGMOZ | - |
|            |                                                                                                    |                                                                                                   |                |                                                                                          |                      |          |                                                                                                    |            |                                                                                                    |   |

3. Εισαγωγή και διόρθωση καταστάσεων για πληροφορίες από τον χρήστη. Για κάθε κατάσταση εισάγονται οι παράμετροι που θέλουμε να συμπεριλαμβάνονται. Και με τα κουμπί «Δημιουργία για Ισχύουσες» εισάγει στις «Πληροφορίες» στην ομάδα «Συνδυασμοί παραμέτρων» κατάσταση που θα περιέχει τα στοιχεία που έχουν καταχωρηθεί που θα εμφανίζονται σε επιλεγμένη ημερομηνία. Όμοια και για το κουμπί «Δημιουργία με Ημερομηνίες» αλλά εδώ εμφανίζονται τα στοιχεία ιστορικά.

| Ενιαίο Πληροφοριακό Σύστημα για την Υποστήριξη των Επιχειρησιακών | ΤΥΠΟΣ: ΕΓΧΕΙΡΙΔΙΟ ΧΡΗΣΤΗ |
|-------------------------------------------------------------------|--------------------------|
| Λειτουργιών Μονάδων Υγείας του ΕΣΥ                                |                          |
| Π.3.13 – Εγχειρίδιο Τεκμηρίωσης Υποσυστημάτων και Εφαρμογών       | Έκδοση:3.00              |
| Λειτουργική Ενότητα: Διαχείριση Προσωπικού Μισθοδοσία             |                          |
| Υποσύστημα: Προσωπικό Μισθοδοσία                                  |                          |

# 3.10 Εκτυπώσεις

### 3.10.1 Εκκαθαριστικό

- 1. Επιλέγω το υποσύστημα Εκτυπώσεις.
- 2. Επιλέγω την διαδικασία Εκκαθαριστικό.
- 3. Η οθόνη που ανοίγει το σύστημα είναι η εξής. Συμπληρώνω τα πεδία **Περίοδος, Υπάλληλο, Περιβάλλον και Τμήμα.**

\* Στο πεδίο Περίοδος βάζω το έτος (πχ. 2017) –μήνα (πχ. 01) - και 0: όταν είναι για προπληρωμένους, 1: όταν είναι για μεταπληρωτέους, (πχ. 2017010)

\* Για κάθε άλλο γράμμα ή αριθμό: όταν είναι για άλλες μισθοδοτικές καταστάσεις που μπορούν να χρησιμοποιηθούν (**πχ. 201701Α ή 2017028**)

\*Αν δεν γνωρίζω κωδικό υπαλλήλου, περιβάλλον και τμήμα μπορώ να ανοίξω λίστα τιμών με

F9 ή αν πατήσω το κουμπί 🌠 και μου ανοίγει μια νέα οθόνη.

| 🧱 Εκκαθαριστικό (Νοσ                | σοκομείο:0002 Χρήστης:ISOFT2 Περιβάλλον:ΟΛΑ Ημερ.Στοιχείων:07/03/2017) - ΕΕΕΕΕΕΕΕ | Ľ |
|-------------------------------------|-----------------------------------------------------------------------------------|---|
| Είδος Αρχείου :<br>Επιλογή Server : | PDF.                                                                              |   |
| Περίοδος                            |                                                                                   |   |
| Απο Υπαλληλο                        |                                                                                   |   |
| Εως Υπαλληλο                        |                                                                                   |   |
| Περιβάλλον                          |                                                                                   |   |
| Τμήμα                               |                                                                                   |   |
|                                     |                                                                                   |   |
|                                     |                                                                                   |   |
|                                     |                                                                                   |   |
|                                     |                                                                                   |   |
|                                     |                                                                                   |   |
|                                     |                                                                                   |   |

- 4. Αφού συμπληρώσω τα πεδία αν πατήσω το κουμπί 🚺 μου ανοίγει ένα νέο παράθυρο με το έγγραφο σε pdf και μπορώ να το αποθηκεύσω στον Υπολογιστή.
- 5. Στην παρακάτω εικόνα βλέπω το έντυπο που θα εκτυπωθεί ή που θα το δω σε pdf.

| Ενιαίο Πληροφορ<br>Δειτομονιών Μογ                       | νακό Σύστημα<br>αδων Υνείας                    | ΤΥΠΟΣ: ΕΓΧΕΙΡΙΔΙΟ ΧΡΗΣΤ |    |              |   |        |  |         |  |
|----------------------------------------------------------|------------------------------------------------|-------------------------|----|--------------|---|--------|--|---------|--|
| Π.3.13 – Εγχειρίδ<br>Λειτουργική Ενότ<br>Υποσύστημα: Πρα | ιο Τεκμηρίωσ<br>ητα: Διαχείριο<br>οσωπικό Μισθ |                         |    | Έκδοση:3.00  |   |        |  |         |  |
| ЧПОК/МА :                                                |                                                |                         |    | EIAIKOTHTA : | • |        |  |         |  |
| KAAGOE: 1/TE                                             | BAGHOZ:                                        | KAIMAKID:               | 06 | A.0.M.       |   | ANKA 1 |  | A/A : 1 |  |
|                                                          |                                                |                         |    |              |   |        |  |         |  |

| TAKTIKEI ATOLOXEI - ANAOPONIDKA<br>EILOI ATOLOXIN DOID ANAOP. | KPATHIEII EPTAI<br>  ELMOI                                                                       | IOMENOY<br>NOZO AN                                          | Ø₽.,  <br>                                                                 | KPATHIEII B<br>ELLOI               | PEODOTOY<br>NOED               | ANASP.          |
|---------------------------------------------------------------|--------------------------------------------------------------------------------------------------|-------------------------------------------------------------|----------------------------------------------------------------------------|------------------------------------|--------------------------------|-----------------|
| КАДИ4КI0                                                      | KAAADE INTABLE AH<br>MAY BPTAZ.<br>ONAD.<br>EIBOPA ANEARTINE<br>YMBP TMAY 13.<br>MTTY.<br>TEADY. | 111,96<br>67,14<br>42,80<br>3357<br>16,79<br>59,08<br>58,75 | 00<br>00<br>00<br>00<br>00<br>00<br>00<br>00<br>00<br>00<br>00<br>00<br>00 | KAAQDE DINTABHE 4<br>OTAQ<br>TEADY | 8H 55,85<br>- 76,37<br>- 58,75 | ,00<br>,00      |
|                                                               | 00P.400HAETT1H2                                                                                  | 123,24<br>9,02                                              | ,00<br>,00                                                                 |                                    |                                |                 |
| 2N0/A .00                                                     |                                                                                                  | -                                                           | ,00                                                                        |                                    |                                | .00             |
| ANOVIIEI - ANEPCIEI                                           |                                                                                                  |                                                             |                                                                            | ADO HREPOMINIA                     | ECC HHEPON                     | HNIA.           |
| ELADE (ANVELON KAI OPEIAON)                                   |                                                                                                  |                                                             |                                                                            | 1 1040                             | 00 1 1                         | TAP AKP ATHER 1 |

| ENNONO ADOLOXON          | - <b>-</b> | KABAPEZ ATOLOXEZ |  |
|--------------------------|------------|------------------|--|
| EYNOND KPATHIEON AID/NOY |            | A*150HMEPO       |  |
| ENNOVO TAMETUN ODEIVUN   | ,00        | B '150HMEPO      |  |

# 3.10.2 Εκτύπωση Μητρώου

- 1. Επιλέγω το υποσύστημα Εκτυπώσεις.
- 2. Επιλέγω την διαδικασία Εκτύπωση Μητρώου.
- 3. Η οθόνη που ανοίγει το σύστημα είναι η εξής. Συμπληρώνω τα πεδία Υπάλληλος (για να βρω

τον κωδικό υπαλλήλου πατάω F9 ή το κουμπί 🌠 και ανοίγει λίστα τιμών) και **Ομάδα** Μητρώου (υπάρχει λίστα τιμών).

|  | • |
|--|---|
|  |   |
|  |   |
|  |   |
|  |   |
|  |   |
|  |   |
|  |   |
|  |   |
|  |   |

4. Στο πεδίο ομάδα Μητρώου όταν ανοίξω λίστα τιμών μου εμφανίζει την παρακάτω οθόνη.

| Ενιαίο Πληροφοριακό Σύστημα για την Υποστήριξη των Επιχειρησιακών<br>Λειτουργιών Μονάδων Υγείας του ΕΣΥ | ΤΥΠΟΣ: ΕΓΧΕΙΡΙΔΙΟ ΧΡΗΣΤΗ |
|----------------------------------------------------------------------------------------------------|--------------------------|
| Π.3.13 – Εγχειρίδιο Τεκμηρίωσης Υποσυστημάτων και Εφαρμογών                                             | Έκδοση:3.00              |
| Λειτουργική Ενότητα: Διαχείριση Προσωπικού Μισθοδοσία                                                   |                          |
| Υποσύστημα: Προσωπικό Μισθοδοσία                                                                        |                          |

| Τιμή | Περιγραφή                         |  |
|------|-----------------------------------|--|
|      | ΠΡΟΣΩΠΙΚΑ                         |  |
| 0    | ΕΚΠΑΙΔΕΥΣΗ                        |  |
|      | ΥΠΗΡΕΣΙΑΚΑ                        |  |
|      | ΑΠΟΔΟΧΕΣ                          |  |
|      | ΛΟΙΠΑ ΕΠΙΔΟΜΑΤΑ                   |  |
|      | ΚΡΑΤΗΣΕΙΣ                         |  |
|      | ΝΟΜΟΣ 4024                        |  |
|      | ΛΟΙΠΑ ΣΤΟΙΧΕΙΑ                    |  |
|      | KAIMAKIA                          |  |
|      | ΑΔΕΙΕΣ                            |  |
|      |                                   |  |
|      |                                   |  |
|      |                                   |  |
|      |                                   |  |
|      |                                   |  |
|      |                                   |  |
|      |                                   |  |
|      |                                   |  |
|      |                                   |  |
|      |                                   |  |
|      | Συμπληρωστε (Χ) στις επιλογές σας |  |

5. Στην παρακάτω εικόνα βλέπω το έντυπο που θα εκτυπωθεί ή που θα το δω σε pdf.

#### ΚΑΤΑΣΤΑΣΗ ΜΗΤΡΩΟΥ ΕΡΓΑΖΟΜΕΝΟΥ

| KAI  | MAKIA                          |                  |                                         |                      |             |
|------|--------------------------------|------------------|-----------------------------------------|----------------------|-------------|
| ΠΑΡΑ | METPC                          | TIMH             | ANO HM/NIA                              | ΕΩΣ ΗΜ/ΝΙΑ           |             |
| 2970 | ΒΑΣΙΚΟΣ ΜΙΣΘΟΣ                 | 118              | 06/05/2004                              | 06/04/2005           |             |
|      |                                | MIXO.KAIM HE 18  |                                         |                      |             |
| 2970 | ΒΑΣΙΚΟΣ ΜΙΣΘΟΣ                 | 117              | 07/04/2005                              | 06/04/2007           |             |
|      |                                | MIXO, KAIM HE 17 | 100000000000000000000000000000000000000 | 2011-01-20-01-0-0-0- |             |
| 2970 | ΒΑΣΙΚΟΣ ΜΙΣΘΟΣ                 | 116              | 07/04/2007                              | 06/04/2009           |             |
|      |                                | MIZO.KAIM FIE 16 |                                         |                      |             |
| 2970 | ΒΑΣΙΚΟΣ ΜΙΣΘΟΣ                 | 115              | 07/04/2009                              | 06/04/2011           |             |
|      |                                | MIZO.KAIM FIE 15 |                                         |                      |             |
| 2970 | ΒΑΣΙΚΟΣ ΜΙΣΘΟΣ                 | 114              | 07/04/2011                              | 31/10/2011           |             |
| -    |                                | MIZO.KAIM RE 14  |                                         |                      |             |
| 2970 | ΒΑΣΙΚΟΣ ΜΙΣΘΟΣ                 | 1E2              | 01/11/2011                              | 28/02/2013           |             |
|      |                                | KAIMAKIO NE E2   |                                         |                      |             |
| 2970 | ΒΑΣΙΚΟΣ ΜΙΣΘΟΣ                 | 1E2              | 01/03/2013                              | 31/12/2015           |             |
|      |                                | KAIMAKIO RE E2   |                                         |                      |             |
| 2970 | ΒΑΣΙΚΟΣ ΜΙΣΘΟΣ                 | 106              | 01/01/2016                              | 30/06/2016           |             |
| -    |                                | ΜΙΣΘ.ΚΛΙΜ ΠΕ 6   | 11 50                                   | 162 - 50             |             |
| 2970 | ΒΑΣΙΚΟΣ ΜΙΣΘΟΣ                 | 106              | 01/07/2016                              |                      |             |
|      |                                | ΜΙΣΘ.ΚΛΙΜ ΠΕ 6   |                                         |                      |             |
| 1177 | YNOGETIKH                      | 07/04/2004       | 07/04/2004                              |                      |             |
| 1101 | Inter-calottanz                | 0107/01/2005     | 00/02/2007                              | 00/04/2011           | F           |
| 1101 | HHEPOHINIA BAOH                | 0104/2006        | 09/02/2007                              | 06/04/2011           | 1 BAOMUZ    |
| 1181 | HMEDOMHNTA BAOM                | 0207/04/2011     | 07/04/2011                              | 31/10/2011           | R R RAGMOS  |
|      | Interorinities broth           | 010//04/2011     | 07/04/2011                              | 31/10/2011           | N3530/07    |
| 1101 | UMEDOMUNTA BAOM                | 0207/04/2004     | 01/01/2012                              |                      | E E BAGM/05 |
| 1101 | HHEPOHINILA BAOH               | 0107/04/2004     | 01/01/2013                              |                      | E E DHOHIO2 |
| 1187 | HMEDOMUNTA BAOM                | 0007/04/2002     | 01/11/2011                              | 31/12/2015           | 11021/11    |
| 1102 | ΜΕ ΑΠΟΥΣΙΕΣ                    | 010//04/2007     | 01/11/2011                              | 51/12/2015           |             |
| 1182 | ΗΜΕΡΟΜΗΝΙΑ ΒΑΘΜ<br>ΜΕ ΑΠΟΥΣΙΕΣ | OY07/04/2004     | 01/01/2016                              |                      |             |
| 1187 | ΠΛΑΣΜΑΤΙΚΗ<br>ΧΡΟΝΟΕΠΙΔΟΜΑΤΟΣ  | 07/04/2004       | 07/04/2004                              |                      |             |

| Ενιαίο Πληροφοριακό Σύστημα για την Υποστήριξη των Επιχειρησιακών | ΤΥΠΟΣ: ΕΓΧΕΙΡΙΔΙΟ ΧΡΗΣΤΗ |
|-------------------------------------------------------------------|--------------------------|
| Λειτουργιών Μονάδων Υγείας του ΕΣΥ                                |                          |
| Π.3.13 – Εγχειρίδιο Τεκμηρίωσης Υποσυστημάτων και Εφαρμογών       | Έκδοση:3.00              |
| Λειτουργική Ενότητα: Διαχείριση Προσωπικού Μισθοδοσία             |                          |
| Υποσύστημα: Προσωπικό Μισθοδοσία                                  |                          |

### 3.10.3 Εκκαθαριστικό Πρόσθετων

- 1. Επιλέγω το υποσύστημα Εκτυπώσεις.
- 2. Επιλέγω την διαδικασία Εκκαθαριστικό Πρόσθετων.
- Η οθόνη που ανοίγει το σύστημα είναι η εξής. Συμπληρώνω τα πεδία δηλαδή Αρχείο πληρωμής, Υπάλληλο (πατάω F9 ή το κουμπί και ανοίγει λίστα τιμών).

| κκαθαριστικό Πρό | σθετων (Νοσοκομείο:  | 0002 Χρήστης:ISOFT2 Περιβάλλον:ΟΛΑ Ημερ.Στοιχείων:07/03/2017) | : |
|------------------|----------------------|---------------------------------------------------------------|---|
| Είδος Αρχείου :  | PDF                  |                                                               | ] |
| Επιλογή Server : | DEFAULT REPORT SERVE | R                                                             | ] |
| Αρχείο πληρωμής  |                      |                                                               |   |
| Απο Υπαλληλο     |                      |                                                               |   |
| Εως Υπαλληλο     |                      |                                                               |   |
| Νοσοκομειο       |                      |                                                               |   |
|                  |                      |                                                               |   |
|                  |                      |                                                               |   |
|                  |                      |                                                               |   |
|                  |                      |                                                               |   |
|                  |                      |                                                               |   |
|                  |                      |                                                               |   |

4. Στο πεδίο Αρχείο πληρωμής ανοίγω λίστα τιμών και μου εμφανίζει την παρακάτω οθόνη.

| Μηνας Υποβολης<br>2015/12 | Ιτεριγραφη<br>ΕΦΗΜΕΡΙΕΣ ΔΕΚΕΜΒΡΙΟΥ 2015 | 201512 |
|---------------------------|-----------------------------------------|--------|
| 016/11                    | ΕΦΗΜΕΡΙΕΣ ΝΟΕ 2016                      | 201611 |
|                           |                                         |        |
|                           |                                         |        |
|                           |                                         |        |
|                           |                                         |        |
|                           |                                         |        |
|                           |                                         |        |
|                           |                                         |        |
|                           |                                         |        |
|                           |                                         |        |
|                           |                                         |        |
|                           |                                         |        |
|                           |                                         |        |
|                           |                                         |        |

| Ενιαίο Πληροφοριακό Σύστημα για την Υποστήριξη των Επιχειρησιακών | ΤΥΠΟΣ: ΕΓΧΕΙΡΙΔΙΟ ΧΡΗΣΤΗ |
|-------------------------------------------------------------------|--------------------------|
| Λειτουργιών Μονάδων Υγείας του ΕΣΥ                                |                          |
| Π.3.13 – Εγχειρίδιο Τεκμηρίωσης Υποσυστημάτων και Εφαρμογών       | Έκδοση:3.00              |
| Λειτουργική Ενότητα: Διαχείριση Προσωπικού Μισθοδοσία             |                          |
| Υποσύστρια: Προσωπικό Μισθοδοσία                                  |                          |

#### 5. Στην παρακάτω εικόνα βλέπω το έντυπο που θα εκτυπωθεί ή που θα το δω σε pdf.

| -    | - | - |     |  |
|------|---|---|-----|--|
|      |   |   |     |  |
| -2.1 |   |   | £., |  |
|      |   |   |     |  |

| ΑΠΟΔΟΧΕΣ ΟΡ                                 | EΣ.  | ποτο   | ΚΡΑΤΗΣΕΙΣ           | AZØAA. | EPFOA. | ΣΥΝΟ                                    | A A   |
|---------------------------------------------|------|--------|---------------------|--------|--------|-----------------------------------------|-------|
| MOIBH ANOFEYMATINHE EPFAEIAE                | 37,0 | 206,09 | ΕΙΣΦΟΡΑ ΑΛΛΗΛΕΓΓΥΗΣ | 10,02  |        | ΑΠΟΔΟΧΕΣ                                | 500,8 |
| 06.00 - 22.00<br>ΑΜΟΙΒΗ ΝΥΧΤΕΡΙΝΗΣ ΕΡΓΑΣΙΑΣ | 40.0 | 294,80 | ORAD                | 12,77  | 25,55  |                                         |       |
| 22,00 - 06.00                               |      |        | ΤΕΑΔΥ               | 15,03  | 15,03  | KPATHIEII                               | 134,4 |
|                                             |      |        | YNEP THAY 1%        | 5,01   |        | DAHPOTEO                                | 366.4 |
|                                             |      |        | dMY.                | 91,61  |        | 100000000000000000000000000000000000000 |       |

### 3.10.4 Ανακεφαλαιωτικός πίνακας

- 1. Επιλέγω το υποσύστημα Εκτυπώσεις.
- 2. Επιλέγω την διαδικασία Ανακεφαλαιωτικός πίνακας.
- Η οθόνη που ανοίγει το σύστημα είναι η εξής. Συμπληρώνω τα πεδία Περίοδος, Μητρώο και Κατηγορία.

\* Στο πεδίο Περίοδος βάζω το έτος (πχ. 2017) –μήνα (πχ. 01) - και 0: όταν είναι για προπληρωμένους, 1: όταν είναι για μεταπληρωτέους, (πχ. 2017010)

\* Για κάθε άλλο γράμμα ή αριθμό: όταν είναι για άλλες μισθοδοτικές καταστάσεις που μπορούν να χρησιμοποιηθούν (**πχ. 201701A ή 2017028**)

\*Αν δεν γνωρίζω κωδικό υπαλλήλου, περιβάλλον και τμήμα μπορώ να ανοίξω λίστα τιμών με F9 ή αν πατήσω το κουμπί 🔯 και μου ανοίγει μια νέα οθόνη.

| Ανακεφαλαιωτικός π | τίνακας (Νοσοκομείο:0002 Χρήστης:ISOFT2 Περιβάλλον:ΟΛΑ Ημερ.Στοιχείων:07/03/2017) | - | • |
|--------------------|-----------------------------------------------------------------------------------|---|---|
| Είδος Αρχείου :    | PDF 🗸                                                                             |   |   |
| Επιλογή Server :   | DEFAULT REPORT SERVER                                                             |   |   |
| ΠΕΡΙΟΔΟΣ           |                                                                                   |   |   |
| ΜΗΤΡΩΟ             |                                                                                   |   |   |
| KATHFOPIA          |                                                                                   |   |   |
|                    |                                                                                   |   |   |
|                    |                                                                                   |   |   |
|                    |                                                                                   |   |   |
|                    |                                                                                   |   |   |
|                    |                                                                                   |   |   |
|                    |                                                                                   |   |   |
|                    |                                                                                   |   |   |

4. Στην παρακάτω εικόνα βλέπω το έντυπο που θα εκτυπωθεί ή που θα το δω σε pdf.

| Ενιαίο Πληροφοριακό Σύστημα για την Υποστήριξη των Επιχειρησιακών | ΤΥΠΟΣ: ΕΓΧΕΙΡΙΔΙΟ ΧΡΗΣΤΗ |
|-------------------------------------------------------------------|--------------------------|
| Λειτουργιών Μονάδων Υγείας του ΕΣΥ                                |                          |
| Π.3.13 – Εγχειρίδιο Τεκμηρίωσης Υποσυστημάτων και Εφαρμογών       | Έκδοση:3.00              |
| Λειτουργική Ενότητα: Διαχείριση Προσωπικού Μισθοδοσία             |                          |
| Υποσύστημα: Προσωπικό Μισθοδοσία                                  |                          |

### 3.10.5 Οργανόγραμμα

- 1. Επιλέγω το υποσύστημα Εκτυπώσεις.
- 2. Επιλέγω την διαδικασία Ανακεφαλαιωτικός πίνακας.
- 3. Η οθόνη που ανοίγει το σύστημα είναι η εξής. Συμπληρώνω το πεδίο **Τμήμα** με λίστα τιμών (ή αν δεν επιλέξω τμήμα μου εμφανίζει ολόκληρο το οργανόγραμμα), αν πατήσω το κουμπί

μου ανοίγει ένα νέο παράθυρο με το έγγραφο σε pdf και μπορώ να το αποθηκεύσω στον Υπολογιστή .

| Είδος Αρχείου :  | PDF.                  | <br> |  |
|------------------|-----------------------|------|--|
| Επιλογή Server : | DEFAULT REPORT SERVER |      |  |
|                  |                       |      |  |
| ТМНМА            |                       |      |  |
|                  |                       |      |  |
|                  |                       |      |  |
|                  |                       |      |  |
|                  |                       |      |  |
|                  |                       |      |  |

4. Στην παρακάτω εικόνα βλέπω το έντυπο που θα εκτυπωθεί ή που θα το δω σε pdf.

| 3015 ΝΟΣΟΚΟΜΕΙΟ ΕΥΑΓΓΕΛΙΣΜΟΣ                                        | 0 | 0 |
|---------------------------------------------------------------------|---|---|
| 3016 ΔΙΟΙΚΗΤΙΚΟ ΣΥΜΒΟΥΛΙΟ                                           | 0 | 0 |
| 3017 ΔΙΟΙΚΗΤΗΣ                                                      | 0 | 1 |
|                                                                     | 1 |   |
| 3018 ΓΡΑΦΕΙΟ ΔΙΟΙΚΗΣΗΣ                                              | 0 | 0 |
| 3019 ΓΡΑΜΜΑΤΕΙΑ ΣΥΜΒΟΥΛΙΟΥ ΔΙΟΙΚΗΣΗΣ                                | 0 | 0 |
| 3020 NOMIKO FPAФEIO                                                 | 0 | 4 |
|                                                                     | 1 |   |
|                                                                     | 1 |   |
|                                                                     | 1 |   |
|                                                                     | 1 | _ |
| 3021 ΓΡΑΦΕΙΟ ΕΠΙΚΟΙΝΩΝΙΑΣ ΤΟΥ ΠΟΛΙΤΗ                                | 0 | 2 |
|                                                                     | 1 |   |
|                                                                     | 1 | 0 |
| 3022 SYMBOYAIO EIIIAOI HE KAI A-LONOI HEHE IAIPUN EEY               | 0 | 0 |
|                                                                     | 0 | 0 |
|                                                                     | 0 | 0 |
| 3025 IMHMA EAETXOY HOTOTHTAZ, EPEYNAZ KAT ZYNEXIZOMENHZ EKHALDEYZHZ | 0 | T |
|                                                                     | 1 | 0 |
| SUZU ETATAU FRANCIO FRANTAUT AZMANETAZ KAT TATPOT EFTAZTAZ          |   | - |
|                                                                     | 1 | 1 |
| 3028 ΛΤΕΥΘΥΝΣΗ ΤΑΤΡΙΚΗΣ ΥΠΗΡΕΣΤΑΣ                                   | 0 | 4 |
|                                                                     | 1 |   |
|                                                                     | 1 |   |
|                                                                     | 1 |   |
|                                                                     | 1 |   |
| 3029 Α΄ ΠΑΘΟΛΟΓΙΚΟΣ ΤΟΜΕΑΣ                                          | 0 | 4 |
|                                                                     | 1 |   |
|                                                                     | 1 |   |
|                                                                     |   |   |

| Ενιαίο Πληροφοριακό Σύστημα για την Υποστήριξη των Επιχειρησιακών | ΤΥΠΟΣ: ΕΓΧΕΙΡΙΔΙΟ ΧΡΗΣΤΗ |
|-------------------------------------------------------------------|--------------------------|
| Λειτουργιών Μονάδων Υγείας του ΕΣΥ                                |                          |
| Π.3.13 – Εγχειρίδιο Τεκμηρίωσης Υποσυστημάτων και Εφαρμογών       | Έκδοση:3.00              |
| Λειτουργική Ενότητα: Διαχείριση Προσωπικού Μισθοδοσία             |                          |
| Υποσύστημα: Προσωπικό Μισθοδοσία                                  |                          |

## 3.10.6 Βεβαιώσεις Αποδοχών

- 1. Επιλέγω το υποσύστημα Εκτυπώσεις.
- 2. Επιλέγω την διαδικασία Βεβαιώσεις Αποδοχών.
- Η οθόνη που ανοίγει το σύστημα είναι η εξής. Συμπληρώνω τα πεδία Έτος, Υπάλληλος και Μονάδα (υπάρχει λίστα τιμών)

| 🦉 Βεβαιώσεις Αποδοχών (Νοσοκομείο:000                               | 2 Χρήστης:ISOFT2 Περιβάλλον:ΟΛΑ Ημερ.Στοιχείων:07/03/2017) | ana z |
|---------------------------------------------------------------------|------------------------------------------------------------|-------|
| Είδος Αρχείου : <u>ΡΏ</u> Ε<br>Επιλογή Server : DEFAULT REPORT SERV | ER                                                         |       |
| Ετος<br>Υπάλληλος<br>Μονάδα                                         |                                                            |       |

4. Στην παρακάτω εικόνα βλέπω το έντυπο που θα εκτυπωθεί ή που θα το δω σε pdf.

| ΕΛΛΗΝΙΚΗ ΔΗΜΟΚΡΑΤΙΑΠ<br>Π<br>1η Υ.ΠΕ ΑΤΤΙΚΗΣΠ<br>Γ.Ν.Α. "Ο ΕΥΑΓΓΕΛΙΣΜΟΣ"<br>Υψηλάντου 45-47 Αθήνα Τ | N.П.Δ.Δ.□<br>.К.10676 | ΒΕΒΑΙΩΣΗ ΑΠΟΔΟΧΩΝ<br>ΠΟΥ ΚΑΤΑΒΛΗΘΗΚΑΝ ΑΠΟ 01/01/16 ΕΩΣ 31/12/16 |            |                |                |                     |                |           |                  |                |                  |                  |                   |
|----------------------------------------------------------------------------------------------------|-----------------------|-----------------------------------------------------------------|------------|----------------|----------------|---------------------|----------------|-----------|------------------|----------------|------------------|------------------|-------------------|
| Τηλέφωνο 210 720164<br>Τμήμα Μισθών<br>Τ. ΣΤΟΙΧΕΙΑ ΔΙΧΑΙΟΥΧΟΥ                                       |                       |                                                                 |            |                |                |                     |                |           |                  |                |                  |                  |                   |
|                                                                                                    | Ph2017101             |                                                                 |            |                |                | 121221              |                |           |                  |                |                  |                  |                   |
| Επώνυμο                                                                                             |                       |                                                                 |            |                |                | A.M.                |                |           |                  |                |                  |                  |                   |
| σιονοί                                                                                              |                       |                                                                 |            |                |                | AΦM                 |                | 1         | .м.к.а,          |                |                  |                  |                   |
| Όνομα Πατρός                                                                                        |                       |                                                                 |            |                |                | Εφορία 1            |                |           |                  |                |                  |                  |                   |
| Διεύθυνση                                                                                           |                       |                                                                 |            |                |                |                     | 53             |           |                  |                |                  |                  |                   |
| II. AMOIBEE FIOY COPO/                                                                              | OFOYNTAL              |                                                                 |            |                |                |                     |                |           |                  |                |                  |                  |                   |
| Είδος Αποδοχών                                                                                      | Ακαθάριστ<br>Αποδοχές | IKA                                                             | Πρόνοια    | ΤΣΑΥ<br>ΤΣΜΕΔΕ | TEARIOKA       | Αλληλεγγ<br>ύης     | YTTEP<br>OAEA/ | Λοιπές    | Σύνολο<br>Κρατή- | Καθαρό<br>Ποσό | Παρακρ.<br>Φόρος | Αναλογ.<br>Φόρος | εναντι<br>Ειδ.Εισ |
| ΤΑΚΤΙΚΕΣ ΑΠΟΔΟΧΕΣ                                                                                   | 22.984,32             | 521,37                                                          | 0,00       | 1.020,80       | 0,00           | 0,00                | 0,00           | 0,00      | 1.542,17         | 21.442,15      | 3.189,22         | 3.238,00         | 257,4             |
| ΣΥΝΟΛΑ                                                                                              | 22.984,32             | 521,37                                                          | 0,00       | 1.020,80       | 0,00           | 0,00                | 0,00           | 0,00      | 1.542,17         | 21.442,15      | 3.189,22         | 3.238,00         | 257,4             |
| III, AMOIBEZ ANAA, OOF                                                                              | ΟΥ Ή ΠΟΥ ΔΕΝ          | ΘΕΩΡΟΥΝΤ                                                        | ΓΑΙ ΕΙΣΟΔΗ | нма тн фор     | OAOFOYNT       | AI AYTOTE/          | ΩΣ             |           |                  |                |                  |                  |                   |
| Είδος Αποδοχών                                                                                      |                       |                                                                 |            | Akatia<br>Anob | οιστες<br>οχές | Σύναλο<br>Κρατήσεων | Kati<br>No     | apô<br>ao | Παρακρ.<br>Φάρος |                |                  |                  |                   |
|                                                                                                    |                       |                                                                 |            |                |                |                     |                |           |                  |                |                  |                  |                   |
|                                                                                                    |                       |                                                                 |            |                |                |                     |                |           |                  |                |                  |                  |                   |

| Ενιαίο Πληροφοριακό Σύστημα για την Υποστήριξη των Επιχειρησιακών | ΤΥΠΟΣ: ΕΓΧΕΙΡΙΔΙΟ ΧΡΗΣΤΗ |
|-------------------------------------------------------------------|--------------------------|
| Λειτουργιών Μονάδων Υγείας του ΕΣΥ                                |                          |
| Π.3.13 – Εγχειρίδιο Τεκμηρίωσης Υποσυστημάτων και Εφαρμογών       | Έκδοση:3.00              |
| Λειτουργική Ενότητα: Διαχείριση Προσωπικού Μισθοδοσία             |                          |
| Υποσύστημα: Προσωπικό Μισθοδοσία                                  |                          |

### 3.10.7 Μισθοδοτική Κατάσταση

- 1. Επιλέγω το υποσύστημα Εκτυπώσεις.
- 2. Επιλέγω την διαδικασία Μισθοδοτική Κατάσταση.
- Η οθόνη που ανοίγει το σύστημα είναι η εξής. Συμπληρώνω τα πεδία Περίοδος και Τμήμα (υπάρχει λίστα τιμών).

\* Στο πεδίο Περίοδος βάζω το έτος (πχ. 2017) –μήνα (πχ. 01) - και 0: όταν είναι για προπληρωμένους, 1: όταν είναι για μεταπληρωτέους, (πχ. 2017010)

\*Για κάθε άλλο γράμμα ή αριθμό: όταν είναι για άλλες μισθοδοτικές καταστάσεις που μπορούν να χρησιμοποιηθούν (**πχ. 201701A ή 2017028**)

| Μισθοδοτική Κατάσ                   | ταση (Νοσοκομείο:0002 Χρήστης:ISOFT2 Περιβάλλον:ΟΛΑ Ημερ.Στοιχείων:07/03/2017) 🥬 |
|-------------------------------------|----------------------------------------------------------------------------------|
| Είδος Αρχείου :<br>Επιλογή Server : | PDF V<br>DEFAULT REPORT SERVER V                                                 |
| Περίοδος<br>Τμήμα                   |                                                                                  |

4. Στην παρακάτω εικόνα βλέπω το έντυπο που θα εκτυπωθεί ή που θα το δω σε pdf.

M1200Δ011KH KATA2TA2H ΠΕΡΙΟΔΟΥ 2016010

| 1   | MHTPDD                 | EDONYMO      |              |            |                          |                | 1     | MONIMOI       |               | ΠΕΡΙΟΔΟΣ 201                   | 6010   |
|-----|------------------------|--------------|--------------|------------|--------------------------|----------------|-------|---------------|---------------|--------------------------------|--------|
| E   | IAIKOTHTA              |              |              | NEPIS      | AVO .                    |                | YT    | HPEII4        |               |                                |        |
| ANC | NACKEZ                 | NOZO<br>MHNA | NOZO<br>ANOP | AID<br>EID | AAIITIKEI<br>BOPEI       | AZBAA.<br>MHNA | AIGAA | EPTOA<br>MHNA | EPTOA<br>ANAP | DOBEIAEI<br>DANEIA<br>DANFITEA | nozo   |
| EEK | AIEYBANTHE - MA        |              | 0,00         | 177        | EIZBORA ANNAETTYKE ADD.  | 64,44          | 0,00  |               |               | GOPOZ ANNHAEFFYHZ              | 33,23  |
| EBA | ERIA.BIEAIOBHKHZ       |              | 0,00         | 060        | TIAY AIB <1/1/1993       | 69,27          | 0,00  | 138,55        | 0,00          | 0.M.Y.                         | 414.04 |
| ΕΝΣ | NOZOKOMEIAKO AIEVEVNTO | N.           | 0,00         | 201        | ITECH YTEINOWIXIN AID.   | 2,00           | 0,00  |               |               |                                |        |
| ЕЛТ | ERIACMA AIAAKTOPIKOY   |              | 0,00         | 202        | TIAY RENOLAT ADD.        | 2,93           | 0,00  |               |               | A TIPOKATABO/VH                | 946,43 |
| EVB | ENIL GETHE EVENNE      |              | 0,00         | 203        | TIAY INT 06 > STIAI      | 188,30         | 0,00  | 222,08        | 0,00          |                                |        |
| EXP | XPONDERIADMA AMMOLICY  |              | 0,00         | 403        | MTTTY NEEZ AID.          | 101,12         | 0,00  |               |               | 8 IPOKATABO/VH                 | 979,66 |
|     | ours.                  |              |              | 403        | HTTTY NEEL ALD.          | 6,94           | 0,00  |               |               |                                |        |
|     |                        |              |              | 403        | MITTY NEET ATO.          | 5,63           | 0,00  |               |               |                                |        |
|     |                        |              |              | 055        | KAADOI IYNTABHI SHHOIIOY | 168,62         | 0,00  |               |               |                                |        |
|     |                        |              |              | 088        | KAADE ENTABLE ANNELION   | 9,39           | 0,00  |               |               |                                |        |
|     |                        |              |              | 117        | T.D.A.Y. EPTAZ           | 101,12         | 0,00  |               |               |                                |        |
|     |                        |              |              | 179        | YNEP THAY IN             | 32,22          | 0,00  |               |               |                                |        |
|     |                        |              |              | 404        | TEADY FIA ORAD           | 96,66          | 0,00  | 96,66         | 0,00          |                                |        |
| IN  | IOAA YRAAAHADY         |              |              |            |                          | 545            | .64   | 457           | .29           |                                |        |

| Ενιαίο Πληροφοριακό Σύστημα για την Υποστήριξη των Επιχειρησιακών | ΤΥΠΟΣ: ΕΓΧΕΙΡΙΔΙΟ ΧΡΗΣΤΗ |
|-------------------------------------------------------------------|--------------------------|
| Λειτουργιών Μονάδων Υγείας του ΕΣΥ                                |                          |
| Π.3.13 – Εγχειρίδιο Τεκμηρίωσης Υποσυστημάτων και Εφαρμογών       | Έκδοση:3.00              |
| Λειτουργική Ενότητα: Διαχείριση Προσωπικού Μισθοδοσία             |                          |
| Υποσύστημα: Προσωπικό Μισθοδοσία                                  |                          |

# 3.10.8 Μισθοδοτική Κατάσταση Πρόσθετων Αμοιβών

- 1. Επιλέγω το υποσύστημα Εκτυπώσεις.
- 2. Επιλέγω την διαδικασία Μισθοδοτική Κατάσταση Πρόσθετων Αμοιβών.
- 3. Η οθόνη που ανοίγει το σύστημα είναι η εξής. Συμπληρώνω το πεδίο **Αρχείο πληρωμής** και αν χρειαστεί βάζω και **Σχόλια**.

| Κατάσταση Υπερωρ                    | ιών (Νοσοκομείο:0002 Χρήστης:ISOFT2 Περιβάλλον:ΟΛΑ Ημερ.Στοιχείων:07/03/2017) |   |
|-------------------------------------|-------------------------------------------------------------------------------|---|
| Είδος Αρχείου :<br>Επιλογή Server : | PDF<br>DEFAULT REPORT SERVER                                                  | V |
| Αρχείο πληρωμής<br>ΣΧΟΛΙΑ           |                                                                               |   |

4. Στο πεδίο Αρχείο πληρωμής ανοίγω λίστα τιμών και μου εμφανίζει την παρακάτω οθόνη.

| Μηνας Υποβολης<br>015/12 | Περιγραφη<br>ΕΦΗΜΕΡΙΕΣ ΔΕΚΕΜΒΡΙΟΥ 2015 | Νο Οριστικοποιησης<br>201512 |
|--------------------------|----------------------------------------|------------------------------|
| 016/11                   | ΕΦΗΜΕΡΙΕΣ ΝΟΕ 2016                     | 201611                       |
|                          |                                        |                              |
|                          |                                        |                              |
|                          |                                        |                              |
|                          |                                        |                              |
|                          |                                        |                              |
|                          |                                        |                              |
|                          |                                        |                              |
|                          |                                        |                              |
|                          |                                        |                              |
|                          |                                        |                              |
|                          |                                        |                              |
|                          |                                        |                              |

| Ενιαίο Πληροφοριακό Σύστημα για την Υποστήριξη των Επιχειρησιακών | ΤΥΠΟΣ: ΕΓΧΕΙΡΙΔΙΟ ΧΡΗΣΤΗ |
|-------------------------------------------------------------------|--------------------------|
| Λειτουργιών Μονάδων Υγείας του ΕΣΥ                                |                          |
| Π.3.13 – Εγχειρίδιο Τεκμηρίωσης Υποσυστημάτων και Εφαρμογών       | Έκδοση:3.00              |
| Λειτουργική Ενότητα: Διαχείριση Προσωπικού Μισθοδοσία             |                          |
| Υποσύστημα: Προσωπικό Μισθοδοσία                                  |                          |

#### 5. Στην παρακάτω εικόνα βλέπω το έντυπο που θα εκτυπωθεί ή που θα το δω σε pdf.

| EAAHNIKH AHMOKPATIAL                                                 |
|----------------------------------------------------------------------|
| 17 Y. DE ATTIKHED                                                    |
| ".Ν.Α. "Ο ΕΥΑΓΓΕΛΙΣΜΟΙ" Ν.Π.Δ.Δ.Ο<br>Υψηλάντου 45-47 Αθήνα Τ.Κ.10676 |
| τηλέφωνο 210 72016440                                                |
|                                                                      |

ΚΑΤΑΣΤΑΣΗ ΠΡΟΣΘΕΤΩΝ ΑΜΟΙΒΩΝ ΑΡΧΕΙΟΥ ΠΛΗΡΩΜΗΣ 2015/12 25%LB: 1 /3

AP. KATAETAEHE 201602135

|         |             |          |            |               |              | EPFOAOTH |        |                 | EIIOPEI |         |      | AIGAAIIMENOY     |                       |                 |                         |        |                         |              |
|---------|-------------|----------|------------|---------------|--------------|----------|--------|-----------------|---------|---------|------|------------------|-----------------------|-----------------|-------------------------|--------|-------------------------|--------------|
| οωητρώο | Ονοματεπανω | < 4 40 H | A 8 2 0 4  | Πρες/<br>ποσό | ADODO<br>XEI | IKA T    | еалока | Λοιπά<br>Ταμεία | IKA     | TEARCKA | NTRY | Allinke<br>YYUNS | YTEP<br>DAEA/<br>THAY | Λοιπά<br>ταμεία | Ιυνολο<br>κρατή<br>σεων | 00POI  | OPOI<br>ANNHAEF<br>FYHI | πληρω<br>τέο |
|         |             | BAE      | BZ         | 77            | 500,89       | 0,00     | 0,00   | 40,58           | 0,00    | 0,00    | 0,00 | 10,02            | 5,01                  | 27,80           | 42,83                   | 91,61  | 0,00                    | 366.45       |
|         |             | 275      | 43         | 32            | 175,04       | 0,00     | 0.00   | 14,18           | 0.00    | 0,00    | 0,00 | 3,50             | 1,75                  | 28,39           | 33,64                   | 28,28  | 0.00                    | 113,12       |
|         |             | 106      | 82         | 2             | 14,16        | 0,00     | 0,00   | 1,14            | 0,00    | 0,00    | 0.00 | 0,28             | 0,14                  | 0.78            | 1,20                    | 2,59   | 0,00                    | 10.37        |
|         |             | 278      | 85         | 64,5          | 499,34       | 0,00     | 0,00   | 40,45           | 0,00    | 0,00    | 0.00 | 9,99             | 4,99                  | 27,71           | 42,69                   | 91,33  | 0,00                    | 365,32       |
|         |             | BOR      | 81         | 20            | 56,60        | 0,00     | 0.00   | 4,59            | 0.00    | 0,00    | 0.00 | 1,13             | 0.57                  | 3,14            | 4,84                    | 10,35  | 0,00                    | 41.41        |
|         |             | 275      | 43         | 74            | 418,95       | 0,00     | 0,00   | 33,94           | 0,00    | 0,00    | 0.00 | 8,38             | 4,19                  | 67,96           | 80,53                   | 67,69  | 0,00                    | 270,76       |
|         |             | 346      | <b>r</b> 4 | 9             | 55,95        | 0,00     | 0,00   | 4,53            | 0,00    | 0,00    | 0,00 | 1,12             | 0,56                  | 3,11            | 4,79                    | 10,23  | 0.00                    | 40,93        |
|         |             | 278      | 43         | 44            | 257,08       | 0,00     | 0,00   | 20,82           | 0,00    | 0,00    | 0.00 | 5,14             | 2,57                  | \$1,70          | 49,41                   | 41,53  | 0,00                    | 166,14       |
|         |             | 100      | 84         | 0             | 0,00         | 0,00     | 0,00   | 0.00            | 0,00    | 0,00    | 0,00 | 0.00             | 0.00                  | 0.00            | 0.00                    | 0,00   | 0,00                    | 0.00         |
|         |             | 278      | 43         | 72            | 396,24       | 0,00     | 0,00   | 32,10           | 0,00    | 0,00    | 0.00 | 7,92             | 3.96                  | 64,27           | 76,15                   | 64,02  | 0,00                    | 256,07       |
|         |             | 278      | zo         | 80            | 342,41       | 0,00     | 0,00   | 27,73           | 0,00    | 0,00    | 0,00 | 6.85             | 3,42                  | 55,54           | 65,81                   | 55,32  | 0,00                    | 221,28       |
|         |             | 278      | 10         | 62            | 249.63       | 0,00     | 0.00   | 20,22           | 0.00    | 0.00    | 0.00 | 4.99             | 2,50                  | 40.50           | 47,99                   | 40,33  | 0,00                    | 161,31       |
|         |             | 278      | 84         | 78            | 626,42       | 0,00     | 0,00   | \$0,74          | 0,00    | 0,00    | 0,00 | 12,53            | 6,26                  | 34,76           | 53,55                   | 114,57 | 0,00                    | 458,30       |
|         |             | 278      | 83         | 20            | 172,56       | 0,00     | 0,00   | 13,98           | 0,00    | 0.00    | 0.00 | 3,45             | 1,73                  | 9.58            | 14.76                   | 31.56  | 0.00                    | 126,24       |
|         |             | 348      | 82         | 14            | 40,32        | 0,00     | 0,00   | 3,27            | 0,00    | 0.00    | 0,00 | 0,81             | 0,40                  | 2,24            | 3,45                    | 7,37   | 0.00                    | 29,50        |
|         |             | 278      | 84         | 46            | 412,40       | 0,00     | 0,00   | 33,40           | 0,00    | 0.00    | 0,00 | 8,25             | 4,12                  | 22,89           | 35,26                   | 75,43  | 0,00                    | 301,71       |
|         |             | 278      | 83         | 82            | \$40,63      | 0,00     | 0,00   | 43,79           | 0,00    | 0,00    | 0,00 | 10,81            | 5,41                  | 30,01           | 46,23                   | 95,85  | 0.00                    | 395,52       |
|         |             | 3AE      | 81         | 15            | 42,45        | 0,00     | 0,00   | 3,43            | 0,00    | 0,00    | 0,00 | 0,85             | 0,42                  | 2,35            | 3,62                    | 7,77   | 0,00                    | 31,06        |
|         |             | 278      | ۵3         | 8             | 52,56        | 0,00     | 0,00   | 4,26            | 0,00    | 0,00    | 0,00 | 1,05             | 0,53                  | 8,53            | 10,11                   | 8,49   | 0,00                    | 33,96        |
|         |             | 278      | 83         | 8             | 72,56        | 0,00     | 0,00   | 5,88            | 0,00    | 0,00    | 0,00 | 1,45             | 0,73                  | 4.03            | 6,21                    | 13,27  | 0.00                    | 53,08        |
|         |             | 2TE      | 43         | 10            | 62.50        | 0,00     | 0,00   | 5,07            | 0,00    | 0,00    | 0.00 | 1,25             | 0,63                  | 10,14           | 12.02                   | 10,10  | 0,00                    | 40,38        |
|         |             | 306      | 82         | 57            | 389,49       | 0,00     | 0,00   | 31,54           | 0,00    | 0,00    | 0,00 | 7,79             | 3,89                  | 21,61           | 33,29                   | 71,24  | 0,00                    | 284,96       |

### 3.10.9 Εμφάνιση Υπαλλήλων Υπηρεσίας

- 1. Επιλέγω το υποσύστημα Εκτυπώσεις.
- 2. Επιλέγω την διαδικασία Εμφάνιση Υπαλλήλων Υπηρεσίας.
- 3. Η οθόνη που ανοίγει το σύστημα είναι η εξής. Συμπληρώνω τα πεδία

### 3.10.10 Κατάσταση Μεταβολών

- 1. Επιλέγω το υποσύστημα Εκτυπώσεις.
- 2. Επιλέγω την διαδικασία Κατάσταση Μεταβολών.
- 3. Η οθόνη που ανοίγει το σύστημα είναι η εξής. Συμπληρώνω το πεδίο που είναι **ημερομηνία**

(πχ. 201702 έτος και μήνα). Αν πατήσω το κουμπί μου ανοίγει ένα νέο παράθυρο με το έγγραφο σε pdf και μπορώ να το αποθηκεύσω στον Υπολογιστή.
| Ενιαίο Πληροφοριακό Σύστημα για την Υποστήριξη των Επιχειρησιακών | ΤΥΠΟΣ: ΕΓΧΕΙΡΙΔΙΟ ΧΡΗΣΤΗ |
|-------------------------------------------------------------------|--------------------------|
| Λειτουργιών Μονάδων Υγείας του ΕΣΥ                                |                          |
| Π.3.13 – Εγχειρίδιο Τεκμηρίωσης Υποσυστημάτων και Εφαρμογών       | Έκδοση:3.00              |
| Λειτουργική Ενότητα: Διαχείριση Προσωπικού Μισθοδοσία             |                          |
| Υποσύστημα: Προσωπικό Μισθοδοσία                                  |                          |

| Είδος Αρχείου : PDF         |              | <br> |  |
|-----------------------------|--------------|------|--|
| Επιλογή Server : DEFAULT RE | EPORT SERVER |      |  |
| EEEEMM                      |              |      |  |
|                             |              |      |  |
|                             |              |      |  |
|                             |              |      |  |
|                             |              |      |  |

| ΕΛΛΗΝΙΚΗ Δ<br>Ο<br>1η Υ.ΠΕ.ΑΤ<br>Γ.Ν.Α. Ο<br>Υψηλάντου<br>ΔΙΕΥΘΥΝΣΗ<br>Α΄ ΠΑΒΟΛΟΓΙ<br>Α ΠΑΒΟΛΟΓΙ | HMCKPATIAI<br>TIXHEO<br>EVATTEAIIMOI" N.N.G.G.<br>45-47 ABHUGI T.K.10676<br>IATPIKHI YHHPEIIAI<br>IKOI TOMEAI<br>KO |     | ΚΑΤΑΣΤΑΣΗ ΜΕΤΑΒΟΛΩΝ<br>ΜΗΝΑ 201702                |                      |                            |
|--------------------------------------------------------------------------------------------------|----------------------------------------------------------------------------------------------------|-----|---------------------------------------------------|----------------------|----------------------------|
| ADE IES                                                                                          | ADE IE:                                                                                                    | Σ   |                                                   |                      |                            |
| МНТРОО                                                                                           | ONOWATEDONYNO                                                                                                    | 110 | FONIKH ADEIA                                      | ENAPEH<br>19/12/2016 | HM/NIA AHEHE<br>19/12/2016 |
| Ημ.Αδεια                                                                                         | 1                                                                                                    | 187 | үлеүвүүн днадін                                   | 28/12/2016           | 28/12/2016                 |
| Ημ.Αδεια                                                                                         | 1                                                                                                    | 187 | YПЕУВУNН ДНАДІН                                   | 13/01/2017           | 13/01/2017                 |
| Ημ.Αδεια                                                                                         | 1                                                                                                    | 161 | AN. AA. AND NOZOKOWEID                            | 28/11/2016           | 01/12/2016                 |
| Ημ.Αδεια                                                                                         |                                                                                                    | 150 | AGEIA EKRAIGEVTIKH ME ARGODXEI                    | 09/01/2017           | 09/01/2017                 |
| Ηυ.Αδεια                                                                                         |                                                                                                    | 145 | AGEIA ANEY ADOGONON > TOY 1 MHNA MH IYNTAEINDI ME | 30/12/2016           | 29/04/2017                 |
| Ημ.Αδεια                                                                                         |                                                                                                    | 131 | YTHPEIIAKH ADEIA                                  | 02/02/2017           | 02/02/2017                 |
| Hµ.Aðeic                                                                                         | 1                                                                                                    | 187 | YREYGYNH AHADIH                                   | 19/12/2016           | 19/12/2016                 |
| Hµ.Aðeun                                                                                         |                                                                                                    | 157 | TREVENIN ANALIN                                   | 23/12/2016           | 23/12/2016                 |
| HU.Abela                                                                                         | 1                                                                                                    | 157 | AN AA ADO TATOT FIATRO                            | 21/12/2016           | 23/12/2016                 |
| Ημ.Αδεια                                                                                         | 3                                                                                                    | 187 | VIEVENNA AMADIM                                   | 13/12/2016           | 13/12/2016                 |
| Ημ.Αδεια                                                                                         | 1                                                                                                    | 141 |                                                   | 19/01/2017           | 10/05/2017                 |
| Hu. Aðe Lo                                                                                       | 1                                                                                                    | 101 |                                                   | 37/33/2016           | 38/04/201/                 |
| Ημ.Αδεια                                                                                         | 2                                                                                                    | 1/8 | ADELA ALMODOZIAL                                  | 27/12/2010           | 26/12/2010                 |
| HU.AŠELO                                                                                         | 1                                                                                                    | 18/ | TREVENIN ANALIN                                   | 05/01/201/           | 05/01/2017                 |
| Hu Abela                                                                                         | 2                                                                                                    | 157 | AN.AA.ARO IAIRT.FIATPO                            | 10/01/2017           | 11/01/2017                 |
| HU ABRIN                                                                                         | 2                                                                                                    | 161 | AN.AD.ARD NOIDKOMEID                              | 21/12/2016           | 22/12/2016                 |
| Mar AKere                                                                                        | 2                                                                                                    | 161 | AN. AA. ARO NOZOKOHEIO                            | 12/01/2017           | 13/01/2017                 |
| HP. ADELO                                                                                        |                                                                                                    | 110 | FONIKH ADEIA                                      | 19/12/2016           | 19/12/2016                 |
| Hy Abera                                                                                         | 1                                                                                                    | 110 | FONIKH ADEIA                                      | 20/01/2017           | 20/01/2017                 |
| Ηυ.Αδεια                                                                                         | 1                                                                                                    | 187 | YTEYBYNH AHADIH                                   | 15/12/2016           | 15/12/2016                 |
| Ημ.Αδεια                                                                                         | 1                                                                                                    |     |                                                   |                      |                            |

| Ενιαίο Πληροφοριακό Σύστημα για την Υποστήριξη των Επιχειρησιακών | ΤΥΠΟΣ: ΕΓΧΕΙΡΙΔΙΟ ΧΡΗΣΤΗ |
|-------------------------------------------------------------------|--------------------------|
| Λειτουργιών Μονάδων Υγείας του ΕΣΥ                                |                          |
| Π.3.13 – Εγχειρίδιο Τεκμηρίωσης Υποσυστημάτων και Εφαρμογών       | Έκδοση:3.00              |
| Λειτουργική Ενότητα: Διαχείριση Προσωπικού Μισθοδοσία             |                          |
| Υποσύστημα: Προσωπικό Μισθοδοσία                                  |                          |

# 3.10.11 Κατάσταση Βαρδιών Εβδομάδας

- 1. Επιλέγω το υποσύστημα Εκτυπώσεις 2.
- 2. Επιλέγω την διαδικασία Κατάσταση Βαρδιών Εβδομάδας.
- 3. Η οθόνη που ανοίγει το σύστημα είναι η εξής. Συμπληρώνω τα πεδία που είναι Ημερομηνία (πχ. 01/01/2017) και Μονάδα (πατάω F9 ή το κουμπί και ανοίγει λίστα τιμών, επιλέγω ποία μονάδα θέλω). . Αν πατήσω το κουμπί μου ανοίγει ένα νέο παράθυρο με το έγγραφο σε pdf και μπορώ να το αποθηκεύσω στον Υπολογιστή.

| Κατάσταση Βαρδιώ | ν Εβδομαδας (Νοσοκομείο:0002 Χρήστης:ISOFT2 Περιβάλλον:ΟΛΑ Ημερ.Στοιχείων:08/03/20 |
|------------------|------------------------------------------------------------------------------------|
| Είδος Αρχείου :  | PDF.                                                                               |
| Επιλογή Server : | DEFAULT REPORT SERVER                                                              |
|                  |                                                                                    |
| Ημερομηνία       |                                                                                    |
| Μονάδα           |                                                                                    |
|                  |                                                                                    |
|                  |                                                                                    |
|                  |                                                                                    |
|                  |                                                                                    |
|                  |                                                                                    |
|                  |                                                                                    |
|                  |                                                                                    |
|                  |                                                                                    |

#### 4. Στο πεδίο Μονάδα ανοίγω λίστα τιμών και μου εμφανίζει την παρακάτω οθόνη.

| Τμήμα                                       | κωδικος | Νοσοκομε | ιο Περιγραφή |
|---------------------------------------------|---------|----------|--------------|
| 10Α - ΔΙΑΤΟΜΕΑΚΟ                            | 4269    | 0002     | ΕΥΑΓΓΕΛΙΣΜΟΣ |
| 10B - ΔΙΑΤΟΜΕΑΚΟ                            | 4270    | 0002     | ΕΥΑΓΓΕΛΙΣΜΟΣ |
| 4Α - Α ΠΑΘΟΛΟΓΙΚΟ                           | 3151    | 0002     | ΕΥΑΓΓΕΛΙΣΜΟΣ |
| 4Β - ΝΕΥΡΟΛΟΓΙΚΟ                            | 3152    | 0002     | ΕΥΑΓΓΕΛΙΣΜΟΣ |
| 4Γ - ΚΑΡΔΙΟΛΟΓΙΚΟ                           | 3153    | 0002     | ΕΥΑΓΓΕΛΙΣΜΟΣ |
| 4Δ - ΚΑΡΔΙΟΛΟΓΙΚΟ                           | 4263    | 0002     | ΕΥΑΓΓΕΛΙΣΜΟΣ |
| 5Α - Γ ΠΑΘΟΛΟΓΙΚΟ                           | 3154    | 0002     | ΕΥΑΓΓΕΛΙΣΜΟΣ |
| 5Β - Δ ΠΑΘΟΛΟΓΙΚΟ                           | 3155    | 0002     | ΕΥΑΓΓΕΛΙΣΜΟΣ |
| 5Γ- ΩΡΛ ΑΓΓΕΙΟΧ/ΚΟ                          | 3167    | 0002     | ΕΥΑΓΓΕΛΙΣΜΟΣ |
| 5Δ- ΧΕΙΡΟΥΡΓΙΚΟ ΘΩΡΑΚΟΣ - ΚΑΡΔΙΑΣ           | 3168    | 0002     | ΕΥΑΓΓΕΛΙΣΜΟΣ |
| 6Α- ΝΕΦΡΟΛΟΓΙΚΟ                             | 3156    | 0002     | ΕΥΑΓΓΕΛΙΣΜΟΣ |
| 68 - ΓΑΣΤΡΕΝΡΕΟΛΟΓΙΚΟ - ΠΝΕΥΜΟΝΟΛΟΓΙΚΟ      | 3157    | 0002     | ΕΥΑΓΓΕΛΙΣΜΟΣ |
| 6Γ- ΟΦΘΑΛΜΟΛΟΓΙΚΟ                           | 3169    | 0002     | ΕΥΑΓΓΕΛΙΣΜΟΣ |
| 6Δ- ΟΥΡΟΛΟΓΙΚΟ                              | 3170    | 0002     | ΕΥΑΓΓΕΛΙΣΜΟΣ |
| 7Α- ΑΙΜΑΤΟΛΟΓΙΚΟ ΛΕΜΦΩΜΑΤΩΝ                 | 3145    | 0002     | ΕΥΑΓΓΕΛΙΣΜΟΣ |
| 7B- KEO K.A.                                | 3146    | 0002     | ΕΥΑΓΓΕΛΙΣΜΟΣ |
| 7Γ- ΝΕΥΡΟΧΕΙΡΟΥΡΓΙΚΟ, ΓΝΑΘΟΧΕΡ/ΚΟ-Π/\ΑΣΤ/ΚΟ | 3163    | 0002     | ΕΥΑΓΓΕΛΙΣΜΟΣ |
| 7Δ- ΟΡΘΟΠΕΔΙΚΟ                              | 3162    | 0002     | ΕΥΑΓΓΕΛΙΣΜΟΣ |
| 8A - Ε' ΠΑΘΟΛΟΓΙΚΗ                          | 3147    | 0002     | ΕΥΑΓΓΕΛΙΣΜΟΣ |
| 88 - ΟΓΚΟΛΟΓΙΚΟ ΡΕΥΜΑΤΟΛΟΓΙΚΟ               | 3148    | 0002     | ΕΥΑΓΓΕΛΙΣΜΟΣ |

| Ενιαίο Πληροφοριακό Σύστημα για την Υποστήριξη των Επιχειρησιακών | ΤΥΠΟΣ: ΕΓΧΕΙΡΙΔΙΟ ΧΡΗΣΤΗ |
|-------------------------------------------------------------------|--------------------------|
| Λειτουργιών Μονάδων Υγείας του ΕΣΥ                                |                          |
| Π.3.13 – Εγχειρίδιο Τεκμηρίωσης Υποσυστημάτων και Εφαρμογών       | Έκδοση:3.00              |
| Λειτουργική Ενότητα: Διαχείριση Προσωπικού Μισθοδοσία             |                          |
| Υποσύστημα: Προσωπικό Μισθοδοσία                                  |                          |

ЕЛЛНИІКН ДНМОКРАТІАІ 1 Y.ПЕ АТТІКНЕІ 1 Y.ПЕ АТТІКНЕІ Г.N.A. "О ЕУАГГЕЛІДИОЕ" N.П.Д.Д. І УЦЛАХУТОЦ 45-47 АӨҢУМ Т.К.10676

ONOMATERIONYMO

ΚΑΤΑΣΤΑΣΗ ΒΑΡΔΙΩΝ ΕΒΔΟΜΑΔΑΣ 28/11/16-11/12/16 08/03/2017 14:52:41

Τηλέφωνο 210 72016443 Τμήμα Μισθών

NHTP:00

MONADA 3152 48 - NEYPOAOFIKO

| 05/12/2016 | TPITH<br>06/12/2016 | TE TAP TH<br>07/12/2016 | 06/12/2016 | RAPAEKEYH<br>09/12/2016 | IABBAT0<br>10/12/2016 | KYPIAKH<br>11/12/2016 |
|------------|---------------------|-------------------------|------------|-------------------------|-----------------------|-----------------------|
|            |                     |                         |            |                         |                       |                       |
| 11-/       | KANDNIKH            | 8-4                     | 8-4        | 11-/                    | 3-11                  | KANONIKH              |
| 7-1        | 7-3                 | 11-7                    | 11-7       | 3-11                    | 3-11                  |                       |
| KANONIKH   | 11-7                | KANONIKH                | 11-7       | 11-7                    | 11-7                  | 11-7                  |
|            | 11-7                | 11-7                    |            | 8-4                     | 11-7                  | 7-3                   |
| 11-7       |                     | 3-11                    | 1-11       | 11-7                    | 11-7                  | 11-7                  |
| 11-7       | 11-7                |                         |            | 3-11                    | 3-11                  | 3-11                  |
| 7.5-3.5    | 7.5-3.5             | 7-3                     | 7-3        | 7-3                     |                       |                       |
| 7-3        | 7-3                 | 7-3                     |            | 3-11                    | 3-11                  |                       |
| 8-4        | 11-7                | 11-7                    |            |                         | 3-11                  | 3-11                  |
| 7-3        | 8-4                 | 8-4                     | 11-7       | 11-7                    |                       |                       |
| 8.5-4.5    | 8.5-4.5             | 8.5-4.5                 | 8.5-4.5    |                         |                       | 8.5-4.5               |
| 7-3        |                     | 11-7                    | 11-7       |                         | 11-7                  | 3-11                  |
| 8-4        | 8-4                 | 11-7                    | 11-7       |                         |                       | 3-11                  |
| 7-3        | 7-3                 | 3-11                    | 3-11       |                         |                       |                       |

## 3.10.12 Κατάσταση Βαρδιών Μήνα

- 1. Επιλέγω το υποσύστημα Εκτυπώσεις 2.
- 2. Επιλέγω την διαδικασία Κατάσταση Βαρδιών Μήνα.
- Η οθόνη που ανοίγει το σύστημα είναι η εξής. Συμπληρώνω τα πεδία που είναι Έτος, Μήνας και Μονάδα (πατάω F9 ή το κουμπί και ανοίγει λίστα τιμών, επιλέγω ποια μονάδα

θέλω). . Αν πατήσω το κουμπί μου ανοίγει ένα νέο παράθυρο με το έγγραφο σε pdf και μπορώ να το αποθηκεύσω στον Υπολογιστή .

| Είδος Αρχείου : Ρ. |                     |          | <del>-</del> |
|--------------------|---------------------|----------|--------------|
| Ennoyn Server .    | EFAULT REPORT SERVE | <b>x</b> | <b>.</b>     |
| Ετος               |                     |          |              |
| Μήνας              |                     |          |              |
| Μονάδα             |                     |          |              |
|                    |                     |          |              |
|                    |                     |          |              |
|                    |                     |          |              |
|                    |                     |          |              |
|                    |                     |          |              |

| Ενιαίο Πληροφοριακό Σύστημα για την Υποστήριξη των Επιχειρησιακών | ΤΥΠΟΣ: ΕΓΧΕΙΡΙΔΙΟ ΧΡΗΣΤΗ |
|-------------------------------------------------------------------|--------------------------|
| Λειτουργιών Μονάδων Υγείας του ΕΣΥ                                |                          |
| Π.3.13 – Εγχειρίδιο Τεκμηρίωσης Υποσυστημάτων και Εφαρμογών       | Έκδοση:3.00              |
| Λειτουργική Ενότητα: Διαχείριση Προσωπικού Μισθοδοσία             |                          |
| Υποσύστημα: Προσωπικό Μισθοδοσία                                  |                          |

## 4. Στο πεδίο Μονάδα ανοίγω λίστα τιμών και μου εμφανίζει την παρακάτω οθόνη.

| 🖁 Επιλογή Υποκαταστήματος - ΑΑΑΑΑΑΑΑΑΑΑΑΑΑΑΑΑΑΑΑΑΑΑΑΑΑΑΑΑΑΑΑΑΑΑ |         |         |               | : <u> </u> |
|-----------------------------------------------------------------|---------|---------|---------------|------------|
|                                                                 |         |         |               | j,         |
| Τμήμα                                                           | κωδικος | Νοσοκομ | ειο Περιγραφή |            |
| 10A - ΔΙΑΤΟΜΕΑΚΟ                                                | 4269    | 0002    | ΕΥΑΓΓΕΛΙΣΜΟΣ  |            |
| 10B - ΔΙΑΤΟΜΕΑΚΟ                                                | 4270    | 0002    | ΕΥΑΓΓΕΛΙΣΜΟΣ  |            |
| 4Α - Α ΠΑΘΟΛΟΓΙΚΟ                                               | 3151    | 0002    | ΕΥΑΓΓΕΛΙΣΜΟΣ  |            |
| 48 - ΝΕΥΡΟΛΟΓΙΚΟ                                                | 3152    | 0002    | ΕΥΑΓΓΕΛΙΣΜΟΣ  |            |
| 4Γ - ΚΑΡΔΙΟΛΟΓΙΚΟ                                               | 3153    | 0002    | ΕΥΑΓΓΕΛΙΣΜΟΣ  |            |
| 4Δ - ΚΑΡΔΙΟΛΟΓΙΚΟ                                               | 4263    | 0002    | ΕΥΑΓΓΕΛΙΣΜΟΣ  |            |
| 5Α - Γ ΠΑΘΟΛΟΓΙΚΟ                                               | 3154    | 0002    | ΕΥΑΓΓΕΛΙΣΜΟΣ  |            |
| 5Β - Δ ΠΑΘΟΛΟΓΙΚΟ                                               | 3155    | 0002    | ΕΥΑΓΓΕΛΙΣΜΟΣ  |            |
| 5Γ- ΩΡΛ ΑΓΓΕΙΟΧ/ΚΟ                                              | 3167    | 0002    | ΕΥΑΓΓΕΛΙΣΜΟΣ  |            |
| 5Δ- ΧΕΙΡΟΥΡΓΙΚΟ ΘΩΡΑΚΟΣ - ΚΑΡΔΙΑΣ                               | 3168    | 0002    | ΕΥΑΓΓΕΛΙΣΜΟΣ  |            |
| 6Α- ΝΕΦΡΟΛΟΓΙΚΟ                                                 | 3156    | 0002    | ΕΥΑΓΓΕΛΙΣΜΟΣ  |            |
| 68 - ΓΑΣΤΡΕΝΡΕΟΛΟΓΙΚΟ - ΠΝΕΥΜΟΝΟΛΟΓΙΚΟ                          | 3157    | 0002    | ΕΥΑΓΓΕΛΙΣΜΟΣ  |            |
| 6Γ- ΟΦΘΑΛΜΟΛΟΓΙΚΟ                                               | 3169    | 0002    | ΕΥΑΓΓΕΛΙΣΜΟΣ  |            |
| 6Δ- ΟΥΡΟΛΟΓΙΚΟ                                                  | 3170    | 0002    | ΕΥΑΓΓΕΛΙΣΜΟΣ  |            |
| 7Α- ΑΙΜΑΤΟΛΟΓΙΚΟ ΛΕΜΦΩΜΑΤΩΝ                                     | 3145    | 0002    | ΕΥΑΓΓΕΛΙΣΜΟΣ  |            |
| 7B- KEO K.A.                                                    | 3146    | 0002    | ΕΥΑΓΓΕΛΙΣΜΟΣ  |            |
| 7Γ- ΝΕΥΡΟΧΕΙΡΟΥΡΓΙΚΟ, ΓΝΑΘΟΧΕΡ/ΚΟ-ΠΛΑΣΤ/ΚΟ                      | 3163    | 0002    | ΕΥΑΓΓΕΛΙΣΜΟΣ  |            |
| 7Δ- ΟΡΘΟΠΕΔΙΚΟ                                                  | 3162    | 0002    | ΕΥΑΓΓΕΛΙΣΜΟΣ  |            |
| 8Α - Ε' ΠΑΘΟΛΟΓΙΚΗ                                              | 3147    | 0002    | ΕΥΑΓΓΕΛΙΣΜΟΣ  |            |
| 88 - ΟΓΚΟΛΟΓΙΚΟ ΡΕΥΜΑΤΟΛΟΓΙΚΟ                                   | 3148    | 0002    | ΕΥΑΓΓΕΛΙΣΜΟΣ  |            |

M

39

| ΕΛΛΗΝΙΚΗ<br>]<br>1η Υ.ΠΕ.Α<br>Γ.Ν.Α. "Ο<br>Υψηλάντου | ΔΗΜΟΚΡΑΤΙΑ]<br>(ΤΤΙΚΗΣ]<br>) ΕΥΑΓΓΕΛΙΣΜΟΣ΄ Ν.Π<br>) 45-47 Αθήνα Τ.Κ.1 | ΚΑΤΑΣΤΑΣΗ ΒΑΡΔΙΩΝ<br>10676 12 / 2016 |                        |                  |                   |          |                 |                    |                 | 08/03/2017 15:05:01 |       |                       |                  |                |                    |                 |
|------------------------------------------------------|-----------------------------------------------------------------------|--------------------------------------|------------------------|------------------|-------------------|----------|-----------------|--------------------|-----------------|---------------------|-------|-----------------------|------------------|----------------|--------------------|-----------------|
| Τηλέφανο<br>Τμήμα Μισ                                | 210 72016443<br>9av                                                   |                                      |                        |                  |                   |          |                 |                    |                 |                     |       |                       |                  |                |                    |                 |
| MONADA                                               | 3152 4B                                                               | - NEYPO/                             | ΛΟΓΙΚΟ                 |                  |                   |          |                 |                    |                 |                     |       |                       |                  |                |                    |                 |
| MHTPOD                                               | ONOMATERIONYMD                                                        | 01/12                                | ПАРАДКЕ<br>УН<br>02/12 | IA66AT0<br>03/12 | KYP IAK9<br>04/13 | 05/12    | TP ITH<br>06/12 | TE TAP TH<br>07/12 | ПЕМПТН<br>06/12 | 09/12               | 10/12 | 0 KYP IAKH<br>2 11/12 | 2EYTEPA<br>12/12 | TPITH<br>13/12 | TE TAP TH<br>14/12 | ПЕМПТН<br>15/12 |
|                                                      |                                                                       |                                      |                        |                  |                   | 11-7     | KANDNIKH        | 8-4                | 8-4             | 11-7                | 3-11  | KANONIKH              |                  |                |                    |                 |
|                                                      |                                                                       |                                      |                        |                  |                   | 7-3      | 7-3             | 11-7               | 11-7            | 3-11                | 3-11  |                       |                  |                |                    |                 |
|                                                      |                                                                       |                                      |                        |                  |                   | KANONIKH | 11-7            | KANONIKH           | 11-7            | 11-7                | 11-7  | 11-7                  |                  |                |                    |                 |
|                                                      |                                                                       |                                      |                        |                  |                   |          | 11-7            | 11-7               |                 | 8-4                 | 11-7  | 7-3                   |                  |                |                    |                 |
|                                                      |                                                                       |                                      |                        |                  |                   | 11-7     |                 | 3-11               | 3-11            | 11-7                | 11-7  | 11-7                  |                  |                |                    |                 |
|                                                      |                                                                       |                                      |                        |                  |                   | 11-7     | 11-7            |                    |                 | 1-11                | 3-11  | 3-11                  |                  |                |                    |                 |
|                                                      |                                                                       |                                      |                        |                  |                   | 7.5-3.5  | 7.5-3.5         | 7-3                | 7-3             | 7-3                 |       |                       |                  |                |                    |                 |
|                                                      |                                                                       |                                      |                        |                  |                   | 7-3      | 7-3             | 7-3                |                 | 3-11                | 3-11  |                       |                  |                |                    |                 |
|                                                      |                                                                       |                                      |                        |                  |                   | 8-4      | 11-7            | 11-7               |                 |                     | 3-11  | 3-11                  |                  |                |                    |                 |
|                                                      |                                                                       |                                      |                        |                  |                   | 7-3      | 8-4             | 8-4                | 11-7            | 11-7                |       |                       |                  |                |                    |                 |
|                                                      |                                                                       |                                      |                        |                  |                   | 8.5-4.5  | 8.5-4.5         | 8.5-4.5            | 8.5-4.5         |                     |       | 8.5-4.5               |                  |                |                    |                 |
|                                                      |                                                                       |                                      |                        |                  |                   | 7-3      |                 | 11-7               | 11-7            |                     | 11-7  | 3-11                  |                  |                |                    |                 |
|                                                      |                                                                       |                                      |                        |                  |                   | 8-4      | 8-4             | 11-7               | 11-7            |                     |       | 3-11                  |                  |                |                    |                 |
|                                                      |                                                                       |                                      |                        |                  |                   | 7-3      | 7-3             | 3-11               | 3-11            |                     |       |                       |                  |                |                    |                 |

| Ενιαίο Πληροφοριακό Σύστημα για την Υποστήριξη των Επιχειρησιακών ΤΥΠΟΣ: ΕΓΧΕΙΡΙΔΙΟ ΧΡΗΣΤΗ<br>Λειτουργιών Μονάδων Υγείας του ΕΣΥ<br>Π.3.13 – Εγχειρίδιο Τεκμηρίωσης Υποσυστημάτων και Εφαρμογών Έκδοση:3.00<br>Λειτουργική Ενότητα: Διαχείριση Προσωπικού Μισθοδοσία |                                                                   |                          |
|----------------------------------------------------------------------------------------------------|-------------------------------------------------------------------|--------------------------|
| Λειτουργιών Μονάδων Υγείας του ΕΣΥ<br>Π.3.13 – Εγχειρίδιο Τεκμηρίωσης Υποσυστημάτων και Εφαρμογών<br>Λειτουργική Ενότητα: Διαχείριση Προσωπικού Μισθοδοσία                                                                                                    | Ενιαίο Πληροφοριακό Σύστημα για την Υποστήριξη των Επιχειρησιακών | ΤΥΠΟΣ: ΕΓΧΕΙΡΙΔΙΟ ΧΡΗΣΤΗ |
| Π.3.13 – Εγχειρίδιο Τεκμηρίωσης Υποσυστημάτων και Εφαρμογών<br>Λειτουργική Ενότητα: Διαχείριση Προσωπικού Μισθοδοσία                                                                                                    | Λειτουργιών Μονάδων Υγείας του ΕΣΥ                                |                          |
| Λειτουργική Ενότητα: Διαχείριση Προσωπικού Μισθοδοσία                                                                                                    | Π.3.13 – Εγχειρίδιο Τεκμηρίωσης Υποσυστημάτων και Εφαρμογών       | Έκδοση:3.00              |
|                                                                                                    | Λειτουργική Ενότητα: Διαχείριση Προσωπικού Μισθοδοσία             |                          |
| Υποσυστημα: Προσωπικο Μισθοδοσια                                                                                                    | Υποσύστημα: Προσωπικό Μισθοδοσία                                  |                          |

# 3.10.13 Εκτύπωση Πλάνου Εφημεριών

- 1. Επιλέγω το υποσύστημα Εκτυπώσεις 2.
- 2. Επιλέγω την διαδικασία Εκτύπωση Πλάνου Εφημεριών.
- 3. Η οθόνη που ανοίγει το σύστημα είναι η εξής. Συμπληρώνω τα πεδία που είναι **Έτος** και

Μήνας. Αν πατήσω το κουμπί 🏹 μου ανοίγει ένα νέο παράθυρο με το έγγραφο σε pdf και μπορώ να το αποθηκεύσω στον Υπολογιστή.

| Εκτύπωση Πλάνου                     | Εφημεριών (Νοσοκομείο:0002 Χρήστης:ISOFT2 Περιβάλλον:ΟΛΑ Ημερ.Στοιχείων:08/03/2017 |
|-------------------------------------|------------------------------------------------------------------------------------|
| Είδος Αρχείου :<br>Επιλογή Server : | PDF  DEFAULT REPORT SERVER                                                         |
| ΕΤΟΣ<br>Μηνας                       |                                                                                    |
|                                     |                                                                                    |

4. Στην παρακάτω εικόνα βλέπω το έντυπο που θα εκτυπωθεί ή που θα το δω σε pdf.

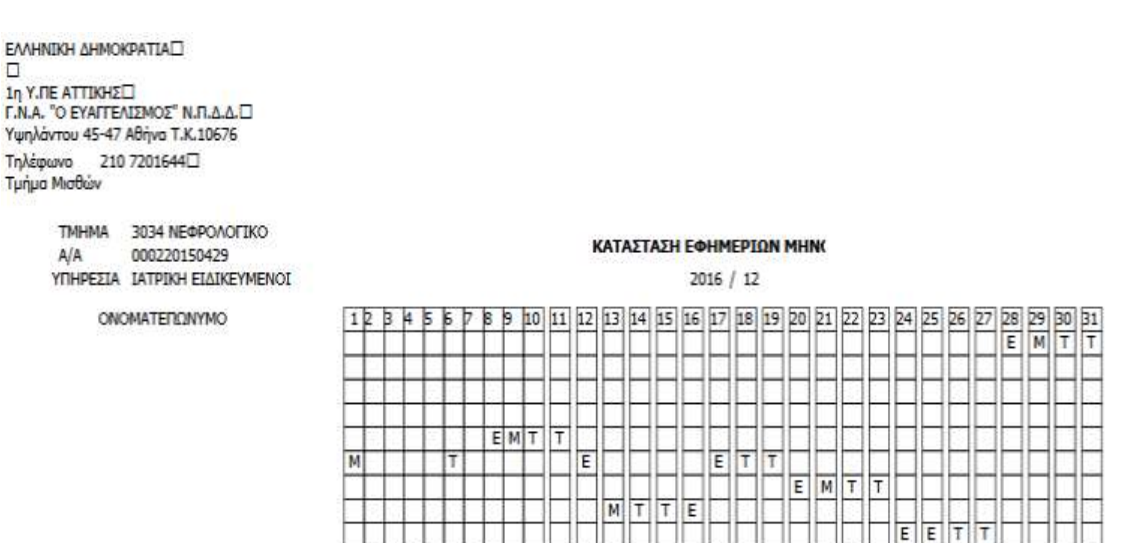

E E T

| Ενιαίο Πληροφοριακό Σύστημα για την Υποστήριξη των Επιχειρησιακών | ΤΥΠΟΣ: ΕΓΧΕΙΡΙΔΙΟ ΧΡΗΣΤΗ |
|-------------------------------------------------------------------|--------------------------|
| Λειτουργιών Μονάδων Υγείας του ΕΣΥ                                |                          |
| Π.3.13 – Εγχειρίδιο Τεκμηρίωσης Υποσυστημάτων και Εφαρμογών       | Έκδοση:3.00              |
| Λειτουργική Ενότητα: Διαχείριση Προσωπικού Μισθοδοσία             |                          |
| Υποσύστημα: Προσωπικό Μισθοδοσία                                  |                          |
|                                                                   |                          |

# 3.10.14 Εκτύπωση Εφημεριών

- 1. Επιλέγω το υποσύστημα Εκτυπώσεις 2.
- 2. Επιλέγω την διαδικασία Εκτύπωση Πλάνου Εφημεριών.
- 3. Η οθόνη που ανοίγει το σύστημα είναι η εξής. Συμπληρώνω τα πεδία που είναι **Έτος**, **Μήνας**

και **Νοσοκομείο**. Αν πατήσω το κουμπί μου ανοίγει ένα νέο παράθυρο με το έγγραφο σε pdf και μπορώ να το αποθηκεύσω στον Υπολογιστή .

| κτύπωση Εφημερι  | ών-Βαρδιών Ανάλυση Ωρών (Νοσοκομείο:0002 Χρήστης:ISOFT2 Περιβάλλον:ΟΛΑ Ημερ. | Στοι |
|------------------|------------------------------------------------------------------------------|------|
| Είδος Αρχείου :  | PDF                                                                          |      |
| Επιλογή Server : | DEFAULT REPORT SERVER                                                        | •    |
| Ετος             |                                                                              |      |
| Μηνας            |                                                                              |      |
| Νοσοκομειο       |                                                                              |      |
|                  |                                                                              |      |
|                  |                                                                              |      |
|                  |                                                                              |      |
|                  |                                                                              |      |
|                  |                                                                              |      |
|                  |                                                                              |      |
|                  |                                                                              |      |
|                  |                                                                              |      |

| EANHNIKH A                             | HMOKPATIA:                             |                                 |                                      |                                                           |                                        | KA                                           | TAS                    | ΤΑΣ                    | H OF                            | ΩΝ                              |                         |                         |                                  |                                 |                         | 08/0                    | 3/2017                           | 16:47                            | :05                |
|----------------------------------------|----------------------------------------|---------------------------------|--------------------------------------|-----------------------------------------------------------|----------------------------------------|----------------------------------------------|------------------------|------------------------|---------------------------------|---------------------------------|-------------------------|-------------------------|----------------------------------|---------------------------------|-------------------------|-------------------------|----------------------------------|----------------------------------|--------------------|
| 1η Υ.ΠΕ ΑΙ<br>Γ.Ν.Α. "Ο Ε<br>Υψηλάντου | ΕΥΑΓΓΕΛΙΣΝΟΣ" Ν.Π<br>45-47 Αθήνα Τ.Κ.1 | . Δ. Δ. 3<br>.0676              |                                      |                                                           |                                        |                                              | 12                     | /                      | 2010                            |                                 |                         |                         |                                  |                                 |                         |                         |                                  |                                  |                    |
| Τηλέφωνο<br>Τμήμα Μισθι                | 210 72016440                           |                                 |                                      |                                                           |                                        |                                              |                        |                        |                                 |                                 |                         |                         |                                  |                                 |                         |                         |                                  |                                  |                    |
| MONADA                                 | 3030 A                                 |                                 | ГІКО                                 |                                                           |                                        |                                              |                        |                        |                                 |                                 |                         |                         |                                  |                                 |                         |                         |                                  |                                  |                    |
| мнтрΩо                                 | ONOMATERIONYNO                         | (44)<br>ANOF.<br>EPTAI<br>(1.0) | (45)<br>NYKT.<br>EPTAZ<br>(1.15<br>) | (46)N (47)<br>YKT.I EEAI<br>YMTA. HMEP<br>(0.45 (1.2<br>) | (48)<br>P EEAIP<br>A NYKTA<br>5 (1, 30 | (49)<br>NYKEE<br>A AIPEN<br>D TIA(0.<br>) 6) | (54)<br>YTEP.<br>ATOF. | (55)<br>YTEP.<br>NYKTA | (57)<br>EEAIP<br>YTEP.<br>ATOP. | (58)<br>EKAIP<br>YHEP.<br>NYKTA | (254)<br>MIKTH<br>ATIOF | (255)<br>MIKTH<br>NYKTA | (257)<br>MIKTH<br>EEAIP<br>ATIOF | (287)<br>MIKTH<br>EEAIP<br>ANOR | (154)<br>E TOIM<br>ANOF | (155)<br>ETOIN<br>NYKTA | (157)<br>ETOIN<br>EEAIP<br>HMEPA | (158)<br>ETOIM<br>EEAIP<br>NYKTA | (64)<br>ΠΛΗΘΟ<br>Σ |
|                                        |                                        |                                 |                                      |                                                           |                                        |                                              | 32                     | 18                     | 18                              | 14                              |                         |                         |                                  |                                 | 15                      | 16                      |                                  |                                  | 4.8                |
|                                        |                                        |                                 |                                      |                                                           |                                        |                                              | 29                     | 30                     | 14                              | 2                               |                         |                         |                                  |                                 | 23                      | 10                      | 2                                | 6                                | 4.5                |
|                                        |                                        |                                 |                                      |                                                           |                                        |                                              | 41                     | 26                     | 2                               | 6                               |                         |                         |                                  |                                 | 20                      | 22                      | 14                               | 2                                | 5.2                |
|                                        |                                        |                                 |                                      |                                                           |                                        |                                              | 20                     | 22                     | 30                              | 10                              |                         |                         |                                  |                                 | z                       | 6                       | 14                               | 2                                | 4,4                |
|                                        |                                        |                                 |                                      |                                                           |                                        |                                              | 61                     | 45                     | 16                              | 8                               |                         |                         |                                  |                                 |                         |                         |                                  |                                  | 7                  |
|                                        |                                        |                                 |                                      |                                                           |                                        |                                              | 45                     | 38                     | 30                              | 10                              |                         |                         |                                  |                                 |                         |                         |                                  |                                  | 6                  |
|                                        |                                        |                                 |                                      |                                                           |                                        |                                              | 55                     | 28                     | 4                               | 12                              |                         |                         |                                  |                                 | 15                      | 16                      |                                  |                                  | 5,8                |
|                                        |                                        |                                 |                                      |                                                           |                                        |                                              | 54                     | 46                     | 30                              | 10                              |                         |                         |                                  |                                 |                         |                         |                                  |                                  | 7                  |
|                                        |                                        |                                 |                                      |                                                           |                                        |                                              | 38                     | 38                     | 30                              | 10                              |                         |                         |                                  |                                 |                         |                         |                                  |                                  | 6                  |
|                                        |                                        |                                 |                                      |                                                           |                                        |                                              | 61                     | 48                     | 16                              | 8                               |                         |                         |                                  |                                 |                         |                         |                                  |                                  | 7                  |
|                                        |                                        |                                 |                                      |                                                           |                                        |                                              | 32                     | 18                     | 2                               | 6                               |                         |                         |                                  |                                 |                         |                         |                                  |                                  | 3                  |
|                                        |                                        |                                 |                                      |                                                           |                                        |                                              | 63                     | 54                     | 30                              | 10                              |                         |                         |                                  |                                 |                         |                         |                                  |                                  | 8                  |
|                                        |                                        |                                 |                                      |                                                           |                                        |                                              | 45                     | 40                     | 16                              | 8                               |                         |                         |                                  |                                 |                         |                         |                                  |                                  | 6                  |
|                                        |                                        |                                 |                                      |                                                           |                                        |                                              | 47                     | 44                     | 44                              | 12                              |                         |                         |                                  |                                 |                         |                         |                                  |                                  | 7                  |
|                                        |                                        |                                 |                                      |                                                           |                                        |                                              | 45                     | 38                     | 30                              | 10                              |                         |                         |                                  |                                 |                         |                         |                                  |                                  | 6                  |
| ZYNOAA                                 | MONADAZ                                | o                               | 0                                    | 0 0                                                       | 0                                      | 0                                            | 668                    | 5 36                   | 312                             | 136                             |                         |                         |                                  |                                 | 81                      | 70                      | 30                               | 10                               | 88                 |

| Ενιαίο Πληροφοριακό Σύστημα για την Υποστήριξη των Επιχειρησιακών<br>Λειτουργιών Μονάδων Υγείας του ΕΣΥ | ΤΥΠΟΣ: ΕΓΧΕΙΡΙΔΙΟ ΧΡΗΣΤΗ |
|----------------------------------------------------------------------------------------------------|--------------------------|
| Π.3.13 – Εγχειρίδιο Τεκμηρίωσης Υποσυστημάτων και Εφαρμογών                                             | Έκδοση:3.00              |
| Λειτουργική Ενότητα: Διαχείριση Προσωπικού Μισθοδοσία                                                   |                          |
| Υποσύστημα: Προσωπικό Μισθοδοσία                                                                        |                          |

# 3.10.15 Εκτύπωση Καταχωρήσεων Πρόσθετων

- 1. Επιλέγω το υποσύστημα Εκτυπώσεις 2.
- 2. Επιλέγω την διαδικασία Εκτύπωση Καταχωρήσεων Πρόσθετων.
- 3. Η οθόνη που ανοίγει το σύστημα είναι η εξής. Συμπληρώνω τα πεδία που είναι Μήνας, Έτος

και Ν**οσοκομείο**. Αν πατήσω το κουμπί μου ανοίγει ένα νέο παράθυρο με το έγγραφο σε pdf και μπορώ να το αποθηκεύσω στον Υπολογιστή.

| κτύπωση Καταχω   | οήσεων Πρόσθετων (Νοσοκομείο:0002 Χρήστης:ISOFT2 Περιβάλλον:ΟΛΑ Ι | Ημερ.Στοιχείων:Ο |
|------------------|-------------------------------------------------------------------|------------------|
| Είδος Αρχείου :  | PDF                                                               | •                |
| Επιλογή Server : | DEFAULT REPORT SERVER                                             | •                |
| Μηνας            |                                                                   |                  |
| Етос             |                                                                   |                  |
| Νοσοκομείο       |                                                                   |                  |
|                  |                                                                   |                  |
|                  |                                                                   |                  |
|                  |                                                                   |                  |
|                  |                                                                   |                  |
|                  |                                                                   |                  |
|                  |                                                                   |                  |

4. Στην παρακάτω εικόνα βλέπω το έντυπο που θα εκτυπωθεί ή που θα το δω σε pdf.

καταστάση ωρών 12 / 2016

|        |                | (44)<br>ADOF. | (45)<br>NYKT. | (46)N<br>YKT. Z | (47)<br>EEAIP | (48)<br>E EAIP | (49)<br>NYKEE | (54)<br>MEP. | (55)<br>YTEP. | (57)<br>EEAIP | (58)<br>EKAIP | (254)<br>MIKTH | (255)<br>MIKTH | (257)<br>MIKTH | (287)<br>MIKTH | (154)<br>E TOIM | (155)<br>E TOIN | (157)<br>E TOIM | (158)<br>E TO IM | (64)<br>ПАНОО |
|--------|----------------|---------------|---------------|-----------------|---------------|----------------|---------------|--------------|---------------|---------------|---------------|----------------|----------------|----------------|----------------|-----------------|-----------------|-----------------|------------------|---------------|
| MHTPOO | ONOMATERIONYMO | (1.0)         | (1.15         | (0.45)          | (1.25         | (1.30          | RA(0,<br>6)   | ANO: .       | NYKLA         | ANOF.         | NYKTA         | AUU            | NTK1A          | AUOL           | AUOL           | AHO             | NTSIA           | HMEPA           | NYKTA            | 2             |
|        |                | 43            | 32            | 32              | 16            |                |               |              |               |               |               |                |                | 6              | 0              | 0               | 0               | 0               | 0                | 0             |
|        |                | 76            | 38            | 22              | 26            |                |               |              |               |               |               |                |                | 8              | 0              | 0               | 0               | 0               | 0                | 0             |
|        |                | 54            | 46            | 30              | 10            |                |               |              |               |               |               |                |                | 7              | 0              | 0               | 0               | 0               | 0                | 0             |
|        |                | 23            | 10            | 2               | 6             |                |               |              |               |               |               |                |                | 2              | 0              | 0               | 0               | 0               | 0                | 0             |
|        |                | 66            | 42            | 18              | 14            |                |               |              |               |               |               |                |                | 7              | 0              | 0               | 0               | 0               | 0                | 0             |
|        |                | 36            | 32            | 16              | 8             |                |               |              |               |               |               |                |                | 5              | 0              | 0               | 0               | 0               | 0                | 0             |
|        |                | 47            | 46            | 14              | 2             |                |               |              |               |               |               |                |                | 6              | 0              | 0               | 0               | 0               | 0                | 0             |
|        |                | 18            | 16            |                 |               |                |               |              |               | 16            | 8             | 16             | 8              | 2,8            | 0              | 0               | 0               | 0               | 0                | 0             |
|        |                | 41            | 26            | 2               | 6             |                |               |              |               |               |               |                |                | 4              | 0              | 0               | 0               | 0               | 0                | 0             |
|        |                | 54            | 46            | 30              | 10            |                |               |              |               |               |               |                |                | 7              | 0              | 0               | 0               | 0               | 0                | 0             |
|        |                | 23            | 10            | 2               | 6             | 9              | 8             |              |               | 27            | 24            | 16             | 8              | 4,3            | 0              | 0               | 0               | 0               | 0                | 0             |
|        |                | 55            | 28            | 4               | 12            |                |               |              |               |               |               |                |                | 5              | 0              | 0               | 0               | 0               | 0                | 0             |
|        |                | 20            | 22            | 14              | 2             |                |               |              |               | 116           | 76            | 36             | 28             | 8.2            | 0              | 0               | 0               | 0               | 0                | 0             |
|        |                | 20            | 22            | 14              | 2             |                |               |              |               |               |               |                |                | 3              | 0              | 0               | 0               | 0               | 0                | 0             |
|        |                | 32            | 18            | 18              | 14            |                |               |              |               | 45            | 38            | 30             | 10             | 6.4            | 0              | 0               | 0               | 0               | 0                | 0             |
|        |                |               |               |                 |               | 18             | 16            |              |               | 28            | 10            | 2              | 6              | 2.2            | 0              | 0               | 0               | 0               | 0                | 0             |
|        |                | 60            | 50            | 24              | 22            |                |               |              |               |               |               |                |                |                |                |                 | 0               | 0               | 0                | 0             |
|        |                | 00            | 50            | 34              | **            |                |               |              |               |               |               |                |                |                | 0              |                 |                 |                 | 0                | 0             |
|        |                | 40            | 44            | 44              | 12            |                |               |              |               |               |               |                |                | 1              | 0              | 0               | 0               | 0               | 0                | 0             |
|        |                | 65            | 62            | 14              | 2             |                |               |              |               |               |               |                |                | 8              | 0              | 0               | 0               | 0               | 0                | 0             |
|        |                | 9             | 8             |                 |               |                |               |              |               | 18            | 16            |                |                | 1,8            | 0              | 0               | 0               | 0               | 0                | 0             |
|        |                | 11            | 14            | 14              | 2             |                |               |              |               | 41            | 26            | 2              | 6              | 3,6            | 0              | 0               | 0               | 0               | 0                | 0             |

09/03/2017 10:22:37

| Ενιαίο Πληροφοριακό Σύστημα για την Υποστήριξη των Επιχειρησιακών<br>Λειτουργιών Μονάδων Υγείας του ΕΣΥ | ΤΥΠΟΣ: ΕΓΧΕΙΡΙΔΙΟ ΧΡΗΣΤΗ |
|----------------------------------------------------------------------------------------------------|--------------------------|
| Π.3.13 – Εγχειρίδιο Τεκμηρίωσης Υποσυστημάτων και Εφαρμογών                                             | Έκδοση:3.00              |
| Λειτουργική Ενότητα: Διαχείριση Προσωπικού Μισθοδοσία                                                   |                          |
| Υποσύστημα: Προσωπικό Μισθοδοσία                                                                        |                          |

# **3.10.16** Εκτύπωση Αδειών

- 1. Επιλέγω το υποσύστημα Εκτυπώσεις 2.
- 2. Επιλέγω την διαδικασία Εκτύπωση Αδειών.
- Η οθόνη που ανοίγει το σύστημα είναι η εξής. Συμπληρώνω τα πεδία που είναι Από Ημερομηνία, Έως Ημερομηνία, Κωδ. Απουσίας (από λίστα τιμών), Από Υπάλληλο, Έως Υπάλληλο. Αν πατήσω το κουμπί μου ανοίγει ένα νέο παράθυρο με το έγγραφο σε pdf και μπορώ να το αποθηκεύσω στον Υπολογιστή.

| Επιλογή Server : | DEFAULT REPORT SERVE | ER | •••••• |
|------------------|----------------------|----|--------|
| Αττο Ημερομηνία  |                      |    |        |
| Εως Ημερομηνία   |                      |    |        |
| Κωδ.Απουσίας     |                      |    |        |
| Από Υπάλληλο     |                      |    |        |
| Εως Υπάλληλο     |                      |    |        |
|                  |                      |    |        |

4. Στο πεδίο Κωδ. Απουσίας ανοίγω λίστα τιμών και μου εμφανίζει την παρακάτω οθόνη.

| Περιγραφή                                       | ΚΩΔΙΚΟΣ |
|-------------------------------------------------|---------|
| ΑΝ.ΑΔ. ΧΔ                                       | 000     |
| ΔΥΝΗΤΙΚΗ ΑΡΓΙΑ ΠΕΡΙΚΟΠΗ 1/4 ΑΠΟΔΟΧΩΝ            | 001     |
| ΗΜΕΡΕΣ ΑΥΘΑΙΡΕΤΗΣ ΑΠΟΥΣΙΑΣ                      | 002     |
| ΗΜΕΡΕΣ ΚΑΝ.ΑΔΕΙΑΣ ΑΝΕΥ ΑΠΟΔ <ΜΗΝΑ ΣΥΝΤΑΞΙΜΕΣ    | 4003    |
| ΗΜΕΡΕΣ ΑΝΑΡΡΩΤΙΚΗΣ ΑΔΕΙΑΣ ΑΝΕΥ ΑΠΟΔΟΧΩΝ         | 004     |
| ΗΜΕΡΕΣ ΑΠΟΥΣΙΑΣ-ΜΕΙΩΣΗ ΕΠΙΔΟΜΑΤΟΣ ΠΛΗΡΟΦΟΡΙΚΗ   | 1005    |
| ΗΜΕΡΕΣ ΔΙΑΘΕΣ. ΛΟΓΩ ΝΟΣΟΥ 1/4 ΠΕΡΙΚΟΠΗ ΑΠΟΔΟΧΩ  | 006     |
| ΗΜΕΡΕΣ ΔΙΑΘΕΣ. ΛΟΓΟ ΝΟΣΟΥ 1/2 ΠΕΡΙΚΟΠΗ ΑΠΟΔΟΧΩ  | 007     |
| ΗΜΕΡΕΣ ΠΕΡΙΚΟΠΗΣ ΚΙΝΗΤΡΟΥ-ΑΝΘΥΓΙΕΙΝΟΥ-ΠΑΡΑΜΕΘ   | 008     |
| ΔΥΝΗΤΙΚΗ ΑΡΓΙΑ ΠΕΡΙΚΟΠΗ 1/2 ΑΠΟΔΟΧΩΝ            | 009     |
| ΗΜΕΡΕΣ ΚΑΝ ΑΔΕΙΑΣ ΑΝΕΥ ΑΠΟΔ >ΜΗΝΑ(ΜΗ ΣΥΝΤΑΞΙΛ   | 1010    |
| Προσωρινα Μονο απο Μηχανογραφηση) ΔΙΑΚΟΠΗ ΜΙΣΘΟ | 011     |
| ΔΥΝΗΤΙΚΗ ΑΡΓΙΑ ΠΕΡΙΚΟΠΗ 2/3 ΑΠΟΔΟΧΩΝ            | 012     |
| ΔΙΑΚΟΠΗ ΣΧΕΣΗΣ ΕΡΓΑΣΙΑΣ                         | 013     |
| ΗΜΕΡΕΣ ΑΠΕΡΓΙΑΣ                                 | 014     |
| ΩΡΕΣ ΣΤΑΣΗΣ                                     | 015     |
| ΩΡΕΣ ΑΔΙΚΑΙΟΛΟΓΗΤΗΣ ΑΠΟΥΣΙΑΣ                    | 016     |
| ΤΕΡΙΚΟΠΗ 1/4 ΑΠΟΔΟΧΩΝ                           | 017     |
| ΑΝΑΣΤΟΛΗ ΑΣΚΗΣΗΣ ΚΑΘΗΚΟΝΤΩΝ                     | 018     |
|                                                 | 019     |

| Ενιαίο Πληροφοριακό Σύστημα για την Υποστήριξη των Επιχειρησιακών | ΤΥΠΟΣ: ΕΓΧΕΙΡΙΔΙΟ ΧΡΗΣΤΗ |
|-------------------------------------------------------------------|--------------------------|
| Λειτουργιών Μονάδων Υγείας του ΕΣΥ                                |                          |
| Π.3.13 – Εγχειρίδιο Τεκμηρίωσης Υποσυστημάτων και Εφαρμογών       | Έκδοση:3.00              |
| Λειτουργική Ενότητα: Διαχείριση Προσωπικού Μισθοδοσία             |                          |
| Υποσύστημα: Προσωπικό Μισθοδοσία                                  |                          |

| ΕΛΛΗΝΙΚΗ ΔΗΜΟΚΙ<br>1η Υ.ΠΕ ΑΤΤΙΚΗ<br>Γ.Ν.Α. ΤΟ ΕΥΑΓ<br>ΤΨηΛάντου 45-4<br>ΔΙΕΥΦΥΝΣΗ ΙΑΤΡ.<br>Α΄ ΠΑΦΟΛΟΓΙΚΟ<br>Α ΠΑΦΟΛΟΓΙΚΟ                                        | PATIA<br>TEAIIMOI" N.<br>7 ABHVR T.K.<br>IKHI YHHPEII<br>TOMEAI | π. Δ. Δ.<br>10676<br>ΑΣ | ΚΑΤΑΣΤΑΣΗ ΑΔΕΙΩ<br>ΑΠΟ 0103<br>ΕΩΣ 250                                                                                                    | ΩΝ ΠΡΟΣΩ<br>L2017<br>12017                                                                                                    | пікоу        | 09/03/2017 10:50:33 |
|----------------------------------------------------------------------------------------------------|-----------------------------------------------------------------|-------------------------|----------------------------------------------------------------------------------------------------|----------------------------------------------------------------------------------------------------|--------------|---------------------|
| 110                                                                                                    | 1                                                               | FONIKH ADEIA            |                                                                                                    |                                                                                                    |              |                     |
| ENAPEH<br>09/01/2017<br>11/01/2017<br>13/01/2017<br>16/01/2017<br>20/01/2017<br>23/01/2017<br>23/01/2017<br>24/01/2017<br>24/01/2017<br>24/01/2017<br>25/01/2017 | сочтни                                                          | ONOMATERIONYMO          | HM/NIA AICHE<br>09/01/2017<br>11/01/2017<br>13/01/2017<br>16/01/2017<br>17/01/2017<br>23/01/2017<br>23/01/2017<br>24/01/2017<br>24/01/2017<br>24/01/2017<br>24/01/2017<br>25/01/2017 | 1 ANO 4<br>1 ANO 5<br>1 ANO 5<br>1 ANO 5<br>2 ANO 5<br>1 ANO 6<br>1 ANO 6<br>1 ANO 6<br>1 ANO 6<br>2 ANO 4<br>1 ANO 4<br>1 ANO 6 | ΠΑΡΑΤΗΡΗΣΕΙΣ |                     |

## 3.10.17 Κατάσταση Υπερωριών

- 1. Επιλέγω το υποσύστημα Εκτυπώσεις 2.
- 2. Επιλέγω την διαδικασία Κατάσταση Υπερωριών.
- 3. Η οθόνη που ανοίγει το σύστημα είναι η εξής. Συμπληρώνω τα πεδία που είναι Αρχείο

**Πληρωμής** (υπάρχει λίστα τιμών) και **Σχόλια**. Αν πατήσω το κουμπί μου ανοίγει ένα νέο παράθυρο με το έγγραφο σε pdf και μπορώ να το αποθηκεύσω στον Υπολογιστή

| ατάσταση Υπερωρι | ών (Νοσοκομείο:0002 Χρήστης:ISOFT2 Περιβάλλον:ΟΛΑ Ημερ.Στοιχείων:09/03/2017) | 200 |
|------------------|------------------------------------------------------------------------------|-----|
| Fibor Apyriqu -  | one                                                                          |     |
| Επιλονή Server : | DEFAILT REPORT SERVER                                                        | ÷   |
| Eminori Server . |                                                                              |     |
| Αρχείο πληρωμής  |                                                                              | _   |
| ΣΧΟΛΙΑ           |                                                                              |     |
|                  |                                                                              |     |
|                  |                                                                              |     |
|                  |                                                                              |     |
|                  |                                                                              |     |
|                  |                                                                              |     |
|                  |                                                                              |     |
|                  |                                                                              |     |
|                  |                                                                              |     |

4. Στο πεδίο Αρχείο πληρωμής ανοίγω λίστα τιμών και μου εμφανίζει την παρακάτω οθόνη.

| Ενιαίο Πληροφοριακό Σύστημα για την Υποστήριξη των Επιχειρησιακών | ΤΥΠΟΣ: ΕΓΧΕΙΡΙΔΙΟ ΧΡΗΣΤΗ |
|-------------------------------------------------------------------|--------------------------|
| Λειτουργιών Μονάδων Υγείας του ΕΣΥ                                |                          |
| Π.3.13 – Εγχειρίδιο Τεκμηρίωσης Υποσυστημάτων και Εφαρμογών       | Έκδοση:3.00              |
| Λειτουργική Ενότητα: Διαχείριση Προσωπικού Μισθοδοσία             |                          |
| Υποσύστημα: Προσωπικό Μισθοδοσία                                  |                          |

| Μηνας Υποβολής        | Περιγραφη          | Νο Οριστικοττοιησης |
|-----------------------|--------------------|---------------------|
| 016/11                | EQHMEPIES NOE 2016 | 201611              |
|                       |                    |                     |
|                       |                    |                     |
|                       |                    |                     |
|                       |                    |                     |
|                       |                    |                     |
|                       |                    |                     |
|                       |                    |                     |
|                       |                    |                     |
|                       |                    |                     |
|                       |                    |                     |
|                       |                    |                     |
|                       |                    |                     |
|                       |                    |                     |
| <b>N</b> I <b>5</b> 0 |                    |                     |

|            | ΕΛΛΗΝΙΚ<br>1η Υ.Γ<br>Γ.Ν.Α. "Ο ΕΥΑΓ<br>Υφηλάντου 45- | Η ΔΗΜΟΚΡΑΤΙΑ<br>Ο<br>ΝΕ ΑΤΤΙΚΗΣΟ<br>ΓΕΛΙΣΜΟΣ" Ν<br>47 Αθήνα Τ. | ча<br>.п.4<br>к.10 | .∆.0<br>)676  |              | ĸ     | ΑΤΑΣΤΑ<br>ΑΡΧΕΙ | ΣΗ ΠΡΟΣΘ<br>ΟΥ ΠΛΗΡΩ | ΕΤΩΝ Α<br>ΜΗΣ 20 | MOIBON<br>15/12 |      |                           |               |                 |                         |        | 26713                   | 61 / <del>1</del> |
|------------|------------------------------------------------------|----------------------------------------------------------------|--------------------|---------------|--------------|-------|-----------------|----------------------|------------------|-----------------|------|---------------------------|---------------|-----------------|-------------------------|--------|-------------------------|-------------------|
|            | Τηλέφανο<br>Τμήμ                                     | 210 7203<br>xa: MLO96V                                         | 644                |               |              |       |                 |                      |                  |                 |      |                           |               |                 |                         |        |                         |                   |
| AP. K      | ATAITAINI 2016                                       | 02135                                                          |                    |               |              |       |                 |                      |                  |                 |      |                           |               |                 |                         |        |                         |                   |
|            |                                                      | ĸ                                                              | ۰.,                |               |              | EP    | r o a o         | тн                   |                  | EII¢O           | PEI  | AIGA                      | AIIM          | ENDY            |                         |        |                         |                   |
| viq t pieo | Ονοματεπυνυμο                                        | C4 40 H                                                        | A O N O N          | Прес/<br>поро | ADDAD<br>XEI | IKA T | TEATIOKA        | Λοιπά<br>Τομεία      | IKA              | TEAROKA         | мппү | ELDO.<br>Allinie<br>YYUNS | OAEA/<br>TTAY | Λοιτά<br>ταμεία | Σύνολο<br>κρατή<br>σεων | 00POI  | OPOI<br>ANNHAEF<br>FYHI | πληρω<br>τέο      |
|            |                                                      | 348                                                            | 82                 | 77            | 500,89       | 0,00  | 0,00            | 40,58                | 0,00             | 0,00            | 0,00 | 10,02                     | 5,01          | 27,80           | 42,83                   | 91,61  | 0,00                    | 366,45            |
|            |                                                      | 216                                                            | ۵3                 | 32            | 175,04       | 0,00  | 0,00            | 14,18                | 0.00             | 0,00            | 0,00 | 3,50                      | 1,75          | 28,39           | 33,64                   | 28,28  | 0,00                    | 113,12            |
|            |                                                      | 108                                                            | 62                 | 2             | 14,16        | 0,00  | 0,00            | 1,14                 | 0,00             | 0,00            | 0.00 | 0,28                      | 0,14          | 0,78            | 1,20                    | 2,59   | 0,00                    | 10.37             |
|            |                                                      | 278                                                            | 65                 | 64,5          | 499,34       | 0,00  | 0,00            | 40,45                | 0,00             | 0,00            | 0,00 | 9,99                      | 4,99          | 27.71           | 42,69                   | 91,33  | 0,00                    | 365,32            |
|            |                                                      | 346                                                            | 61                 | 20            | \$6,60       | 0,00  | 0,00            | 4,59                 | 0,00             | 0,00            | 0,00 | 1,13                      | 0,57          | 3,14            | 4,54                    | 10,35  | 0,00                    | 41,41             |
|            |                                                      | 278                                                            | ۵3                 | 74            | 418,95       | 0,00  | 0,00            | 33,94                | 0,00             | 0,00            | 0.00 | 8,38                      | 4,19          | 67,96           | 80,53                   | 67,69  | 0,00                    | 270,76            |
|            |                                                      | 305                                                            | . r4               | 9             | 55,95        | 0,00  | 0,00            | 4,53                 | 0,00             | 0,00            | 0,00 | 1,12                      | 0,56          | 3,11            | 4,79                    | 10,23  | 0,00                    | 40,93             |
|            |                                                      | 211                                                            | 43                 | 44            | 257,08       | 0,00  | 0,00            | 20,82                | 0,00             | 0,00            | 0,00 | 5,14                      | 2,57          | 41,70           | 49.41                   | 41,53  | 0.00                    | 166,14            |
|            |                                                      | 100                                                            | 84                 | 0             | 0,00         | 0,00  | 0.00            | 0.00                 | 0,00             | 0,00            | 0.00 | 0.00                      | 0.00          | 0.00            | 0,00                    | 0,00   | 0.00                    | 0,00              |
|            |                                                      | 211                                                            | 43                 | 72            | 396,24       | 0,00  | 0,00            | 32,10                | 0.00             | 0,00            | 0,00 | 7,92                      | 3,96          | 64,27           | 76,15                   | 64,02  | 0,00                    | 256,07            |
|            |                                                      | 271                                                            | 1 10               | 80            | 342,41       | 0,00  | 0,00            | 27,73                | 0,00             | 0,00            | 0,00 | 6,85                      | 3,42          | 55,54           | 65,81                   | 55,32  | 0,00                    | 221,28            |
|            |                                                      | 211                                                            | 1 20               | 62            | 249,63       | 0,00  | 0.00            | 20,22                | 0,00             | 0.00            | 0,00 | 4,99                      | 2,50          | 40,50           | 47,99                   | 40,33  | 0.00                    | 161,71            |
|            |                                                      | 216                                                            | 64                 | 78            | 626,42       | 0,00  | 0,00            | \$0,74               | 0,00             | 0,00            | 0,00 | 12,53                     | 6,26          | 34,76           | 53,55                   | 114,57 | 0,00                    | 458,30            |
|            |                                                      | 276                                                            | 83                 | 20            | 172,56       | 0,00  | 0,00            | 13,98                | 0,00             | 0,00            | 0.00 | 3.45                      | 1,73          | 9,58            | 14,76                   | 31,56  | 0.00                    | 126,24            |
|            |                                                      | 344                                                            | 82                 | 14            | 40,32        | 0,00  | 0,00            | 3,27                 | 0,00             | 0,00            | 0,00 | 0,81                      | 0,40          | 2,24            | 3,45                    | 7,37   | 0,00                    | 29,50             |
|            |                                                      | 211                                                            | 84                 | 46            | 412,40       | 0,00  | 0.00            | 33,40                | 0,00             | 0,00            | 0,00 | 8,25                      | 4,12          | 22,89           | 35,26                   | 75,43  | 0,00                    | 301,71            |
|            |                                                      | 216                                                            | s]                 | 82            | \$40,63      | 0,00  | 0,00            | 43,79                | 0,00             | 0,00            | 0,00 | 10,81                     | 5,41          | 30,01           | 46,23                   | 98,88  | 0,00                    | 395,52            |
|            |                                                      | 346                                                            | 61                 | 15            | 42,45        | 0,00  | 0,00            | 3,43                 | 0.00             | 0,00            | 0,00 | 0,85                      | 0,42          | 2,35            | 3,62                    | 7,77   | 0,00                    | 31,06             |
|            |                                                      | 211                                                            | 43                 | 8             | 52,56        | 0,00  | 0,00            | 4,26                 | 0,00             | 0,00            | 0,00 | 1,05                      | 0,53          | 8,53            | 10,11                   | 8,49   | 0,00                    | 33,96             |
|            |                                                      | 211                                                            | 83                 | 8             | 72,56        | 0,00  | 0.00            | 5,88                 | 0.00             | 0.00            | 0,00 | 1,45                      | 0,73          | 4,03            | 6,21                    | 13,27  | 0.00                    | 53.08             |
|            |                                                      | 211                                                            | i 43               | 10            | 62,50        | 0.00  | 0.00            | 5.07                 | 0.00             | 0,00            | 0.00 | 1,25                      | 0,63          | 10,14           | 12,02                   | 10,10  | 0,00                    | 40,38             |
|            |                                                      | 308                                                            | 82                 | 57            | 389,49       | 0,00  | 0,00            | 31,54                | 0,00             | 0.00            | 0,00 | 7,79                      | 3,89          | 21,61           | 33,29                   | 71,24  | 0,00                    | 284,96            |

| Ενιαίο Πληροφοριακό Σύστημα για την Υποστήριξη των Επιχειρησιακών<br>Λειτουργιών Μονάδων Υγείας του ΕΣΥ | ΤΥΠΟΣ: ΕΓΧΕΙΡΙΔΙΟ ΧΡΗΣΤΗ |
|----------------------------------------------------------------------------------------------------|--------------------------|
| Π.3.13 – Εγχειρίδιο Τεκμηρίωσης Υποσυστημάτων και Εφαρμογών                                             | Έκδοση:3.00              |
| Λειτουργική Ενότητα: Διαχείριση Προσωπικού Μισθοδοσία                                                   |                          |
| Υποσύστημα: Προσωπικό Μισθοδοσία                                                                        |                          |

# 3.10.18 Κατάσταση Χορήγησης

- 1. Επιλέγω το υποσύστημα Εκτυπώσεις 2.
- 2. Επιλέγω την διαδικασία Κατάσταση Χορήγησης.
- 3. Η οθόνη που ανοίγει το σύστημα είναι η εξής. Συμπληρώνω τα πεδία που είναι Παραμέτρου (υπάρχει λίστα τιμών), Περίοδος ΕΕΕΕΜΜ και Υπαλλήλου (υπάρχει λίστα τιμών). Αν πατήσω

το κουμπί μου ανοίγει ένα νέο παράθυρο με το έγγραφο σε pdf και μπορώ να το αποθηκεύσω στον Υπολογιστή .

| Eπιλονή Server D | EFAULT REPORT SERV | R |       |
|------------------|--------------------|---|-------|
|                  |                    |   | <br>• |
| Παραμέτρου       |                    |   |       |
| Περιόδου ΕΕΕΕΜΜ  |                    |   |       |
| Υπαλλήλου        |                    |   |       |
|                  |                    |   |       |
|                  |                    |   |       |
|                  |                    |   |       |
|                  |                    |   |       |
|                  |                    |   |       |

4. Στο πεδίο Παραμέτρου ανοίγω λίστα τιμών και μου εμφανίζει την παρακάτω οθόνη.

| Περιγραφή               | Κωδικός     |
|-------------------------|-------------|
| ΑΣΙΚΟΣ ΜΙΣΘΟΣ           | S001        |
| (ΛΙΜΑΚΙΟ ΥΠΟΛΟΓΙΣΜΟΥ    | S001_YPOL   |
| (PONOΕΠΙΔΟΜΑ            | S002        |
| ΡΟΝΟΕΠΙΔΟΜΑ ΥΠΟΛΟΓΙΣΜΟΥ | S002_YPOL   |
| ΑΘΜΟΣ                   | VATMOS      |
| ΑΘΜΟΣ ΥΠΟΛΟΓΙΣΜΟΥ       | YPOL_VATMOS |
|                         |             |
|                         |             |
|                         |             |
|                         |             |
|                         |             |
|                         |             |
|                         |             |
|                         |             |
|                         |             |
|                         |             |
|                         |             |
|                         |             |
|                         |             |
|                         |             |
|                         |             |
|                         |             |
| NI 🔽                    |             |

| Ενιαίο Πληροφοριακό Σύστημα για την Υποστήριξη των Επιχειρησιακών | ΤΥΠΟΣ: ΕΓΧΕΙΡΙΔΙΟ ΧΡΗΣΤΗ |
|-------------------------------------------------------------------|--------------------------|
| Λειτουργιών Μονάδων Υγείας του ΕΣΥ                                |                          |
| Π.3.13 – Εγχειρίδιο Τεκμηρίωσης Υποσυστημάτων και Εφαρμογών       | Έκδοση:3.00              |
| Λειτουργική Ενότητα: Διαχείριση Προσωπικού Μισθοδοσία             |                          |
| Υποσύστημα: Προσωπικό Μισθοδοσία                                  |                          |

| EAAHNIKH AHMOKPATIA                                                                    |     | The bit and a standard a minimum |                     |                    | 09/03/2017 11:51:39 |
|----------------------------------------------------------------------------------------|-----|----------------------------------|---------------------|--------------------|---------------------|
| Commann ar an ar an                                                                    |     | ΚΑΤΑΣΤΑΣΗ ΚΛ                     | IMAKION             |                    |                     |
| 1η Υ.ΠΕ.ΑΤΤΙΚΗΣ<br>Γ.Ν.Α. "Ο ΕΥΑΓΓΕΛΙΣΜΟΣ" Ν.Π.Δ.Δ.<br>Υψηλάντου 45-47 Αθήνα Τ.Κ.10676 |     | MHNA 01/2                        | 2016                |                    |                     |
| AIEYOYNIH IATPIKHI YHHPEIIAI<br>A' HABOADFIKDI TOMEAI<br>A HABOADFIKD                  |     |                                  |                     |                    |                     |
| NHTPDO ONOMATERONYMO                                                                   |     |                                  | ΗΜ/ΝΙΑ<br>ΧΟΡΗΓΗΣΗΣ | ΗΜ/ΝΙΑ<br>ΔΙΑΚΟΠΗΣ | ΠΑΡΑΤΗΡΗΣΕΙΣ        |
| 3031 F RABOADCIKO                                                                      |     |                                  |                     |                    |                     |
|                                                                                        | 209 | MIZO.KAIM TE 9                   | 01/01/2016          |                    |                     |
|                                                                                        | 112 | MIIO.KAIM NE 12                  | 01/01/2016          | 25/10/2016         |                     |
| 3041 ΠΝΕΥΜΟΝΟΛΟΓΙΚΟ                                                                    |     |                                  |                     |                    |                     |
|                                                                                        | 83  | ΕΙΔΙΚΕΥΟΜΕΝΟΣ                    | 18/01/2016          |                    |                     |
| 3043 PEYMATOAOFIKO                                                                     |     |                                  |                     |                    |                     |
|                                                                                        | 118 | MIXO.KAIM NE 18                  | 01/01/2016          |                    |                     |
| 3045 & RABOMOFIKO                                                                      |     |                                  |                     |                    |                     |
|                                                                                        | 305 | MIXO.KAIM DE 5                   | 01/01/2016          |                    |                     |
| 3050 RAN.KAINIKH ENTATIKHE GEPAREIAE                                                   |     |                                  |                     |                    |                     |
|                                                                                        | 208 | MISO.KAIM TE 8                   | 01/01/2016          |                    |                     |
|                                                                                        | 219 | TE KAIM 19                       | 01/01/2016          |                    |                     |
|                                                                                        | 311 | MIXO.KAIM DE 11                  | 01/01/2016          |                    |                     |
|                                                                                        | 88  | ΕΠΙΚΟΥΡΙΚΟΣ                      | 18/01/2016          |                    |                     |
|                                                                                        |     |                                  |                     |                    |                     |

# 3.10.19 Απολογισμός Εφημεριών

- 1. Επιλέγω το υποσύστημα Πληροφορίες.
- 2. Επιλέγω την διαδικασία Απασχόληση.
- 3. Επιλέγω την διαδικασία Απολογισμός Εφημεριών
- 4. Η οθόνη που ανοίγει το σύστημα είναι η εξής. Συμπληρώνω το πεδίο που είναι **Μήνας** (MM/EEEE).
- 5. Αν πατήσω το κουμπί μου ανοίγει ένα νέο παράθυρο με το έγγραφο σε pdf και μπορώ να το αποθηκεύσω στον Υπολογιστή .

| Είδος Αρχείου : PDF     |                |  |  |
|-------------------------|----------------|--|--|
| Ξπιλογή Server : DEFAUL | FREPORT SERVER |  |  |
|                         |                |  |  |
| Μήνας (MM/EEEE)         |                |  |  |
|                         |                |  |  |
|                         |                |  |  |
|                         |                |  |  |
|                         |                |  |  |
|                         |                |  |  |
|                         |                |  |  |

| Ενιαίο Πληροφοριακό Σύστημα για την Υποστήριξη των Επιχειρησιακών<br>Λειτουργιών Μονάδων Υγείας του ΕΣΥ | ΤΥΠΟΣ: ΕΓΧΕΙΡΙΔΙΟ ΧΡΗΣΤΗ |
|----------------------------------------------------------------------------------------------------|--------------------------|
| Π.3.13 – Εγχειρίδιο Τεκμηρίωσης Υποσυστημάτων και Εφαρμογών                                             | Έκδοση:3.00              |
| Λειτουργική Ενότητα: Διαχείριση Προσωπικού Μισθοδοσία                                                   |                          |
| Υποσύστημα: Προσωπικό Μισθοδοσία                                                                        |                          |

| ЕЛЛНИІ<br>1Н Ү.П<br>ЛАІКО | ΚΗ ΔΗΜΟΚΡΑΤΙΑΟ<br>Ε ΑΤΤΙΚΗΣΟ<br>ΝΠΔΔ. "ΑΘΉΝΑ | T.K.11527 |              | A        | πολογι | ισμός Εφι<br>05/2019 | ημεριώ | v      |          |       | 1      |
|---------------------------|----------------------------------------------|-----------|--------------|----------|--------|----------------------|--------|--------|----------|-------|--------|
|                           | 3361                                         | А.П.П.    | К -ПРО       | ΠΑΙΔ.ΠΑΘ |        | ΚΛΙΝ                 |        |        |          |       |        |
| AM                        | Ονοματεπωνυμο                                |           | Βαθμός       | ΕΣΥ-ΕΠΙΚ | ΕΙΔΙΚ  | Ενεργεις             | Ετοιμ  | Μικτές | Τακτικός | Norok |        |
|                           |                                              |           | 2 <u>0</u> 0 | 1        | 0      | 2                    | 0      | 2      | 679,92   | ,00   | 679,92 |
|                           |                                              |           | 2 <u>0</u> 0 | 1        | 0      | 1                    | 0      | 4      | 608,77   | ,00   | 608,77 |
|                           |                                              |           | 2 <u>0</u> 0 | 1        | 0      | 3                    | 0      | 1      | 651,78   | ,00   | 651,78 |
|                           |                                              |           | 2 <u>0</u> 0 | 1        | 0      | 3                    | 0      | 2      | 779,02   | 8,28  | 787,30 |
|                           |                                              |           | 2K0          | 1        | 0      | 0                    | 0      | 1      | 116,73   | ,00   | 116,73 |
|                           |                                              |           | 3AK          | 1        | 0      | 2                    | 0      | 2      | 696,80   | ,00   | 696,80 |
|                           |                                              |           | 3AK          | 1        | 0      | 2                    | 0      | 1      | 567,76   | ,00   | 567,76 |
|                           |                                              |           | 3AK          | 1        | 0      | 1                    | 0      | 2      | 443,68   | ,00   | 443,68 |
|                           |                                              |           | 4EB          | 1        | 0      | 2                    | 0      | 3      | 569,38   | ,00   | 569,38 |
|                           |                                              |           | 4EB          | 1        | 0      | 1                    | 0      | 4      | 591,34   | ,00   | 591,34 |
|                           |                                              |           | 1ΣK          | 1        | 0      |                      |        |        | 530,00   | ,00   | 530,00 |
|                           |                                              |           | 5EΔ          | 0        | 1      | 6                    | 0      | 0      | 717,54   | ,00   | 717,54 |
|                           |                                              |           | 5EΔ          | 0        | 1      | 6                    | 0      | 0      | 776,68   | ,00   | 776,68 |
|                           |                                              |           | 5EΔ          | 0        | 1      | 7                    | 0      | 0      | 879,24   | ,00   | 879,24 |
|                           |                                              |           | 5EΔ          | 0        | 1      | 6                    | 0      | 0      | 776,68   | ,00   | 776,68 |
|                           |                                              |           | 5EΔ          | 0        | 1      | 4                    | 0      | 0      | 501,66   | ,00   | 501,66 |
|                           |                                              |           | 5EΔ          | 0        | 1      | 5                    | 0      | 0      | 652,60   | ,00   | 652,60 |
|                           |                                              |           | 5EΔ          | 0        | 1      | 6                    | 0      | 0      | 765,92   | ,00   | 765,92 |
|                           |                                              |           | 5EΔ          | 0        | 1      | 6                    | 0      | 0      | 765,92   | ,00   | 765,92 |
|                           |                                              |           | 5EΔ          | 0        | 1      | 6                    | 0      | 0      | 765,92   | ,00   | 765,92 |
|                           |                                              |           | 5EΔ          | 0        | 1      | 6                    | 0      | 0      | 755,16   | ,00   | 755,16 |
|                           |                                              |           | 5EΔ          | 0        | 1      | 6                    | 0      | 0      | 765,92   | ,00   | 765,92 |
|                           |                                              |           | 5EΔ          | 0        | 1      | 5                    | 0      | 0      | 663,36   | ,00   | 663,36 |
|                           |                                              |           |              | ~        |        | ~                    | ~      | ~      |          |       |        |

## 3.10.20

# Ημερήσια απασχόληση από Βάρδιες

- 1. Επιλέγω το υποσύστημα Πληροφορίες.
- 2. Επιλέγω την διαδικασία Απασχόληση.
- 3. Επιλέγω την διαδικασία Ημερήσια απασχόληση από βάρδιες
- Η οθόνη που ανοίγει το σύστημα είναι η εξής. Συμπληρώνω το πεδίο που είναι Έτος, Μήνας,
   Μονάδα (υπάρχει λίστα τιμών), Υπάλληλος (υπάρχει λίστα τιμών), Μισθ.Κατάσταση (υπάρχει λίστα τιμών).
- 5. Αν πατήσω το κουμπί μου ανοίγει ένα νέο παράθυρο με το έγγραφο σε pdf και μπορώ να το αποθηκεύσω στον Υπολογιστή.

| Είδος Αρχείου : PDF   |               |      |  |  |
|-----------------------|---------------|------|--|--|
| Eπιλογή Server : DEFA | ULT REPORT SE | RVER |  |  |
|                       |               |      |  |  |
| Ετος                  |               |      |  |  |
| Μήνας                 |               |      |  |  |
| Μονάδα                |               |      |  |  |
| Υπαλληλος             |               |      |  |  |
| Μισθ.Κατασταση        |               |      |  |  |
|                       |               |      |  |  |

| Ενιαίο Πληροφοριακό Σύστημα για την Υποστήριξη των Επιχειρησιακών | ΤΥΠΟΣ: ΕΓΧΕΙΡΙΔΙΟ ΧΡΗΣΤΗ |
|-------------------------------------------------------------------|--------------------------|
| Λειτουργιών Μονάδων Υγείας του ΕΣΥ                                |                          |
| Π.3.13 – Εγχειρίδιο Τεκμηρίωσης Υποσυστημάτων και Εφαρμογών       | Έκδοση:3.00              |
| Λειτουργική Ενότητα: Διαχείριση Προσωπικού Μισθοδοσία             |                          |
| Υποσύστημα: Προσωπικό Μισθοδοσία                                  |                          |

| ΕΛΛΗΝΙΚΗ ΔΗΜΟΚΡΑΤΙΑΟ<br>1Η Υ.ΠΕ ΑΤΤΙΚΉΣΟ<br>ΛΑΙΚΟ ΝΠΔΔ. "ΑΘΗΝΑ Τ.Κ.11527 |             |             | κατασταση ημερησιας Απασχολησης<br>04 / 2019 |         |        |        |     |                 |       | 02/08/2019 15:21: |        |  |
|--------------------------------------------------------------------------|-------------|-------------|----------------------------------------------|---------|--------|--------|-----|-----------------|-------|-------------------|--------|--|
|                                                                          |             |             | 3443 B -                                     | XEIPOYP | ГІКН К | VINIKH |     |                 |       |                   |        |  |
| AM                                                                       |             |             |                                              |         |        |        |     |                 |       |                   |        |  |
| Ημερομηνια                                                               | Εναρξη      | Ληζη        | Ημερ                                         | NUKT    | Αργ    | Ν.Αργ  | Υπρ | <b>Υπ.Νυκ Υ</b> | π.Αργ | Υπ.Αρ.Ν           | Συνολο |  |
| 01/04/19                                                                 | 01/04 11:01 | 01/04 19:00 | 8,0                                          | ,0      | ,0     | ,0     | ,0  | ,0              | ,0    | ,0                | 8,0    |  |
| 02/04/19                                                                 | 02/04 11:01 | 02/04 19:00 | 8,0                                          | ,0      | ,0     | ,0     | ,0  | ,0              | ,0    | ,0                | 8,0    |  |
| 03/04/19                                                                 | 03/04 11:01 | 03/04 19:00 | 8,0                                          | ,0      | ,0     | ,0     | ,0  | ,0              | ,0    | ,0                | 8,0    |  |
| 05/04/19                                                                 | 05/04 11:01 | 05/04 19:00 | 8,0                                          | ,0      | ,0     | ,0     | ,0  | ,0              | ,0    | ,0                | 8,0    |  |
| 07/04/19                                                                 | 07/04 11:01 | 07/04 19:00 | ,0                                           | ,0      | 8,0    | ,0     | ,0  | ,0              | ,0    | ,0                | 8,0    |  |
| 08/04/19                                                                 | 08/04 11:01 | 08/04 19:00 | 8,0                                          | ,0      | ,0     | ,0     | ,0  | ,0              | ,0    | ,0                | 8,0    |  |
| 09/04/19                                                                 | 09/04 11:01 | 09/04 19:00 | 8,0                                          | ,0      | ,0     | ,0     | ,0  | ,0              | ,0    | ,0                | 8,0    |  |
| 11/04/19                                                                 | 11/04 11:01 | 11/04 19:00 | 8,0                                          | ,0      | ,0     | ,0     | ,0  | ,0              | ,0    | ,0                | 8,0    |  |
| 12/04/19                                                                 | 12/04 11:01 | 12/04 19:00 | 8,0                                          | ,0      | ,0     | ,0     | ,0  | ,0              | ,0    | ,0                | 8,0    |  |
| 14/04/19                                                                 | 14/04 11:01 | 14/04 19:00 | ,0                                           | ,0      | 8,0    | ,0     | ,0  | ,0              | ,0    | ,0                | 8,0    |  |
| 15/04/19                                                                 | 15/04 11:01 | 15/04 19:00 | 8,0                                          | ,0      | ,0     | ,0     | ,0  | ,0              | ,0    | ,0                | 8,0    |  |
| 16/04/19                                                                 | 16/04 11:01 | 16/04 19:00 | 8,0                                          | ,0      | ,0     | ,0     | ,0  | ,0              | ,0    | ,0                | 8,0    |  |
| 18/04/19                                                                 | 18/04 11:01 | 18/04 19:00 | 8,0                                          | ,0      | ,0     | ,0     | ,0  | ,0              | ,0    | ,0                | 8,0    |  |
| 19/04/19                                                                 | 19/04 11:01 | 19/04 19:00 | 8,0                                          | ,0      | ,0     | ,0     | ,0  | ,0              | ,0    | ,0                | 8,0    |  |
| 21/04/19                                                                 | 21/04 11:01 | 21/04 19:00 | ,0                                           | ,0      | 8,0    | ,0     | ,0  | ,0              | ,0    | ,0                | 8,0    |  |
| 22/04/19                                                                 | 22/04 11:01 | 22/04 19:00 | 8,0                                          | ,0      | ,0     | ,0     | ,0  | ,0              | ,0    | ,0                | 8,0    |  |
| 23/04/19                                                                 | 23/04 11:01 | 23/04 19:00 | 8,0                                          | ,0      | ,0     | ,0     | ,0  | ,0              | ,0    | ,0                | 8,0    |  |
| 25/04/19                                                                 | 25/04 11:01 | 25/04 19:00 | 8,0                                          | ,0      | ,0     | ,0     | ,0  | ,0              | ,0    | ,0                | 8,0    |  |
| 26/04/19                                                                 | 26/04 11:01 | 26/04 19:00 | ,0                                           | ,0      | 8,0    | ,0     | ,0  | ,0              | ,0    | ,0                | 8,0    |  |
| Συνολο                                                                   |             |             | 120,0                                        | ,0      | 32,0   | ,0     | ,0  | ,0              | ,0    | ,0                | 152,0  |  |
| AM C                                                                     |             |             |                                              |         |        |        |     |                 |       |                   |        |  |
| Ημερομηνια                                                               | Εναρξη      | Ληξη        | Нµєр                                         | NUKT    | Αργ    | Ν.Αργ  | Υπρ | Υπ.Νυκ Υ        | π.Αργ | Υπ.Αρ.Ν           | Συνολο |  |
| 01/04/19                                                                 | 01/04 07:01 | 01/04 15:00 | 8,0                                          | ,0      | ,0     | ,0     | ,0  | ,0              | ,0    | ,0                | 8,0    |  |
| 02/04/19                                                                 | 02/04 07:01 | 02/04 15:00 | 8,0                                          | ,0      | ,0     | ,0     | ,0  | ,0              | ,0    | ,0                | 8,0    |  |
| 03/04/19                                                                 | 03/04 07:01 | 03/04 15:00 | 8,0                                          | ,0      | ,0     | ,0     | ,0  | ,0              | ,0    | ,0                | 8,0    |  |
| 04/04/19                                                                 | 04/04 07:01 | 04/04 15:00 | 8,0                                          | ,0      | ,0     | ,0     | ,0  | ,0              | ,0    | ,0                | 8,0    |  |
| 05/04/19                                                                 | 05/04 07:01 | 05/04 15:00 | 8,0                                          | ,0      | ,0     | ,0     | ,0  | ,0              | ,0    | ,0                | 8,0    |  |
| 08/04/19                                                                 | 08/04 07:01 | 08/04 15:00 | 8,0                                          | ,0      | ,0     | ,0     | ,0  | ,0              | ,0    | ,0                | 8,0    |  |
| 09/04/19                                                                 | 09/04 07:01 | 09/04 15:00 | 8,0                                          | ,0      | ,0     | ,0     | ,0  | ,0              | ,0    | ,0                | 8,0    |  |
| 10/04/19                                                                 | 10/04 07:01 | 10/04 15:00 | 8,0                                          | ,0      | ,0     | ,0     | ,0  | ,0              | ,0    | ,0                | 8,0    |  |
| 12/04/19                                                                 | 12/04 07:01 | 12/04 15:00 | 8,0                                          | ,0      | ,0     | ,0     | ,0  | ,0              | ,0    | ,0                | 8,0    |  |
| 15/04/19                                                                 | 15/04 07:01 | 15/04 15:00 | 8,0                                          | ,0      | ,0     | ,0     | ,0  | ,0              | ,0    | ,0                | 8,0    |  |

## 3.10.21 Κατάσταση Ρεπό

- 1. Επιλέγω το υποσύστημα Πληροφορίες.
- 2. Επιλέγω την διαδικασία Απασχόληση.
- 3. Επιλέγω την διαδικασία Κατάσταση ρεπό
- 4. Η οθόνη που ανοίγει το σύστημα είναι η εξής. Συμπληρώνω το πεδίο που είναι
   Τμήμα/Κλινική (υπάρχει λίστα τιμών)
- 5. Αν πατήσω το κουμπί μου ανοίγει ένα νέο παράθυρο με το έγγραφο σε pdf και μπορώ να το αποθηκεύσω στον Υπολογιστή.

| Ενιαίο Πληροφοριακό Σύστημα για την Υποστήριξη των Επιχειρησιακών | ΤΥΠΟΣ: ΕΓΧΕΙΡΙΔΙΟ ΧΡΗΣΤΗ |
|-------------------------------------------------------------------|--------------------------|
| Λειτουργιών Μονάδων Υγείας του ΕΣΥ                                |                          |
| Π.3.13 – Εγχειρίδιο Τεκμηρίωσης Υποσυστημάτων και Εφαρμογών       | Έκδοση:3.00              |
| Λειτουργική Ενότητα: Διαχείριση Προσωπικού Μισθοδοσία             |                          |
| (ποσύστρια: Προσωπικό Μισθοδοσία                                  |                          |

| Είδος Αρχείου :  | 2DF                   |   |
|------------------|-----------------------|---|
| Ξπιλογή Server : | DEFAULT REPORT SERVER | - |
|                  |                       |   |
| Τμήμα/Κλινικη    |                       |   |
|                  |                       |   |
|                  |                       |   |
|                  |                       |   |
|                  |                       |   |
|                  |                       |   |
|                  |                       |   |

|        |                      |              | ΧΡΕΩΣΤΟΥΜΕΝΑ                                                                                                    | PERO           | 02/08/19           |                              | ΦΣIs <sup>w</sup> (  |   |
|--------|----------------------|--------------|----------------------------------------------------------------------------------------------------|----------------|--------------------|------------------------------|----------------------|---|
| Τμήμα  | 3361 A.              | п.п.к -пропа | IA. RABOAOF KAIN                                                                                                |                |                    |                              |                      |   |
| ΥΠΑΛΛ. | ONOMA                | MHNAZ        | HMEP XOPHFHEH                                                                                                   | EP XOPHFHIER   | HMEP XOPHFHEH HMER | Р ХОРНГНІН НМЕР ХОРНГНІН ИМЕ | EP XOPHTHIN HMEP XOP | P |
|        |                      |              | 28/03/2018]                                                                                                    |                |                    | - 7                          |                      | - |
| 2      |                      | 104-         | 13/04/2018/05=20/                                                                                               | 04/2018/12=0   | 05/04/2018 14=25/0 | 6/2018                       |                      | - |
| 12     |                      | 111-         | -31/08/2018 12-13/                                                                                              | 11/2018        |                    |                              |                      | - |
| 8      |                      | 724-         | 17/12/2018                                                                                                    |                |                    |                              |                      | - |
| 6      |                      | 29-          | -18/12/2018                                                                                                    |                |                    |                              |                      | - |
| 11 - C |                      | 29-          | 01/02/2019                                                                                                    |                |                    |                              |                      | - |
| 8      |                      | 130          | 21/08/2019                                                                                                    | 1104020-010-02 |                    |                              |                      | - |
| 13 I.  |                      | 105-         | -25/06/2019 12-26/                                                                                              | 06/2019 13-    | C 1                |                              |                      | - |
| 12     |                      | 02-          | - 1                                                                                                    |                |                    |                              |                      | - |
| 8      |                      | 115-         | ter and the second second second second second second second second second second second second second second s |                |                    |                              |                      | - |
|        |                      | 10-          | -07/03/2018                                                                                                    |                |                    |                              |                      | - |
| 15     |                      | 104-         | 03/04/2018105=26/                                                                                               | 04/2018 15=1   | 18/05/2018         |                              |                      | - |
| ****** | PROPERTY OF THE SAME | AF           |                                                                                                    | NO INCOMENT    |                    |                              |                      | _ |